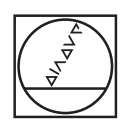

## HEIDENHAIN

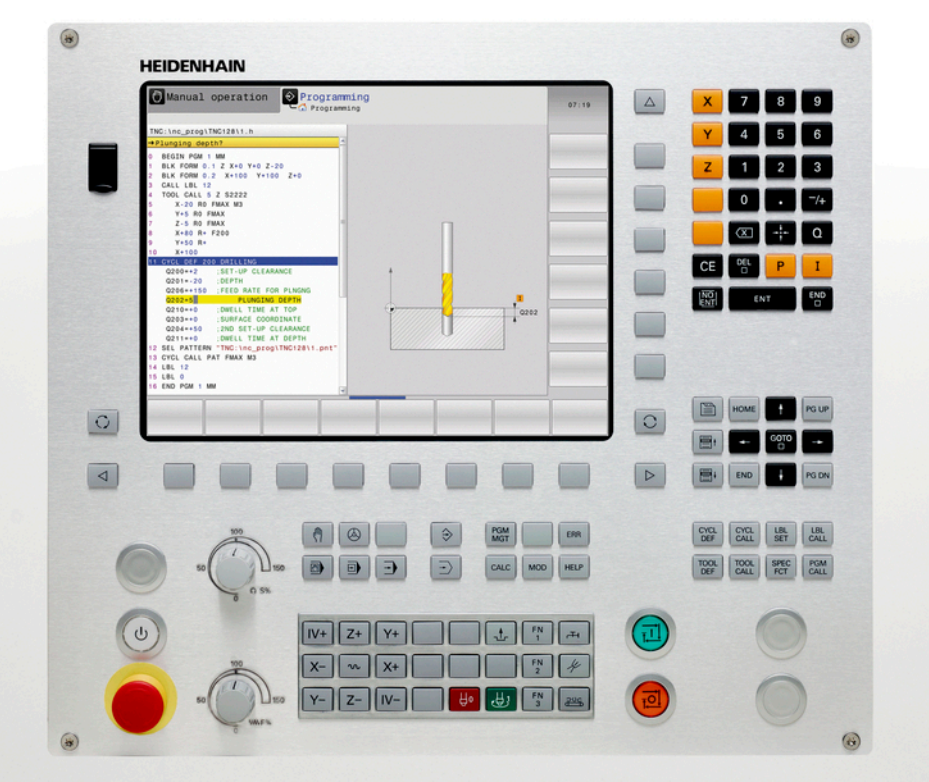

## **TNC 128**

Benutzer-Handbuch HEIDENHAIN-Klartext-Dialog

NC-Software 771841-02

Deutsch (de) 3/2014

## Bedienelemente der TNC

#### **Bedienelemente am Bildschirm**

| Taste | Funktion                                                                    |
|-------|-----------------------------------------------------------------------------|
| 0     | Bildschirm-Aufteilung wählen                                                |
| 0     | Bildschirm zwischen Maschinen-<br>und Programmier-Betriebsart<br>umschalten |
|       | Softkeys: Funktion im Bildschirm<br>wählen                                  |
|       | Softkey-Leisten umschalten                                                  |

#### **Maschinen-Betriebsarten**

| Taste | Funktion                      |
|-------|-------------------------------|
| (m)   | Manueller Betrieb             |
|       | Elektronisches Handrad        |
|       | Positionieren mit Handeingabe |
| E     | Programmlauf Einzelsatz       |
| Ξ     | Programmlauf Satzfolge        |

# Taste Funktion MOD MOD-Funktion wählen HELP Hilfstexte anzeigen bei NC-Fehlermeldungen, TNCguide aufrufen ERR Alle anstehenden Fehlermeldungen anzeigen CALC Taschenrechner einblenden

#### Navigationstasten

Vorschub

| Taste     |   | Funktion                                                 |
|-----------|---|----------------------------------------------------------|
| t         | + | Hellfeld verschieben                                     |
| бото<br>□ |   | Sätze, Zyklen und Parameter-<br>Funktionen direkt wählen |

## Potentiometer für Vorschub und Spindeldrehzahl

| Spindeldrehzahl       |
|-----------------------|
| 50 (100) 150<br>0 0 % |

#### **Programmier-Betriebsarten**

| Taste         | Funktion      |
|---------------|---------------|
| $\Rightarrow$ | Programmieren |
| <b>-</b>      | Programm-Test |

#### Programme/Dateien verwalten, TNC-Funktionen

| Taste       | Funktion                                                                |
|-------------|-------------------------------------------------------------------------|
| PGM<br>MGT  | Programme/Dateien wählen und<br>löschen, externe Datenübertragung       |
| PGM<br>CALL | Programm-Aufruf definieren,<br>Nullpunkt- und Punkte-Tabellen<br>wählen |

#### Zyklen, Unterprogramme und Programmteil-Wiederholungen

| Taste       |              | Funktion                                                                   |
|-------------|--------------|----------------------------------------------------------------------------|
| CYCL<br>DEF | CYCL<br>CALL | Zyklen definieren und aufrufen                                             |
| LBL<br>SET  | LBL<br>CALL  | Unterprogramme und<br>Programmteil-Wiederholungen<br>eingeben und aufrufen |

| Taste    | Funktion                                              |
|----------|-------------------------------------------------------|
| ENT      | Eingabe abschließen und Dialog fortsetzen             |
| END<br>D | Satz abschließen, Eingabe<br>beenden                  |
| CE       | Eingaben rücksetzen oder TNC<br>Fehlermeldung löschen |
| DEL      | Dialog abbrechen, Programmteil<br>löschen             |

#### Angaben zu Werkzeugen

| Taste       | Funktion                                |
|-------------|-----------------------------------------|
| TOOL<br>DEF | Werkzeugdaten im Programm<br>definieren |
| TOOL        | Werkzeugdaten aufrufen                  |

#### Sonderfunktionen

| Taste       |   | Funktion                                     |
|-------------|---|----------------------------------------------|
| SPEC<br>FCT |   | Sonderfunktionen anzeigen                    |
| Ì           |   | Nächsten Reiter in Formularen<br>wählen      |
| Ēt          | Ē | Dialogfeld oder Schaltfläche vor /<br>zurück |

#### Koordinatenachsen und Ziffern eingeben, Editieren

| Taste | Funktion                                               |
|-------|--------------------------------------------------------|
| × v   | Koordinatenachsen wählen bzw.<br>ins Programm eingeben |
| 0 9   | Ziffern                                                |
|       | Dezimal-Punkt/Vorzeichen<br>umkehren                   |
| ΡΙ    | Polarkoordinaten Eingabe/<br>Inkremental-Werte         |
| Q     | Q-Parameter-Programmierung /<br>Q-Parameter-Status     |
|       | Ist-Position, Werte vom<br>Taschenrechner übernehmen   |
|       | Dialogfragen übergehen und<br>Wörter löschen           |

**Bedienelemente der TNC** 

Über dieses Handbuch

## Über dieses Handbuch

Nachfolgend finden Sie eine Liste der in diesem Handbuch verwendeten Hinweis-Symbole

|   | Dieses Symbol zeigt Ihnen, dass zur beschriebenen<br>Funktion besondere Hinweise zu beachten sind.                                                                                                    |
|---|----------------------------------------------------------------------------------------------------|
| ľ | Dieses Symbol zeigt Ihnen, dass bei Verwendung<br>der beschriebenen Funktion eine oder mehrere der<br>folgenden Gefahren bestehen:<br>Gefahren für Werkstück<br>Gefahren für Spannmittel<br>Gefahren für Werkzeug<br>Gefahren für Maschine<br>Gefahren für Bediener |
|   | Dieses Symbol weist auf eine möglicherweise<br>gefährliche Situation hin, die zu Verletzungen führen<br>kann, wenn sie nicht gemieden wird.                                                                                                    |
| • | Dieses Symbol zeigt Ihnen, dass die beschriebene<br>Funktion von Ihrem Maschinenhersteller angepasst<br>werden muss. Die beschriebene Funktion kann<br>demnach von Maschine zu Maschine unterschiedlich<br>wirken.                                                  |
|   | Dieses Symbol zeigt Ihnen, dass Sie detailliertere<br>Beschreibungen einer Funktion in einem anderen<br>Benutzer-Handbuch finden.                                                                                                    |

## Änderungen gewünscht oder den Fehlerteufel entdeckt?

Wir sind ständig bemüht unsere Dokumentation für Sie zu verbessern. Helfen Sie uns dabei und teilen uns bitte Ihre Änderungswünsche unter folgender E-Mail-Adresse mit: **tnc-userdoc@heidenhain.de**.

## TNC-Typ, Software und Funktionen

Dieses Handbuch beschreibt Funktionen, die in den TNCs ab den folgenden NC-Software-Nummern verfügbar sind.

| ТNС-Тур | NC-Software-Nr. |
|---------|-----------------|
| TNC 128 | 771841-02       |

Der Maschinenhersteller passt den nutzbaren Leistungsumfang der TNC über Maschinen-Parameter an die jeweilige Maschine an. Daher sind in diesem Handbuch auch Funktionen beschrieben, die nicht an jeder TNC verfügbar sind.

TNC-Funktionen, die nicht an allen Maschinen zur Verfügung stehen, sind beispielsweise:

Antastfunktionen für das 3D-Tastsystem

Setzen Sie sich bitte mit dem Maschinenhersteller in Verbindung, um den tatsächlichen Funktionsumfang Ihrer Maschine kennenzulernen.

Viele Maschinenhersteller und HEIDENHAIN bieten für die TNCs Programmier-Kurse an. Die Teilnahme an solchen Kursen ist empfehlenswert, um sich intensiv mit den TNC-Funktionen vertraut zu machen.

## TNC-Typ, Software und Funktionen

#### Software-Optionen

Die TNC 128 verfügt über verschiedene Software-Optionen, die von Ihrem Maschinenhersteller freigeschaltet werden können. Jede Option ist separat freizuschalten und beinhaltet jeweils die nachfolgend aufgeführten Funktionen:

| Touch Probe Functions (Option #17) |                                                                   |                                                                                                   |  |  |
|------------------------------------|-------------------------------------------------------------------|---------------------------------------------------------------------------------------------------|--|--|
| Tastsystem-Zyklen                  |                                                                   | Bezugspunkt in der Betriebsart <b>Manueller Betrieb</b> setzen<br>Werkzeuge automatisch vermessen |  |  |
| HEIDENHAIN DNC (Option #18)        |                                                                   |                                                                                                   |  |  |
|                                    | Kommunikation mit externen PC-Anwendungen über COM-<br>Komponente |                                                                                                   |  |  |

### TNC-Typ, Software und Funktionen

#### **Entwicklungsstand (Upgrade-Funktionen)**

Neben Software-Optionen werden wesentliche Weiterentwicklungen der TNC-Software über Upgrade-Funktionen, den sogenannten Feature Content Level (engl. Begriff für Entwicklungsstand), verwaltet. Funktionen die dem FCL unterliegen, stehen Ihnen nicht automatisch zur Verfügung, wenn Sie an Ihrer TNC einen Software-Update erhalten.

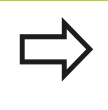

Wenn Sie eine neue Maschine erhalten, dann stehen Ihnen alle Upgrade-Funktionen ohne Mehrkosten zur Verfügung.

Upgrade-Funktionen sind im Handbuch mit **FCL n** gekennzeichnet, wobei **n** die fortlaufende Nummer des Entwicklungsstandes kennzeichnet.

Sie können durch eine käuflich zu erwerbende Schlüsselzahl die FCL-Funktionen dauerhaft freischalten. Setzen Sie sich hierzu mit Ihrem Maschinenhersteller oder mit HEIDENHAIN in Verbindung.

#### Vorgesehener Einsatzort

Die TNC entspricht der Klasse A nach EN 55022 und ist hauptsächlich für den Betrieb in Industriegebieten vorgesehen.

#### **Rechtlicher Hinweis**

Dieses Produkt verwendet Open Source Software. Weitere Informationen finden Sie auf der Steuerung unter

- Betriebsart Einspeichern/Editieren
- MOD-Funktion
- Softkey LIZENZ Hinweise

TNC-Typ, Software und Funktionen

| 1  | Erste Schritte mit der TNC 128                                | 43  |
|----|---------------------------------------------------------------|-----|
| 2  | Einführung                                                    | 61  |
| 3  | Programmieren: Grundlagen, Datei-Verwaltung                   | 79  |
| 4  | Programmieren: Programmierhilfen                              | 123 |
| 5  | Programmieren: Werkzeuge                                      | 147 |
| 6  | Programmieren: Werkzeugbewegungen                             | 171 |
| 7  | Programmieren: Unterprogramme und Programmteil-Wiederholungen | 177 |
| 8  | Programmieren: Q-Parameter                                    | 193 |
| 9  | Programmieren: Zusatz-Funktionen                              | 255 |
| 10 | Programmieren: Sonderfunktionen                               | 265 |
| 11 | Handbetrieb und Einrichten                                    | 283 |
| 12 | Positionieren mit Handeingabe                                 | 317 |
| 13 | Programm-Test und Programmlauf                                | 321 |
| 14 | MOD-Funktionen                                                | 351 |
| 15 | Zyklen-Grundlagen                                             | 377 |
| 16 | Bohr- und Gewindezyklen                                       | 399 |
| 17 | Bearbeitungszyklen: Taschenfräsen / Zapfenfräsen              | 433 |
| 18 | Zyklen: Koordinaten-Umrechnungen                              | 453 |
| 19 | Zyklen: Sonderfunktionen                                      | 469 |
| 20 | Tastsystemzyklen                                              | 475 |
| 21 | Tabellen und Übersichten                                      | 495 |

| 1 | Erst | te Schritte mit der TNC 128                                                      | 43 |
|---|------|----------------------------------------------------------------------------------|----|
|   | 1.1  | Übersicht                                                                        |    |
|   | 1.2  | Einschalten der Maschine                                                         |    |
|   |      | Stromunterbrechung quittieren und Referenzpunkte anfahren                        | 44 |
|   | 1.3  | Das erste Teil programmieren                                                     | 45 |
|   |      | Die richtige Betriebsart wählen                                                  | 45 |
|   |      | Die wichtigsten Bedienelemente der TNC                                           | 45 |
|   |      | Ein neues Programm eröffnen / Datei-Verwaltung                                   | 46 |
|   |      | Ein Rohteil definieren                                                           | 47 |
|   |      | Programmaufbau                                                                   |    |
|   |      | Eine einfache Kontur programmieren                                               | 49 |
|   |      | Zyklenprogramm erstellen                                                         | 51 |
|   | 1.4  | Das erste Teil grafisch testen                                                   | 53 |
|   |      |                                                                                  |    |
|   |      | Die richtige Betriebsart wählen                                                  | 53 |
|   |      | Werkzeug-Tabelle für den Programm-Test wählen                                    | 53 |
|   |      | Das Programm wählen, das Sie testen wollen                                       | 54 |
|   |      | Die Bildschirm-Aufteilung und die Ansicht wählen                                 | 54 |
|   |      | Den Programm-Test starten                                                        | 55 |
|   | 1.5  | Werkzeuge einrichten                                                             | 56 |
|   |      | Die richtige Betriebsart wählen                                                  | 56 |
|   |      | Werkzeuge vorbereiten und vermessen                                              |    |
|   |      | Die Werkzeug-Tabelle TOOL.T                                                      | 57 |
|   | 1.6  | Werkstück einrichten                                                             | 58 |
|   |      |                                                                                  | 50 |
|   |      | Die richtige Betriebsart wanien                                                  |    |
|   |      | Werkstuck aufspannen                                                             |    |
|   |      | Bezugspunkt-Setzen mit 3D-Tastsystem (Software-Option #17 Touch Probe Functions) |    |
|   | 1.7  | Das erste Programm abarbeiten                                                    | 60 |
|   |      | Die richtige Betriebsart wählen                                                  | 60 |
|   |      | Das Programm wählen, das Sie abarbeiten wollen                                   | 60 |
|   |      | Programm starten                                                                 | 60 |

| 2 | Einf | führung                                                            | 61 |
|---|------|--------------------------------------------------------------------|----|
|   | 2.1  | Die TNC 128                                                        | 62 |
|   |      | Programmierung: HEIDENHAINLKlartext-Dialog                         | 62 |
|   |      |                                                                    | 02 |
|   |      |                                                                    |    |
|   | 2.2  | Bildschirm und Bedienfeld                                          | 63 |
|   |      | Bildschirm                                                         | 63 |
|   |      | Bildschirm-Aufteilung festlegen                                    | 63 |
|   |      | Bedienfeld                                                         | 64 |
|   | 2.3  | Betriebsarten                                                      | 65 |
|   |      | Manueller Betrieb und El Handrad                                   | 65 |
|   |      | Positionieren mit Handeingabe                                      |    |
|   |      | Programmieren                                                      | 65 |
|   |      | Programm-Test                                                      |    |
|   |      | Programmlauf Satzfolge und Programmlauf Einzelsatz                 |    |
|   | 2.4  | Status-Anzeigen                                                    | 67 |
|   |      | "Allgemeine" Status-Anzeige                                        |    |
|   |      | Zusätzliche Status-Anzeigen                                        | 68 |
|   | 25   | Window-Manager                                                     | 74 |
|   | 2.0  | Window-Wanager                                                     |    |
|   |      | Task-Leiste                                                        | 75 |
|   | 2.6  | Zubehör: 3D-Tastsysteme und elektronische Handräder von HEIDENHAIN | 76 |
|   |      | 3D-Tastsysteme                                                     | 76 |
|   |      | Elektronische Handräder HR                                         | 77 |

| 3 | Pro | grammieren: Grundlagen, Datei-Verwaltung                | . 79 |
|---|-----|---------------------------------------------------------|------|
|   | 3.1 | Grundlagen                                              | 80   |
|   |     | Wegmessgeräte und Referenzmarken                        | . 80 |
|   |     | Bezugssystem                                            | 80   |
|   |     | Bezugssystem an Fräsmaschinen                           | 81   |
|   |     | Bezeichnung der Achsen an Fräsmaschinen                 | 81   |
|   |     | Absolute und inkrementale Werkstück-Positionen          | . 82 |
|   |     | Bezugspunkt wählen                                      | 83   |
|   | 3.2 | Programme eröffnen und eingeben                         | . 84 |
|   |     | Aufbau eines NC-Programms im HEIDENHAIN-Klartext-Format | . 84 |
|   |     | Rohteil definieren: BLK FORM                            | . 85 |
|   |     | Neues Bearbeitungsprogramm eröffnen                     | 86   |
|   |     | Werkzeug-Bewegungen im Klartext-Dialog programmieren    | . 88 |
|   |     | Ist-Positionen übernehmen                               | . 90 |
|   |     | Programm editieren                                      | 91   |
|   |     | Die Suchfunktion der TNC                                | 94   |
|   | 3.3 | Datei-Verwaltung: Grundlagen                            | 96   |
|   |     | Dateien                                                 | . 96 |
|   |     | Extern erstellte Dateien auf der TNC anzeigen           | 98   |
|   |     | Datensicherung                                          | 98   |

| Arbeiten mit der Datei-Verwaltung                  | 99                                                                                                    |
|----------------------------------------------------|----------------------------------------------------------------------------------------------------|
| Verzeichnisse                                      |                                                                                                    |
| Pfade                                              | 99                                                                                                    |
| Übersicht: Funktionen der Datei-Verwaltung         | 100                                                                                                    |
| Datei-Verwaltung aufrufen                          | 101                                                                                                    |
| Laufwerke. Verzeichnisse und Dateien wählen        | 102                                                                                                    |
| Neues Verzeichnis erstellen                        | 103                                                                                                    |
| Neue Datei erstellen                               | 103                                                                                                    |
| Finzelne Datei konieren                            | 103                                                                                                    |
| Dateien in ein anderes Verzeichnis konieren        | 104                                                                                                    |
| Tabelle konjeren                                   | 105                                                                                                    |
| Verzeichnis konieren                               | 106                                                                                                    |
| Fine der zuletzt gewählten Dateien auswählen       | 106                                                                                                    |
|                                                    | 100                                                                                                    |
|                                                    | 107                                                                                                    |
|                                                    | 107                                                                                                    |
|                                                    | 100                                                                                                    |
|                                                    | 109                                                                                                    |
| Datelen sortieren                                  | 109                                                                                                    |
| Zusatzliche Funktionen                             | 110                                                                                                    |
| Zusatztools zur Verwaltung externer Datei-Typen    | 111                                                                                                    |
| Datenübertragung zu/von einem externen Datenträger | 117                                                                                                    |
| Die TNC am Netzwerk                                | 119                                                                                                    |
| USB-Geräte an der TNC                              | 120                                                                                                    |
|                                                    | Arbeiten mit der Datei-Verwaltung.         Verzeichnisse.         Pfade.         Übersicht: Funktionen der Datei-Verwaltung.         Datei-Verwaltung aufrufen.         Laufwerke, Verzeichnisse und Dateien wählen.         Neues Verzeichnis erstellen.         Neue Datei erstellen.         Einzelne Datei kopieren.         Dateien in ein anderes Verzeichnis kopieren.         Tabelle kopieren.         Verzeichnis kopieren.         Eine der zuletzt gewählten Dateien auswählen.         Dateie löschen.         Verzeichnis löschen.         Dateien sortieren.         Dateien sortieren.         Zusätzliche Funktionen.         Zusätzliche Funktionen.         Zusätztools zur Verwaltung externer Datei-Typen.         Datenübertragung zu/von einem externen Datenträger.         Die TNC am Netzwerk.         USB-Geräte an der TNC. |

| 4 | Prog | grammieren: Programmierhilfen                         | 123 |
|---|------|-------------------------------------------------------|-----|
|   | 4.1  | Bildschirm-Tastatur                                   | 124 |
|   |      | Text mit der Bildschirm-Tastatur eingeben             | 124 |
|   | 4.2  | Kommentare einfügen                                   | 125 |
|   |      |                                                       | 405 |
|   |      | Anwendung                                             | 125 |
|   |      | Kommentar einfugen                                    | 125 |
|   |      | Funktionen beim Ealtieren des Kommentals              | 125 |
|   | 4.3  | Programme gliedern                                    | 126 |
|   |      | Definition, Einsatzmöglichkeit                        | 126 |
|   |      | Gliederungsfenster anzeigen/Aktives Fenster wechseln  | 126 |
|   |      | Gliederungssatz im Programm-Fenster einfügen          | 126 |
|   |      | Sätze im Gliederungsfenster wählen                    | 126 |
|   | 4.4  | Der Taschenrechner                                    | 127 |
|   |      |                                                       |     |
|   |      | Bedienung                                             | 127 |
|   | 4.5  | Programmier-Grafik                                    | 130 |
|   |      | Programmier-Grafik mitführen / nicht mitführen        | 130 |
|   |      | Programmier-Grafik für bestehendes Programm erstellen | 130 |
|   |      | Satz-Nummern ein- und ausblenden                      | 131 |
|   |      | Grafik löschen                                        | 131 |
|   |      | Gitterlinien einblenden                               | 131 |
|   |      | Ausschnittsvergrößerung oder -verkleinerung           | 132 |
|   | 4.6  | Fehlermeldungen                                       | 133 |
|   |      | Fehler anzeigen                                       | 133 |
|   |      | Fehlerfenster öffnen                                  | 133 |
|   |      | Fehlerfenster schließen                               | 133 |
|   |      | Ausführliche Fehlermeldungen                          | 134 |
|   |      | Softkey INTERNE INFO                                  | 134 |
|   |      | Fehler löschen                                        | 135 |
|   |      | Fehlerprotokoll                                       | 135 |
|   |      | Tastenprotokoll                                       | 136 |
|   |      | Hinweistexte                                          | 137 |
|   |      | Service-Dateien speichern                             | 137 |
|   |      | Hilfesystem TNCguide aufrufen                         | 138 |

| 4.7 | Kontextsensitives Hilfesystem TNCguide | .139  |
|-----|----------------------------------------|-------|
|     |                                        |       |
|     | Anwendung                              | . 139 |
|     | Arbeiten mit dem TNCguide              | . 140 |
|     | Aktuelle Hilfedateien downloaden       | .144  |

| 5 | Prog | grammieren: Werkzeuge                                         | 147 |
|---|------|---------------------------------------------------------------|-----|
|   | 5.1  | Werkzeugbezogene Eingaben                                     | 148 |
|   |      | Varaahuh E                                                    | 1/0 |
|   |      |                                                               | 140 |
|   |      | Spindeldrenzani S                                             | 149 |
|   | 5.2  | Werkzeug-Daten                                                | 150 |
|   |      | Voraussetzung für die Werkzeug-Korrektur                      | 150 |
|   |      | Werkzeug-Nummer, Werkzeug-Name                                | 150 |
|   |      | Werkzeug-Länge L                                              | 150 |
|   |      | Werkzeug-Radius R                                             | 150 |
|   |      | Delta-Werte für Längen und Radien                             | 151 |
|   |      | Werkzeug-Daten ins Programm eingeben                          | 151 |
|   |      | Werkzeug-Daten in die Tabelle eingeben                        | 152 |
|   |      | Werkzeug-Tabellen importieren                                 | 160 |
|   |      | Werkzeug-Daten aufrufen                                       | 162 |
|   |      | Werkzeugwechsel                                               | 164 |
|   |      | Werkzeug-Einsatzprüfung                                       | 164 |
|   | 5.3  | Werkzeug-Korrektur                                            | 167 |
|   |      | Einführung                                                    | 167 |
|   |      | Werkzeug-Längenkorrektur                                      | 167 |
|   |      | Werkzeug-Radiuskorrektur bei achsparallelen Positioniersätzen | 168 |

| 6 | Prog | grammieren: Werkzeugbewegungen                      | 171  |
|---|------|-----------------------------------------------------|------|
|   | 6.1  | Grundlagen                                          | .172 |
|   |      | Werkzeugbewegungen im Programm                      | 172  |
|   |      | Zusatzfunktionen M                                  | 172  |
|   |      | Unterprogramme und Programmteil-Wiederholungen      | .173 |
|   |      | Programmieren mit Q-Parametern                      | .173 |
|   | 6.2  | Werkzeug-Bewegungen                                 | 174  |
|   |      | Werkzeughewegung für eine Bearheitung programmieren | 17/  |
|   |      |                                                     |      |
|   |      | Ist-Position übernehmen                             | 175  |
|   |      | Beispiel: Geradenbewegung                           | 176  |

| 7 | Prog | grammieren: Unterprogramme und Programmteil-Wiederholungen  | 177 |
|---|------|-------------------------------------------------------------|-----|
|   | 7.1  | Unterprogramme und Programmteil-Wiederholungen kennzeichnen |     |
|   |      | Label                                                       |     |
|   | 72   | Unterprogramme                                              | 179 |
|   |      |                                                             |     |
|   |      | Arbeitsweise                                                | 179 |
|   |      | Programmier-Hinweise                                        |     |
|   |      | Unterprogramm programmieren                                 |     |
|   |      | Unterprogramm aufrufen                                      |     |
|   | 7.3  | Programmteil-Wiederholungen                                 |     |
|   |      | Label                                                       |     |
|   |      | Arbeitsweise                                                |     |
|   |      | Programmier-Hinweise                                        |     |
|   |      | Programmteil-Wiederholung programmieren                     |     |
|   |      | Programmteil-Wiederholung aufrufen                          |     |
|   | 7.4  | Beliebiges Programm als Unterprogramm                       |     |
|   |      |                                                             | 183 |
|   |      | Programmier-Hinweise                                        | 183 |
|   |      | Reliabiges Programm als Unterprogramm aufrufen              | 187 |
|   |      |                                                             |     |
|   | 7.5  | Verschachtelungen                                           | 185 |
|   |      | Verschachtelungsarten                                       |     |
|   |      | Verschachtelungstiefe                                       |     |
|   |      | Unterprogramm im Unterprogramm                              |     |
|   |      | Programmteil-Wiederholungen wiederholen                     |     |
|   |      | Unterprogramm wiederholen                                   |     |
|   | 7.6  | Programmier-Beispiele                                       |     |
|   |      | Beispiel: Bohrungsgruppen                                   |     |
|   |      | Beispiel: Bohrungsgruppe mit mehreren Werkzeugen            |     |

| 8 | Prog | grammieren: Q-Parameter                                                                                                    | 193        |
|---|------|----------------------------------------------------------------------------------------------------|------------|
|   | 8.1  | Prinzip und Funktionsübersicht                                                                                                    |            |
|   |      | Programmierhinweise                                                                                                    | 195        |
|   |      | Q-Parameter-Funktionen aufrufen                                                                                                    | 196        |
|   | 8.2  | Teilefamilien – Q-Parameter statt Zahlenwerte                                                                                                    |            |
|   |      | Anwenduna                                                                                                    |            |
| _ | 0 2  | Konturon durch mathematische Funktionen beschreiben                                                                                                    | 100        |
|   | 0.3  |                                                                                                    | 130        |
|   |      | Anwendung                                                                                                    | 198        |
|   |      | Übersicht                                                                                                    | 198        |
|   |      | Grundrechenarten programmieren                                                                                                    |            |
|   | 8.4  | Winkelfunktionen                                                                                                    | 200        |
|   |      | Definitionen                                                                                                    | 200        |
|   |      | Winkelfunktionen programmieren                                                                                                    |            |
|   | 85   | Kreisherechnungen                                                                                                    | 201        |
|   | 0.0  |                                                                                                    | 201        |
|   |      | Anwendung                                                                                                    | 201        |
|   | 8.6  | Wenn/dann-Entscheidungen mit Q-Parametern                                                                                                    |            |
|   |      |                                                                                                    |            |
|   |      | Anwendung                                                                                                    | 202        |
|   |      | Anwendung<br>Unbedingte Sprünge                                                                                                    | 202<br>202 |
|   |      | Anwendung<br>Unbedingte Sprünge<br>Wenn/dann-Entscheidungen programmieren                                                                                                    |            |
|   |      | Anwendung<br>Unbedingte Sprünge<br>Wenn/dann-Entscheidungen programmieren<br>Verwendete Abkürzungen und Begriffe                                                                                                    |            |
|   | 8.7  | Anwendung<br>Unbedingte Sprünge<br>Wenn/dann-Entscheidungen programmieren<br>Verwendete Abkürzungen und Begriffe<br><b>Q-Parameter kontrollieren und ändern</b>                                                                                                    |            |
|   | 8.7  | Anwendung<br>Unbedingte Sprünge<br>Wenn/dann-Entscheidungen programmieren<br>Verwendete Abkürzungen und Begriffe<br><b>Q-Parameter kontrollieren und ändern.</b><br>Vorgehensweise.                                                                                                    |            |
|   | 8.7  | Anwendung<br>Unbedingte Sprünge<br>Wenn/dann-Entscheidungen programmieren<br>Verwendete Abkürzungen und Begriffe<br><b>O-Parameter kontrollieren und ändern.</b><br>Vorgehensweise                                                                                                    |            |
|   | 8.7  | Anwendung<br>Unbedingte Sprünge<br>Wenn/dann-Entscheidungen programmieren<br>Verwendete Abkürzungen und Begriffe<br><b>Q-Parameter kontrollieren und ändern</b><br>Vorgehensweise                                                                                                    |            |
|   | 8.7  | Anwendung<br>Unbedingte Sprünge<br>Wenn/dann-Entscheidungen programmieren<br>Verwendete Abkürzungen und Begriffe<br><b>O-Parameter kontrollieren und ändern</b><br>Vorgehensweise<br><b>Zusätzliche Funktionen</b>                                                                                                    |            |
|   | 8.7  | Anwendung<br>Unbedingte Sprünge<br>Wenn/dann-Entscheidungen programmieren<br>Verwendete Abkürzungen und Begriffe<br><b>O-Parameter kontrollieren und ändern.</b><br>Vorgehensweise<br><b>Zusätzliche Funktionen.</b><br>Übersicht<br>FN 14: ERROR: Fehlermeldungen ausgeben                                                                                                    |            |
|   | 8.7  | Anwendung<br>Unbedingte Sprünge<br>Wenn/dann-Entscheidungen programmieren<br>Verwendete Abkürzungen und Begriffe<br><b>O-Parameter kontrollieren und ändern</b><br>Vorgehensweise<br><b>Zusätzliche Funktionen.</b><br>Übersicht<br>FN 14: ERROR: Fehlermeldungen ausgeben<br>FN 16: F-PRINT: Texte und Q-Parameter-Werte formatiert ausgeben                                                                                                    |            |
|   | 8.7  | Anwendung<br>Unbedingte Sprünge<br>Wenn/dann-Entscheidungen programmieren<br>Verwendete Abkürzungen und Begriffe<br><b>O-Parameter kontrollieren und ändern.</b><br>Vorgehensweise.<br><b>Zusätzliche Funktionen</b> .<br>Übersicht<br>FN 14: ERROR: Fehlermeldungen ausgeben<br>FN 14: ERROR: Fehlermeldungen ausgeben<br>FN 16: F-PRINT: Texte und Q-Parameter-Werte formatiert ausgeben<br>FN 18: SYSREAD: Systemdaten lesen                                                                                                    |            |
|   | 8.7  | Anwendung<br>Unbedingte Sprünge<br>Wenn/dann-Entscheidungen programmieren<br>Verwendete Abkürzungen und Begriffe<br><b>Q-Parameter kontrollieren und ändern.</b><br>Vorgehensweise<br><b>Zusätzliche Funktionen.</b><br>Übersicht<br>FN 14: ERROR: Fehlermeldungen ausgeben<br>FN 14: ERROR: Fehlermeldungen ausgeben<br>FN 16: F-PRINT: Texte und Q-Parameter-Werte formatiert ausgeben<br>FN 18: SYSREAD: Systemdaten lesen<br>FN 19: PLC: Werte an PLC übergeben<br>EN 20: M/MT EOD NO                                                                       |            |
|   | 8.7  | Anwendung<br>Unbedingte Sprünge<br>Wenn/dann-Entscheidungen programmieren<br>Verwendete Abkürzungen und Begriffe<br><b>Q-Parameter kontrollieren und ändern.</b><br>Vorgehensweise.<br><b>Zusätzliche Funktionen.</b><br>Übersicht.<br>FN 14: ERROR: Fehlermeldungen ausgeben<br>FN 14: ERROR: Fehlermeldungen ausgeben<br>FN 16: F-PRINT: Texte und Q-Parameter-Werte formatiert ausgeben<br>FN 18: SYSREAD: Systemdaten lesen<br>FN 19: PLC: Werte an PLC übergeben<br>FN 20: WAIT FOR: NC und PLC synchronisieren                                            |            |
|   | 8.7  | Anwendung<br>Unbedingte Sprünge<br>Wenn/dann-Entscheidungen programmieren<br>Verwendete Abkürzungen und Begriffe<br><b>Q-Parameter kontrollieren und ändern.</b><br>Vorgehensweise<br><b>Zusätzliche Funktionen</b> .<br>Übersicht<br>FN 14: ERROR: Fehlermeldungen ausgeben.<br>FN 14: ERROR: Fehlermeldungen ausgeben.<br>FN 16: F-PRINT: Texte und Q-Parameter-Werte formatiert ausgeben.<br>FN 18: SYSREAD: Systemdaten lesen<br>FN 19: PLC: Werte an PLC übergeben.<br>FN 20: WAIT FOR: NC und PLC synchronisieren.<br>FN 29: PLC: Werte an PLC übergeben. |            |

| 8.9  | Tabellenzugriffe mit SQL-Anweisungen                 | 226   |
|------|------------------------------------------------------|-------|
|      | Einführung                                           | . 226 |
|      | Fine Transaktion                                     | .227  |
|      | SQL-Anweisungen programmieren                        | .229  |
|      | Übersicht der Softkevs                               | .229  |
|      | SOL BIND                                             | .230  |
|      | SQL SELECT                                           | . 231 |
|      | SQL FETCH                                            | . 233 |
|      | SQL UPDATE                                           | .234  |
|      | SQL INSERT                                           | .234  |
|      | SQL COMMIT                                           | . 235 |
|      | SQL ROLLBACK                                         | . 235 |
| 0 10 | Formal direct aingaban                               | 226   |
| 0.10 | Former direkt eingeben                               | .230  |
|      | Formel eingeben                                      | 236   |
|      | Rechenregeln                                         | .238  |
|      | Eingabe-Beispiel                                     | 239   |
| 8.11 | String-Parameter                                     | 240   |
|      |                                                      |       |
|      | Funktionen der Stringverarbeitung                    | . 240 |
|      | String-Parameter zuweisen                            | 241   |
|      | String-Parameter verketten                           | .241  |
|      | Numerischen Wert in einen String-Parameter umwandeln | 242   |
|      | Teilstring aus einem String-Parameter kopieren       | . 243 |
|      | String-Parameter in einen numerischen Wert umwandeln | . 244 |
|      | Prüfen eines String-Parameters                       | 245   |
|      | Länge eines String-Parameters ermitteln              | .246  |
|      | Alphabetische Reihenfolge vergleichen                | 247   |
|      | Maschinen-Parameter lesen                            | .248  |

| 8.12 Vorbelegte Q-Parameter                                                     |
|---------------------------------------------------------------------------------|
| Werte aus der PLC: Q100 bis Q10725                                              |
| Aktiver Werkzeug-Radius: Q10825                                                 |
| Werkzeugachse: Q10925                                                           |
| Spindelzustand: Q110252                                                         |
| Kühlmittelversorgung: Q111                                                      |
| Überlappungsfaktor: Q112252                                                     |
| Maßangaben im Programm: Q113252                                                 |
| Werkzeug-Länge: Q114252                                                         |
| Koordinaten nach Antasten während des Programmlaufs253                          |
| Ist-Sollwert-Abweichung bei automatischer Werkzeug-Vermessung mit dem TT 130253 |

| 9 | Prog | grammieren: Zusatz-Funktionen                                                                                     | . 255      |
|---|------|----------------------------------------------------------------------------------------------------|------------|
|   | 9.1  | Zusatz-Funktionen M eingeben                                                                                      | 256        |
|   |      | Grundlagen                                                                                                    | 256        |
|   | 9.2  | Zusatz-Funktionen für Programmlauf-Kontrolle, Spindel und Kühlmittel                                              | 257        |
|   |      | Übersicht                                                                                                    | 257        |
|   | 9.3  | Zusatz-Funktionen für Koordinatenangaben                                                                          | 258        |
|   |      | Maschinenbezogene Koordinaten programmieren: M91/M92<br>Anzeige der Drehachse auf Wert unter 360° reduzieren: M94 | 258<br>260 |
|   | 9.4  | Zusatz-Funktionen für das Bahnverhalten                                                                           | 261        |
|   |      | Vorschubfaktor für Eintauchbewegungen: M103<br>Vorschub in Millimeter/Spindel-Umdrehung: M136                     | 261<br>262 |
|   |      | Rückzug von der Kontur in Werkzeugachs-Richtung: M140                                                             | 263        |
|   |      | Tastsystem-Überwachung unterdrücken: M141                                                                         | 264        |

| 10 | Prog | ırammieren: Sonderfunktionen                           | 265   |
|----|------|--------------------------------------------------------|-------|
|    | 10.1 | Übersicht Sonderfunktionen                             | 266   |
|    |      | Hauptmenü Sonderfunktionen SPEC FCT                    | . 266 |
|    |      | Menü Programmvorgaben                                  | . 266 |
|    |      | Menü Funktionen für Kontur- und Punktbearbeitungen     | . 267 |
|    |      | Menü verschiedene Klartext-Funktionen definieren       | 268   |
|    | 10.2 | Frei definierbare Tabellen                             | . 269 |
|    |      | Grundlagen                                             | . 269 |
|    |      | Frei definierbare Tabellen anlegen                     | . 269 |
|    |      | Tabellenformat ändern                                  | 270   |
|    |      | Wechseln zwischen Tabellen- und Formularansicht        | . 271 |
|    |      | FN 26: TABOPEN: Frei definierbare Tabelle öffnen       | . 272 |
|    |      | FN 27: TABWRITE: Frei definierbare Tabelle beschreiben | . 273 |
|    |      | FN 28: TABREAD: Frei definierbare Tabelle lesen        | . 274 |
|    | 10.3 | Dateifunktionen                                        | . 275 |
|    |      | Anwendung                                              | . 275 |
|    |      | Dateioperationen definieren                            | . 275 |
|    | 10.4 | Koordinaten-Transformationen definieren                | . 276 |
|    |      | Übersicht                                              | . 276 |
|    |      | TRANS DATUM AXIS                                       | . 276 |
|    |      | TRANS DATUM TABLE                                      | . 277 |
|    |      | TRANS DATUM RESET                                      | 278   |
|    | 10.5 | Text-Dateien erstellen                                 | . 279 |
|    |      | Anwendung                                              | . 279 |
|    |      | Text-Datei öffnen und verlassen                        | . 279 |
|    |      | Texte editieren                                        | 280   |
|    |      | Zeichen, Wörter und Zeilen löschen und wieder einfügen | . 280 |
|    |      | Textblöcke bearbeiten                                  | 281   |
|    |      | Textteile finden                                       | . 282 |

| 11 | Han  | dbetrieb und Einrichten                                                 | 283 |
|----|------|-------------------------------------------------------------------------|-----|
|    | 11.1 | Einschalten, Ausschalten                                                | 284 |
|    |      | Finschalten                                                             | 284 |
|    |      | Ausschalten                                                             | 285 |
|    | 44.0 |                                                                         |     |
|    | 11.2 | Verfahren der Maschinenachsen                                           | 286 |
|    |      | Hinweis                                                                 | 286 |
|    |      | Achse mit den externen Richtungstasten verfahren                        | 286 |
|    |      | Schrittweises Positionieren                                             | 286 |
|    |      | Verfahren mit dem elektronischen Handrad HR 410                         | 287 |
|    | 11.3 | Spindeldrehzahl S, Vorschub F und Zusatzfunktion M                      | 288 |
|    |      | Anwendung                                                               | 288 |
|    |      | Werte eingeben                                                          | 288 |
|    |      | Spindeldrehzahl und Vorschub ändern                                     | 289 |
|    | 11.4 | Bezugspunkt-Setzen ohne 3D-Tastsystem                                   | 290 |
|    |      |                                                                         |     |
|    |      | Hinweis                                                                 | 290 |
|    |      | Vorbereitung                                                            | 290 |
|    |      | Bezugspunkt setzen mit Achstasten                                       | 290 |
|    |      | Bezugspunkt-verwaltung mit der Preset-labelle                           | 291 |
|    | 11.5 | 3D-Tastsystem verwenden (Software-Option #17 Touch Probe Functions)     | 297 |
|    |      | Übersicht                                                               | 297 |
|    |      | Funktionen in Tastsystem-Zyklen                                         | 298 |
|    |      | Tastsystem-Zyklus wählen                                                | 300 |
|    |      | Messwerte aus den Tastsystem-Zyklen protokollieren                      | 301 |
|    |      | Messwerte aus den Tastsystem-Zyklen in eine Nullpunkt-Tabelle schreiben | 302 |
|    |      | Messwerte aus den Tastsystem-Zyklen in die Preset-Tabelle schreiben     | 303 |
|    | 11.6 | 3D-Tastsystem kalibrieren (Software-Option #17 Touch Probe Functions)   | 304 |
|    |      | Einführung                                                              | 304 |
|    |      | Kalibrieren der wirksamen Länge                                         | 305 |
|    |      | Wirksamen Radius kalibrieren und Tastsystem-Mittenversatz ausgleichen   | 306 |
|    |      | Kalibrierwerte anzeigen                                                 | 308 |

| 11.7 | Bezugspunkt-Setzen mit 3D-Tastsystem (Software-Option #17 Touch Probe Functions) | . 309 |
|------|----------------------------------------------------------------------------------|-------|
|      |                                                                                  |       |
|      | Ubersicht                                                                        | . 309 |
|      | Bezugspunkt-Setzen in einer beliebigen Achse                                     | . 309 |
|      | Kreismittelpunkt als Bezugspunkt                                                 | .310  |
|      | Mittelachse als Bezugspunkt                                                      | . 312 |
|      | Werkstücke vermessen mit 3D-Tastsystem                                           | . 313 |
|      | Antastfunktionen mit mechanischen Tastern oder Messuhren nutzen                  | 315   |

| 12 | Pos  | itionieren mit Handeingabe                          | .317  |
|----|------|-----------------------------------------------------|-------|
|    | 12.1 | Einfache Bearbeitungen programmieren und abarbeiten | . 318 |
|    |      | Positionieren mit Handeingabe anwenden              | . 318 |
|    |      | Programme aus \$MDI sichern oder löschen            | . 320 |

| 13 | Prog | gramm-Test und Programmlauf                           | 321 |
|----|------|-------------------------------------------------------|-----|
|    | 13.1 | Grafiken                                              |     |
|    |      | Anwendung                                             |     |
|    |      | Geschwindigkeit des Programm-Tests einstellen         |     |
|    |      | Übersicht: Ansichten                                  |     |
|    |      | Draufsicht                                            | 325 |
|    |      | Darstellung in 3 Ebenen                               | 325 |
|    |      | 3D-Darstellung                                        | 326 |
|    |      | Ausschnittsvergrößerung                               | 329 |
|    |      | Grafische Simulation wiederholen                      | 330 |
|    |      | Werkzeug anzeigen                                     |     |
|    |      | Bearbeitungszeit ermitteln                            | 331 |
|    | 13.2 | Rohteil im Arbeitsraum darstellen                     |     |
|    |      | Anwendung                                             | 332 |
|    |      |                                                       |     |
|    | 13.3 | Funktionen zur Programmanzeige                        | 333 |
|    |      | Übersicht                                             |     |
|    | 13.4 | Programm-Test                                         | 334 |
|    |      | Anwendung                                             |     |
|    | 13.5 | Programmlauf                                          |     |
|    |      | Anwendung                                             |     |
|    |      | Bearbeitungsprogramm ausführen                        |     |
|    |      | Bearbeitung unterbrechen                              | 339 |
|    |      | Maschinenachsen während einer Unterbrechung verfahren | 340 |
|    |      | Programmlauf nach einer Unterbrechung fortsetzen      |     |
|    |      | Freifahren nach Stromausfall                          |     |
|    |      | Beliebiger Einstieg ins Programm (Satzvorlauf)        |     |
|    |      | Wiederanfahren an die Kontur                          |     |
|    | 13.6 | Sätze überspringen                                    |     |
|    |      | Anwendung                                             |     |
|    |      | "/"-Zeichen einfügen                                  |     |
|    |      | "/"-Zeichen löschen                                   | 348 |
|    | 13.7 | Wahlweiser Programmlauf-Halt                          |     |
|    |      | Anwendung                                             |     |

| 14 MOD-Funktionen |      |                          | 351 |
|-------------------|------|--------------------------|-----|
|                   | 14.1 | MOD-Funktion             | 352 |
|                   |      | MOD-Funktionen wählen    | 352 |
|                   |      | Einstellungen ändern     | 352 |
|                   |      | MOD-Funktionen verlassen | 352 |
|                   |      | Übersicht MOD-Funktionen | 353 |
|                   | 14.2 | Grafik-Einstellungen     | 354 |
|                   | 14.3 | Maschinen-Einstellungen  | 355 |
|                   |      |                          | 055 |
|                   |      | Externer Zugriff         | 355 |
|                   |      | VVerkzeug-Einsatzdatei   | 355 |
|                   |      | Kinematik wanien         | 356 |
|                   | 14.4 | System-Einstellungen     | 357 |
|                   |      | Systemzeit stellen       | 357 |
|                   | 14.5 | Positions-Anzeige wählen | 358 |
|                   |      | Anwendung                | 358 |
| _                 | 44.0 |                          | 050 |
|                   | 14.6 | Maßeinheit wahlen        | 359 |
|                   |      | Anwendung                | 359 |
|                   | 14.7 | Betriebszeiten anzeigen  | 359 |
|                   |      | Anwendung                | 359 |
|                   | 14.8 | Software-Nummern         | 360 |
|                   |      | Anwendung                | 360 |
|                   | 14.9 | Schlüsselzahl eingeben   | 360 |
|                   |      | Anwendung                | 360 |

| 14.10 Datenschnittstellen einrichten                                 | . 361 |
|----------------------------------------------------------------------|-------|
| Serielle Schnittstellen an der TNC 128                               | 361   |
| Anwendung                                                            | . 361 |
| RS-232-Schnittstelle einrichten                                      | 361   |
| BAUD-RATE einstellen (baudRate)                                      | 361   |
| Protokoll einstellen (protocol)                                      | 362   |
| Datenbits einstellen (dataBits)                                      | . 362 |
| Parität überprüfen (parity)                                          | 362   |
| Stopp-Bits einstellen (stopBits)                                     | 362   |
| Handshake einstellen (flowControl)                                   | . 363 |
| Einstellungen für die Datenübertragung mit der PC-Software TNCserver | 363   |
| Betriebsart des externen Geräts wählen (fileSystem)                  | 364   |
| Software für Datenübertragung                                        | . 365 |
| 14.11 Ethernet-Schnittstelle                                         | . 367 |
| Einführung                                                           | . 367 |
| Anschluss-Möglichkeiten                                              | 367   |
| TNC konfigurieren                                                    | . 367 |
| 14.12Firewall                                                        | . 373 |
| Anwendung                                                            | . 373 |
| 14.13Maschinenkonfiguration laden                                    | . 376 |
| Anwendung                                                            | . 376 |

| 15 | Zykl | en-Grundlagen                                     | 377 |
|----|------|---------------------------------------------------|-----|
|    | 15.1 | Einführung                                        |     |
|    | 15.2 | Verfügbare Zyklengruppen                          |     |
|    |      | Übersicht Bearbeitungszyklen                      |     |
|    | 15.3 | Mit Bearbeitungszyklen arbeiten.                  |     |
|    |      |                                                   |     |
|    |      | Maschinenspezifische Zyklen                       |     |
|    |      | Zyklus definieren über Softkeys                   |     |
|    |      | Zyklop aufrufan                                   |     |
|    |      |                                                   |     |
|    | 15.4 | Muster-Definition PATTERN DEF                     |     |
|    |      | Anwendung                                         |     |
|    |      | PATTERN DEF eingeben                              |     |
|    |      | PATTERN DEF verwenden                             |     |
|    |      | Einzelne Bearbeitungspositionen definieren        |     |
|    |      | Einzelne Reihe definieren                         |     |
|    |      | Einzelnes Muster definieren                       |     |
|    |      | Einzelnen Rahmen definieren                       |     |
|    |      | Vollkreis definieren                              |     |
|    |      | Teilkreis definieren                              | 388 |
|    | 15.5 | PUNKTEMUSTER AUF KREIS (Zyklus 220)               |     |
|    |      | Zyklusablauf                                      |     |
|    |      | Beim Programmieren beachten!                      |     |
|    |      | Zyklusparameter                                   |     |
|    | 15.6 | PUNKTEMUSTER AUF LINIEN (Zyklus 221)              |     |
|    |      | Zvklusablauf                                      | 392 |
|    |      | Beim Programmieren beachten!                      |     |
|    |      | Zyklusparameter                                   |     |
|    | 15.7 | Punkte-Tabellen                                   | 394 |
|    |      | Anwendung                                         |     |
|    |      | Punkte-Tabelle eingeben                           |     |
|    |      | Einzelne Punkte für die Bearbeitung ausblenden    |     |
|    |      | Punkte-Tabelle im Programm wählen                 |     |
|    |      | Zyklus in Verbindung mit Punkte-Tabellen aufrufen |     |

| 16 | Boh  | r- und Gewindezyklen              |     |
|----|------|-----------------------------------|-----|
|    | 16.1 | Grundlagen                        | 400 |
|    |      | Übersicht                         |     |
|    | 16 2 | ZENTRIEREN (Zvklus 240)           | 401 |
|    | 10.2 |                                   | 401 |
|    |      | Zyklusablaut                      | 401 |
|    |      | Zyklusparameter                   |     |
|    | 16.3 | BOHRENI (Zyklus 200)              | 103 |
|    | 10.5 |                                   | +03 |
|    |      | Zyklusablaut                      |     |
|    |      | Zyklusparameter                   | 403 |
|    | 10.4 |                                   | 405 |
|    | 10.4 | REIDEN (ZYKIUS 201)               | 405 |
|    |      | Zyklusablauf                      |     |
|    |      | Zyklusparameter                   | 405 |
| _  | 40 5 |                                   | 100 |
|    | 16.5 | AUSDREHEN (Zyklus 202)            |     |
|    |      | Zyklusablauf                      |     |
|    |      | Beim Programmieren beachten!      |     |
|    |      |                                   | 409 |
|    | 16.6 | UNIVERSAL-BOHREN (Zyklus 203)     |     |
|    |      | Zyklusablauf                      |     |
|    |      | Beim Programmieren beachten!      |     |
|    |      | Zyklusparameter                   |     |
|    | 16.7 | RUECKWAERTS-SENKEN (Zyklus 204)   |     |
|    |      | Zyklusablauf                      | 413 |
|    |      | Beim Programmieren beachten!      |     |
|    |      | Zyklusparameter                   |     |
|    | 16.8 | UNIVERSAL-TIEFBOHREN (Zyklus 205) | 416 |
|    |      | Zyklusablauf                      | 416 |
|    |      | Beim Programmieren beachten!      | 416 |
|    |      | Zyklusparameter                   |     |

| 16.9 | EINLIPPEN-TIEFBOHREN (Zyklus 241)                            | . 420 |
|------|--------------------------------------------------------------|-------|
|      | Zyklusablauf                                                 | .420  |
|      | Beim Programmieren beachten!                                 | .420  |
|      | Zyklusparameter                                              | . 421 |
| 16.1 | 0Programmierbeispiele                                        | . 423 |
|      | Beispiel: Bohrzyklen                                         | . 423 |
|      | Beispiel: Bohrzyklen in Verbindung mit PATTERN DEF verwenden | . 424 |
| 16.1 | 1 GEWINDEBOHREN mit Ausgleichsfutter (Zyklus 206)            | . 426 |
|      | Zyklusablauf                                                 | .426  |
|      | Beim Programmieren beachten!                                 | .426  |
|      | Zyklusparameter                                              | . 427 |
| 16.1 | 2GEWINDEBOHREN ohne Ausgleichsfutter GS (Zyklus 207)         | . 428 |
|      | Zyklusablauf                                                 | .428  |
|      | Beim Programmieren beachten!                                 | .428  |
|      | Zyklusparameter                                              | . 429 |
| 16.1 | 3Programmierbeispiele                                        | . 430 |
|      | Beispiel: Gewindebohren                                      | . 430 |

| 17 | Bea  | rbeitungszyklen: Taschenfräsen / Zapfenfräsen | .433  |
|----|------|-----------------------------------------------|-------|
|    | 17.1 | Grundlagen                                    | .434  |
|    |      |                                               |       |
|    |      | Ubersicht                                     | . 434 |
|    | 17.2 | RECHTECKTASCHE (Zyklus 251)                   | .435  |
|    |      | Zyklusshlauf                                  | 125   |
|    |      | Paim Programmiaran basebtan                   | .430  |
|    |      |                                               | . 430 |
|    |      |                                               | .437  |
|    | 17.3 | RECHTECKZAPFEN (Zyklus 256)                   | .439  |
|    |      | Zyklusablauf                                  | .439  |
|    |      | Beim Programmieren beachten!                  | .439  |
|    |      | Zyklusparameter                               | . 441 |
|    |      |                                               |       |
|    | 17.4 | PLANFRAESEN (Zyklus 233)                      | . 443 |
|    |      | Zyklusablauf                                  | .443  |
|    |      | Beim Programmieren beachten!                  | .445  |
|    |      | Zyklusparameter                               | . 447 |
|    | 175  | Programmierbeicniele                          | 150   |
|    | 17.5 | riogrammerbeispiele                           | . 430 |
|    |      | Beispiel: Tasche, Zapfen fräsen               | . 450 |
| 18 | Zykl | en: Koordinaten-Umrechnungen                                 | 453 |
|----|------|--------------------------------------------------------------|-----|
|    | 18.1 | Grundlagen                                                   | 454 |
|    |      | Übersicht                                                    | 454 |
|    |      | Wirksamkeit der Koordinaten-Umrechnungen                     | 454 |
|    | 18.2 | NULLPUNKT-Verschiebung (Zyklus 7)                            | 455 |
|    |      | Wirkung                                                      | 455 |
|    |      | Zyklusparameter                                              |     |
|    | 10.0 |                                                              |     |
|    | 18.3 | NULLPUNK I-Verschiebung mit Nullpunkt-labellen (Zyklus 7)    | 456 |
|    |      | Wirkung                                                      | 456 |
|    |      | Beim Programmieren beachten!                                 |     |
|    |      | Zyklusparameter.                                             |     |
|    |      | Nullpunkt-Tabelle editieren in der Betriebsart Programmieren |     |
|    |      | Nullpunkt-Tabelle konfigurieren.                             |     |
|    |      | Nullpunkt-Tabelle verlassen                                  |     |
|    |      | Status-Anzeigen                                              |     |
|    | 18.4 | BEZUGSPUNKT SETZEN (Zyklus 247)                              |     |
|    |      | Wirkung                                                      | 461 |
|    |      | Vor dem Programmieren beachten!                              |     |
|    |      | Zyklusparameter                                              |     |
|    | 18.5 | SPIEGELN (Zvklus 8)                                          | 462 |
|    |      |                                                              | 400 |
|    |      | Wirkung                                                      |     |
|    |      | Zvklusparameter.                                             |     |
|    | 10.6 | MASSEAKTOD (7-14)                                            | 462 |
|    | 10.0 | MASSFARTOR (Zykius II)                                       |     |
|    |      | Wirkung                                                      | 463 |
|    |      | Zyklusparameter                                              |     |
|    | 18.7 | MASSFAKTOR ACHSSP. (Zyklus 26)                               | 464 |
|    |      | Wirkung                                                      |     |
|    |      | Beim Programmieren beachten!                                 |     |
|    |      | Zyklusparameter                                              |     |
|    | 18.8 | Programmierbeispiele                                         | 466 |
|    |      | Beispiel: Bohrungsgruppen                                    | 466 |

| 19 | Zykl | en: Sonderfunktionen             |
|----|------|----------------------------------|
|    | 19.1 | Grundlagen                       |
|    |      | Übersicht                        |
|    | 19.2 | VERWEILZEIT (Zyklus 9)           |
|    |      | Funktion                         |
|    |      | Zyklusparameter                  |
|    | 19.3 | PROGRAMM-AUFRUF (Zyklus 12)      |
|    |      | Zyklusfunktion                   |
|    |      | Beim Programmieren beachten!     |
|    |      | Zyklusparameter                  |
|    | 19.4 | SPINDEL-ORIENTIERUNG (Zyklus 13) |
|    |      | Zyklusfunktion                   |
|    |      | Zyklusparameter                  |

| 20 | Tast | systemzyklen                                                                                  | 475         |
|----|------|-----------------------------------------------------------------------------------------------|-------------|
|    | 20.1 | Allgemeines zu den Tastsystemzyklen                                                           | 476         |
|    |      | Funktionsweise                                                                                | 476         |
|    |      | Tastsystemzyklen in den Betriebsarten Manueller Betrieb und El. Handrad                       | 476         |
|    | 20.2 | Bevor Sie mit Tastsystemzyklen arbeiten!                                                      | 477         |
|    |      | Maximalar Varfahrwag zum Antastaunkt: DIST in Tastsvetom Taballa                              | 177         |
|    |      | Sicherheits-Abstand zum Antastpunkt: SET LIP in Tastsystem-Tabelle                            | 477         |
|    |      | Infrarot-Tastsystem auf programmierte Antastrichtung orientieren: TBACK in Tastsystem-Tabelle | 477         |
|    |      | Schaltendes Tastsystem, Antastyorschub: E in Tastsystem-Tabelle                               | 478         |
|    |      | Schaltendes Tastsystem, Vorschub für Positionierbewegungen: FMAX                              | 478         |
|    |      | Schaltendes Tastsystem, Filgang für Positionierbewegungen: F. PREPOS in Tastsystem-Tabelle    | 478         |
|    |      | Tastsystemzyklen abarbeiten.                                                                  | 479         |
|    |      |                                                                                               |             |
|    | 20.3 | Tastsystem-Tabelle                                                                            | 480         |
|    |      | Allgemeines                                                                                   | 480         |
|    |      | Tastsystem-Tabellen editieren                                                                 | 480         |
|    |      | Tastsystem-Daten                                                                              | 481         |
|    | 20.4 | Grundlagen                                                                                    | 482         |
|    |      | Übersicht                                                                                     | 482         |
|    |      | Maschinen-Parameter einstellen                                                                | 483         |
|    |      | Eingaben in der Werkzeug-Tabelle TOOL.T                                                       | 485         |
|    | 20.5 | TT kalibrieren (Zyklus 480, Software-Option #17 Touch Probe Functions)                        | 487         |
|    |      | Zvklusablauf                                                                                  | 487         |
|    |      | Beim Programmieren beachten!                                                                  | 487         |
|    |      | Zyklusparameter                                                                               | 487         |
|    | 00.0 | Kala II. and TT 440 hall had any /7 hills 404 O fterror On the 47 C fterror Outline #47 Touch |             |
|    | 20.6 | Functions)                                                                                    | robe<br>488 |
|    |      | Grundlegendes                                                                                 | 488         |
|    |      | Zvklusablauf                                                                                  | 488         |
|    |      | Beim Programmieren beachten!                                                                  | 488         |
|    |      |                                                                                               | 400         |

### Inhaltsverzeichnis

| 20.7 | Werkzeug-Länge vermessen (Zyklus 481, Software-Option 17 Software-Option #17 Touch Prob<br>Functions) | ie<br>489 |
|------|----------------------------------------------------------------------------------------------------|-----------|
|      |                                                                                                    | 400       |
|      | Zyklusablaut                                                                                          | 489       |
|      | Beim Programmieren beachten!                                                                          | 489       |
|      | Zyklusparameter                                                                                       | 490       |
| 20.8 | Werkzeug-Radius vermessen (Zyklus 482, Software-Option 17 Software-Option #17 Touch Pro<br>Functions) | be<br>491 |
|      |                                                                                                    |           |
|      | Zyklusablauf                                                                                          | 491       |
|      | Beim Programmieren beachten!                                                                          | 491       |
|      | Zyklusparameter                                                                                       | 492       |
| 20.9 | Werkzeug komplett vermessen (Zyklus 483, Software-Option 17 Software-Option #17 Touch                 |           |
|      | Probe Functions)                                                                                      | 493       |
|      |                                                                                                    |           |
|      | Zyklusablaut                                                                                          | 493       |
|      | Beim Programmieren beachten!                                                                          | 493       |
|      | Zyklusparameter                                                                                       | 494       |
|      |                                                                                                    |           |

| 21 | Tabe | ellen und Übersichten                                                                              | 495                |
|----|------|----------------------------------------------------------------------------------------------------|--------------------|
|    | 21.1 | Maschinenspezifische Anwenderparameter                                                             | 496                |
|    |      | Anwendung                                                                                          | 496                |
|    | 21.2 | Steckerbelegung und Anschlusskabel für Datenschnittstellen                                         | 506                |
|    |      | Schnittstelle V.24/RS-232-C HEIDENHAIN-Geräte<br>Fremdgeräte<br>Ethernet-Schnittstelle RJ45-Buchse | .506<br>507<br>508 |
|    | 21.3 | Technische Information                                                                             | 509                |
|    |      | Technische Information<br>Bearbeitungszyklen                                                       | .509<br>.513       |
|    |      | Zusatz-Funktionen                                                                                  | .514               |

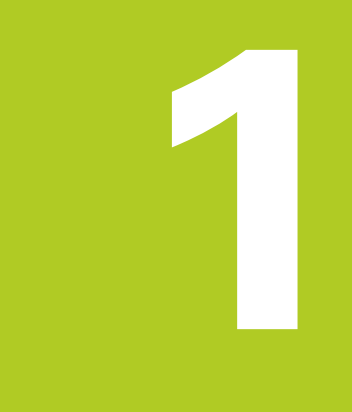

Übersicht 1.1

#### Übersicht 1.1

Dieses Kapitel soll TNC-Einsteigern helfen, schnell mit den wichtigsten Bedienfolgen der TNC zurechtzukommen. Nähere Informationen zum jeweiligen Thema finden Sie in der zugehörigen Beschreibung, auf die jeweils verwiesen ist.

Folgende Themen werden in diesem Kapitel behandelt:

- Einschalten der Maschine
- Das erste Teil programmieren
- Das erste Teil grafisch testen
- Werkzeuge einrichten
- Werkstück einrichten
- Das erste Programm abarbeiten

#### 1.2 Einschalten der Maschine

#### Stromunterbrechung quittieren und Referenzpunkte anfahren

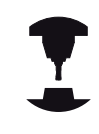

Das Einschalten und Anfahren der Referenzpunkte sind maschinenabhängige Funktionen. Beachten Sie Ihr Maschinenhandbuch!

Die Versorgungsspannung von TNC und Maschine einschalten: Die TNC startet das Betriebssystem. Dieser Vorgang kann einige Minuten dauern. Danach zeigt die TNC in der Kopfzeile des Bildschirms den Dialog Stromunterbrechung an.

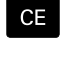

Ē.

- ▶ Taste CE drücken: Die TNC übersetzt das PLC-Programm
- Steuerspannung einschalten: Die TNC überprüft die Funktion der Not-Aus-Schaltung und wechselt in den Modus Referenzpunkt fahren
- Referenzpunkte in vorgegebener Reihenfolge überfahren: Für jede Achse externe START-Taste drücken. Wenn Sie absolute Längen- und Winkelmessgeräte an Ihrer Maschine haben, entfällt das Anfahren der Referenzpunkte

Die TNC ist jetzt betriebsbereit und befindet sich in der Betriebsart Manueller Betrieb.

- Referenzpunkte anfahren: siehe "Einschalten", Seite 284
- Betriebsarten: siehe "Programmieren", Seite 65

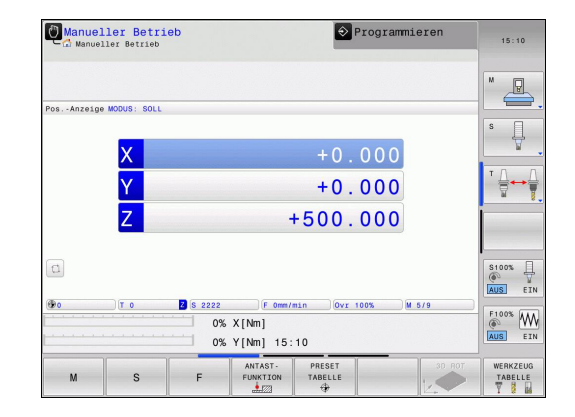

### 1.3 Das erste Teil programmieren

#### Die richtige Betriebsart wählen

Programme erstellen können Sie ausschließlich in der Betriebsart Programmieren:

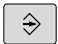

 Betriebsarten-Taste drücken: Die TNC wechselt in die Betriebsart Programmieren

#### Detaillierte Informationen zu diesem Thema

Betriebsarten: siehe "Programmieren", Seite 65

#### Die wichtigsten Bedienelemente der TNC

| Funktionen zur Dialogführung                                                                     | Taste |
|--------------------------------------------------------------------------------------------------|-------|
| Eingabe bestätigen und nächste Dialogfrage aktivieren                                            | ENT   |
| Dialogfrage übergehen                                                                            |       |
| Dialog vorzeitig beenden                                                                         | END   |
| Dialog abbrechen, Eingaben verwerfen                                                             | DEL   |
| Softkeys am Bildschirm, mit denen Sie<br>abhängig vom aktiven Betriebszustand<br>Funktion wählen |       |

- Programme erstellen und ändern: siehe "Programm editieren", Seite 91
- Tastenübersicht: siehe "Bedienelemente der TNC", Seite 2

**1.3 Das erste Teil programmieren** 

#### Ein neues Programm eröffnen / Datei-Verwaltung

| PGM<br>MGT | <ul> <li>Taste PGM MGT drücken: Die TNC öffnet die<br/>Datei-Verwaltung. Die Datei-Verwaltung der TNC<br/>ist ähnlich aufgebaut wie die Datei-Verwaltung<br/>auf einem PC mit dem Windows Explorer. Mit der<br/>Datei-Verwaltung verwalten Sie die Daten auf dem<br/>internen Speicher der TNC</li> <li>Wählen Sie mit den Pfeiltasten den Ordner, in dem<br/>Sie die neue Datei erstellen</li> </ul> |
|------------|----------------------------------------------------------------------------------------------------|
| GOTO       | <ul> <li>Taste GOTO drücken: Die TNC öffnet eine Tastatur<br/>im Überblendfenster</li> <li>Beliebigen Dateinamen mit der Endung .H<br/>eingeben</li> </ul>                                                                                                    |
| ENT        | <ul> <li>Mit Taste ENT bestätigen: Die TNC fragt nach der<br/>Maßeinheit des neuen Programmes</li> </ul>                                                                                                    |
| MM         | <ul> <li>Maßeinheit wählen: Softkey MM oder INCH<br/>drücken</li> </ul>                                                                                                    |
|            |                                                                                                    |

Die TNC erzeugt den ersten und letzten Satz des Programmes automatisch. Diese Sätze können Sie nachträglich nicht mehr verändern.

#### Detaillierte Informationen zu diesem Thema

- Datei-Verwaltung: siehe "Arbeiten mit der Datei-Verwaltung", Seite 99
- Neues Programm erstellen: siehe "Programme eröffnen und eingeben", Seite 84

| 0) - □ E:\<br>⊕- □ F:\   | TNC:\nc_prog\*.H;*.I |         |                         |  |
|--------------------------|----------------------|---------|-------------------------|--|
| B-C PLC: \<br>D-C TNC: \ | 9 Datei-Name         | Byte    | Status Datum Zeit       |  |
| ⊕ config                 | error.h              | 554     | 02-05-2011 10:15:24     |  |
| ma uc_prog               | EX11.H               | 1881    | + 15-07-2013 15:14:08   |  |
| 0- system                | EX16.H               | 997     | + 02-05-2011 10:15:24   |  |
| table                    | EX16_SL.H            | 1792    | + 02-05-2011 10:15:24   |  |
| temp                     | EX18.H               | 796     | + 26-07-2012 08:08:20   |  |
| und theguide             | EX18_SL.H            | 1513    | + 02-05-2011 10:15:24   |  |
|                          | EX4.H                | 1036    | + 02-05-2011 10:15:24   |  |
|                          | HEBEL.H              | 541     | + 02-05-2011 10:15:24   |  |
|                          | koord.h              | 1596    | S + 02-05-2011 10:15:24 |  |
|                          | NEUGL.I              | 684     | + 02-05-2011 10:15:24   |  |
|                          | PAT.H                | 152     | E + 15-07-2013 15:30:25 |  |
|                          | PL1.H                | 2697    | + 02-05-2011 10:15:24   |  |
|                          | Ra-P1.h              | 6675    | + 18-09-2012 13:06:26   |  |
|                          | RAD6.h               | 400     | + 05-03-2013 11:54:16   |  |
|                          | Rastplatte.h         | 4837    | 25-07-2012 10:41:26     |  |
|                          | Reset.H              | 343     | + 10-07-2013 08:51:09   |  |
|                          | Schulter.h           | 3477    | + 26-07-2012 09:59:02   |  |
|                          | STAT.H               | 479     | M 02-05-2011 10:15:24   |  |
|                          | STAT1.H              | 623     | 02-05-2011 10:15:24     |  |
|                          | TCH.h                | 1293    | + 15-07-2013 15:27:43   |  |
|                          | turbine.H            | 1971    | 09-10-2012 07:11:22     |  |
|                          | TURN.H               | 1083    | + 11-03-2013 10:19:46   |  |
|                          |                      | 00 to 1 |                         |  |
|                          |                      |         |                         |  |

1

### Ein Rohteil definieren

Nachdem Sie ein neues Programm eröffnet haben, können Sie ein Rohteil definieren. Einen Quader beispielsweise definieren Sie durch Angabe des MIN- und MAX-Punktes, jeweils bezogen auf den gewählten Bezugspunkt.

Nachdem Sie per Softkey die gewünschte Rohteilform gewählt haben, leitet die TNC automatisch die Rohteil-Definition ein und fragt die erforderlichen Rohteildaten ab:

- Bearbeitungsebene in Grafik: XY?: Aktive Spindelachse eingeben. Z ist als Voreinstellung hinterlegt, mit Taste ENT übernehmen
- Rohteil-Definition: Minimum X: Kleinste X-Koordinate des Rohteils bezogen auf den Bezugspunkt eingeben, z.B. 0, mit Taste ENT bestätigen
- Rohteil-Definition: Minimum Y: Kleinste Y-Koordinate des Rohteils bezogen auf den Bezugspunkt eingeben, z.B. 0, mit Taste ENT bestätigen
- Rohteil-Definition: Minimum Z: Kleinste Z-Koordinate des Rohteils bezogen auf den Bezugspunkt eingeben, z.B. -40, mit Taste ENT bestätigen
- Rohteil-Definition: Maximum X: Größte X-Koordinate des Rohteils bezogen auf den Bezugspunkt eingeben, z.B. 100, mit Taste ENT bestätigen
- Rohteil-Definition: Maximum Y: Größte Y-Koordinate des Rohteils bezogen auf den Bezugspunkt eingeben, z.B. 100, mit Taste ENT bestätigen
- Rohteil-Definition: Maximum Z: Größte Z-Koordinate des Rohteils bezogen auf den Bezugspunkt eingeben, z.B. 0, mit Taste ENT bestätigen: Die TNC beendet den Dialog

#### NC-Beispielsätze

0 BEGIN PGM NEU MM

- 1 BLK FORM 0.1 Z X+0 Y+0 Z-40
- 2 BLK FORM 0.2 X+100 Y+100 Z+0

3 END PGM NEU MM

#### Detaillierte Informationen zu diesem Thema

Rohteil definieren: Seite 86

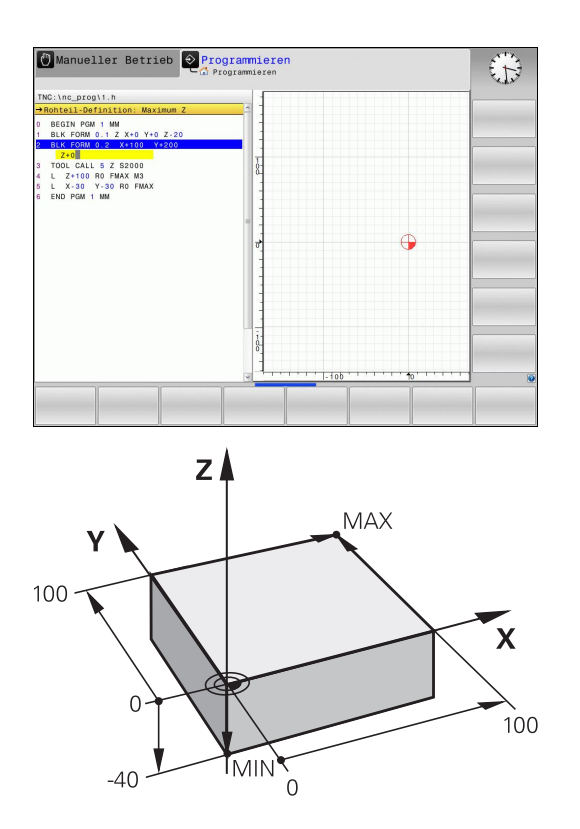

#### Programmaufbau

Bearbeitungsprogramme sollten möglichst immer ähnlich aufgebaut sein. Das erhöht die Übersicht, beschleunigt die Programmierung und reduziert Fehlerquellen.

## Empfohlener Programmaufbau bei einfachen, konventionellen Konturbearbeitungen

- 1 Werkzeug aufrufen, Werkzeugachse definieren
- 2 Werkzeug freifahren
- 3 In der Bearbeitungsebene in die Nähe des Konturstartpunktes vorpositionieren
- 4 In der Werkzeugachse über das Werkstück oder gleich auf Tiefe vorpositionieren, bei Bedarf Spindel/Kühlmittel einschalten
- 5 Kontur anfahren
- 6 Kontur bearbeiten
- 7 Kontur verlassen
- 8 Werkzeug freifahren, Programm beenden

#### Detaillierte Informationen zu diesem Thema

 Konturprogrammierung: siehe "Werkzeugbewegungen im Programm", Seite 172

#### Empfohlener Programmaufbau bei einfachen Zyklenprogrammen

- 1 Werkzeug aufrufen, Werkzeugachse definieren
- 2 Werkzeug freifahren
- 3 Bearbeitungspositionen definieren
- 4 Bearbeitungszyklus definieren
- 5 Zyklus aufrufen, Spindel/Kühlmittel einschalten
- 6 Werkzeug freifahren, Programm beenden

#### Detaillierte Informationen zu diesem Thema

Zyklenprogrammierung: siehe "Zyklen-Grundlagen", Seite 377

#### Programmaufbau Konturprogrammierung

**0 BEGIN PGM BSPCONT MM** 

1 BLK FORM 0.1 Z X... Y... Z...

2 BLK FORM 0.2 X... Y... Z...

3 TOOL CALL 5 Z S5000

4 Z+250 R0 FMAX

5 X... RO FMAX

6 Z+10 R0 F3000 M13

•••

16 X... RO FMAX

17 Z+250 R0 FMAX M2

**18 END PGM BSPCONT MM** 

#### Programmaufbau

#### Zyklenprogrammierung

0 BEGIN PGM BSBCYC MM

1 BLK FORM 0.1 Z X... Y... Z...

2 BLK FORM 0.2 X... Y... Z...

3 TOOL CALL 5 Z S5000

4 Z+250 R0 FMAX

5 PATTERN DEF POS1( X... Y... Z... ) ...

6 CYCL DEF...

7 CYCL CALL PAT FMAX M13

8 Z+250 R0 FMAX M2

9 END PGM BSBCYC MM

#### Eine einfache Kontur programmieren

Die im Bild rechts dargestellte Kontur soll auf Tiefe 5 mm einmal umfräst werden. Die Rohteildefinition haben Sie bereits erstellt. Nachdem Sie über eine Funktionstaste einen Dialog eröffnet haben, geben Sie alle von der TNC in der Kopfzeile des Bildschirms abgefragten Daten ein.

TOOL CALL

Ζ

Х

Υ

Ζ

- Werkzeug aufrufen: Geben Sie die Werkzeugdaten ein. Bestätigen Sie die Eingabe jeweils mit der Taste ent, Werkzeugachse nicht vergessen
- Werkzeug freifahren: Drücken Sie die orange Achstaste und geben den Wert für die anzufahrende Position ein, z.B. 250. Mit Taste ENT bestätigen
- Radiuskorr.: R+/R-/keine Korr.? mit Taste ENT bestätigen: Keine Radiuskorrektur aktivieren
- Vorschub F=? mit Taste ENT bestätigen: Im Eilgang (FMAX) verfahren
- Zusatz-Funktion M? mit Taste END bestätigen: Die TNC speichert den eingegebenen Verfahrsatz
- Werkzeug in der Bearbeitungsebene vorpositionieren: Drücken Sie die orange Achstaste X und geben den Wert für die anzufahrende Position ein, z.B. -20
- Radiuskorr.: R+/R-/keine Korr.? mit Taste ENT bestätigen: Keine Radiuskorrektur aktivieren
- Vorschub F=? mit Taste ENT bestätigen: Im Eilgang (FMAX) verfahren
- Zusatz-Funktion M? mit Taste END bestätigen: Die TNC speichert den eingegebenen Verfahrsatz
- Drücken Sie die orange Achstaste Y und geben den Wert für die anzufahrende Position ein, z.B.
   -20. Mit Taste ENT bestätigen
- Radiuskorr.: R+/R-/keine Korr.? mit Taste ENT bestätigen: Keine Radiuskorrektur aktivieren
- Vorschub F=? mit Taste ENT bestätigen: Im Eilgang (FMAX) verfahren
- Zusatz-Funktion M? mit Taste END bestätigen: Die TNC speichert den eingegebenen Verfahrsatz
- Werkzeug auf Tiefe fahren: Drücken Sie die orange Achstaste Z und geben den Wert für die anzufahrende Position ein, z.B. -5. Mit Taste ENT bestätigen
- Radiuskorr.: R+/R-/keine Korr.? mit Taste ENT bestätigen: Keine Radiuskorrektur aktivieren
- Vorschub F=? Positioniervorschub eingeben, z.B.
   3000 mm/min, mit Taste ENT bestätigen
- Zusatz-Funktion M? Spindel und Kühlmittel einschalten, z.B. M13, mit Taste END bestätigen: Die TNC speichert den eingegebenen Verfahrsatz

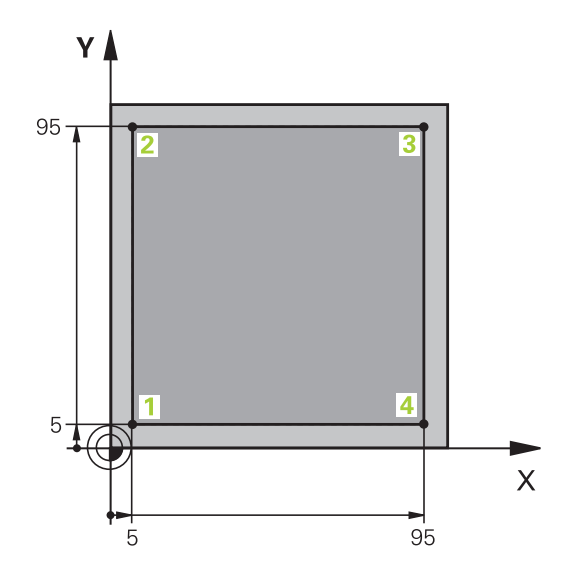

TNC 128 | Benutzer-Handbuch HEIDENHAIN-Klartext-Dialog | 3/2014

### 1.3 Das erste Teil programmieren

| X | Konturpunkt 1 anfahren: Drücken Sie die orange<br>Achstaste X und geben den Wert 5 für die<br>anzufahrende Position ein                                                                             |
|---|----------------------------------------------------------------------------------------------------|
|   | <ul> <li>Radiuskorr.: R+/R-/keine Korr.? Softkey</li> <li>R- wählen: Der Verfahrweg wird um den</li> <li>Werkzeugradius verkürzt</li> </ul>                                                         |
|   | <ul> <li>Vorschub F=? Bearbeitungsvorschub eingeben,<br/>z.B. 700 mm/min, mit Taste END Eingaben<br/>speichern</li> </ul>                                                                           |
| Υ | <ul> <li>Konturpunkt 2 anfahren: Drücken Sie die orange<br/>Achstaste Y und geben den Wert 95 für die<br/>anzufahrende Position ein</li> </ul>                                                      |
|   | <ul> <li>Radiuskorr.: R+/R-/keine Korr.? Softkey<br/>R+ wählen: Der Verfahrweg wird um den<br/>Werkzeugradius verlängert, mit Taste END<br/>Eingaben speichern</li> </ul>                           |
| X | <ul> <li>Konturpunkt 3 anfahren: Drücken Sie die orange<br/>Achstaste X und geben den Wert 95 für die<br/>anzufahrende Position ein</li> </ul>                                                      |
|   | <ul> <li>Radiuskorr.: R+/R-/keine Korr.? Softkey<br/>R+ wählen: Der Verfahrweg wird um den<br/>Werkzeugradius verlängert, mit Taste END<br/>Eingaben speichern</li> </ul>                           |
| Υ | <ul> <li>Konturpunkt 4 anfahren: Drücken Sie die orange<br/>Achstaste Y und geben den Wert 5 für die<br/>anzufahrende Position ein</li> </ul>                                                       |
|   | <ul> <li>Radiuskorr.: R+/R-/keine Korr.? Softkey<br/>R+ wählen: Der Verfahrweg wird um den<br/>Werkzeugradius verlängert, mit Taste END<br/>Eingaben speichern</li> </ul>                           |
| X | Konturpunkt 1 anfahren und Werkzeug freifahren:<br>Drücken Sie die orange Achstaste X und geben<br>den Wert 0 für die anzufahrende Position ein                                                     |
|   | <ul> <li>Radiuskorr.: R+/R-/keine Korr.? Softkey<br/>R+ wählen: Der Verfahrweg wird um den<br/>Werkzeugradius verlängert, mit Taste END<br/>Eingaben speichern</li> </ul>                           |
| Ζ | Werkzeug freifahren: Drücken Sie die orange<br>Achstaste Z, um in der Werkzeugachse<br>freizufahren, und geben den Wert für die<br>anzufahrende Position ein, z.B. 250. Mit Taste ENT<br>bestätigen |
|   | Radiuskorr.: R+/R-/keine Korr.? mit Taste ENT<br>bestätigen: Keine Radiuskorrektur aktivieren                                                                                                    |
|   | <ul> <li>Vorschub F=? mit Taste ENT bestätigen: Im<br/>Eilgang (FMAX) verfahren</li> </ul>                                                                                                    |
|   | Zusatz-Funktion M? M2 für Programmende<br>eingeben, mit Taste END bestätigen: Die TNC<br>speichert den eingegebenen Verfahrsatz                                                                     |

#### Detaillierte Informationen zu diesem Thema

- Neues Programm erstellen: siehe "Programme eröffnen und eingeben", Seite 84
- Programmierbare Vorschubarten: siehe "Mögliche Vorschubeingaben", Seite 89
- Werkzeug-Radiuskorrektur: siehe "Werkzeug-Radiuskorrektur bei achsparallelen Positioniersätzen", Seite 168
- Zusatz-Funktionen M: siehe "Zusatz-Funktionen für Programmlauf-Kontrolle, Spindel und Kühlmittel ", Seite 257

#### Zyklenprogramm erstellen

Die im Bild rechts dargestellten Bohrungen (Tiefe 20 mm) sollen mit einem Standardbohrzyklus gefertigt werden. Die Rohteildefinition haben Sie bereits erstellt.

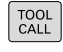

Ζ

- Werkzeug aufrufen: Geben Sie die Werkzeugdaten ein. Bestätigen Sie die Eingabe jeweils mit der Taste ent, Werkzeugachse nicht vergessen
- Werkzeug freifahren: Drücken Sie die orange Achstaste Z, um in der Werkzeugachse freizufahren und geben den Wert für die anzufahrende Position ein, z.B. 250. Mit Taste ENT bestätigen
- Radiuskorr.: R+/R-/keine Korr.? mit Taste ENT bestätigen: Keine Radiuskorrektur aktivieren
- Vorschub F=? mit Taste ENT bestätigen: Im Eilgang (FMAX) verfahren
- Zusatz-Funktion M? mit Taste END bestätigen: Die TNC speichert den eingegebenen Verfahrsatz
- Zyklenmenü aufrufen

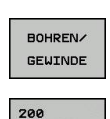

ZZ

CYCL DEF

- Bohrzyklen anzeigen
- Standardbohrzyklus 200 wählen: Die TNC startet den Dialog zur Zyklusdefinition. Geben Sie die von der TNC abgefragten Parameter Schritt für Schritt ein, Eingabe jeweils mit Taste ENT bestätigen. Die TNC zeigt im rechten Bildschirm zusätzlich eine Grafik an, in der der jeweilige Zyklusparameter dargestellt ist

Funktionen für die Punktebearbeitung anzeigen

Menü für Sonderfunktionen aufrufen

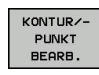

SPEC FCT

- PATTERN
- PUNKT

CYCL CALL

- Musterdefinition wählen
- Punkteingabe wählen: Geben Sie die Koordinaten der 4 Punkte ein, jeweils mit Taste ENT bestätigen. Nach Eingabe des vierten Punktes den Satz mit Taste END speichern
- Menü zur Definition des Zyklus-Aufrufs anzeigen

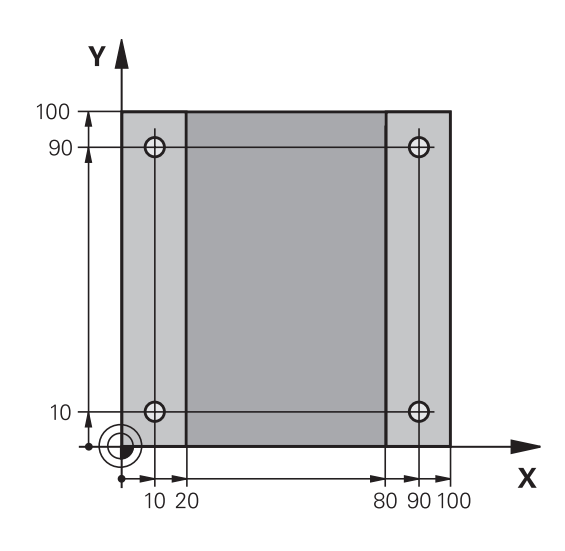

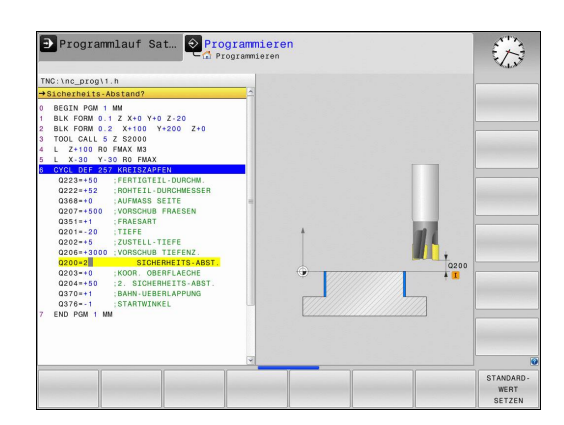

TNC 128 | Benutzer-Handbuch HEIDENHAIN-Klartext-Dialog | 3/2014

#### **1.3 Das erste Teil programmieren**

- Den Bohrzyklus auf dem definierten Muster abarbeiten:
- Vorschub F=? mit Taste ENT bestätigen: Im Eilgang (FMAX) verfahren
- Zusatz-Funktion M? Spindel und Kühlmittel einschalten, z.B. M13, mit Taste END bestätigen: Die TNC speichert den eingegebenen Verfahrsatz
- Werkzeug freifahren: Drücken Sie die orange Achstaste Z, um in der Werkzeugachse freizufahren, und geben den Wert für die anzufahrende Position ein, z.B. 250. Mit Taste ENT bestätigen
- Radiuskorr.: R+/R-/keine Korr.? mit Taste ENT bestätigen: Keine Radiuskorrektur aktivieren
- Vorschub F=? mit Taste ENT bestätigen: Im Eilgang (FMAX) verfahren
- Zusatz-Funktion M? M2 für Programmende eingeben, mit Taste END bestätigen: Die TNC speichert den eingegebenen Verfahrsatz

#### **NC-Beispielsätze**

CYCLE CALL PAT

Ζ

| 0 BEGIN PGM C200 MM                                                                                           | ٨                  |                                             |
|----------------------------------------------------------------------------------------------------|--------------------|---------------------------------------------|
| 1 BLK FORM 0.1 Z X+0 Y+0 Z-40                                                                                 |                    | Rohteil-Definition                          |
| 2 BLK FORM 0.2 X+100 Y+100 Z+0                                                                                |                    |                                             |
| 3 TOOL CALL 5 Z S450                                                                                          | 00                 | Werkzeug-Aufruf                             |
| 4 Z+250 R0 FMAX                                                                                               |                    | Werkzeug freifahren                         |
| 5 PATTERN DEF<br>POS1 (X+10 Y+10 Z+0)<br>POS2 (X+10 Y+90 Z+0)<br>POS3 (X+90 Y+90 Z+0)<br>POS4 (X+90 Y+10 Z+0) |                    | Bearbeitungspositionen definieren           |
| 6 CYCL DEF 200 BOHF                                                                                           | REN                | Zyklus definieren                           |
| Q200=2                                                                                                    | ;SICHERHEITS-ABST. |                                             |
| Q201=-20                                                                                                    | ;TIEFE             |                                             |
| Q206=250                                                                                                    | ;F TIEFENZUST.     |                                             |
| Q202=5                                                                                                    | ;ZUSTELL-TIEFE     |                                             |
| Q210=0                                                                                                    | ;FZEIT OBEN        |                                             |
| Q203=-10                                                                                                    | ;KOOR. OBERFL.     |                                             |
| Q204=20                                                                                                    | ;2. SABSTAND       |                                             |
| Q211=0.2                                                                                                    | ;VERWEILZEIT UNTEN |                                             |
| 7 CYCL CALL PAT FMA                                                                                           | X M13              | Spindel und Kühlmittel ein, Zyklus aufrufen |
| 8 Z+250 R0 FMAX M2                                                                                            |                    | Werkzeug freifahren, Programm-Ende          |
| 9 END PGM C200 MM                                                                                             |                    |                                             |

#### Detaillierte Informationen zu diesem Thema

- Neues Programm erstellen: siehe "Programme eröffnen und eingeben", Seite 84
- Zyklenprogrammierung: "Zyklen-Grundlagen"siehe "Zyklen-Grundlagen", Seite 377

52

### 1.4 Das erste Teil grafisch testen

### Die richtige Betriebsart wählen

Programme testen können Sie in der Betriebsart Programm-Test:

- $\overline{ \cdot }$
- Betriebsarten-Taste drücken: Die TNC wechselt in die Betriebsart Programm-Test

#### Detaillierte Informationen zu diesem Thema

- Betriebsarten der TNC: siehe "Betriebsarten", Seite 65
- Programme testen: siehe "Programm-Test", Seite 334

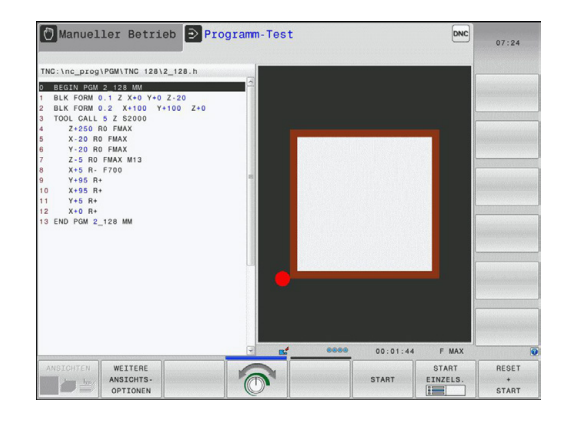

#### Werkzeug-Tabelle für den Programm-Test wählen

Diesen Schritt müssen Sie nur ausführen, wenn Sie in der Betriebsart **Programm-Test** noch keine Werkzeug-Tabelle aktiviert haben.

| PGM   |  |
|-------|--|
| FGIVI |  |
| MGT   |  |

- Taste PGM MGT drücken: Die TNC öffnet die Datei-Verwaltung
- Softkey typ wählen drücken: Die TNC zeigt ein Softkeymenü zur Auswahl des anzuzeigenden Datei-Typs
   Softkey Default drücken: Die TNC zeigt alle gespeicherten Dateien im rechten Fenster an
   Hellfeld nach links auf die Verzeichnisse schieben
   Hellfeld auf das Verzeichnis TNC:\table\ schieben
   Hellfeld nach rechts auf die Dateien schieben
   Hellfeld auf die Datei TOOL.T (aktive Werkzeug-Tabelle) schieben, mit Taste ENT übernehmen: TOOL.T erhält den Status S und ist damit für den Programm-Test aktiv
   Taste END drücken: Datei-Verwaltung verlassen

- Werkzeug-Verwaltung: siehe "Werkzeug-Daten in die Tabelle eingeben", Seite 152
- Programme testen: siehe "Programm-Test", Seite 334

1.4 Das erste Teil grafisch testen

#### Das Programm wählen, das Sie testen wollen

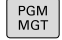

1

- Taste PGM MGT drücken: Die TNC öffnet die Datei-Verwaltung
- Softkey letzte dateien drücken: Die TNC öffnet ein Überblendfenster mit den zuletzt gewählten Dateien
- Mit den Pfeiltasten das Programm wählen, das Sie testen wollen, mit Taste ENT übernehmen

#### Detaillierte Informationen zu diesem Thema

 Programm wählen: siehe "Arbeiten mit der Datei-Verwaltung", Seite 99

#### Die Bildschirm-Aufteilung und die Ansicht wählen

 Taste zur Auswahl der Bildschirm-Aufteilung drücken: Die TNC zeigt in der Softkey-Leiste alle verfügbaren Alternativen an

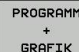

Softkey programm + grafik drücken: Die TNC zeigt in der linken Bildschirmhäfte das Progamm, in der rechten Bildschirmhälfte das Rohteil an

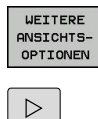

- Softkey weitere Ansichtsoptionen wählen
- Softkeyleiste weiterschalten und per Softkey gewünschte Ansicht wählen

Die TNC bietet folgende Ansichten:

| Softkey | Funktion                |
|---------|-------------------------|
|         | Draufsicht              |
|         | Darstellung in 3 Ebenen |
|         | 3D-Darstellung          |

- Grafikfunktionen: siehe Seite 322
- Programm-Test durchführen: siehe "Programm-Test", Seite 334

1

#### Den Programm-Test starten

| • | Softkey <b>reset + start</b> drücken: Die TNC simuliert<br>das aktive Programm, bis zu einer programmierten<br>Unterbrechung oder bis zum Programmende |
|---|----------------------------------------------------------------------------------------------------|
|   | Während die Simulation läuft, können Sie über die Softkeys die Ansichten wechseln                                                                      |
|   | Softkey <b>stopp</b> drücken: Die TNC unterbricht den<br>Programm-Test                                                                                 |
| • | Softkey <b>start</b> drücken: Die TNC setzt den<br>Programm-Test nach einer Unterbrechung fort                                                         |
|   |                                                                                                    |

- Programm-Test durchführen: siehe "Programm-Test", Seite 334
- Grafikfunktionen: siehe Seite 322
- Simulationsgeschwindigkeit einstellen: siehe "Geschwindigkeit des Programm-Tests einstellen", Seite 323

1.5 Werkzeuge einrichten

### 1.5 Werkzeuge einrichten

#### Die richtige Betriebsart wählen

Werkzeuge richten Sie in der Betriebsart Manueller Betrieb ein:

M

1

 Betriebsarten-Taste drücken: Die TNC wechselt in die Betriebsart Manueller Betrieb

#### Detaillierte Informationen zu diesem Thema

Betriebsarten der TNC: siehe "Betriebsarten", Seite 65

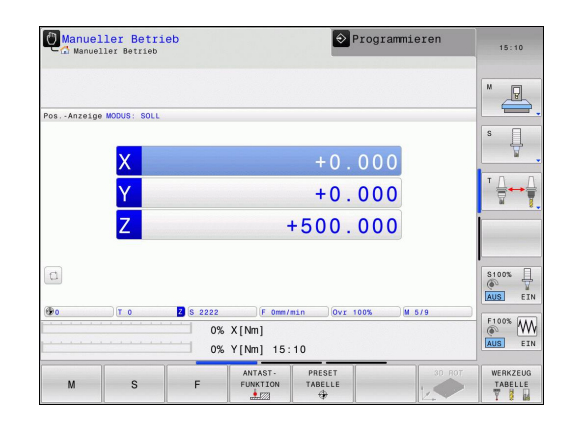

#### Werkzeuge vorbereiten und vermessen

- Erforderliche Werkzeuge in die jeweiligen Werkzeugaufnahmen spannen
- Bei Vermessung mit externem Werkzeug-Voreinstellgerät: Werkzeuge vermessen, Länge und Radius notieren oder direkt mit einem Übertragungsprogramm zur Maschine übertragen
- ▶ Bei Vermessung auf der Maschine: Werkzeug einwechseln

### Die Werkzeug-Tabelle TOOL.T

#### In der Werkzeug-Tabelle TOOL.T (fest unter TNC:\table\

gespeichert) speichern Sie Werkzeugdaten wie Länge und Radius, aber auch weitere werkzeugspezifische Informationen, die die TNC für die Ausführung verschiedenster Funktionen benötigt.

Um Werkzeugdaten in die Werkzeug-Tabelle TOOL.T einzugeben, gehen Sie wie folgt vor:

WERKZEUG TABELLE

EDITIEREN

AUS EIN

- Werkzeug-Tabelle anzeigen: Die TNC zeigt die Werkzeug-Tabelle in einer Tabellendarstellung
- Werkzeug-Tabelle ändern: Softkey EDITIEREN auf EIN setzen
- Mit den Pfeiltasten nach unten oder nach oben die Werkzeug-Nummer wählen, die Sie ändern wollen
- Mit den Pfeiltasten nach rechts oder nach links die Werkzeugdaten wählen, die Sie ändern wollen
- Werkzeug-Tabelle verlassen: Taste END drücken

- Betriebsarten der TNC: siehe "Betriebsarten", Seite 65
- Arbeiten mit der Werkzeug-Tabelle: siehe "Werkzeug-Daten in die Tabelle eingeben", Seite 152

| € Werl    | kzeug-Tabe<br>ogrammlauf Sat: | lle editier<br>zfolge⊧Werkzeug | <b>en</b><br>1-Tab. editieren | Prog     | ramm-Test | :    | Ð                                                                                                    |
|-----------|-------------------------------|--------------------------------|-------------------------------|----------|-----------|------|----------------------------------------------------------------------------------------------------|
| FNC:\tabl | le\tool.t                     |                                |                               |          |           |      |                                                                                                    |
| Т •       |                               | NAME                           | L                             | R        | R2        | DL 🗠 | M                                                                                                    |
| 0         | NULLWERKZEUG                  |                                | 0                             | 0        | 0         |      |                                                                                                    |
| 1         | D2                            |                                | 30                            | 1        | 0         | -    |                                                                                                    |
| 2         | D4                            |                                | 40                            | 2        | 0         |      |                                                                                                    |
| 3         | D6                            |                                | 50                            | 3        | 0         |      | ° 1                                                                                                    |
| 4         | D8                            |                                | 50                            | 4        | 0         |      | The second second secon |
| 5         | D10                           |                                | 60                            | 5        | 0         |      |                                                                                                    |
| 6         | D12                           |                                | 60                            | 6        | 0         |      | τO                                                                                                    |
| 7         | D14                           |                                | 70                            | 7        | 0         |      | · 🛶                                                                                                    |
| 8         | D16                           |                                | 80                            | 8        | 0         |      | 8                                                                                                    |
| 9         | D18                           |                                | 90                            | 9        | 0         |      |                                                                                                    |
| 10        | D20                           |                                | 90                            | 10       | 0         |      |                                                                                                    |
| 11        | D22                           |                                | 90                            | 11       | 0         |      |                                                                                                    |
| 12        | D24                           |                                | 90                            | 12       | 0         |      |                                                                                                    |
| 13        | D26                           |                                | 90                            | 13       | 0         |      | l                                                                                                    |
| 14        | D28                           |                                | 100                           | 14       | 0         |      | S100%                                                                                                    |
| 15        | D30                           |                                | 100                           | 15       | 0         |      | 6                                                                                                    |
| 16        | D32                           |                                | 100                           | 16       | 0         |      | AUS E                                                                                                    |
| 17        | D34                           |                                | 100                           | 17       | 0         |      |                                                                                                    |
| 18        | D36                           |                                | 100                           | 18       | 0         |      | F100% AA                                                                                                    |
| 19        | D38                           |                                | 100                           | 19       | 0         |      | ( M                                                                                                    |
|           | 11                            |                                |                               |          |           | 3    | AUS E                                                                                                    |
| Werkzeug- | -Name?                        |                                | Textb                         | reite 32 |           | ۵    |                                                                                                    |
|           | ENDE                          | SEITE                          |                               |          |           | ATZ  | ENDE                                                                                                    |

1.6 Werkstück einrichten

### **1.6 Werkstück einrichten**

#### Die richtige Betriebsart wählen

Werkstücke richten Sie in der Betriebsart Manueller Betrieb oder El. Handrad ein

M

1

die Betriebsart Manueller Betrieb

▶ Betriebsarten-Taste drücken: Die TNC wechselt in

#### Detaillierte Informationen zu diesem Thema

 Der Manuelle Betrieb: siehe "Verfahren der Maschinenachsen", Seite 286

#### Werkstück aufspannen

Spannen Sie das Werkstück mit einer Spannvorrichtung so auf den Maschinentisch, dass es parallel zu den Maschinenachsen aufgespannt ist.

#### Bezugspunkt-Setzen mit 3D-Tastsystem (Software-Option #17 Touch Probe Functions)

- 3D-Tastsystem einwechseln: In der Betriebsart Positionieren mit Handeingabe einen TOOL CALL-Satz mit Angabe der Werkzeugachse ausführen und anschließend wieder die Betriebsart Manueller Betrieb wählen
- ANTAST-FUNKTION

ANTASTEN POS

- Antast-Funktionen wählen: Die TNC zeigt in der Softkey-Leiste die verfügbaren Funktionen an
- Funktion zum Setzen eines Bezugspuktes wählen, z.B. ANTASTEN POS
- Tastsystem in die N\u00e4he des ersten Antastpunkts der ersten Werkst\u00fcckkante positionieren
- Per Softkey die Antastrichtung wählen
- NC-Start drücken: Das Tastsystem f\u00e4hrt in die definierte Richtung, bis es das Werkst\u00fcck ber\u00fchrt und anschlie\u00dfend automatisch wieder zur\u00fcck auf den Startpunkt

Anschließend zeigt die TNC die Koordinaten der ermittelten Position an

| BEZUGS- | 1 |
|---------|---|
| PUNKT   |   |
| SETZEN  |   |

- 0 setzen: Softkey BEZUGSP. SETZEN drücken
- Menü mit Softkey ENDE verlassen
- Wiederholen Sie diesen Vorgang f
  ür alle Achsen, in denen Sie den Bezugspunkt setzen m
  öchten

#### Detaillierte Informationen zu diesem Thema

 Bezugspunkte setzen: siehe "Bezugspunkt-Setzen mit 3D-Tastsystem (Software-Option #17 Touch Probe Functions)", Seite 309

1.7 Das erste Programm abarbeiten

### 1.7 Das erste Programm abarbeiten

### Die richtige Betriebsart wählen

Programme abarbeiten können Sie entweder in der Betriebsart Programmlauf Einzelsatz oder in der Betriebsart Programmlauf-Satzfolge:

Ð

**-**

- Betriebsarten-Taste drücken: Die TNC wechselt in die Betriebsart Programmlauf Einzelsatz, die TNC arbeitet das Programm Satz für Satz ab. Sie müssen jeden Satz mit der Taste NC-Start bestätigen
- Betriebsarten-Taste drücken: Die TNC wechselt in die Betriebsart Programmlauf Satzfolge, die TNC arbeitet das Programm nach NC-Start bis zu einer Programm-Unterbrechung oder bis zum Ende ab

#### Detaillierte Informationen zu diesem Thema

- Betriebsarten der TNC: siehe "Betriebsarten", Seite 65
- Programme abarbeiten: siehe "Programmlauf", Seite 337

#### Das Programm wählen, das Sie abarbeiten wollen

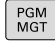

- Taste PGM MGT drücken: Die TNC öffnet die Datei-Verwaltung
- LETZTE DATEIEN
- Softkey LETZTE DATEIEN drücken: Die TNC öffnet ein Überblendfenster mit den zuletzt gewählten Dateien
- Bei Bedarf mit den Pfeiltasten das Programm wählen, das Sie abarbeiten wollen, mit Taste ENT übernehmen

#### Detaillierte Informationen zu diesem Thema

 Datei-Verwaltung: siehe "Arbeiten mit der Datei-Verwaltung", Seite 99

#### **Programm starten**

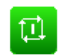

 Taste NC-Start drücken: Die TNC arbeitet das aktive Programm ab

#### Detaillierte Informationen zu diesem Thema

Programme abarbeiten: siehe "Programmlauf", Seite 337

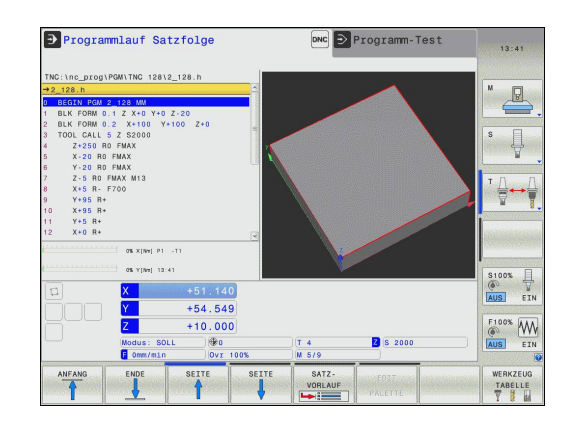

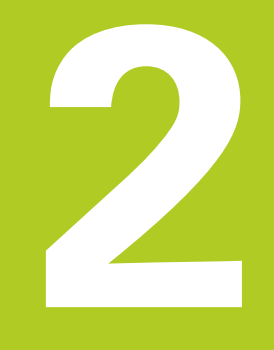

Einführung

2

### 2.1 Die TNC 128

Die TNC 128 ist eine werkstattgerechte Streckensteuerung, mit der Sie herkömmliche Fräs- und Bohrbearbeitungen direkt an der Maschine im leicht verständlichen HEIDENHAIN-Klartext-Dialog programmieren. Sie ist für den Einsatz an Fräs- und Bohrmaschinen mit 3 Achsen ausgelegt. Zusätzlich können Sie die Winkelposition der Spindel programmiert einstellen.

Bedienfeld und Bildschirmdarstellung sind übersichtlich gestaltet, so dass Sie alle Funktionen schnell und einfach erreichen können.

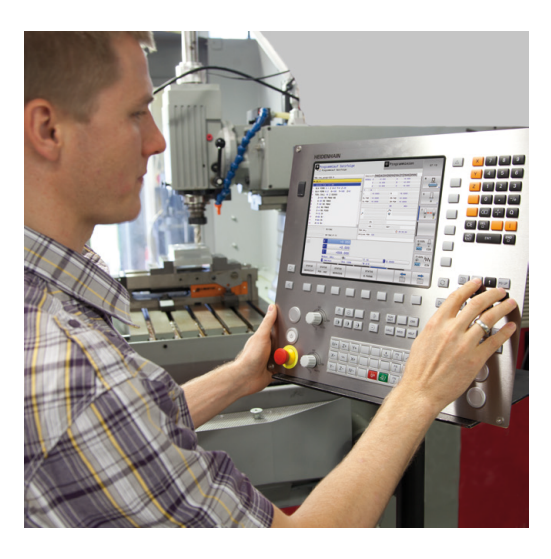

#### Programmierung: HEIDENHAIN-Klartext-Dialog

Besonders einfach ist die Programm-Erstellung im benutzerfreundlichen HEIDENHAIN-Klartext-Dialog. Eine Programmier-Grafik stellt die einzelnen Bearbeitungsschritte während der Programmeingabe dar. Die grafische Simulation der Werkstückbearbeitung ist sowohl während des Programmtests als auch während des Programmlaufs möglich.

Ein Programm lässt sich auch dann eingeben und testen, während ein anderes Programm gerade eine Werkstückbearbeitung ausführt.

#### Kompatibilität

Bearbeitungsprogramme die Sie an HEIDENHAIN-Streckensteuerung TNC 124 erstellt haben, sind von der TNC 128 bedingt abarbeitbar. Falls NC-Sätze ungültige Elemente enthalten, werden diese von der TNC beim Öffnen der Datei als ERROR-Sätze gekennzeichnet.

### 2.2 Bildschirm und Bedienfeld

#### Bildschirm

Die TNC wird mit einem 12,1 Zoll TFT-Flachbildschirm geliefert.

1 Kopfzeile

Bei eingeschalteter TNC zeigt der Bildschirm in der Kopfzeile die angewählten Betriebsarten an: Maschinen-Betriebsarten links und Programmier-Betriebsarten rechts. Im größeren Feld der Kopfzeile steht die Betriebsart, auf die der Bildschirm geschaltet ist: dort erscheinen Dialogfragen und Meldetexte.

2 Softkeys

In der Fußzeile zeigt die TNC weitere Funktionen in einer Softkey-Leiste an. Diese Funktionen wählen Sie über die darunterliegenden Tasten. Zur Orientierung zeigen schmale Balken direkt über der Softkey-Leiste die Anzahl der Softkey-Leisten an, die sich mit den außen angeordneten Softkey-Umschalttasten wählen lassen. Die aktive Softkey-Leiste wird als aufgehellter Balken dargestellt

- 3 Softkey-Wahltasten
- 4 Softkey-Umschalttasten
- 5 Festlegen der Bildschirm-Aufteilung
- 6 Bildschirm-Umschalttaste für Maschinen- und Programmier-Betriebsarten
- 7 Softkey-Wahltasten für Maschinenhersteller-Softkeys
- 8 Softkey-Umschalttasten für Maschinenhersteller-Softkeys
- 9 USB-Anschluss

#### Bildschirm-Aufteilung festlegen

Der Benutzer wählt die Aufteilung des Bildschirms: So kann die TNC, z. B. in der Betriebsart **Programmieren** das Programm im linken Fenster anzeigen, während das rechte Fenster gleichzeitig eine Programmier-Grafik darstellt. Alternativ lässt sich im rechten Fenster auch die Programm-Gliederung anzeigen oder ausschließlich das Programm in einem großen Fenster. Welche Fenster die TNC anzeigen kann, hängt von der gewählten Betriebsart ab.

Bildschirm-Aufteilung festlegen:

0

PROGRAMM + GRAFIK

- Bildschirm-Umschalttaste drücken: Die Softkey-Leiste zeigt die möglichen Bildschirm-Aufteilungen an, siehe "Betriebsarten"
- Bildschirm-Aufteilung mit Softkey wählen

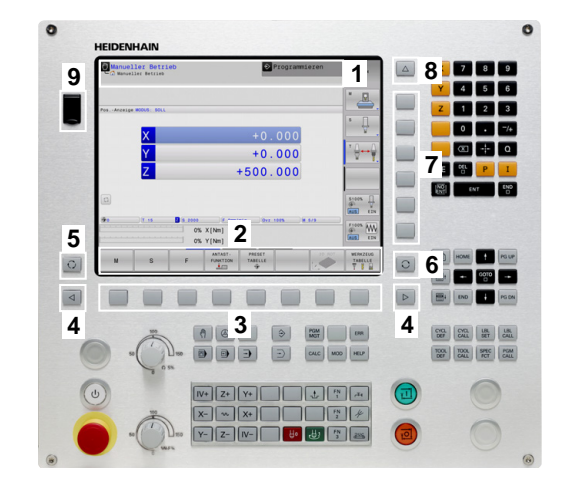

### Einführung

### 2.2 Bildschirm und Bedienfeld

#### Bedienfeld

Die TNC 128 wird mit einem integriertem Bedienfeld geliefert.

- 1 Maschinenbedienfeld (siehe Maschinenhandbuch)
- 2 Datei-Verwaltung
  - Taschenrechner
  - MOD-Funktion
  - HELP-Funktion
- 3 Programmier-Betriebsarten
- 4 Maschinen-Betriebsarten
- 5 Eröffnen bestimmter Programmier-Dialoge
- 6 Navigationstasten und Sprunganweisung GOTO
- 7 Zahleneingabe, Achswahl und Programmieren von Positioniersätzen

Die Funktionen der einzelnen Tasten sind auf der ersten Umschlagsseite zusammengefasst.

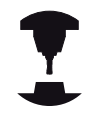

Manche Maschinenhersteller verwenden nicht das Standard-Bedienfeld von HEIDENHAIN. Beachten Sie Ihr Maschinenhandbuch!

Externe Tasten, wie z.B. NC-START oder NC-STOPP, sind in Ihrem Maschinenhandbuch beschrieben.

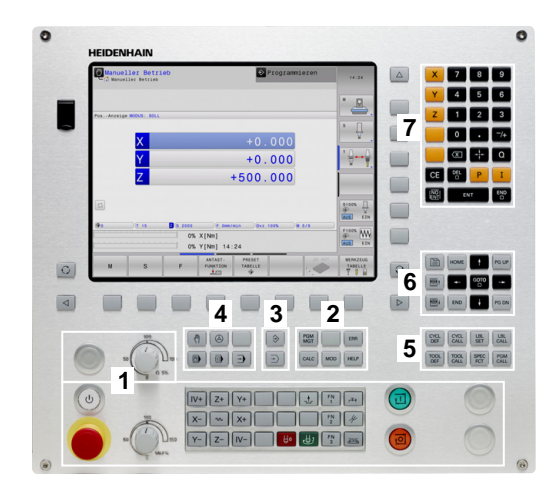

### 2.3 Betriebsarten

### Manueller Betrieb und El. Handrad

Das Einrichten der Maschinen geschieht in der Betriebsart **Manueller Betrieb**. In dieser Betriebsart lassen sich die Maschinenachsen manuell oder schrittweise positionieren und Bezugspunkte setzen.

Die Betriebsart **El. Handrad** unterstützt das manuelle Verfahren der Maschinenachsen mit einem elektronischen Handrad HR.

# Softkeys zur Bildschirm-Aufteilung (wählen wie zuvor beschrieben)

| Fenster                                   | Softkey                 |  |  |
|-------------------------------------------|-------------------------|--|--|
| Positionen                                | POSITION                |  |  |
| Links: Positionen, rechts: Status-Anzeige | POSITION<br>+<br>STATUS |  |  |

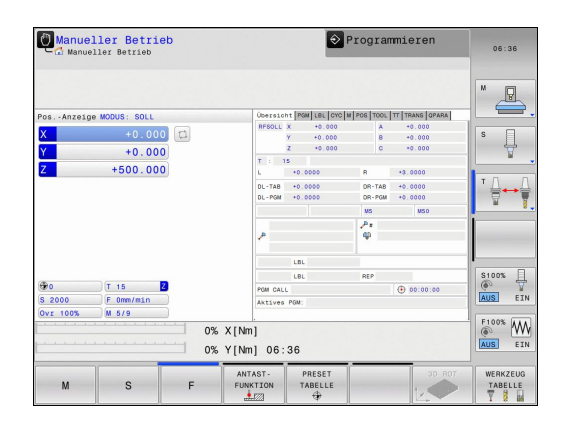

#### Positionieren mit Handeingabe

In dieser Betriebsart lassen sich einfache Verfahrbewegungen programmieren, z. B. um planzufräsen oder vorzupositionieren.

#### Softkeys zur Bildschirm-Aufteilung

| Fenster                                 | Softkey                 |
|-----------------------------------------|-------------------------|
| Programm                                | PROGRAMM                |
| Links: Programm, rechts: Status-Anzeige | PROGRAMM<br>+<br>STATUS |

#### Programmieren

Ihre Bearbeitungsprogramme erstellen Sie in dieser Betriebsart. Vielseitige Unterstützung und Ergänzung beim Programmieren bieten die verschiedenen Zyklen und die Q-Parameter-Funktionen. Auf Wunsch zeigt die Programmiergrafik die programmierten Verfahrwege an.

#### Softkeys zur Bildschirm-Aufteilung

| Fenster                                          | Softkey                   |
|--------------------------------------------------|---------------------------|
| Programm                                         | PROGRAMM                  |
| Links: Programm, rechts: Programm-<br>Gliederung | PROGRAMM<br>+<br>GLIEDER. |
| Links: Programm, rechts: Programmier-Grafik      | PROGRAMM<br>+<br>GRAFIK   |

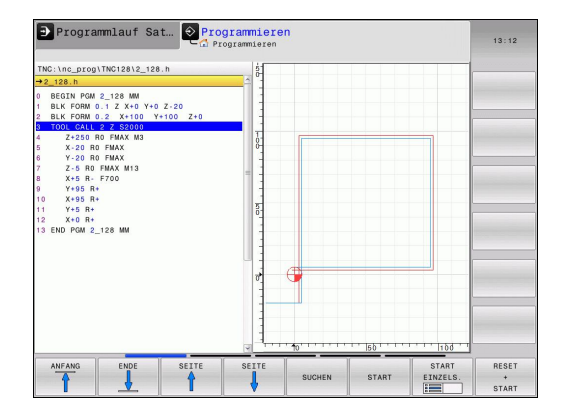

2

#### **Programm-Test**

Die TNC simuliert Programme und Programmteile in der Betriebsart **Programm-Test**, um z. B. geometrische Unverträglichkeiten, fehlende oder falsche Angaben im Programm und Verletzungen des Arbeitsraumes herauszufinden. Die Simulation wird grafisch mit verschiedenen Ansichten unterstützt.

Softkeys zur Bildschirm-Aufteilung: siehe "Programmlauf Satzfolge und Programmlauf Einzelsatz", Seite 66.

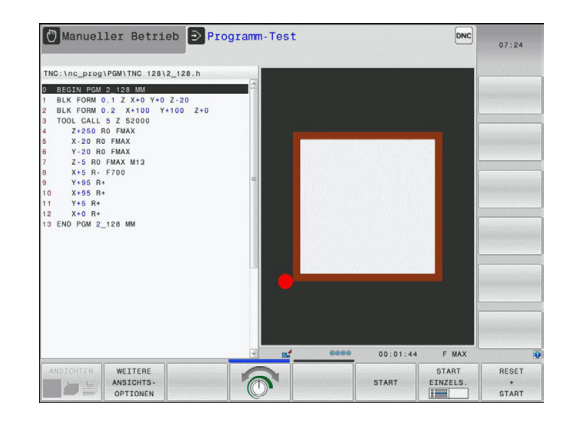

#### Programmlauf Satzfolge und Programmlauf Einzelsatz

In Programmlauf Satzfolge führt die TNC ein Programm bis zum Programm-Ende oder zu einer manuellen bzw. programmierten Unterbrechung aus. Nach einer Unterbrechung können Sie den Programmlauf wieder aufnehmen.

In Programmlauf Einzelsatz starten Sie jeden Satz mit der externen START-Taste einzeln.

#### Softkeys zur Bildschirm-Aufteilung

| Fenster                                          | Softkey                   |
|--------------------------------------------------|---------------------------|
| Programm                                         | PROGRAMM                  |
| Links: Programm, rechts: Programm-<br>Gliederung | PROGRAMM<br>+<br>GLIEDER. |
| Links: Programm, rechts: Status                  | PROGRAMM<br>+<br>STATUS   |
| Links: Programm, rechts: Grafik                  | PROGRAMM<br>+<br>GRAFIK   |
| Grafik                                           | GRAFIK                    |

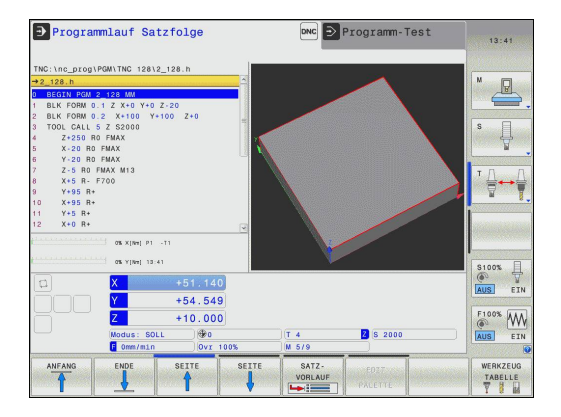

### 2.4 Status-Anzeigen

### "Allgemeine" Status-Anzeige

Die allgemeine Status-Anzeige im unteren Bereich des Bildschirms informiert Sie über den aktuellen Zustand der Maschine. Sie erscheint automatisch in den Betriebsarten

- Programmlauf Einzelsatz und Programmlauf Satzfolge, solange für die Anzeige nicht ausschließlich "Grafik" gewählt wurde, und beim
- Positionieren mit Handeingabe.

In den Betriebsarten **Manueller Betrieb** und **El. Handrad** erscheint die Status-Anzeige im großen Fenster.

#### Informationen der Status-Anzeige

| Symbol    | Bedeutung                                                                                                    |
|-----------|----------------------------------------------------------------------------------------------------|
| IST       | Modus der Positionsanzeige, z.B. Ist- oder Soll-<br>Koordinaten der aktuellen Position                                                                                                    |
| XYZ       | Maschinenachsen; Hilfsachsen zeigt die TNC<br>mit kleinen Buchstaben an. Die Reihenfolge<br>und Anzahl der angezeigten Achsen legt Ihr<br>Maschinenhersteller fest. Beachten Sie Ihr<br>Maschinenhandbuch |
| FSM       | Die Anzeige des Vorschubs in Zoll entspricht dem<br>zehnten Teil des wirksamen Wertes. Drehzahl S,<br>Vorschub F und wirksame Zusatzfunktion M                                                            |
| +         | Achse ist geklemmt                                                                                                    |
| $\oslash$ | Achse kann mit dem Handrad verfahren werden                                                                                                    |
|           | kein Programm aktiv                                                                                                    |

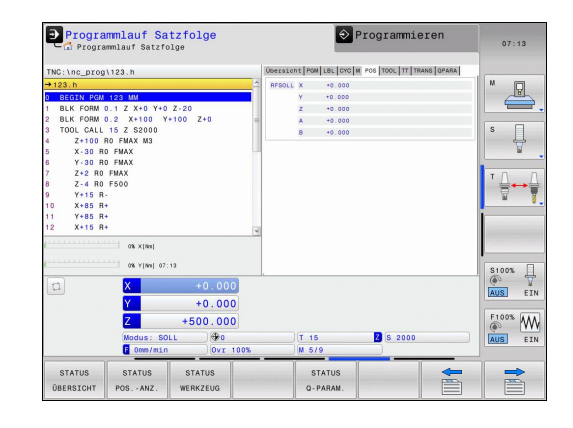

### Einführung

2

### 2.4 Status-Anzeigen

| Symbol | Bedeutung                 |
|--------|---------------------------|
|        | Programm ist gestartet    |
|        | Programm ist gestoppt     |
| ×      | Programm wird abgebrochen |

#### Zusätzliche Status-Anzeigen

Die zusätzlichen Status-Anzeigen geben detaillierte Informationen zum Programm-Ablauf. Sie lassen sich in allen Betriebsarten aufrufen, mit Ausnahme der Betriebsart **Programmieren**.

#### Zusätzliche Status-Anzeige einschalten

b

| Ø |
|---|
|   |

| Þ | Softkey-Leiste für die Bildschirm-Aufteilung |
|---|----------------------------------------------|
|   | aufrufen                                     |

| PROGRAMM |
|----------|
| +        |
| STATUS   |

 Bildschirmdarstellung mit zusätzlicher Status-Anzeige wählen: Die TNC zeigt in der rechten Bildschirmhälfte das Statusformular ÜBERSICHT an

#### Zusätzliche Status-Anzeigen wählen

| $\triangleright$ |  |
|------------------|--|
|                  |  |

- Softkey-Leiste umschalten, bis STATUS-Softkeys erscheinen
- STATUS POS.-ANZ.
- Zusätzliche Status-Anzeige direkt per Softkey wählen, z. B. Positionen und Koordinaten, oder
- Gewünschte Ansicht per Umschalt-Softkeys wählen

Nachfolgend sind die verfügbaren Status-Anzeigen beschrieben, die Sie direkt über Softkeys oder über die Umschalt-Softkeys wählen können.

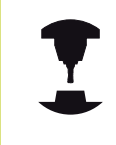

Beachten Sie bitte, dass einige der nachfolgend beschriebenen Status-Informationen nur dann zur Verfügung stehen, wenn Sie die dazugehörende Software-Option an Ihrer TNC freigeschaltet haben.

#### Übersicht

Das Status-Formular **Übersicht** zeigt die TNC nach dem Einschalten der TNC an, sofern Sie die Bildschirm-Aufteilung **PROGRAMM** +**STATUS** (bzw. **POSITION + STATUS**) gewählt haben. Das Übersichtsformular enthält zusammengefasst die wichtigsten Status-Informationen, die Sie auch verteilt auf den entsprechenden Detailformularen finden.

| Softkey             | Bedeutung                           |
|---------------------|-------------------------------------|
| STATUS<br>ÜBERSICHT | Positionsanzeige                    |
|                     | Werkzeug-Informationen              |
|                     | Aktive M-Funktionen                 |
|                     | Aktive Koordinaten-Transformationen |
|                     | Aktives Unterprogramm               |
|                     | Aktive Programmteil-Wiederholung    |
|                     | Mit PGM CALL gerufenes Programm     |
|                     | Aktuelle Bearbeitungszeit           |
|                     | Name des aktiven Hauptprogrammes    |

#### Programmlauf Satzfolge ♦ Programmieren +0.00 s 🗍 TAB е 4 60 (\*) 00:00:00 POM: 122 \$100% -F100% WW 000 Z S 2000 T 15 STAT STATUS Q-PARAM -=

| Programmlauf Satzfolge         | Flogrammeren                                    | 07:13     |
|--------------------------------|-------------------------------------------------|-----------|
| TNC:\nc_prog\123.h             | Ubersicht PGM LBL CYC M POS TOOL TT TRANS GPARA |           |
| +123.h                         | Aktives PGN: 123                                | M         |
| BEGIN PGM 123 MM               |                                                 | E         |
| 1 BLK FORM 0.1 Z X+0 Y+0 Z-20  |                                                 |           |
| 2 BLK FORM 0.2 X+100 Y+100 Z+0 | 00:00:00                                        |           |
| 3 TOOL CALL 15 Z S2000         | Aufgezufene Programme                           | S 🗍       |
| 4 Z+100 R0 FMAX M3             | PGM 1:                                          | U 4       |
| 5 X-30 R0 FMAX                 | PGM 2:                                          | N N       |
| 5 Y-30 RO FMAX                 | PGM 3:                                          |           |
| Z+2 RO FMAX                    | POM 4:                                          | TO D      |
| 8 Z-4 R0 F500                  | PGM 5:                                          |           |
| 9 Y+15 R-                      | PGM 6:                                          | 1 1       |
| 10 X+85 R+                     | PGM 7:                                          |           |
| 11 Y+85 R+                     | PGM 8:                                          |           |
| 12 X+15 R+                     | POM 9:                                          |           |
| 0% ×[8w]<br>0% ×[8w] 07:13     | _ 1 MM 192                                      | \$100% [] |
| 🖬 🗙 +0.000                     |                                                 | (e) T     |
| × 10.000                       | <b>1</b>                                        | MOST CTH  |
| +0.000                         |                                                 | Laure Con |
| Z +500.000                     |                                                 | F100% MM  |
| Nodus : SOLL 990               | T 15 2 8 3000                                   |           |
| E Ometains                     | 000 000 000                                     | EIN EIN   |
| Company 1001                   |                                                 |           |
|                                | STATUS                                          |           |
| 0111100                        |                                                 |           |

#### **Allgemeine Programm-Information (Reiter PGM)**

| Softkey                          | Bedeutung                        |
|----------------------------------|----------------------------------|
| Keine<br>Direktanwahl<br>möglich | Name des aktiven Hauptprogrammes |
|                                  | Zähler für Verweilzeit           |
|                                  | Bearbeitungszeit                 |
|                                  |                                  |

Aufgerufene Programme

#### Programmteil-Wiederholung/Unterprogramme (Reiter LBL)

| Softkey                          | Bedeutung                                                                                                    |
|----------------------------------|----------------------------------------------------------------------------------------------------|
| Keine<br>Direktanwahl<br>möglich | Aktive Programmteil-Wiederholungen mit<br>Satz-Nummer, Label-Nummer und Anzahl<br>der programmierten/noch auszuführenden<br>Wiederholungen |
|                                  | Aktive Unterprogramme mit Satz-Nummer, in<br>der das Unterprogramm gerufen wurde und<br>Label-Nummer die aufgerufen wurde                  |

|                                                                                                    | u <b>mmlauf Sa</b><br>ummlauf Satzf                                                    | tzfolge                                           |    |                                     | \$                                  | Programmie               | eren      | 07:13                                    |
|----------------------------------------------------------------------------------------------------|----------------------------------------------------------------------------------------|---------------------------------------------------|----|-------------------------------------|-------------------------------------|--------------------------|-----------|------------------------------------------|
| TNC:\nc_prog<br>→123.h<br>D BEGIN FORM<br>1 BLK FORM<br>2 BLK FORM<br>3 TOOL CALL<br>4 Z+100<br>5 X-30 B | 1123.h<br>123 MM<br>0.1 Z X+0 Y+C<br>0.2 X+100 Y<br>15 Z S2000<br>R0 FMAX M3<br>0 FMAX | Z-20<br>+100 Z+0                                  |    | Übersicht<br>Unterprogr<br>Satz-Nr. | POM LEL CYC)<br>anne<br>LBL-Nr./Nam | 4   POS   TOOL   TT   TR | ANS OPARA | S                                        |
| 6 Y-30 R<br>7 Z+2 R0<br>8 Z-4 R0<br>9 Y+15 R<br>10 X+85 R<br>11 Y+85 R<br>12 X+15 R                      | 0 FMAX<br>FMAX<br>F500<br>-<br>+<br>+<br>+<br>-                                        |                                                   |    | Wiederholu<br>Satz-Nr.              | ngen<br>LBL-Nr./Nam                 | e REP                    |           | T <u>_</u> ++ <u>}</u>                   |
|                                                                                                    | 0% Y[Ne] 07<br>X<br>Y<br>Modus: SC<br>E Ome/min                                        | +0.000<br>+0.000<br>+500.000<br>LL (*0<br>0vr 100 | 0% | T<br>M                              | 15<br>5/9                           | Z 5 2000                 |           | S100% U<br>AUS EIN<br>F100% W<br>AUS EIN |
| STATUS<br>ÜBERSICHT                                                                                      | STATUS<br>POS ANZ.                                                                     | STATUS<br>WERKZEUG                                |    |                                     | STATUS<br>Q-PARAM.                  |                          |           |                                          |

#### Informationen zu Standard-Zyklen (Reiter CYC)

| Softkey               | Bedeutung                  |
|-----------------------|----------------------------|
| Keine<br>Direktanwahl | Aktiver Bearbeitungszyklus |

| Progra              | mmlauf Satzf      | atzfolge<br><sup>olge</sup> |                              | F                   | Programmie     | eren      | 06:31        |  |
|---------------------|-------------------|-----------------------------|------------------------------|---------------------|----------------|-----------|--------------|--|
| TNC: \nc proc       | PGM\STAT1.H       |                             | Über                         | SIGHT POM LEL CYC M | POS TOOL TT TR | ANS OPARA |              |  |
| →STAT1.H            |                   |                             | A CYCL                       |                     |                |           | M 🗖          |  |
| 0 BEGIN PGM         | STAT1 MM          |                             | 00                           |                     |                | -         | E .          |  |
| 1 SEL TABLE         | "TNC:\table       | zeroshift.d"                | Zykl                         | US 32 TOLERANZ INAK | tiv            |           | <b>—</b> ,   |  |
| 2 CYCL DEF          | 32.0 TOLERAN      | 2                           | т                            |                     |                |           |              |  |
| 3 CYCL DEF          | 32.1 T0.05        |                             | HSC-I                        | 2000                |                |           | S            |  |
| 4 CALL LBL          | 99                |                             | TA                           |                     |                |           | - ÷          |  |
| 5 LBL 99            |                   |                             |                              |                     |                |           |              |  |
| 6 PLANE EUL         | ER EULPR+0 EU     | JLNU0 EULROT25              |                              |                     |                |           |              |  |
| STAY                |                   |                             |                              |                     |                |           | тлл          |  |
| 7 GYCL DEF          | 17.0 GEWBOP       | THEN US                     |                              |                     |                |           |              |  |
| 8 GYCL DEF          | 17.1 ABS12        |                             |                              |                     |                |           | M 1          |  |
| 10 CYCL DEF         | 17.2 STETGAL      |                             |                              |                     |                |           |              |  |
| 11 CC X422          | 5 Y+35 75         |                             |                              |                     |                |           |              |  |
|                     |                   |                             | ×                            |                     |                |           |              |  |
| C                   | 0% X[%s] P1       | -T1                         |                              |                     |                |           |              |  |
| manne               |                   |                             |                              |                     |                |           |              |  |
|                     | OR Alwel OF       | :31                         |                              |                     |                |           | \$100%       |  |
|                     | X                 |                             | В                            | +0.000              |                |           |              |  |
| - Contraction       | Y                 | +95.000                     | С                            | +0.000              |                |           | LINESEL CART |  |
|                     | Z                 | +10.000                     |                              |                     |                |           | F100% AMA    |  |
|                     | (Hardware C       | 100                         |                              | 107.0               | 2              |           | (a. 111      |  |
|                     | a ome/min         |                             | 0.0%                         | M 5/9               | S 2000         |           | AUS EIN      |  |
|                     |                   |                             |                              | _                   |                |           |              |  |
| STATUS<br>ÜBERSICHT | STATUS<br>POSANZ. | STATUS<br>WERKZEUG          | STATUS<br>KOORD.<br>UMRECHN. | STATUS<br>Q-PARAM.  |                |           |              |  |

#### Aktive Zusatzfunktionen M (Reiter M)

| Softkey                          | Bedeutung                                                    |
|----------------------------------|--------------------------------------------------------------|
| Keine<br>Direktanwahl<br>möglich | Liste der aktiven M-Funktionen mit festgelegter<br>Bedeutung |
|                                  | Liste der aktiven M-Funktionen, die von Ihrem                |

Maschinenhersteller angepasst werden

| Programmlauf Satzfolge                                      | -90                                  |                     | . rogramme.            |          | 07:13 |
|-------------------------------------------------------------|--------------------------------------|---------------------|------------------------|----------|-------|
| TNC:\nc_prog\123.h                                          |                                      | Übersicht PGM LBL C | CYC M POS TOOL TT TRAT | IS OPARA |       |
|                                                             | Z+0                                  | M5<br>N50<br>N00    | CEM                    | S        |       |
| 09 Y [m] 07:19<br>X<br>Y<br>Z +5<br>Modus: SOLL<br>0 mm/min | +0.000<br>+0.000<br>00.000<br>00.000 | T 15                | <b>3</b> (5 2000       |          |       |
| STATUS STATUS ST<br>ÜBERSICHT POSANZ. WER                   | ATUS<br>KZEUG                        | STATUS<br>Q-PARAM   |                        |          |       |

#### Positionen und Koordinaten (Reiter POS)

| Softkey           | Bedeutung                                    |
|-------------------|----------------------------------------------|
| STATUS<br>POSANZ. | Art der Positionsanzeige, z. B. Ist-Position |

| Programmlauf Satzfolge                                                                                                    | ♦ Programmieren                                 | 07:13                                    |
|----------------------------------------------------------------------------------------------------|-------------------------------------------------|------------------------------------------|
| TNC:\nc prog\123.h                                                                                                    | Ubersicht PGM LBL CYC M POS TOOL TT TRANS QPARA |                                          |
| THE CHE DEPORT 22 AF           TOTAD THE DEPORT 24 AF           TOTAD THE DEPORT 24 AF                                                                                                    | 00000000000000000000000000000000000000          |                                          |
| (x 1/94) 01:33<br>(x +0.000)<br>(x +0.000)<br>(x +500.000)<br>(x +500.000)<br>(x +500.000)<br>(x +500.000)<br>(x + 500.000)<br>(x + 500.000) | Т 15 <b>В</b> 6 2000<br>19 579                  | S1005 U<br>AUS EIN<br>F1005 W<br>AUS EIN |
| ÚBERSICHT POSANZ. WERKZEUG                                                                                                    | Q-PARAM.                                        |                                          |

#### Informationen zu den Werkzeugen (Reiter TOOL)

| Softkey            | Bedeutung                                                                                                    |
|--------------------|----------------------------------------------------------------------------------------------------|
| STATUS<br>WERKZEUG | Anzeige des aktiven Werkzeugs:                                                                                              |
|                    | <ul> <li>Anzeige T: Werkzeug-Nummer und -Name</li> <li>Anzeige RT: Nummer und Name eines<br/>Schwester-Werkzeugs</li> </ul> |
|                    | Werkzeugachse                                                                                                    |
|                    | Werkzeug-Länge und -Radien                                                                                                  |
|                    | Aufmaße (Delta-Werte) aus der Werkzeug-<br>Tabelle (TAB) und dem <b>TOOL CALL</b> (PGM)                                     |
|                    | Standzeit, maximale Standzeit (TIME 1) und maximale Standzeit bei <b>TOOL CALL</b> (TIME 2)                                 |
|                    | Anzeige programmiertes Werkzeug und<br>Schwester-Werkzeug                                                                   |

#### Werkzeug-Vermessung (Reiter TT)

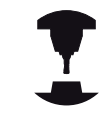

Die TNC zeigt den Reiter TT nur dann an, wenn diese Funktion an Ihrer Maschine aktiv ist.

| Softkey                          | Bedeutung                                                                                                    |
|----------------------------------|----------------------------------------------------------------------------------------------------|
| Keine<br>Direktanwahl<br>möglich | Nummer des Werkzeugs, das vermessen wird                                                                                                    |
|                                  | Anzeige, ob Werkzeug-Radius oder -Länge<br>vermessen wird                                                                                                    |
|                                  | MIN- und MAX-Wert Einzelschneiden-<br>Vermessung und Ergebnis der Messung mit<br>rotierendem Werkzeug (DYN)                                                            |
|                                  | Nummer der Werkzeug-Schneide mit<br>zugehörigem Messwert. Der Stern hinter dem<br>Messwert zeigt an, dass die Toleranz aus der<br>Werkzeug-Tabelle überschritten wurde |

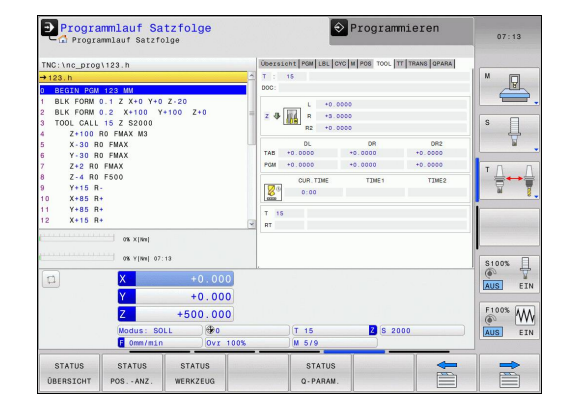

| TNC:\nc prog\123.h                                                                                                    | Ubersicht PGM LBL CYC M POS TOOL TT TRANS OPARA                                      |        |
|----------------------------------------------------------------------------------------------------|--------------------------------------------------------------------------------------|--------|
| <ul> <li>The Unit (1) (1) (1) (1) (1) (1) (1) (1) (1) (1)</li></ul>                                                                                                    | 2 13<br>2000<br>10<br>10<br>10<br>10<br>10<br>10<br>10<br>10<br>10<br>10<br>10<br>10 |        |
| 0x xtml           0x xtml           0x xtml           0x xtml           0x xtml           0x xtml           0x xtml           0x xtml           0x xtml           0x xtml           0x xtml | (T 15 S 2000                                                                         | AUS EI |
# Koordinaten-Umrechnungen (Reiter TRANS)

| Softkey                      | Bedeutung                                                                                                    |
|------------------------------|----------------------------------------------------------------------------------------------------|
| STATUS<br>KOORD.<br>UMRECHN. | Name der aktiven Nullpunkt-Tabelle                                                                                                    |
|                              | Aktive Nullpunkt-Nummer ( <b>#</b> ), Kommentar<br>aus der aktiven Zeile der aktiven Nullpunkt-<br>Nummer ( <b>DOC</b> ) aus Zyklus 7 |
|                              | Aktive Nullpunkt-Verschiebung (Zyklus 7); Die<br>TNC zeigt eine aktive Nullpunkt-Verschiebung<br>in bis zu 3 (5) Achsen an            |
|                              | Gespiegelte Achsen (Zyklus 8)                                                                                                    |
|                              | Aktiver Maßfaktor / Maßfaktoren (Zyklen 11 /<br>26); Die TNC zeigt einen aktiven Maßfaktor in<br>bis zu 6 Achsen an                   |
|                              | Mittelpunkt der zentrischen Streckung                                                                                                 |

| - In Frogramman, Sat210198                                                                                                    |                                     |             |
|----------------------------------------------------------------------------------------------------|-------------------------------------|-------------|
| /NC:\nc_prog\123.h                                                                                                    | Übersicht PGM LBL CYC M POS TOOL TT | TRANS OPARA |
| •123.h<br>BEGIN RGM 123 MM<br>BLK FORM 0.1 Z X+0 Y+0 Z-20<br>* BLK FORM 0.2 X+100 Y+100 Z+0<br>TOOL CALL 15 Z \$2000                     | Nullpunkt-Tab.:<br># DOC:           |             |
| Z+100 R0 FMAX M3<br>X-30 R0 FMAX<br>Y-30 R0 FMAX<br>Z-2 R0 FMAX<br>Z-4 R0 F500<br>Y+15 R-                                                | фр.                                 | ₽           |
| 0 X+85 R+<br>1 Y+85 R+<br>2 X+15 R+<br>0% X[Re]<br>0% Y[Re] 07:13                                                                        | 3                                   |             |
| X         +0.000           Y         +0.000           Z         +500.000           Modus: SOLL         (⊕o           G         mer./SOLL | )(T 15 2 S 2000<br>S )(M 579        |             |
| STATUS STATUS STATUS                                                                                                    | STATUS                              |             |

Zyklen zur Koordinaten-Umrechnung: siehe siehe Seite 453

#### Q-Parameter anzeigen (Reiter QPARA)

| Softkey            | Bedeutung                                                     |
|--------------------|---------------------------------------------------------------|
| STATUS<br>Q-PARAM. | Anzeige der aktuellen Werte der definierten Q-<br>Parameter   |
|                    | Anzeige der Zeichenketten der definierten<br>String-Parameter |

Drücken Sie den Softkey **Q PARAMETER LISTE**. Die TNC öffnet ein Überblendfenster in dem Sie den gewünschten Bereich für die Anzeige der Q-Parameter bzw. String-Parameter eingeben können. Mehrere Q-Parameter geben Sie mit Kommas ein (z. B. 1,2,3,4). Anzeigebereiche definieren Sie mit einem Bindestrich (z. B. 10-14).

| Programmlauf Satzfolge                                                                                                    | Programmieren                                                                                         | 07:13                                    |
|----------------------------------------------------------------------------------------------------|----------------------------------------------------------------------------------------------------|------------------------------------------|
| THC: Inc.gr.001123.0           #1031h           B.1021.023.02           B.1021.023.02           B.1021.023.02           B.1021.023.02           B.1041.020.023.02           B.1041.020.023.02           B.1041.020.023.02           B.1041.020.023.02           B.1041.020.023.02           B.1041.020.023.02           B.1041.020.023.02           B.1041.020.023.023.02           B.1041.020.023.023.02           B.1041.020.023.023.023.023.023           B.1041.023.023.023.023.023.023.023.023.023.023 | Security Pages (197) (1979) (197) (197) (1980) (1974)<br>G. Falante<br>S. Talante<br>String Palameter |                                          |
| W 1(wij 07:13           X         +0.000           Y         +0.000           Z         +500.000           Modus:         SOLL           Gemrints         Gvr 1005                                                                                                    | (T 15 2 (5 2000<br>) M 5/0                                                                            | S100% U<br>AUS EIN<br>F100% W<br>AUS EIN |
| STATUS STATUS STATUS<br>ÜBERSICHT POSANZ. WERKZEUG                                                                                                    | STATUS<br>Q-PARAM.                                                                                    |                                          |

# 2.5 Window-Manager

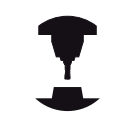

Ihr Maschinenhersteller legt den Funktionsumfang und das Verhalten des Window-Managers fest. Beachten Sie Ihr Maschinenhandbuch!

Auf der TNC steht der Window-Manager Xfce zur Verfügung. Xfce ist ein Standardanwendung für UNIX-basierte Betriebssysteme, mit der sich die grafischen Benutzer-Oberfläche verwalten lässt. Mit dem Window-Manager sind folgende Funktionen möglich:

- Taskleiste zum Umschalten zwischen verschiedenen Anwendungen (Benutzeroberflächen) anzeigen.
- Zusätzlichen Desktop verwalten, auf dem Sonderanwendungen Ihres Maschinenherstellers ablaufen können.
- Steuern des Fokus zwischen Anwendungen der NC-Software und Anwendungen des Maschinenherstellers.
- Überblendfenster (Pop-Up Fenster) können Sie in Größe und Position verändern. Schließen, Wiederherstellen und Minimieren der Überblendfenster ist ebenfalls möglich.

Die TNC blendet im Bildschirm links oben einen Stern ein, wenn eine Anwendung des Windows-Managers, oder der Window-Manager selbst einen Fehler verursacht hat. Wechseln Sie in diesem Fall in den Window-Manager und beheben das Problem, ggf. Maschinenhandbuch beachten.

# Task-Leiste

Über die Task-Leiste wählen Sie per Mouse verschiedene Arbeitsbereiche. Die TNC stellt folgende Arbeitsbereiche zur Verfügung:

- Arbeitsbereich 1: Aktive Maschinen-Betriebsart
- Arbeitsbereich 2: Aktive Programmier-Betriebsart
- Arbeitsbereich 3: Anwendungen des Maschinenherstellers (optional verfügbar)

Darüber hinaus können Sie über die Task-Leiste auch andere Anwendungen wählen, die Sie parallel zur TNC gestartet haben (z.B. auf den **PDF Betrachter** oder den **TNCguide** umschalten).

Über das grüne HEIDENHAIN-Symbol öffnen Sie per Mouse-Klick ein Menü, über das Sie Informationen erhalten, Einstellungen vornehmen oder Anwendungen starten können. Folgende Funktionen stehen zur Verfügung:

- About Xfce: Informationen zum Window-Manager Xfce
- About HeROS: Informationen zum Betriebssystem der TNC
- NC Control: TNC-Software starten und stoppen. Nur f
  ür Diagnose-Zwecke erlaubt
- Web Browser: Mozilla Firefox starten
- Diagnostics: Benutzung nur f
  ür autorisierte Fachkr
  äfte zum Starten von Diagnoseanwendungen
- Settings: Konfiguration verschiedener Einstellungen
  - Date/Time: Einstellung von Datum und Uhrzeit
  - Language: Spracheinstellung für Systemdialoge. Die TNC überschreibt diese Einstellung beim Starten mit der Spracheinstellung des Maschinen-Parameters CfgLanguage
  - Network: Netzwerk-Einstellung
  - Reset WM-Conf: Grundeinstellungen des Windows-Managers wiederherstellen. Setzt ggf. auch Einstellungen zurück, die Ihr Maschinenhersteller durchgeführt hat
  - Screensaver: Einstellungen für den Bildschirmschoner, es stehen verschiedene zur Verfügung
  - Shares: Netzwerk-Verbindungen konfigurieren
  - Firewall: Firewall konfigurieren siehe "Firewall", Seite 373
- Tools: Nur für autorisierte Benutzer freigegeben. Die unter Tools verfügbaren Anwendungen können sich durch Anwahl des zugehörigen Datei-Typs in der Datei-Verwaltung der TNC direkt starten (siehe "Datei-Verwaltung: Grundlagen", Seite 96)

| D- TNC:\<br>B- lost+found       | TNC:\nc_pr                                                                                                    | og\PGM\*.H;*.I;*.D  | ĸF                                      |             |            |       |
|---------------------------------|----------------------------------------------------------------------------------------------------|---------------------|-----------------------------------------|-------------|------------|-------|
| B→C nc_prog<br>B→C demo         | 🕈 Datei-Nar                                                                                                    | 10                  | Byte Sta                                | atus Datum  | Zeit       |       |
| EI-Ca PGM                       | EX16.H                                                                                                    |                     | 997                                     | + 09-01-201 | 4 12:28:55 |       |
| ID-Ca PGM2                      | EX16 SL.F                                                                                                    | 4                   | 1792                                    | 09-01-201   | 4 12:28:55 |       |
| EP-C PGM3                       | EX18.H                                                                                                    |                     | 833                                     | + 09-01-201 | 4 12:28:55 |       |
| ⊞-⊒ system                      | EX18 SL.F                                                                                                    | 4                   | 1513                                    | + 09-01-201 | 4 12:28:55 |       |
| table                           | EX4.H                                                                                                    |                     | 1036                                    | 09-01-201   | 4 12:28:55 |       |
| Hand thoguide                   | HEBEL.H                                                                                                    |                     | 541                                     | + 09-01-201 | 4 12:28:55 |       |
|                                 | koord.h                                                                                                    |                     | 2375                                    | + 14-01-201 | 4 10:02:46 |       |
|                                 | NEUGL.I                                                                                                    | NEUGL.I             |                                         | + 09-01-201 | 4 12:28:55 |       |
|                                 | PAT.H                                                                                                    |                     | 158                                     | 09-01-201   | 4 12:28:55 |       |
|                                 | PL1.H                                                                                                    |                     | 2700                                    | + 14-01-201 | 4 12:00:46 |       |
|                                 | Ra-Pl.h                                                                                                    |                     | 6920                                    | 09-01-201   | 4 12:28:55 |       |
|                                 | RAD6.h                                                                                                    |                     | 400 E                                   | + 10-01-201 | 4 05:52:31 |       |
|                                 | Rastplat                                                                                                    | te.h                | 4837                                    | 09-01-201   | 4 12:28:55 |       |
|                                 | Reset.H                                                                                                    |                     | 380                                     | + 09-01-201 | 4 12:28:55 |       |
|                                 | Schulter.                                                                                                    | . h                 | 3599                                    | 09-01-201   | 4 12:28:55 |       |
|                                 | STAT.H                                                                                                    |                     | 479                                     | 09-01-201   | 4 12:28:55 |       |
|                                 | STAT1.H                                                                                                    |                     | 623                                     | 09-01-201   | 4 12:28:55 |       |
|                                 | TCH.h                                                                                                    |                     | 1275                                    | 09-01-201   | 4 12:28:55 |       |
| ∲ Über⊁<br>Man NC Co<br>Ø Wahba | turbine.                                                                                                    | 4                   | 2065                                    | 09-01-201   | 4 12:28:55 |       |
|                                 | ♦ Über HeROS                                                                                                    | P Bildschirmschoner | 1127                                    | + 09-01-201 | 4 12:28:55 |       |
|                                 | NC Control                                                                                                    | I Date/Time         | 11195                                   | + 09-01-201 | 4 12:28:55 |       |
|                                 | (D) Webbrowser                                                                                                    | ♥ Frewall           | 12671K                                  | 09-01-201   | 4 12:28:57 |       |
|                                 | Remote Desiston Manager                                                                                                    | Canguage            |                                         |             |            |       |
|                                 | Diagnostic                                                                                                    | > Network           |                                         |             |            |       |
| SETTE                           | T T Einstellungen                                                                                                    | > * SELinux         | P                                       | FENSTER     | LETZTE     |       |
| A                               | Tools                                                                                                    | > Shares            | 67                                      |             | DATETEN    | ENDE  |
|                                 | and an and a second second sec | IN THE VNC          | 1.1000000000000000000000000000000000000 |             | PRIVIEW    | CINDE |

# Einführung

2

2.6 Zubehör: 3D-Tastsysteme und elektronische Handräder von HEIDENHAIN

# 2.6 Zubehör: 3D-Tastsysteme und elektronische Handräder von HEIDENHAIN

# **3D-Tastsysteme**

Mit den verschiedenen 3D-Tastsystemen von HEIDENHAIN können Sie:

- Schnell und genau Bezugspunkte setzen
- Messungen am Werkstück ausführen
- Werkzeuge vermessen und pr
  üfen

## Die schaltenden Tastsysteme TS 220 und KT 130

Diese Tastsysteme eignen sich besonders gut zum Bezugspunkt-Setzen und für Messungen am Werkstück. Die Tastsysteme TS 220 und KT 130 übertragen die Schaltsignale über ein Kabel zur TNC.

Das Funktionsprinzip: In den schaltenden Tastsystemen von HEIDENHAIN registriert ein verschleißfreier optischer Schalter die Auslenkung des Taststifts. Das erzeugte Signal veranlasst, den Istwert der aktuellen Tastsystem-Position zu speichern.

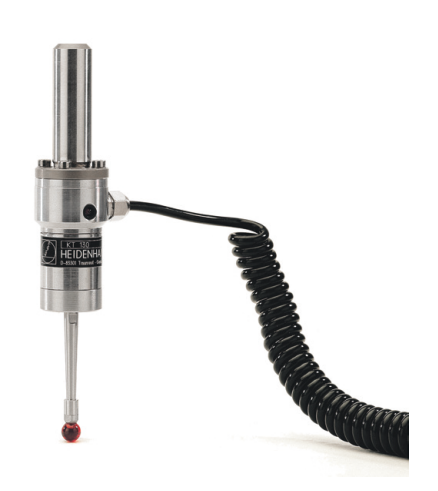

## Das Werkzeug-Tastsystem TT 140 zur Werkzeug-Vermessung

Das TT 140 ist ein schaltendes 3D-Tastsystem zum Vermessen und Prüfen von Werkzeugen. Die TNC stellt hierzu 3 Zyklen zur Verfügung, mit denen sich Werkzeug-Radius und -Länge bei stehender oder rotierender Spindel ermitteln lassen. Die besonders robuste Bauart und die hohe Schutzart machen das TT 140 gegenüber Kühlmittel und Spänen unempfindlich. Das Schaltsignal wird mit einem verschleißfreien optischen Schalter gebildet, der sich durch eine hohe Zuverlässigkeit auszeichnet.

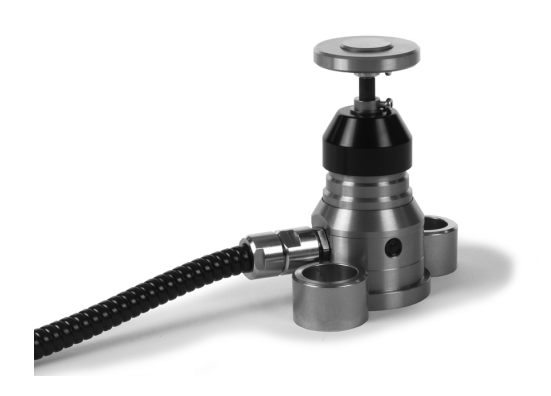

# Zubehör: 3D-Tastsysteme und elektronische Handräder von 2.6 HEIDENHAIN

# Elektronische Handräder HR

Die elektronischen Handräder vereinfachen das präzise manuelle Verfahren der Achsschlitten. Der Verfahrweg pro Handrad-Umdrehung ist in einem weiten Bereich wählbar. Neben den Einbau-Handrädern HR 130 und HR 150 bietet HEIDENHAIN auch das portable Handrad HR 410 an.

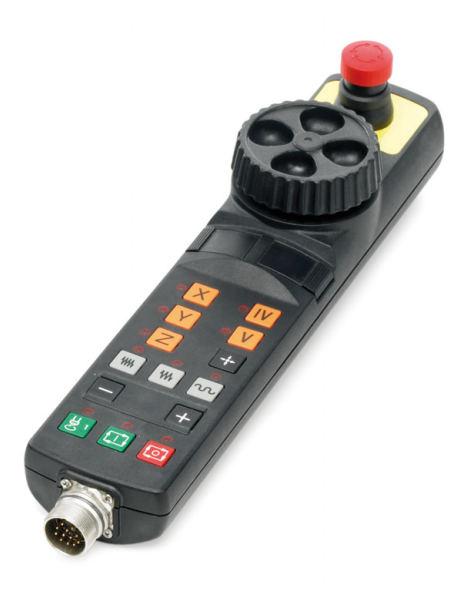

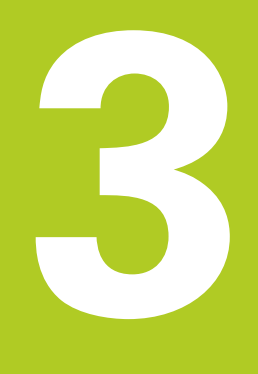

3.1 Grundlagen

# 3.1 Grundlagen

## Wegmessgeräte und Referenzmarken

An den Maschinenachsen befinden sich Wegmessgeräte, die die Positionen des Maschinentisches bzw. des Werkzeugs erfassen. An Linearachsen sind üblicherweise Längenmessgeräte angebaut, an Rundtischen und Schwenkachsen Winkelmessgeräte.

Wenn sich eine Maschinenachse bewegt, erzeugt das dazugehörige Wegmessgerät ein elektrisches Signal, aus dem die TNC die genaue Ist-Position der Maschinenachse errechnet.

Bei einer Stromunterbrechung geht die Zuordnung zwischen der Maschinenschlitten-Position und der berechneten Ist-Position verloren. Um diese Zuordnung wieder herzustellen, verfügen inkrementale Wegmessgeräte über Referenzmarken. Beim Überfahren einer Referenzmarke erhält die TNC ein Signal, das einen maschinenfesten Bezugspunkt kennzeichnet. Damit kann die TNC die Zuordnung der Ist-Position zur aktuellen Maschinenposition wieder herstellen. Bei Längenmessgeräten mit abstandscodierten Referenzmarken müssen Sie die Maschinenachsen maximal 20 mm verfahren, bei Winkelmessgeräten um maximal 20°.

Bei absoluten Messgeräten wird nach dem Einschalten ein absoluter Positionswert zur Steuerung übertragen. Dadurch ist, ohne Verfahren der Maschinenachsen, die Zuordnung zwischen der Ist-Position und der Maschinenschlitten-Position direkt nach dem Einschalten wieder hergestellt.

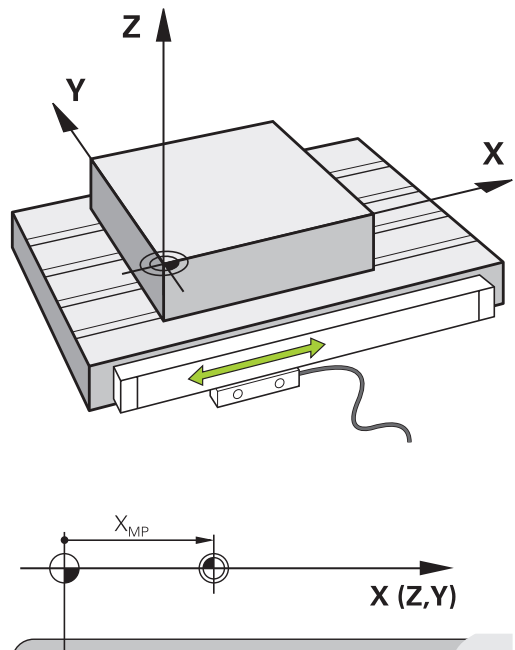

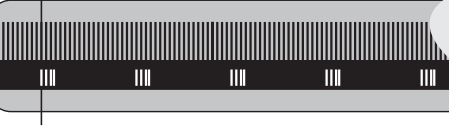

## Bezugssystem

Mit einem Bezugssystem legen Sie Positionen in einer Ebene oder im Raum eindeutig fest. Die Angabe einer Position bezieht sich immer auf einen festgelegten Punkt und wird durch Koordinaten beschrieben.

Im rechtwinkligen System (kartesisches System) sind drei Richtungen als Achsen X, Y und Z festgelegt. Die Achsen stehen jeweils senkrecht zueinander und schneiden sich in einem Punkt, dem Nullpunkt. Eine Koordinate gibt den Abstand zum Nullpunkt in einer dieser Richtungen an. So lässt sich eine Position in der Ebene durch zwei Koordinaten und im Raum durch drei Koordinaten beschreiben.

Koordinaten, die sich auf den Nullpunkt beziehen, werden als absolute Koordinaten bezeichnet. Relative Koordinaten beziehen sich auf eine beliebige andere Position (Bezugspunkt) im Koordinatensystem. Relative Koordinaten-Werte werden auch als inkrementale Koordinaten-Werte bezeichnet.

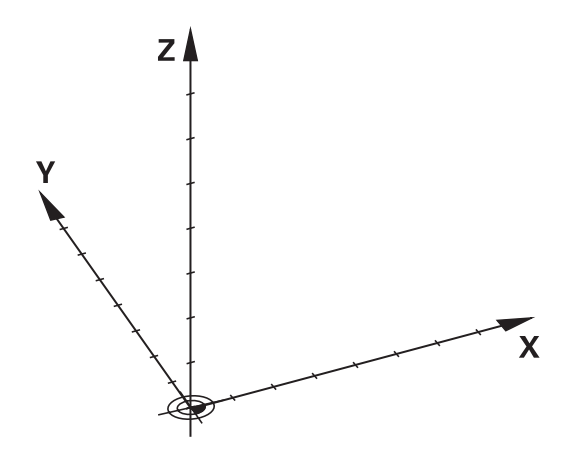

# Grundlagen 3.1

# Bezugssystem an Fräsmaschinen

Bei der Bearbeitung eines Werkstücks an einer Fräsmaschine beziehen Sie sich generell auf das rechtwinklige Koordinatensystem. Das Bild rechts zeigt, wie das rechtwinklige Koordinatensystem den Maschinenachsen zugeordnet ist. Die Drei-Finger-Regel der rechten Hand dient als Gedächtnisstütze: Wenn der Mittelfinger in Richtung der Werkzeugachse vom Werkstück zum Werkzeug zeigt, so weist er in die Richtung Z+, der Daumen in die Richtung X+ und der Zeigefinger in Richtung Y+.

Die TNC 128 kann optional bis zu 4 Achsen steuern. Neben den Hauptachsen X, Y und Z gibt es parallel laufende Zusatzachsen U, V und W. Drehachsen werden mit A, B und C bezeichnet. Das Bild rechts unten zeigt die Zuordnung der Zusatzachsen bzw. Drehachsen zu den Hauptachsen.

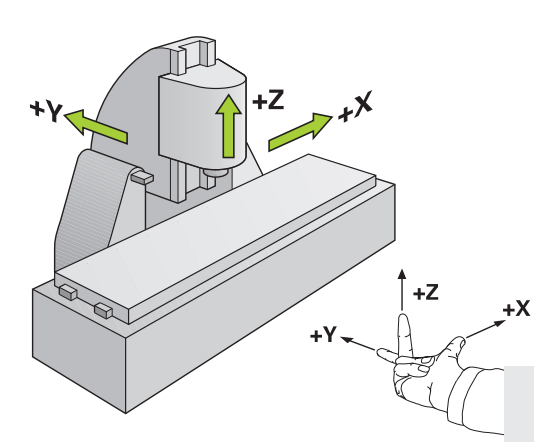

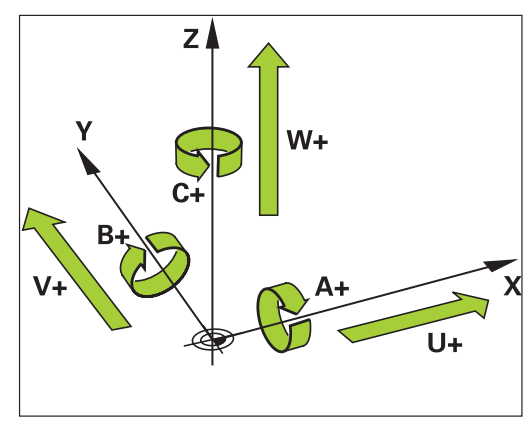

## Bezeichnung der Achsen an Fräsmaschinen

Die Achsen X, Y und Z an Ihrer Fräsmaschine werden auch als Werkzeugachse, Hauptachse (1. Achse) und Nebenachse (2. Achse) bezeichnet. Die Anordnung der Werkzeugachse ist entscheidend für die Zuordnung von Haupt- und Nebenachse.

| Werkzeugachse | Hauptachse | Nebenachse |
|---------------|------------|------------|
| Х             | Y          | Z          |
| Y             | Z          | Х          |
| Z             | Х          | Y          |

# 3.1 Grundlagen

3

# Absolute und inkrementale Werkstück-Positionen

## Absolute Werkstück-Positionen

Wenn sich die Koordinaten einer Position auf den Koordinaten-Nullpunkt (Ursprung) beziehen, werden diese als absolute Koordinaten bezeichnet. Jede Position auf einem Werkstück ist durch ihre absoluten Koordinaten eindeutig festgelegt.

Beispiel 1: Bohrungen mit absoluten Koordinaten:

| Bohrung 1 | Bohrung 2 | Bohrung 3 |
|-----------|-----------|-----------|
| X = 10 mm | X = 30 mm | X = 50 mm |
| Y = 10 mm | Y = 20 mm | Y = 30 mm |

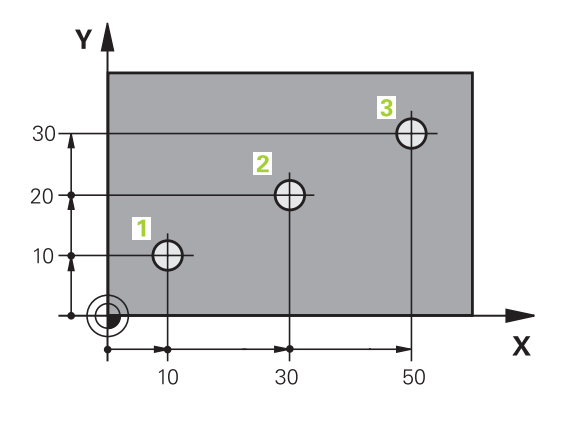

20

Х

# chter)

20

10

#### Inkrementale Werkstück-Positionen

Inkrementale Koordinaten beziehen sich auf die zuletzt programmierte Position des Werkzeugs, die als relativer (gedachter) Nullpunkt dient. Inkrementale Koordinaten geben bei der Programmerstellung somit das Maß zwischen der letzten und der darauf folgenden Soll-Position an, um die das Werkzeug verfahren soll. Deshalb wird es auch als Kettenmaß bezeichnet.

Ein Inkremental-Maß kennzeichnen Sie durch ein "I" vor der Achsbezeichnung.

Beispiel 2: Bohrungen mit inkrementalen Koordinaten

#### Absolute Koordinaten der Bohrung 4

| Bohrung 5, bezogen auf 4 | Bohru |
|--------------------------|-------|
| Y = 10 mm                |       |
| X = 10 mm                |       |

| Bohrung 5, bezogen auf 4 | Bohrung <mark>6</mark> , bezogen auf 5 |
|--------------------------|----------------------------------------|
| X = 20 mm                | X = 20 mm                              |
| Y = 10 mm                | Y = 10 mm                              |

# Bezugspunkt wählen

Eine Werkstück-Zeichnung gibt ein bestimmtes Formelement des Werkstücks als absoluten Bezugspunkt (Nullpunkt) vor, meist eine Werkstück-Ecke. Beim Bezugspunkt-Setzen richten Sie das Werkstück zuerst zu den Maschinenachsen aus und bringen das Werkzeug für jede Achse in eine bekannte Position zum Werkstück. Für diese Position setzen Sie die Anzeige der TNC entweder auf Null oder einen vorgegebenen Positionswert. Dadurch ordnen Sie das Werkstück dem Bezugssystem zu, das für die TNC-Anzeige bzw. Ihr Bearbeitungs-Programm gilt.

Gibt die Werkstück-Zeichnung relative Bezugspunkte vor, so nutzen Sie einfach die Zyklen zur Koordinaten-Umrechnung. Zyklen zur Koordinaten-Umrechnung: siehe siehe Seite 455

Wenn die Werkstück-Zeichnung nicht NC-gerecht bemaßt ist, dann wählen Sie eine Position oder eine Werkstück-Ecke als Bezugspunkt, von dem aus sich die Maße der übrigen Werkstückpositionen möglichst einfach ermitteln lassen.

Bezugspunkt-Setzen mit 3D-Tastsystem: siehe siehe "Bezugspunkt-Setzen mit 3D-Tastsystem (Software-Option #17 Touch Probe Functions)", Seite 309

#### Beispiel

Die Werkstück-Skizze zeigt Bohrungen (1 bis 4), deren Bemaßungen sich auf einen absoluten Bezugspunkt mit den Koordinaten X=0 Y=0 beziehen. Die Bohrungen (5 bis 7) beziehen sich auf einen relativen Bezugspunkt mit den absoluten Koordinaten X=450 Y=750. Mit dem Zyklus **NULLPUNKT-VERSCHIEBUNG** können Sie den Nullpunkt vorübergehend auf die Position X=450, Y=750 verschieben, um die Bohrungen (5 bis 7) ohne weitere Berechnungen zu programmieren.

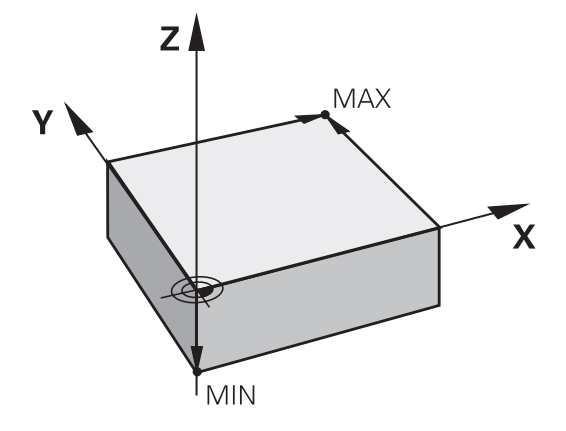

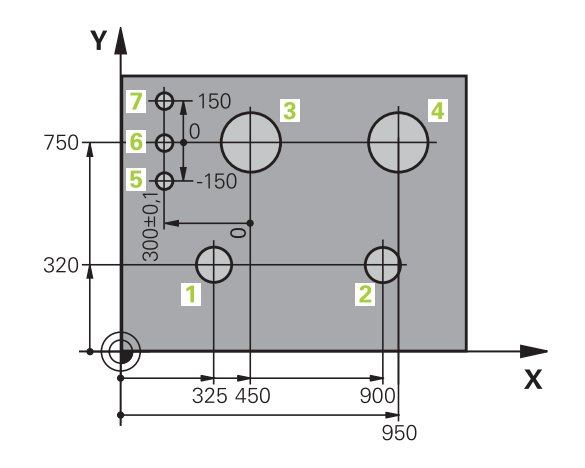

3.2 Programme eröffnen und eingeben

# 3.2 Programme eröffnen und eingeben

# Aufbau eines NC-Programms im HEIDENHAIN-Klartext-Format

Ein Bearbeitungsprogramm besteht aus einer Reihe von Programm-Sätzen. Das Bild rechts zeigt die Elemente eines Satzes. Die TNC nummeriert die Sätze eines Bearbeitungsprogramms in aufsteigender Reihenfolge.

Der erste Satz eines Programms ist mit **BEGIN PGM**, dem Programm-Namen und der gültigen Maßeinheit gekennzeichnet.

Die darauffolgenden Sätze enthalten Informationen über:

- das Rohteil
- Werkzeug-Aufrufe
- Anfahren einer Sicherheits-Position
- Vorschübe und Drehzahlen
- Bewegungen, Zyklen und weitere Funktionen

Der letzte Satz eines Programms ist mit **END PGM**, dem Programm-Namen und der gültigen Maßeinheit gekennzeichnet.

> HEIDENHAIN empfiehlt, dass Sie nach dem Werkzeug-Aufruf grundsätzlich eine Sicherheits-

Position anfahren, von der aus die TNC kollisionsfrei zur Bearbeitung positionieren kann!

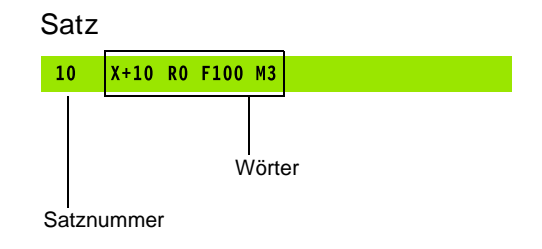

# **Rohteil definieren: BLK FORM**

Direkt nach dem Eröffnen eines neuen Programms definieren Sie ein unbearbeitetes Werkstück. Um das Rohteil nachträglich zu definieren, drücken Sie die Taste **spec fct**, den Softkey PROGRAMM VORGABEN und anschließend den Softkey **BLK FORM**. Die TNC benötigt die Definition für die grafischen Simulationen.

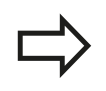

Die Rohteil-Definition ist nur erforderlich, wenn Sie das Programm grafisch testen wollen!

Die TNC kann unterschiedliche Rohteilformen darstellen:

| Softkey |  |
|---------|--|
|         |  |

Funktion Rechteckiges Rohteil definieren

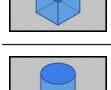

Zylindrisches Rohteil definieren

#### **Rechteckiges Rohteil**

Die Seiten des Quaders liegen parallel zu den Achsen X,Y und Z. Dieses Rohteil ist durch zwei seiner Eckpunkte festgelegt:

- MIN-Punkt: kleinste X-,Y- und Z-Koordinate des Quaders; Absolut-Werte eingeben
- MAX-Punkt: größte X-,Y- und Z-Koordinate des Quaders; Absolut- oder Inkremental-Werte eingeben

#### Beispiel: Anzeige der BLK FORM im NC-Programm

| O BEGIN PGM NEU MM             | Programm-Anfang, Name, Maßeinheit   |
|--------------------------------|-------------------------------------|
| 1 BLK FORM 0.1 Z X+0 Y+0 Z-40  | Spindelachse, MIN-Punkt-Koordinaten |
| 2 BLK FORM 0.2 X+100 Y+100 Z+0 | MAX-Punkt-Koordinaten               |
| 3 END PGM NEU MM               | Programm-Ende, Name, Maßeinheit     |

# 3.2 Programme eröffnen und eingeben

#### **Zylindrisches Rohteil**

Das zylindrische Rohteil ist durch die Abmessungen des Zylinders festgelegt:

- R: Radius des Zylinders
- L: Länge des Zylinders
- DIST: Verschiebung entlang der Rotationsachse
- RI: Innenradius für Hohlzylinder

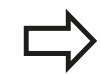

3

Die Parameter **DIST** und **RI** sind optional und müssen nicht programmiert werden.

#### Beispiel: Anzeige der BLK FORM CYLINDER im NC-Programm

| O BEGIN PGM NEU MM                         | Programm-Anfang, Name, Maßeinheit                 |
|--------------------------------------------|---------------------------------------------------|
| 1 BLK FORM CYLINDER Z R50 L105 DIST+5 RI10 | Spindelachse, Radius, Länge, Distanz, Innenradius |
| 2 END PGM NEU MM                           | Programm-Ende, Name, Maßeinheit                   |

#### Neues Bearbeitungsprogramm eröffnen

Ein Bearbeitungsprogramm geben Sie immer in der Betriebsart **PROGRAMMIEREN** ein. Beispiel für eine Programm-Eröffnung:

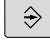

Betriebsart PROGRAMMIEREN wählen

PGM MGT  Datei-Verwaltung aufrufen: Taste PGM MGT drücken

Wählen Sie das Verzeichnis, in dem Sie das neue Programm speichern wollen:

#### DATEI-NAME = NEU.H

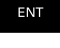

 Neuen Programm-Namen eingeben, mit Taste ENT bestätigen

MM

- Maßeinheit wählen: Softkey MM oder INCH drücken. Die TNC wechselt ins Programm-Fenster und eröffnet den Dialog zur Definition der BLK-FORM (Rohteil)
- Rechteckiges Rohteil wählen: Softkey für rechteckige Rohteilform drücken

#### BEARBEITUNGSEBENE IN GRAFIK: XY

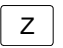

► Spindelachse eingeben, z.B. Z

#### **ROHTEIL-DEFINITION: MINIMUM**

ENT

Nacheinander X-, Y- und Z-Koordinaten des MIN-Punktes eingeben und jeweils mit Taste ENT bestätigen

## ROHTEIL-DEFINITION: MAXIMUM

| ENT | • | Nacheinander X-, Y- und Z-Koordinaten des MAX-<br>Punktes eingeben und jeweils mit Taste ENT<br>bestätigen |
|-----|---|----------------------------------------------------------------------------------------------------|
|     |   | bootatigon                                                                                                 |

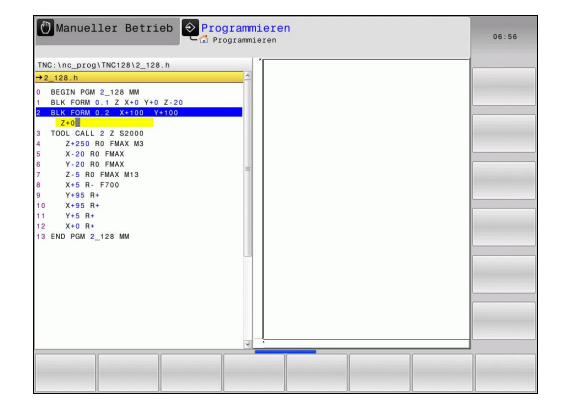

#### Beispiel: Anzeige der BLK-Form im NC-Programm

| 0 BEGIN PGM NEU MM             | Programm-Anfang, Name, Maßeinheit   |
|--------------------------------|-------------------------------------|
| 1 BLK FORM 0.1 Z X+0 Y+0 Z-40  | Spindelachse, MIN-Punkt-Koordinaten |
| 2 BLK FORM 0.2 X+100 Y+100 Z+0 | MAX-Punkt-Koordinaten               |
| 3 END PGM NEU MM               | Programm-Ende, Name, Maßeinheit     |

Die TNC erzeugt die Satz-Nummern, sowie den  $\ensuremath{\text{BEGIN}}\xspace$  und  $\ensuremath{\text{END}}\xspace$  Satz automatisch.

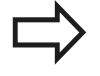

Wenn Sie keine Rohteil-Definition programmieren wollen, brechen Sie den Dialog bei **Bearbeitungsebene in Grafik: XY** mit der Taste DEL ab! 3

3.2 Programme eröffnen und eingeben

# Werkzeug-Bewegungen im Klartext-Dialog programmieren

Um einen Satz zu programmieren, beginnen Sie mit einer Achstaste. In der Kopfzeile des Bildschirms erfragt die TNC alle erforderlichen Daten.

| Programmlauf Sat     Programmieren     Programmieren                                                                                                    |   | 11:29 |
|----------------------------------------------------------------------------------------------------|---|-------|
| TNC:\nc_prog\TNC128\2_128.h                                                                                                    |   |       |
| →Vorschub? F-                                                                                                    | 1 |       |
| a BCGIN FORZ _1126 MM<br>BLK FORM 0.1 X X0 Y 0 Z.20<br>2 BLK FORM 0.2 XX10 Y 120 Z10<br>3 BLK FORM 0.2 XX10 Y 120 Z10<br>7 DOL CALL 2 X 2 S000<br>4 . Comment<br>6 . Z2350 R0 MAX U03 |   |       |
| b X-20 Ho 9 MAX<br>Y-20 Ho 9 MAX<br>Y-20 Ho 7 MAX<br>0 X+6 F F700<br>10 Y+65 R+<br>11 X+65 R+<br>12 Y+65 R+                                                                           |   |       |
| 13 X+0 R+<br>14 END PGM 2_128 MM                                                                                                    |   |       |
|                                                                                                    | Y |       |
| F MAX F AUTO F FU FZ                                                                                                    |   |       |

#### Beispiel für einen Positioniersatz KOORDINATEN?

X

• 10 (Zielkoordinate für X-Achse eingeben)

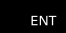

▶ mit Taste ENT zur nächsten Frage

## RADIUSKORR.: R+/R-/KEINE KORR.:?

ENT

 "Keine Radiuskorrektur" eingeben, mit Taste ENT zur nächsten Frage

## VORSCHUB F=? / F MAX = ENT

- ▶ 100 (Vorschub für diese Bahnbewegung 100 mm/min eingeben)
- ENT

mit Taste ENT zur nächsten Frage

#### ZUSATZ-FUNKTION M?

▶ 3 (Zusatzfunktion M3 "Spindel ein") eingeben.

► Mit Taste END beendet die TNC diesen Dialog.

#### Das Programmfenster zeigt die Zeile:

3 X+10 R0 F100 M3

3

## Mögliche Vorschubeingaben

| Funktionen zur Vorschubfestlegung                                                                                                    | Softkey |
|----------------------------------------------------------------------------------------------------|---------|
| Im Eilgang verfahren, satzweise wirksam.                                                                                                    | F MAX   |
| Mit automatisch berechnetem Vorschub aus dem <b>TOOL CALL</b> -Satz verfahren                                                                                                    | F AUTO  |
| Mit programmiertem Vorschub (Einheit<br>mm/min bzw. 1/10 inch/min) verfahren.<br>Bei Drehachsen interpretiert die TNC den<br>Vorschub in Grad/min, unabhängig davon, ob<br>das Programm in mm oder inch geschrieben<br>ist | F       |
| Umdrehungsvorschub definieren (Einheit mm/<br>U bzw. inch/U). Achtung: in Inch-Programmen<br>FU nicht mit M136 kombinierbar                                                                                                | FU      |
| Zahnvorschub definieren (Einheit mm/Zahn<br>bzw. inch/Zahn). Anzahl der Zähne muss in der<br>Werkzeug-Tabelle in der Spalte <b>CUT</b> definiert<br>sein                                                                   | FZ      |
| Funktionen zur Dialogführung                                                                                                    | Taste   |
| Dialogfrage übergehen                                                                                                    |         |
| Dialog vorzeitig beenden                                                                                                    | END     |
| Dialog abbrechen und löschen                                                                                                    | DEL     |

3.2 Programme eröffnen und eingeben

## Ist-Positionen übernehmen

Die TNC ermöglicht die aktuelle Position des Werkzeugs in das Programm zu übernehmen, z.B. wenn Sie

- Verfahrsätze programmieren
- Zyklen programmieren

Um die richtigen Positionswerte zu übernehmen, gehen Sie wie folgt vor:

 Eingabefeld an die Stelle in einem Satz positionieren, an der Sie eine Position übernehmen wollen

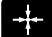

ACHSE

z

3

- Funktion Ist-Position übernehmen wählen: Die TNC zeigt in der Softkey-Leiste die Achsen an, deren Positionen Sie übernehmen können
- Achse wählen: Die TNC schreibt die aktuelle Position der gewählten Achse in das aktive Eingabefeld

Die TNC übernimmt in der Bearbeitungsebene immer die Koordinaten des Werkzeug-Mittelpunktes, auch wenn die Werkzeug-Radiuskorrektur aktiv ist.

Die TNC übernimmt in der Werkzeug-Achse immer die Koordinate der Werkzeug-Spitze, berücksichtigt also immer die aktive Werkzeug-Längenkorrektur.

Die TNC lässt die Softkey-Leiste zur Achsauswahl so lange aktiv, bis Sie diese durch erneutes Drücken der Taste "Ist-Position übernehmen" wieder ausschalten. Dieses Verhalten gilt auch dann, wenn Sie den aktuellen Satz speichern und per Achstaste einen neuen Satz eröffnen. Wenn Sie ein Satzelement wählen, in dem Sie per Softkey eine Eingabealternative wählen müssen (z. B. die Radiuskorrektur), dann schließt die TNC die Softkey-Leiste zur Achsauswahl ebenfalls.

3

# Programm editieren

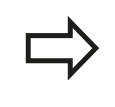

Sie können ein Programm nur dann editieren, wenn es nicht gerade in einer Maschinen-Betriebsart von der TNC abgearbeitet wird.

Während Sie ein Bearbeitungsprogramm erstellen oder verändern, können Sie mit den Pfeil-Tasten oder mit den Softkeys jede Zeile im Programm und einzelne Wörter eines Satzes wählen:

| Funktion                                                                                                    | Softkey/Tasten |
|----------------------------------------------------------------------------------------------------|----------------|
| Seite nach oben blättern                                                                                                    | SEITE          |
| Seite nach unten blättern                                                                                                    | SEITE          |
| Sprung zum Programm-Anfang                                                                                                    |                |
| Sprung zum Programm-Ende                                                                                                    |                |
| Position des aktuellen Satzes im Bildschirm<br>verändern. Damit können Sie mehr<br>Programmsätze anzeigen lassen, die vor<br>dem aktuellen Satz programmiert sind                                                                                                    |                |
| Position des aktuellen Satzes im Bildschirm<br>verändern. Damit können Sie mehr<br>Programmsätze anzeigen lassen, die hinter<br>dem aktuellen Satz programmiert sind                                                                                                    |                |
| Von Satz zu Satz springen                                                                                                    | <u>↑</u><br>↓  |
| Einzelne Wörter im Satz wählen                                                                                                    | +              |
| Bestimmten Satz wählen: Taste <b>GOTO</b><br>drücken, gewünschte Satznummer<br>eingeben, mit Taste <b>ENT</b> bestätigen. Oder:<br>Satznummernschritt eingeben und die<br>Anzahl der eingegeben Zeilen durch Druck<br>auf Softkey <b>N ZEILEN</b> nach oben oder<br>unten überspringen | GOTO<br>D      |

# 3.2 Programme eröffnen und eingeben

| Funktion                                                       | Softkey/Taste                  |
|----------------------------------------------------------------|--------------------------------|
| Wert eines gewählten Wortes auf Null<br>setzen                 | CE                             |
| Falschen Wert löschen                                          | CE                             |
| Löschbare Fehlermeldung löschen                                | CE                             |
| Gewähltes Wort löschen                                         | NO<br><u>ENT</u>               |
| Gewählten Satz löschen                                         | DEL                            |
| Zyklen und Programmteile löschen                               | DEL                            |
| Satz einfügen, den Sie zuletzt editiert bzw.<br>gelöscht haben | LETZTEN<br>NC-SATZ<br>EINFÜGEN |

#### Sätze an beliebiger Stelle einfügen

 Wählen Sie den Satz, hinter dem Sie einen neuen Satz einfügen wollen und eröffnen Sie den Dialog

#### Wörter ändern und einfügen

- Wählen Sie in einem Satz ein Wort und überschreiben Sie es mit dem neuen Wert. Während Sie das Wort gewählt haben, steht der Klartext-Dialog zur Verfügung
- Änderung abschließen: Taste END drücken

Wenn Sie ein Wort einfügen wollen, betätigen Sie die Pfeil-Tasten (nach rechts oder links), bis der gewünschte Dialog erscheint und geben den gewünschten Wert ein.

#### Gleiche Wörter in verschiedenen Sätzen suchen

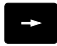

 Ein Wort in einem Satz wählen: Pfeil-Taste so oft drücken, bis gewünschtes Wort markiert ist

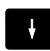

Satz mit Pfeiltasten wählen

Die Markierung befindet sich im neu gewählten Satz auf dem gleichen Wort, wie im zuerst gewählten Satz.

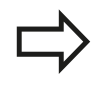

Wenn Sie in sehr langen Programmen die Suche gestartet haben, blendet die TNC ein Symbol mit der Fortschritts-Anzeige ein. Zusätzlich können Sie dann per Softkey die Suche abbrechen.

#### Programmteile markieren, kopieren, ausschneiden und einfügen

Um Programmteile innerhalb eines NC-Programms, bzw. in ein anderes NC-Programm zu kopieren, stellt die TNC folgende Funktionen zur Verfügung: Siehe Tabelle unten.

Um Programmteile zu kopieren gehen Sie wie folgt vor:

- Softkeyleiste mit Markierungsfunktionen wählen
- Ersten Satz des zu kopierenden Programmteils wählen
- Ersten Satz markieren: Softkey BLOCK MARKIEREN drücken. Die TNC hinterlegt den Satz mit einem Hellfeld und blendet den Softkey MARKIEREN ABBrechen ein
- Bewegen Sie das Hellfeld auf den letzten Satz des Programmteils den Sie kopieren oder ausschneiden wollen. Die TNC stellt alle markierten Sätze in einer anderen Farbe dar. Sie können die Markierungsfunktion jederzeit beenden, indem Sie den Softkey MARKIEREN ABBRECHEN drücken
- Markierten Programmteil kopieren: Softkey BLOCK KOPIEREN drücken, markierten Programmteil ausschneiden: Softkey BLOCK AUSSCHNEIDEN drücken. Die TNC speichert den markierten Block
- Wählen Sie mit den Pfeiltasten den Satz, hinter dem Sie das kopierte (ausgeschnittene) Programmteil einfügen wollen

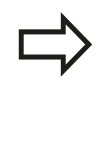

Um den kopierten Programmteil in einem anderen Programm einzufügen, wählen Sie das entsprechende Programm über die Datei-Verwaltung und markieren dort den Satz, hinter dem Sie einfügen wollen.

- Gespeicherten Programmteil einfügen: Softkey BLOCK EINFÜGEN drücken
- Markierungsfunktion beenden: Softkey markieren abbrechen drücken

| _           |               | - C ( P  | rogrammieren |                                                                                                    |            | 06:59   |
|-------------|---------------|----------|--------------|----------------------------------------------------------------------------------------------------|------------|---------|
| NC:\nc_prog | \TNC128\2_12  | 3.h      | '            |                                                                                                    |            |         |
| 2_128.h     |               |          | <u>^</u>     |                                                                                                    |            |         |
| BEGIN PGM   | 2_128 MM      |          |              |                                                                                                    |            |         |
| BLK FORM    | 0.1 Z X+0 Y+0 | Z-20     |              |                                                                                                    |            |         |
| BLK FORM    | 0.2 X+100 Y   | +100 Z+0 |              |                                                                                                    |            |         |
| TOOL CALL   | 2 Z S2000     |          |              |                                                                                                    |            |         |
| Z+250       | RO FMAX M3    |          |              |                                                                                                    |            |         |
| X-20 R      | D FMAX        |          |              |                                                                                                    |            |         |
| Y-20 R      | 0 FMAX        |          |              |                                                                                                    |            |         |
| Z-5 R0      | FMAX M13      |          |              |                                                                                                    |            |         |
| X+5 R-      | F700          |          | 12           |                                                                                                    |            |         |
| Y+95 R      |               |          |              |                                                                                                    |            |         |
| X+95 R      | •             |          |              |                                                                                                    |            |         |
| Y+5 R+      |               |          |              |                                                                                                    |            |         |
| X+0 R+      |               |          |              |                                                                                                    |            |         |
| END PGM 2   | 128 MM        |          |              |                                                                                                    |            |         |
|             |               |          |              |                                                                                                    |            |         |
|             |               |          |              |                                                                                                    |            |         |
|             |               |          |              |                                                                                                    |            |         |
|             |               |          |              |                                                                                                    |            | 10000   |
|             |               |          |              |                                                                                                    |            |         |
|             |               |          |              |                                                                                                    |            |         |
|             |               |          |              |                                                                                                    |            |         |
|             |               |          |              |                                                                                                    |            |         |
|             |               |          |              |                                                                                                    |            |         |
|             |               |          |              |                                                                                                    |            |         |
|             |               |          | 3            |                                                                                                    |            |         |
|             |               | 16       | V V          |                                                                                                    | 10         |         |
| MARKTEREN   | BLOCK         |          | BLOCK        | in the second second se |            | LETZTE  |
|             | AUS-          |          |              |                                                                                                    | : <u>1</u> | NC-SAT. |
| ADDDCOUCH   |               |          | KOPTEREN     | · *                                                                                                    |            |         |

# 3.2 Programme eröffnen und eingeben

| Funktion                                | Softkey                    |
|-----------------------------------------|----------------------------|
| Markierungsfunktion einschalten         | BLOCK<br>MARKIEREN         |
| Markierungsfunktion ausschalten         | MARKIEREN<br>ABBRECHEN     |
| Markierten Block ausschneiden           | BLOCK<br>AUS-<br>SCHNEIDEN |
| Im Speicher befindlichen Block einfügen | BLOCK<br>EINFÜGEN          |
| Markierten Block kopieren               | BLOCK<br>KOPIEREN          |

# Die Suchfunktion der TNC

Mit der Suchfunktion der TNC können Sie beliebige Texte innerhalb eines Programmes suchen und bei Bedarf auch durch einen neuen Text ersetzen.

## Nach beliebigen Texten suchen

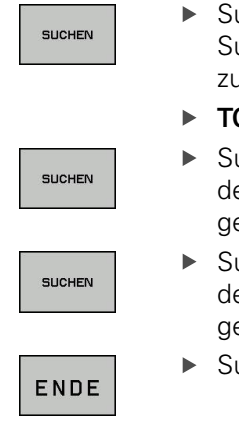

3

- Suchfunktion wählen: Die TNC blendet das Suchfenster ein und zeigt in der Softkey-Leiste die zur Verfügung stehenden Suchfunktionen an
- ▶ TOOL (zu suchenden Text eingeben)
- Suchvorgang starten: Die TNC springt auf den nächsten Satz, in dem der gesuchte Text gespeichert ist
- Suchvorgang wiederholen: Die TNC springt auf den nächsten Satz, in dem der gesuchte Text gespeichert ist
- Suchfunktion beenden

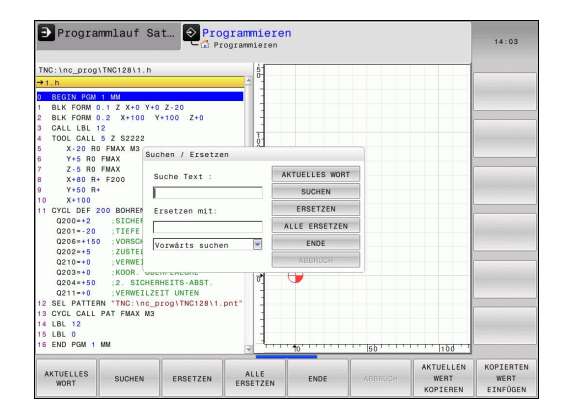

## Suchen/Ersetzen von beliebigen Texten

| $\Rightarrow$               | Die Funktion Suchen/Ersetzen ist nicht möglich,<br>wenn                                                                                                    |
|-----------------------------|----------------------------------------------------------------------------------------------------|
| ,                           | <ul> <li>ein Programm geschützt ist</li> </ul>                                                                                                    |
|                             | <ul> <li>das Programm von der TNC gerade abgearbeitet<br/>wird</li> </ul>                                                                                                    |
|                             | Bei der Funktion <b>ALLE ERSETZEN</b> darauf achten,<br>dass Sie nicht versehentlich Textteile ersetzen, die<br>eigentlich unverändert bleiben sollen. Ersetzte Texte<br>sind unwiederbringlich verloren.                                                                                                    |
| <ul> <li>Satz wä</li> </ul> | nlen, in dem das zu suchende Wort gespeichert ist                                                                                                    |
| SUCHEN                      | <ul> <li>Suchfunktion wählen: Die TNC blendet das<br/>Suchfenster ein und zeigt in der Softkey-Leiste die<br/>zur Verfügung stehenden Suchfunktionen an</li> </ul>                                                                                                    |
|                             | <ul> <li>Softkey AKTUELLES WORT drücken: Die TNC<br/>übernimmt das erste Wort des aktuellen Satzes.</li> <li>Ggf. Softkey erneut drücken um das gewünschte<br/>Wort zu übernehmen.</li> </ul>                                                                                                    |
| SUCHEN                      | <ul> <li>Suchvorgang starten: Die TNC springt auf den<br/>nächsten gesuchten Text</li> </ul>                                                                                                    |
| ERSETZEN                    | Um den Text zu ersetzen und anschließend<br>die nächste Fundstelle anzuspringen: Softkey<br>ersetzen drücken, oder um alle gefundenen<br>Textstellen zu ersetzen: Softkey alle ersetzen<br>drücken, oder um den Text nicht zu ersetzen und<br>die nächste Fundstelle anzuspringen: Softkey<br>SUCHEN drücken |
|                             | <ul> <li>Suchfunktion beenden</li> </ul>                                                                                                    |

ENDE

3.3 Datei-Verwaltung: Grundlagen

# 3.3 Datei-Verwaltung: Grundlagen

## Dateien

3

| Dateien in der TNC                       | Тур  |
|------------------------------------------|------|
| Programme<br>im HEIDENHAIN-Format        | .H   |
| Tabellen für                             |      |
| Werkzeuge                                | .Т   |
| Werkzeug-Wechsler                        | .TCH |
| Nullpunkte                               | .D   |
| Punkte                                   | .PNT |
| Presets                                  | .PR  |
| Tastsysteme                              | .TP  |
| Backup-Dateien                           | .BAK |
| Abhängige Daten (z.B. Gliederungspunkte) | .DEP |
| Frei definierbare Tabellen               | .TAB |
| Texte als                                |      |
| ASCII-Dateien                            | .A   |
| Protokoll-Dateien                        | .TXT |
| Hilfe-Dateien                            | .CHM |

Wenn Sie ein Bearbeitungsprogramm in die TNC eingeben, geben Sie diesem Programm zuerst einen Namen. Die TNC speichert das Programm auf dem internen Speicher als eine Datei mit dem gleichen Namen ab. Auch Texte und Tabellen speichert die TNC als Dateien.

Damit Sie die Dateien schnell auffinden und verwalten können, verfügt die TNC über ein spezielles Fenster zur Datei-Verwaltung. Hier können Sie die verschiedenen Dateien aufrufen, kopieren, umbenennen und löschen.

Sie können mit der TNC Dateien bis zu einer Gesamtgröße von **2 GByte** verwalten und speichern.

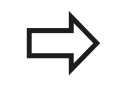

Je nach Einstellung erzeugt die TNC nach dem Editieren und Abspeichern von NC-Programmen eine Backup-Datei \*.bak. Dies kann den Ihnen zur Verfügung stehenden Speicherplatz beeinträchtigen.

#### Namen von Dateien

Bei Programmen, Tabellen und Texten hängt die TNC noch eine Erweiterung an, die vom Datei-Namen durch einen Punkt getrennt ist. Diese Erweiterung kennzeichnet den Datei-Typ.

| Datei-Name | Datei-Typ |  |
|------------|-----------|--|
| PROG20     | .Н        |  |

Die Länge von Dateinamen sollte 24 Zeichen nicht überschreiten, ansonsten zeigt die TNC den Programm-Namen nicht mehr vollständig an.

Dateinamen auf der TNC unterliegen folgender Norm: The Open Group Base Specifications Issue 6 IEEE Std 1003.1, 2004 Edition (Posix-Standard). Demnach dürfen Dateinamen folgende Zeichen enthalten:

A B C D E F G H I J K L M N O P Q R S T U V W X Y Z a b c d e f g h i j k l m n o p q r s t u v w x y z 0 1 2 3 4 5 6 7 8 9 . \_ -

Alle anderen Zeichen sollten Sie in Dateinamen nicht verwenden, um Probleme bei der Dateiübertragung zu vermeiden.

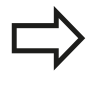

Die maximal erlaubte Länge von Dateinamen darf so lang sein, dass die maximal erlaubte Pfadlänge von 255 Zeichen nicht überschritten wird, siehe "Pfade", Seite 99.

3.3 Datei-Verwaltung: Grundlagen

# Extern erstellte Dateien auf der TNC anzeigen

Auf der TNC sind einige Zusatztools installiert, mit denen Sie die in der folgenden Tabelle dargestellten Dateien anzeigen und teilweise auch bearbeiten können.

| Dateiarten       | Тур  |
|------------------|------|
| PDF-Dateien      | pdf  |
| Excel-Tabellen   | xls  |
|                  | CSV  |
| Internet-Dateien | html |
| Text-Dateien     | txt  |
|                  | ini  |
| Grafik-Dateien   | bmp  |
|                  | gif  |
|                  | jpg  |
|                  | png  |

Weitere Informationen zum Anzeigen und Bearbeiten der aufgeführten Datei-Typen: siehe Seite 111

# Datensicherung

3

HEIDENHAIN empfiehlt, die auf der TNC neu erstellten Programme und Dateien in regelmäßigen Abständen auf einem PC zu sichern.

Mit der kostenlosen Datenübertragungs-Software TNCremo stellt HEIDENHAIN eine einfache Möglichkeit zur Verfügung, Backups von auf der TNC gespeicherten Daten zu erstellen.

Weiterhin benötigen Sie einen Datenträger, auf dem alle maschinenspezifischen Daten (PLC-Programm, Maschinen-Parameter usw.) gesichert sind. Wenden Sie sich hierzu ggf. an Ihren Maschinenhersteller.

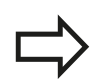

Löschen Sie von Zeit zu Zeit nicht mehr benötigte Dateien, damit die TNC für Systemdateien (z. B. Werkzeug-Tabelle) immer genügend freien Speicher zur Verfügung hat.

# 3.4 Arbeiten mit der Datei-Verwaltung

# Verzeichnisse

Da Sie auf dem internen Speicher sehr viele Programme bzw. Dateien speichern können, legen Sie die einzelnen Dateien in Verzeichnissen (Ordnern) ab, um den Überblick zu wahren. In diesen Verzeichnissen können Sie weitere Verzeichnisse einrichten, sogenannte Unterverzeichnisse. Mit der Taste -/+ oder ENT können Sie Unterverzeichnisse ein- bzw. ausblenden.

# Pfade

Ein Pfad gibt das Laufwerk und sämtliche Verzeichnisse bzw. Unterverzeichnisse an, in denen eine Datei gespeichert ist. Die einzelnen Angaben werden mit " $\$ " getrennt.

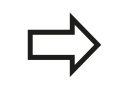

Die maximal erlaubte Pfadlänge, also alle Zeichen von Laufwerk, Verzeichnis und Dateiname inklusive Erweiterung, darf 255 Zeichen nicht überschreiten!

## Beispiel

Auf dem Laufwerk TNC wurde das Verzeichnis AUFTR1 angelegt. Danach wurde im Verzeichnis AUFTR1 noch das Unterverzeichnis NCPROG angelegt und dort das Bearbeitungsprogramm PROG1.H hineinkopiert. Das Bearbeitungsprogramm hat damit den Pfad:

## TNC:\AUFTR1\NCPROG\PROG1.H

Die Grafik rechts zeigt ein Beispiel für eine Verzeichnisanzeige mit verschiedenen Pfaden.

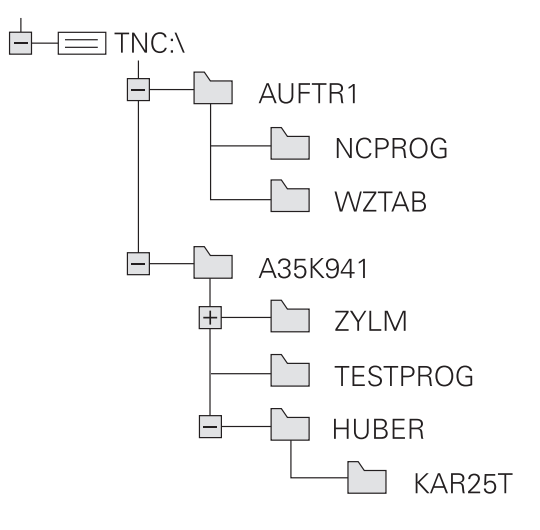

3.4 Arbeiten mit der Datei-Verwaltung

# Übersicht: Funktionen der Datei-Verwaltung

| Funktion                                             | Softkey                     | Seite |
|------------------------------------------------------|-----------------------------|-------|
| Einzelne Datei kopieren                              |                             | 103   |
| Bestimmten Datei-Typ anzeigen                        |                             | 102   |
| Neue Datei anlegen                                   |                             | 103   |
| Die letzten 10 gewählten Dateien<br>anzeigen         | LETZTE<br>DATEIEN           | 106   |
| Datei löschen                                        |                             | 107   |
| Datei markieren                                      | MARKIEREN                   | 108   |
| Datei umbenennen                                     | UMBENEN.                    | 109   |
| Datei gegen Löschen und Ändern<br>schützen           | SCHÜTZEN                    | 110   |
| Datei-Schutz aufheben                                |                             | 110   |
| Werkzeug-Tabelle importieren                         | TABELLE<br>IMPOR-<br>TIEREN | 160   |
| Netzlaufwerke verwalten                              | NETZWERK                    | 119   |
| Editor wählen                                        | EDITOR<br>WAHLEN            | 110   |
| Dateien nach Eigenschaften<br>sortieren              | SORTIEREN                   | 109   |
| Verzeichnis kopieren                                 | KOP.VERZ.                   | 106   |
| Verzeichnis mit allen<br>Unterverzeichnissen löschen |                             |       |
| Verzeichnisse eines Laufwerks<br>anzeigen            | ₩С<br>АКТ.<br>ВАИМ          |       |
| Verzeichnis umbenennen                               |                             |       |
| Neues Verzeichnis erstellen                          | NEUES<br>VERZEICHN.         |       |

## Datei-Verwaltung aufrufen

- PGM MGT
- Taste PGM MGT drücken: Die TNC zeigt das Fenster zur Datei-Verwaltung (das Bild zeigt die Grundeinstellung. Wenn die TNC eine andere Bildschirm-Aufteilung anzeigt, drücken Sie den Softkey FENSTER)

Das linke, schmale Fenster zeigt die vorhandenen Laufwerke und Verzeichnisse an. Laufwerke bezeichnen Geräte, mit denen Daten gespeichert oder übertragen werden. Ein Laufwerk ist der interne Speicher der TNC, weitere Laufwerke sind die Schnittstellen (RS232, Ethernet), an die Sie beispielsweise einen Personal-Computer anschließen können. Ein Verzeichnis ist immer durch ein Ordner-Symbol (links) und den Verzeichnis-Namen (rechts) gekennzeichnet. Unterverzeichnisse sind nach rechts eingerückt. Sind Unterverzeichnisse vorhanden, können Sie diese mit der Taste -/+ ein- und ausblenden.

Das rechte, breite Fenster zeigt alle Dateien an, die in dem gewählten Verzeichnis gespeichert sind. Zu jeder Datei werden mehrere Informationen gezeigt, die in der Tabelle unten aufgeschlüsselt sind.

| Anzeige    | Bedeutung                                                                           |
|------------|-------------------------------------------------------------------------------------|
| Datei-Name | Dateiname (max. 25 Zeichen) und<br>Dateityp                                         |
| Byte       | Dateigröße in Byte                                                                  |
| Status     | Eigenschaft der Datei:                                                              |
| E          | Programm ist in der Betriebsart<br>Programmieren angewählt                          |
| S          | Programm ist in der Betriebsart<br>Programm-Test angewählt                          |
| М          | Programm ist in einer Programmlauf-<br>Betriebsart angewählt                        |
| <b>=</b>   | Datei ist gegen Löschen und Ändern geschützt                                        |
|            | Datei ist gegen Löschen und Ändern<br>geschützt weil es gerade abgearbeitet<br>wird |
| Datum      | Datum, an der die Datei das letzte Mal<br>geändert wurde                            |
| Zeit       | Uhrzeit, an der die Datei das letzte Mal<br>geändert wurde                          |

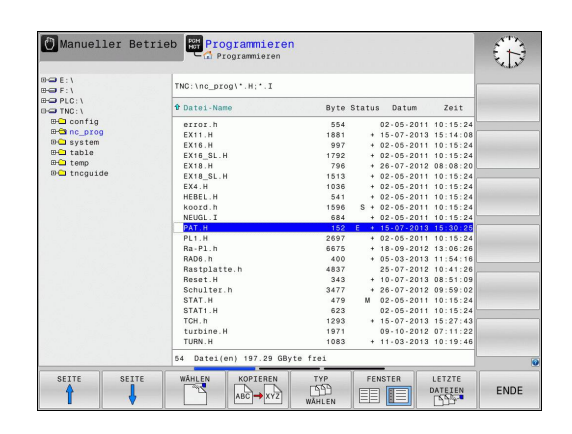

#### Arbeiten mit der Datei-Verwaltung 3.4

## Laufwerke, Verzeichnisse und Dateien wählen

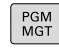

3

Datei-Verwaltung aufrufen

Benutzen Sie die Pfeil-Tasten oder die Softkeys, um das Hellfeld an die gewünschte Stelle auf dem Bildschirm zu bewegen:

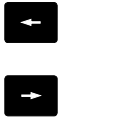

- Bewegt das Hellfeld vom rechten ins linke Fenster und umgekehrt
- Bewegt das Hellfeld in einem Fenster auf und ab

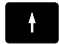

- SEITE SEITE
- Bewegt das Hellfeld in einem Fenster seitenweise auf und ab

## Schritt 1: Laufwerk wählen

Laufwerk im linken Fenster markieren

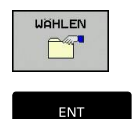

Laufwerk wählen: Softkey WÄHLEN drücken, oder

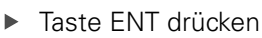

## Schritt 2: Verzeichnis wählen

▶ Verzeichnis im linken Fenster markieren: Das rechte Fenster zeigt automatisch alle Dateien aus dem Verzeichnis an, das markiert (hell hinterlegt) ist

#### Schritt 3: Datei wählen

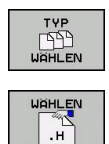

ALLE ANZ. CCP |

- Softkey TYP WÄHLEN drücken
- Softkey des gewünschten Datei-Typs drücken, oder
- alle Dateien anzeigen: Softkey ALLE ANZ. drücken, oder
- Datei im rechten Fenster markieren

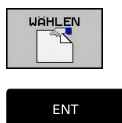

Softkey WÄHLEN drücken, oder

Taste ENT drücken 

Die TNC aktiviert die gewählte Datei in der Betriebsart, aus der Sie die Datei-Verwaltung aufgerufen haben

## Neues Verzeichnis erstellen

Verzeichnis im linken Fenster markieren, in dem Sie ein Unterverzeichnis erstellen wollen

► **NEU** (neuen Verzeichnisnamen eingeben)

ENT

Taste ENT drücken

#### **VERZEICHNIS \NEU ERZEUGEN?**

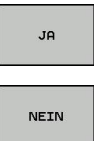

Mit Softkey JA bestätigen, oder

mit Softkey NEIN abbrechen

## Neue Datei erstellen

► Verzeichnis wählen, in dem Sie die neue Datei erstellen wollen.

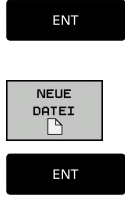

eingeben und Taste ENT drücken, oder Dialog zum Erstellen einer neuen Datei öffnen,

NEU (neuen Dateinamen mit Datei-Endung)

**NEU** (neuen Dateinamen mit Datei-Endung) eingeben und Taste ENT drücken.

## **Einzelne Datei kopieren**

- Bewegen Sie das Hellfeld auf die Datei, die kopiert werden soll
- KOPIEREN АВС→ ХҮΖ

ок

- Softkey KOPIEREN drücken: Kopierfunktion wählen. Die TNC öffnet ein Überblendfenster
- Namen der Ziel-Datei eingeben und mit Taste ENT oder Softkey OK übernehmen: Die TNC kopiert die Datei ins aktuelle Verzeichnis, bzw. ins gewählte Ziel-Verzeichnis. Die ursprüngliche Datei bleibt erhalten, oder

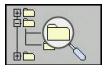

Drücken Sie den Softkey Ziel-Verzeichnis, um in einem Überblendfenster das Ziel-Verzeichnis zu wählen und mit Taste ENT oder Softkey OK übernehmen: Die TNC kopiert die Datei mit dem gleichen Namen ins gewählte Verzeichnis. Die ursprüngliche Datei bleibt erhalten.

Die TNC zeigt eine Fortschrittanzeige, wenn Sie den Kopiervorgang mit der Taste ENT oder dem Softkey OK gestartet haben.

3.4 Arbeiten mit der Datei-Verwaltung

## Dateien in ein anderes Verzeichnis kopieren

 Bildschirm-Aufteilung mit gleich großen Fenstern wählen Rechtes Fenster

- Softkey zeige Baum drücken
- Hellfeld auf das Verzeichnis bewegen, in das Sie die Dateien kopieren möchten n

Linkes Fenster

- Softkey zeige Baum drücken
- Verzeichnis mit den Dateien wählen, die Sie kopieren möchten und mit Softkey zeige Dateien Dateien anzeigen

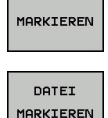

- Funktionen zum Markieren der Dateien anzeigen
- Hellfeld auf Datei bewegen, die Sie kopieren möchten und markieren. Falls gewünscht, markieren Sie weitere Dateien auf die gleiche Weise
- Die markierten Dateien in das Zielverzeichnis kopieren

Weitere Markierungs-Funktionen: siehe "Dateien markieren", Seite 108.

Wenn Sie sowohl im linken als auch im rechten Fenster Dateien markiert haben, dann kopiert die TNC von dem Verzeichnis aus in dem das Hellfeld steht.

#### Dateien überschreiben

Wenn Sie Dateien in ein Verzeichnis kopieren, in dem sich Dateien mit gleichem Namen befinden, dann fragt die TNC, ob die Dateien im Zielverzeichnis überschrieben werden dürfen:

- Alle Dateien überschreiben (Feld "Bestehende Dateien" angewählt): Softkey OK drücken oder
- ▶ Keine Datei überschreiben: Softkey ABBRUCH drücken oder

Wenn Sie eine geschütze Datei überschreiben wollen, müssen Sie dies in dem Feld "Geschützte Dateien" anwählen bzw. den Vorgang abbrechen.

## **Tabelle kopieren**

#### Zeilen in eine Tabelle importieren

Wenn Sie eine Tabelle in eine bestehende Tabelle kopieren, können Sie mit dem Softkey **FELDER ERSETZEN** einzelne Zeilen überschreiben. Voraussetzungen:

- die Ziel-Tabelle muss bereits existieren
- die zu kopierende Datei darf nur die zu ersetzenden Zeilen enthalten
- der Datei-Typ der Tabellen muss identisch sein

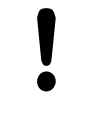

Mit der Funktion **FELDER ERSETZEN** werden Zeilen in der Ziel-Tabelle überschrieben. Legen Sie eine Sicherheits-Kopie der originalen Tabelle an, um Datenverlust zu vermeiden.

#### Beispiel

Sie haben auf einem Voreinstellgerät die Werkzeug-Länge und den Werkzeug-Radius von 10 neuen Werkzeugen vermessen. Anschließend erzeugt das Voreinstellgerät die Werkzeug-Tabelle TOOL\_Import.T mit 10 Zeilen, also 10 Werkzeugen.

- Kopieren Sie diese Tabelle von dem externen Datenträger in ein beliebiges Verzeichnis
- Kopieren Sie die extern erstellte Tabelle mit der Dateiverwaltung der TNC in die bestehende Tabelle TOOL.T: Die TNC fragt, ob die bestehende Werkzeug-Tabelle TOOL.T überschrieben werden soll:
- Drücken Sie den Softkey JA, dann überschreibt die TNC die aktuelle Datei TOOL.T vollständig. Nach dem Kopiervorgang besteht TOOL.T also aus 10 Zeilen
- Oder drücken Sie den Softkey FELDER ERSETZEN, dann überschreibt die TNC in der Datei TOOL.T die 10 Zeilen. Die Daten der restlichen Zeilen werden von der TNC nicht verändert

#### Zeilen aus einer Tabelle extrahieren

In Tabellen können Sie eine oder mehrere Zeilen markieren und in einer separaten Tabelle speichern.

- Öffnen Sie die Tabelle aus der Sie Zeilen kopieren möchten
- ▶ Wählen Sie mit den Pfeiltasten die erste zu kopierende Zeile
- Drücken Sie den Softkey ZUSÄTZL. FUNKT.
- Drücken Sie den Softkey MARKIEREN
- Markieren Sie ggf. weitere Zeilen
- Drücken Sie den Softkey SPEICHERN UNTER
- Geben Sie einen Tabellen-Namen ein, in dem die selektierten Zeilen gespeichert werde sollen

Arbeiten mit der Datei-Verwaltung 3.4

## Verzeichnis kopieren

- Bewegen Sie das Hellfeld im rechten Fenster auf das ► Verzeichnis das Sie kopieren wollen
- Drücken Sie den Softkey kopieren: Die TNC blendet das ► Fenster zur Auswahl des Zielverzeichnisses ein
- ► Zielverzeichnis wählen und mit Taste ENT oder Softkey OK bestätigen: Die TNC kopiert das gewählte Verzeichnis inclusive Unterverzeichnisse in das gewählte Zielverzeichnis

## Eine der zuletzt gewählten Dateien auswählen

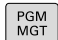

Datei-Verwaltung aufrufen

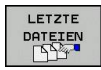

Die letzten 10 angewählten Dateien anzeigen: ► Softkey LETZTE DATEIEN drücken

Benutzen Sie die Pfeil-Tasten, um das Hellfeld auf die Datei zu bewegen, die Sie anwählen wollen:

Bewegt das Hellfeld in einem Fenster auf und ab

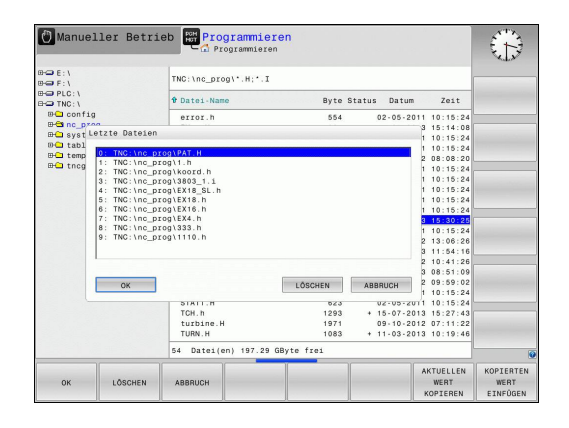

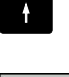

ŧ

- Datei wählen: Softkey OK drücken, oder
- ENT

ок

- Taste ENT drücken ►

## Datei löschen

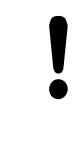

## Achtung, Datenverlust möglich!

Das Löschen von Dateien können Sie nicht mehr rückgängig machen!

Bewegen Sie das Hellfeld auf die Datei, die löschen möchten

- Löschfunktion wählen: Softkey LÖSCHEN drücken. Die TNC fragt, ob die Datei tatsächlich gelöscht werden soll
- Löschen bestätigen: Softkey ok drücken oder
- Löschen abbrechen: Softkey abbruch drücken

## Verzeichnis löschen

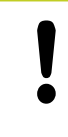

#### Achtung, Datenverlust möglich!

Das Löschen von Dateien können Sie nicht mehr rückgängig machen!

 Bewegen Sie das Hellfeld auf das Verzeichnis, das Sie löschen möchten

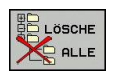

- Löschfunktion wählen: Softkey LÖSCHEN drücken. Die TNC fragt, ob das Verzeichnis mit allen Unterverzeichnissen und Dateien tatsächlich gelöscht werden soll
- Löschen bestätigen: Softkey OK drücken oder
- Löschen abbrechen: Softkey Abbruch drücken

3.4 Arbeiten mit der Datei-Verwaltung

# Dateien markieren

| Markierungs-Funktion                   | Softkey                      |
|----------------------------------------|------------------------------|
| Einzelne Datei markieren               | DATEI<br>MARKIEREN           |
| Alle Dateien im Verzeichnis markieren  | ALLE<br>DATEIEN<br>MARKIEREN |
| Markierung für einzelne Datei aufheben | MARK.<br>AUFHEBEN            |
| Markierung für alle Dateien aufheben   | ALLE<br>MARK.<br>AUFHEBEN    |

Funktionen, wie das Kopieren oder Löschen von Dateien, können Sie sowohl auf einzelne als auch auf mehrere Dateien gleichzeitig anwenden. Mehrere Dateien markieren Sie wie folgt:

- Hellfeld auf erste Datei bewegen
- MARKIEREN

DATEI MARKIEREN

î

ľ

- Markierungs-Funktionen anzeigen: Softkey MARKIEREN drücken
- Datei markieren: Softkey DATEI MARKIEREN drücken
- Hellfeld auf weitere Datei bewegen. Funktioniert nur über Softkeys, nicht mit den Pfeiltasten navigieren!
- DATEI MARKIEREN

- Weitere Datei markieren: Softkey DATEI MARKIEREN drücken, usw.
- Markierte Dateien kopieren: Softkey KOPieren drücken, oder
- Markierte Dateien löschen: aktive Softkey verlassen und anschließend Softkey LÖSCHEN drücken, um markierte Dateien zu löschen
#### Datei umbenennen

 Bewegen Sie das Hellfeld auf die Datei, die Sie umbenennen möchten

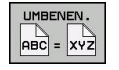

- Funktion zum Umbenennen wählen
- Neuen Datei-Namen eingeben; der Datei-Typ kann nicht geändert werden
- Umbenennen ausführen: Softkey OK oder Taste ENT drücken

#### **Dateien sortieren**

 Wählen Sie den Ordner in dem Sie die Dateien sortieren möchten

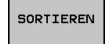

- Softkey SORTIEREN wählen
- Softkey mit entsprechendem Darstellungskriterium wählen

## Programmieren: Grundlagen, Datei-Verwaltung

3.4 Arbeiten mit der Datei-Verwaltung

#### Zusätzliche Funktionen

#### Datei schützen/Dateischutz aufheben

 Bewegen Sie das Hellfeld auf die Datei, die Sie schützen möchten

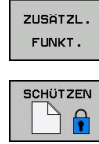

ę

3

FUNKT. drückenDateischutz aktivieren: Softkey SCHÜTZEN

Zusätzliche Funktionen wählen: Softkey ZUSÄTZL.

drücken, die Datei erhält das Protect-Symbol

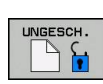

Dateischutz aufheben: Softkey UNGESCH. drücken

#### Editor wählen

 Bewegen Sie das Hellfeld im rechten Fenster auf die Datei, die Sie öffnen möchten

| ZUSATZL. |
|----------|
| FUNKT.   |
|          |

- Zusätzliche Funktionen wählen: Softkey ZUSÄTZL.
   FUNKT. drücken
- EDITOR WÄHLEN
- Auswahl des Editors mit dem die gewählte Datei geöffnet werden soll: Softkey EDITOR WÄHLEN drücken
- Gewünschten Editor markieren
- Softkey OK drücken, um Datei zu öffnen

#### USB-Gerät anbinden/entfernen

- Bewegen Sie das Hellfeld ins linke Fenster
- ZUSÄTZL. FUNKT.
- Zusätzliche Funktionen wählen: Softkey ZUSÄTZL.
   FUNKT. drücken

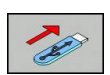

Nach USB-Gerät suchen

Softkey-Leiste umschalten

 Um das USB-Gerät zu entfernen: Bewegen Sie das Hellfeld auf das USB-Gerät

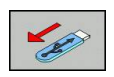

USB-Gerät entfernen

Weitere Informationen: siehe "USB-Geräte an der TNC", Seite 120.

#### Zusatztools zur Verwaltung externer Datei-Typen

Mit Zusatztools können Sie verschiedene, extern erstellte Datei-Typen auf der TNC anzeigen oder bearbeiten.

| Dateiarten                                  | Beschreibung |
|---------------------------------------------|--------------|
| PDF-Dateien (pdf)                           | Seite 111    |
| Excel-Tabellen (xls, csv)                   | Seite 112    |
| Internet-Dateien (htm, html)                | Seite 113    |
| ZIP-Archive (zip)                           | Seite 114    |
| Text-Dateien (ASCII-Dateien, z.B. txt, ini) | Seite 115    |
| Grafik-Dateien (bmp, gif, jpg, png)         | Seite 116    |

Wenn Sie die Dateien vom PC aus mit TNCremo auf die Steuerung übertragen, dann müssen Sie die Dateinamenserweiterungen pdf, xls, zip, bmp gif, jpg und png in die Liste der binär zu übertragenden Dateitypen eingetragen haben (Menüpunkt >**Extras** >Konfiguration >Modus in TNCremo).

#### **PDF-Dateien anzeigen**

Um PDF-Dateien direkt auf der TNC zu öffnen, gehen Sie wie folgt vor:

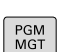

- Datei-Verwaltung aufrufen
- Verzeichnis wählen, in dem die PDF-Datei gespeichert ist
- Bewegen Sie das Hellfeld auf die PDF-Datei
- Taste ENT drücken: Die TNC öffnet die PDF-Datei mit dem Zusatz-Tool Dokumentenbetrachter in einer eigenen Anwendung

 $\Rightarrow$ 

ENT

Mit der Tasten-Kombination ALT+TAB können Sie jederzeit auf die TNC-Oberfläche zurückschalten und die PDF-Datei geöffnet lassen. Alternativ können Sie auch per Mouse-Klick auf das entsprechende Symbol in der Task-Leiste zurück auf die TNC-Oberfläche wechseln.

Wenn Sie den Mouse-Zeiger über einer Schaltfläche positionieren, erhalten Sie einen kurzen Tipp-Text zur jeweiligen Funktion der Schaltfläche. Weitere Informationen zur Bedienung des **Dokumentenbetrachters** finden Sie unter **Hilfe**.

Um den **Dokumentenbetrachter** zu beenden gehen Sie wie folgt vor:

- Mit der Mouse Menüpunkt Datei wählen
- Menüpunkt Schließen wählen: Die TNC kehrt zurück in die Datei-Verwaltung

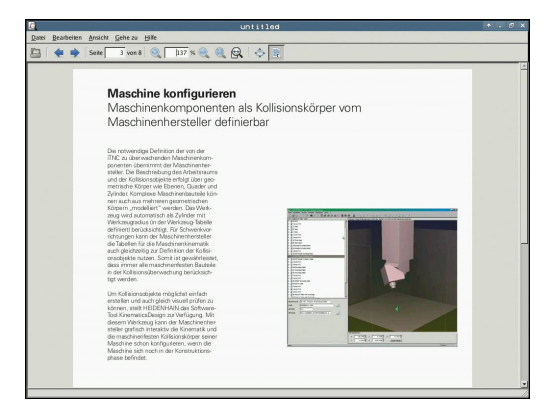

## Programmieren: Grundlagen, Datei-Verwaltung

## 3.4 Arbeiten mit der Datei-Verwaltung

Falls Sie keine Mouse verwenden, schließen Sie den **Dokumentenbetrachter** wie folgt:

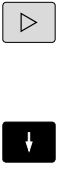

 Softkey-Umschalttaste drücken: Der Dokumentenbetrachter öffnet das Pulldown-Menü Datei

ENT

Menüpunkt Schließen wählen und mit Taste ent bestätigen: Die TNC kehrt zurück in die Datei-Verwaltung

#### Excel-Dateien anzeigen und bearbeiten

Um Excel-Dateien mit der Dateiendung **xls**, **xlsx** oder **csv** direkt auf der TNC zu öffnen und zu bearbeiten, gehen Sie wie folgt vor:

| MGT |
|-----|
|-----|

- Datei-Verwaltung aufrufen
   Verzeichnis wählen, in dem die E
- Verzeichnis wählen, in dem die Excel-Datei gespeichert ist
- Bewegen Sie das Hellfeld auf die Excel-Datei

ENT

 Taste ENT drücken: Die TNC öffnet die Excel-Datei mit dem Zusatz-Tool Gnumeric in einer eigenen Anwendung

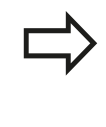

Mit der Tasten-Kombination ALT+TAB können Sie jederzeit auf die TNC-Oberfläche zurückschalten und die Excel-Datei geöffnet lassen. Alternativ können Sie auch per Mouse-Klick auf das entsprechende Symbol in der Task-Leiste zurück auf die TNC-Oberfläche wechseln.

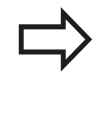

Wenn Sie den Mouse-Zeiger über einer Schaltfläche positionieren, erhalten Sie einen kurzen Tipp-Text zur jeweiligen Funktion der Schaltfläche. Weitere Informationen zur Bedienung von **Gnumeric** finden Sie unter **Hilfe**.

Um Gnumeric zu beenden gehen Sie wie folgt vor:

- Mit der Mouse Menüpunkt Datei wählen
- Menüpunkt Schließen wählen: Die TNC kehrt zurück in die Datei-Verwaltung

Falls Sie keine Mouse verwenden, schließen Sie das Zusatz-Tool **Gnumeric** wie folgt:

- ► ENT
- Softkey-Umschalttaste drücken: Das Zusatz-Tool
   Gnumeric öffnet das Pulldown-Menü Datei
- Menüpunkt Schließen wählen und mit Taste ent bestätigen: Die TNC kehrt zurück in die Datei-Verwaltung

#### Internet-Dateien anzeigen

Um Internet-Dateien mit der Dateiendung **htm** oder **html** direkt auf der TNC zu öffnen, gehen Sie wie folgt vor:

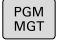

- Datei-Verwaltung aufrufen
- Verzeichnis wählen, in dem die Internet-Datei gespeichert ist
- Bewegen Sie das Hellfeld auf die Internet-Datei
- Taste ENT drücken: Die TNC öffnet die Internet-Datei mit dem Zusatz-Tool Mozilla Firefox in einer eigenen Anwendung

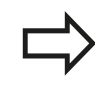

ENT

Mit der Tasten-Kombination ALT+TAB können Sie jederzeit auf die TNC-Oberfläche zurückschalten und die PDF-Datei geöffnet lassen. Alternativ können Sie auch per Mouse-Klick auf das entsprechende Symbol in der Task-Leiste zurück auf die TNC-Oberfläche wechseln.

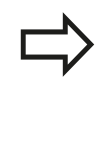

Wenn Sie den Mouse-Zeiger über einer Schaltfläche positionieren, erhalten Sie einen kurzen Tipp-Text zur jeweiligen Funktion der Schaltfläche. Weitere Informationen zur Bedienung des **Mozilla Firefox** finden Sie unter **Help**.

Um den Mozilla Firefox zu beenden gehen Sie wie folgt vor:

- Mit der Mouse Menüpunkt **File** wählen
- Menüpunkt Quit wählen: Die TNC kehrt zurück in die Datei-Verwaltung

Falls Sie keine Mouse verwenden, schließen Sie den **Mozilla Firefox** wie folgt:

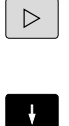

- Softkey-Umschalttaste drücken: Der Mozilla Firefox öffnet das Pulldown-Menü File
- Menüpunkt Quit wählen und mit Taste ent bestätigen: Die TNC kehrt zurück in die Datei-Verwaltung

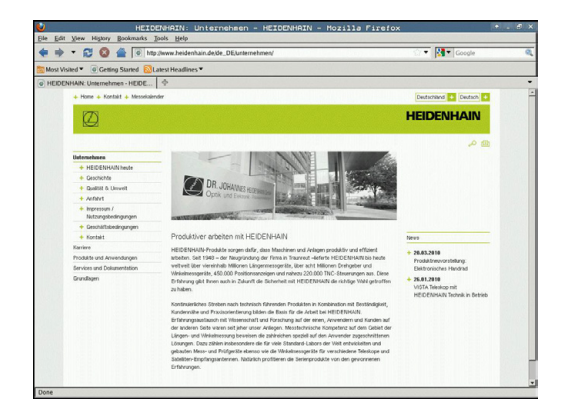

## Programmieren: Grundlagen, Datei-Verwaltung

3.4 Arbeiten mit der Datei-Verwaltung

#### Arbeiten mit ZIP-Archiven

Um ZIP-Archive mit der Dateiendung zip direkt auf der TNC zu öffnen, gehen Sie wie folgt vor:

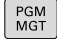

- Datei-Verwaltung aufrufen
- Verzeichnis wählen, in dem die Archiv-Datei gespeichert ist
- Bewegen Sie das Hellfeld auf die Archiv-Datei

ENT

Taste ENT drücken: Die TNC öffnet die Archiv-► Datei mit dem Zusatz-Tool **Xarchiver** in einer eigenen Anwendung

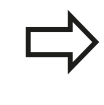

Mit der Tasten-Kombination ALT+TAB können Sie jederzeit auf die TNC-Oberfläche zurückschalten und die Archiv-Datei geöffnet lassen. Alternativ können Sie auch per Mouse-Klick auf das entsprechende Symbol in der Task-Leiste zurück auf die TNC-Oberfläche wechseln.

Wenn Sie den Mouse-Zeiger über einer Schaltfläche positionieren, erhalten Sie einen kurzen Tipp-Text zur jeweiligen Funktion der Schaltfläche. Weitere Informationen zur Bedienung von **Xarchiver** finden Sie unter Hilfe.

```
Beachten Sie, dass die TNC beim Packen und
Entpacken von NC-Programmen und NC-Tabellen
keine Konvertierung von binär nach ASCII bzw.
umgekehrt durchführt. Beim Übertragen auf TNC-
Steuerungen mit anderen Software-Versionen,
können solche Dateien dann ggf. nicht von der TNC
gelesen werden.
```

Um Xarchiver zu beenden gehen Sie wie folgt vor:

- Mit der Mouse Menüpunkt Archiv wählen ►
- Menüpunkt Beenden wählen: Die TNC kehrt zurück in die Datei-Verwaltung

Falls Sie keine Mouse verwenden, schließen Sie den Xarchiver wie folgt:

- $\triangleright$
- Softkey-Umschalttaste drücken: Der **Xarchiver** öffnet das Pulldown-Menü Archiv

ENT

Menüpunkt **Beenden** wählen und mit Taste **ent** bestätigen: Die TNC kehrt zurück in die Datei-Verwaltung

| Arthie Aktion Hills       |               | FKPR    | G.ZIP   | - Xarchi       | ver 0    | .5.2        |         |           |       | + . Ø X |
|---------------------------|---------------|---------|---------|----------------|----------|-------------|---------|-----------|-------|---------|
| 9 🕒 i 🔶 🛉                 | + # ( 🐚 🖘 i 🛽 | •       |         |                |          |             |         |           |       |         |
| Ort                       |               |         |         |                |          |             |         |           |       |         |
| Archivbasm                | Dateiname     | Rechte  | Version | Betriebssystem | Original | Komprimient | Methode | Datum     | Zeit  | <u></u> |
|                           | fex2.h        | -14-10- | 2.0     | fat            | 703      | 324         | detx    | 97-Mar-10 | 07:05 |         |
|                           | FK-SL-KOMBLH  | -141-2  | 2.0     | far            | 2268     | 744         | detx    | 01-May-16 | 13:50 |         |
|                           | temus.c       | -114-2  | 2.0     | fat            | 2643     | 1012        | detK    | 99-Apr-06 | 16:31 |         |
|                           | in facth      | -141-2  | 2.0     | fat            | 605869   | 94167       | detx    | 99-Mar-05 | 10:55 |         |
|                           | th th         | -04-2   | 2.0     | fat            | 559265   | 83261       | detK    | 99-Mar-05 | 10:41 | 12010   |
| en het het en het het het | FKS.H         | -18-2   | 2.0     | tat            | 655      | 309         | detK    | 01-May-16 | 13:50 |         |
|                           | PK4.H         | -14-2   | 2.0     | fat            | 948      | 394         | detx    | 01-May-16 | 13:50 |         |
|                           | FK3.H         | -111-2  | 2.0     | fat            | 449      | 241         | detK    | 01-May-16 | 13:50 |         |
|                           | PKLH          | -14-2   | 2.0     | fat            | 348      | 189         | detx    | 03-Sep-18 | 13:39 |         |
|                           | aresa.h       | -14-2   | 2.0     | fat            | 266      | 169         | detK    | 01-May-16 | 13:50 |         |
|                           | country.h     | -114-2  | 2.0     | tat            | 509      | 252         | defX    | 01-May-16 | 13:50 |         |
|                           | bspik1.h      | -14-3   | 2.0     | fat            | 383      | 239         | detx    | 01-May-16 | 13:50 |         |
|                           | bi.h          | -m-2    | 2.0     | fat            | 538      | 261         | detx    | 01-Apr-27 | 10:36 |         |
|                           | appricth      | -111-2  | 2.0     | tat            | 601      | 325         | detx    | 97-Jun-13 | 13:06 |         |
|                           | appr2.h       | -14-2   | 2.0     | fat            | 600      | 327         | detx    | 90-jul-30 | 08:49 |         |
|                           | ANKER.H       | -111-2  | 2.0     | fat            | 580      | 310         | detx    | 01-May-16 | 13:50 | 10000   |
|                           | ANKER2 H      | -04-4   | 2.0     | ter            | 1251     | 601         | detx    | 01-May-16 | 1350  | -       |

3

#### Text-Dateien anzeigen oder bearbeiten

Um Text-Dateien (ASCII-Dateien, z. B. mit Dateiendung **txt**) zu öffnen und zu bearbeiten, verwenden Sie den internen Text-Editor. Gehen Sie dazu wie folgt vor:

PGM MGT

- Datei-Verwaltung aufrufen
- Laufwerk und Verzeichnis wählen, in dem die Text-Datei gespeichert ist
- Bewegen Sie das Hellfeld auf die Text-Datei
- Taste ENT drücken: öffnet die Text-Datei mit dem internen Text-Editor

ENT

Alternativ können Sie ASCII-Dateien auch mit dem Zusatz-Tool **Leafpad** öffnen. Innerhalb von **Leafpad** stehen die von Windows her bekannten Shortcuts zur Verfügung, mit denen Sie Texte schnell bearbeiten können (STRG+C, STRG+V,...).

Mit der Tasten-Kombination ALT+TAB können Sie jederzeit auf die TNC-Oberfläche zurückschalten und die Text-Datei geöffnet lassen. Alternativ können Sie auch per Mouse-Klick auf das entsprechende Symbol in der Task-Leiste zurück auf die TNC-Oberfläche wechseln.

Um Leafpad zu öffnen gehen Sie wie folgt vor:

- Mit der Mouse innerhalb der Task-Leiste das HEIDENHAIN-Icon Menu wählen
- ▶ Im Pulldown-Menü die Menüpunkte Tools und Leafpad wählen

Um Leafpad zu beenden gehen Sie wie folgt vor:

- Mit der Mouse Menüpunkt Datei wählen
- Menüpunkt Beenden wählen: Die TNC kehrt zurück in die Datei-Verwaltung

#### Datei Bearbeiten Suchen Optionen Hille

Drehachsen vermessen mit KinematicsOpt, Weiterentwicklungen (Option) Die Genauigkeitsanforderungen insbesondere auch im Bereich der 5-Achs-Bearbeitt

ise Genauigkeitsaniorderungen insbesondete auch im Bereich der S-Achs-Bearbeitung, verden immer höher. Geitnäume gefertigt werden können.

KinematicoDyt ist ein wichtiger Baustin der Ihnen Hilft, diese komplexe Anforderung auch wichlich unzupertzen zu kommer Ein 3D Tatsystem-Syklus vermisst die am Ihrer Maschine vorhandenen Drehachsen vollautomatisch, umabhängig davon, ob die Drehachsen mechanisch als Tisch oder Koof ausgeführt sind.

Dabei wird eine Kalibrierkugel an einer beliebigen Stelle auf dem Maschinentisch befestigt and in einer von Ihmen definierbaren Jeinheit vermessen. Sie legen bei der Zyklas-Definition lediglich für gied Drahchee segurat fün Bereich fest, den Sie vermessen wollen.

eu verfügbar in den aktuellen Software-Versionen ist die Möglichkeit, die Schieflag inkelachse (Kopf oder Tisch) zu vermessen.

ür Kopfachsen wird das möglich durch zweifache Vermessung der Drehachsen mit unterschiedlich angen Taststiften. Um nach dem Taststifturchsel, der verfährensbedingt zwischen den beiden sesvorgingen erforderlich ist, das Tastsystem automatisch kalibrierenz zukonnen, steht zasistzlich er neuer Kalibrierzyklus döt zur Verfügung, mit dem die Kalibrierung an der eh schon aufgespannten EIDBMAIN Kalibrierungel KUM durcheführt werden kann.

## Programmieren: Grundlagen, Datei-Verwaltung

## 3.4 Arbeiten mit der Datei-Verwaltung

#### Grafik-Dateien anzeigen

Um Grafik-Dateien mit der Dateiendung bmp, gif, jpg oder png direkt auf der TNC zu öffnen, gehen Sie wie folgt vor:

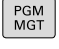

- Datei-Verwaltung aufrufen
- Verzeichnis wählen, in dem die Grafik-Datei gespeichert ist
- Bewegen Sie das Hellfeld auf die Grafik-Datei

ENT

 Taste ENT drücken: Die TNC öffnet die Grafik-Datei mit dem Zusatz-Tool **ristretto** in einer eigenen

 $\Rightarrow$ 

Mit der Tasten-Kombination ALT+TAB können Sie jederzeit auf die TNC-Oberfläche zurückschalten und die Grafik-Datei geöffnet lassen. Alternativ können Sie auch per Mouse-Klick auf das entsprechende Symbol in der Task-Leiste zurück auf die TNC-Oberfläche wechseln.

 $\Rightarrow$ 

Weitere Informationen zur Bedienung von **ristretto** finden Sie unter **Hilfe**.

Um ristretto zu beenden gehen Sie wie folgt vor:

Mit der Mouse Menüpunkt Datei wählen

Anwendung

 Menüpunkt Beenden wählen: Die TNC kehrt zurück in die Datei-Verwaltung

Falls Sie keine Mouse verwenden, schließen Sie das Zusatz-Tool **ristretto** wie folgt:

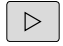

 Softkey-Umschalttaste drücken: Das ristretto öffnet das Pulldown-Menü Datei

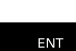

 Menüpunkt Beenden wählen und mit Taste ent bestätigen: Die TNC kehrt zurück in die Datei-Verwaltung

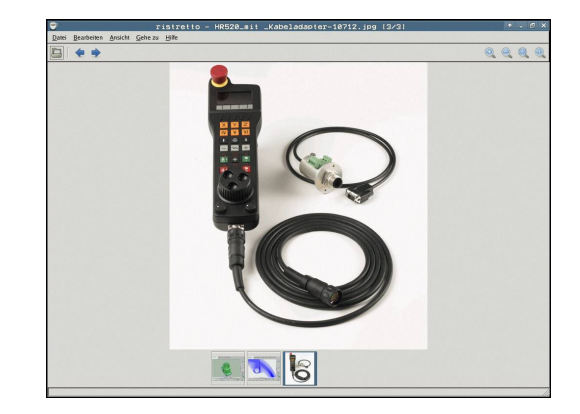

#### Datenübertragung zu/von einem externen Datenträger

|                           | Bevor Sie Daten zu einem externen<br>Datenträger übertragen können, müssen<br>Sie die Datenschnittstelle einrichten (siehe<br>"Datenschnittstellen einrichten", Seite 361).                                                                |
|---------------------------|----------------------------------------------------------------------------------------------------|
|                           | Wenn Sie über die serielle Schnittstelle Daten<br>übertragen, dann können in Abhängigkeit von der<br>verwendeten Datenübertragungs-Software Probleme<br>auftreten, die Sie durch wiederholtes Ausführen der<br>Übertragung beheben können. |
| PGM<br>MGT                | <ul> <li>Datei-Verwaltung aufrufen</li> </ul>                                                                                                    |
| FENSTER                   | <ul> <li>Bildschirm-Aufteilung für die Datenübertragung<br/>wählen: Softkey FENSTER drücken.</li> </ul>                                                                                                    |
| Benutzen Si<br>bewegen, d | e die Pfeil-Tasten, um das Hellfeld auf die Datei zu<br>ie Sie übertragen wollen:                                                                                                    |
| t                         | <ul> <li>Bewegt das Hellfeld in einem Fenster auf und ab</li> </ul>                                                                                                    |
| Ļ                         |                                                                                                    |

 Bewegt das Hellfeld vom rechten Fenster ins linke Fenster und umgekehrt

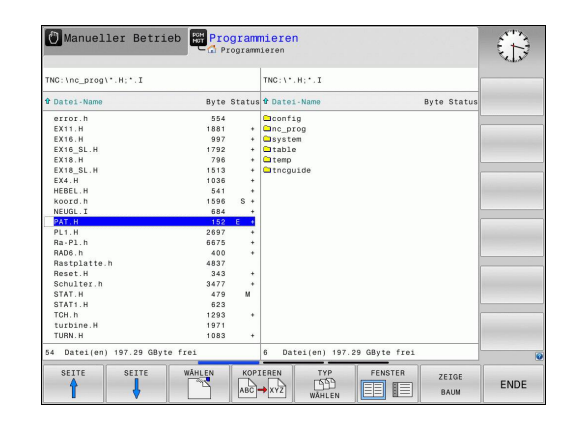

## Programmieren: Grundlagen, Datei-Verwaltung

## 3.4 Arbeiten mit der Datei-Verwaltung

Wenn Sie von der TNC zum externen Datenträger kopieren wollen, schieben Sie das Hellfeld im linken Fenster auf die zu übertragende Datei.

Wenn Sie vom externen Datenträger in die TNC kopieren wollen, schieben Sie das Hellfeld im rechten Fenster auf die zu übertragende Datei.

ZEIGE BAUM

ZEIGE

DATEIEN

KOPIEREN

- Anderes Laufwerk oder Verzeichnis wählen: Softkey zeige Baum drücken
- Wählen Sie das gewünschte Verzeichnis mit den Pfeiltasten
- Gewünschte Datei wählen: Softkey zeige Dateien drücken
- Wählen Sie die gewünschte Datei mit den Pfeiltasten
- Einzelne Datei übertragen: Softkey KOPIEREN drücken
- Mit Softkey OK oder mit der Taste ENT bestätigen. Die TNC blendet ein Status-Fenster ein, das Sie über den Kopierfortschritt informiert, oder

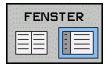

 Datenübertragung beenden: Softkey FENSTER drücken. Die TNC zeigt wieder das Standardfenster für die Datei-Verwaltung

#### **Die TNC am Netzwerk**

⇒

Um die Ethernet-Karte an Ihr Netzwerk anzuschließen, siehe "Ethernet-Schnittstelle ", Seite 367.

Fehlermeldungen während des Netzwerk-Betriebs protokolliert die TNC, siehe "Ethernet-Schnittstelle ", Seite 367.

Wenn die TNC an ein Netzwerk angeschlossen ist, stehen Ihnen zusätzliche Laufwerke im linken Verzeichnis-Fenster zur Verfügung (siehe Bild). Alle zuvor beschriebenen Funktionen (Laufwerk wählen, Dateien kopieren usw.) gelten auch für Netzlaufwerke, sofern Ihre Zugriffsberechtigung dies erlaubt.

#### Netzlaufwerk verbinden und lösen

PGM MGT

- Datei-Verwaltung wählen: Taste PGM MGT drücken, ggf. mit Softkey FENSTER die Bildschirm-Aufteilung so wählen, wie im Bild rechts oben dargestellt
- NETZWERK
- Netzwerk-Einstellungen wählen: Softkey
   NETZWERK (zweite Softkey-Leiste) drücken.
- Netzlaufwerke verwalten: Softkey NETZWERK VERBIND. DEFINER. drücken. Die TNC zeigt in einem Fenster mögliche Netzlaufwerke an, auf die Sie Zugriff haben. Mit den nachfolgend beschriebenen Softkeys legen Sie für jedes Laufwerk die Verbindungen fest

| Funktion                                                                                                    | Softkey    |
|----------------------------------------------------------------------------------------------------|------------|
| Netzwerk-Verbindung herstellen, die TNC<br>markiert die Spalte <b>Mount</b> , wenn die<br>Verbindung aktiv ist.                                                          | Verbinden  |
| Netzwerk-Verbindung beenden                                                                                                    | Trennen    |
| Netzwerk-Verbindung beim Einschalten der<br>TNC automatisch herstellen. Die TNC markiert<br>die Spalte <b>Auto</b> , wenn die Verbindung<br>automatisch hergestellt wird | Auto       |
| Neue Netzwerk-Verbing einrichten                                                                                                    | Hinzufügen |
| Bestehende Netzwerk-Verbing löschen                                                                                                    | Entfernen  |
| Netzwerk-Verbing kopieren                                                                                                    | Kopieren   |
| Netzwerk-Verbing editieren                                                                                                    | Bearbeiten |
| Status-Fenster löschen                                                                                                    | Leeren     |

| 🖰 Ma      | nuel    | ler. | Betr:    | ieb | ROM PI   | ogrammie     | eren     |          |                             | 08:23      |
|-----------|---------|------|----------|-----|----------|--------------|----------|----------|-----------------------------|------------|
|           | ost+f   | ound |          | т   | NC:\nc_p | rog\PGM\*.F  | :*.I;*.C | ХF       |                             |            |
| Mount e   | inric   | nten |          | -   | ~ · · ·  |              |          |          |                             |            |
| Netzwerk  | aufwerk |      |          |     |          |              |          |          |                             |            |
| Mount     | Auto    | Top  | Laufwerk | ID  | Server   | Freigabename | Benutzer | Passwort | Passwort erfragen? Optioner | 1          |
|           |         |      |          |     |          |              |          | 10       |                             |            |
| Verbin    | den     |      | Au       | 10  |          | Hinzuligen   |          | Enternen | Kopieren                    | Bearbeiten |
| Status lo | ,       |      |          |     |          |              |          |          |                             |            |
|           |         |      |          |     |          | 1            | Lecren   |          |                             |            |
| OK        |         |      |          |     |          | 1            | Anwenden |          |                             | Abbrechen  |
|           |         |      |          |     |          |              |          |          |                             |            |

3.4 Arbeiten mit der Datei-Verwaltung

#### **USB-Geräte an der TNC**

Besonders einfach können Sie Daten über USB-Geräte sichern bzw. in die TNC einspielen. Die TNC unterstützt folgende USB-Blockgeräte:

- Disketten-Laufwerke mit Dateisystem FAT/VFAT
- Memory-Sticks mit Dateisystem FAT/VFAT
- Festplatten mit Dateisystem FAT/VFAT
- CD-ROM-Laufwerke mit Dateisystem Joliet (ISO9660)

Solche USB-Geräte erkennt die TNC beim Anstecken automatisch. USB-Geräte mit anderen Dateisystemen (z.B. NTFS) unterstützt die TNC nicht. Die TNC gibt beim Anstecken dann die Fehlermeldung **USB: TNC unterstützt Gerät nicht** aus.

| $\square$ |
|-----------|
|           |

3

Die TNC gibt die Fehlermeldung **USB: TNC unterstützt Gerät nicht** auch dann aus, wenn Sie einen USB-Hub anschließen. In diesem Fall die Meldung einfach mit der Taste CE quittieren. Prinzipiell sollten alle USB-Geräte mit oben erwähnten Dateisystemen an die TNC anschließbar sein. Unter Umständen kann es vorkommen, dass ein USB-Gerät nicht korrekt von der Steuerung erkannt wird. In solchen Fällen ein anderes USB-Gerät verwenden.

In der Datei-Verwaltung sehen Sie USB-Geräte als eigenes Laufwerk im Verzeichnisbaum, so dass Sie die in den vorherigen Abschnitten beschriebenen Funktionen zur Datei-Verwaltung entsprechend nutzen können.

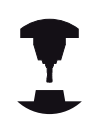

Ihr Maschinenhersteller kann für USB-Geräte feste Namen vergeben. Maschinen-Handbuch beachten! Um ein USB-Gerät zu entfernen, müssen Sie grundsätzlich wie folgt vorgehen:

| PGM<br>MGT         | Datei-Verwaltung wählen: Taste PGM MGT drücken                                                                                     |
|--------------------|----------------------------------------------------------------------------------------------------|
| +                  | <ul> <li>Mit der Pfeiltaste das linke Fenster wählen</li> </ul>                                                                    |
| ŧ                  | <ul> <li>Mit einer Pfeiltaste das zu trennende USB-Gerät<br/>wählen</li> </ul>                                                     |
| $\triangleright$   | <ul> <li>Softkey-Leiste weiterschalten</li> </ul>                                                                                  |
| ZUSÄTZL.<br>FUNKT. | <ul> <li>Zusätzliche Funktionen wählen</li> </ul>                                                                                  |
| $\triangleright$   | <ul> <li>Softkey-Leiste weiterschalten</li> </ul>                                                                                  |
| 1 Alexandre        | <ul> <li>Funktion zum Entfernen von USB-Geräten wählen:<br/>Die TNC entfernt das USB-Geräte aus dem<br/>Verzeichnisbaum</li> </ul> |
|                    | <ul> <li>Datei-Verwaltung beenden</li> </ul>                                                                                       |

Umgekehrt können Sie ein zuvor entferntes USB-Gerät wieder anbinden, indem Sie folgenden Softkey betätigen:

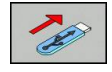

► Funktion zum Wiederanbinden von USB-Geräten wählen

# 

## Programmieren: Programmierhilfen

## 4.1 Bildschirm-Tastatur

## 4.1 Bildschirm-Tastatur

Buchstaben und Sonderzeichen können Sie mit der Bildschirm-Tastatur oder (falls vorhanden) mit einer über den USB-Anschluss verbundenen PC-Tastatur eingeben.

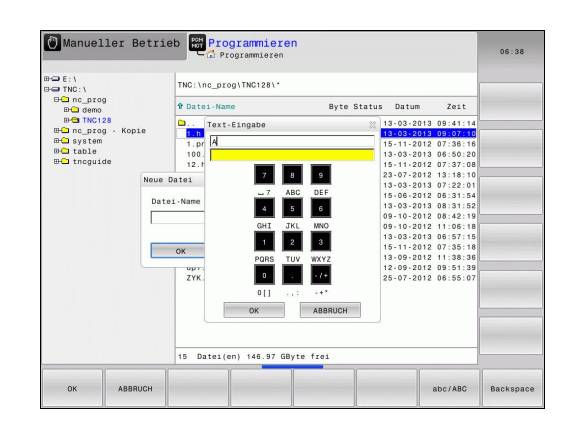

#### Text mit der Bildschirm-Tastatur eingeben

- Drücken Sie die GOTO-Taste, wenn Sie Buchstaben z.B. für Programm-Namen oder Verzeichnis-Namen, mit der Bildschirm-Tastatur eingeben wollen
- Die TNC öffnet ein Fenster, in dem das Zahlen-Eingabefeld der TNC mit der entsprechenden Buchstabenbelegung dargestellt wird
- Durch evtl. mehrmaliges Drücken der jeweiligen Taste, bewegen Sie den Cursor auf das gewünschte Zeichen
- Warten Sie bis die TNC das angewählte Zeichen in das Eingabefeld übernimmt, bevor Sie das nächste Zeichen eingeben
- Mit Softkey OK den Text in das geöffnete Dialogfeld übernehmen

Mit dem Softkey abc/ABC wählen Sie zwischen der Großund Kleinschreibung. Falls Ihr Maschinenhersteller zusätzliche Sonderzeichen definiert hat, können Sie diese über den Softkey SONDERZEICHEN aufrufen und einfügen. Um einzelne Zeichen zu löschen verwenden Sie den Softkey BACKSPACE.

## 4.2 Kommentare einfügen

#### Anwendung

Sie können in einem Bearbeitungsprogramm Kommentare einfügen, um Programmschritte zu erläutern oder Hinweise zu geben.

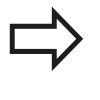

Wenn die TNC einen Kommentar nicht mehr vollständig am Bildschirm anzeigen kann, erscheint das Zeichen >> am Bildschirm.

Das letzte Zeichen in einem Kommentarsatz darf keine Tilde sein (~).

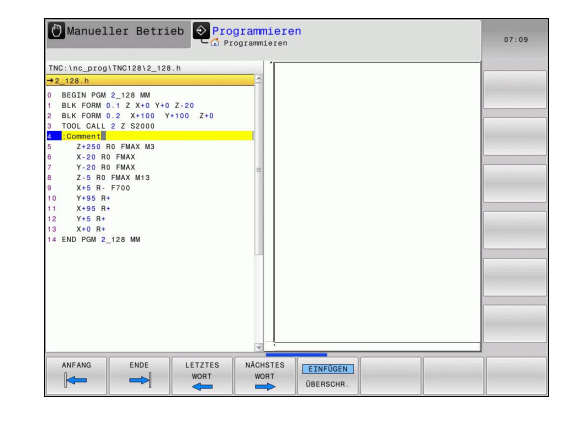

#### Kommentar einfügen

- Satz wählen, hinter dem Sie den Kommentar einfügen wollen
- ► Taste SPEC FCT wählen
- Softkey **PROGRAMMierhilfen** wählen
- Softkey KOMMENTAR EINFÜGEN wählen

#### Funktionen beim Editieren des Kommentars

| Funktion                                                                    | Softkey               |
|-----------------------------------------------------------------------------|-----------------------|
| An den Anfang des Kommentars springen                                       |                       |
| An das Ende des Kommentars springen                                         |                       |
| An den Anfang eines Wortes springen. Wörter sind durch ein Blank zu trennen | LETZTES<br>WORT       |
| An das Ende eines Wortes springen. Wörter sind durch ein Blank zu trennen   |                       |
| Umschalten zwischen Einfüge- und<br>Überschreib-Modus                       | EINFÜGEN<br>Überschr. |

4.3 **Programme gliedern** 

## 4.3 Programme gliedern

#### Definition, Einsatzmöglichkeit

Die TNC gibt Ihnen die Möglichkeit, die Bearbeitungsprogramme mit Gliederungssätzen zu kommentieren. Gliederungssätze sind Texte (max. 252 Zeichen), die als Kommentare oder Überschriften für die nachfolgenden Programmzeilen zu verstehen sind.

Lange und komplexe Programme lassen sich durch sinnvolle Gliederungssätze übersichtlicher und verständlicher gestalten.

Das erleichtert besonders spätere Änderungen im Programm. Gliederungssätze fügen Sie an beliebiger Stelle in das Bearbeitungsprogramm ein.

Gliederungssätze lassen sich zusätzlich in einem eigenen Fenster darstellen. Verwenden Sie hierfür die entsprechende Bildschirm-Aufteilung.

Die eingefügten Gliederungspunkte werden von der TNC in einer separaten Datei verwaltet (Endung .SEC.DEP). Dadurch erhöht sich die Geschwindigkeit beim Navigieren im Gliederungsfenster.

# Gliederungsfenster anzeigen/Aktives Fenster wechseln

| ROOKHIII |
|----------|
| +        |
| GLIEDER. |

- Gliederungsfenster anzeigen: Bildschirm-Aufteilung
   PROGRAMM + GLIEDER. wählen
- Das aktive Fenster wechseln: Softkey Fenster wechseln drücken

## Gliederungssatz im Programm-Fenster einfügen

 Gewünschten Satz wählen, hinter dem Sie den Gliederungssatz einfügen wollen

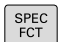

► Taste Spec FCT drücken

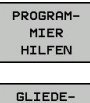

Softkey Programmier Hilfen drücken

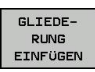

- Softkey GLIEDERUNG EINFÜGEN oder Taste \* auf einer externen ASCII-Tastatur drücken
- ► Gliederungstext eingeben
- ▶ Ggf. Gliederungstiefe per Softkey verändern

#### Sätze im Gliederungsfenster wählen

Wenn Sie im Gliederungsfenster von Satz zu Satz springen, führt die TNC die Satz-Anzeige im Programm-Fenster mit. So können Sie mit wenigen Schritten große Programmteile überspringen.

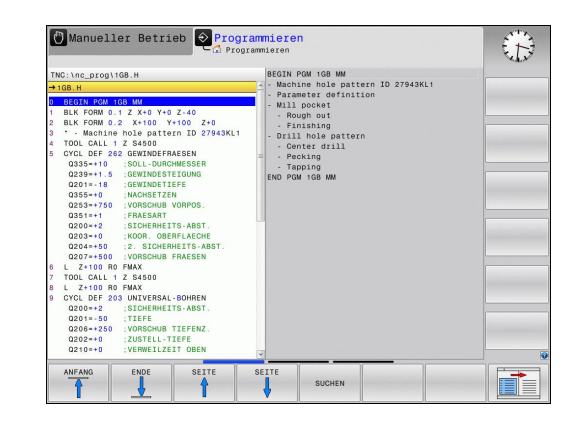

## 4.4 Der Taschenrechner

## Bedienung

Die TNC verfügt über einen Taschenrechner mit den wichtigsten mathematischen Funktionen.

- Mit der Taste CALC den Taschenrechner einblenden bzw. wieder schließen
- Rechenfunktionen wählen: Kurzbefehl über Softkey wählen oder mit einer externen Alpha-Tastatur eingeben.

| Rechen-Funktion                       | Kurzbefehl |
|---------------------------------------|------------|
| Addieren                              | +          |
| Subtrahieren                          | _          |
| Multiplizieren                        | *          |
| Dividieren                            | /          |
| Klammer-Rechnung                      | ()         |
| Arcus-Cosinus                         | ARC        |
| Sinus                                 | SIN        |
| Cosinus                               | COS        |
| Tangens                               | TAN        |
| Werte potenzieren                     | Х^Ү        |
| Quadratwurzel ziehen                  | SQRT       |
| Umkehrfunktion                        | 1/x        |
| PI (3.14159265359)                    | PI         |
| Wert zum Zwischenspeicher<br>addieren | M+         |
| Wert zwischenspeichern                | MS         |
| Zwischenspeicher aufrufen             | MR         |
| Zwischenspeicher löschen              | MC         |
| Logarithmus Naturalis                 | LN         |
| Logarithmus                           | LOG        |
| Exponentialfunktion                   | e^x        |
| Vorzeichen prüfen                     | SGN        |
| Absolutwert bilden                    | ABS        |

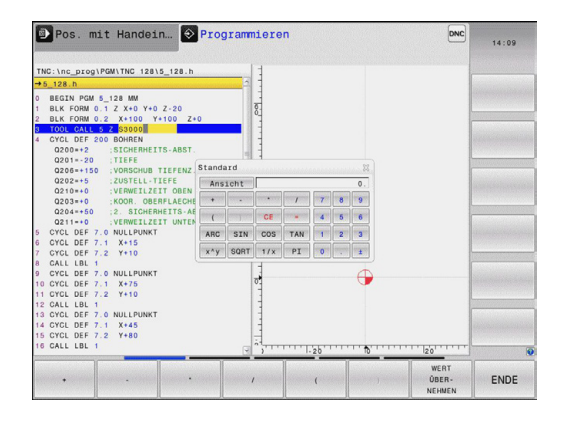

4.4 Der Taschenrechner

| Rechen-Funktion                                                     | Kurzbefehl                              |
|---------------------------------------------------------------------|-----------------------------------------|
| Nachkomma-Stellen abschneiden                                       | INT                                     |
| Vorkomma-Stellen abschneiden                                        | FRAC                                    |
| Modulwert                                                           | MOD                                     |
| Ansicht wählen                                                      | Ansicht                                 |
| Wert löschen                                                        | CE                                      |
| Maßeinheit                                                          | MM oder INCH                            |
| Winkelwert im Bogenmaß darstellen<br>(Standard: Winkelwert in Grad) | RAD                                     |
| Darstellungsart des Zahlenwertes wählen                             | DEC (dezimal) oder<br>HEX (hexadezimal) |

#### Berechneten Wert ins Programm übernehmen

- Mit den Pfeiltasten das Wort wählen, in das der berechnete Wert übernommen werden soll
- Mit der Taste calc den Taschenrechner einblenden und gewünschte Berechnung durchführen
- Softkey WERT ÜBERNEHMEN drücken: Die TNC übernimmt den Wert ins aktive Eingabefeld und schließt den Taschenrechner

#### Funktionen im Taschenrechner

| Funktion                                   |                                                                                                    | Softkey                                               |
|--------------------------------------------|----------------------------------------------------------------------------------------------------|-------------------------------------------------------|
| Wert der je<br>zusätzliche<br>2) in den Ta | weiligen Achsposition aus der<br>Status-Anzeige (Positions-Anzeige<br>schenrechner übernehmen                                                         | ACHSWERTE                                             |
| Zahlenwert<br>den Tasche                   | AKTUELLEN<br>WERT<br>HOLEN                                                                                                    |                                                       |
| Zahlenwert<br>aktive Einga                 | aus dem Taschenrechner in das<br>abefeld übernehmen                                                                                                   | WERT<br>ÜBER-<br>NEHMEN                               |
| Zahlenwert                                 | aus dem Taschenrechner kopieren                                                                                                    | AKTUELLEN<br>WERT<br>KOPIEREN                         |
| Kopierten Z<br>einfügen                    | ahlenwert in den Taschenrechner                                                                                                    | KOPIERTEN<br>WERT<br>EINFÜGEN                         |
| Schnittdate                                | nrechner öffnen                                                                                                    | SCHNITT-<br>DATEN-<br>RECHNER                         |
| Taschenrec                                 | hner in die Mitte positionieren                                                                                                    | -                                                     |
| $\Rightarrow$                              | Sie können den Taschenrechner auc<br>Pfeiltasten Ihrer Tastatur verschiebe<br>eine Maus angeschlossen haben, kö<br>Taschenrechner auch damit position | ch mit den<br>m. Falls Sie<br>önnen Sie den<br>ieren. |

4.5 Programmier-Grafik

## 4.5 Programmier-Grafik

#### Programmier-Grafik mitführen / nicht mitführen

Während Sie ein Programm erstellen, kann die TNC die programmierte Kontur mit einer 2D-Strichgrafik anzeigen.

 Zur Bildschirm-Aufteilung Programm links und Grafik rechts wechseln: Bildschirm-Umschalttaste und Softkey PROGRAMM + GRAFIK drücken

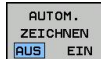

4

 Softkey AUTOM. ZEICHNEN auf EIN setzen.
 Während Sie die Programmzeilen eingeben, zeigt die TNC jede programmierte Bewegung im Grafik-Fenster rechts an

Wenn die TNC die Grafik nicht mitführen soll, setzen Sie den Softkey **AUTOM. ZEICHNEN** auf **AUS**.

**AUTOM. ZEICHNEN EIN** zeichnet keine Programmteil-Wiederholungen mit.

# Programmier-Grafik für bestehendes Programm erstellen

Wählen Sie mit den Pfeil-Tasten den Satz, bis zu dem die Grafik erstellt werden soll oder drücken Sie GOTO und geben die gewünschte Satz-Nummer direkt ein

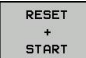

Grafik erstellen: Softkey RESET + START drücken

#### Weitere Funktionen:

| Funktion                                                                                                    | Softkey             |
|----------------------------------------------------------------------------------------------------|---------------------|
| Programmier-Grafik vollständig erstellen                                                                          | RESET<br>+<br>START |
| Programmier-Grafik satzweise erstellen                                                                            | START<br>EINZELS.   |
| Programmier-Grafik komplett erstellen oder nach <b>RESET + START</b> vervollständigen                             | START               |
| Programmier-Grafik anhalten. Dieser Softkey<br>erscheint nur, während die TNC eine<br>Programmier-Grafik erstellt | STOPP               |

#### Satz-Nummern ein- und ausblenden

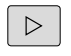

▶ Softkey-Leiste umschalten: Siehe Bild

| SATZ-NR.  |
|-----------|
| ANZEIGEN  |
| AUSBLEND. |

- Satz-Nummern einblenden: Softkey ANZEIGEN AUSBLEND. SATZ-NR. auf ANZEIGEN setzen
- Satz-Nummern ausblenden: Softkey ANZEIGEN AUSBLEND. SATZ-NR. auf AUSBLEND. setzen

#### Grafik löschen

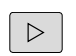

▶ Softkey-Leiste umschalten: Siehe Bild

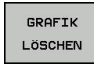

Grafik löschen: Softkey GRAFIK LÖSCHEN drücken

#### Gitterlinien einblenden

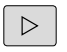

AUS EIN

- ► Softkey-Leiste umschalten: Siehe Bild
- Gitterlinien einblenden: Softkey "Gitterlinien einblenden" drücken

4.5 Programmier-Grafik

#### Ausschnittsvergrößerung oder -verkleinerung

Sie können die Ansicht für eine Grafik selbst festlegen.

Softkey-Leiste umschalten (zweite Leiste, siehe Bild)

#### Damit stehen folgende Funktionen zur Verfügung:

| Funktion                                                              | Softkey |
|-----------------------------------------------------------------------|---------|
| Zum Verschieben des Ausschnitts jeweiligen<br>Softkey gedrückt halten | ← 1     |
|                                                                       | ↓ →     |
| Zum Verkleinern des Ausschnitts Softkey drücken                       |         |
| Zum Vergrößern des Ausschnitts Softkey drücken                        |         |

Mit dem Softkey **ROHTEIL ZURÜCKSETZEN** stellen Sie den ursprünglichen Ausschnitt wieder her.

| The ('ne_prog 'NRC)2812_128.n.<br>2.288.n<br>0 6651Y A00 - 1.28 MG<br>184.FORM 0.1 2 X r0 4 Y 2.20<br>184.FORM 0.2 X r0 4 Y 2.20<br>184.FORM 0.2 X r0 4 Y 1.40<br>184.FORM 0.2 X r0 4 Y 1.40<br>184.FORM 0.1 2 2000<br>185.FORM 0.1 2 2000<br>185.FORM 0.1 2 2000 |  |
|----------------------------------------------------------------------------------------------------|--|
|                                                                                                    |  |

gramm Proc

4

## 4.6 Fehlermeldungen

## Fehler anzeigen

Fehler zeigt die TNC unter anderem an bei:

- falschen Eingaben
- logischen Fehlern im Programm
- nicht ausführbaren Konturelementen
- unvorschriftsmäßigen Tastsystem-Einsätzen

Ein aufgetretener Fehler wird in der Kopfzeile in roter Schrift angezeigt. Dabei werden lange und mehrzeilige Fehlermeldungen verkürzt dargestellt. Die vollständige Information zu allen anstehenden Fehlern erhalten Sie im Fehlerfenster.

Sollte ausnahmsweise ein "Fehler in der Datenverarbeitung" auftreten, öffnet die TNC automatisch das Fehlerfenster. Einen solchen Fehler können Sie nicht beheben. Beenden Sie das System und starten die TNC erneut.

Die Fehlermeldung in der Kopfzeile wird solange angezeigt, bis sie gelöscht oder durch einen Fehler höherer Priorität ersetzt wird.

Eine Fehlermeldung, die die Nummer eines Programmsatzes enthält, wurde durch diesen Satz oder einen vorhergegangenen verursacht.

## Fehlerfenster öffnen

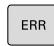

 Drücken Sie die Taste Err. Die TNC öffnet das Fehlerfenster und zeigt alle anstehenden Fehlermeldungen vollständig an.

#### Fehlerfenster schließen

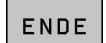

ERR

- Drücken Sie den Softkey Ende, oder
- drücken Sie die Taste Err. Die TNC schließt das Fehlerfenster.

## 4.6 Fehlermeldungen

#### Ausführliche Fehlermeldungen

Die TNC zeigt Möglichkeiten für die Ursache des Fehlers und Möglichkeiten zum beheben des Fehlers:

- ► Fehlerfenster öffnen
- ZUSÄTZL. INFO
- Informationen zur Fehlerursache und Fehlerbehebung: Positionieren Sie das Hellfeld auf die Fehlermeldung und drücken den Softkey ZUSÄTZL. INFO. Die TNC öffnet ein Fenster mit Informationen zur Fehlerursache und Fehlerbehebung
- Info verlassen: drücken Sie den Softkey ZUSÄTZL.
   Info erneut

#### Softkey INTERNE INFO

Der Softkey INTERNE INFO liefert Informationen zur Fehlermeldung, die ausschließlich im Service-Fall von Bedeutung sind.

- Fehlerfenster öffnen.
- INTERNE INFO
- Detail-Informationen zur Fehlermeldung: Positionieren Sie das Hellfeld auf die Fehlermeldung und drücken den Softkey INTERNE INFO. Die TNC öffnet ein Fenster mit internen Informationen zum Fehler
- Details verlassen: Drücken Sie den Softkey INTERNE INFO erneut.

| Utsache:<br>Utsache:<br>Ste naben innechalb einer nicht aufgelästen PK-Seguenzen einen nicht erlaubten<br>Verfanzatt programmist, mit Ausnahme von FK-sätzen, RMJ/GH, J-Sätzen<br>mit Bewehung:<br>FK-Seguenzen zu sichtlichtlich sekrecht zur FK-Geme.<br>Seehong:<br>FK-Seguenzen zu sichtlichtlichen der sich erlaubt Verfanzatze Jächere.<br>FK-Seguenzen zu sichtlicht aufgelächen der sich erlaubt Verfanzatze Jächere.<br>Sich der Korgeinaten in der Beatbeltungebene enthalten Ahmfunktions-Tasten definiert<br>APR/GEP, |  |
|----------------------------------------------------------------------------------------------------|--|
| rsache:<br>frache:<br>arfanisti programmiert, mit Ausanhe von FK-Stouwerken einem nicht erlaubten<br>arfanisti programmiert auschlieselich senkrecht zur FK-ebene.<br>Heneugnatzwannente auschlieselich senkrecht zur FK-ebene.<br>Stougers zurst volltändig auflösen oder nicht eilaubte Verfahrsitze löschen.<br>Ent erlaubt sind Bahnfunktionen, die über die grauem Bahnfunktions-Taston definiert<br>zeil und Koordinaten in der Beateilungsebene enthalten (Ausnahme: NRO, OMF.                                             |  |
| Isache:<br>is habeni morfnik einer nicht aufgelötte FK-Seguenden einen nicht erlaubten<br>is habeni is pistemmiett is kaunabe om FK-Sitzen, RBO/OFF, XMP/OFP, L-Sitzen<br>Hill Bengungskomponets ausschlieselhor senkrecht zur FK-obne.<br>Seguenz zurst volltandig auflösen oder nicht silaubte Verfarstitze löschen<br>icht erlaubt sind Bahnfunktionen, die über die grauem Bahnfunktions-Tasten definiert<br>min und Koordinaten in der Beatbelungsebene enthalten (Ausnahme: RNO, DIF,<br>PM/OEP).                           |  |
| rsache:<br>is haben inerhalb einer nicht aufgelösten FK-Beguenzen einen nicht erlaubten<br>fahrsatt programmtert, mit Ausnahme von: FK-Batzen, MB/CJP, APP/JOEP, L-Batzen<br>is Bewegungstempromste ausschließellch sentecht zur FK-beben.<br>hedrong:<br>und volltändig aufbran des nicht einlaubt Verfahrsteite löschen<br>sicht erlaubt sich Bahnfunktionen, die über die gräven Bahnfunktions-Tasten definiert<br>min und Kosdinaten in der Bearbeitungsbene enthalten (Ausnahme: RMD, OMF,<br>PM/DDP).                       |  |
| resche:<br>Le haben inmerhalb einer nicht aufgelösten FK-Sequenzen einen nicht erlaubten<br>erhatsitz programmtert, mit Ausnahme von: FK-satzen, RB/OHF, APPVDEP, L-sätzen<br>ti Bewegungskomponente auschlieslich sehrecht zur FK-bene.<br>Medung:<br>K-Sequenz zut schlandig auförben oder nicht erlaubte Verfahrstire löchen<br>K-Sequenz zut sch Behnfunktionen oder nicht erlaubte Verfahrstire löchen<br>min und Kostinten in der Beszbeltungsbene enthalten fAusnahme: RND. OHF,<br>PPV/DEP).                              |  |
| rsachs:<br>as haben innerhalb einer nicht aufgelötter FK-Sequenzen einen nicht erlaubten<br>erfahrsatz programmiert, mit Ausnahme von "K-sätzen, RMG/DEF, APPM/DEP, L-sätzen<br>it Bewegungkroppentte ausschleich einkrecht zur FK-ebene.<br>Anbeumg:<br>K-Sequenz zurst vollständig aufläsen oder nicht erlaubte Verfahrsätze löschen.<br>icht erlaubt sind Bahnfunktionen, die über die grauen Bahnfunktions-Taston definiert<br>ind und Koodinaten in der Beatbellungsbeene enthalten (Ausnahme: RMG, DUF,<br>PM/DEP).         |  |
| Isache:<br>Is haben mortula dans nicht aufgelotin Richenunden einen nicht erlaubten<br>Is haben in schremkeit is kunname ein FK-Batten, RobOld, AMP/GEP, Listen<br>Hit Bengungskomponets ausschlauslich einer Kriebene.<br>Anderen<br>Scopper zurst volltandig auflösen oder sicht silaubte Verfarstite löschen<br>Icht erlaubt sind Bahnfunktionen, die über die graues Bahnfunktions-Tasten definiert<br>min und Kostiaten in der Bezteilungsebene enthalten (Ausname: RND, DIF,<br>PM/DEP).                                    |  |
| is happen inverhalb sizer richt aufgalöster FK-Sequenzen sinen nicht erlaubten<br>ofränstar zorgrönmert, mit Ausmahn von FK-Sequenzen sinen nicht erlaubten<br>it Bewegungskomponents ausschließlich senkecht zur FK-behme.<br>Menbung:<br>methodung:<br>und zur Schlandig auffahren der richt er Laubte Verfahrstarte Löchen<br>sint arlaubt sine Bahnfunktionen, die Ges die gräven Bahnfunktions-Taston definiert<br>ind und Kosdinaten in der Beatbeitungsbeene enthalten (Ausnahme: RND, CMF,<br>PM/DGP).                    |  |
| it Bewegungskomponette ausschlidszlich senkrecht zur FK-ebene.<br>ehebung:<br>K-Segener zurst vollständig auflägen oder nicht erlaubte Verfahrsätze löschen.<br>Isht erlaubt sind Bahnfunktionen, die über die grauem Bahnfunktions-Tasten Gefiniert<br>PRF/DEP).                                                                                                    |  |
| ehebumg:<br>K-Sequenz zuest vollständig auflösen oder nicht erlaubte Verfahrsätze löschen.<br>Löht erlaubt sind Bahnfunktionen, die über die grauen Bahnfunktions-Tasten definiert<br>Jed und Koofdinaten in der Besibeitungsebene enthalten (Ausnahme: RMG, DNF,<br>994/DBF).                                                                                                    |  |
| n beverandet sind Bahnfunktionen, die über die grauen Bahnfunktione-Tasten definiert<br>ind und Koordinaten in der Bestbeitungsebene enthalten (Ausnahme: RND, CHF,<br>PPR/DEF).                                                                                                    |  |
| and dho koolalaaten an oel bealoellongsedene enthalten (Aushanne, MAU, Onr, PPR/DEP).                                                                                                    |  |
|                                                                                                    |  |
|                                                                                                    |  |
|                                                                                                    |  |
|                                                                                                    |  |

#### Fehler löschen

#### Fehler außerhalb des Fehlerfensters löschen

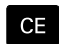

▶ In der Kopfzeile angezeigte Fehler/Hinweise löschen: CE-Taste drücken

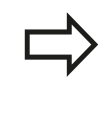

In einigen Situationen, z. B. beim Editieren können Sie die CE-Taste nicht zum Löschen der Fehler verwenden, da die Taste für andere Funktionen eingesetzt wird.

#### Fehler löschen

Fehlerfenster öffnen

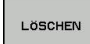

Einzelnen Fehler löschen: Positionieren Sie das Hellfeld auf die Fehlermeldung und drücken den Softkey LÖSCHEN.

| ALLE    |  |
|---------|--|
| LÖSCHEN |  |

Alle Fehler löschen: Drücken Sie den Softkey ALLE LÖSCHEN.

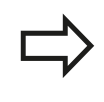

Ist bei einem Fehler die Fehlerursache nicht behoben, kann er nicht gelöscht werden. In diesem Fall bleibt die Fehlermeldung erhalten.

## Fehlerprotokoll

Die TNC speichert aufgetretene Fehler und wichtige Ereignisse (z. B. Systemstart) in einem Fehlerprotokoll. Die Kapazität des Fehlerprotokolls ist begrenzt. Wenn das Fehlerprotokoll voll ist, verwendet die TNC eine zweite Datei. Ist auch diese voll, wird das erste Fehlerprotokoll gelöscht und neu beschrieben, usw. Schalten Sie bei Bedarf von Aktuelle Datei auf Vorherige Datei, um die Historie einzusehen.

Fehlerfenster öffnen.

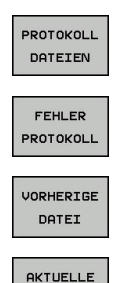

DATEI

- Softkey PROTOKOLL DATEIEN drücken.
- Fehlerprotokoll öffnen: Softkey FEHLER PROTOKOLL drücken.
- Bei Bedarf vorheriges Fehlerprotokoll einstellen: Softkey Vorherige Datei drücken.
- Bei Bedarf aktuelles Fehlerprotokoll einstellen: ► Softkey Aktuelle Datei drücken.

Der älteste Eintrag des Fehlerprotokolls steht am Anfang - der jüngste Eintrag am Ende der Datei.

4.6 Fehlermeldungen

## Tastenprotokoll

4

Die TNC speichert Tasteneingaben und wichtige Ereignisse (z. B. Systemstart) in einem Tastenprotokoll. Die Kapazität des Tastenprotokolls ist begrenzt. Ist das Tastenprotokoll voll, dann wird auf ein zweites Tastenprotokoll umgeschaltet. Ist dieses wieder gefüllt, wird das erste Tastenprotokoll gelöscht und neu beschrieben, usw. Schalten Sie bei Bedarf von **Aktuelle Datei** auf **Vorherige Datei**, um die Historie der Eingaben zu sichten.

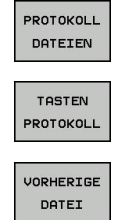

AKTUELLE

DATEI

Softkey PROTOKOLL DATEIEN drücken

- Tastenprotokoll öffnen: Softkey Tasten
   PROTOKOLL drücken
- Bei Bedarf vorheriges Tastenprotokoll einstellen: Softkey Vorherige Datei drücken
- Bei Bedarf aktuelles Tastenprotokoll einstellen: Softkey Aktuelle Datei drücken

Die TNC speichert jede im Bedienablauf betätigte Taste des Bedienfeldes in einem Tastenprotokoll. Der älteste Eintrag steht am Anfang – der jüngste Eintrag am Ende der Datei.

#### Übersicht der Tasten und Softkeys zum Sichten der Protokolls

| Funktion                          | Softkey/Tasten     |
|-----------------------------------|--------------------|
| Sprung zum Tastenprotokoll-Anfang |                    |
| Sprung zum Tastenprotokoll-Ende   |                    |
| Aktuelles Tastenprotokoll         | AKTUELLE<br>DATEI  |
| Vorheriges Tastenprotokoll        | VORHERIGE<br>DATEI |
| Zeile vor/zurück                  |                    |
|                                   | <b>V</b>           |
| Zurück zum Hauptmenü              | ·····              |

#### Hinweistexte

Bei einer Fehlbedienung, z. B. Betätigung einer nicht erlaubten Taste oder Eingabe eines Wertes außerhalb des Gültigkeitsbereichs, weist die TNC Sie mit einem (grünen) Hinweistext in der Kopfzeile auf diese Fehlbedienung hin. Die TNC löscht den Hinweistext bei der nächsten gültigen Eingabe.

#### Service-Dateien speichern

Bei Bedarf können Sie die "aktuelle Situation der TNC" speichern und dem Service-Techniker zur Auswertung zur Verfügung stellen. Dabei wird eine Gruppe Service-Dateien gespeichert (Fehler- und Tastenprotokolle, sowie weitere Dateien, die Auskunft über die aktuelle Situation der Maschine und die Bearbeitung geben).

Falls Sie die Funktion "Service-Dateien speichern" mehrmals mit gleichem Datei-Namen ausführen, wird die vorher gespeicherte Gruppe Service-Dateien überschrieben. Verwenden Sie daher bei erneutem Ausführen der Funktion einen anderen Datei-Namen.

#### Service-Dateien speichern

► Fehlerfenster öffnen.

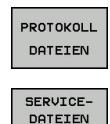

SPEICHERN

oк

- Softkey **PROTOKOLL DATEIEN** drücken.
- Softkey Service Dateien speichern drücken: Die TNC öffnet ein Überblend-Fenster, in dem Sie einen Namen für die Service-Datei eingeben können.
- Service-Dateien speichern: Softkey **OK** drücken.

4.6 Fehlermeldungen

#### Hilfesystem TNCguide aufrufen

Per Softkey können Sie das Hilfesystem der TNC aufrufen. Momentan erhalten Sie innerhalb des Hilfesystems dieselbe Fehlererklärung, die Sie auch beim Druck auf die Taste **HELP** erhalten.

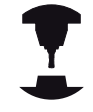

Wenn Ihr Maschinenhersteller auch ein Hilfesystem zur Verfügung stellt, dann blendet die TNC den zusätzlichen Softkey **maschinen-hersteller** ein, über den Sie dieses separate Hilfesystem aufrufen können. Dort finden Sie dann weitere, detailiertere Informationen zur anstehenden Fehlermeldung.

## 4.7 Kontextsensitives Hilfesystem TNCguide

#### Anwendung

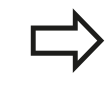

Bevor Sie den TNCguide nutzen können, müssen Sie die Hilfedateien von der HEIDEHNAIN-Homepage downloaden: siehe Seite 144

Das kontextsensitive Hilfesystem **TNCguide** enthält die Benutzer-Dokumentation im HTML-Format. Der Aufruf des TNCguide erfolgt über die **HELP**-Taste, wobei die TNC teilweise situationsabhängig die zugehörige Information direkt anzeigt (kontextsensitiver Aufruf). Auch wenn Sie in einem NC-Satz editieren und die HELP-Taste drücken, gelangen Sie in der Regel genau an die Stelle in der Dokumentation, an der die entsprechende Funktion beschrieben ist.

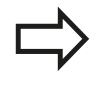

Die TNC versucht grundsätzlich den TNCguide in der Sprache zu starten, die Sie als Dialogsprache an Ihrer TNC eingestellt haben. Wenn die Dateien dieser Dialogsprache an Ihrer TNC noch nicht zur Verfügung stehen, dann öffnet die TNC die englische Version.

Folgende Benutzer-Dokumentationen sind im TNCguide verfügbar:

- Benutzer-Handbuch Klartext-Dialog (BHBKlartext.chm)
- Benutzer-Handbuch DIN/ISO (BHBIso.chm)
- Benutzer-Handbuch Zyklenprogrammierung (**BHBtchprobe.chm**)
- Liste aller NC-Fehlermeldungen (errors.chm)

Zusätzlich ist noch die Buchdatei **main.chm** verfügbar, in der alle vorhandenen CHM-Dateien zusammengefasst dargestellt sind.

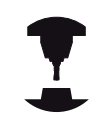

Optional kann Ihr Maschinenhersteller noch maschinenspezifische Dokumentationen in den **TNCguide** einbetten. Diese Dokumente erscheinen dann als separates Buch in der Datei **main.chm**.

| NCgulde                                                                             |                                                        |                          |                                                                                                    |                      |
|-------------------------------------------------------------------------------------|--------------------------------------------------------|--------------------------|----------------------------------------------------------------------------------------------------|----------------------|
| shalt index Soches                                                                  | Handbetrieb and Envictors / 30-Tectsystem versionder ( | (Software-Option Touch p | ribe functione)                                                                                                    |                      |
| Wilkonnen                                                                           |                                                        |                          |                                                                                                    |                      |
| ♥ BHB Klanext-Dialog                                                                | Übersicht                                              |                          |                                                                                                    |                      |
| P Tastenübersicht                                                                   | In der Betriebsart Manueller Betrieb stehen            | n ihnen folgende Ta      | astsystem-Zyklen zur Verfügung:                                                                                                    |                      |
| Gundlegendes                                                                        |                                                        |                          |                                                                                                    |                      |
| P Ente Schritte mit der TNC 620                                                     | Funktion                                               | Softkey                  | Seite                                                                                                    |                      |
| Enthrong                                                                            | Wirksame Länge kalbrieren                              | en                       | Kelbrieren der sicksemen Länge                                                                                                    |                      |
| P. Programmeren: Grundlagen, Dater Verwaltung                                       |                                                        | 1 4 Miles                |                                                                                                    |                      |
| <ul> <li>Programmerer, Programmeriner</li> <li>Descontinuer, Wedenser</li> </ul>    | Wirksamen Radius kalbrieren                            | en                       | Wirksemen Radius kalibrieren und Tastsystem                                                                                                    | Mitersersetz         |
| b Downweigen Freihen andersminnen                                                   |                                                        | •                        | ausgieichen                                                                                                    |                      |
| Programmieren: Untermogramme und Programmted-Wey                                    | Grunddrahunn über eine Gerade ernittein                | 1 Emmand                 | Countries on emiliain                                                                                                    |                      |
| Programminens O Parameter                                                           |                                                        |                          |                                                                                                    |                      |
| Programmieren Zusatz-Funktionen                                                     | No. of the second second second second second          | [Latina]]                |                                                                                                    |                      |
| Programmieren: Sonderfunktionen                                                     | Bezugspunkt Setzen in einer wählberen<br>Anhse         | 100'00 100               | bezugspunkt betzen in einer beliebigen Achse                                                                                                    |                      |
| Programmieren Mehrachsbearbeitung                                                   |                                                        | e                        |                                                                                                    |                      |
|                                                                                     | Ecke als Bezugspunkt setzen                            | measures                 | Ecke als Bezugspunkt                                                                                                    |                      |
| Einschalten, Ausschalten                                                            |                                                        | + 3+++                   |                                                                                                    |                      |
| Verlahren der Maschinenachsen                                                       | Valeniteinusit als Parcoso pit satten                  | (increase)               | Visionitals els Datamen els                                                                                                    |                      |
| P Spindeldrehzahl S, Vorschub F und Zasatzfunktion M                                | recompany and an outagepoint recen                     | (a) (b)                  | CALCULATION IS NOT DESCRIPTION                                                                                                    |                      |
| P Bezugspunkt Selben ohne 3D Tastsyslem                                             |                                                        |                          |                                                                                                    |                      |
| <ul> <li>30 Assisten verwenden (Somware Option Rouch pro<br/>Observiele)</li> </ul> | Verwatung der Tastsystemdaten                          | TADEB-STER               | siehe BHB Zylden                                                                                                    |                      |
| Turbusters Zaklas mittlen                                                           |                                                        |                          |                                                                                                    |                      |
| Messwerte aus den Tastsusten-Zaklen in eine Nully                                   |                                                        |                          |                                                                                                    |                      |
| Nesswerte aus den Tasitsystem-Zyklen in die Prese                                   | O Rei & effer an des Taute stern 7                     | A data all data halan    | The second second | ALL DESCRIPTION OF   |
| D Tastsystem kalibrieren (Software-Option Touch pro                                 | SPECIELUNG Zyklus 10 DRIHU                             | JNG. Zvklus 11und 2      | 26 MASSFAKTOR and 2 Maa 19 BEARBUITU                                                                                                    | VOSEDENE) aktiv sele |
| Werkstück-Schieflage mit 3D-Tastsystem kompensiere                                  |                                                        |                          |                                                                                                    |                      |
| Bezugspunkt Setzen mit 1D Tastsystem (Software Opt                                  |                                                        |                          |                                                                                                    |                      |
| Bearbeitungsebene schwenken (Software Option 1)                                     | Weitere Informationen zur Tastay                       | ystem-Tabelle finder     | n Sie im Benutzer-Handbuch Zyklenprogrammi                                                                                                    | erung.               |
| P Positonieren mit Handeingabe                                                      |                                                        |                          |                                                                                                    |                      |
| P. Programm-test and Programmaan                                                    |                                                        |                          |                                                                                                    |                      |
| h Tokalas and Obsorbitus                                                            |                                                        |                          |                                                                                                    |                      |
| b (Denichtstehellen Zullen und M.Funitionen                                         |                                                        |                          |                                                                                                    |                      |
| b BHB Zyklen                                                                        |                                                        |                          |                                                                                                    |                      |
| EHEDINISO                                                                           |                                                        |                          |                                                                                                    |                      |
| NC-Fehlemeldungen                                                                   |                                                        |                          |                                                                                                    |                      |
|                                                                                     |                                                        |                          |                                                                                                    |                      |
|                                                                                     |                                                        |                          |                                                                                                    |                      |
|                                                                                     |                                                        |                          |                                                                                                    |                      |
|                                                                                     |                                                        |                          |                                                                                                    |                      |
|                                                                                     | 1.                                                     |                          |                                                                                                    |                      |
| ZURÜCK VORUMRTS SEITE                                                               | SEITE VERZEICHN. FEI                                   | NSTER TA                 | COUTOE THEORITOE                                                                                                    |                      |
| +                                                                                   |                                                        | 0                        | NUMBER OF THE OWNER                                                                                                    |                      |
|                                                                                     |                                                        | VER                      | CLASSEN BEENDEN                                                                                                    |                      |

## 4.7 Kontextsensitives Hilfesystem TNCguide

#### Arbeiten mit dem TNCguide

#### **TNCguide aufrufen**

Um den TNCguide zu starten, stehen mehrere Möglichkeiten zur Verfügung:

- Taste HELP drücken, wenn die TNC nicht gerade eine Fehlermeldung anzeigt
- Per Mouse-Klick auf Softkeys, wenn Sie zuvor das rechts unten im Bildschirm eingeblendete Hilfesymbol angeklickt haben
- Über die Datei-Verwaltung eine Hilfe-Datei (CHM-Datei) öffnen. Die TNC kann jede beliebige CHM-Datei öffnen, auch wenn diese nicht auf dem internen Speicher der TNC gespeichert ist

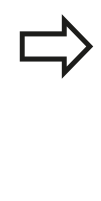

Wenn eine oder mehrere Fehlermeldungen anstehen, dann blendet die TNC die direkte Hilfe zu den Fehlermeldungen ein. Um den **TNCguide** starten zu können müssen Sie zunächst alle Fehlermeldungen quittieren.

Die TNC startet beim Aufruf des Hilfesystems auf dem Programmierplatz den systemintern definierten Standardbrowser.

Zu vielen Softkeys steht ein kontextsensitiver Aufruf zur Verfügung, über den Sie direkt zur Funktionsbeschreibung des jeweiligen Softkeys gelangen. Diese Funktionalität steht Ihnen nur über Mouse-Bedienung zur Verfügung. Gehen Sie wie folgt vor:

- Softkey-Leiste wählen, in der der gewünschte Softkey angezeigt wird
- Mit der Mouse auf das Hilfesymbol klicken, das die TNC direkt rechts über der Softkey-Leiste anzeigt: Der Mouse-Zeiger ändert sich zum Fragezeichen
- Mit dem Fragezeichen auf den Softkey klicken, dessen Funktion Sie erklärt haben wollen: Die TNC öffnet den TNCguide. Wenn für den von Ihnen gewählten Softkey keine Einsprungstelle existiert, dann öffnet die TNC die Buchdatei **main.chm**, von der aus Sie per Volltextsuche oder per Navigation manuell die gewünschte Erklärung suchen müssen

Auch wenn Sie gerade einen NC-Satz editieren steht ein kontextsensitiver Aufruf zur Verfügung:

- Beliebigen NC-Satz wählen
- Das gewünschte Wort markieren
- Taste HELP drücken: Die TNC startet das Hilfesystem und zeigt die Beschreibung zur aktiven Funktion (gilt nicht für Zusatz-Funktionen oder Zyklen, die von Ihrem Maschinenhersteller integriert wurden)

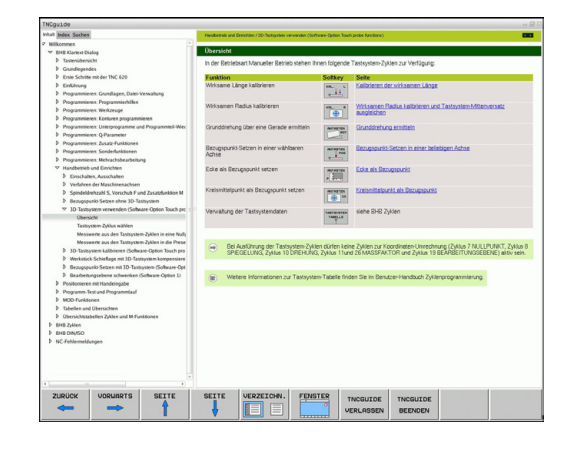

4

#### Im TNCguide navigieren

Am einfachsten können Sie per Mouse im TNCguide navigieren. Auf der linken Seite ist das Inhaltsverzeichnis sichtbar. Sie können durch Klick auf das nach rechts zeigende Dreieck die darunterliegenden Kapitel anzeigen lassen oder direkt durch Klick auf den jeweiligen Eintrag die entsprechende Seite anzeigen lassen. Die Bedienung ist identisch zur Bedienung des Windows Explorers.

Verlinkte Textstellen (Querverweise) sind blau und unterstrichen dargestellt. Ein Klick auf einen Link öffnet die entsprechende Seite. Selbstverständlich können Sie den TNCguide auch per Tasten und Softkeys bedienen. Nachfolgende Tabelle enthält eine Übersicht der entsprechenden Tastenfunktionen.

| F              | unktion                                                                                                    | Softkey |
|----------------|----------------------------------------------------------------------------------------------------|---------|
| •              | Inhaltsverzeichnis links ist aktiv: Den<br>darunter- bzw. darüberliegenden Eintrag<br>wählen                                                                                                    |         |
| •              | Textfenster rechts ist aktiv: Seite nach unten<br>bzw. nach oben verschieben, wenn Text<br>oder Grafiken nicht vollständig angezeigt<br>werden                                                                                      | ł       |
|                | Inhaltsverzeichnis links ist aktiv:<br>Inhaltsverzeichnis aufklappen.<br>Textfenster rechts ist aktiv: Keine Funktion                                                                                                    | +       |
|                | Inhaltsverzeichnis links ist aktiv:<br>Inhaltsverzeichnis zuklappen<br>Textfenster rechts ist aktiv: Keine Funktion                                                                                                    | <       |
|                | Inhaltsverzeichnis links ist aktiv: Per Cursor-<br>Taste gewählte Seite anzeigen                                                                                                    | ENT     |
| -              | Textfenster rechts ist aktiv: Wenn Cursor<br>auf einem Link steht, dann Sprung auf die<br>verlinkte Seite                                                                                                    |         |
| •              | Inhaltsverzeichnis links ist aktiv: Reiter<br>umschalten zwischen Anzeige des<br>Inhalts-Verzeichnisses, Anzeige des<br>Stichwort-Verzeichnisses und der Funktion<br>Volltextsuche und Umschalten auf die<br>rechte Bildschirmseite |         |
|                | Textfenster rechts ist aktiv: Sprung zurück<br>ins linke Fenster                                                                                                    |         |
| •              | Inhaltsverzeichnis links ist aktiv: Den<br>darunter- bzw. darüberliegenden Eintrag<br>wählen                                                                                                    |         |
| •              | Textfenster rechts ist aktiv: Nächsten Link<br>anspringen                                                                                                    |         |
| Z              | uletzt angezeigte Seite wählen                                                                                                    |         |
| Va<br>Fu<br>Ve | prwärts blättern, wenn Sie mehrfach die<br>Inktion "zuletzt angezeigte Seite wählen"<br>erwendet haben                                                                                                    |         |

## 4.7 Kontextsensitives Hilfesystem TNCguide

| Funktion                                                                                                    | Softkey               |
|----------------------------------------------------------------------------------------------------|-----------------------|
| Eine Seite zurück blättern                                                                                                    | SEITE                 |
| Eine Seite nach vorne blättern                                                                                                    | SEITE                 |
| Inhaltsverzeichnis anzeigen/ausblenden                                                                                                    | VERZEICHN.            |
| Wechseln zwischen Vollbild-Darstellung<br>und reduzierter Darstellung. Bei reduzierter<br>Darstellung sehen Sie noch einen Teil der<br>TNC-Oberfläche                                                                                                    | FENSTER               |
| Der Fokus wird intern auf die TNC-Anwendung<br>gewechselt, so dass Sie bei geöffnetem<br>TNCguide die Steuerung bedienen können.<br>Wenn die Vollbild-Darstellung aktiv ist, dann<br>reduziert die TNC vor dem Fokuswechsel<br>automatisch die Fenstergröße | TNCGUIDE<br>VERLASSEN |
| TNCguide beenden                                                                                                    | TNCGUIDE<br>BEENDEN   |

#### Stichwort-Verzeichnis

Die wichtigsten Stichwörter sind im Stichwortverzeichnis (Reiter Index) aufgeführt und können von Ihnen per Mouse-Klick oder durch Selektieren per Pfeil-Tasten direkt angewählt werden.

Die linke Seite ist aktiv.

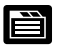

- Reiter **Index** wählen
- Eingabefeld Schlüsselwort aktivieren
- Zu suchendes Wort eingeben, die TNC synchronisiert dann das Stichwortverzeichnis bezogen auf den eingegebenen Text, so dass Sie das Stichwort in der aufgeführten Liste schneller finden können, oder
- Per Pfeil-Taste gewünschtes Stichwort hell hinterlegen
- Mit Taste ENT Informationen zum gewählten Stichwort anzeigen lassen

Das zu suchende Wort können Sie nur über eine per USB angeschlossene Tastatur eingeben.

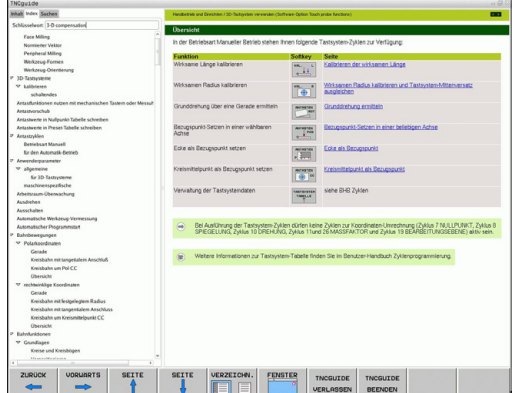

✓ Additionality for any second second

#### Volltext-Suche

Im Reiter **Suchen** haben Sie die Möglichkeit, den kompletten TNCguide nach einem bestimmten Wort zu durchsuchen. Die linke Seite ist aktiv.

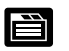

- Reiter Suchen wählen
- Eingabefeld Suchen: aktivieren
- Zu suchendes Wort eingeben, mit Taste ENT bestätigen: Die TNC listet alle Fundstellen auf, die dieses Wort enthalten
- Per Pfeiltaste gewünschte Stelle hell hinterlegen
- Mit Taste ENT die gewählte Fundstelle anzeigen

Das zu suchende Wort können Sie nur über eine per USB angeschlossene Tastatur eingeben. Die Volltext-Suche können Sie immer nur mit einem einzelnen Wort durchführen. Wenn Sie die Funktion **Nur in Titeln suchen** aktivieren (per Meuse Teste oder durch Selektioren

aktivieren (per Mouse-Taste oder durch Selektieren und anschließendes Betätigen der Leertaste), durchsucht die TNC nicht den kompletten Text sondern nur alle Überschriften.

4.7 Kontextsensitives Hilfesystem TNCguide

#### Aktuelle Hilfedateien downloaden

Die zu Ihrer TNC-Software passenden Hilfedateien finden sie auf der HEIDENHAIN-Homepage **www.heidenhain.de** unter:

- Dokumentation und Information
- Dokumentation
- Benutzer-Dokumentation
- ► TNCguide

4

- ► Gewünschte Sprache wählen
- ► TNC-Steuerungen
- Baureihe, z.B. TNC 100
- ▶ Gewünschte NC-Software-Nummer, z.B. TNC 128 (77184x-01)
- Aus der Tabelle Online-Hilfe (TNCguide) die gewünschte Sprachversion wählen
- ZIP-Datei herunterladen und entpacken
- Die ausgepackten CHM-Dateien auf die TNC in das Verzeichnis TNC:\tncguide\de bzw. in das entsprechende Sprach-Unterverzeichnis übertragen (siehe auch nachfolgende Tabelle)

| N         |  |
|-----------|--|
| $\square$ |  |
|           |  |

Wenn Sie die CHM-Dateien mit TNCremo zur TNC übertragen, müssen Sie im Menüpunkt Extras >Konfiguration >Modus >Übertragung im Binärformat die Extension .CHM eintragen.
# Kontextsensitives Hilfesystem TNCguide 4.7

| Sprache                      | TNC-Verzeichnis     |
|------------------------------|---------------------|
| Deutsch                      | TNC:\tncguide\de    |
| Englisch                     | TNC:\tncguide\en    |
| Tschechisch                  | TNC:\tncguide\cs    |
| Französisch                  | TNC:\tncguide\fr    |
| Italienisch                  | TNC:\tncguide\it    |
| Spanisch                     | TNC:\tncguide\es    |
| Portugiesisch                | TNC:\tncguide\pt    |
| Schwedisch                   | TNC:\tncguide\sv    |
| Dänisch                      | TNC:\tncguide\da    |
| Finnisch                     | TNC:\tncguide\fi    |
| Niederländisch               | TNC:\tncguide\nl    |
| Polnisch                     | TNC:\tncguide\pl    |
| Ungarisch                    | TNC:\tncguide\hu    |
| Russisch                     | TNC:\tncguide\ru    |
| Chinesisch (simplified)      | TNC:\tncguide\zh    |
| Chinesisch (traditional)     | TNC:\tncguide\zh-tw |
| Slowenisch (Software-Option) | TNC:\tncguide\sl    |
| Norwegisch                   | TNC:\tncguide\no    |
| Slowakisch                   | TNC:\tncguide\sk    |
| Koreanisch                   | TNC:\tncguide\kr    |
| Türkisch                     | TNC:\tncguide\tr    |
| Rumänisch                    | TNC:\tncguide\ro    |

4

## 5.1 Werkzeugbezogene Eingaben

# 5.1 Werkzeugbezogene Eingaben

## Vorschub F

5

Der Vorschub **F** ist die Geschwindigkeit in mm/min (inch/min), mit der sich der Werkzeugmittelpunkt auf seiner Bahn bewegt. Der maximale Vorschub kann für jede Maschinenachse unterschiedlich sein und ist durch Maschinen-Parameter festgelegt.

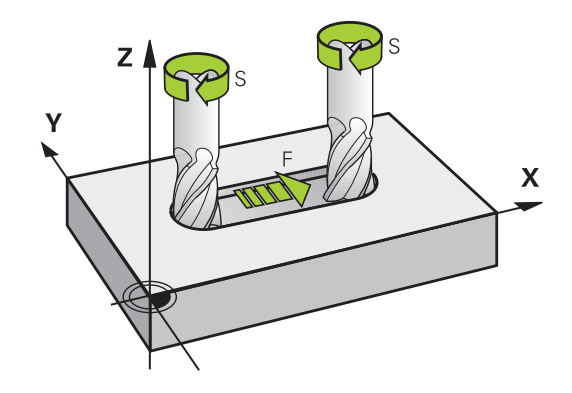

#### Eingabe

Den Vorschub können Sie im **TOOL CALL**-Satz (Werkzeug-Aufruf) und in jedem Positioniersatz eingeben. In Millimeter-Programmen geben Sie den Vorschub in der Einheit mm/min ein, in Inch-Programmen aus Gründen der Auflösung in 1/10 inch/min.

#### Eilgang

Für den Eilgang geben Sie **F MAX** ein. Zur Eingabe von **F MAX** drücken Sie auf die Dialogfrage **Vorschub F= ?** die Taste **ENT** oder den Softkey **FMAX**.

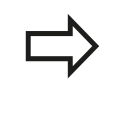

Um im Eilgang Ihrer Maschine zu verfahren, können Sie auch den entsprechenden Zahlenwert, z.B. **F30000** programmieren. Dieser Eilgang wirkt im Gegensatz zu **FMAX** nicht nur Satzweise, sondern so lange, bis Sie einen neuen Vorschub programmieren.

### Wirkungsdauer

Der mit einem Zahlenwert programmierte Vorschub gilt bis zu dem Satz, in dem ein neuer Vorschub programmiert wird. **F MAX** gilt nur für den Satz, in dem er programmiert wurde. Nach dem Satz mit **F MAX** gilt wieder der letzte mit Zahlenwert programmierte Vorschub.

### Änderung während des Programmlaufs

Während des Programmlaufs ändern Sie den Vorschub mit dem Vorschub-Potentiometer F für den Vorschub.

## Spindeldrehzahl S

Die Spindeldrehzahl S geben Sie in Umdrehungen pro Minute (U/ min) in einem **TOOL CALL**-Satz ein (Werkzeug-Aufruf). Alternativ können Sie auch eine Schnittgeschwindigkeit Vc in Metern pro Minute (m/min) definieren.

#### Programmierte Änderung

Im Bearbeitungs-Programm können Sie die Spindeldrehzahl mit einem **TOOL CALL**-Satz ändern, indem Sie ausschließlich die neue Spindeldrehzahl eingeben:

- TOOL CALL
- Werkzeug-Aufruf programmieren: Taste TOOL CALL drücken
- Dialog Werkzeug-Nummer? mit Taste NO ENT übergehen
- Dialog Spindelachse parallel X/Y/Z ? mit Taste NO ENT übergehen
- Im Dialog Spindeldrehzahl S= ? neue Spindeldrehzahl eingeben, mit Taste END bestätigen, oder per Softkey VC umschalten auf Schnittgeschwindigkeitseingabe

#### Änderung während des Programmlaufs

Während des Programmlaufs ändern Sie die Spindeldrehzahl mit dem Drehzahl-Potentiometer S für die Spindeldrehzahl.

5.2 Werkzeug-Daten

## 5.2 Werkzeug-Daten

## Voraussetzung für die Werkzeug-Korrektur

Üblicherweise programmieren Sie die Koordinaten der Bewegungen so, wie das Werkstück in der Zeichnung bemaßt ist. Damit die TNC die Bahn des Werkzeug-Mittelpunkts berechnen, also eine Werkzeug-Korrektur durchführen kann, müssen Sie Länge und Radius zu jedem eingesetzten Werkzeug eingeben.

Werkzeug-Daten können Sie entweder mit der Funktion **TOOL DEF** direkt im Programm oder separat in Werkzeug-Tabellen eingeben. Wenn Sie die Werkzeug-Daten in Tabellen eingeben, stehen weitere werkzeugspezifische Informationen zur Verfügung. Die TNC berücksichtigt alle eingegebenen Informationen, wenn das Bearbeitungs-Programm läuft.

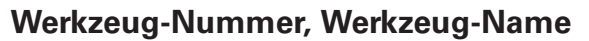

Jedes Werkzeug ist durch eine Nummer zwischen 0 und 32767 gekennzeichnet. Wenn Sie mit Werkzeug-Tabellen arbeiten, können Sie zusätzlich Werkzeug-Namen vergeben. Werkzeug-Namen dürfen maximal aus 32 Zeichen bestehen.

Das Werkzeug mit der Nummer 0 ist als Null-Werkzeug festgelegt und hat die Länge L=0 und den Radius R=0. In Werkzeug-Tabellen sollten Sie das Werkzeug T0 ebenfalls mit L=0 und R=0 definieren.

## Werkzeug-Länge L

Die Werkzeug-Länge L sollten Sie grundsätzlich als absolute Länge bezogen auf den Werkzeug-Bezugspunkt eingeben.

# 

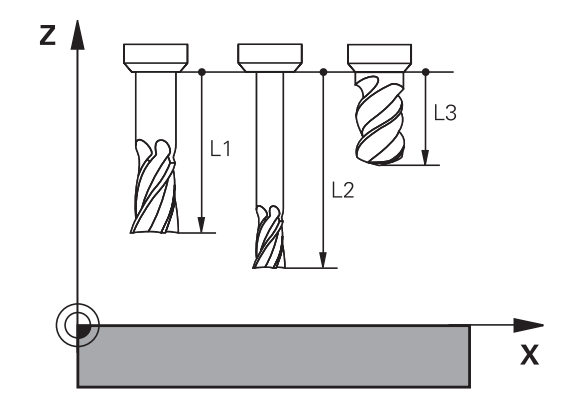

## Werkzeug-Radius R

Den Werkzeug-Radius R geben Sie direkt ein.

## Delta-Werte für Längen und Radien

Delta-Werte bezeichnen Abweichungen für die Länge und den Radius von Werkzeugen.

Ein positiver Delta-Wert steht für ein Aufmaß (**DL**, **DR**, **DR2**>0). Bei einer Bearbeitung mit Aufmaß geben Sie den Wert für das Aufmaß beim Programmieren des Werkzeug-Aufrufs mit **TOOL CALL** ein.

Ein negativer Delta-Wert bedeutet ein Untermaß (**DL**, **DR**, **DR2**<0). Ein Untermaß wird in der Werkzeug-Tabelle für den Verschleiß eines Werkzeugs eingetragen.

Delta-Werte geben Sie als Zahlenwerte ein, in einem **TOOL CALL**-Satz können Sie den Wert auch mit einem Q-Parameter übergeben.

Eingabebereich: Delta-Werte dürfen maximal  $\pm$  99,999 mm betragen.

Delta-Werte aus der Werkzeug-Tabelle beeinflussen die grafische Darstellung des **Werkzeuges**.

Delta-Werte aus dem **TOOL CALL**-Satz verändern in der Simulation die dargestellte Größe des **Werkzeuges** nicht. Die programmierten Delta-Werte verschieben aber das **Werkzeug** in der Simulation um den definierten Betrag.

## Werkzeug-Daten ins Programm eingeben

Nummer, Länge und Radius für ein bestimmtes Werkzeug legen Sie im Bearbeitungs-Programm einmal in einem **TOOL DEF**-Satz fest:

Werkzeug-Definition wählen: Taste TooL DEF drücken

- Werkzeug-Nummer: Mit der Werkzeug-Nummer ein Werkzeug eindeutig kennzeichnen
- Werkzeug-Länge: Korrekturwert für die Länge
- Werkzeug-Radius: Korrekturwert für den Radius

#### Beispiel

TOOL DEF

4 TOOL DEF 5 L+10 R+5

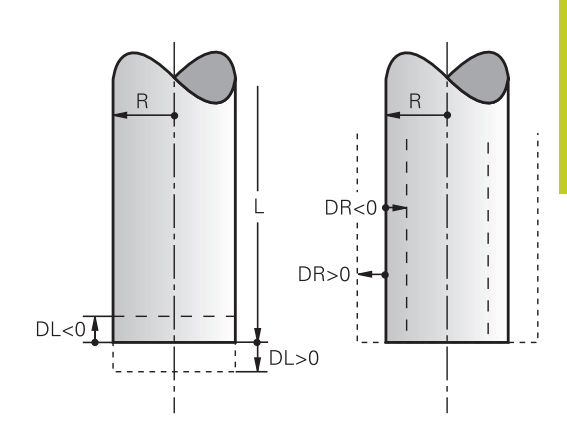

5.2 Werkzeug-Daten

5

## Werkzeug-Daten in die Tabelle eingeben

In einer Werkzeug-Tabelle können Sie bis zu 32767 Werkzeuge definieren und deren Werkzeug-Daten speichern. Beachten Sie auch die Editierfunktionen weiter unten in diesem Kapitel. Um zu einem Werkzeug mehrere Korrekturdaten eingeben zu können (Werkzeug-Nummer indizieren), fügen Sie eine Zeilen ein und erweitern die Werkzeugnummer durch einen Punkt und eine Zahl von 1 bis 9 (z.B. **T 5.2**).

Sie müssen die Werkzeug-Tabellen verwenden, wenn

- Sie indizierte Werkzeuge, wie z.B. Stufenbohrer mit mehreren Längenkorrekturen, einsetzen wollen
- Ihre Maschine mit einem automatischen Werkzeug-Wechsler ausgerüstet ist
- Sie mit den Bearbeitungszyklen 25x arbeiten wollen

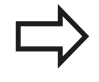

Wenn Sie weitere Werkzeug-Tabellen erstellen oder verwalten, muss der Dateiname mit einem Buchstaben beginnen.

In Tabellen können Sie mit der Bildschirm-Aufteilungstaste zwischen einer Listen-Ansicht oder einer Formular-Ansicht wählen.

| Abk.     | Eingaben                                                                                                    | Dialog                                    |  |
|----------|----------------------------------------------------------------------------------------------------|-------------------------------------------|--|
| т        | Nummer, mit der das Werkzeug im Programm<br>aufgerufen wird (z. B. 5, indiziert: 5.2)                                                                                                    | -                                         |  |
| NAME     | Name, mit dem das Werkzeug im Programm aufgerufen<br>wird (maximal 32 Zeichen, nur Großbuchstaben, kein<br>Leerzeichen)                                                                                                    | Werkzeug-Name?                            |  |
| L        | Korrekturwert für die Werkzeug-Länge L                                                                                                    | Werkzeug-Länge?                           |  |
| R        | Korrekturwert für den Werkzeug-Radius R                                                                                                    | Werkzeug-Radius R?                        |  |
| R2       | Werkzeug-Radius R2 für Ecken-Radiusfräser (nur für Werkzeug-Radius R2?<br>grafische Darstellung der Bearbeitung mit Radiusfräser)                                                                                                    |                                           |  |
| DL       | Delta-Wert Werkzeug-Länge L                                                                                                    | Aufmaß Werkzeug-Länge?                    |  |
| DR       | Delta-Wert Werkzeug-Radius R                                                                                                    | Aufmaß Werkzeug-Radius?                   |  |
| DR2      | Delta-Wert Werkzeug-Radius R2 Aufmaß Werkzeug-Rad                                                                                                    |                                           |  |
| TL       | Werkzeug-Sperre setzen<br>(TL: für Tool Locked = engl. Werkzeug gesperrt)                                                                                                    | Wkz gesperrt?<br>Ja = ENT / Nein = NO ENT |  |
| RT       | Nummer eines Schwester-Werkzeugs – falls vorhanden<br>– als Ersatz-Werkzeug ( <b>RT</b> : für <b>R</b> eplacement <b>T</b> ool = engl.<br>Ersatz-Werkzeug); siehe auch <b>TIME2</b> )                                                                               | Schwester-Werkzeug?                       |  |
| TIME1    | Maximale Standzeit des Werkzeugs in Minuten.<br>Diese Funktion ist maschinenabhängig und ist im<br>Maschinenhandbuch beschrieben                                                                                                    | Max. Standzeit?                           |  |
| TIME2    | Maximale Standzeit des Werkzeugs bei einem <b>TOOL</b><br><b>CALL</b> in Minuten: Erreicht oder überschreitet die aktuelle<br>Standzeit diesen Wert, so setzt die TNC beim nächsten<br><b>TOOL CALL</b> das Schwester-Werkzeug ein (siehe auch<br><b>CUR_TIME</b> ) | Maximale Standzeit bei TOOL<br>CALL?      |  |
| CUR_TIME | Aktuelle Standzeit des Werkzeugs in Minuten: Die TNC<br>zählt die aktuelle Standzeit ( <b>CUR_TIME</b> : für <b>CUR</b> rent<br><b>TIME</b> = engl. aktuelle/laufende Zeit) selbsttätig hoch. Für<br>benutzte Werkzeuge können Sie eine Vorgabe eingeben            | Aktuelle Standzeit?                       |  |

## Werkzeug-Tabelle: Standard Werkzeug-Daten

# 5.2 Werkzeug-Daten

| Abk.     | Eingaben                                                                                                    | Dialog                               |
|----------|----------------------------------------------------------------------------------------------------|--------------------------------------|
| ТҮР      | Werkzeugtyp: Taste ENT drücken um das Feld zu<br>editieren; Die Taste GOTO öffnet ein Fenster, in dem<br>Sie den Werkzeugtyp wählen können. Werkzeug-Typen<br>können Sie vergeben, um Anzeigefiltereinstellungen<br>so zu treffen, dass nur der gewählte Typ in der Tabelle<br>sichtbar ist | Werkzeug Typ?                        |
| DOC      | Kommentar zum Werkzeug (maximal 32 Zeichen)                                                                                                    | Werkzeug-Kommentar?                  |
| PLC      | Information zu diesem Werkzeug, die an die PLC<br>übertragen werden soll                                                                                                    | PLC-Status?                          |
| LCUTS    | Schneidenlänge des Werkzeugs                                                                                                    | Schneidenlänge in der Wkz-<br>Achse? |
| TP_NO    | Verweis auf die Nummer des Tastsystems in der<br>Tastsystem-Tabelle                                                                                                    | Nummer des Tastsystems               |
| T_ANGLE  | Spitzenwinkel des Werkzeugs.                                                                                                    | Spitzenwinkel?                       |
| LAST_USE | Datum und Uhrzeit, zu der die TNC das Werkzeug das<br>letzte Mal per <b>TOOL CALL</b> eingewechselt hat<br>Format intern festgelegt: Datum = JJJJ.MM.TT, Uhrzeit<br>= hh mm                                                                                                    | LAST_USE                             |

# Werkzeug-Tabelle: Werkzeug-Daten für die automatische Werkzeug-Vermessung

| Abk.    | Eingaben                                                                                                    | Dialog                         |
|---------|----------------------------------------------------------------------------------------------------|--------------------------------|
| CUT     | Anzahl der Werkzeug-Schneiden (max. 99 Schneiden)                                                                                                    | Anzahl der Schneiden?          |
| LTOL    | Zulässige Abweichung von der Werkzeug-Länge L für<br>Verschleiß-Erkennung. Wird der eingegebene Wert<br>überschritten, sperrt die TNC das Werkzeug (Status L).<br>Eingabebereich: 0 bis 0,9999mm | Verschleiß-Toleranz: Länge?    |
| RTOL    | Zulässige Abweichung vom Werkzeug-Radius R für<br>Verschleiß-Erkennung. Wird der eingegebene Wert<br>überschritten, sperrt die TNC das Werkzeug (Status L).<br>Eingabebereich: 0 bis 0,9999mm    | Verschleiß-Toleranz: Radius?   |
| R2TOL   | Zulässige Abweichung vom Werkzeug-Radius R2 für<br>Verschleiß-Erkennung. Wird der eingegebene Wert<br>überschritten, sperrt die TNC das Werkzeug (Status L).<br>Eingabebereich: 0 bis 0,9999mm   | Verschleiß-Toleranz: Radius 2? |
| DIRECT. | Schneid-Richtung des Werkzeugs für Vermessung mit drehendem Werkzeug                                                                                                    | Schneid-Richtung (M3 = -)?     |
| R_OFFS  | Radiusvermessung: Versatz des Werkzeugs zwischen<br>Stylus-Mitte und Werkzeug-Mitte. Voreinstellung: Kein<br>Wert eingetragen (Versatz = Werkzeug-Radius)                                        | Werkzeug-Versatz Radius?       |
| L_OFFS  | Längenvermessung: zusätzlicher Versatz des Werkzeugs<br>zu <b>offsetToolAxis</b> zwischen Stylus-Oberkante und<br>Werkzeug-Unterkante. Voreinstellung: 0                                         | Werkzeug-Versatz Länge?        |
| LBREAK  | Zulässige Abweichung von der Werkzeug-Länge L<br>für Bruch-Erkennung. Wird der eingegebene Wert<br>überschritten, sperrt die TNC das Werkzeug (Status L).<br>Eingabebereich: 0 bis 3,2767mm      | Bruch-Toleranz: Länge?         |
| RBREAK  | Zulässige Abweichung vom Werkzeug-Radius R<br>für Bruch-Erkennung. Wird der eingegebene Wert<br>überschritten, sperrt die TNC das Werkzeug (Status L).<br>Eingabebereich: 0 bis 0,9999mm         | Bruch-Toleranz: Radius?        |

5.2 Werkzeug-Daten

#### Werkzeug-Tabellen editieren

Die für den Programmlauf gültige Werkzeug-Tabelle hat den Datei-Namen TOOL.T und muss im Verzeichnis **TNC:\table** gespeichert sein.

Werkzeug-Tabellen, die Sie archivieren oder für den Programm-Test einsetzen wollen, geben Sie einen beliebigen anderen Datei-Namen mit der Endung .T. Für die Betriebsarten **Programm-Test** und **Programmieren** verwendet die TNC standardmäßig auch die Werkzeugtabelle TOOL.T. Zum Editieren drücken Sie in der Betriebsart **Programm-Test** den Softkey **WERKZEUG TABELLE**.

Werkzeug-Tabelle TOOL.T öffnen:

Beliebige Maschinen-Betriebsart wählen

| WERKZEUG<br>TABELLE |
|---------------------|
| EDITIEREN           |

AUS

5

 Werkzeug-Tabelle wählen: Softkey WERKZEUG TABELLE drücken

| EN | ► | Softkey EDITIEREN auf EIN | setzen |
|----|---|---------------------------|--------|
| IN |   |                           |        |

#### Nur bestimmte Werkzeug-Typen anzeigen (Filtereinstellung)

- Softkey tabellen filter drücken (vierte Softkey-Leiste)
- Gewünschten Werkzeug-Typ per Softkey wählen: Die TNC zeigt nur die Werkzeuge des gewählten Typs an
- Filter wieder aufheben: Softkey alle anz. drücken

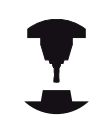

Der Maschinenhersteller passt den Funktionsumfang der Filterfunktion an Ihre Maschine an. Beachten Sie Ihr Maschinenhandbuch!

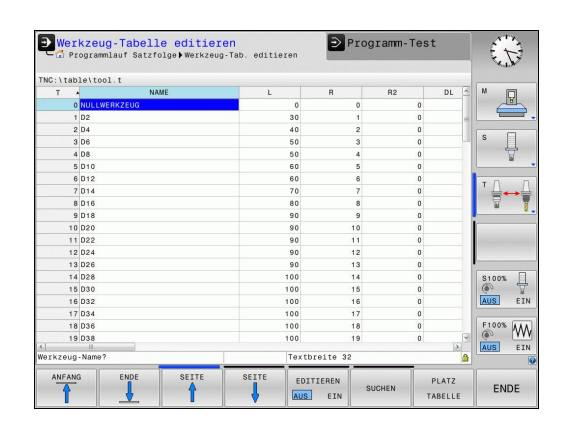

## Spalten der Werkzeug-Tabelle ausblenden oder sortieren

Sie können die Darstellung der Werkzeug-Tabelle an Ihre Bedürfnisse anpassen. Spalten die nicht angezeigt werden sollen, können Sie einfach ausblenden:

- Softkey SPALTEN SORTIEREN/AUSBLENDEN drücken (vierte Softkey-Leiste)
- Gewünschten Spaltenamen mit der Pfeiltaste wählen
- Softkey SPALTE AUSBLENDEN drücken, um diese Spalte aus der Tabellenansicht zu entfernen

Sie können auch die Reihenfolge ändern, in der die Tabellenspalten angezeigt werden:

Über das Dialogfeld Verschieben vor: können Sie die Reihenfolge ändern, in der die Tabellenspalten angezeigt werden. Der in Angezeigte Spalten markierte Eintrag wird vor diese Spalte geschoben

Sie können im Formular mit einer angeschlossenen Maus oder mit der TNC-Tastatur navigieren. Navigation mit der TNC-Tastatur:

Drücken Sie die Navigationstasten, um in die Eingabefelder zu springen. Innerhalb eines Eingabefeldes können Sie mit den Pfeiltasten navigieren. Aufklappbare Menüs öffnen Sie mit der Taste GOTO.

| 5 |
|---|
| V |
|   |

E t

Mit der Funktion **Anzahl der Spalten fixieren** können Sie festlegen, wieviele Spalten (0-3) am linken Bildschirmrand fixiert werden. Diese Spalten werden auch dann angezeigt, wenn Sie in der Tabelle nach rechts navigieren.

5.2 Werkzeug-Daten

#### Beliebige andere Werkzeug-Tabelle öffnen

Betriebsart Programmieren wählen

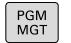

- Datei-Verwaltung aufrufen
- Wählen Sie eine Datei oder geben einen neuen Dateinamen ein. Bestätigen Sie mit der Taste ENT oder mit dem Softkey WÄHLEN

Wenn Sie eine Werkzeug-Tabelle zum Editieren geöffnet haben, dann können Sie das Hellfeld in der Tabelle mit den Pfeiltasten oder mit den Softkeys auf jede beliebige Position bewegen. An einer beliebigen Position können Sie die gespeicherten Werte überschreiben oder neue Werte eingeben. Zusätzliche Funktionen entnehmen Sie bitte aus nachfolgender Tabelle.

| Editierfunktionen für Werkzeug-Tabellen                               | Softkey                        |
|-----------------------------------------------------------------------|--------------------------------|
| Tabellen-Anfang wählen                                                |                                |
| Tabellen-Ende wählen                                                  |                                |
| Vorherige Tabellen-Seite wählen                                       | SEITE                          |
| Nächste Tabellen-Seite wählen                                         | SEITE                          |
| Text oder Zahl suchen                                                 | SUCHEN                         |
| Sprung zum Zeilenanfang                                               | ZEILEN-<br>ANFANG              |
| Sprung zum Zeilenende                                                 | ZEILEN-<br>ENDE                |
| Hell hinterlegtes Feld kopieren                                       | AKTUELLEN<br>WERT<br>KOPIEREN  |
| Kopiertes Feld einfügen                                               | KOPIERTEN<br>WERT<br>EINFÜGEN  |
| Eingebbare Anzahl von Zeilen (Werkzeugen)<br>am Tabellenende anfügen  | N ZEILEN<br>Am Ende<br>Anfügen |
| Zeile mit eingebbarer Werkzeugnummer<br>einfügen                      | ZEILE<br>EINFÜGEN              |
| Aktuelle Zeile (Werkzeug) löschen                                     | ZEILE<br>LÖSCHEN               |
| Werkzeuge nach dem Inhalt einer wählbaren<br>Spalte sortieren         | SORTIEREN                      |
| Alle Bohrer in der Werkzeugtabelle anzeigen                           | BOHRER                         |
| Alle Fräser in der Werkzeugtabelle anzeigen                           | FRÄSER                         |
| Alle Gewindebohrer / Gewindefräser in der<br>Werkzeugtabelle anzeigen | GEWINDE-<br>BOHRER/-<br>FRÄSER |
| Alle Taster in der Werkzeugtabelle anzeigen                           | TAST-<br>SYSTEM                |

5.2 Werkzeug-Daten

#### Beliebige andere Werkzeug-Tabelle verlassen

 Datei-Verwaltung aufrufen und eine Datei eines anderen Typs wählen, z. B. ein Bearbeitungsprogramm

## Werkzeug-Tabellen importieren

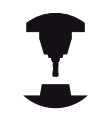

5

Der Maschinenhersteller kann die Funktion **TABELLE IMPORTIEREN** anpassen. Beachten Sie Ihr Maschinenhandbuch!

Wenn Sie eine Werkzeug-Tabelle von einer iTNC 530 auslesen und an einer TNC 128 einlesen, müssen Sie Format und Inhalt anpassen bevor Sie die Werkzeug-Tabelle verwenden können. An der TNC 128 können Sie die Anpassung der Werkzeug-Tabelle komfortabel mit der Funktion **Tabelle importieren** durchführen. Die TNC konvertiert den Inhalt der eingelesenen Werkzeug-Tabelle in ein für die TNC 128 gültiges Format und speichert die Änderungen in der gewählten Datei. Beachten Sie folgende Vorgehensweise:

- Speichern Sie die Werkzeug-Tabelle der iTNC 530 in das Verzeichnis TNC:\table
- Wählen Sie die Betriebsart Programmieren
- ► Wählen Sie Dateiverwaltung: Taste PGM MGT drücken
- Bewegen Sie das Hellfeld auf die Werkzeug-Tabelle die Sie importieren möchten
- Wählen Sie den Softkey Zusätzliche Funktionen
- Schalten Sie die Softkey-Leiste um
- Softkey TABELLE IMPORTIEREN wählen: Die TNC fragt, ob die angewählte Werkzeug-Tabelle überschrieben werden soll
- > Datei nicht überschreiben: Softkey ABBRUCH drücken oder
- Datei überschreiben: Softkey OK drücken
- Öffnen Sie die konvertierte Tabelle und überprüfen Sie den Inhalt

| _>    |
|-------|
| <br>Y |

In der Werkzeug-Tabelle sind in der Spalte **Name** folgende Zeichen erlaubt: "ABCDEFGHIJKLMNOPQRSTUVWXYZ0123456789# \$&-.\_". Die TNC wandelt ein Komma im Werkzeug-Namen beim Importieren in einen Punkt um. Die TNC überschreibt die angewählte Werkzeug-Tabelle beim Ausführen der Funktion **TABELLE IMPORTIEREN**. Sichern Sie vor dem Importieren Ihre originale Werkzeug-Tabelle, um Datenverlust zu

vermeiden! Die TNC 128 speichert beim Importieren einer Werkzeug- Tabelle alle nicht verfügbaren Werkzeugtypen (Spalte **TYP**) als Fräswerkzeuge (Typ:

### MILL).

Beim Import von Werkzeug-Tabellen der iTNC 530 werden alle vorhandenen Werkzeug-Typen mit dem entsprechenden Werkzeug-Typ importiert. Nicht vorhandene Werkzeug-Typen werden als Typ 0 (MILL) importiert. Überprüfen Sie die Werkzeug-Tabelle nach dem Importieren. 5.2 Werkzeug-Daten

## Werkzeug-Daten aufrufen

Einen Werkzeug-Aufruf TOOL CALL im Bearbeitungsprogramm programmieren Sie mit folgenden Angaben:

- Werkzeug-Aufruf mit Taste TOOL CALL wählen
- TOOL CALL

• Werkzeug-Nummer: Nummer oder Name des Werkzeugs eingeben. Das Werkzeug haben Sie zuvor in einem TOOL DEF-Satz oder in der Werkzeug-Tabelle festgelegt. Mit dem Softkey Werkzeug-Name können Sie einen Namen eingeben, mit dem Softkey **QS** geben Sie einen String-Parameter ein. Einen Werkzeug-Namen setzt die TNC automatisch in Anführungszeichen. Einem String-Parameter müssen Sie vorher einen Wekzeug-Namen zuweisen. Namen beziehen sich auf einen Eintrag in der aktiven Werkzeug-Tabelle TOOL.T. Um ein Werkzeug mit anderen Korrekturwerten aufzurufen, geben Sie den in der Werkzeug-Tabelle definierten Index nach einem Dezimalpunkt mit ein. Per Softkey AUSwählen können Sie ein Fenster einblenden, über das Sie ein in der Werkzeug-Tabelle TOOL.T definiertes Werkzeug direkt ohne Eingabe der Nummer oder des Namens wählen können

- Spindelachse parallel X/Y/Z: Werkzeugachse eingeben
- Spindeldrehzahl S: Spindeldrehzahl S in Umdrehungen pro Minute (U/min) eingeben.
   Alternativ können Sie eine Schnittgeschwindigkeit Vc in Metern pro Minute (m/min) definieren.
   Drücken Sie dazu den Softkey VC
- Vorschub F: Der Vorschub (mm/min bzw. 0,1 inch/ min) wirkt solange, bis Sie in einem Positioniersatz oder in einem TOOL CALL-Satz einen neuen Vorschub programmieren
- Aufmaß Werkzeug-Länge DL: Delta-Wert für die Werkzeug-Länge
- Aufmaß Werkzeug-Radius DR: Delta-Wert für den Werkzeug-Radius
- Aufmaß Werkzeug-Radius DR2: Delta-Wert für den Werkzeug-Radius 2

Wenn Sie das Überblendfenster zur Werkzeugauswahl öffnen, markiert die TNC alle im Werkzeugmagazin vorhandenen Werkzeuge grün. Sie können in dem Überblendfenster auch nach einem Werkzeug suchen. Hierzu drücken Sie den Softkey **SUCHEN** und geben die Werkzeugnummer oder den Werkzeugnamen ein. Mit dem Softkey **OK** können Sie das Werkzeug in den Dialog übernehmen.

## Beispiel: Werkzeug-Aufruf

Aufgerufen wird Werkzeug Nummer 5 in der Werkzeugachse Z mit der Spindeldrehzahl 2500 U/min und einem Vorschub von 350 mm/min. Das Aufmaß für die Werkzeug-Länge und den Werkzeug-Radius 2 betragen 0,2 bzw. 0,05 mm, das Untermaß für den Werkzeug-Radius 1 mm.

20 TOOL CALL 5.2 Z S2500 F350 DL+0,2 DR-1 DR2+0,05

Das **D** vor **L**, **R** und **R2** steht für Delta-Wert.

### Vorauswahl von Werkzeugen

Die Vorauswahl von Werkzeugen ist eine maschinenabhängige Funktion. Beachten Sie Ihr Maschinenhandbuch!

Wenn Sie Werkzeug-Tabellen einsetzen, dann treffen Sie mit einem **TOOL DEF**-Satz eine Vorauswahl für das nächste einzusetzende Werkzeug. Dazu geben Sie die Werkzeug-Nummer bzw. einen Q-Parameter ein, oder einen Werkzeug-Namen in Anführungszeichen.

5.2 Werkzeug-Daten

## Werkzeugwechsel

#### Automatischer Werkzeugwechsel

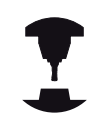

5

Der Werkzeugwechsel ist eine maschinenabhängige Funktion. Beachten Sie Ihr Maschinenhandbuch!

Beim automatischen Werkzeugwechsel wird der Programmlauf nicht unterbrochen. Bei einem Werkzeug-Aufruf mit **TOOL CALL** wechselt die TNC das Werkzeug aus dem Werkzeug-Magazin ein.

## Werkzeug-Einsatzprüfung

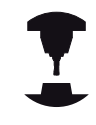

Die Funktion Werkzeug-Einsatzprüfung muss vom Maschinenhersteller freigegeben werden. Beachten Sie Ihr Maschinenhandbuch!

Um eine Werkzeug-Einsatzprüfung durchführen zu können, müssen Werkzeug-Einsatzdateien erzeugt werden.

Das zu prüfende Klartext-Dialog-Programm muss in der Betriebsart **Programm-Test** vollständig simuliert oder in den Betriebsarten **Programmlauf Satzfolge/Programmlauf Einzelsatz** vollständig abgearbeitet werden.

### Werkzeug-Einsatzprüfung anwenden

Über die Softkeys werkzeug einsatz und werkzeug

einsatzprüfung können sie vor dem Start eines Programmes in der Betriebsart Abarbeiten prüfen, ob die im angewählten Programm verwendeten Werkzeuge vorhanden sind und noch über genügend Reststandzeit verfügen. Die TNC vergleicht hierbei die Standzeit-Istwerte aus der Werkzeug-Tabelle, mit den Sollwerten aus der Werkzeug-Einsatzdatei.

Die TNC zeigt, nachdem Sie den Softkey **werkzeug einsatzprüfung** betätigt haben, das Ergebnis der Einsatzprüfung in einem Überblendfenster an. Überblendfenster mit Taste ENT schließen.

Die TNC speichert die Werkzeug-Einsatzzeiten in einer separaten Datei mit der Endung **pgmname.H.T.DEP**. Diese Datei ist nur sichtbar, wenn der Maschinen-Parameter **CfgPgmMgt/ dependentFiles** auf **MANUAL** eingestellt ist. Die erzeugte Werkzeug-Einsatzdatei enthält folgende Informationen:

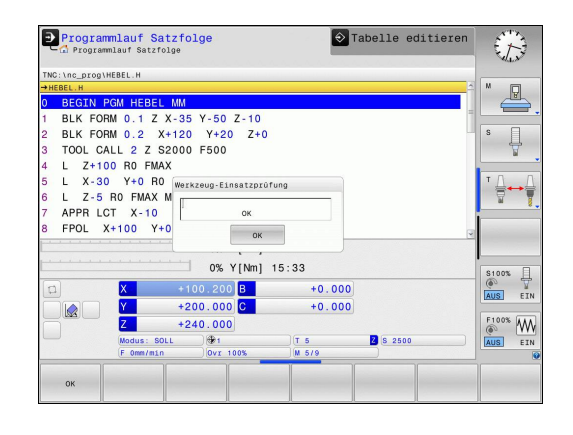

| Spalte | Bedeutung                                                                                                    |
|--------|----------------------------------------------------------------------------------------------------|
| TOKEN  | <ul> <li>TOOL: Werkzeug-Einsatzzeit pro<br/>TOOL CALL. Die Einträge sind in<br/>chronologischer Reihenfolge aufgelistet</li> <li>TTOTAL: Gesamte Einsatzzeit eines<br/>Werkzeugs</li> <li>STOTAL: Aufruf eines Unterprogramms;<br/>die Einträge sind in chronologischer<br/>Reihenfolge aufgelistet</li> <li>TIMETOTAL: Gesamtbearbeitungszeit<br/>des NC-Programms wird in der Spalte<br/>WTIME eingetragen. In der Spalte PATH<br/>hinterlegt die TNC den Pfadnahmen<br/>des entsprechenden NC-Programms.<br/>Die Spalte TIME enthält die Summe<br/>aller TIME-Einträge (Vorschub-Zeit ohne<br/>Eilgangbewegungen). Alle übrigen<br/>Spalten setzt die TNC auf 0</li> <li>TOOLFILE: In der Spalte PATH<br/>hinterlegt die TNC den Pfadnahmen<br/>der Werkzeug-Tabelle, mit der Sie<br/>den Programm-Test durchgeführt<br/>haben. Dadurch kann die TNC bei der<br/>eigentlichen Werkzeug-Einsatzprüfung<br/>festellen, ob Sie den Programm-Test mit<br/>TOOL.T durchgeführt haben</li> </ul> |
| TNR    | Werkzeug-Nummer ( <b>-1</b> : noch kein<br>Werkzeug eingewechselt)                                                                                                    |
| IDX    | Werkzeug-Index                                                                                                    |
| NAME   | Werkzeug-Name aus der Werkzeug-Tabelle                                                                                                    |
| TIME   | Werkzeugeinsatz-Zeit in Sekunden<br>(Vorschub-Zeit ohne Eilgangbewegungen)                                                                                                    |
| WTIME  | Werkzeugeinsatz-Zeit in Sekunden<br>(Gesamteinsatzzeit von Werkzeugwechsel<br>zu Werkzeugwechsel)                                                                                                    |
| RAD    | Werkzeug-Radius R + Aufmaß Werkzeug-<br>Radius DR aus der Werkzeug-Tabelle.<br>Einheit ist mm                                                                                                    |
| BLOCK  | Satznummer, in dem der <b>TOOL CALL</b> -Satz<br>programmiert wurde                                                                                                    |
| PATH   | <ul> <li>TOKEN = TOOL: Pfadname des aktiven<br/>Haupt- bzw. Unterprogramms</li> <li>TOKEN = STOTAL: Pfadname des<br/>Unterprogramms</li> </ul>                                                                                                    |
| Т      | Werkzeug-Nummer mit Werkzeug-Index                                                                                                    |
| OVRMAX | Während der Bearbeitung maximal<br>aufgetretener Vorschub-Override. Beim<br>Programm-Test trägt die TNC hier den<br>Wert 100 (%) ein                                                                                                    |

5.2 Werkzeug-Daten

| Spalte   | Bedeutung                                                                                                    |  |
|----------|----------------------------------------------------------------------------------------------------|--|
| OVRMIN   | Während der Bearbeitung minimal<br>aufgetretener Vorschub-Override. Beim<br>Programm-Test trägt die TNC hier den<br>Wert -1 ein |  |
| NAMEPROG | <ul> <li>0: Werkzeug-Nummer ist programmiert</li> </ul>                                                                         |  |
|          | 1: Werkzeug-Name ist programmiert                                                                                               |  |

# 5.3 Werkzeug-Korrektur

## Einführung

Die TNC korrigiert die Werkzeugbahn um den Korrekturwert für Werkzeug-Länge in der Spindelachse und um den Werkzeug-Radius in der Bearbeitungsebene.

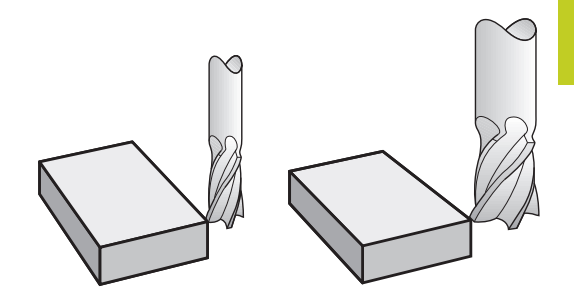

## Werkzeug-Längenkorrektur

Die Werkzeug-Korrektur für die Länge wirkt, sobald Sie ein Werkzeug aufrufen. Sie wird aufgehoben, sobald ein Werkzeug mit der Länge L=0 (z. B. **TOOL CALL 0**) aufgerufen wird. Bei der Längenkorrektur werden Delta-Werte sowohl aus dem **TOOL CALL**-Satz als auch aus der Werkzeug-Tabelle berücksichtigt. Korrekturwert = L + DL <sub>TOOL CALL</sub> + DL <sub>TAB</sub> mit

- L: Werkzeug-Länge L aus TOOL DEF-Satz oder Werkzeug-Tabelle
- $\textbf{DL}_{\text{TOOL CALL}}:$  Aufmaß DL für Länge aus TOOL CALL: Satz
- DL TAB: Aufmaß DL für Länge aus der Werkzeug-Tabelle

5.3 Werkzeug-Korrektur

# Werkzeug-Radiuskorrektur bei achsparallelen Positioniersätzen

Die TNC kann mit Hilfe achsparalleler Positioniersätze, den Werkzeug-Radius in der Bearbeitungsebene korrigieren. So können Sie Zeichnungsmaße direkt eingeben, ohne die Positionen vorher umrechnen zu müssen. Der Verfahrweg wird um den Werkzeug-Radius verlängert oder verkürzt.

- **R+** verlängert den Werkzeugweg um den Werkzeug-Radius
- **R-** verkürzt den Werkzeugweg um den Werkzeug-Radius
- **R0** positioniert das Werkzeug mit dem Werkzeug-Mittelpunkt

Die Radiuskorrektur wirkt, sobald ein Werkzeug aufgerufen und mit einer achsparallelen Bewegung in der Bearbeitungsebene mit **R+/R**verfahren wird.

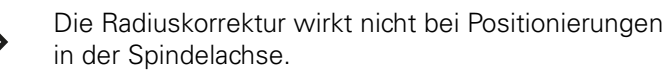

In einem Positioniersatz, der keine Angabe für die Radiuskorrektur enthält, bleibt die zuletzt gewählte Radiuskorrektur aktiv.

Bei der Radiuskorrektur berücksichtigt die TNC Delta-Werte sowohl aus dem **TOOL CALL**-Satz als auch aus der Werkzeug-Tabelle:

 $Korrekturwert = \mathbf{R} + \mathbf{DR}_{TOOL \ CALL} + \mathbf{DR}_{TAB} \ mit$ 

| R:                                             | Werkzeug-Radius <b>R</b> aus <b>TOOL DEF</b> -Satz oder<br>Werkzeug-Tabelle |
|------------------------------------------------|-----------------------------------------------------------------------------|
| <b>DR</b> <sub>TOOL</sub><br>CALL <sup>:</sup> | Aufmaß <b>DR</b> für Radius aus <b>TOOL CALL</b> -Satz                      |
| <b>DR</b> <sub>TAB</sub> :                     | Aufmaß <b>DR</b> für Radius aus der Werkzeug-Tabelle                        |

### Bahnbewegungen ohne Radiuskorrektur: R0

Das Werkzeug verfährt in der Bearbeitungsebene mit seinem Mittelpunkt auf die programmierten Koordinaten.

Anwendung: Bohren, Vorpositionieren.

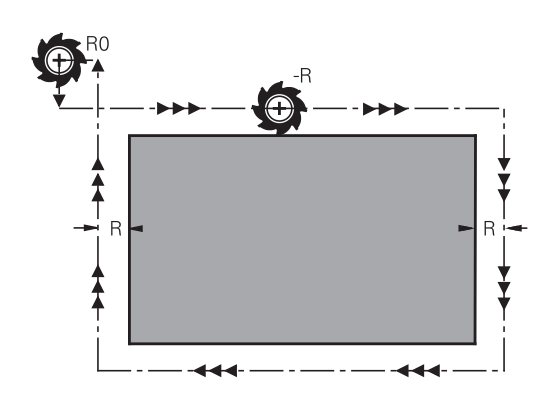

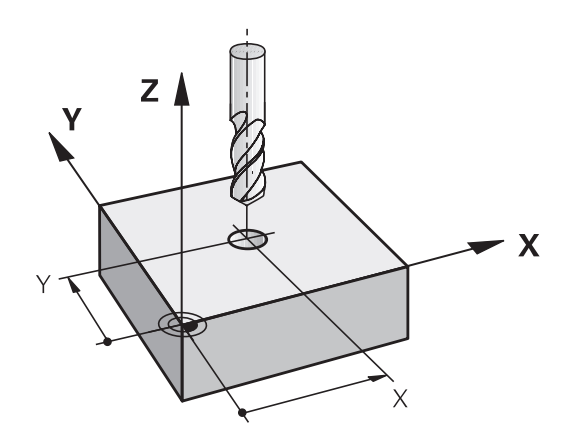

#### Eingabe der Radiuskorrektur

Die Radiuskorrektur geben Sie in einem Positioniersatz ein. Koordinate des Zielpunktes eingeben und mit Taste ENT bestätigen

#### RADIUSKORR.: R+/R-/KEINE KORR.?

| R+  |  |
|-----|--|
| R - |  |
| ENT |  |

END

- Der Verfahrweg des Werkzeugs wird um den Werkzeug-Radius verlängert
- Der Verfahrweg des Werkzeugs wird um den Werkzeug-Radius verkürzt
- Werkzeugbewegung ohne Radiuskorrektur bzw. Radiuskorrektur aufheben: Taste ENT drücken
- Satz beenden: Taste END drücken

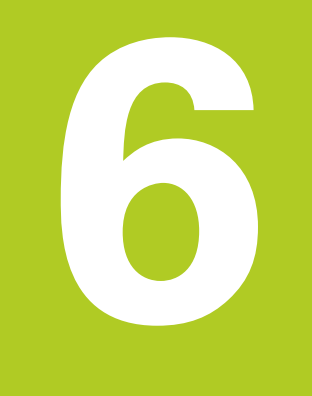

Programmieren: Werkzeugbewegungen

# Programmieren: Werkzeugbewegungen

6.1 Grundlagen

## 6.1 Grundlagen

## Werkzeugbewegungen im Programm

Mit den orangen Achstasten eröffnen Sie den Klartext-Dialog für einen achsparallelen Positioniersatz. Die TNC erfragt nacheinander alle Informationen und fügt den Programm-Satz ins Bearbeitungsprogramm ein.

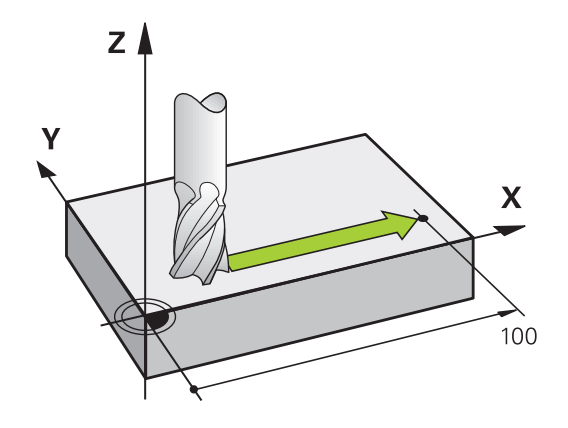

- X
- ► Koordinate des Endpunkts der Bewegung
- Radiuskorrektur R+/R-/R0
- Vorschub F
- Zusatz-Funktion M

#### **NC-Beispielsatz**

#### 6 X+45 R+ F200 M3

Sie programmieren immer die Bewegungsrichtung des Werkzeugs. Je nach Konstruktion Ihrer Maschine bewegt sich beim Abarbeiten entweder das Werkzeug oder der Maschinentisch mit dem aufgespannten Werkstück.

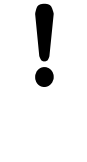

### Achtung Kollisionsgefahr!

Positionieren Sie das Werkzeug zu Beginn eines Bearbeitungsprogramms so vor, dass eine Beschädigung von Werkzeug und Werkstück ausgeschlossen ist.

### Radiuskorrektur

Die TNC kann den Werkzeug-Radius automatisch korrigieren. Sie können in achsparallelen Positioniersätzen wählen, ob die TNC den Verfahrweg um den Werkzeug-Radius verlängert (R+) oder verkürzt (R-) (siehe "Werkzeug-Radiuskorrektur bei achsparallelen Positioniersätzen", Seite 168).

## Zusatzfunktionen M

Mit den Zusatzfunktionen der TNC steuern Sie

- den Programmlauf, z. B. eine Unterbrechung des Programmlaufs
- die Maschinenfunktionen, wie das Ein- und Ausschalten der Spindeldrehung und des Kühlmittels

## Unterprogramme und Programmteil-Wiederholungen

Bearbeitungsschritte, die sich wiederholen, geben Sie nur einmal als Unterprogramm oder Programmteil-Wiederholung ein. Zusätzlich kann ein Bearbeitungsprogramm ein weiteres Programm aufrufen und ausführen lassen.

Das Programmieren mit Unterprogrammen und Programmteil-Wiederholungen: siehe "Programmieren: Unterprogramme und Programmteil-Wiederholungen", Seite 177.

## Programmieren mit Q-Parametern

Im Bearbeitungsprogramm stehen Q-Parameter stellvertretend für Zahlenwerte: Einem Q-Parameter wird an anderer Stelle ein Zahlenwert zugeordnet. Mit Q-Parametern können Sie mathematische Funktionen programmieren, die den Programmlauf steuern oder die eine Kontur beschreiben.

Zusätzlich können Sie mit Hilfe der Q-Parameter-Programmierung Messungen mit dem 3D-Tastsystem während des Programmlaufs ausführen.

Das Programmieren mit Q-Parametern: siehe "Programmieren: Q-Parameter", Seite 193.

## Programmieren: Werkzeugbewegungen

## 6.2 Werkzeug-Bewegungen

# 6.2 Werkzeug-Bewegungen

# Werkzeugbewegung für eine Bearbeitung programmieren

## Erstellen der Programm-Sätze mit den Achstasten

Mit den orangen Achstasten eröffnen Sie den Klartext-Dialog. Die TNC erfragt nacheinander alle Informationen und fügt den Programm-Satz ins Bearbeitungsprogramm ein.

## Beispiel – Programmieren einer Geraden

6

 Achstaste mit der Sie die Positionierung ausführen möchten wählen, z. B. X

#### KOORDINATEN?

- 10 Koordinate des Endpunkts eingeben, z. B. 10
  - ENT
- Mit Taste ENT bestätigen

#### RADIUSKORR.: R+/R-/KEINE KORR.?

RØ

Radiuskorrektur wählen, z. B. Softkey R0 drücken:

das Werkzeug fährt unkorrigiert

### VORSCHUB F=? / F MAX = ENT

 100 Vorschub definieren, z. B. 100 mm/min eingeben. (Bei INCH-Programmierung: Eingabe von 100 entspricht einem Vorschub von 10 inch/min)

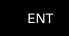

Mit Taste ENT bestätigen, oder

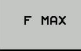

Im Eilgang verfahren: Softkey FMAX drücken, oder

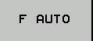

ENT

Mit Vorschub verfahren, der im TOOL CALL-Satz definiert ist: Softkey FAUTO drücken

#### ZUSATZ-FUNKTION M?

▶ 3 (Zusatzfunktion M3 "Spindel ein") eingeben

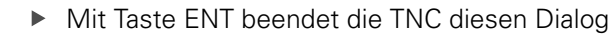

#### Das Programmfenster zeigt die Zeile:

6 X+10 R0 FMAX M3

| Programmlauf Sat                                                                                                    | 11:29 |
|----------------------------------------------------------------------------------------------------|-------|
| TNC:\nc_prog\TNC128\2_128.h                                                                                                    |       |
| PECIDA TEAL 2, 20 B MM     BAK FORM 0, 2 X-0 Y+0 Z-20     BAK FORM 0, 2 X+100 Y+100 Z+0     BAK FORM 0, 2 X+100 Y+100 Z+0     Coll Call 2 X 2000     Coll Call 2 X 2000     Coll Call 2 X 200     Form Series 81     Coll Call 2 X 20     Form Series 81     Coll Call 2 X 20     Form Series 81     Coll Call 2 X 20     Coll Call 2 X 20     Coll |       |
| F MAX F AUTO F FU FZ                                                                                                    |       |

X

## **Ist-Position übernehmen**

Einen Positioniersatz können Sie auch mit der Taste **Ist-Positionübernehmen** generieren:

- Fahren Sie das Werkzeug in der Betriebsart Manueller Betrieb auf die Position, die übernommen werden soll
- Betriebsart **Programmieren** wählen
- Programm-Satz wählen, hinter dem der Satz eingefügt werden soll
- -+-

 Taste Ist-Position-übernehmen drücken: Die TNC generiert einen Satz

 Gewünschte Achse wählen, z. B. Softkey akt.
 Pos. X drücken: Die TNC übernimmt die aktuelle Position und beendet den Dialog

# Programmieren: Werkzeugbewegungen

# 6.2 Werkzeug-Bewegungen

## Beispiel: Geradenbewegung

6

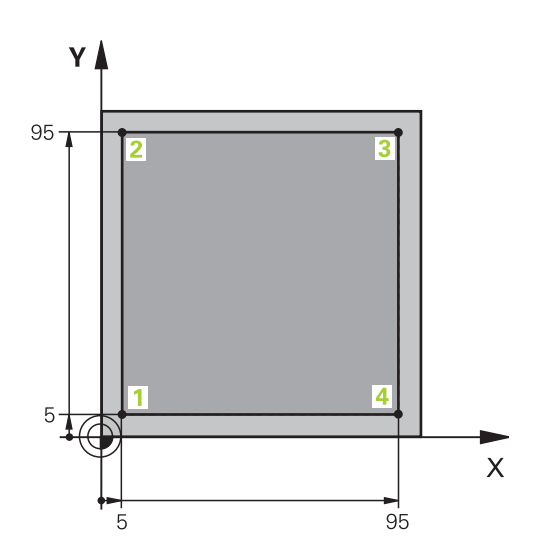

| 0 BEGIN PGM LINEAR MM          |                                                               |
|--------------------------------|---------------------------------------------------------------|
| 1 BLK FORM 0.1 Z X+0 Y+0 Z-20  | Rohteil-Definition für grafische Simulation der Bearbeitung   |
| 2 BLK FORM 0.2 X+100 Y+100 Z+0 |                                                               |
| 3 TOOL CALL 1 Z S4000          | Werkzeug-Aufruf mit Spindelachse und Spindeldrehzahl          |
| 4 Z+250 R0 FMAX                | Werkzeug freifahren in der Spindelachse mit Eilgang FMAX      |
| 5 X-10 R0 FMAX                 | Werkzeug vorpositionieren                                     |
| 6 Y-10 R0 FMAX                 | Werkzeug vorpositionieren                                     |
| 7 Z+2 RO FMAX                  | Werkzeug vorpositionieren                                     |
| 8 Z-5 R0 F1000 M13             | Auf Bearbeitungstiefe fahren mit Vorschub F = 1000 mm/<br>min |
| 9 X+5 R- F500                  | Kontur anfahren                                               |
| 10 Y+95 R+                     | Punkt 2 anfahren                                              |
| 11 X+95 R+                     | Punkt 3 anfahren                                              |
| 12 Y+5 R+                      | Punkt 4 anfahren                                              |
| 13 X-10 R0                     | Kontur schließen und freifahren                               |
| 14 Z+250 R0 FMAX M30           | Werkzeug freifahren, Programm-Ende                            |
| 16 END PGM LINEAR MM           |                                                               |

Programmieren: Unterprogramme und Programmteil-Wiederholungen

## Programmieren: Unterprogramme und Programmteil-Wiederholungen

7.1 Unterprogramme und Programmteil-Wiederholungen kennzeichnen

## 7.1 Unterprogramme und Programmteil-Wiederholungen kennzeichnen

Einmal programmierte Bearbeitungsschritte können Sie mit Unterprogrammen und Programmteil-Wiederholungen wiederholt ausführen lassen.

## Label

Unterprogramme und Programmteil-Wiederholungen beginnen im Bearbeitungsprogramm mit der Marke **LBL**, eine Abkürzung für LABEL (engl. für Marke, Kennzeichnung).

LABEL erhalten eine Nummer zwischen 1 und 65535 oder einen von Ihnen definierbaren Namen. Jede LABEL-Nummer, bzw. jeden LABEL-Namen, dürfen Sie im Programm nur einmal vergeben mit der Taste **LABEL SET**. Die Anzahl von eingebbaren Label-Namen ist lediglich durch den internen Speicher begrenzt.

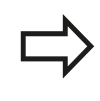

Verwenden Sie eine Label-Nummer bzw. einen Label-Namen nicht mehrmals!

Label 0 (**LBL 0**) kennzeichnet ein Unterprogramm-Ende und darf deshalb beliebig oft verwendet werden.

# 7.2 Unterprogramme

## Arbeitsweise

- 1 Die TNC führt das Bearbeitungs-Programm bis zu einem Unterprogramm-Aufruf **CALL LBL** aus
- 2 Ab dieser Stelle arbeitet die TNC das aufgerufene Unterprogramm bis zum Unterprogramm-Ende **LBL 0** ab
- 3 Danach führt die TNC das Bearbeitungs-Programm mit dem Satz fort, der auf den Unterprogramm-Aufruf **CALL LBL** folgt

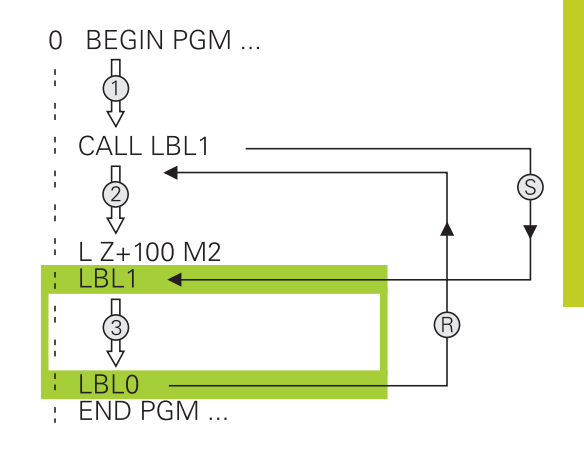

## **Programmier-Hinweise**

- Ein Hauptprogramm kann beliebig viele Unterprogramme enthalten
- Sie können Unterprogramme in beliebiger Reihenfolge beliebig oft aufrufen
- Ein Unterprogramm darf sich nicht selbst aufrufen
- Unterprogramme hinter dem Satz mit M2 bzw. M30 programmieren
- Wenn Unterprogramme im Bearbeitungsprogramm vor dem Satz mit M2 oder M30 stehen, dann werden sie ohne Aufruf mindestens einmal abgearbeitet

## Unterprogramm programmieren

- LBL SET
- Anfang kennzeichnen: Taste LBL SET drücken
- Unterprogramm-Nummer eingeben. Wenn Sie LABEL-Namen verwenden wollen: Softkey Iblname drücken, um zur Texteingabe zu wechseln
- Inhalt eingeben
- Ende kennzeichnen: Taste LBL SET drücken und Label-Nummer 0 eingeben

## Programmieren: Unterprogramme und Programmteil-Wiederholungen

7.2 Unterprogramme

## Unterprogramm aufrufen

- Unterprogramm aufrufen: Taste LBL CALL drücken
- Unterprogramm-Nummer des aufzurufenden Unterprogramms eingeben. Wenn Sie LABEL-Namen verwenden wollen: Softkey Ibl-name drücken, um zur Texteingabe zu wechseln.
- Wiederholungen REP mit Taste NO ENT übergehen. Wiederholungen REP nur bei Programmteil-Wiederholungen einsetzen

LBL CALL

7

**CALL LBL 0** ist nicht erlaubt, da es dem Aufruf eines Unterprogramm-Endes entspricht.
### 7.3 Programmteil-Wiederholungen

### Label

Programmteil-Wiederholungen beginnen mit der Marke LBL. Eine Programmteil-Wiederholung schließt mit CALL LBL n REPn ab.

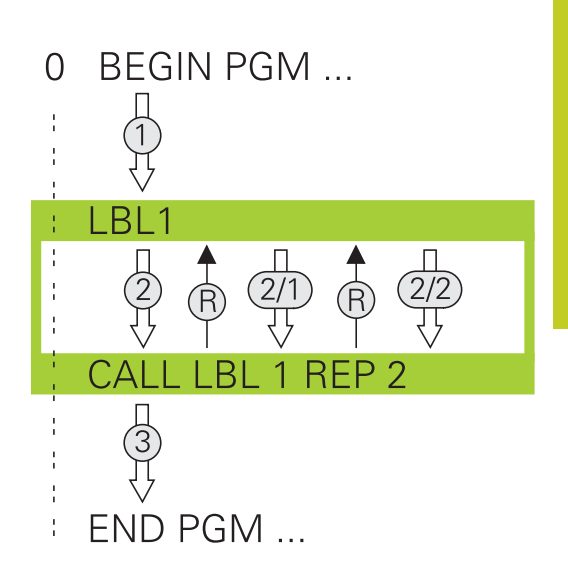

#### Arbeitsweise

- 1 Die TNC führt das Bearbeitungs-Programm bis zum Ende des Programmteils (**CALL LBL n REPn**) aus
- 2 Anschließend wiederholt die TNC den Programmteil zwischen dem aufgerufenen LABEL und dem Label-Aufruf CALL LBL n REPn so oft, wie Sie unter REP angegeben haben
- 3 Danach arbeitet die TNC das Bearbeitungs-Programm weiter ab

### **Programmier-Hinweise**

- Sie können ein Programmteil bis zu 65 534 mal hintereinander wiederholen
- Programmteile werden von der TNC immer einmal häufiger ausgeführt, als Wiederholungen programmiert sind, da die erste Wiederholung nach der ersten Bearbeitung beginnt.

#### Programmteil-Wiederholung programmieren

- LBL SET
- Anfang kennzeichnen: Taste LBL SET drücken und LABEL-Nummer für den zu wiederholenden Programmteil eingeben. Wenn Sie LABEL-Namen verwenden wollen: Softkey IbI-name drücken, um zur Texteingabe zu wechseln
  - Programmteil eingeben

### Programmieren: Unterprogramme und Programmteil-Wiederholungen

7.3 Programmteil-Wiederholungen

#### Programmteil-Wiederholung aufrufen

- LBL CALL
- Programmteil aufrufen: Taste LBL CALL drücken
  - Programmteil-Nummer des zu wiederholdenden Programmteils eingeben. Wenn Sie LABEL-Namen verwenden wollen: Softkey LBL-NAME drücken, um zur Texteingabe zu wechseln.
  - Anzahl der Wiederholungen REP eingeben, mit Taste ENT bestätigen.

### 7.4 Beliebiges Programm als Unterprogramm

#### Arbeitsweise

- 1 Die TNC führt ein Bearbeitungsprogramm aus, bis Sie ein anderes Bearbeitungsprogramm mit **CALL PGM** aufrufen
- 2 Anschließend führt die TNC das aufgerufene Bearbeitungsprogramm bis zum Programmende aus
- 3 Danach arbeitet die TNC wieder das aufrufende Bearbeitungsprogramm mit dem Satz weiter ab, der auf den Programm-Aufruf folgt

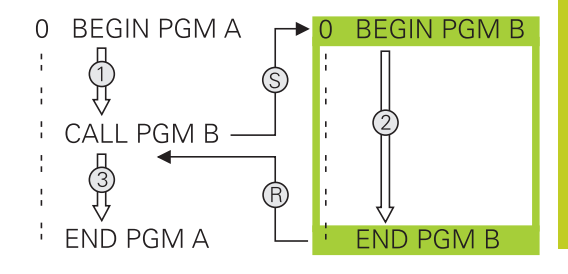

#### **Programmier-Hinweise**

- Um ein beliebiges Bearbeitungsprogramm zu rufen, benötigt die TNC keine Labels
- Das aufgerufene Programm darf keine Zusatz-Funktion M2 oder M30 enthalten. Wenn Sie in dem aufgerufenen Bearbeitungsprogramm Unterprogramme mit Labeln definiert haben, dann müssen Sie M2 bzw. M30 durch die Sprung-Funktion FN 9: IF +0 EQU +0 GOTO LBL 99 ersetzen, um diesen Programmteil zwingend zu überspringen
- Das aufgerufene Bearbeitungsprogramm darf keinen Aufruf CALL PGM ins aufrufende Bearbeitungsprogramm enthalten (Endlosschleife)

### Programmieren: Unterprogramme und Programmteil-Wiederholungen

7.4 Beliebiges Programm als Unterprogramm

7

| Beliebiges Programm als Unterprogramm aufrufen |                                                                                                    |  |  |
|------------------------------------------------|----------------------------------------------------------------------------------------------------|--|--|
| PGM<br>CALL                                    | <ul> <li>Funktionen zum Programm-Aufruf wählen: Taste</li> <li>PGM CALL drücken</li> </ul>                                                                                                    |  |  |
| PROGRAMM                                       | <ul> <li>Softkey PROGRAMM drücken: Die TNC startet den<br/>Dialog zur Definition des zu rufenden Programms.<br/>Pfadname über die Bildschirmtastatur eingeben<br/>(Taste GOTO), oder</li> </ul>                                                                                                    |  |  |
| PROGRAMM<br>WAHLEN                             | <ul> <li>Softkey PROGRAMM WÄHLEN drücken: Die TNC<br/>blendet ein Auswahlfenster ein, über das Sie das<br/>zu rufende Programm wählen können, mit Taste<br/>END bestätigen</li> </ul>                                                                                                    |  |  |
| ⇒                                              | <ul> <li>Wenn Sie nur den Programm-Namen eingeben,<br/>muss das aufgerufene Programm im selben</li> <li>Verzeichnis stehen wie das rufende Programm.</li> <li>Wenn das aufgerufene Programm nicht im selben</li> <li>Verzeichnis steht wie das rufende Programm, dann</li> <li>geben Sie den vollständigen Pfadnamen ein, z. B.</li> <li>TNC:\ZW35\SCHRUPP\PGM1.H</li> <li>Sie können ein beliebiges Programm auch über den</li> <li>Zyklus 12 PGM CALL aufrufen.</li> <li>Q-Parameter wirken bei einem PGM CALL</li> <li>grundsätzlich global. Beachten Sie daher, dass</li> <li>Änderungen an Q-Parametern im aufgerufenen</li> <li>Programm sich auch auf das aufrufende Programm</li> </ul> |  |  |
| !                                              | Achtung Kollisionsgefahr!<br>Koordinaten-Umrechnungen, die Sie im gerufenen<br>Programm definieren und nicht gezielt zurücksetzen,<br>bleiben grundsätzlich auch für das rufende Programm<br>aktiv.                                                                                                    |  |  |

### 7.5 Verschachtelungen

### Verschachtelungsarten

- Unterprogramm-Aufrufe in Unterprogrammen
- Programmteil-Wiederholungen in Programmteil-Wiederholung
- Unterprogramm-Aufrufe in Programmteil-Wiederholungen
- Programmteil-Wiederholungen in Unterprogrammen

### Verschachtelungstiefe

Die Verschachtelungs-Tiefe legt fest, wie oft Programmteile oder Unterprogramme weitere Unterprogramme oder Programmteil-Wiederholungen enthalten dürfen.

- Maximale Verschachtelungstiefe f
  ür Unterprogramme: 19
- Maximale Verschachtelungstiefe für Hauptprogramm-Aufrufe:
   19, wobei ein CYCL CALL wie ein Hauptprogramm-Aufruf wirkt
- Programmteil-Wiederholungen können Sie beliebig oft verschachteln

### Programmieren: Unterprogramme und Programmteil-Wiederholungen

7.5 Verschachtelungen

#### Unterprogramm im Unterprogramm

**NC-Beispielsätze** 

7

| 0 BEGIN PGM UPGMS MM |                                                |
|----------------------|------------------------------------------------|
|                      |                                                |
| 17 CALL LBL "UP1"    | Unterprogramm bei LBL UP1 aufrufen             |
|                      |                                                |
| 35 Z+100 R0 FMAX M2  | Letzter Programmsatz des Hauptprogramms mit M2 |
| 36 LBL "UP1"         | Anfang von Unterprogramm UP1                   |
|                      |                                                |
| 39 CALL LBL 2        | Unterprogramm bei LBL2 wird aufgerufen         |
|                      |                                                |
| 45 LBL 0             | Ende von Unterprogramm 1                       |
| 46 LBL 2             | Anfang von Unterprogramm 2                     |
|                      |                                                |
| 62 LBL 0             | Ende von Unterprogramm 2                       |
| 63 END PGM UPGMS MM  |                                                |

#### Programm-Ausführung

- 1 Hauptprogramm UPGMS wird bis Satz 17 ausgeführt
- 2 Unterprogramm UP1 wird aufgerufen und bis Satz 39 ausgeführt
- 3 Unterprogramm 2 wird aufgerufen und bis Satz 62 ausgeführt. Ende von Unterprogramm 2 und Rücksprung zum Unterprogramm, von dem es aufgerufen wurde
- 4 Unterprogramm UP1 wird von Satz 40 bis Satz 45 ausgeführt. Ende von Unterprogramm UP1 und Rücksprung ins Hauptprogramm UPGMS
- 5 Hauptprogramm UPGMS wird von Satz 18 bis Satz 35 ausgeführt. Rücksprung zu Satz 1 und Programm-Ende

### Programmteil-Wiederholungen wiederholen

#### **NC-Beispielsätze**

| 0 BEGIN PGM REPS MM |                                             |
|---------------------|---------------------------------------------|
|                     |                                             |
| 15 LBL 1            | Anfang der Programmteil-Wiederholung 1      |
|                     |                                             |
| 20 LBL 2            | Anfang der Programmteil-Wiederholung 2      |
|                     |                                             |
| 27 CALL LBL 2 REP 2 | Programmteil-Aufruf mit 2 Wiederholungen    |
|                     |                                             |
| 35 CALL LBL 1 REP 1 | Programmteil zwischen diesem Satz und LBL 1 |
|                     | (Satz 15) wird 1 mal wiederholt             |
|                     |                                             |

### 50 END PGM REPS MM

#### Programm-Ausführung

- 1 Hauptprogramm REPS wird bis Satz 27 ausgeführt
- 2 Programmteil zwischen Satz 27 und Satz 20 wird 2 mal wiederholt
- 3 Hauptprogramm REPS wird von Satz 28 bis Satz 35 ausgeführt
- 4 Programmteil zwischen Satz 35 und Satz 15 wird 1 mal wiederholt (beinhaltet die Programmteil-Wiederholung zwischen Satz 20 und Satz 27)
- 5 Hauptprogramm REPS wird von Satz 36 bis Satz 50 ausgeführt. Rücksprung zu Satz 1 und Programm-Ende

### Programmieren: Unterprogramme und Programmteil-Wiederholungen

7.5 Verschachtelungen

#### Unterprogramm wiederholen

**NC-Beispielsätze** 

7

| 0 BEGIN PGM UPGREP MM |                                          |
|-----------------------|------------------------------------------|
|                       |                                          |
| 10 LBL 1              | Anfang der Programmteil-Wiederholung 1   |
| 11 CALL LBL 2         | Unterprogramm-Aufruf                     |
| 12 CALL LBL 1 REP 2   | Programmteil-Aufruf mit 2 Wiederholungen |
|                       |                                          |
| 19 Z+100 R0 FMAX M2   | Letzter Satz des Hauptprogramms mit M2   |
| 20 LBL 2              | Anfang des Unterprogramms                |
|                       |                                          |
| 28 LBL 0              | Ende des Unterprogramms                  |
| 29 FND PGM UPGREP MM  |                                          |

#### Programm-Ausführung

- 1 Hauptprogramm UPGREP wird bis Satz 11 ausgeführt
- 2 Unterprogramm 2 wird aufgerufen und ausgeführt
- 3 Programmteil zwischen Satz 12 und Satz 10 wird 2 mal wiederholt: Unterprogramm 2 wird 2 mal wiederholt
- 4 Hauptprogramm UPGREP wird von Satz 13 bis Satz 19 ausgeführt. Rücksprung zu Satz 1 und Programm-Ende

### 7.6 Programmier-Beispiele

### Beispiel: Bohrungsgruppen

Programm-Ablauf:

- Bohrungsgruppen anfahren im Hauptprogramm
- Bohrungsgruppe (Unterprogramm 1) aufrufen im Hauptprogramm
- Bohrungsgruppe nur einmal im Unterprogramm 1 programmieren

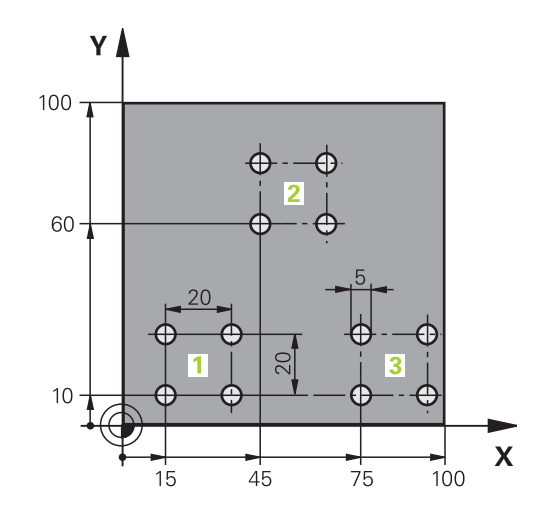

| 0 BEGIN PGM UP2 MM             |                       |                         |
|--------------------------------|-----------------------|-------------------------|
| 1 BLK FORM 0.1 Z X+0 Y+0 Z-20  |                       |                         |
| 2 BLK FORM 0.2 X+100 Y+100 Z+0 |                       |                         |
| 3 TOOL CALL 1 Z S3000          |                       | Werkzeugaufruf          |
| 4 Z+250 R0 FMAX M3             |                       |                         |
| 5 CYCL DEF 200 BOHREN          |                       | Zyklusdefinition Bohren |
| Q200=+2                        | ;SICHERHEITS-ABST.    |                         |
| Q201=-20                       | ;TIEFE                |                         |
| Q206=+150                      | ;VORSCHUB TIEFENZ.    |                         |
| Q202=+5                        | ;ZUSTELL-TIEFE        |                         |
| Q210=+0                        | ;VERWEILZEIT OBEN     |                         |
| Q203=+0                        | ;KOOR. OBERFLAECHE    |                         |
| Q204=+50                       | ;2. SICHERHEITS-ABST. |                         |
| Q211=+0                        | ;VERWEILZEIT UNTEN    |                         |
| Q395=+0                        | ;BEZUG TIEFE          |                         |
| 6 CYCL DEF 7.0 NULLPUNKT       |                       | Nullpunktverschiebung   |
| 7 CYCL DEF 7.1 X+15            |                       |                         |
| 8 CYCL DEF 7.2 Y+10            |                       |                         |
| 9 CALL LBL 1                   |                       |                         |
| 10 CYCL DEF 7.0 NUL            | LPUNKT                | Nullpunktverschiebung   |
| 11 CYCL DEF 7.1 X+75           |                       |                         |
| 12 CYCL DEF 7.2 Y+10           |                       |                         |
| 13 CALL LBL 1                  |                       |                         |
| 14 CYCL DEF 7.0 NULLPUNKT      |                       | Nullpunktverschiebung   |
| 15 CYCL DEF 7.1 X+45           |                       |                         |
| 16 CYCL DEF 7.2 Y+60           |                       |                         |
|                                |                       |                         |

# 7 Programmieren: Unterprogramme und Programmteil-Wiederholungen

7.6 Programmier-Beispiele

| 18 CYCL DEF 7.0 NULLPUNKT |                                     |
|---------------------------|-------------------------------------|
| 19 CYCL DEF 7.1 X+0       |                                     |
| 20 CYCL DEF 7.2 Y+0       |                                     |
| 21 Z+100 R0 FMAX M30      |                                     |
| 22 LBL 1                  |                                     |
| 23 X+0 R0 FMAX            |                                     |
| 24 Y+0 R0 FMAX M99        | Bohrung 1 anfahren, Zyklus aufrufen |
| 25 X+20 R0 FMAX M99       | Bohrung 2 anfahren, Zyklus aufrufen |
| 26 Y+20 R0 FMAX M99       | Bohrung 3 anfahren, Zyklus aufrufen |
| 27 X-20 R0 FMAX M99       | Bohrung 4 anfahren, Zyklus aufrufen |
| 28 LBL 0                  |                                     |
| 29 END PGM UP2 MM         |                                     |

### Beispiel: Bohrungsgruppe mit mehreren Werkzeugen

Programm-Ablauf:

- Bearbeitungszyklen programmieren im Hauptprogramm
- Komplettes Bohrbild (Unterprogramm 1) aufrufen im Hauptprogramm
- Bohrungsgruppen (Unterprogramm 2) anfahren im Unterprogramm 1
- Bohrungsgruppe nur einmal im Unterprogramm 2 programmieren

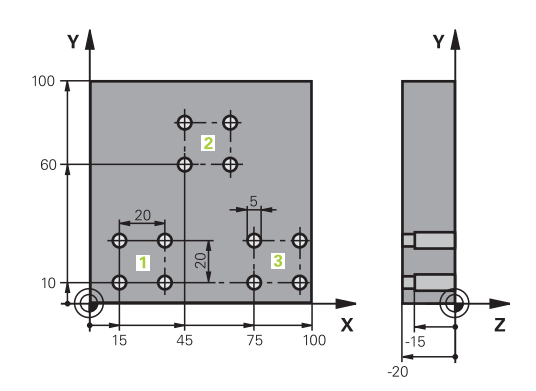

| 0 BEGIN PGM UP2 A      | MM                 |                                               |
|------------------------|--------------------|-----------------------------------------------|
| 1 BLK FORM 0.1 Z       | X+0 Y+0 Z-20       |                                               |
| 2 BLK FORM 0.2 X+      | -100 Y+100 Z+0     |                                               |
| 3 TOOL CALL 1 Z S5000  |                    | Werkzeug-Aufruf Zentrierbohrer                |
| 4 Z+250 R0 FMAX        |                    | Werkzeug freifahren                           |
| 5 CYCL DEF 200 BOHREN  |                    | Zyklus-Definition Zentrieren                  |
| Q200=2                 | ;SICHERHEITS-ABST. |                                               |
| Q202=-3                | ;TIEFE             |                                               |
| Q206=250               | ;F TIEFENZUST.     |                                               |
| Q202=3                 | ;ZUSTELL-TIEFE     |                                               |
| Q210=0                 | ;VZEIT OBEN        |                                               |
| Q203=+0                | ;KOOR. OBERFL.     |                                               |
| Q204=10                | ;2. SABSTAND       |                                               |
| Q211=0.25              | ;VERWEILZEIT UNTEN |                                               |
| 6 CALL LBL 1           |                    | Unterprogramm 1 für komplettes Bohrbild rufen |
| 7 Z+250 R0 FMAX M6     |                    | Werkzeug-Wechsel                              |
| 8 TOOL CALL 2 Z S4000  |                    | Werkzeug-Aufruf Bohrer                        |
| 9 FN 0: Q201 = -25     | i                  | Neue Tiefe fürs Bohren                        |
| 10 FN 0: Q202 = +5     | 5                  | Neue Zustellung fürs Bohren                   |
| 11 CALL LBL 1          |                    | Unterprogramm 1 für komplettes Bohrbild rufen |
| 12 Z+250 R0 FMAX       | M6                 | Werkzeug-Wechsel                              |
| 13 TOOL CALL 3 Z \$500 |                    | Werkzeug-Aufruf Reibable                      |

## 7 Programmieren: Unterprogramme und Programmteil-Wiederholungen

7.6 Programmier-Beispiele

| 14 CYCL DEF 201 REI | BEN                | Zyklus-Definition Reiben                         |
|---------------------|--------------------|--------------------------------------------------|
| Q200=2              | ;SICHERHEITS-ABST. |                                                  |
| Q201=-15            | ;TIEFE             |                                                  |
| Q206=250            | ;F TIEFENZUST.     |                                                  |
| Q211=0.5            | ;VZEIT UNTEN       |                                                  |
| Q208=400            | ;F RUECKZUG        |                                                  |
| Q203=+0             | ;KOOR. OBERFL.     |                                                  |
| Q204=10             | ;2. SABSTAND       |                                                  |
| 15 CALL LBL 1       |                    | Unterprogramm 1 für komplettes Bohrbild rufen    |
| 16 Z+250 R0 FMAX M  | 2                  | Ende des Hauptprogramms                          |
| 17 LBL 1            |                    | Anfang des Unterprogramms 1: Komplettes Bohrbild |
| 18 X+15 R0 FMAX M3  |                    | Startpunkt X Bohrungsgruppe 1 anfahren           |
| 19 Y+10 R0 FMAX M3  |                    | Startpunkt Y Bohrungsgruppe 1 anfahren           |
| 20 CALL LBL 2       |                    | Unterprogramm 2 für Bohrungsgruppe rufen         |
| 21 X+45 R0 FMAX     |                    | Startpunkt X Bohrungsgruppe 2 anfahren           |
| 22 Y+60 R0 FMAX     |                    | Startpunkt Y Bohrungsgruppe 2 anfahren           |
| 23 CALL LBL 2       |                    | Unterprogramm 2 für Bohrungsgruppe rufen         |
| 24 X+75 R0 FMAX     |                    | Startpunkt X Bohrungsgruppe 3 anfahren           |
| 25 Y+10 R0 FMAX     |                    | Startpunkt Y Bohrungsgruppe 3 anfahren           |
| 26 CALL LBL 2       |                    | Unterprogramm 2 für Bohrungsgruppe rufen         |
| 27 LBL 0            |                    | Ende des Unterprogramms 1                        |
| 28 LBL 2            |                    | Anfang des Unterprogramms 2: Bohrungsgruppe      |
| 29 CYCL CALL        |                    | Bohrung 1 mit aktivem Bearbeitungs-Zyklus        |
| 30 IX+20 R0 FMAX M9 | 99                 | Bohrung 2 anfahren, Zyklus aufrufen              |
| 31 IY+20 R0 FMAX M9 | 99                 | Bohrung 3 anfahren, Zyklus aufrufen              |
| 32 IX-20 R0 FMAX M9 | 9                  | Bohrung 4 anfahren, Zyklus aufrufen              |
| 33 LBL 0            |                    | Ende des Unterprogramms 2                        |
| 34 END PGM UP2 MM   |                    |                                                  |

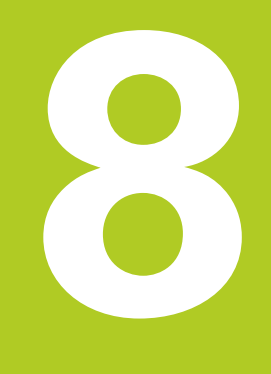

8.1 Prinzip und Funktionsübersicht

### 8.1 Prinzip und Funktionsübersicht

Mit Parametern können Sie in einem Bearbeitungs-Programm ganze Teilefamilien definieren. Dazu geben Sie anstelle von Zahlenwerten Platzhalter ein: die Q-Parameter.

Q-Parameter stehen beispielsweise für

- Koordinatenwerte
- Vorschübe
- Drehzahlen
- Zyklus-Daten

Außerdem können Sie mit Q-Parametern Konturen programmieren, die über mathematische Funktionen bestimmt sind oder die Ausführung von Bearbeitungsschritten von logischen Bedingungen abhängig machen.

Q-Parameter sind durch Buchstaben und eine Nummer zwischen 0 und 1999 gekennzeichnet. Es stehen Parameter mit unterschiedlicher Wirkungsweise zur Verfügung, siehe nachfolgende Tabelle:

| Bereich                       |
|-------------------------------|
| <b>Q0</b> bis <b>Q99</b>      |
| Q100 bis Q199                 |
| <b>Q200</b> bis <b>Q1199</b>  |
| <b>Q1200</b> bis <b>Q1399</b> |
| Q1400 bis Q1499               |
| Q1500 bis Q1599               |
|                               |

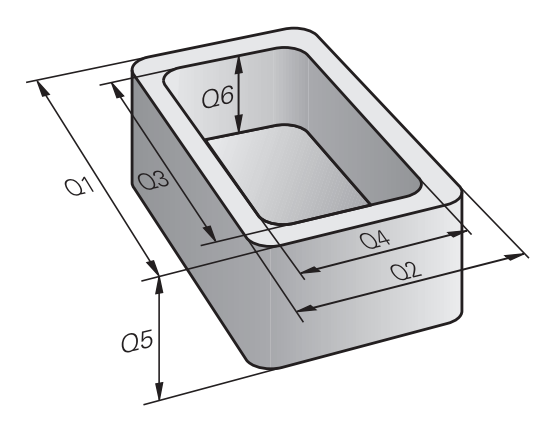

| Bedeutung                                                                                                    | Bereich         |
|----------------------------------------------------------------------------------------------------|-----------------|
| Frei verwendbare Parameter, global<br>für alle im TNC-Speicher befindlichen<br>Programme wirksam                             | Q1600 bis Q1999 |
| Frei verwendbare Parameter <b>QL</b> , nur lokal<br>innerhalb eines Programmes wirksam                                       | QL0 bis QL499   |
| Frei verwendbare Parameter <b>QR</b> ,<br>dauerhaft ( <b>r</b> emanent) wirksam, auch über<br>eine Stromunterbrechung hinaus | QRO bis QR499   |

Zusätzlich stehen Ihnen auch **QS**-Parameter (**S** steht für String) zur Verfügung, mit denen Sie auf der TNC auch Texte verarbeiten können. Prinzipiell gelten für **QS**-Parameter dieselben Bereiche wie für Q-Parameter (siehe Tabelle oben).

> Beachten Sie, dass auch bei den **QS**-Parametern der Bereich **QS100** bis **QS199** für interne Texte reserviert ist.

Lokale Parameter QL sind nur innerhalb eines Programmes wirksam und werden bei Programm-Aufrufen oder in Makros nicht übernommen.

#### Programmierhinweise

Q-Parameter und Zahlenwerte dürfen Sie in ein Programm gemischt eingeben.

Sie können Q-Parametern Zahlenwerte zwischen –999 999 999 und +999 999 999 zuweisen. Der Eingabebereich ist auf maximal 16 Zeichen, davon bis zu 9 Vorkommastellen, beschränkt. Intern kann die TNC Zahlenwerte bis zu einer Höhe von 10<sup>10</sup> berechnen.

QS-Parametern können Sie maximal 254 Zeichen zuweisen.

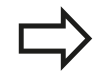

Die TNC weist einigen Q- und QS-Parametern selbsttätig immer die gleichen Daten zu, z. B. dem Q-Parameter **Q108** den aktuellen Werkzeug-Radius, siehe "Vorbelegte Q-Parameter", Seite 251.

Die TNC speichert Zahlenwerte intern in einem binären Zahlenformat (Norm IEEE 754). Durch die Verwendung dieses genormten Formats können manche Dezimalzahlen nicht zu 100% exakt binär dargestellt werden (Rundungsfehler). Beachten Sie diesen Umstand insbesondere dann, wenn Sie, berechnete Q-Parameter-Inhalte bei Sprungbefehlen oder Positionierungen verwenden.

### 8.1 Prinzip und Funktionsübersicht

### **Q-Parameter-Funktionen aufrufen**

Während Sie ein Bearbeitungsprogramm eingeben, drücken Sie die Taste Q (im Feld für Zahlen-Eingaben und Achswahl unter der Taste +/-). Dann zeigt die TNC folgende Softkeys:

| Funktionsgruppe                      | Softkey                   | Seite |
|--------------------------------------|---------------------------|-------|
| Mathematische<br>Grundfunktionen     | GRUND-<br>FUNKT.          | 198   |
| Winkelfunktionen                     | WINKEL-<br>FUNKT.         | 200   |
| Funktion zur Kreisberechnung         | KREIS-<br>BERECH-<br>NUNG | 201   |
| Wenn/dann-Entscheidungen,<br>Sprünge | SPRÜNGE                   | 202   |
| Sonstige Funktionen                  | SONDER-<br>FUNKT.         | 206   |
| Formel direkt eingeben               | FORMEL                    | 236   |

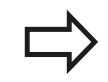

Wenn Sie einen Q-Parameter definieren oder zuweisen, zeigt die TNC die Softkeys Q, QL und QR an. Mit diesen Softkeys wählen Sie zunächst den gewünschten Parametertyp aus und geben anschließend die Parameter-Nummer ein.

Falls Sie eine USB-Tastatur angeschlossen haben, können Sie durch drücken der Taste Q den Dialog zur Formeleingabe direkt öffnen.

### 8.2 Teilefamilien – Q-Parameter statt Zahlenwerte

#### Anwendung

Mit der Q-Parameter-Funktion **FN 0: ZUWEISUNG** können Sie Q-Parametern Zahlenwerte zuweisen. Dann setzen Sie im Bearbeitungs-Programm statt dem Zahlenwert einen Q-Parameter ein.

#### **NC-Beispielsätze**

| 15 FN O: Q10=25 | Zuweisung              |
|-----------------|------------------------|
|                 | Q10 erhält den Wert 25 |
| 25 X +Q10       | entspricht X +25       |

Für Teilefamilien programmieren Sie, z. B. die charakteristischen Werkstück-Abmessungen als Q-Parameter.

Für die Bearbeitung der einzelnen Teile weisen Sie dann jedem dieser Parameter einen entsprechenden Zahlenwert zu.

#### Beispiel: Zylinder mit Q-Parametern

| Zylinder-Radius: | R = Q1                     |
|------------------|----------------------------|
| Zylinder-Höhe:   | H = Q2                     |
| Zylinder Z1:     | Q1 = +30<br>Q2 = +10       |
| Zylinder Z2:     | $Q_2 = +10$<br>$Q_1 = +10$ |
|                  | Q2 = +50                   |

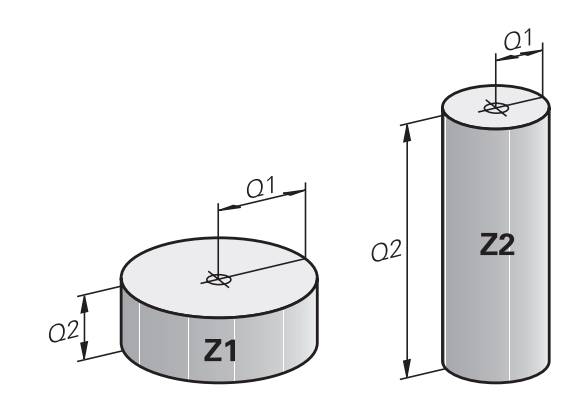

8

### 8.3 Konturen durch mathematische Funktionen beschreiben

### Anwendung

8

Mit Q-Parametern können Sie mathematische Grundfunktionen im Bearbeitungsprogramm programmieren:

- Q-Parameter-Funktion wählen: Taste Q drücken (im Feld für Zahlen-Eingabe, rechts). Die Softkey-Leiste zeigt die Q-Parameter-Funktionen
- Mathematische Grundfunktionen wählen: Softkey GRUNDFUNKT. drücken. Die TNC zeigt folgende Softkeys:

### Übersicht

| Funktion                                                                                                    | Softkey       |
|----------------------------------------------------------------------------------------------------|---------------|
| <b>FN 0</b> : ZUWEISUNG<br>z. B. <b>FN 0: Q5 = +60</b><br>Wert direkt zuweisen                                                                   | FNØ<br>X = Y  |
| <b>FN 1</b> : ADDITION<br>z. B. <b>FN 1: Q1 = -Q2 + -5</b><br>Summe aus zwei Werten bilden und zuweisen                                          | FN1<br>X + Y  |
| <b>FN 2</b> : SUBTRAKTION<br>z. B. <b>FN 2: Q1 = +10 - +5</b><br>Differenz aus zwei Werten bilden und zuweisen                                   | FN2<br>X - Y  |
| <b>FN 3</b> : MULTIPLIKATION<br>z. B. <b>FN 3: Q2 = +3 * +3</b><br>Produkt aus zwei Werten bilden und zuweisen                                   | FN3<br>X * Y  |
| <b>FN 4</b> : DIVISION z. B. <b>FN 4: Q4 = +8 DIV +Q2</b><br>Quotient aus zwei Werten bilden und zuweisen<br><b>Verboten:</b> Division durch 0!  | FN4<br>X / Y  |
| <b>FN 5</b> : WURZEL z. B. <b>FN 5: Q20 = SQRT 4</b> Wurzel<br>aus einer Zahl ziehen und zuweisen <b>Verboten:</b><br>Wurzel aus negativem Wert! | FN5<br>WURZEL |

Rechts vom "="-Zeichen dürfen Sie eingeben:

- zwei Zahlen
- zwei Q-Parameter
- eine Zahl und einen Q-Parameter

Die Q-Parameter und Zahlenwerte in den Gleichungen können Sie mit Vorzeichen versehen.

#### Grundrechenarten programmieren

#### **Beispiel 1**

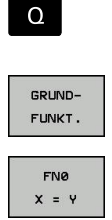

- Q-Parameter-Funktion wählen: Taste Q drücken
- Mathematische Grundfunktionen wählen: Softkey GRUNDFUNKT. drücken
- Q-Parameter-Funktion ZUWEISUNG wählen: Softkey FN0 X = Y drücken

#### PARAMETER-NR. FÜR ERGEBNIS?

- ENT
- 12 (Nummer des Q-Parameters) eingeben und mit Taste ENT bestätigen.

# 1. WERT ODER PARAMETER?

- ENT
- **10** eingeben: Q5 den Zahlenwert 10 zuweisen und mit Taste **ENT** bestätigen.

#### **Beispiel 2**

- Q-Parameter-Funktion wählen: Taste Q drücken

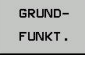

FN3

Х ж Ү

Q

- Mathematische Grundfunktionen wählen: Softkey GRUNDFUNKT. drücken
- Q-Parameter-Funktion MULTIPLIKATION wählen: Softkey FN3 X \* Y drücken

#### PARAMETER-NR. FÜR ERGEBNIS?

- ENT
- 12 (Nummer des Q-Parameters) eingeben und mit Taste ENT bestätigen.

#### 1. WERT ODER PARAMETER?

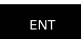

 Q5 als ersten Wert eingeben und mit Taste ENT bestätigen.

#### 2. WERT ODER PARAMETER?

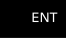

 7 als zweiten Wert eingeben und mit Taste ENT bestätigen.

#### Programmsätze in der TNC

16 FN 0: Q5 = +10 17 FN 3: Q12 = +Q5 \* +7

8.4 Winkelfunktionen

### 8.4 Winkelfunktionen

#### Definitionen

**Sinus:**  $\sin \alpha = a / c$ 

 $\cos \alpha = b / c$ 

Cosinus: Tangens:

8

 $s \alpha = b / c$ 

tan  $\alpha$  = a / b = sin  $\alpha$  / cos  $\alpha$ 

Dabei ist

- c die Seite gegenüber dem rechten Winkel
- a die Seite gegenüber dem Winkel  $\alpha$
- b die dritte Seite

Aus dem Tangens kann die TNC den Winkel ermitteln:

 $\alpha$  = arctan (a / b) = arctan (sin  $\alpha$  / cos  $\alpha$ )

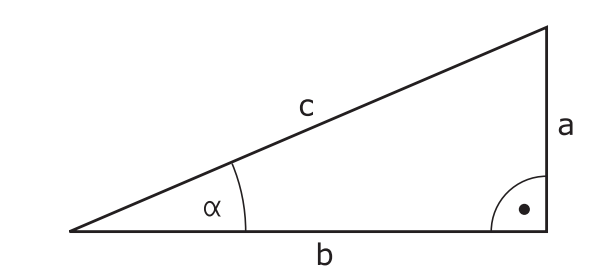

#### **Beispiel:**

 $\begin{aligned} &a=25 \text{ mm} \\ &b=50 \text{ mm} \\ &\alpha=\arctan\left(a\slashed{b}\right)=\arctan0,5=26,57^\circ \\ &Zusätzlich gilt: \\ &a^2+b^2=c^2 \ (mit\ a^2=a\ x\ a) \\ &c=\sqrt{(a^2+b^2)} \end{aligned}$ 

#### Winkelfunktionen programmieren

Die Winkelfunktionen erscheinen mit Druck auf den Softkey WINKEL---FUNKT. Die TNC zeigt die Softkeys in der Tabelle unten. Programmierung: vergleiche "Beispiel: Grundrechenarten programmieren"

| Funktion                                                                                                    | Softkey         |
|----------------------------------------------------------------------------------------------------|-----------------|
| <b>FN 6</b> : SINUS<br>z.B. <b>FN 6: Q20 = SIN-Q5</b><br>Sinus eines Winkels in Grad (°) bestimmen und<br>zuweisen                                                                      | FN6<br>SIN(X)   |
| <b>FN 7</b> : COSINUS<br>z.B. <b>FN 7: Q21 = COS-Q5</b><br>Cosinus eines Winkels in Grad (°) bestimmen<br>und zuweisen                                                                  | D7<br>COS(X)    |
| <b>FN 8</b> : WURZEL AUS QUADRATSUMME<br>z.B. <b>FN 8: Q10 = +5 LEN +4</b><br>Länge aus zwei Werten bilden und zuweisen                                                                 | FN8<br>X LEN Y  |
| <b>FN 13</b> : WINKEL<br>z.B. <b>FN 13</b> : <b>Q20 = +25 ANG-Q1</b><br>Winkel mit arctan aus zwei Seiten oder sin und<br>cos des Winkels (0 < Winkel < 360°) bestimmen<br>und zuweisen | FN13<br>X ANG Y |

#### 8.5 Kreisberechnungen

### Anwendung

Mit den Funktionen zur Kreisberechnung können Sie aus drei oder vier Kreispunkten den Kreismittelpunkt und den Kreisradius von der TNC berechnen lassen. Die Berechnung eines Kreises aus vier Punkten ist genauer.

Anwendung: Diese Funktionen können Sie z. B. einsetzen, wenn Sie über die programmierbare Antastfunktion Lage und Größe einer Bohrung oder eines Teilkreises bestimmen wollen.

| Funktion                             | Softkey   |
|--------------------------------------|-----------|
| FN 23: KREISDATEN ermitteln aus drei | FN23      |
| Kreispunkten                         | KREIS AUS |
| z.B. <b>FN 23: Q20 = CDATA Q30</b>   | 3 PUNKTEN |

Die Koordinatenpaare von drei Kreispunkten müssen im Parameter Q30 und den folgenden fünf Parametern – hier also bis Q35 – gespeichert sein.

Die TNC speichert dann den Kreismittelpunkt der Hauptachse (X bei Spindelachse Z) im Parameter Q20, den Kreismittelpunkt der Nebenachse (Y bei Spindelachse Z) im Parameter Q21 und den Kreisradius im Parameter Q22 ab.

| Funktion                             | Softkey           |
|--------------------------------------|-------------------|
| FN 24: KREISDATEN ermitteln aus vier | FN24<br>KREIS AUS |

Kreispunkten

### z.B. FN 24: Q20 = CDATA Q30

Die Koordinatenpaare von vier Kreispunkten müssen im Parameter Q30 und den folgenden sieben Parametern – hier also bis Q37 – gespeichert sein.

PUNKTEN

Die TNC speichert dann den Kreismittelpunkt der Hauptachse (X bei Spindelachse Z) im Parameter Q20, den Kreismittelpunkt der Nebenachse (Y bei Spindelachse Z) im Parameter Q21 und den Kreisradius im Parameter Q22 ab.

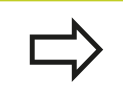

Beachten Sie, dass FN 23 und FN 24 neben dem Ergebnis-Parameter auch die zwei folgenden Parameter automatisch überschreiben.

8.6 Wenn/dann-Entscheidungen mit Q-Parametern

### 8.6 Wenn/dann-Entscheidungen mit Q-Parametern

#### Anwendung

8

Bei Wenn/dann-Entscheidungen vergleicht die TNC einen Q-Parameter mit einem anderen Q-Parameter oder einem Zahlenwert. Wenn die Bedingung erfüllt ist, dann setzt die TNC das Bearbeitungs-Programm an dem Label fort, der hinter der Bedingung programmiert ist (Label siehe "Unterprogramme und Programmteil-Wiederholungen kennzeichnen", Seite 178). Wenn die Bedingung nicht erfüllt ist, dann führt die TNC den nächsten Satz aus.

Wenn Sie ein anderes Programm als Unterprogramm aufrufen möchten, dann programmieren Sie hinter dem Label einen Programm-Auruf mit **PGM CALL**.

#### **Unbedingte Sprünge**

Unbedingte Sprünge sind Sprünge, deren Bedingung immer (=unbedingt) erfüllt ist, z. B.

#### FN 9: IF+10 EQU+10 GOTO LBL1

#### Wenn/dann-Entscheidungen programmieren

Die Wenn/dann-Entscheidungen erscheinen mit Druck auf den Softkey SPRÜNGE. Die TNC zeigt folgende Softkeys:

| Funktion                                                                                                    | Softkey                   |
|----------------------------------------------------------------------------------------------------|---------------------------|
| FN 9: WENN GLEICH, SPRUNG                                                                                                    | FN9                       |
| z.B. FN 9: IF +Q1 EQU +Q3 GOTO LBL                                                                                                    | IF X EQ Y                 |
| "UPCAN25"                                                                                                    | GOTO                      |
| Wenn beide Werte oder Parameter gleich, Sprung<br>zu angegebenem Label                                                                                                    | EQU                       |
| FN 9: WENN UNDEFINIERT, SPRUNG                                                                                                    | FN9                       |
| z.B. FN 9: IF +Q1 IS UNDEFINED GOTO LBL                                                                                                    | IF X EQ Y                 |
| "IJPCAN25"                                                                                                    | GOTO                      |
| Wenn der angegebene Parameter undefiniert ist,                                                                                                    | IS                        |
| Sprung zu angegebenem Label                                                                                                    | UNDEFINED                 |
| FN 9: WENN DEFINIERT, SPRUNG                                                                                                    | FN9                       |
| z.B. FN 9: IF +Q1 IS DEFINED GOTO LBL                                                                                                    | IF X EQ Y                 |
| "UPCAN25"                                                                                                    | Goto                      |
| Wenn der angegebene Parameter definiert ist,                                                                                                    | IS                        |
| Sprung zu angegebenem Label                                                                                                    | DEFINED                   |
| FN 10: WENN UNGLEICH, SPRUNG<br>z.B. FN 10: IF +10 NE -Q5 GOTO LBL 10<br>Wenn beide Werte oder Parameter ungleich,<br>Sprung zu angegebenem Label                               | FN10<br>IF X NE Y<br>GOTO |
| FN 11: WENN GROESSER, SPRUNG<br>z.B. FN 11: IF+Q1 GT+10 GOTO LBL 5<br>Wenn erster Wert oder Parameter größer<br>als zweiter Wert oder Parameter, Sprung zu<br>angegebenem Label | FN11<br>IF X GT Y<br>GOTO |

| Funktion                                                                                                    | Softkey                   |
|----------------------------------------------------------------------------------------------------|---------------------------|
| <b>FN 12</b> : WENN KLEINER, SPRUNG<br>z.B. <b>FN 12: IF+Q5 LT+0 GOTO LBL "ANYNAME"</b><br>Wenn erster Wert oder Parameter kleiner<br>als zweiter Wert oder Parameter, Sprung zu<br>angegebenem Label | FN12<br>IF X LT Y<br>GOTO |

### Verwendete Abkürzungen und Begriffe

| IF        | (engl.):              | Wenn        |
|-----------|-----------------------|-------------|
| EQU       | (engl. equal):        | Gleich      |
| NE        | (engl. not equal):    | Ungleich    |
| GT        | (engl. greater than): | Größer als  |
| LT        | (engl. less than):    | Kleiner als |
| GOTO      | (engl. go to):        | Gehe zu     |
| UNDEFINED | (engl. undefined):    | Undefiniert |
| DEFINED   | (engl. defined):      | Definiert   |

TNC 128 | Benutzer-Handbuch HEIDENHAIN-Klartext-Dialog | 3/2014

### 8.7 Q-Parameter kontrollieren und ändern

### 8.7 Q-Parameter kontrollieren und ändern

#### Vorgehensweise

Sie können Q-Parameter in allen Betriebsarten kontrollieren und auch ändern.

 Ggf. Programmlauf abbrechen (z. B. externe STOP-Taste und Softkey INTERNER STOP drücken) bzw. Programm-Test anhalten

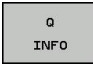

- Q-Parameter-Funktionen aufrufen: Softkey Q INFO bzw. Taste Q drücken
- Die TNC listet alle Parameter und die dazugehörigen aktuellen Werte auf. Wählen Sie mit den Pfeiltasten oder der Taste GOTO den gewünschten Parameter.
- Wenn Sie den Wert ändern möchten, drücken Sie den Softkey AKTUELLES FELD EDITIEREN geben Sie den neuen Wert ein und bestätigen Sie mit der Taste ENT
- Wenn Sie den Wert nicht ändern möchten, dann drücken Sie den Softkey AKTUELLEN WERT oder beenden Sie den Dialog mit der Taste END

Von der TNC in Zyklen oder intern verwendete Parameter, sind mit Kommentaren versehen. Wenn Sie lokale, globale oder String-Parameter

kontrollieren oder ändern wollen, drücken Sie den Softkey **parameter anzeigen q QL QR qs**. Die TNC zeigt dann den jeweiligen Parametertyp. Die zuvor beschriebenen Funktionen gelten ebenso.

| Program       | <b>nmlauf Satzf</b><br>mlauf Satzfolge | olge          | P       | rogrammie | ren       | Ð         |
|---------------|----------------------------------------|---------------|---------|-----------|-----------|-----------|
| TNC:\nc_prog\ | stat.H                                 |               |         |           |           |           |
| ⇒stat.H       |                                        |               |         |           | 1         | M 🔲       |
| 17 LBL 15     |                                        |               |         |           |           |           |
| 18 L IX-0     | 1 RO FMAX                              |               |         |           |           |           |
| 19 CYCL DI    | EE 11.0 MASS                           | FAKTOR        |         |           |           | s 🗍       |
| 20 CYCL DI    | FE 11 1 50.0-                          |               |         |           |           |           |
| 21 STOP       | urra di Pa                             | Tameter ciste |         |           |           |           |
| 22 CALL LI    | BL 15 REF Q                            | 30-40,108     |         |           | -         | τΛΛ       |
| 23 PLANE      | RESET STA OL                           |               |         |           |           |           |
| 24 181 0      | QR                                     |               |         |           |           |           |
| DE END DO     | A STATA A OS                           |               |         |           |           |           |
| 25 LIND FOI   | W STATT N I                            |               |         |           | 2         | -         |
|               |                                        | 014           | 1000000 |           |           |           |
|               |                                        | UN            | Abbhoon |           |           | \$100% D  |
|               | X                                      | +0.334 B      | +0.000  |           |           | (in 17    |
|               | Y .                                    | 100 072 0     | +0.000  |           |           | MUSI CIN  |
|               | 7                                      | 220 970       |         |           |           | F100% AAA |
|               | 4                                      | 239.070       |         | -         |           | @ WVV     |
|               | Modus: SOLL                            | (1)<br>(1)    | T 5     | Z S 2500  |           | AUS EIN   |
|               | (r 0mm/m10                             | 1005          | 1(M 0/9 |           |           |           |
| OV            | APPDUCH                                |               |         |           | AKTUELLEN | KOPIERTEN |
| UN            | Autonoon                               |               |         |           | KOPTEREN  | ETNEOGEN  |

8

In allen Betriebsarten (Ausnahme Betriebsart **Programmieren**) können Sie Q-Parameter auch in der zusätzlichen Statusanzeige anzeigen lassen.

- Ggf. Programmlauf abbrechen (z.B. externe STOP-Taste und Softkey INTERNER STOP drücken) bzw. Programm-Test anhalten
- 0
- Softkey-Leiste f
  ür die Bildschirm-Aufteilung aufrufen
- PROGRAMM + STATUS
- Bildschirmdarstellung mit zusätzlicher Status-Anzeige wählen: Die TNC zeigt in der rechten Bildschirmhälfte das Statusformular Übersicht an
- Wählen Sie den Softkey STATUS Q-PARAM
- Q PARAMETER LISTE

STATUS Q-PARAM.

- ► Wählen Sie den Softkey **Q PARAMETER LISTE**
- Die TNC öffnet ein Überblend-Fenster in dem Sie den gewünschten Bereich für die Anzeige der Q-Parameter bzw. String-Parameter eingeben können. Mehrere Q-Parameter geben Sie mit Kommas ein (z. B. 1,2,3,4). Anzeigebereiche definieren Sie mit einem Bindestrich eingeben (z. B. 10-14)

8.8 Zusätzliche Funktionen

### 8.8 Zusätzliche Funktionen

### Übersicht

Die zusätzlichen Funktionen erscheinen mit Druck auf den Softkey SONDER-FUNKT. Die TNC zeigt folgende Softkeys:

| Funktion                                                                                            | Softkey                      | Seite |   |
|----------------------------------------------------------------------------------------------------|------------------------------|-------|---|
| <b>FN 14:ERROR</b><br>Fehlermeldungen ausgeben                                                      | FN14<br>FEHLER=              | 207   |   |
| <b>FN 16:F-PRINT</b><br>Texte oder Q-Parameter-Werte<br>formatiert ausgeben                         | FN16<br>F-DRUCKEN            | 211   |   |
| FN 18:SYSREAD<br>Systemdaten lesen                                                                  | FN18<br>LESEN<br>SYS-DATEN   | 215   |   |
| FN 19:PLC<br>Werte an die PLC übergeben                                                             | FN19<br>PLC=                 | 224   |   |
| FN 20:WAIT FOR<br>NC und PLC synchronisieren                                                        | FN20<br>WARTEN<br>AUF        | 224   |   |
| <b>FN 29:PLC</b><br>bis zu acht Werte an die PLC<br>übergeben                                       | FN29<br>PLC LIST=            | 225   |   |
| <b>FN 37:EXPORT</b><br>lokale Q-Parameter oder QS-Parameter<br>in ein rufendes Programm exportieren | FN37<br>EXPORT               | 225   |   |
| FN 26:TABOPEN<br>Frei definierbare Tabelle öffnen                                                   | FN26<br>TABELLE<br>ÖFFNEN    | 272   |   |
| FN 27:TABWRITE<br>In eine frei definierbare Tabelle<br>schreiben                                    | FN27<br>TABELLE<br>SCHREIBEN | 273   | _ |
| FN 28:TABREAD<br>Aus einer frei definierbaren Tabelle<br>lesen                                      | FN28<br>TABELLE<br>LESEN     | 274   |   |

#### FN 14: ERROR: Fehlermeldungen ausgeben

Mit der Funktion **FN 14: ERROR** können Sie programmgesteuert Fehlermeldungen ausgeben lassen, die vom Maschinenhersteller bzw. von HEIDENHAIN vorgegeben sind: Wenn die TNC im Programmlauf oder Programm-Test zu einem Satz mit **FN 14** kommt, so unterbricht sie und gibt eine Meldung aus. Anschließend müssen Sie das Programm neu starten. Fehler-Nummern: siehe Tabelle.

| Bereich Fehler-Nummern | Standard-Dialog                            |
|------------------------|--------------------------------------------|
| 0 999                  | Maschinenabhängiger Dialog                 |
| 1000 1199              | Interne Fehlermeldungen (siehe<br>Tabelle) |

#### **NC-Beispielsatz**

Die TNC soll eine Meldung ausgeben, die unter der Fehler-Nummer 1000 gespeichert ist

|  | 180 | FN | 14: | ERROR | = | 1000 |
|--|-----|----|-----|-------|---|------|
|--|-----|----|-----|-------|---|------|

#### Von HEIDENHAIN vorbelegte Fehlermeldung

| Fehler-Nummer | Text                         |  |  |  |
|---------------|------------------------------|--|--|--|
| 1000          | Spindel?                     |  |  |  |
| 1001          | Werkzeugachse fehlt          |  |  |  |
| 1002          | Werkzeug-Radius zu klein     |  |  |  |
| 1003          | Werkzeug-Radius zu groß      |  |  |  |
| 1004          | Bereich überschritten        |  |  |  |
| 1005          | Anfangs-Position falsch      |  |  |  |
| 1006          | DREHUNG nicht erlaubt        |  |  |  |
| 1007          | MASSFAKTOR nicht erlaubt     |  |  |  |
| 1008          | SPIEGELUNG nicht erlaubt     |  |  |  |
| 1009          | Verschiebung nicht erlaubt   |  |  |  |
| 1010          | Vorschub fehlt               |  |  |  |
| 1011          | Eingabewert falsch           |  |  |  |
| 1012          | Vorzeichen falsch            |  |  |  |
| 1013          | Winkel nicht erlaubt         |  |  |  |
| 1014          | Antastpunkt nicht erreichbar |  |  |  |
| 1015          | Zu viele Punkte              |  |  |  |
| 1016          | Eingabe widersprüchlich      |  |  |  |
| 1017          | CYCL unvollständig           |  |  |  |
| 1018          | Ebene falsch definiert       |  |  |  |
| 1019          | Falsche Achse programmiert   |  |  |  |
| 1020          | Falsche Drehzahl             |  |  |  |
| 1021          | Radius-Korrektur undefiniert |  |  |  |
| 1022          | Rundung nicht definiert      |  |  |  |
| 1023          | Rundungs-Radius zu groß      |  |  |  |

TNC 128 | Benutzer-Handbuch HEIDENHAIN-Klartext-Dialog | 3/2014

8

### 8.8 Zusätzliche Funktionen

| Fehler-Nummer | Text                             |  |  |  |
|---------------|----------------------------------|--|--|--|
| 1024          | Undefinierter Programmstart      |  |  |  |
| 1025          | Zu hohe Verschachtelung          |  |  |  |
| 1026          | Winkelbezug fehlt                |  |  |  |
| 1027          | Kein BearbZyklus definiert       |  |  |  |
| 1028          | Nutbreite zu klein               |  |  |  |
| 1029          | Tasche zu klein                  |  |  |  |
| 1030          | Q202 nicht definiert             |  |  |  |
| 1031          | Q205 nicht definiert             |  |  |  |
| 1032          | Q218 größer Q219 eingeben        |  |  |  |
| 1033          | CYCL 210 nicht erlaubt           |  |  |  |
| 1034          | CYCL 211 nicht erlaubt           |  |  |  |
| 1035          | Q220 zu groß                     |  |  |  |
| 1036          | Q222 größer Q223 eingeben        |  |  |  |
| 1037          | Q244 größer 0 eingeben           |  |  |  |
| 1038          | Q245 ungleich Q246 eingeben      |  |  |  |
| 1039          | Winkelbereich < 360° eingeben    |  |  |  |
| 1040          | Q223 größer Q222 eingeben        |  |  |  |
| 1041          | Q214: 0 nicht erlaubt            |  |  |  |
| 1042          | Verfahrrichtung nicht definiert  |  |  |  |
| 1043          | Keine Nullpunkt-Tabelle aktiv    |  |  |  |
| 1044          | Lagefehler: Mitte 1. Achse       |  |  |  |
| 1045          | Lagefehler: Mitte 2. Achse       |  |  |  |
| 1046          | Bohrung zu klein                 |  |  |  |
| 1047          | Bohrung zu groß                  |  |  |  |
| 1048          | Zapfen zu klein                  |  |  |  |
| 1049          | Zapfen zu groß                   |  |  |  |
| 1050          | Tasche zu klein: Nacharbeit 1.A. |  |  |  |
| 1051          | Tasche zu klein: Nacharbeit 2.A. |  |  |  |
| 1052          | Tasche zu groß: Ausschuss 1.A.   |  |  |  |
| 1053          | Tasche zu groß: Ausschuss 2.A.   |  |  |  |
| 1054          | Zapfen zu klein: Ausschuss 1.A.  |  |  |  |
| 1055          | Zapfen zu klein: Ausschuss 2.A.  |  |  |  |
| 1056          | Zapfen zu groß: Nacharbeit 1.A.  |  |  |  |
| 1057          | Zapfen zu groß: Nacharbeit 2.A.  |  |  |  |
| 1058          | TCHPROBE 425: Fehler Größtmaß    |  |  |  |
| 1059          | TCHPROBE 425: Fehler Kleinstmaß  |  |  |  |
| 1060          | TCHPROBE 426: Fehler Größtmaß    |  |  |  |
| 1061          | TCHPROBE 426: Fehler Kleinstmaß  |  |  |  |
| 1062          | TCHPROBE 430: Durchm. zu groß    |  |  |  |

| 1063 | TCHPROBE 430: Durchm. zu klein   |  |  |  |
|------|----------------------------------|--|--|--|
| 1064 | Keine Messachse definiert        |  |  |  |
| 1065 | Werkzeug-Bruchtoleranz überschr. |  |  |  |
| 1066 | Q247 ungleich 0 eingeben         |  |  |  |
| 1067 | Betrag Q247 größer 5 eingeben    |  |  |  |
| 1068 | Nullpunkt-Tabelle?               |  |  |  |
| 1069 | Fräsart Q351 ungleich 0 eingeben |  |  |  |
| 1070 | Gewindetiefe verringern          |  |  |  |
| 1071 | Kalibrierung durchführen         |  |  |  |
| 1072 | Toleranz überschritten           |  |  |  |
| 1073 | Satzvorlauf aktiv                |  |  |  |
| 1074 | ORIENTIERUNG nicht erlaubt       |  |  |  |
| 1075 | 3DROT nicht erlaubt              |  |  |  |
| 1076 | 3DROT aktivieren                 |  |  |  |
| 1077 | Tiefe negativ eingeben           |  |  |  |
| 1078 | Q303 im Messzyklus undefiniert!  |  |  |  |
| 1079 | Werkzeugachse nicht erlaubt      |  |  |  |
| 1080 | Berechnete Werte fehlerhaft      |  |  |  |
| 1081 | Messpunkte widersprüchlich       |  |  |  |
| 1082 | Sichere Höhe falsch eingegeben   |  |  |  |
| 1083 | Eintauchart widersprüchlich      |  |  |  |
| 1084 | Bearbeitungszyklus nicht erlaubt |  |  |  |
| 1085 | Zeile ist schreibgeschützt       |  |  |  |
| 1086 | Aufmaß größer als Tiefe          |  |  |  |
| 1087 | Kein Spitzenwinkel definiert     |  |  |  |
| 1088 | Daten widersprüchlich            |  |  |  |
| 1089 | Nutlage 0 nicht erlaubt          |  |  |  |
| 1090 | Zustellung ungleich 0 eingeben   |  |  |  |
| 1091 | Umschaltung Q399 nicht erlaubt   |  |  |  |
| 1092 | Werkzeug nicht definiert         |  |  |  |
| 1093 | Werkzeug-Nummer nicht erlaubt    |  |  |  |
| 1094 | Werkzeug-Name nicht erlaubt      |  |  |  |
| 1095 | Software-Option nicht aktiv      |  |  |  |
| 1096 | Restore Kinematik nicht möglich  |  |  |  |
| 1097 | Funktion nicht erlaubt           |  |  |  |
| 1098 | Rohteilmaße widersprüchlich      |  |  |  |
| 1099 | Messposition nicht erlaubt       |  |  |  |
| 1100 | Kinematik-Zugriff nicht möglich  |  |  |  |
| 1101 | Massnas nicht im Varfahrharaich  |  |  |  |

Fehler-Nummer

Text

### 8.8 Zusätzliche Funktionen

| Fehler-Nummer | Text                             |  |  |
|---------------|----------------------------------|--|--|
| 1102          | Presetkompensation nicht möglich |  |  |
| 1103          | Werkzeug-Radius zu groß          |  |  |
| 1104          | Eintauchart nicht möglich        |  |  |
| 1105          | Eintauchwinkel falsch definiert  |  |  |
| 1106          | Öffnungswinkel nicht definiert   |  |  |
| 1107          | Nutbreite zu groß                |  |  |
| 1108          | Maßfaktoren nicht gleich         |  |  |
| 1109          | Werkzeug-Daten inkonsistent      |  |  |

# FN 16: F-PRINT: Texte und Q-Parameter-Werte formatiert ausgeben

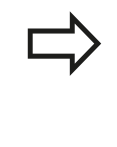

Sie können mit **FN 16** auch vom NC-Programm aus beliebige Meldungen auf den Bildschirm ausgeben. Solche Meldungen werden von der TNC in einem Überblendfenster angezeigt.

Mit der Funktion **FN 16: F-PRINT** können Sie Q-Parameter-Werte und Texte formatiert ausgeben. Wenn Sie die Werte ausgeben, speichert die TNC die Daten in der Datei, die Sie im **FN 16**-Satz definieren.

Um formatierten Text und die Werte der Q-Parameter auszugeben, erstellen Sie mit dem Text-Editor der TNC eine Text-Datei, in der Sie die Formate und die auszugebenden Q-Parameter festlegen.

Beispiel für eine Text-Datei, die das Ausgabeformat festlegt:

"MESSPROTOKOLL SCHAUFELRAD-SCHWERPUNKT";

#### "DATUM: %2d-%2d-%4d",DAY,MONTH,YEAR4;

"UHRZEIT: %2d:%2d:%2d",HOUR,MIN,SEC;

"ANZAHL MESSWERTE: = 1";

"X1 = %9.3LF", Q31;

- "Y1 = %9.3LF", Q32;
- "Z1 = %9.3LF", Q33;

Zum Erstellen von Text-Dateien setzen Sie folgende Formatierungsfunktionen ein:

| Sonderzeichen | Funktion                                                                                                    |
|---------------|----------------------------------------------------------------------------------------------------|
| ""            | Ausgabeformat für Text und Variablen<br>zwischen Anführungszeichen oben<br>festlegen                                                         |
| %9.3LF        | Format für Q-Parameter festlegen: 9 Stellen<br>insgesamt (incl. Dezimalpunkt), davon<br>3 Nachkomma-Stellen, Long, Floating<br>(Dezimalzahl) |
| %S            | Format für Textvariable                                                                                                    |
| %d            | Format für Ganzzahl (Integer)                                                                                                    |
| 1             | Trennzeichen zwischen Ausgabeformat und<br>Parameter                                                                                         |
| ;             | Satzende-Zeichen, schließt eine Zeile ab                                                                                                    |
| \n            | Zeilenumbruch                                                                                                    |

### 8.8 Zusätzliche Funktionen

Um verschiedene Informationen mit in die Protokolldatei ausgeben zu können stehen folgende Funktionen zur Verfügung:

| Schlüsselwort | Funktion                                                                                                    |  |  |
|---------------|----------------------------------------------------------------------------------------------------|--|--|
| CALL_PATH     | Gibt den Pfadnamen des NC-Programms<br>aus, in dem die FN16-Funktion<br>steht. Beispiel: "Messprogramm:<br>%S",CALL_PATH; |  |  |
| M_CLOSE       | Schließt die Datei, in die Sie mit FN16 schreiben. Beispiel: M_CLOSE;                                                     |  |  |
| M_APPEND      | Hängt das Protokoll bei erneuter Ausgabe<br>an das bestehende Protokoll an. Beispiel:<br>M_APPEND;                        |  |  |
| L_ENGLISH     | Text nur bei Dialogspr. Englisch ausgeben                                                                                 |  |  |
| L_GERMAN      | Text nur bei Dialogspr. Deutsch ausgeben                                                                                  |  |  |
| L_CZECH       | Text nur bei Dialogspr. Tschechisch<br>ausgeben                                                                           |  |  |
| L_FRENCH      | Text nur bei Dialogspr. Französisch<br>ausgeben                                                                           |  |  |
| L_ITALIAN     | Text nur bei Dialogspr. Italienisch ausgeben                                                                              |  |  |
| L_SPANISH     | Text nur bei Dialogspr. Spanisch ausgeben                                                                                 |  |  |
| L_SWEDISH     | Text nur bei Dialogspr. Schwedisch<br>ausgeben                                                                            |  |  |
| L_DANISH      | Text nur bei Dialogspr. Dänisch ausgeben                                                                                  |  |  |
| L_FINNISH     | Text nur bei Dialogspr. Finnisch ausgeben                                                                                 |  |  |
| L_DUTCH       | Text nur bei Dialogspr. Niederl. ausgeben                                                                                 |  |  |
| L_POLISH      | Text nur bei Dialogspr. Polnisch ausgeben                                                                                 |  |  |
| L_PORTUGUE    | Text nur bei Dialogspr. Portugiesisch<br>ausgeben                                                                         |  |  |
| L_HUNGARIA    | Text nur bei Dialogspr. Ungarisch ausgeben                                                                                |  |  |
| L_SLOVENIAN   | Text nur bei Dialogspr. Slowenisch<br>ausgeben                                                                            |  |  |
| L_ALL         | Text unabhängig von der Dialogspr.<br>ausgeben                                                                            |  |  |

| Schlüsselwort | Funktion                                |  |  |
|---------------|-----------------------------------------|--|--|
| HOUR          | Anzahl Stunden aus der Echtzeit         |  |  |
| MIN           | Anzahl Minuten aus der Echtzeit         |  |  |
| SEC           | Anzahl Sekunden aus der Echtzeit        |  |  |
| DAY           | Tag aus der Echtzeit                    |  |  |
| MONTH         | Monat als Zahl aus der Echtzeit         |  |  |
| STR_MONTH     | Monat als Stringkürzel aus der Echtzeit |  |  |
| YEAR2         | Jahreszahl zweistellig aus der Echtzeit |  |  |
| YEAR4         | Jahreszahl vierstellig aus der Echtzeit |  |  |

# Im Bearbeitungs-Programm programmieren Sie FN 16: F-PRINT, um die Ausgabe zu aktivieren:

96 FN 16: F-PRINT TNC:\MASKE\MASKE1.A/ TNC:\PROT1.TXT

Die TNC erzeugt dann die Datei PROT1.TXT:

#### MESSPROTOKOLL SCHAUFELRAD-SCHWERPUNKT

DATUM: 27:11:2001

UHRZEIT: 8:56:34

ANZAHL MESSWERTE : = 1

X1 = 149,360

Y1 = 25,509

Z1 = 37,000

Wenn Sie mehrmals im Programm dieselbe Datei ausgeben, dann hängt die TNC alle Texte innerhalb der Zieldatei hinter bereits ausgegebene Texte an.

Wenn Sie **FN 16** mehrmals im Programm verwenden, speichert die TNC alle Texte in der Datei, die Sie in der **FN 16**-Funktion festgelegt haben. Die Ausgabe der Datei erfolgt erst, wenn die TNC den Satz **END PGM** liest, wenn Sie die NC-Stopp-Taste drücken oder wenn Sie die Datei mit **M\_CLOSE** schließen.

Im **FN 16**-Satz die Format-Datei und die Protokoll-Datei jeweils mit der Endung des Dateityps programmieren.

Wenn Sie als Pfadnamen der Protokoll-Datei lediglich den Dateinamen angeben, dann speichert die TNC die Protokolldatei in dem Verzeichnis, in dem das NC-Programm mit der **FN 16**-Funktion steht.

In den Anwender-Parametern **fn16DefaultPath** und **fn16DefaultPathSim** (Programm-Test) können Sie einen Standard-Pfad für die Ausgabe von Protokoll-Dateien definieren.

### 8.8 Zusätzliche Funktionen

#### Meldungen auf den Bildschirm ausgeben

Sie können die Funktion **FN 16** auch benützen, um beliebige Meldungen vom NC-Programm aus in einem Überblendfenster auf den Bildschirm der TNC auszugeben. Dadurch lassen sich auf einfache Weise auch längere Hinweistexte an einer beliebigen Stelle im Programm so anzeigen, dass der Bediener darauf reagieren muss. Sie können auch Q-Parameter-Inhalte ausgeben, wenn die Protokoll-Beschreibungsdatei entsprechende Anweisungen enthält.

Damit die Meldung auf dem TNC-Bildschirm erscheint, müssen Sie als Name der Protokolldatei lediglich **SCREEN:** eingeben.

#### 96 FN 16: F-PRINT TNC:\MASKE\MASKE1.A/SCREEN:

Sollte die Meldung mehr Zeilen haben, als in dem Überblendfenster dargestellt sind, können Sie mit den Pfeiltasten im Überblendfenster blättern.

Um das Überblendfenster zu schließen: Taste **CE** drücken. Um das Fenster programmgesteuert zu schließen folgenden NC-Satz programmieren:

#### 96 FN 16: F-PRINT TNC:\MASKE\MASKE1.A/SCLR:

Die FN bereits Dateie

Die **FN 16**-Funktion überschreibt standardmäßig bereits vorhandene bzw. gleichnamige Protokoll-Dateien. Verwenden Sie **M\_APPEND**, wenn Sie Protokolle bei erneuter Ausgabe an bestehende Protokolle anfügen möchten.

#### Meldungen extern ausgeben

Mit der Funktion **FN 16** können Sie die Protokolldateien auch extern abspeichern.

Name des Zielpfades in der FN 16-Funktion vollständig angeben:

#### 96 FN 16: F-PRINT TNC:\MSK\MSK1.A / PC325:\LOG\PR01.TXT

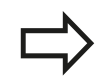

Die **FN 16**-Funktion überschreibt standardmäßig bereits vorhandene bzw. gleichnamige Protokoll-Dateien. Verwenden Sie **M\_APPEND**, wenn Sie Protokolle bei erneuter Ausgabe an bestehende Protokolle anfügen möchten.

### FN 18: SYSREAD: Systemdaten lesen

Mit der Funktion **FN 18: SYSREAD** können Sie Systemdaten lesen und in Q-Parametern speichern. Die Auswahl des Systemdatums erfolgt über eine Gruppen-Nummer (ID-Nr.), eine Nummer und ggf. über einen Index.

| Gruppen-Name, ID-Nr.      | Nummer Index |                        | Bedeutung                                                                                                    |
|---------------------------|--------------|------------------------|----------------------------------------------------------------------------------------------------|
| Programm-Info, 10         | 3            | -                      | Nummer aktiver Bearbeitungszyklus                                                                                                    |
|                           | 103          | Q-Parameter-<br>Nummer | Innerhalb von NC-Zyklen relevant; zur<br>Abfrage, ob der unter IDX angegebene Q-<br>Parameter im zugehörigen CYCLE DEF<br>explizit angegeben wurde.                                                                                                    |
| System-Sprungadressen, 13 | 1            | -                      | Label, zu dem bei M2/M30 gesprungen wird,<br>statt das aktuelle Programm zu beenden<br>Wert = 0: M2/M30 wirkt normal                                                                                                    |
|                           | 2            | -                      | Label zu dem bei FN14: ERROR mit Reaktion<br>NC-CANCEL gesprungen wird, statt das<br>Programm mit einem Fehler abzubrechen.<br>Die im FN14-Befehl programmierte<br>Fehlernummer kann unter ID992 NR14<br>gelesen werden. Wert = 0: FN14 wirkt<br>normal. |
|                           | 3            | -                      | Label zu dem bei einem internen Server-<br>Fehler (SQL, PLC, CFG) gesprungen wird,<br>statt das Programm mit einem Fehler<br>abzubrechen. Wert = 0: Server-Fehler wirkt<br>normal.                                                                       |
| Maschinenzustand, 20      | 1            | -                      | Aktive Werkzeug-Nummer                                                                                                    |
|                           | 2            | -                      | Vorbereitete Werkzeug-Nummer                                                                                                    |
|                           | 3            | -                      | Aktive Werkzeug-Achse<br>0=X, 1=Y, 2=Z, 6=U, 7=V, 8=W                                                                                                    |
|                           | 4            | -                      | Programmierte Spindeldrehzahl                                                                                                    |
|                           | 5            | -                      | Aktiver Spindelzustand: -1=undefiniert, 0=M3<br>aktiv,<br>1=M4 aktiv, 2=M5 nach M3, 3=M5 nach M4                                                                                                    |
|                           | 7            | -                      | Getriebestufe                                                                                                    |
|                           | 8            | -                      | Kühlmittelzustand: 0=aus, 1=ein                                                                                                    |
|                           | 9            | -                      | Aktiver Vorschub                                                                                                    |
|                           | 10           | -                      | Index des vorbereiteten Werkzeugs                                                                                                    |
|                           | 11           | -                      | Index des aktiven Werkzeugs                                                                                                    |
| Kanaldaten, 25            | 1            | -                      | Kanalnummer                                                                                                    |

### 8.8 Zusätzliche Funktionen

| Gruppen-Name, ID-Nr.                   | Nummei | r Index | Bedeutung                                               |
|----------------------------------------|--------|---------|---------------------------------------------------------|
| Zyklus-Parameter, 30                   | 1      | -       | Sicherheits-Abstand aktiver<br>Bearbeitungszyklus       |
|                                        | 2      | -       | Bohrtiefe/Frästiefe aktiver Bearbeitungszyklus          |
|                                        | 3      | -       | Zustell-Tiefe aktiver Bearbeitungszyklus                |
|                                        | 4      | -       | Vorschub Tiefenzust. aktiver<br>Bearbeitungszyklus      |
|                                        | 5      | -       | Erste Seitenlänge Zyklus Rechtecktasche                 |
|                                        | 6      | -       | Zweite Seitenlänge Zyklus Rechtecktasche                |
|                                        | 7      | -       | Erste Seitenlänge Zyklus Nut                            |
|                                        | 8      | -       | Zweite Seitenlänge Zyklus Nut                           |
|                                        | 10     | -       | Vorschub Fräsen aktiver Bearbeitungszyklus              |
|                                        | 11     | -       | Drehsinn aktiver Bearbeitungszyklus                     |
|                                        | 12     | -       | Verweilzeit aktiver Bearbeitungszyklus                  |
|                                        | 13     | -       | Gewindesteigung Zyklus 17                               |
|                                        | 14     | -       | Schlichtaufmaß aktiver Bearbeitungszyklus               |
|                                        | 22     | -       | Antastweg                                               |
|                                        | 23     | -       | Antastvorschub                                          |
| Modaler Zustand, 35                    | 1      | -       | Bemaßung:<br>0 = absolut (G90)<br>1 = inkremental (G91) |
| Daten zu SQL-Tabellen, 40              | 1      | -       | Ergebniscode zum letzten SQL-Befehl                     |
| Daten aus der Werkzeug-<br>Tabelle, 50 | 1      | WKZ-Nr. | Werkzeug-Länge                                          |
|                                        | 2      | WKZ-Nr. | Werkzeug-Radius                                         |
|                                        | 3      | WKZ-Nr. | Werkzeug-Radius R2                                      |
|                                        | 4      | WKZ-Nr. | Aufmaß Werkzeug-Länge DL                                |
|                                        | 5      | WKZ-Nr. | Aufmaß Werkzeug-Radius DR                               |
|                                        | 6      | WKZ-Nr. | Aufmaß Werkzeug-Radius DR2                              |
|                                        | 7      | WKZ-Nr. | Werkzeug gesperrt (0 oder 1)                            |
|                                        | 8      | WKZ-Nr. | Nummer des Schwester-Werkzeugs                          |
| Gruppen-Name, ID-Nr.               | Numme | r Index   | Bedeutung                                         |
|------------------------------------|-------|-----------|---------------------------------------------------|
|                                    | 9     | WKZ-Nr.   | Maximale Standzeit TIME1                          |
|                                    | 10    | WKZ-Nr.   | Maximale Standzeit TIME2                          |
|                                    | 11    | WKZ-Nr.   | Aktuelle Standzeit CUR. TIME                      |
|                                    | 12    | WKZ-Nr.   | PLC-Status                                        |
|                                    | 13    | WKZ-Nr.   | Maximale Schneidenlänge LCUTS                     |
|                                    | 15    | WKZ-Nr.   | TT: Anzahl der Schneiden CUT                      |
|                                    | 16    | WKZ-Nr.   | TT: Verschleiß-Toleranz Länge LTOL                |
|                                    | 17    | WKZ-Nr.   | TT: Verschleiß-Toleranz Radius RTOL               |
|                                    | 18    | WKZ-Nr.   | TT: Drehrichtung DIRECT<br>(0=positiv/-1=negativ) |
|                                    | 19    | WKZ-Nr.   | TT: Versatz Ebene R-OFFS                          |
|                                    | 20    | WKZ-Nr.   | TT: Versatz Länge L-OFFS                          |
|                                    | 21    | WKZ-Nr.   | TT: Bruch-Toleranz Länge LBREAK                   |
|                                    | 22    | WKZ-Nr.   | TT: Bruch-Toleranz Radius RBREAK                  |
|                                    | 23    | WKZ-Nr.   | PLC-Wert                                          |
|                                    | 28    | WKZ-Nr.   | Maximaldrehzahl NMAX                              |
|                                    | 32    | WKZ-Nr.   | Spitzenwinkel TANGLE                              |
|                                    | 35    | WKZ-Nr.   | Verschleißtoleranz-Radius R2TOL                   |
|                                    | 37    | WKZ-Nr    | Zugehörige Zeile in der Tastsystem- Tabelle       |
|                                    | 38    | WKZ-Nr    | Zeitstempel der letzten Verwendung                |
| Daten aus der Platz-Tabelle,<br>51 | 1     | Platz-Nr. | Werkzeug-Nummer                                   |
|                                    | 2     | Platz-Nr. | Sonderwerkzeug: 0=nein, 1=ja                      |
|                                    | 3     | Platz-Nr. | Festplatz: 0=nein, 1=ja                           |
|                                    | 4     | Platz-Nr. | gesperrter Platz: 0=nein, 1=ja                    |
|                                    | 5     | Platz-Nr. | PLC-Status                                        |

# 8.8 Zusätzliche Funktionen

| Gruppen-Name, ID-Nr.                             | Nummer | Index                                                                                    | Bedeutung                                                          |
|--------------------------------------------------|--------|------------------------------------------------------------------------------------------|--------------------------------------------------------------------|
| Direkt nach TOOL CALL<br>programmierte Werte, 60 | 1      | -                                                                                        | Werkzeug-Nummer T                                                  |
|                                                  | 2      | -                                                                                        | Aktive Werkzeug-Achse<br>0 = X 6 = U<br>1 = Y 7 = V<br>2 = Z 8 = W |
|                                                  | 3      | -                                                                                        | Spindel-Drehzahl S                                                 |
|                                                  | 4      | -                                                                                        | Aufmaß Werkzeug-Länge DL                                           |
|                                                  | 5      | -                                                                                        | Aufmaß Werkzeug-Radius DR                                          |
|                                                  | 6      | -                                                                                        | Automatischer TOOL CALL<br>0 = Ja, 1 = Nein                        |
|                                                  | 7      | -                                                                                        | Aufmaß Werkzeug-Radius DR2                                         |
|                                                  | 8      | -                                                                                        | Werkzeugindex                                                      |
|                                                  | 9      | -                                                                                        | Aktiver Vorschub                                                   |
| Direkt nach TOOL DEF<br>programmierte Werte, 61  | 1      | -                                                                                        | Werkzeug-Nummer T                                                  |
|                                                  | 2      | -                                                                                        | Länge                                                              |
|                                                  | 3      | -                                                                                        | Radius                                                             |
|                                                  | 4      | -                                                                                        | Index                                                              |
|                                                  | 5      | -                                                                                        | Werkzeugdaten in TOOL DEF programmiert<br>1 = Ja, 0 = Nein         |
| Aktive Werkzeug-Korrektur,<br>200                | 1      | 1 = ohne<br>Aufmaß<br>2 = mit Aufmaß<br>3 = mit Aufmaß<br>und<br>Aufmaß aus<br>TOOL CALL | Aktiver Radius                                                     |
|                                                  | 2      | 1 = ohne<br>Aufmaß<br>2 = mit Aufmaß<br>3 = mit Aufmaß<br>und<br>Aufmaß aus<br>TOOL CALL | Aktive Länge                                                       |
|                                                  | 3      | 1 = ohne<br>Aufmaß<br>2 = mit Aufmaß<br>3 = mit Aufmaß<br>und<br>Aufmaß aus<br>TOOL CALL | Verrundungsradius R2                                               |
| Aktive Transformationen,<br>210                  | 3      | -                                                                                        | Aktive Spiegelachse                                                |
|                                                  |        |                                                                                          | 0: Spiegeln nicht aktiv                                            |
|                                                  |        |                                                                                          | +1: X-Achse gespiegelt                                             |
|                                                  |        |                                                                                          | +2: Y-Achse gespiegelt                                             |

| Gruppen-Name, ID-Nr.                   | Nummer Index |   | Bedeutung                              |
|----------------------------------------|--------------|---|----------------------------------------|
|                                        |              |   | +4: Z-Achse gespiegelt                 |
|                                        |              |   | +64: U-Achse gespiegelt                |
|                                        |              |   | +128: V-Achse gespiegelt               |
|                                        |              |   | +256: W-Achse gespiegelt               |
|                                        |              |   | Kombinationen = Summe der Einzelachsen |
|                                        | 4            | 1 | Aktiver Maßfaktor X-Achse              |
|                                        | 4            | 2 | Aktiver Maßfaktor Y-Achse              |
|                                        | 4            | 3 | Aktiver Maßfaktor Z-Achse              |
|                                        | 4            | 7 | Aktiver Maßfaktor U-Achse              |
|                                        | 4            | 8 | Aktiver Maßfaktor V-Achse              |
|                                        | 4            | 9 | Aktiver Maßfaktor W-Achse              |
| Aktive Nullpunkt-<br>Verschiebung, 220 | 2            | 1 | X-Achse                                |
|                                        |              | 2 | Y-Achse                                |
|                                        |              | 3 | Z-Achse                                |
|                                        |              | 4 | A-Achse                                |
|                                        |              | 5 | B-Achse                                |
|                                        |              | 6 | C-Achse                                |
|                                        |              | 7 | U-Achse                                |
|                                        |              | 8 | V-Achse                                |
|                                        |              | 9 | W-Achse                                |

# 8.8 Zusätzliche Funktionen

| Gruppen-Name, ID-Nr.                                   | Numme | r Index | Bedeutung                                               |
|--------------------------------------------------------|-------|---------|---------------------------------------------------------|
| Verfahrbereich, 230                                    | 2     | 1 bis 9 | Negativer Software-Endschalter Achse 1 bis 9            |
|                                                        | 3     | 1 bis 9 | Positiver Software-Endschalter Achse 1 bis 9            |
|                                                        | 5     | -       | Software-Endschalter ein- oder aus:<br>0 = ein, 1 = aus |
| Soll-Position im REF-System, 240                       | 1     | 1       | X-Achse                                                 |
|                                                        |       | 2       | Y-Achse                                                 |
|                                                        |       | 3       | Z-Achse                                                 |
|                                                        |       | 4       | A-Achse                                                 |
|                                                        |       | 5       | B-Achse                                                 |
|                                                        |       | 6       | C-Achse                                                 |
|                                                        |       | 7       | U-Achse                                                 |
|                                                        |       | 8       | V-Achse                                                 |
|                                                        |       | 9       | W-Achse                                                 |
| Aktuelle Position im aktiven<br>Koordinatensystem, 270 | 1     | 1       | X-Achse                                                 |
|                                                        |       | 2       | Y-Achse                                                 |
|                                                        |       | 3       | Z-Achse                                                 |
|                                                        |       | 4       | A-Achse                                                 |
|                                                        |       | 5       | B-Achse                                                 |
|                                                        |       | 6       | C-Achse                                                 |
|                                                        |       | 7       | U-Achse                                                 |
|                                                        |       | 8       | V-Achse                                                 |
|                                                        |       | 9       | W-Achse                                                 |

| Gruppen-Name, ID-Nr.              | Nummer | <sup>·</sup> Index | Bedeutung                                                 |
|-----------------------------------|--------|--------------------|-----------------------------------------------------------|
| Schaltendes Tastsystem TS,<br>350 | 50     | 1                  | Tastsystem-Typ                                            |
|                                   |        | 2                  | Zeile in der Tastsystem-Tabelle                           |
|                                   | 51     | -                  | Wirksame Länge                                            |
|                                   | 52     | 1                  | Wirksamer Kugelradius                                     |
|                                   |        | 2                  | Verrundungsradius                                         |
|                                   | 53     | 1                  | Mittenversatz (Hauptachse)                                |
|                                   |        | 2                  | Mittenversatz (Nebenachse)                                |
|                                   | 54     | -                  | Winkel der Spindelorientierung in Grad<br>(Mittenversatz) |
|                                   | 55     | 1                  | Eilgang                                                   |
|                                   |        | 2                  | Messvorschub                                              |
|                                   | 56     | 1                  | Maximaler Messweg                                         |
|                                   |        | 2                  | Sicherheitsabstand                                        |
|                                   | 57     | 1                  | Spindelorientierung möglich: 0=nein, 1=ja                 |
|                                   |        | 2                  | Winkel der Spindelorientierung                            |
| Tischtastsystem TT                | 70     | 1                  | Tastsystem-Typ                                            |
|                                   |        | 2                  | Zeile in der Tastsystem-Tabelle                           |
|                                   | 71     | 1                  | Mittelpunkt Hauptachse (REF-System)                       |
|                                   |        | 2                  | Mittelpunkt Nebenachse (REF-System)                       |
|                                   |        | 3                  | Mittelpunkt Werkzeugachse (REF-System)                    |
|                                   | 72     | -                  | Teller-Radius                                             |
|                                   | 75     | 1                  | Eilgang                                                   |
|                                   |        | 2                  | Messvorschub bei stehender Spindel                        |
|                                   |        | 3                  | Messvorschub bei drehender Spindel                        |
|                                   | 76     | 1                  | Maximaler Messweg                                         |
|                                   |        | 2                  | Sicherheitsabstand für Längenmessung                      |
|                                   |        | 3                  | Sicherheitsabstand für Radiusmessung                      |
|                                   | 77     | -                  | Spindeldrehzahl                                           |
|                                   | 78     | -                  | Antastrichtung                                            |

# 8.8 Zusätzliche Funktionen

| Gruppen-Name, ID-Nr.                                                           | Numme | r Index                                                                                                    | Bedeutung                                                                                                    |
|--------------------------------------------------------------------------------|-------|----------------------------------------------------------------------------------------------------|----------------------------------------------------------------------------------------------------|
| Bezugspunkt aus<br>Tastsystem-Zyklus, 360                                      | 1     | 1 bis 9<br>(X, Y, Z, A, B, C,<br>U, V, W)                                                                   | Letzter Bezugspunkt eines manuellen<br>Tastsystem-Zyklus bzw. letzter Antastpunkt<br>aus Zyklus 0 ohne Tasterlängen-, aber<br>mit Tasterradiuskorrektur (Werkstück-<br>Koordinatensystem) |
|                                                                                | 2     | 1 bis 9<br>(X, Y, Z, A, B, C,<br>U, V, W)                                                                   | Letzter Bezugspunkt eines manuellen<br>Tastsystem-Zyklus bzw. letzter Antastpunkt<br>aus Zyklus 0 ohne Tasterlängen-<br>und -radiuskorrektur (Maschinen-<br>Koordinatensystem)            |
|                                                                                | 3     | 1 bis 9<br>(X, Y, Z, A, B, C,<br>U, V, W)                                                                   | Messergebnis der Tastsystem-Zyklen 0 und 1<br>ohne Tasterradius- und Tasterlängenkorrektur                                                                                                |
|                                                                                | 4     | 1 bis 9<br>(X, Y, Z, A, B, C,<br>U, V, W)                                                                   | Letzter Bezugspunkt eines manuellen<br>Tastsystem-Zyklus bzw. letzter Antastpunkt<br>aus Zyklus 0 ohne Tasterlängen-<br>und -radiuskorrektur (Werkstück-<br>Koordinatensystem)            |
|                                                                                | 10    | -                                                                                                    | Spindelorientierung                                                                                                    |
| Wert aus der aktiven<br>Nullpunkt-Tabelle im aktiven<br>Koordinatensystem, 500 | Zeile | Spalte                                                                                                    | Werte lesen                                                                                                    |
| Basis-Transformation, 507                                                      | Zeile | 1 bis 6<br>(X, Y, Z, SPA,<br>SPB, SPC)                                                                      | Basis-Transformation eines Presets lesen                                                                                                    |
| Achs-Offset, 508                                                               | Zeile | 1 bis 9<br>(X_OFFS,<br>Y_OFFS,<br>Z_OFFS,<br>A_OFFS,<br>B_OFFS,<br>C_OFFS,<br>U_OFFS,<br>V_OFFS,<br>W_OFFS) | Achs-Offset eines Presets lesen                                                                                                    |
| Aktiver Preset, 530                                                            | 1     | -                                                                                                    | Nummer des Aktiven Presets lesen                                                                                                    |
| Daten des aktuellen<br>Werkzeugs lesen, 950                                    | 1     | -                                                                                                    | Werkzeug-Länge L                                                                                                    |
|                                                                                | 2     | -                                                                                                    | Werkzeug-Radius R                                                                                                    |
|                                                                                | 3     | -                                                                                                    | Werkzeug-Radius R2                                                                                                    |
|                                                                                | 4     | -                                                                                                    | Aufmaß Werkzeug-Länge DL                                                                                                    |
|                                                                                | 5     | -                                                                                                    | Aufmaß Werkzeug-Radius DR                                                                                                    |
|                                                                                | 6     | -                                                                                                    | Aufmaß Werkzeug-Radius DR2                                                                                                    |
|                                                                                | 7     | -                                                                                                    | Werkzeug gesperrt TL<br>0 = Nicht gesperrt, 1 = Gesperrt                                                                                                    |
|                                                                                | 8     | -                                                                                                    | Nummer des Schwester-Werkzeugs RT                                                                                                    |
|                                                                                | 9     | -                                                                                                    | Maximale Standzeit TIME1                                                                                                    |
|                                                                                | 10    | -                                                                                                    | Maximale Standzeit TIME2                                                                                                    |

TNC 128 | Benutzer-Handbuch HEIDENHAIN-Klartext-Dialog | 3/2014

| Gruppen-Name, ID-Nr.     | Numme | r Index | Bedeutung                                                                                     |
|--------------------------|-------|---------|-----------------------------------------------------------------------------------------------|
|                          | 11    | -       | Aktuelle Standzeit CUR. TIME                                                                  |
|                          | 12    | -       | PLC-Status                                                                                    |
|                          | 13    | -       | Maximale Schneidenlänge LCUTS                                                                 |
|                          | 15    | -       | TT: Anzahl der Schneiden CUT                                                                  |
|                          | 16    | -       | TT: Verschleiß-Toleranz Länge LTOL                                                            |
|                          | 17    | -       | TT: Verschleiß-Toleranz Radius RTOL                                                           |
|                          | 18    | -       | TT: Drehrichtung DIRECT<br>0 = Positiv, –1 = Negativ                                          |
|                          | 19    | -       | TT: Versatz Ebene R-OFFS                                                                      |
|                          | 20    | -       | TT: Versatz Länge L-OFFS                                                                      |
|                          | 21    | -       | TT: Bruch-Toleranz Länge LBREAK                                                               |
|                          | 22    | -       | TT: Bruch-Toleranz Radius RBREAK                                                              |
|                          | 23    | -       | PLC-Wert                                                                                      |
|                          | 24    | -       | Werkzeugtyp TYP<br>0 = Fräser, 21 = Tastsystem                                                |
|                          | 27    | -       | Zugehörige Zeile in der Tastsystem-Tabelle                                                    |
|                          | 32    | -       | Spitzen-Winkel                                                                                |
| Tastsystemzyklen, 990    | 1     | -       | Anfahrverhalten:<br>0 = Standardverhalten<br>1 = Wirksamer Radius, Sicherheitsabstand<br>Null |
|                          | 2     | -       | 0 = Tasterüberwachung aus<br>1 = Tasterüberwachung ein                                        |
|                          | 4     | -       | 0 = Taststift nicht ausgelenkt<br>1 = Taststift ausgelenkt                                    |
| Abarbeitungs-Status, 992 | 10    | -       | Satzvorlauf aktiv<br>1 = ja, 0 = nein                                                         |
|                          | 11    | -       | Suchphase                                                                                     |
|                          | 14    | -       | Nummer des letzten FN14-Fehlers                                                               |
|                          | 16    | -       | Echte Abarbeitung aktiv<br>1 = Abarbeitung, 2 = Simulation                                    |

Beispiel: Wert des aktiven Maßfaktors der Z-Achse an Q25 - zuweisen

55 FN 18: SYSREAD Q25 = ID210 NR4 IDX3

### 8.8 Zusätzliche Funktionen

### FN 19: PLC: Werte an PLC übergeben

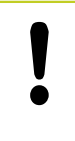

Diese Funktion dürfen Sie nur in Abstimmung mit Ihrem Maschinenhersteller verwenden!

Mit der Funktion **FN 19: PLC** können Sie bis zu zwei Zahlenwerte oder Q-Parameter an die PLC übergeben.

### FN 20: WAIT FOR: NC und PLC synchronisieren

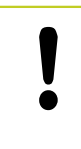

Diese Funktion dürfen Sie nur in Abstimmung mit Ihrem Maschinenhersteller verwenden!

Mit der Funktion **FN 20: WAIT FOR** können Sie während des Programmlaufs eine Synchronisation zwischen NC und PLC durchführen. Die NC stoppt das Abarbeiten, bis die Bedingung erfüllt ist, die Sie im FN 20: WAIT FOR-Satz programmiert haben.

Die Funktion **WAIT FOR SYNC** können Sie immer dann verwenden, wenn Sie z. B. über **FN18: SYSREAD** Systemdaten lesen, die eine Synchronisation zur Echtzeit erfordern. Die TNC hält dann die Vorausrechnung an und führt den folgenden NC-Satz erst dann aus, wenn auch das NC-Programm tatsächlich diesen Satz erreicht hat.

Beispiel: Interne Vorausrechnung anhalten, aktuelle Position in der X-Achse lesen

32 FN 20: WAIT FOR SYNC

33 FN 18: SYSREAD Q1 = ID270 NR1 IDX1

224

8

### FN 29: PLC: Werte an PLC übergeben

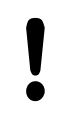

Diese Funktion dürfen Sie nur in Abstimmung mit Ihrem Maschinenhersteller verwenden!

Mit der Funktion FN 29: PLCkönnen Sie bis zu acht Zahlenwerte oder Q-Parameter an die PLC übergeben.

### FN 37: EXPORT

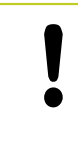

Diese Funktion dürfen Sie nur in Abstimmung mit Ihrem Maschinenhersteller verwenden!

Die Funktion FN 37: EXPORT benötigen Sie, wenn Sie eigene Zyklen erstellen und in die TNC einbinden möchten.

8.9 Tabellenzugriffe mit SQL-Anweisungen

## 8.9 Tabellenzugriffe mit SQL-Anweisungen

### Einführung

8

Tabellenzugriffe programmieren Sie bei der TNC mit SQL-Anweisungen im Rahmen einer **Transaktion**. Eine Transaktion besteht aus mehreren SQL-Anweisungen, die ein geordnetes Bearbeiten der Tabellen-Einträge gewährleisten.

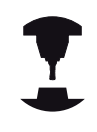

Tabellen werden vom Maschinen-Hersteller konfiguriert. Dabei werden auch die Namen und Bezeichnungen festgelegt, die als Parameter für SQL-Anweisungen erforderlich sind.

Begriffe, die im folgenden verwendet werden:

- Tabelle: Eine Tabelle besteht aus x Spalten und y Zeilen. Sie wird als Datei in der Dateiverwaltung der TNC gespeichert und mit Pfad- und dem Dateinamen (=Tabellen-Name) adressiert. Alternativ zur Adressierung durch Pfad- und Dateiname können Synonyme verwendet werden.
- Spalten: Die Anzahl und die Bezeichnung der Spalten wird bei der Konfiguration der Tabelle festgelegt. Die Spalten-Bezeichnug wird bei verschiedene SQL-Anweisungen zur Adressierung verwendet.
- Zeilen: Die Anzahl der Zeilen ist variabel. Sie können neue Zeilen hinzufügen. Es werden keine Zeilen-Nummern oder ähnliches geführt. Sie können aber Zeilen aufgrund ihres Spalten-Inhalts auswählen (selektieren). Das Löschen von Zeilen ist nur im Tabellen-Editor möglich – nicht per NC-Programm.
- **Zelle:** Eine Spalte aus einer Zeile.
- **Tabellen-Eintrag:** Inhalt einer Zelle
- Result-set: Während einer Transaktion werden die selektierten Zeilen und Spalten im Result-set verwaltet. Betrachten Sie den Result-set als Zwischenspeicher, der temporär die Menge selektierter Zeilen und Spalten aufnimmt. (Result-set = englisch Ergebnismenge).
- Synonym: Mit diesem Begriff wird ein Name für eine Tabelle bezeichnet, der statt Pfad- und Dateinamen verwendet wird. Synonyme werden vom Maschinen-Hersteller in den Konfigurationsdaten festgelegt.

### **Eine Transaktion**

Prinzipiell besteht eine Transaktion aus den Aktionen:

- Tabelle (Datei) adressieren, Zeilen selektieren und in den Resultset transferieren.
- Zeilen aus dem Result-set lesen, ändern und/oder neue Zeilen hinzufügen.
- Transaktion abschließen. Bei Änderungen/Ergänzungen werden die Zeilen aus dem Result-set in die Tabelle (Datei) übernommen.

Es sind aber weitere Aktionen erforderlich, damit Tabellen-Einträge im NC-Programm bearbeitet werden können und ein paralleles Ändern gleicher Tabellen-Zeilen vermieden wird. Daraus ergibt sich folgender **Ablauf einer Transaktion**:

- 1 Für jede Spalte, die bearbeitet werden soll, wird ein Q-Parameter spezifiziert. Der Q-Parameter wird an der Spalte zugeordnet – er wird gebunden (**SQL BIND...**)
- 2 Tabelle (Datei) adressieren, Zeilen selektieren und in den Resultset transferieren. Zusätzlich definieren Sie, welche Spalten in den Result-set übernommen werden sollen (SQL SELECT...). Sie können die selektierten Zeilen sperren. Dann können andere Prozesse zwar lesend auf diese Zeilen zugreifen, die Tabellen-Einträge aber nicht ändern. Sie sollten immer dann die selektierten Zeilen sperren, wenn Änderungen vorgenommen werden (SQL SELECT ... FOR UPDATE).
- 3 Zeilen aus dem Result-set lesen, ändern und/oder neue Zeilen hinzufügen: – Eine Zeile des Result-sets in die Q-Parameter Ihres NC-Programms übernehmen (SQL FETCH...) – Änderungen in den Q-Parametern vorbereiten und in eine Zeile des Result-set transferieren (SQL UPDATE...) – Neue Tabellen-Zeile in den Q-Parametern vorbereiten und als neue Zeile in den Result-set übergeben (SQL INSERT...)
- 4 Transaktion abschließen. Tabellen-Einträge wurden geändert/ ergänzt: Die Daten werden aus dem Result-set in die Tabelle (Datei) übernommen. Sie sind jetzt in der Datei gespeichert. Eventuelle Sperren werden zurückgesetzt, der Result-set wird freigegeben (SQL COMMIT...). – Tabellen-Einträge wurden nicht geändert/ergänzt (nur lesende Zugriffe): Eventuelle Sperren werden zurückgesetzt, der Result-set wird freigegeben (SQL ROLLBACK... OHNE INDEX).

Sie können mehrere Transaktionen parallel zueinander bearbeiten.

Schließen Sie eine begonnene Transaktion unbedingt ab – auch wenn Sie ausschließlich lesende Zugriffe verwenden. Nur so ist gewährleistet, dass Änderungen/Ergänzungen nicht verloren gehen, Sperren aufgehoben werden und der Result-set freigegeben wird.

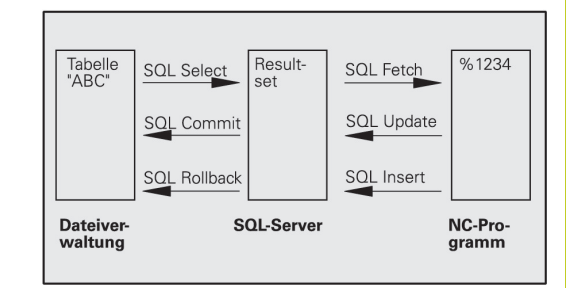

### 8.9 Tabellenzugriffe mit SQL-Anweisungen

#### **Result-set**

Die selektierten Zeilen innerhalb des Result-sets werden mit 0 beginnend aufsteigend nummeriert. Diese Nummerierung wird als **Index** bezeichnet. Bei den Lese- und Schreibzugriffen wird der Index angegeben und so gezielt eine Zeile des Result-sets angesprochen.

Häufig ist es vorteilhaft die Zeilen innerhalb des Result-sets sortiert abzulegen. Das ist möglich durch Definition einer Tabellen-Spalte, die das Sortierkriterium beinhaltet. Zusätzlich wird eine aufsteigende oder absteigende Reihenfolge gewählt (**SQL SELECT ... ORDER BY ...**).

Die selektierten Zeilen, die in den Result-set übernommen wurde, wird mit dem **HANDLE** adressiert. Alle folgenden SQL-Anweisungen verwenden das Handle als Referenz auf diese Menge selektierter Zeilen und Spalten.

Bei dem Abschluß einer Transaktion wird das Handle wieder freigegeben (**SQL COMMIT...** oder **SQL ROLLBACK...**). Es ist dann nicht mehr gültig.

Sie können gleichzeitig mehrere Result-sets bearbeiten. Der SQL-Server vergibt bei jeder Select-Anweisung ein neues Handle.

#### Q-Parameter an Spalten binden

Das NC-Programm hat keinen direkten Zugriff auf Tabellen-Einträge im Result-set. Die Daten müssen in Q-Parameter transferiert werden. Umgekehrt werden die Daten zuerst in den Q-Parametern aufbereitet und dann in den Result-set transferiert.

Mit **SQL BIND** ... legen Sie fest, welche Tabellen-Spalten in welchen Q-Parametern abgebildet werden. Die Q-Parameter werden an die Spalten gebunden (zugeordnet). Spalten, die nicht an Q-Parameter gebunden sind, werden bei den Lese-/ Schreibvorgängen nicht berücksichtigt.

Wird mit **SQL INSERT...** eine neue Tabellen-Zeile generiert, werden Spalten, die nicht an Q-Parameter gebunden sind, mit Default-Werten belegt.

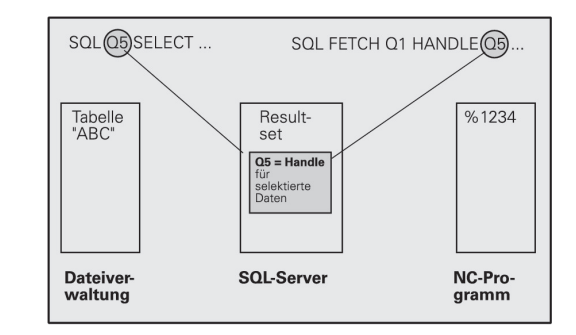

8

### SQL-Anweisungen programmieren

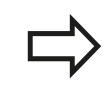

SQL

Diese Funktion können Sie nur programmieren, wenn Sie die Schlüssel-Zahl 555343 eingegeben haben.

SQL-Anweisungen programmieren Sie in der Betriebsart Programmieren:

- SQL-Funktionen wählen: Softkey SQL drücken
- SQL-Anweisung per Softkey auswählen (siehe Übersicht) oder Softkey SQL EXECUTE drücken und SQL-Anweisung programmieren

### Übersicht der Softkeys

| Funktion                                                                                                    | Softkey        |
|----------------------------------------------------------------------------------------------------|----------------|
| <b>SQL EXECUTE</b><br>Select-Anweisung programmieren                                                                          | SQL<br>EXECUTE |
| <b>SQL BIND</b><br>Q-Parameter an Tabellen-Spalte binden (zuordnen)                                                           | SQL<br>BIND    |
| <b>SQL FETCH</b><br>Tabellen-Zeilen aus dem Result-set lesen und in Q-<br>Parametern ablegen                                  | SQL<br>FETCH   |
| <b>SQL UPDATE</b><br>Daten aus den Q-Parametern in eine vorhandene<br>Tabellen-Zeile des Result-set ablegen                   | SQL<br>UPDATE  |
| <b>SQL INSERT</b><br>Daten aus den Q-Parametern in eine neue Tabellen-<br>Zeile im Result-set ablegen                         | SQL<br>INSERT  |
| <b>SQL COMMIT</b><br>Tabellen-Zeilen aus dem Result-set in die Tabelle<br>transferieren und Transaktion abschließen.          | SQL<br>Commit  |
| SQL ROLLBACK                                                                                                    | SQL            |
| <ul> <li>INDEX nicht programmiert: Bisherige<br/>Änderungen/Ergänzungen verwerfen und<br/>Transaktion abschließen.</li> </ul> | ROLLBACK       |

 INDEX programmiert: Die indizierte Zeile bleibt im Result-set erhalten – alle anderen Zeilen werden aus dem Result-set entfernt. Die Transaktion wird nicht abgeschlossen.

### 8.9 Tabellenzugriffe mit SQL-Anweisungen

### **SQL BIND**

**SQL BIND** bindet einen Q-Parameter an eine Tabellen-Spalte. Die SQL-Anweisungen Fetch, Update und Insert werten diese Bindung (Zuordnung) bei den Datentransfers zwischen Result-set und NC-Programm aus.

Ein **SQL BIND** ohne Tabellen- und Spalten-Name hebt die Bindung auf. Die Bindung endet spätestens mit dem Ende des NC-Programms bzw. Unterprogramms.

|  | N            |
|--|--------------|
|  | • >          |
|  | $\mathbf{v}$ |

- Sie können beliebig viele Bindungen programmieren. Bei den Lese-/Schreibvorgängen werden ausschließlich die Spalten berücksichtigt, die in der Select-Anweisung angegeben wurden.
- SQL BIND... muss vor Fetch-, Update- oder Insert-Anweisungen programmiert werden. Eine Select-Anweisung können Sie ohne vorhergehende Bind-Anweisungen programmieren.
- Wenn Sie in der Select-Anweisung Spalten aufführen, für die keine Bindung programmiert ist, dann führt das bei Lese-/Schreibvorgängen zu einem Fehler (Programm-Abbruch).

SQL BIND

- Parameter-Nr für Ergebnis: Q-Parameter der an die Tabellen-Spalte gebunden (zugeordnet) wird.
- Datenbank: Spaltenname: Geben Sie den Tabellennamen und die Spalten-Bezeichnung – getrennt duch . ein.

Tabellen-Name:Synonym oder Pfad- undDateinamen dieser Tabelle.Das Synonym wirddirekt eingetragen – Pfad- und Datei-Name werden<br/>in einfache Anführungszeichen eingeschlossen.Spalten-Bezeichnung: in den Konfigurationsdaten<br/>festgelegte Bezeichnung der Tabellen-Spalte

# Q-Parameter an Tabellen-Spalte binden

- 11 SQL BIND Q881"TAB\_EXAMPLE.MESS\_NR" 12 SOL BIND
  - Q882"TAB\_EXAMPLE.MESS\_X"
- 13 SQL BIND Q883"TAB\_EXAMPLE.MESS\_Y"
- 14 SQL BIND Q884"TAB\_EXAMPLE.MESS\_Z"

#### **Bindung aufheben**

- 91 SQL BIND Q881
- 92 SQL BIND Q882
- 93 SQL BIND Q883
- 94 SQL BIND Q884

# SQL SELECT

**SQL SELECT** selektiert Tabellen-Zeilen und transferiert sie in den Result-set.

Der SQL-Server legt die Daten zeilenweise im Result-set ab. Die Zeilen werden mit 0 beginnend fortlaufend numeriert. Diese Zeilen-Nummer, der **INDEX**, wird bei den SQL-Befehlen Fetch und Update verwendet.

In der Funktion **SQL SELECT...WHERE...** geben Sie die Selektions-Kriterien an. Damit können die Anzahl der zu transferierenden Zeilen eingrenzen. Verwenden Sie diese Option nicht, werden alle Zeilen der Tabelle geladen.

In der Funktion **SQL SELECT...ORDER BY...** geben Sie das Sortier-Kriterium an. Es besteht aus der Spalten-Bezeichnung und dem Schlüsselwort für aufsteigende/absteigende Sortierung. Verwenden Sie diese Option nicht, werden die Zeilen in einer zufälligen Reihenfolge abgelegt.

Mit der Funktion **SQL SELCT...FOR UPDATE** sperren Sie die selektierten Zeilen für andere Anwendungen. Andere Anwendungen können diese Zeilen weiterhin lesen, aber nicht ändern. Verwenden Sie diese Option unbedingt, wenn Sie Änderungen an den Tabellen-Einträgen vornehmen.

**Leerer Result-set:** Sind keine Zeilen vorhanden, die dem Selektions-Kriterium entsprechen, liefert der SQL-Server ein gültiges Handle aber keine Tabellen-Einträge zurück.

| SQL     |
|---------|
| EXECUTE |

 Parameter-Nr für Ergebnis: Q-Parameter für das Handle. Der SQL-Server liefert das Handle für diese mit der aktuellen Select-Anweisung selektierten Gruppe Zeilen und Spalten.
 Im Fehlerfall (die Selection konnte nicht durchgeführt werden) gibt der SQL-Server 1 zurück. Eine 0 bezeichnet ein ungültiges Handle.

- Datenbank: SQL-Kommandotext: mit folgenden Elementen:
  - SELECT (Schlüsselwort):

Kennung des SQL-Befehls, Bezeichnungen der zu transferierenden Tabellen-Spalten – mehrere Spalten durch , trennen (siehe Beispiele). Für alle hier angegebenen Spalten müssen Q-Parameter gebunden werden

 FROM Tabellen-Name: Synonym oder Pfad- und Dateinamen dieser Tabelle. Das Synonym wird direkt eingetragen

 Pfad- und Tabellen-Name werden in einfache Anführungszeichen eingeschlossen (siehe Beispiele)des SQL-Befehls, Bezeichnungen der zu transferierenden Tabellen-Spalten – mehrere Spalten durch , trennen (siehe Beispiele). Für alle hier angegebenen Spalten müssen Q-Parameter gebunden werden

#### Alle Tabellen-Zeilen selektieren

| 11 SQL BIND |              |      |
|-------------|--------------|------|
| Q881"TAB_   | EXAMPLE.MESS | _NR" |

- 12 SQL BIND Q882"TAB\_EXAMPLE.MESS\_X"
- 13 SQL BIND Q883"TAB\_EXAMPLE.MESS\_Y"
- 14 SQL BIND Q884"TAB\_EXAMPLE.MESS\_Z"

•••

20 SQL Q5 "SELECTMESS\_NR,MESS\_X,MESS\_Y, MESS\_Z FROM TAB\_EXAMPLE"

# Selektion der Tabellen-Zeilen mit Funktion WHERE

•••

20 SQL Q5 "SELECTMESS\_NR,MESS\_X,MESS\_Y, MESS\_Z FROM TAB\_EXAMPLE WHERE MESS\_NR<20"

#### Selektion der Tabellen-Zeilen mit Funktion WHEREund Q-Parameter

20 SQL Q5

. . .

"SELECTMESS\_NR,MESS\_X,MESS\_Y, MESS\_Z FROM TAB\_EXAMPLE WHERE MESS\_NR==:'Q11'"

#### Tabellen-Name definiert durch Pfadund Dateinamen

20 SQL Q5

. . .

"SELECTMESS\_NR,MESS\_X,MESS\_Y, MESS\_Z FROM 'V:\TABLE \TAB\_EXAMPLE' WHERE MESS\_NR<20"

### 8.9 Tabellenzugriffe mit SQL-Anweisungen

#### Optional:

WHERE Selektions-Kriterien: Ein Selektions-Kriterium besteht aus Spalten-Bezeichnung, Bedingung (siehe Tabelle) und Vergleichswert. Mehrere Selektions-Kriterien verknüpfen Sie mit logischem UND bzw. ODER. Den Vergleichswert programmieren Sie direkt oder in einem Q-Parameter. Ein Q-Parameter wird mit : eingeleitet und in einfache Hochkomma gesetzt (siehe Beispiel

Optional:

**ORDER BY** Spalten-Bezeichnung **ASC** für aufsteigende Sortierung, oder **ORDER BY** Spalten-Bezeichnung **DESC** für absteigende Sortierung Wenn Sie weder ASC noch DESC programmieren, gilt die aufsteigende Sortierung als Default-Eigenschaft. Die TNC legt die selektierten Zeilen nach der angegebenen Spalte ab

Optional:

**FOR UPDATE** (Schlüsselwort): Die selektierten Zeilen werden für den schreibenden Zugriff anderer Prozesse gesperrt

| Bedingung                       | Programmierung |
|---------------------------------|----------------|
| gleich                          | = ==           |
| ungleich                        | != <>          |
| kleiner                         | <              |
| kleiner oder gleich             | <=             |
| größer                          | >              |
| größer oder gleich              | >=             |
| Mehrere Bedingungen verknüpfen: |                |
| Logisches UND                   | AND            |
| Logisches ODER                  | OR             |

### SQL FETCH

**SQL FETCH** liest die mit **INDEX** adressierte Zeile aus dem Result-set und legt die Tabellen-Einträge in den gebundenen (zugeordneten) Q-Parametern ab. Der Result-set wird mit mit dem **HANDLE** adressiert.

**SQL FETCH** berücksichtigt alle Spalten, die bei der Select-Anweisung angegeben wurden.

- SQL FETCH
- Parameter-Nr für Ergebnis: Q-Parameter, in dem der SQL-Server das Ergebnis zurückmeldet:
   0: kein Fehler aufgetreten
   1: Fehler aufgetreten (falsches Handle oder Index zu groß)
- Datenbank: SQL-Zugriffs-ID: Q-Parameter, mit dem Handle zur Identification des Result-sets (siehe auch SQL SELECT).
- Datenbank: Index zu SQL-Ergebnis: Zeilen-Nummer innerhalb des Result-sets. Die Tabellen-Einträge dieser Zeile werden gelesen und in die gebundenen Q-Parameter transferiert. Geben Sie den Index nicht an, wird die erste Zeile (n=0) gelesen.

Die Zeilen-Nummer wird direkt angegeben oder Sie programmieren den Q-Parameter, der den Index enthält.

# Zeilen-Nummer wird im Q-Parameter übergeben

- 11 SQL BIND Q881"TAB\_EXAMPLE.MESS\_NR"
- 12 SQL BIND Q882"TAB\_EXAMPLE.MESS\_X"
- 13 SQL BIND Q883"TAB\_EXAMPLE.MESS\_Y"
- 14 SQL BIND Q884"TAB\_EXAMPLE.MESS\_Z"

• • •

20 SQL Q5 "SELECTMESS\_NR,MESS\_X,MESS\_Y, MESS\_Z FROM TAB\_EXAMPLE"

• • •

30 SQL FETCH Q1HANDLE Q5 INDEX +Q2

# Zeilen-Nummer wird direkt programmiert

• • •

30 SQL FETCH Q1HANDLE Q5 INDEX5

# 8.9 Tabellenzugriffe mit SQL-Anweisungen

### SQL UPDATE

**SQL UPDATE** transferiert die in den Q-Parametern vorbereiteten Daten in die mit **INDEX** adressierte Zeile des Result-sets. Die bestehende Zeile im Result-set wird vollständig überschrieben.

**SQL UPDATE** berücksichtigt alle Spalten, die bei der Select-Anweisung angegeben wurden.

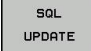

8

 Parameter-Nr für Ergebnis: Q-Parameter, in dem der SQL-Server das Ergebnis zurückmeldet:
 0: kein Fehler aufgetreten
 1: Fehler aufgetreten (falsches Handle, Index zu groß, Wertebereich über-/unterschritten oder

falsches Datenformat)

- Datenbank: SQL-Zugriffs-ID: Q-Parameter, mit dem Handle zur Identification des Result-sets (siehe auch SQL SELECT).
- Datenbank: Index zu SQL-Ergebnis: Zeilen-Nummer innerhalb des Result-sets. Die in den Q-Parametern vorbereiteten Tabellen-Einträge werden in diese Zeile geschrieben. Geben Sie den Index nicht an, wird die erste Zeile (n=0) beschrieben. Die Zeilen-Nummer wird direkt angegeben oder Sie programmieren den Q-Parameter, der den Index enthält.

### SQL INSERT

**SQL INSERT** generiert eine neue Zeile im Result-set und transferiert die in den Q-Parametern vorbereiteten Daten in die neue Zeile.

**SQL INSERT** berücksichtigt alle Spalten, die bei der Select-Anweisung angegeben wurden – Tabellen-Spalten, die nicht bei der Select-Anweisung berücksichtigt wurden, werden mit Default-Werten beschrieben.

| SQL    |
|--------|
| INSERT |

 Parameter-Nr für Ergebnis: Q-Parameter, in dem der SQL-Server das Ergebnis zurückmeldet:
 0: kein Fehler aufgetreten
 1: Fehler aufgetreten (falsches Handle, Wertebereich über-/unterschritten oder falsches Datenformat)

 Datenbank: SQL-Zugriffs-ID: Q-Parameter, mit dem Handle zur Identification des Result-sets (siehe auch SQL SELECT).

#### Zeilen-Nummer wird im Q-Parameter übergeben

- 11 SQL BIND Q881 "TAB\_EXAMPLE.MESS\_NR"
- 12 SQL BIND Q882 "TAB\_EXAMPLE.MESS\_X"
- 13 SQL BIND Q883 "TAB\_EXAMPLE.MESS\_Y"
- 14 SQL BIND Q884 "TAB\_EXAMPLE.MESS\_Z"

• • •

20 SQL Q5 "SELECT MESS\_NR,MESS\_X,MESS\_Y,MESS\_Z FROM TAB\_EXAMPLE"

• • •

30 SQL FETCH Q1 HANDLE Q5 INDEX +Q2

Zeilen-Nummer wird direkt programmiert

• • •

40 SQL UPDATEQ1 HANDLE Q5 INDEX5

#### Zeilen-Nummer wird im Q-Parameter übergeben

- 11 SQL BIND Q881"TAB\_EXAMPLE.MESS\_NR"
- 12 SQL BIND Q882"TAB\_EXAMPLE.MESS\_X"
- 13 SQL BIND Q883"TAB\_EXAMPLE.MESS\_Y"
- 14 SQL BIND Q884"TAB\_EXAMPLE.MESS\_Z"

...

20 SQL Q5 "SELECTMESS\_NR,MESS\_X,MESS\_Y, MESS\_Z FROM TAB\_EXAMPLE"

•••• 40 SQL INSERTQ1 HANDLE Q5

### **SQL COMMIT**

**SQL COMMIT** transferiert alle im Result-set vorhandenen Zeilen zurück in die Tabelle. Eine mit **SELCT...FOR UPDATE** gesetzte Sperre wird zurückgesetzt.

Das bei der Anweisung **SQL SELECT** vergebene Handle verliert seine Gültigkeit.

SQL COMMIT  Parameter-Nr für Ergebnis: Q-Parameter, in dem der SQL-Server das Ergebnis zurückmeldet:
 0: kein Fehler aufgetreten
 1: Fehler aufgetreten (falsches Handle oder gleiche

Einträge in Spalten, in denen eindeutige Einträge gefordert sind)

 Datenbank: SQL-Zugriffs-ID: Q-Parameter, mit dem Handle zur Identification des Result-sets (siehe auch SQL SELECT).

- 11 SQL BIND Q881"TAB\_EXAMPLE.MESS\_NR"
- 12 SQL BIND Q882"TAB\_EXAMPLE.MESS\_X"
- 13 SQL BIND Q883"TAB\_EXAMPLE.MESS\_Y"
- 14 SQL BIND Q884"TAB\_EXAMPLE.MESS\_Z"

•••

20 SQL Q5 "SELECTMESS\_NR,MESS\_X,MESS\_Y, MESS\_Z FROM TAB\_EXAMPLE"

#### • • •

30 SQL FETCH Q1HANDLE Q5 INDEX +Q2

•••

40 SQL UPDATEQ1 HANDLE Q5 INDEX +Q2

#### • • •

50 SQL COMMITQ1 HANDLE Q5

### SQL ROLLBACK

Die Ausführung des **SQL ROLLBACK** ist abhängig davon, ob **INDEX** programmiert ist:

- INDEX nicht programmiert: Der Result-set wird nicht in die Tabelle zurückgeschrieben (eventuelle Änderungen/Ergänzungen gehen verloren). Die Transaktion wird abgeschlossen – das bei SQL SELECT vergebene Handle verliert seine Gültigkeit. Typische Anwendung: Sie beenden eine Transaktion mit ausschließlich lesenden Zugriffen.
- INDEX programmiert: Die indizierte Zeile bleibt erhalten alle anderen Zeilen werden aus dem Result-set entfernt. Die Transaktion wird nicht abgeschlossen. Eine mit SELCT...FOR UPDATE gesetzte Sperre bleibt für die indizierte Zeile erhalten – für alle anderen Zeilen wird sie zurückgesetzt.
- SQL ROLLBACK
- Parameter-Nr für Ergebnis: Q-Parameter, in dem der SQL-Server das Ergebnis zurückmeldet:
   0: kein Fehler aufgetreten
   1: Fehler aufgetreten (falsches Handle)
- Datenbank: SQL-Zugriffs-ID: Q-Parameter, mit dem Handle zur Identification des Result-sets (siehe auch SQL SELECT).
- Datenbank: Index zu SQL-Ergebnis: Zeile, die im Result-set bleiben soll. Die Zeilen-Nummer wird direkt angegeben oder Sie programmieren den Q-Parameter, der den Index enthält.

### 11 SQL BIND

- Q881"TAB\_EXAMPLE.MESS\_NR"
- 12 SQL BIND Q882"TAB\_EXAMPLE.MESS\_X"
- 13 SQL BIND Q883"TAB\_EXAMPLE.MESS\_Y"
  - 14 SQL BIND Q884"TAB\_EXAMPLE.MESS\_Z"

•••

20 SQL Q5 "SELECTMESS\_NR,MESS\_X,MESS\_Y, MESS\_Z FROM TAB\_EXAMPLE"

• • •

30 SQL FETCH Q1HANDLE Q5 INDEX +Q2

•••

50 SQL ROLLBACKQ1 HANDLE Q5

8.10 Formel direkt eingeben

# 8.10 Formel direkt eingeben

### Formel eingeben

Über Softkeys können Sie mathematische Formeln, die mehrere Rechenoperationen beinhalten, direkt ins Bearbeitungs-Programm eingeben.

Die mathematischen Verknüpfungsfunktionen erscheinen mit Druck auf den Softkey **FORMEL**. Die TNC zeigt folgende Softkeys in mehreren Leisten:

| Verknüpfungs-Funktion                                                                                                    | Softkey |
|----------------------------------------------------------------------------------------------------|---------|
| Addition<br>z.B. Q10 = Q1 + Q5                                                                                                    | +       |
| <b>Subtraktion</b><br>z.B. <b>Q25 = Q7 - Q108</b>                                                                                             | -       |
| Multiplikation<br>z.B. Q12 = 5 * Q5                                                                                                    | *       |
| <b>Division</b><br>z.B. <b>Q25 = Q1 / Q2</b>                                                                                                  | /       |
| Klammer auf<br>z.B. Q12 = Q1 * (Q2 + Q3)                                                                                                    | C       |
| Klammer zu<br>z.B. Q12 = Q1 * (Q2 + Q3)                                                                                                    | >       |
| Wert quadrieren (engl. square)<br>z.B. Q15 = SQ 5                                                                                             | SQ      |
| Wurzel ziehen (engl. square root)<br>z.B. Q22 = SQRT 25                                                                                       | SORT    |
| Sinus eines Winkels<br>z.B. Q44 = SIN 45                                                                                                    | SIN     |
| Cosinus eines Winkels<br>z.B. Q45 = COS 45                                                                                                    | COS     |
| Tangens eines Winkels<br>z.B. Q46 = TAN 45                                                                                                    | TAN     |
| <b>Arcus-Sinus</b><br>Umkehrfunktion des Sinus; Winkel bestimmen aus<br>dem Verhältnis Gegenkathete/Hypotenuse<br>z.B. <b>Q10 = ASIN 0,75</b> | ASIN    |
| <b>Arcus-Cosinus</b><br>Umkehrfunktion des Cosinus; Winkel bestimmen<br>aus dem Verhältnis Ankathete/Hypotenuse<br>z.B. <b>Q11 = ACOS Q40</b> | ACOS    |
| Arcus-Tangens<br>Umkehrfunktion des Tangens; Winkel bestimmen<br>aus dem Verhältnis Gegenkathete/Ankathete<br>z.B. Q12 = ATAN Q50             | ATAN    |
| Werte potenzieren<br>z.B. Q15 = 3^3                                                                                                    | ~       |

| Verknüpfungs-Funktion                                                                                                    | Softkey |
|----------------------------------------------------------------------------------------------------|---------|
| Konstante PI (3,14159)<br>z.B. <b>Q15 = PI</b>                                                                                                    | PI      |
| <b>Logarithmus Naturalis (LN) einer Zahl bilden</b><br>Basiszahl 2,7183<br>z.B. <b>Q15 = LN Q11</b>                                                      | LN      |
| Logarithmus einer Zahl bilden, Basiszahl 10<br>z.B. Q33 = LOG Q22                                                                                        | LOG     |
| Exponentialfunktion, 2,7183 hoch n<br>z.B. Q1 = EXP Q12                                                                                                  | EXP     |
| Werte negieren (Multiplikation mit -1)<br>z.B. Q2 = NEG Q1                                                                                               | NEG     |
| Nachkomma-Stellen abschneiden<br>Integer-Zahl bilden<br>z.B. Q3 = INT Q42                                                                                | INT     |
| Absolutwert einer Zahl bilden<br>z.B. Q4 = ABS Q22                                                                                                    | ABS     |
| Vorkomma-Stellen einer Zahl abschneiden<br>Fraktionieren<br>z.B. Q5 = FRAC Q23                                                                           | FRAC    |
| <b>Vorzeichen einer Zahl prüfen</b><br>z.B. <b>Q12 = SGN Q50</b><br>Wenn Rückgabewert Q12 = 1, dann Q50 >= 0<br>Wenn Rückgabewert Q12 = -1, dann Q50 < 0 | SGN     |
| <b>Modulowert (Divisionsrest) berechnen</b><br>z.B. <b>Q12 = 400 % 360</b> Ergebnis: Q12 = 40                                                            | %       |

8.10 Formel direkt eingeben

#### Rechenregeln

Für das Programmieren mathematischer Formeln gelten folgende Regeln:

#### **Punkt- vor Strichrechnung**

12 Q1 = 5 \* 3 + 2 \* 10 = 35

- 1 Rechenschritt 5 \* 3 = 15
- 2 Rechenschritt 2 \* 10 = 20
- 3 Rechenschritt 15 + 20 = 35

#### oder

#### 13 Q2 = SQ 10 - 3^3 = 73

- 1 Rechenschritt 10 quadrieren = 100
- 2 Rechenschritt 3 mit 3 potenzieren = 27
- 3 Rechenschritt 100 27 = 73

#### Distributivgesetz

Gesetz der Verteilung beim Klammerrechnen a \* (b + c) = a \* b + a \* c

### **Eingabe-Beispiel**

Winkel berechnen mit arctan aus Gegenkathete (Q12) und Ankathete (Q13); Ergebnis Q25 zuweisen:

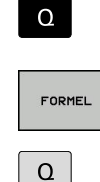

 Formel-Eingabe wählen: Taste Q und Softkey FORMEL drücken:

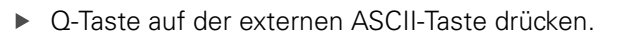

### PARAMETER-NR. FÜR ERGEBNIS?

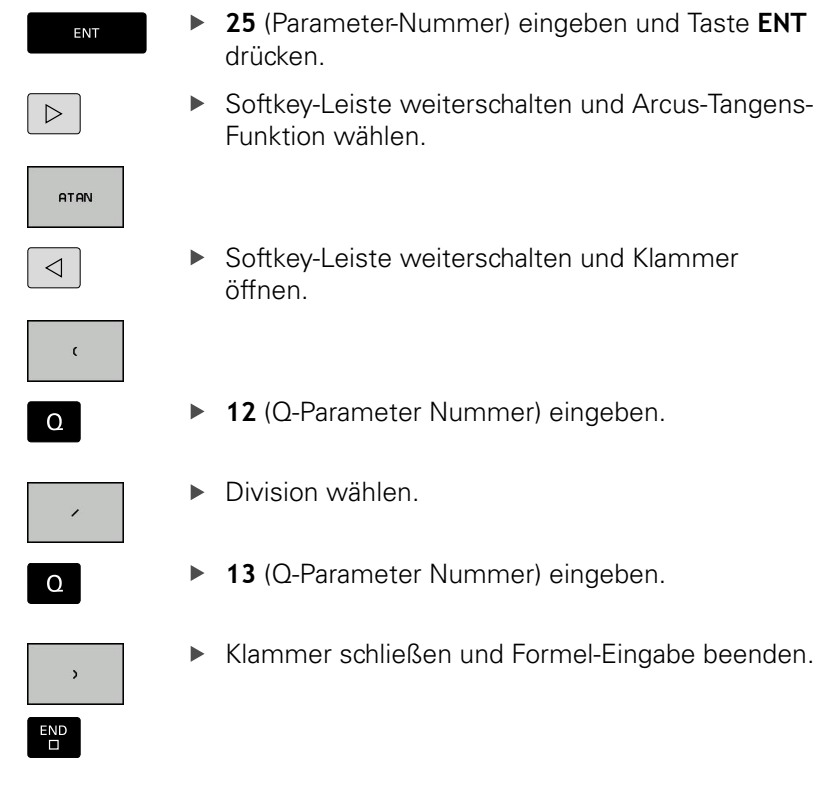

#### **NC-Beispielsatz**

37 Q25 = ATAN (Q12/Q13)

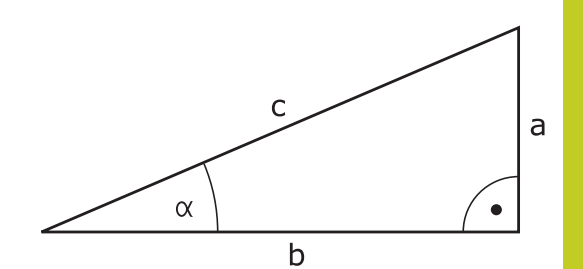

8.11 String-Parameter

8

# 8.11 String-Parameter

### Funktionen der Stringverarbeitung

Die Stringverarbeitung (engl. string = Zeichenkette) über **QS**-Parameter können Sie verwenden, um variable Zeichenketten zu erstellen. Solche Zeichenketten können Sie beispielsweise über die Funktion **FN 16:F-PRINT** ausgeben, um variable Protokolle zu erstellen.

Einem String-Parameter können Sie eine Zeichenkette (Buchstaben, Ziffern, Sonderzeichen, Steuerzeichen und Leerzeichen) mit einer Länge von bis zu 256 Zeichen zuweisen. Die zugewiesenen bzw. eingelesenen Werte können Sie mit den nachfolgend beschriebenen Funktionen weiter verarbeiten und überprüfen. Wie bei der Q-Parameter-Programmierung stehen Ihnen insgesamt 2000 QS-Parameter zur Verfügung (siehe "Prinzip und Funktionsübersicht", Seite 194).

In den Q-Parameter-Funktionen **STRING FORMEL** und **FORMEL** sind unterschiedliche Funktionen für die Verarbeitung von String-Parametern enthalten.

| Funktionen der String Formel                                                                                                    | Softkey | Seite             |
|----------------------------------------------------------------------------------------------------|---------|-------------------|
| String-Parameter zuweisen                                                                                                    | STRING  | 241               |
| String-Parameter verketten                                                                                                    |         | 241               |
| Numerischen Wert in einen String-<br>Parameter umwandeln                                                                                | TOCHAR  | 242               |
| Teilstring aus einem String-Parameter<br>kopieren                                                                                       | SUBSTR  | 243               |
| String-Funktionen in der Formel-<br>Funktion                                                                                            | Softkey | Seite             |
|                                                                                                    |         |                   |
| String-Parameter in einen numerischen<br>Wert umwandeln                                                                                 | TONUMB  | 244               |
| String-Parameter in einen numerischen<br>Wert umwandeln<br>Prüfen eines String-Parameters                                               | TONUMB  | 244<br>245        |
| String-Parameter in einen numerischen<br>Wert umwandeln<br>Prüfen eines String-Parameters<br>Länge eines String-Parameters<br>ermitteln | TONUMB  | 244<br>245<br>246 |

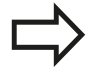

Wenn Sie die Funktion STRING FORMEL verwenden, ist das Ergebnis der durchgeführten Rechenoperation immer ein String. Wenn Sie die Funktion FORMEL verwenden, ist das Ergebnis der durchgeführten Rechenoperation immer ein numerischer Wert.

### String-Parameter zuweisen

Bevor Sie String-Variablen verwenden, müssen Sie diese zuerst zuweisen. Dazu verwenden Sie den Befehl **DECLARE STRING**.

| L | FCT   |      |
|---|-------|------|
| 8 | PROGR | RAMN |

- Softkey-Leiste mit Sonderfunktionen einblenden
- Menü für Funktionen zur Definition verschiedener Klartext-Funktionen wählen
- STRING FUNKTIONEN

DECLARE

FUNKTIONEN

- String-Funktionen wählen
- Funktion DECLARE STRING wählen

#### **NC-Beispielsatz**

37 DECLARE STRING QS10 = "WERKSTÜCK"

#### **String-Parameter verketten**

Mit dem Verkettungsoperator (String-Parameter || String-Parameter) können Sie mehrere String-Parameter miteinander verbinden.

SPEC FCT Softkey-Leiste mit Sonderfunktionen einblenden

Menü für Funktionen zur Definition verschiedener

PROGRAMM FUNKTIONEN

> STRING UNKTIONE

- String-Funktionen wählen
- STRING-FORMEL
- Funktion string-formel wählen

Klartext-Funktionen wählen

- Nummer des String-Parameters eingeben, in den die TNC den verketteten String speichern soll, mit Taste ent bestätigen
- Nummer des String-Parameters eingeben, in dem der erste Teilstring gespeichert ist, mit Taste ent bestätigen: Die TNC zeigt das Verkettungssymbol || an
- Mit Taste **ent** bestätigen
- Nummer des String-Parameters eingeben, in dem der zweite Teilstring gespeichert ist, mit Taste ent bestätigen
- Vorgang wiederholen, bis Sie alle zu verkettenden Teilstrings gewählt haben, mit Taste end beenden

### 8.11 String-Parameter

# Beispiel: QS10 soll den kompletten Text von QS12, QS13 und QS14 enthalten

#### 37 QS10 = QS12 || QS13 || QS14

Parameter-Inhalte:

- QS12: Werkstück
- QS13: Status:
- QS14: Ausschuss
- QS10: Werkstück Status: Ausschuss

# Numerischen Wert in einen String-Parameter umwandeln

Mit der Funktion **TOCHAR** wandelt die TNC einen numerischen Wert in einen String-Parameter um. Auf diese Weise können Sie Zahlenwerte mit Stringvariablen verketten.

| SPEC |
|------|
| FCT  |

- Softkey-Leiste mit Sonderfunktionen einblenden
- PROGRAMM FUNKTIONEN

STRING FUNKTIONEN

- Menü für Funktionen zur Definition verschiedener Klartext-Funktionen wählen
- String-Funktionen wählen

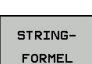

TOCHAR

Funktion string-formel wählen

- Funktion zum Umwandeln eines numerischen Wertes in einen String-Parameter wählen
- Zahl oder gewünschten Q-Parameter eingeben, den die TNC wandeln soll, mit Taste ENT bestätigen
- Wenn gewünscht die Anzahl der Nachkommastellen eingeben, die die TNC mit umwandeln soll, mit Taste ent bestätigen
- Klammerausdruck mit Taste ent schließen und Eingabe mit Taste end beenden

#### Beispiel: Parameter Q50 in String-Parameter QS11 umwandeln, 3 Dezimalstellen verwenden

37 QS11 = TOCHAR ( DAT+Q50 DECIMALS3 )

8

### Teilstring aus einem String-Parameter kopieren

Mit der Funktion SUBSTR können Sie aus einem String-Parameter einen definierbaren Bereich herauskopieren.

| SPEC<br>FCT            | <ul> <li>Softkey-Leiste mit Sonderfunktionen einblenden</li> </ul>                                                                                          |
|------------------------|----------------------------------------------------------------------------------------------------|
| PROGRAMM<br>FUNKTIONEN | <ul> <li>Menü für Funktionen zur Definition verschiedener<br/>Klartext-Funktionen wählen</li> </ul>                                                         |
| STRING<br>FUNKTIONEN   | <ul> <li>String-Funktionen wählen</li> </ul>                                                                                                    |
| STRING-<br>FORMEL      | <ul> <li>Funktion string-formel wählen</li> <li>Nummer des Parameters eingeben, in den die<br/>TNC die kopierte Zeichenfolge speichern soll, mit</li> </ul> |
| SUBSTR                 | <ul> <li>Taste ent bestätigen</li> <li>Funktion zum Ausschneiden eines Teilstrings<br/>wählen</li> </ul>                                                    |
|                        | <ul> <li>Nummer des QS-Parameters eingeben, aus dem<br/>Sie den Teilstring herauskopieren wollen, mit Taste<br/>ENT bestätigen</li> </ul>                   |
|                        | <ul> <li>Nummer der Stelle eingeben, ab der Sie<br/>den Teilstring kopieren wollen, mit Taste ent<br/>bestätigen</li> </ul>                                 |
|                        | <ul> <li>Anzahl der Zeichen eingeben, die Sie kopieren<br/>wollen, mit Taste ent bestätigen</li> </ul>                                                      |
|                        | <ul> <li>Klammerausdruck mit Taste ent schließen und<br/>Eingabe mit Taste end beenden</li> </ul>                                                           |
|                        | Darauf achten, dass das erste Zeichen einer Textfolge intern an der 0. Stelle beginnt.                                                                      |

Beispiel: Aus dem String-Parameter QS10 ist ab der dritten Stelle (BEG2) ein vier Zeichen langer Teilstring (LEN4) zu lesen

37 QS13 = SUBSTR ( SRC\_QS10 BEG2 LEN4 )

8.11 String-Parameter

# String-Parameter in einen numerischen Wert umwandeln

Die Funktion **TONUMB** wandelt einen String-Parameter in einen numerischen Wert um. Der umzuwandelnde Wert sollte nur aus Zahlenwerten bestehen.

| $\Rightarrow$ | Der umzuwandelnde QS-Parameter darf nur einen<br>Zahlenwert enthalten, ansonsten gibt die TNC eine<br>Fehlermeldung aus.                 |
|---------------|----------------------------------------------------------------------------------------------------|
| Q             | <ul> <li>Q-Parameter-Funktionen wählen</li> </ul>                                                                                        |
|               | <ul> <li>Funktion formel wählen</li> </ul>                                                                                               |
| FORMEL        | <ul> <li>Nummer des Parameters eingeben, in den die<br/>TNC den numerischen Wert speichern soll, mit<br/>Taste ent bestätigen</li> </ul> |
| $\bigcirc$    | <ul> <li>Softkey-Leiste umschalten</li> </ul>                                                                                            |
| TONUMB        | <ul> <li>Funktion zum Umwandeln eines String-Parameters<br/>in einen numerischen Wert wählen</li> </ul>                                  |
|               | <ul> <li>Nummer des QS-Parameters eingeben, den die<br/>TNC wandeln soll, mit Taste ENT bestätigen</li> </ul>                            |
|               | <ul> <li>Klammerausdruck mit Taste ent schließen und<br/>Eingabe mit Taste end beenden</li> </ul>                                        |
| Beispiel: St  | ring-Parameter QS11 in einen numerischen Parameter                                                                                       |

Q82 umwandeln

37 Q82 = TONUMB ( SRC\_QS11 )

### Prüfen eines String-Parameters

Mit der Funktion **INSTR** können Sie überprüfen, ob bzw. wo ein String-Parameter in einem anderen String-Parameter enthalten ist.

| <ul> <li>Funktion formel wählen</li> <li>Nummer des Q-Parameters für das Ergebnis<br/>eingeben und mit Taste ent bestätigen. Die TNC<br/>speichert in dem Parameter die Stelle, an der der<br/>zu suchende Text beginnt</li> <li>Softkey-Leiste umschalten</li> <li>Funktion zum Prüfen eines String-Parameters<br/>wählen</li> <li>Nummer des QS-Parameters eingeben, in dem<br/>der zu suchende Text gespeichert ist, mit Taste<br/>ENT bestätigen</li> <li>Nummer des QS-Parameters eingeben, den die<br/>TNC durchsuchen soll, mit Taste ENT bestätigen</li> <li>Nummer der Stelle eingeben, ab der die TNC den<br/>Teilstring suchen soll, mit Taste ent bestätigen</li> <li>Klammerausdruck mit Taste ent schließen und<br/>Eingabe mit Taste end beenden</li> <li>Darauf achten, dass das erste Zeichen einer Textfolge<br/>intern an der 0. Stelle beginnt.</li> <li>Wenn die TNC den zu suchenden Teilstring nicht<br/>findet, dann speichert sie die Gesamtlänge des zu<br/>durchsuchenden Strings (Zählung beginnt hier bei 1)<br/>in den Ergebnis-Parameter.<br/>Tritt der zu suchende Teilstring mehrfach auf, dann<br/>liefert die TNC die erste Stelle zurück, an der sie den<br/>Teilstring findet.</li> </ul> | Q      | <ul> <li>Q-Parameter-Funktionen wahlen</li> </ul>                                                                                                    |
|----------------------------------------------------------------------------------------------------|--------|----------------------------------------------------------------------------------------------------|
| <ul> <li>Funktion zum Prüfen eines String-Parameters wählen</li> <li>Nummer des QS-Parameters eingeben, in dem der zu suchende Text gespeichert ist, mit Taste ENT bestätigen</li> <li>Nummer des QS-Parameters eingeben, den die TNC durchsuchen soll, mit Taste ENT bestätigen</li> <li>Nummer der Stelle eingeben, ab der die TNC den Teilstring suchen soll, mit Taste ent bestätigen</li> <li>Klammerausdruck mit Taste ent schließen und Eingabe mit Taste end beenden</li> <li>Darauf achten, dass das erste Zeichen einer Textfolge intern an der 0. Stelle beginnt.</li> <li>Wenn die TNC den zu suchenden Teilstring nicht findet, dann speichert sie die Gesamtlänge des zu durchsuchenden Strings (Zählung beginnt hier bei 1) in den Ergebnis-Parameter.</li> <li>Tritt der zu suchende Teilstring mehrfach auf, dann liefert die TNC die erste Stelle zurück, an der sie den Teilstring findet.</li> </ul>                                                                                                    | FORMEL | <ul> <li>Funktion formel wählen</li> <li>Nummer des Q-Parameters für das Ergebnis<br/>eingeben und mit Taste ent bestätigen. Die TNC<br/>speichert in dem Parameter die Stelle, an der der<br/>zu suchende Text beginnt</li> <li>Softkey-Leiste umschalten</li> </ul>                                                                                                    |
| Darauf achten, dass das erste Zeichen einer Textfolge<br>intern an der 0. Stelle beginnt.<br>Wenn die TNC den zu suchenden Teilstring nicht<br>findet, dann speichert sie die Gesamtlänge des zu<br>durchsuchenden Strings (Zählung beginnt hier bei 1)<br>in den Ergebnis-Parameter.<br>Tritt der zu suchende Teilstring mehrfach auf, dann<br>liefert die TNC die erste Stelle zurück, an der sie den<br>Teilstring findet.                                                                                                    | INSTR  | <ul> <li>Funktion zum Prüfen eines String-Parameters wählen</li> <li>Nummer des QS-Parameters eingeben, in dem der zu suchende Text gespeichert ist, mit Taste ENT bestätigen</li> <li>Nummer des QS-Parameters eingeben, den die TNC durchsuchen soll, mit Taste ENT bestätigen</li> <li>Nummer der Stelle eingeben, ab der die TNC den Teilstring suchen soll, mit Taste ent bestätigen</li> <li>Klammerausdruck mit Taste ent schließen und Eingabe mit Taste end beenden</li> </ul> |
|                                                                                                    |        | Darauf achten, dass das erste Zeichen einer Textfolge<br>intern an der 0. Stelle beginnt.<br>Wenn die TNC den zu suchenden Teilstring nicht<br>findet, dann speichert sie die Gesamtlänge des zu<br>durchsuchenden Strings (Zählung beginnt hier bei 1)<br>in den Ergebnis-Parameter.<br>Tritt der zu suchende Teilstring mehrfach auf, dann<br>liefert die TNC die erste Stelle zurück, an der sie den<br>Teilstring findet.                                                           |

Beispiel: QS10 durchsuchen auf den in Parameter QS13 gespeicherten Text. Suche ab der dritten Stelle beginnen

37 Q50 = INSTR ( SRC\_QS10 SEA\_QS13 BEG2 )

8.11 String-Parameter

### Länge eines String-Parameters ermitteln

Die Funktion **STRLEN** liefert die Länge des Textes, der in einem wählbaren String-Parameter gespeichert ist.

| ٥      |   | Q-Parameter-Funktionen wählen                                                                                                    |
|--------|---|----------------------------------------------------------------------------------------------------|
| FORMEL | • | Funktion <b>formel</b> wählen<br>Nummer des Q-Parameters eingeben, in dem die<br>TNC die zu ermittelnde Stringlänge speichern soll,<br>mit Taste <b>ent</b> bestätigen |
|        |   | Softkey-Leiste umschalten                                                                                                    |
| STRLEN |   | Funktion zum Ermitteln der Textlänge eines String-<br>Parameters wählen                                                                                                |
|        |   | Nummer des QS-Parameters eingeben, von dem<br>die TNC die Länge ermitteln soll, mit Taste ENT<br>bestätigen                                                            |
|        |   |                                                                                                    |

 Klammerausdruck mit Taste ent schließen und Eingabe mit Taste end beenden

#### Beispiel: Länge von QS15 ermitteln

37 Q52 = STRLEN ( SRC\_QS15 )

## Alphabetische Reihenfolge vergleichen

Q

FOR

 $\triangleleft$ 

STRC

Mit der Funktion STRCOMP können Sie die alphabetische Reihenfolge von String-Parametern vergleichen. wähle 

|        | <ul> <li>Funktion formel wählen</li> <li>Nummer des Q-Parameters eingeben, in dem die<br/>TNC das Vergleichsergebnis speichern soll, mit<br/>Taste ent bestätigen</li> <li>Softkey-Leiste umschalten</li> </ul>                                                                                                    |
|--------|----------------------------------------------------------------------------------------------------|
| TRCOMP | <ul> <li>Funktion zum Vergleichen von String-Parametern<br/>wählen</li> <li>Nummer des ersten QS-Parameters eingeben,<br/>den die TNC vergleichen soll, mit Taste ENT<br/>bestätigen</li> <li>Nummer des zweiten QS-Parameters eingeben,<br/>den die TNC vergleichen soll, mit Taste ENT<br/>bestätigen</li> <li>Klammerausdruck mit Taste ent schließen und<br/>Eingabe mit Taste end beenden</li> </ul> |
|        | <ul> <li>Die TNC liefert folgende Ergebnisse zurück:</li> <li>0: Die verglichenen QS-Parameter sind identisch</li> <li>-1: Der erste QS-Parameter liegt alphabetisch vor dem zweiten QS-Parameter</li> <li>+1: Der erste QS-Parameter liegt alphabetisch hinter dem zweiten QS-Parameter</li> </ul>                                                                                                    |

#### Beispiel: Alphabetische Reihenfolge von QS12 und QS14 vergleichen

37 Q52 = STRCOMP (SRC\_QS12 SEA\_QS14)

8.11 String-Parameter

8

### **Maschinen-Parameter lesen**

Mit der Funktion **CFGREAD** können Sie Maschinen-Parameter der TNC als numerische Werte oder als Strings auslesen.

Um einen Maschinen-Parameter zu lesen, müssen Sie Parameternamen, Parameter-Objekt und falls vorhanden Gruppennamen und Index im Konfigurationseditor der TNC ermitteln:

| Тур      | Bedeutung                                                           | Beispiel          | Symbol              |
|----------|---------------------------------------------------------------------|-------------------|---------------------|
| Кеу      | Gruppenname<br>des Maschinen-<br>Parameters (falls<br>vorhanden)    | CH_NC             | ₽ <mark>₿</mark>    |
| Entität  | Parameter-Objekt<br>(der Name beginnt<br>mit " <b>Cfg</b> ")        | CfgGeoCycle       | ₽₽ <mark>₽</mark> _ |
| Attribut | Name des<br>Maschinen-<br>Parameters                                | displaySpindleErr |                     |
| Index    | Listen-Index<br>eines Maschinen-<br>Parameters (falls<br>vorhanden) | [0]               | ₽ <mark>€</mark> ]  |

| Wenn Sie sich im Konfigurations-Editor für die<br>Anwender-Parameter befinden, können Sie die<br>Darstellung der vorhandenen Parameter ändern.<br>Mit der Standard-Einstellung werden die Parameter<br>mit kurzen, erklärenden Texten angezeigt. Um<br>die tatsächlichen Systemnamen der Parameter<br>anzeigen zu lassen, drücken Sie die Taste für die<br>Bildschirm-Aufteilung und anschließend den Softkey<br>SYSTEMNAMEN ANZEIGEN. Gehen Sie in gleicher<br>Weise vor, um wieder zur Standard-Ansicht zu |
|----------------------------------------------------------------------------------------------------|
| gelangen.                                                                                                    |
|                                                                                                    |

Bevor Sie einen Maschinen-Parameter mit der Funktion **CFGREAD** abfragen können, müssen Sie jeweils einen QS-Parameter mit Attribut, Entität und Key definieren.

Folgende Parameter werden im Dialog der Funktion CFGREAD abgefragt:

- **KEY\_QS**: Gruppenname (Key) des Maschinen-Parameters
- **TAG\_QS**: Objektname (Entität) des Maschinen-Parameters
- ATR\_QS: Name (Attribut) des Maschinen-Parameters
- **IDX**: Index des Maschinen-Parameters

8

### **String eines Maschinen-Parameters lesen**

Inhalt eines Maschinen-Parameters als String in einem QS-Parameter ablegen:

| PROGRAMM |
|----------|

SPEC

- Softkey-Leiste mit Sonderfunktionen einblenden
- FUNKTIONEN
- Menü für Funktionen zur Definition verschiedener Klartext-Funktionen wählen
- STRING FUNKTIONEN
- String-Funktionen wählen
- STRING-FORMEL
- Funktion string-formel wählen
- Nummer des String-Parameters eingeben, in dem die TNC den Maschinen-Parameter speichern soll, mit Taste ent bestätigen
- Funktion CFGREAD wählen
- Nummern der String-Parameter f
  ür Key, Entit
  ät und Attribut eingeben, mit Taste ent bestätigen
- ▶ Ggf. Nummer für Index eingeben oder Dialog mit NO ENT überspringen
- Klammerausdruck mit Taste ent schließen und Eingabe mit Taste **end** beenden

#### Beispiel: Achsbezeichnung der vierten Achse als String lesen

#### Parametereinstellung im Konfig-Editor

**DisplaySettings** CfgDisplayData axisDisplayOrder [0] bis [5]

| 14 DECLARE STRINGQS11 = ""                             | String-Parameter für Key zuweisen             |
|--------------------------------------------------------|-----------------------------------------------|
| 15 DECLARE STRINGQS12 = "CFGDISPLAYDATA"               | String-Parameter für Entität zuweisen         |
| 16 DECLARE STRINGQS13 = "AXISDISPLAYORDER"             | String-Parameter für Parameter-Namen zuweisen |
| 17 QS1 =<br>CFGREAD( KEY_QS11 TAG_QS12 ATR_QS13 IDX3 ) | Maschinen-Parameter auslesen                  |

### 8.11 String-Parameter

#### Zahlenwert eines Maschinen-Parameters lesen

Wert eines Maschinen-Parameters als numerischen Wert in einem Q-Parameter ablegen:

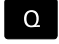

Q-Parameter-Funktionen wählen

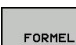

▶ Funktion FORMEL wählen

- Nummer des Q-Parameters eingeben, in dem die TNC den Maschinen-Parameter speichern soll, mit Taste ent bestätigen
- Funktion CFGREAD wählen
- Nummern der String-Parameter f
  ür Key, Entit
  ät und Attribut eingeben, mit Taste ent best
  ätigen
- Ggf. Nummer f
  ür Index eingeben oder Dialog mit NO ENT 
  überspringen
- Klammerausdruck mit Taste ent schließen und Eingabe mit Taste end beenden

#### Beispiel: Überlappungsfaktor als Q-Parameter lesen

#### Parametereinstellung im Konfig-Editor

ChannelSettings CH\_NC

CfgGeoCycle

pocketOverlap

| 14 DECLARE STRINGQS11 = "CH_NC"                | String-Parameter für Key zuweisen             |
|------------------------------------------------|-----------------------------------------------|
| 15 DECLARE STRINGQS12 = "CFGGEOCYCLE"          | String-Parameter für Entität zuweisen         |
| 16 DECLARE STRINGQS13 = "POCKETOVERLAP"        | String-Parameter für Parameter-Namen zuweisen |
| 17 Q50 = CFGREAD( KEY_QS11 TAG_QS12 ATR_QS13 ) | Maschinen-Parameter auslesen                  |

# 8.12 Vorbelegte Q-Parameter

Die Q-Parameter Q100 bis Q199 werden von der TNC mit Werten belegt. Den Q-Parametern werden zugewiesen:

- Werte aus der PLC
- Angaben zu Werkzeug und Spindel
- Angaben zum Betriebszustand
- Messergebnisse aus Tastsystem-Zyklen usw.

Die TNC legt die vorbelegten Q-Parameter Q108, Q114 und Q115 -Q117 in der jeweiligen Maßeinheit des aktuellen Programmes ab.

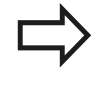

Vorbelegte Q-Parameter (QS-Parameter) zwischen **Q100** und **Q199** (**QS100** und **QS199**) dürfen Sie in NC-Programmen nicht als Rechenparameter verwenden, ansonsten können unerwünschte Effekte auftreten.

### Werte aus der PLC: Q100 bis Q107

Die TNC benutzt die Parameter Q100 bis Q107, um Werte aus der PLC in ein NC-Programm zu übernehmen.

### Aktiver Werkzeug-Radius: Q108

Der aktive Wert des Werkzeug-Radius wird Q108 zugewiesen. Q108 setzt sich zusammen aus:

- Werkzeug-Radius R (Werkzeug-Tabelle oder TOOL DEF-Satz)
- Delta-Wert DR aus der Werkzeug-Tabelle
- Delta-Wert DR aus dem TOOL CALL-Satz

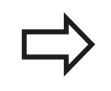

Die TNC speichert den aktiven Werkzeug-Radius auch über eine Stromunterbrechung hinaus.

### Werkzeugachse: Q109

Der Wert des Parameters Q109 hängt von der aktuellen Werkzeugachse ab:

| Werkzeugachse                 | Parameter-Wert |
|-------------------------------|----------------|
| Keine Werkzeugachse definiert | Q109 = -1      |
| X-Achse                       | Q109 = 0       |
| Y-Achse                       | Q109 = 1       |
| Z-Achse                       | Q109 = 2       |
| U-Achse                       | Q109 = 6       |
| V-Achse                       | Q109 = 7       |
| W-Achse                       | Q109 = 8       |

8.12 Vorbelegte Q-Parameter

### **Spindelzustand: Q110**

8

Der Wert des Parameters Q110 hängt von der zuletzt programmierten M-Funktion für die Spindel ab:

| M-Funktion                          | Parameter-Wert |
|-------------------------------------|----------------|
| Kein Spindelzustand definiert       | Q110 = -1      |
| M3: Spindel EIN, Uhrzeigersinn      | Q110 = 0       |
| M4: Spindel EIN, Gegenuhrzeigersinn | Q110 = 1       |
| M5 nach M3                          | Q110 = 2       |
| M5 nach M4                          | Q110 = 3       |

### Kühlmittelversorgung: Q111

| M-Funktion         | Parameter-Wert |
|--------------------|----------------|
| M8: Kühlmittel EIN | Q111 = 1       |
| M9: Kühlmittel AUS | Q111 = 0       |

### Überlappungsfaktor: Q112

Die TNC weist Q112 den Überlappungsfaktor beim Taschenfräsen zu.

### Maßangaben im Programm: Q113

Der Wert des Parameters Q113 hängt bei Verschachtelungen mit PGM CALL von den Maßangaben des Programms ab, das als erstes andere Programme ruft.

| Maßangaben des Hauptprogramms | Parameter-Wert |
|-------------------------------|----------------|
| Metrisches System (mm)        | Q113 = 0       |
| Zoll-System (inch)            | Q113 = 1       |

### Werkzeug-Länge: Q114

Der aktuelle Wert der Werkzeug-Länge wird Q114 zugewiesen.

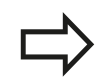

Die TNC speichert die aktive Werkzeug-Länge auch über eine Stromunterbrechung hinaus.
# Koordinaten nach Antasten während des Programmlaufs

Die Parameter Q115 bis Q119 enthalten nach einer programmierten Messung mit dem 3D-Tastsystem die Koordinaten der Spindelposition zum Antast-Zeitpunkt. Die Koordinaten beziehen sich auf den Bezugspunkt, der in der Betriebsart **Manueller Betrieb** aktiv ist.

Die Länge des Taststifts und der Radius der Tastkugel werden für diese Koordinaten nicht berücksichtigt.

| Koordinatenachse               | Parameter-Wert |
|--------------------------------|----------------|
| X-Achse                        | Q115           |
| Y-Achse                        | Q116           |
| Z-Achse                        | Q117           |
| IV. Achse<br>Maschinenabhängig | Q118           |
| V. Achse<br>Maschinenabhängig  | Q119           |

# Ist-Sollwert-Abweichung bei automatischer Werkzeug-Vermessung mit dem TT 130

| Ist-Soll-Abweichung | Parameter-Wert |
|---------------------|----------------|
| Werkzeug-Länge      | Q115           |
| Werkzeug-Radius     | Q116           |

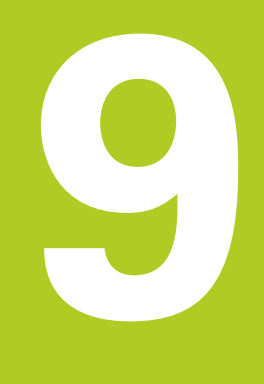

# Programmieren: Zusatz-Funktionen

# Programmieren: Zusatz-Funktionen

9.1 Zusatz-Funktionen M eingeben

# 9.1 Zusatz-Funktionen M eingeben

# Grundlagen

9

Mit den Zusatz-Funktionen der TNC - auch M-Funktionen genannt - steuern Sie

- den Programmlauf, z.B. eine Unterbrechung des Programmlaufs
- Maschinenfunktionen, wie das Ein- und Ausschalten der Spindeldrehung und des Kühlmittels
- das Bahnverhalten des Werkzeugs

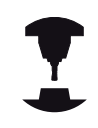

Der Maschinenhersteller kann Zusatz-Funktionen freigeben, die nicht in diesem Handbuch beschrieben sind. Beachten Sie Ihr Maschinenhandbuch!

Sie können bis zu vier Zusatz-Funktionen M am Ende eines Positionier-Satzes oder auch in einem separaten Satz eingeben. Die TNC zeigt dann den Dialog: **Zusatz-Funktion M**?

Gewöhnlich geben Sie im Dialog nur die Nummer der Zusatz-Funktion an. Bei einigen Zusatz-Funktionen wird der Dialog fortgeführt, damit Sie Parameter zu dieser Funktion eingeben können.

In den Betriebsarten **Manueller Betrieb** und **El. Handrad** geben Sie die Zusatz-Funktionen über den Softkey **M** ein.

> Beachten Sie, dass einige Zusatz-Funktionen zu Beginn eines Positionier-Satzes wirksam werden, andere am Ende, unabhängig von der Reihenfolge, in der sie im jeweiligen NC-Satz stehen.

Die Zusatz-Funktionen wirken ab dem Satz, in dem sie aufgerufen werden.

Einige Zusatz-Funktionen gelten nur in dem Satz, in dem sie programmiert sind. Wenn die Zusatz-Funktion nicht nur satzweise wirksam ist, müssen Sie diese in einem nachfolgenden Satz mit einer separaten M-Funktion wieder aufheben, oder sie wird automatisch von der TNC am Programm-Ende aufgehoben.

# 9.2 Zusatz-Funktionen für Programmlauf-Kontrolle, Spindel und Kühlmittel

# Übersicht

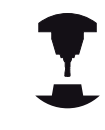

Der Maschinenhersteller kann das Verhalten der nachfolgend beschriebenen Zusatz-Funktionen beeinflussen. Beachten Sie Ihr Maschinenhandbuch!

| М   | Wirkung                                                                                                    | Wirkung am Satz -                                                                                    | Anfang | Ende |
|-----|----------------------------------------------------------------------------------------------------|----------------------------------------------------------------------------------------------------|--------|------|
| M0  | Programmlau<br>Spindel HALT                                                                                                    | f HALT                                                                                               |        | •    |
| M1  | Wahlweiser F<br>ggf. Spindel F<br>ggf. Kühlmitte<br>Programm-Te<br>Maschinenhe                                                                                       | Programmlauf HALT<br>HALT<br>el AUS (wirkt nicht im<br>st, Funktion wird vom<br>rsteller festgelegt) |        | •    |
| M2  | Programmlauf HALT<br>Spindel HALT<br>Kühlmittel aus<br>Rücksprung zu Satz 1<br>Löschen der Status-Anzeige<br>(abhängig von Maschinen-Parameter<br><b>clearMode</b> ) |                                                                                                    |        |      |
| M3  | Spindel EIN in                                                                                                    | m Uhrzeigersinn                                                                                      |        |      |
| M4  | Spindel EIN g                                                                                                    | egen den Uhrzeigersinn                                                                               |        |      |
| M5  | Spindel HALT                                                                                                    |                                                                                                    |        |      |
| M6  | Werkzeugwee<br>Spindel HALT<br>Programmlau                                                                                                    | chsel<br>f HALT                                                                                      |        |      |
| M8  | Kühlmittel EIN                                                                                                    | N                                                                                                    |        |      |
| M9  | Kühlmittel AU                                                                                                    | IS                                                                                                   |        |      |
| M13 | Spindel EIN ir<br>Kühlmittel EIN                                                                                                    | m Uhrzeigersinn<br>N                                                                                 |        |      |
| M14 | Spindel EIN g<br>Kühlmittel ein                                                                                                    | legen den Uhrzeigersinn                                                                              |        |      |
| M30 | wie M2                                                                                                    |                                                                                                    |        |      |

9

# Programmieren: Zusatz-Funktionen

9.3 Zusatz-Funktionen für Koordinatenangaben

# 9.3 Zusatz-Funktionen für Koordinatenangaben

# Maschinenbezogene Koordinaten programmieren: M91/M92

#### Maßstab-Nullpunkt

Auf dem Maßstab legt eine Referenzmarke die Position des Maßstab-Nullpunkts fest.

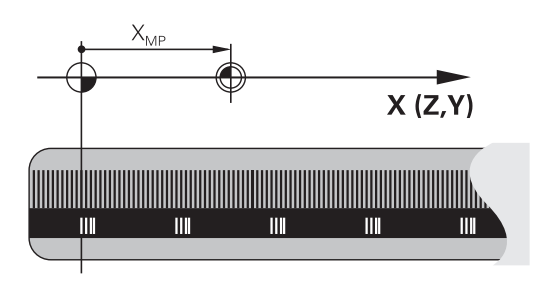

# Maschinen-Nullpunkt

Den Maschinen-Nullpunkt benötigen Sie, um

- Verfahrbereichsbegrenzungen (Software-Endschalter) zu setzen
- maschinenfeste Positionen (z.B. Werkzeugwechsel-Position) anzufahren
- einen Werkstück-Bezugspunkt zu setzen

Der Maschinenhersteller gibt für jede Achse den Abstand des Maschinen-Nullpunkts vom Maßstab-Nullpunkt in einen Maschinen-Parameter ein.

# Standardverhalten

Koordinaten bezieht die TNC auf den Werkstück-Nullpunkt, siehe "Bezugspunkt-Setzen ohne 3D-Tastsystem", Seite 290.

# Verhalten mit M91 – Maschinen-Nullpunkt

Wenn sich Koordinaten in Positioniersätzen auf den Maschinen-Nullpunkt beziehen sollen, dann geben Sie in diesen Sätzen M91 ein.

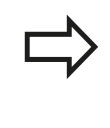

Wenn Sie in einem M91-Satz inkrementale Koordinaten programmieren, dann beziehen sich diese Koordinaten auf die letzte programmierte M91-Position. Ist im aktiven NC-Programm keine M91-Position programmiert, dann beziehen sich die Koordinaten auf die aktuelle Werkzeug-Position.

Die TNC zeigt die Koordinatenwerte bezogen auf den Maschinen-Nullpunkt an. In der Statusanzeige schalten Sie die Koordinaten-Anzeige auf REF, siehe "Status-Anzeigen", Seite 67.

#### Verhalten mit M92 – Maschinen-Bezugspunkt

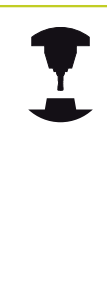

Neben dem Maschinen-Nullpunkt kann der Maschinenhersteller noch eine weitere maschinenfeste Position (Maschinen-Bezugspunkt) festlegen. Der Maschinenhersteller legt für jede Achse

den Abstand des Maschinen-Bezugspunkts vom Maschinen-Nullpunkt fest. Beachten Sie Ihr Maschinenhandbuch!

Wenn sich die Koordinaten in Positioniersätzen auf den Maschinen-Bezugspunkt beziehen sollen, dann geben Sie in diesen Sätzen M92 ein.

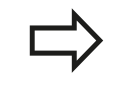

Auch mit M91 oder M92 führt die TNC die Radiuskorrektur korrekt aus. Die Werkzeug-Länge wird jedoch **nicht** berücksichtigt.

#### Wirkung

M91 und M92 wirken nur in den Programmsätzen, in denen M91 oder M92 programmiert ist.

M91 und M92 werden wirksam am Satz-Anfang.

#### Werkstück-Bezugspunkt

Wenn sich Koordinaten immer auf den Maschinen-Nullpunkt beziehen sollen, dann kann das Bezugspunkt-Setzen für eine oder mehrere Achsen gesperrt werden.

Wenn das Bezugspunkt-Setzen für alle Achsen gesperrt ist, dann zeigt die TNC den Softkey BEZUGSPUNKT SETZEN in der Betriebsart **Manueller Betrieb** nicht mehr an.

Das Bild zeigt Koordinatensysteme mit Maschinen- und Werkstück-Nullpunkt.

# Y Y X X M

ΔZ

ΖÌ

#### M91/M92 in der Betriebsart Programm-Test

Um M91/M92-Bewegungen auch grafisch simulieren zu können, müssen Sie die Arbeitsraum-Überwachung aktivieren und das Rohteil bezogen auf den gesetzten Bezugspunkt anzeigen lassen, siehe "Rohteil im Arbeitsraum darstellen ", Seite 332.

# Programmieren: Zusatz-Funktionen

9.3 Zusatz-Funktionen für Koordinatenangaben

# Anzeige der Drehachse auf Wert unter 360° reduzieren: M94

## Standardverhalten

Die TNC fährt das Werkzeug vom aktuellen Winkelwert auf den programmierten Winkelwert.

#### **Beispiel:**

9

| Aktueller Winkelwert:      | 538°  |
|----------------------------|-------|
| Programmierter Winkelwert: | 180°  |
| Tatsächlicher Fahrweg:     | -358° |

#### Verhalten mit M94

Die TNC reduziert am Satzanfang den aktuellen Winkelwert auf einen Wert unter 360° und fährt anschließend auf den programmierten Wert. Sind mehrere Drehachsen aktiv, reduziert M94 die Anzeige aller Drehachsen. Alternativ können Sie hinter M94 eine Drehachse eingeben. Die TNC reduziert dann nur die Anzeige dieser Achse.

#### **NC-Beispielsätze**

Anzeigewerte aller aktiven Drehachsen reduzieren:

M94

Nur Anzeigewert der C-Achse reduzieren:

#### M94 C

Anzeige aller aktiven Drehachsen reduzieren und anschließend mit der C-Achse auf den programmierten Wert fahren:

## C+180 FMAX M94

#### Wirkung

M94 wirkt nur in dem Programmsatz, in dem M94 programmiert ist.

M94 wird wirksam am Satzanfang.

# Zusatz-Funktionen für das Bahnverhalten 9.4

# 9.4 Zusatz-Funktionen für das Bahnverhalten

# Vorschubfaktor für Eintauchbewegungen: M103

#### Standardverhalten

Die TNC fährt das Werkzeug unabhängig von der Bewegungsrichtung mit dem zuletzt programmierten Vorschub.

#### Verhalten mit M103

Die TNC reduziert den Bahnvorschub, wenn das Werkzeug in negativer Richtung der Werkzeugachse fährt. Der Vorschub beim Eintauchen FZMAX wird errechnet aus dem zuletzt programmierten Vorschub FPROG und einem Faktor F%:

 $FZMAX = FPROG \times F\%$ 

#### M103 eingeben

Wenn Sie in einem Positioniersatz M103 eingeben, dann führt die TNC den Dialog fort und erfragt den Faktor F.

#### Wirkung

M103 wird wirksam am Satz-Anfang. M103 aufheben: M103 ohne Faktor erneut programmieren

#### **NC-Beispielsätze**

Vorschub beim Eintauchen beträgt 20% des Ebenenvorschubs.

|                          | Tatsächlicher Bahnvorschub (mm/min): |
|--------------------------|--------------------------------------|
| 17 X+20 R+ F500 M103 F20 | 500                                  |
| 18 Y+50                  | 500                                  |
| 19 IZ-2.5                | 100                                  |
| 20 IY+5                  | 500                                  |
| 21 IX+50                 | 500                                  |
| 22 Z+5                   | 500                                  |

# Programmieren: Zusatz-Funktionen

# 9.4 Zusatz-Funktionen für das Bahnverhalten

# Vorschub in Millimeter/Spindel-Umdrehung: M136

# Standardverhalten

Die TNC verfährt das Werkzeug mit dem im Programm festgelegten Vorschub F in mm/min

# Verhalten mit M136

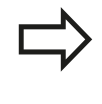

In Inch-Programmen ist M136 in Kombination mit der neu eingeführten Vorschub-Alternative FU nicht erlaubt.

Bei aktivem M136 darf die Spindel nicht in Regelung sein.

Mit M136 verfährt die TNC das Werkzeug nicht in mm/min sondern mit dem im Programm festgelegten Vorschub F in Millimeter/ Spindel-Umdrehung. Wenn Sie die Drehzahl über den Spindel-Override verändern, passt die TNC den Vorschub automatisch an.

# Wirkung

M136 wird wirksam am Satz-Anfang.

M136 heben Sie auf, indem Sie M137 programmieren.

# Rückzug von der Kontur in Werkzeugachs-Richtung: M140

# Standardverhalten

Die TNC fährt das Werkzeug in den Betriebsarten Programmlauf Einzelsatz und Programmlauf Satzfolge wie im Bearbeitungsprogramm festgelegt.

#### Verhalten mit M140

Mit M140 MB (move back) können Sie einen eingebbaren Weg in Richtung der Werkzeugachse von der Kontur wegfahren.

#### Eingabe

Wenn Sie in einem Positionier-Satz M140 eingeben, dann führt die TNC den Dialog fort und erfragt den Weg, den das Werkzeug von der Kontur wegfahren soll. Geben Sie den gewünschten Weg ein, den das Werkzeug von der Kontur wegfahren soll oder drücken Sie den Softkey MB MAX, um bis an den Rand des Verfahrbereichs zu fahren.

Zusätzlich ist ein Vorschub programmierbar, mit dem das Werkzeug den eingegebenen Weg verfährt. Wenn Sie keinen Vorschub eingeben, verfährt die TNC den programmierten Weg im Eilgang.

#### Wirkung

M140 wirkt nur in dem Programmsatz, in dem M140 programmiert ist.

M140 wird wirksam am Satz-Anfang.

#### **NC-Beispielsätze**

Satz 250: Werkzeug 50 mm von der Kontur wegfahren

Satz 251: Werkzeug bis an den Rand des Verfahrbereichs fahren

#### 250 X+0 F125 M140 MB 50 F750

# 251 X+0 F125 M140 MB MAX

Mit **M140 MB MAX** können Sie nur in positiver Richtung freifahren.

Vor **M140** grundsätzlich einen Werkzeugaufruf mit Werkzeugachse definieren, ansonsten ist die Verfahrrichtung nicht definiert.

# Programmieren: Zusatz-Funktionen

9.4 Zusatz-Funktionen für das Bahnverhalten

# Tastsystem-Überwachung unterdrücken: M141

#### Standardverhalten

9

Die TNC gibt bei ausgelenktem Taststift eine Fehlermeldung aus, sobald Sie eine Maschinenachse verfahren wollen.

#### Verhalten mit M141

Die TNC verfährt die Maschinenachsen auch dann, wenn das Tastsystem ausgelenkt ist. Diese Funktion ist erforderlich, wenn Sie einen eigenen Messzyklus in Verbindung mit dem Messzyklus 3 schreiben, um das Tastsystem nach dem Auslenken mit einem Positioniersatz wieder freizufahren.

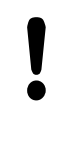

# Achtung Kollisionsgefahr!

Wenn Sie die Funktion M141 einsetzen, dann darauf achten, dass Sie das Tastsystem in die richtige Richtung freifahren.

M141 wirkt nur in Verfahrbewegungen mit Geraden-Sätzen.

#### Wirkung

M141 wirkt nur in dem Programmsatz, in dem M141 programmiert ist.

M141 wird wirksam am Satz-Anfang.

10

Programmieren: Sonderfunktionen

10.1 Übersicht Sonderfunktionen

#### 10.1 Übersicht Sonderfunktionen

Die TNC stellt für verschiedenste Anwendung folgende leistungsfähige Sonderfunktionen zur Verfügung:

| Funktion                                 | Beschreibung |
|------------------------------------------|--------------|
| Arbeiten mit Textdateien                 | Seite 279    |
| Arbeiten mit frei definierbaren Tabellen | Seite 269    |

Über die Taste SPEC FCT und die entsprechenden Softkeys, haben Sie Zugriff auf weitere Sonderfunktionen der TNC. In den folgenden Tabellen erhalten Sie eine Übersicht, welche Funktionen verfügbar sind.

# Hauptmenü Sonderfunktionen SPEC FCT

SPEC FCT

Sonderfunktionen wählen

| Funktion                                         | Softkey                     | Beschreibung    |
|--------------------------------------------------|-----------------------------|-----------------|
| Programmvorgaben definieren                      | PROGRAMM<br>VORGABEN        | Seite 266       |
| Funktionen für Kontur- und<br>Punktbearbeitungen | KONTUR/-<br>PUNKT<br>BEARB. | Seite 267       |
| Verschiedene Klartext-<br>Funktionen definieren  | PROGRAMM<br>FUNKTIONEN      | Seite 268       |
| Programmierhilfen                                | PROGRAM-<br>MIER<br>HILFEN  | siehe Seite 123 |

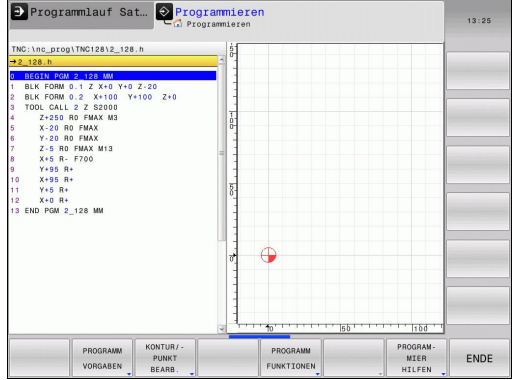

Nachdem Sie die Taste SPEC FCT gedrückt haben, können Sie mit der Taste GOTO das **smartSelect** Auswahlfenster öffnen. Die TNC zeigt eine Strukturübersicht mit allen zur Verfügung stehenden Funktionen. In der Baumstruktur können Sie schnell mit dem Cursor oder der Maus navigieren und Funktionen wählen. Im rechten Fenster zeigt die TNC die Onlinehilfe zu den jeweiligen Funktionen.

# Menü Programmvorgaben

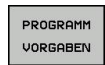

Menü Programmvorgaben wählen

| Funktion                 | Softkey              | Beschreibung |
|--------------------------|----------------------|--------------|
| Rohteil definieren       | BLK<br>FORM          | Seite 85     |
| Nullpunkt-Tabelle wählen | NULLPUNKT<br>TABELLE | Seite 456    |

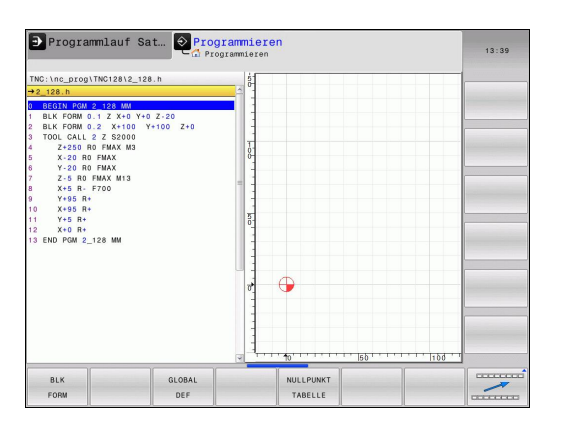

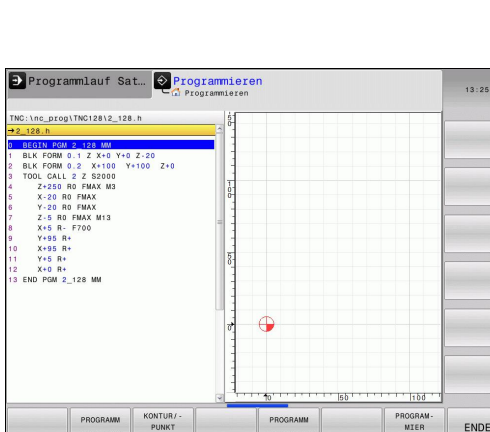

# Menü Funktionen für Kontur- und Punktbearbeitungen

| KONTUR/- |
|----------|
| PUNKT    |
| BEARB.   |

 Menü für Funktionen zur Kontur- und Punktbearbeitung wählen

| Funktion                                             | Softkey        | Beschreibung |
|------------------------------------------------------|----------------|--------------|
| Regelmäßige<br>Bearbeitungsmuster<br>definieren      | PATTERN<br>DEF | 383          |
| Punkte-Datei mit<br>Bearbeitungspositionen<br>wählen | SEL<br>PATTERN | 395          |

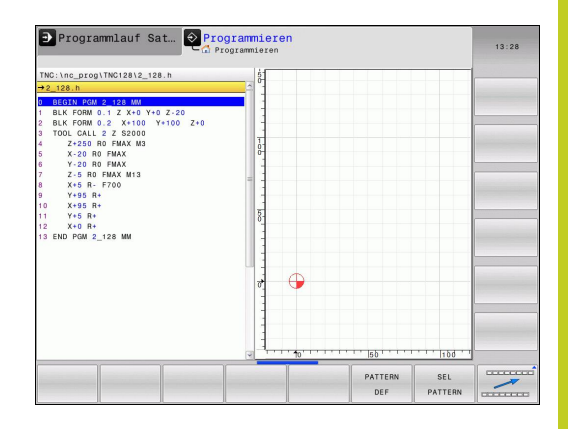

# 10.1 Übersicht Sonderfunktionen

# Menü verschiedene Klartext-Funktionen definieren

PROGRAMM FUNKTIONEN  Menü zur Definition verschiedener Klartext-Funktionen wählen

| Funktion                                   | Softkey               | Beschreibung |
|--------------------------------------------|-----------------------|--------------|
| Dateifunktionen definieren                 | FUNCTION<br>FILE      | Seite 275    |
| Koordinaten-Transformationen<br>definieren | TRANSFORM             | Seite 276    |
| String-Funktionen definieren               | STRING<br>FUNKTIONEN  | Seite 240    |
| Kommentar einfügen                         | KOMMENTAR<br>EINFÜGEN | Seite 125    |

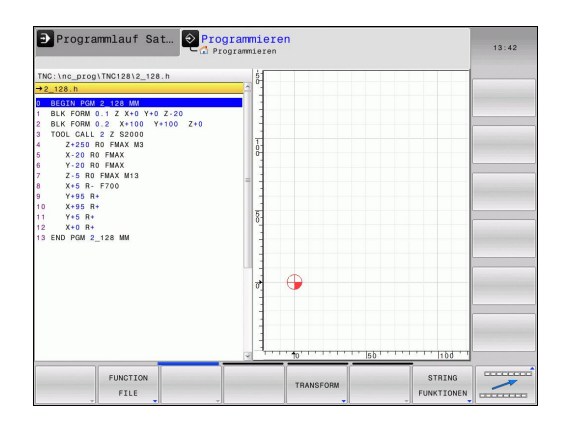

# 10.2 Frei definierbare Tabellen

# Grundlagen

In frei definierbaren Tabellen, können Sie beliebige Informationen vom NC-Programm aus speichern und lesen. Dafür stehen die Q-Parameter-Funktionen **FN 26** bis **FN 28** zur Verfügung.

Das Format frei definierbarer Tabellen, also die enthaltenen Spalten und ihre Eigenschaften, können Sie mit dem Struktur-Editor ändern. Dadurch können Sie Tabellen erstellen, die exakt auf Ihre Anwendung zugeschnitten sind.

Desweiteren können Sie zwischen einer Tabellen-Ansicht (Standard-Einstellung) und einer Formular-Ansicht wechseln.

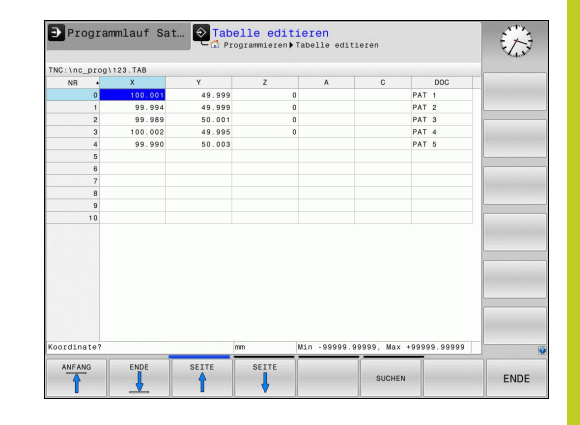

# Frei definierbare Tabellen anlegen

- > Dateiverwaltung wählen: Taste pgm mgt drücken
- Beliebigen Dateinamen mit Endung .TAB eingeben, mit Taste ENT bestätigen: Die TNC zeigt ein Überblendfenster mit fest hinterlegten Tabellenformaten
- Mit der Pfeiltaste eine Tabellenvorlage z.B. EXAMPLE.TAB wählen, mit Taste ent bestätigen: Die TNC öffnet eine neue Tabelle in dem vordefinierten Format
- Um die Tabelle an Ihre Bedürfnisse anzupassen, müssen Sie das Tabellenformat ändern, siehe "Tabellenformat ändern", Seite 270

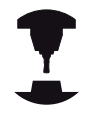

Ihr Maschinenhersteller kann eigene Tabellenvorlagen erstellen und in der TNC ablegen. Wenn Sie eine neue Tabelle erzeugen, öffnet die TNC ein Überblendfenster, in dem alle vorhandenen Tabellenvorlagen aufgelistet werden.

| $\geq$ |
|--------|
| 7      |

Sie können auch eigene Tabellenvorlagen in der TNC hinterlegen. Hierzu erstellen Sie eine neue Tabelle, ändern das Tabellenformat und speichern diese Tabelle im Verzeichnis **TNC:\system\proto**. Wenn Sie nun eine neue Tabelle erstellen, wird Ihre Vorlage ebenfalls in dem Auswahlfenster für die Tabellenvorlagen angeboten.

10.2 Frei definierbare Tabellen

# Tabellenformat ändern

Drücken Sie den Softkey FORMAT EDITIEREN (2. Softkey-Ebene): Die TNC öffnet das Editor-Formular, in dem die Tabellenstruktur dargestellt ist. Entnehmen Sie die Bedeutung des Strukturbefehls (Kopfzeileneintrag) aus nachfolgender Tabelle.

| Strukturbefehl                        | Bedeutung                                                                                                    |
|---------------------------------------|----------------------------------------------------------------------------------------------------|
| Verfügbare<br>Spalten:                | Auflistung aller in der Tablle enthaltenen<br>Spalten                                                                                                    |
| Verschieben vor:                      | Der in <b>Verfügbare Spalten</b> markierte<br>Eintrag wird vor diese Spalte geschoben                                                                                                    |
| Name                                  | Spaltenname: wird in der Kopfzeile<br>angezeigt                                                                                                    |
| Spaltentyp                            | TEXT: Texteingabe<br>SIGN: Vorzeichen + oder -<br>BIN: Binärzahl<br>DEC: Dezimale, positive, ganze Zahl<br>(Kardinalzahl)<br>HEX: Hexadezimalzahl<br>INT: ganze Zahl<br>LENGTH: Länge (wird in inch-<br>Programmen umgerechnet)<br>FEED: Vorschub (mm/min oder 0.1 inch/<br>min)<br>IFEED: Vorschub (mm/min oder inch/<br>min)<br>FLOAT: Fließkommazahl<br>BOOL: Wahrheitswert<br>INDEX: Index<br>TSTAMP: Fest definiertes Format für<br>Datum und Uhrzeit |
| Default Wert                          | Wert, mit dem die Felder in dieser<br>Spalte vorbelegt werden                                                                                                    |
| Breite                                | Breite der Spalte (Anzahl Zeichen)                                                                                                    |
| Primärschlüssel                       | Erste Tabellenspalte                                                                                                    |
| Sprachabhängige<br>Spaltenbezeichnung | Sprachabhängige Dialoge                                                                                                    |

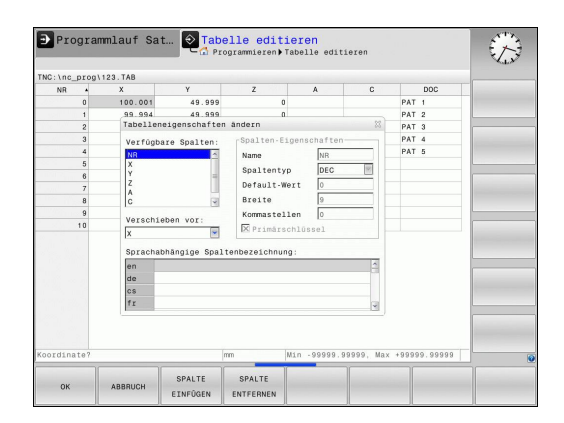

Sie können im Formular mit einer angeschlossenen Mouse oder mit der TNC-Tastatur navigieren. Navigation mit der TNC-Tastatur:

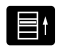

Drücken Sie die Navigationstasten, um in die Eingabefelder zu springen. Innerhalb eines Eingabefeldes können Sie mit den Pfeiltasten navigieren. Aufklappbare Menüs öffnen Sie mit der Taste GOTO.

In einer Tabelle die bereits Zeilen enthält, können Sie die Tabelleneigenschaften **Name** und **Spaltentyp** nicht verändern. Erst wenn Sie alle Zeilen löschen, können Sie diese Eigenschaften ändern. Erstellen Sie ggf. vorher eine Sicherheitskopie der Tabelle.

In einem Feld vom Spaltentyp **TSTAMP** können Sie einen ungültigen Wert zurücksetzten, wenn Sie die Taste CE und anschließend die Taste ENT drücken.

# Struktur-Editor beenden

Drücken Sie den Softkey OK. Die TNC schließt das Editor-Formular und übernimmt die Änderungen. Durch Drücken des Softkeys ABBRUCH werden alle Änderungen verworfen.

# Wechseln zwischen Tabellen- und Formularansicht

Alle Tabellen mit der Dateiendung **.TAB** können Sie sich entweder in der Listenansicht oder in der Formularansicht anzeigen lassen.

- Ō
- Drücken Sie die Taste für die Einstellung der Bildschirmaufteilung. Wählen Sie den entsprechenden Softkey für die Listen- oder Formularansicht (Formularansicht: mit und ohne Dialogtexte)

In der Formularansicht zeigt die TNC in der linken Bildschirmhälfte die Zeilennummern mit dem Inhalt der ersten Spalte.

In der rechten Bildschirmhälfte können Sie die Daten ändern.

- Drücken Sie die Taste ENT oder die Pfeiltaste, um in das nächste Eingabefeld zu wechseln.
- Um eine andere Zeile zu wählen, drücken Sie die grüne Navigationstaste (Ordnersymbol). Dadurch wechselt der Cursor in das linke Fenster und Sie können mit den Pfeiltasten die gewünschte Zeile anwählen. Mit der grünen Navigationstaste wechseln Sie wieder in das Eingabefenster.

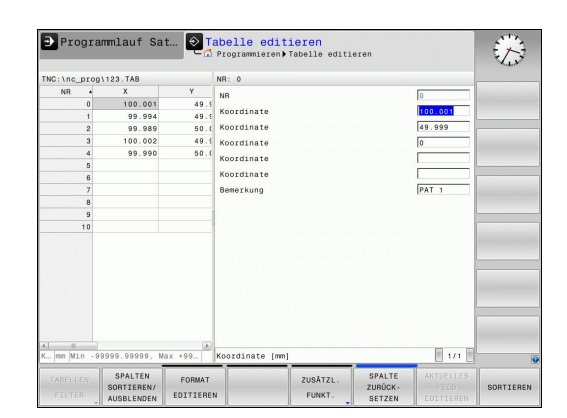

10.2 Frei definierbare Tabellen

# FN 26: TABOPEN: Frei definierbare Tabelle öffnen

Mit der Funktion **FN 26: TABOPEN** öffnen Sie eine beliebige frei definierbare Tabelle, um diese Tabelle mit **FN 27** zu beschreiben, bzw. aus dieser Tabelle mit **FN 28** zu lesen.

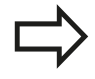

In einem NC Programm kann immer nur eine Tabelle geöffnet sein. Ein neuer Satz mit **TABOPEN** schließt die zuletzt geöffnete Tabelle automatisch.

Die zu öffnende Tabelle muss die Erweiterung .TAB haben.

# Beispiel: Tabelle TAB1.TAB öffnen, die im Verzeichnis TNC: \DIR1 gespeichert ist

56 FN 26: TABOPEN TNC:\DIR1\TAB1.TAB

10

# FN 27: TABWRITE: Frei definierbare Tabelle beschreiben

Mit der Funktion **FN 27: TABWRITE** beschreiben Sie die Tabelle, die Sie zuvor mit **FN 26: TABOPEN** geöffnet haben.

Sie können mehrere Spaltennamen in einem **TABWRITE**-Satz definieren, d.h. beschreiben. Die Spaltennamen müssen zwischen Anführungszeichen stehen und durch ein Komma getrennt sein. Den Wert, den die TNC in die jeweilige Spalte schreiben soll, definieren Sie in Q-Parametern.

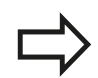

Beachten Sie, dass die Funktion **FN 27: TABWRITE** standardmäßig auch in der Betriebsart Programm-Test Werte in die aktuell geöffnete Tabelle schreibt. Mit der Funktion **FN18 ID992 NR16** können Sie abfragen, in welcher Betriebsart das Programm ausgeführt wird. Falls die Funktion **FN27** nur in den Betriebsarten **Programmlauf Einzelsatz** und **Programmlauf Satzfolge** ausgeführt werden soll, können Sie mit einer Sprunganweisung den entsprechenden Programmabschnitt überspringen Seite 202. Sie können nur numerische Tabellenfelder

beschreiben. Wenn Sie mehrere Spalten in einem Satz beschreiben wollen, müssen Sie die zu schreibenden Werte in aufeinanderfolgenden Q-Parameter-

Nummern speichern.

# Beispiel

In die Zeile 5 der momentan geöffneten Tabelle die Spalten Radius, Tiefe und D beschreiben. Die Werte, die in die Tabelle geschrieben werden sollen, müssen in den Q-Parametern Q5, Q6 und Q7 gespeichert sein.

| 53 Q5 = 3,75                               |
|--------------------------------------------|
| 54 Q6 = -5                                 |
| 55 Q7 = 7,5                                |
| 56 FN 27: TABWRITE 5/"RADIUS,TIEFE,D" = Q5 |

10.2 Frei definierbare Tabellen

# FN 28: TABREAD: Frei definierbare Tabelle lesen

Mit der Funktion **FN 28: TABREAD** lesen Sie aus der Tabelle, die Sie zuvor mit **FN 26: TABOPEN** geöffnet haben.

Sie können mehrere Spaltennamen in einem **TABREAD**-Satz definieren, d.h. lesen. Die Spaltennamen müssen zwischen Anführungszeichen stehen und durch ein Komma getrennt sein. Die Q-Parameter-Nummer, in die die TNC den ersten gelesenen Wert schreiben soll, definieren Sie im **FN 28**-Satz.

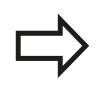

Sie können nur numerische Tabellenfelder lesen.

Wenn Sie mehrere Spalten in einem Satz lesen, dann speichert die TNC die gelesenen Werte in aufeinanderfolgenden Q-Parameter-Nummern.

#### Beispiel

Aus der Zeile 6 der momentan geöffneten Tabelle die Werte der Spalten Radius, Tiefe und D lesen. Den ersten Wert im Q-Parametern Q10 speichern (zweiter Wert in Q11, dritter Wert in Q12).

#### 56 FN 28: TABREAD Q10 = 6/"RADIUS, TIEFE, D"

10

# 10.3 Dateifunktionen

# Anwendung

Mit den **FUNCTION FILE**-Funktionen können Sie aus dem NC-Programm heraus die Dateioperationen kopieren, verschieben und löschen ausführen.

| • |  |
|---|--|

\_

Die **FILE**-Funktionen dürfen Sie nicht auf Programme oder Dateien anwenden, auf die Sie zuvor mit Funktionen wie **CALL PGM** oder **CYCL DEF 12 PGM CALL** referenziert haben.

# Dateioperationen definieren

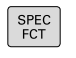

Sonderfunktionen wählen

| PROGRAMM   |
|------------|
| FUNKTIONEN |
|            |

FUNCTION

FILE

Programmfunktionen wählen

 Dateioperationen wählen: Die TNC zeigt die verfügbaren Funktionen an

| Funktion       | Bedeutung                                                                                          | Softkey        |
|----------------|----------------------------------------------------------------------------------------------------|----------------|
| FILE COPY      | Datei kopieren: Pfadnamen der zu<br>kopierenden Datei und Pfadnamen<br>der Zieldatei angeben       | FILE<br>COPY   |
| FILE MOVE      | Datei verschieben: Pfadnamen<br>der zu verschiebenden Datei und<br>Pfadnamen der Zieldatei angeben | FILE<br>MOVE   |
| FILE<br>DELETE | Datei löschen: Pfadnamen der zu<br>löschenden Datei angeben                                        | FILE<br>DELETE |

10.4 Koordinaten-Transformationen definieren

# 10.4 Koordinaten-Transformationen definieren

# Übersicht

Alternativ zum Koordinaten-Transformationszyklus 7 **NULLPUNKT-VERSCHIEBUNG**, können Sie auch die Klartext-Funktion **TRANS DATUM** verwenden. Ebenso wie beim Zyklus 7 können Sie mit **TRANS DATUM** Verschiebungswerte direkt programmieren oder eine Zeile aus einer wählbaren Nullpunkt-Tabelle aktivieren. Zusätzlich steht Ihnen die Funktion **TRANS DATUM RESET** zur Verfügung, mit der Sie eine aktive Nullpunkt-Verschiebung auf einfache Weise zurücksetzen können.

# TRANS DATUM AXIS

Mit der Funktion **TRANS DATUM AXIS** definieren Sie eine Nullpunkt-Verschiebung durch Eingabe von Werten in der jeweiligen Achse. Sie können in einem Satz bis zu 9 Koordinaten definieren, Inkrementaleingabe ist möglich. Gehen Sie bei der Definition wie folgt vor:

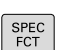

► Softkey-Leiste mit Sonderfunktionen einblenden

Menü für Funktionen zur Definition verschiedener

- PROGRAMM FUNKTIONEN TRANSFORM
- Klartext-Funktionen wählen Transformationen wählen

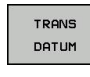

- Nullpunkt-Verschiebung TRANS DATUM wählen
- WERTE
- Softkey f
  ür Werteingabe w
  ählen
- Nullpunkt-Verschiebung in den gewünschten Achsen eingeben, jeweils mit Taste ent bestätigen

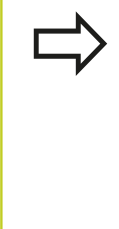

Absolut eingegebene Werte beziehen sich auf den Werkstück-Nullpunkt, der durch das Bezugspunkt-Setzen oder durch einen Preset aus der Preset-Tabelle festgelegt ist.

Inkrementalwerte beziehen sich immer auf den zuletzt gültigen Nullpunkt – dieser kann bereits verschoben sein.

# NC-Satz

13 TRANS DATUMAXIS X+10 Y+25 Z+42

# TRANS DATUM TABLE

Mit der Funktion **TRANS DATUM TABLE** definieren Sie eine Nullpunkt-Verschiebung durch Anwählen einer Nullpunkt-Nummer aus einer Nullpunkt-Tabelle. Gehen Sie bei der Definition wie folgt vor:

| Menü für Funktionen zur Definition verschiedener<br>Klartext-Funktionen wählen |
|--------------------------------------------------------------------------------|
|                                                                                |

Softkey-Leiste mit Sonderfunktionen einblenden

- Transformationen wählen
- Nullpunkt-Verschiebung TRANS DATUM wählen
- Cursor bis zur Funktion TRANS AXIS zurücksetzen

SPEC FCT

PROGRAMM FUNKTIONEN

TRANSFORM

TRANS

- Nullpunkt-Verschiebung TRANS DATUM TABLE wählen
- Wenn gewünscht, Namen der Nullpunkt-Tabelle eingeben, aus der Sie die Nullpunkt-Nummer aktivieren wollen, mit Taste ENT bestätigen. Wenn Sie keine Nullpunkt-Tabelle definieren wollen, mit Taste no ent bestätigen
- Zeilennummer eingeben, die die TNC aktivieren soll, mit Taste ent bestätigen

Wenn Sie im **TRANS DATUM TABLE**-Satz keine Nullpunkt-Tabelle definiert haben, dann verwendet die TNC die mit **SEL TABLE** bereits zuvor im NC-Programm gewählte Nullpunkt-Tabelle oder die in der Betriebsart **Programmlauf Einzelsatz** oder **Programmlauf Satzfolge** gewählte Nullpunkt-Tabelle mit Status M. NC-Satz

**13 TRANS DATUMTABLE TABLINE25** 

10

10.4 Koordinaten-Transformationen definieren

# TRANS DATUM RESET

Mit der Funktion **TRANS DATUM RESET** setzen Sie eine Nullpunkt-Verschiebung zurück. Dabei ist es unerheblich, wie Sie den Nullpunkt zuvor definiert haben. Gehen Sie bei der Definition wie folgt vor:

- SPEC FCT
- Softkey-Leiste mit Sonderfunktionen einblenden
- PROGRAMM FUNKTIONEN
- Menü für Funktionen zur Definition verschiedener Klartext-Funktionen wählen
- TRANSFORM

Transformationen wählen

TRANS DATUM

NULLPUNKT-VERSCHIEB. RÜCKSETZEN

- Nullpunkt-Verschiebung TRANS DATUM wählen
- Softkey NULLPUNKTVERSCHIEB. RÜCKSETZEN wählen

NC-Satz 13 TRANS DATUM RESET

# 10.5 Text-Dateien erstellen

# Anwendung

An der TNC können Sie Texte mit einem Text-Editor erstellen und überarbeiten. Typische Anwendungen:

- Erfahrungswerte festhalten
- Arbeitsabläufe dokumentieren
- Formelsammlungen erstellen

Text-Dateien sind Dateien vom Typ .A (ASCII). Wenn Sie andere Dateien bearbeiten möchten, dann konvertieren Sie diese zuerst in den Typ .A.

# Text-Datei öffnen und verlassen

- Betriebsart Programmieren wählen
- Datei-Verwaltung aufrufen: Taste PGM MGT drücken
- Dateien vom Typ .A anzeigen: Nacheinander Softkey TYP WÄHLEN und Softkey ANZEIGEN .A drücken
- Datei wählen und mit Softkey WÄHLEN oder Taste ENT öffnen oder eine neue Datei öffnen: Neuen Namen eingeben, mit Taste ENT bestätigen

Wenn Sie den Text-Editor verlassen wollen, dann rufen Sie die Datei-Verwaltung auf und wählen eine Datei eines anderen Typs, wie z.B. ein Bearbeitungs-Programm.

| Cursor-Bewegungen                        | Softkey         |
|------------------------------------------|-----------------|
| Cursor ein Wort nach rechts              |                 |
| Cursor ein Wort nach links               | LETZTES<br>WORT |
| Cursor auf die nächste Bildschirmseite   | SEITE           |
| Cursor auf die vorherige Bildschirmseite | SEITE           |
| Cursor zum Datei-Anfang                  |                 |
| Cursor zum Datei-Ende                    |                 |

10.5 Text-Dateien erstellen

# **Texte editieren**

Über der ersten Zeile des Text-Editors befindet sich ein Informationsfeld, in dem Dateinamen, Aufenthaltsort und Zeileninformationen anzeigt werden:

Datei: Name der Textdatei

Zeile: Aktuelle Zeilenposition des Cursors

Spalte: Aktuelle Spaltenposition des Cursors

Der Text wird an der Stelle eingefügt, an der sich der Cursor gerade befindet. Mit den Pfeiltasten bewegen Sie den Cursor an jede beliebige Stelle der Textdatei.

Die Zeile, in der sich der Cursor befindet, wird farblich hervorgehoben. Mit der Taste Return oder **ENT** können Sie Zeilen umbrechen.

# Zeichen, Wörter und Zeilen löschen und wieder einfügen

Mit dem Text-Editor können Sie ganze Worte oder Zeilen löschen und an anderer Stelle wieder einfügen.

- Cursor auf Wort oder Zeile bewegen, die gelöscht und an anderer Stelle eingefügt werden soll
- Softkey WORT LÖSCHEN bzw. ZEILE LÖSCHEN drücken: Der Text wird entfernt und zwischengespeichert
- Cursor auf Position bewegen, an der der Text eingefügt werden soll und Softkey ZEILE/WORT EINFÜGEN drücken

| Funktion                                     | Softkey                     |
|----------------------------------------------|-----------------------------|
| Zeile löschen und zwischenspeichern          | ZEILE<br>LÖSCHEN            |
| Wort löschen und zwischenspeichern           | WORT<br>LÖSCHEN             |
| Zeichen löschen und zwischenspeichern        | ZEICHEN<br>Löschen          |
| Zeile oder Wort nach Löschen wieder einfügen | ZEILE /<br>WORT<br>EINFÜGEN |

# Textblöcke bearbeiten

Sie können Textblöcke beliebiger Größe kopieren, löschen und an anderer Stelle wieder einfügen. In jedem Fall markieren Sie zuerst den gewünschten Textblock:

- Textblock markieren: Cursor auf das Zeichen bewegen, an dem ► die Textmarkierung beginnen soll
- Softkey BLOCK MARKIEREN drücken MARKIEREN
  - Cursor auf das Zeichen bewegen, an dem die Textmarkierung enden soll. Wenn Sie den Cursor mit den Pfeil-Tasten direkt nach oben und unten bewegen, werden die dazwischenliegenden Textzeilen vollständig markiert – der markierte Text wird farblich hervorgehoben

Nachdem Sie den gewünschten Textblock markiert haben, bearbeiten Sie den Text mit folgenden Softkeys weiter:

| Funktion                                                       | Softkey                    |
|----------------------------------------------------------------|----------------------------|
| Markierten Block löschen und<br>zwischenspeichern              | BLOCK<br>AUS-<br>SCHNEIDEN |
| Markierten Block zwischenspeichern, ohne zu löschen (kopieren) | BLOCK<br>EINFÜGEN          |

Wenn Sie den zwischengespeicherten Block an anderer Stelle einfügen wollen, führen Sie noch folgende Schritte aus:

 Cursor auf die Position bewegen, an der Sie den zwischengespeicherten Textblock einfügen wollen

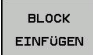

BLOCK

Softkey BLOCK EINFÜGEN drücken: Text wird eingefügt

Solange sich der Text im Zwischenspeicher befindet, können Sie ihn beliebig oft einfügen.

# Markierten Block in andere Datei übertragen

Den Textblock wie bereits beschrieben markieren

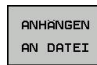

- Softkey ANHÄNGEN AN DATEI drücken. Die TNC zeigt den Dialog Ziel-Datei =
- Pfad und Namen der Zieldatei eingeben. Die TNC hängt den markierten Textblock an die Zieldatei an. Wenn keine Zieldatei mit dem eingegebenen Namen existiert, dann schreibt die TNC markierten Text in eine neue Datei

#### Andere Datei an Cursor-Position einfügen

- Den Cursor an die Stelle im Text bewegen, an der Sie eine ► andere Textdatei einfügen möchten
- EINFÜGEN VON DATEI
- Softkey EINFÜGEN VON DATEI drücken. Die TNC zeigt den Dialog Datei-Name =
- Pfad und Namen der Datei eingeben, die Sie einfügen wollen

10.5 Text-Dateien erstellen

# **Textteile finden**

Die Suchfunktion des Text-Editors findet Worte oder Zeichenketten im Text. Die TNC stellt zwei Möglichkeiten zur Verfügung.

#### Aktuellen Text finden

Die Suchfunktion soll ein Wort finden, das dem Wort entspricht, in dem sich der Cursor gerade befindet:

- Cursor auf das gewünschte Wort bewegen
- Suchfunktion wählen: Softkey SUCHEN drücken
- Softkey AKTUELLES WORT SUCHEN drücken
- Suchfunktion verlassen: Softkey ENDE drücken

#### Beliebigen Text finden

- Suchfunktion wählen: Softkey SUCHEN drücken. Die TNC zeigt den Dialog Suche Text:
- Gesuchten Text eingeben
- Text suchen: Softkey AUSFÜHREN drücken
- Suchfunktion verlassen Softkey ENDE drücken

# 

Handbetrieb und Einrichten

# Handbetrieb und Einrichten

11.1 Einschalten, Ausschalten

# 11.1 Einschalten, Ausschalten

# Einschalten

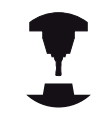

Das Einschalten und Anfahren der Referenzpunkte sind maschinenabhängige Funktionen.

Beachten Sie Ihr Maschinenhandbuch!

Die Versorgungsspannung von TNC und Maschine einschalten. Danach zeigt die TNC folgenden Dialog an:

# SYSTEM STARTUP

► TNC wird gestartet

#### STROMUNTERBRECHUNG

CE

 TNC-Meldung, dass Stromunterbrechung vorlag -Meldung löschen

# PLC-PROGRAMM ÜBERSETZEN

> PLC-Programm der TNC wird automatisch übersetzt

# STEUERSPANNUNG FÜR RELAIS FEHLT

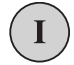

 Steuerspannung einschalten. Die TNC pr
üft die Funktion der Not-Aus-Schaltung

# MANUELLER BETRIEB REFERENZPUNKTE ÜBERFAHREN

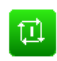

 Referenzpunkte in vorgegebener Reihenfolge überfahren: Für jede Achse externe START-Taste drücken, oder

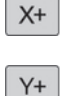

 Referenzpunkte in beliebiger Reihenfolge überfahren: Für jede Achse externe Richtungstaste drücken und halten, bis Referenzpunkt überfahren ist

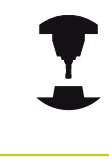

Wenn Ihre Maschine mit absoluten Messgeräten ausgerüstet ist, entfällt das Überfahren der Referenzmarken. Die TNC ist dann sofort nach dem Einschalten der Steuerspannung funktionsbereit.

Die TNC ist jetzt funktionsbereit und befindet sich in der Betriebsart **Manueller Betrieb**.

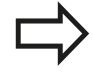

Die Referenzpunkte müssen Sie nur dann überfahren, wenn Sie die Maschinenachsen verfahren wollen. Wenn Sie nur Programme editieren oder testen wollen, dann wählen Sie nach dem Einschalten der Steuerspannung sofort die Betriebsart **Programmieren** oder **Programm-Test**. Die Referenzpunkte können Sie dann nachträglich überfahren. Drücken Sie dazu in der Betriebsart **Manueller Betrieb** den Softkey **REF.-PKT. ANFAHREN**.

11

# Ausschalten

Um Datenverluste beim Ausschalten zu vermeiden, müssen Sie das Betriebssystem der TNC gezielt herunterfahren:

Betriebsart Manueller Betrieb wählen

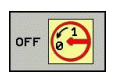

- Funktion zum Herunterfahren wählen, nochmal mit Softkey JA bestätigen
- Wenn die TNC in einem Überblendfenster den Text Sie können jetzt ausschalten. Drücken Sie die Taste END, wenn Sie die Steuerung neu starten wollen! anzeigt, dürfen Sie die Versorgungsspannung zur TNC unterbrechen

#### Achtung, Datenverlust möglich!

Willkürliches Ausschalten der TNC kann zu Datenverlust führen!

Beachten Sie, dass das Betätigen der END-Taste nach dem Herunterfahren der Steuerung zu einem Neustart der Steuerung führt. Auch das Ausschalten während des Neustarts kann zu Datenverlust führen!

# Handbetrieb und Einrichten

11.2 Verfahren der Maschinenachsen

# 11.2 Verfahren der Maschinenachsen

## Hinweis

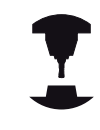

Das Verfahren mit den externen Richtungstasten ist maschinenabhängig. Beachten Sie Ihr Maschinenhandbuch!

# Achse mit den externen Richtungstasten verfahren

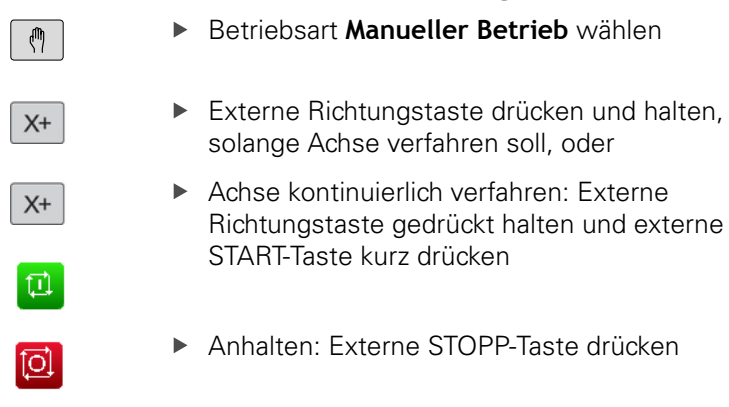

Mit beiden Methoden können Sie auch mehrere Achsen gleichzeitig verfahren. Den Vorschub, mit dem die Achsen verfahren, ändern Sie über den Softkey **F**, siehe "Spindeldrehzahl S, Vorschub F und Zusatzfunktion M", Seite 288.

# **Schrittweises Positionieren**

Beim schrittweisen Positionieren verfährt die TNC eine Maschinenachse um ein von Ihnen festgelegtes Schrittmaß.

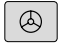

 Betriebsart Manueller Betrieb oder El. Handrad wählen

- $\bigcirc$
- Softkey-Leiste umschalten

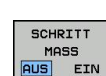

 Schrittweises Positionieren wählen: Softkey SCHRITTMASS auf EIN

#### ZUSTELLUNG =

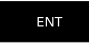

X+

 Zustellung in mm eingeben, mit Taste ENT bestätigen

 Externe Richtungstaste drücken: beliebig oft positionieren

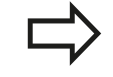

Der maximal eingebbare Wert für eine Zustellung beträgt 10 mm.

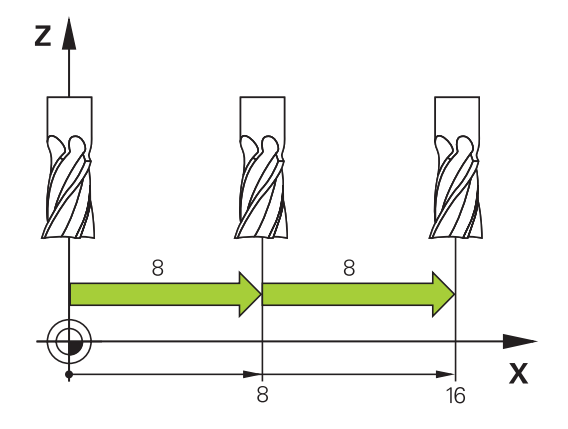

# Verfahren mit dem elektronischen Handrad HR 410

Das tragbare Handrad HR 410 ist mit zwei Zustimmtasten ausgerüstet. Die Zustimmtasten befinden sich unterhalb des Sterngriffs.

Sie können die Maschinenachsen nur verfahren, wenn eine der Zustimmtasten gedrückt ist (maschinenabhängige Funktion).

Das Handrad HR 410 verfügt über folgende Bedienelemente:

- 1 NOT-AUS-Taste
- 2 Handrad
- 3 Zustimmtasten
- 4 Tasten zur Achswahl
- 5 Tasten zum Festlegen des Vorschubs (langsam, mittel, schnell; Vorschübe werden vom Maschinenhersteller festgelegt)
- 6 Richtung, in die die TNC die gewählte Achse verfährt
- 7 Maschinen-Funktionen (werden vom Maschinenhersteller festgelegt)

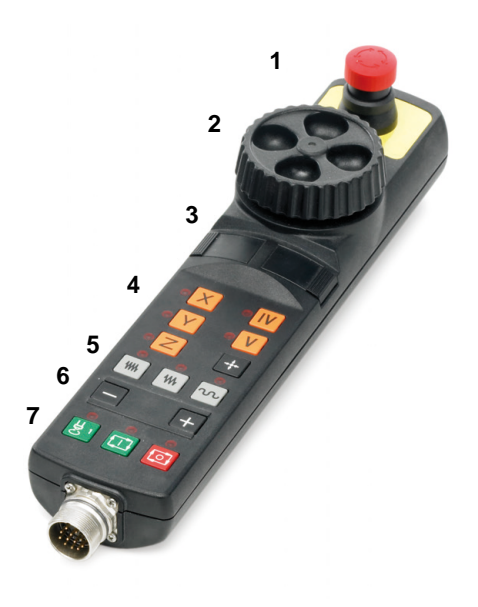

#### Achsen verfahren

Die roten Anzeigen signalisieren, welche Achse und welchen Vorschub Sie gewählt haben.

Zustimmtaste gedrückt halten

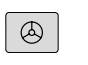

Betriebsart El. Handrad wählen

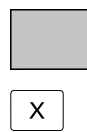

₩₩

- Achse wählen
- Vorschub wählen
- Aktive Achse in Richtung + verfahren, oder
- ► Aktive Achse in Richtung verfahren

# Handbetrieb und Einrichten

11.3 Spindeldrehzahl S, Vorschub F und Zusatzfunktion M

# 11.3 Spindeldrehzahl S, Vorschub F und Zusatzfunktion M

# Anwendung

In den Betriebsarten **Manueller Betrieb** und **El. Handrad** geben Sie Spindeldrehzahl S, Vorschub F und Zusatzfunktion M über Softkeys ein. Die Zusatzfunktionen sind in Seite 256 beschrieben.

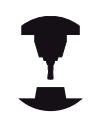

Der Maschinenhersteller legt fest, welche Zusatzfunktionen M Sie nutzen können und welche Funktion sie haben.

# Werte eingeben

# Spindeldrehzahl S, Zusatzfunktion M

Eingabe für Spindeldrehzahl wählen: Softkey S

#### SPINDELDREHZAHL S=

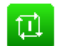

S

 1000 (Spindeldrehzahl) eingeben und mit der externen START-Taste übernehmen.

Die Spindeldrehung mit der eingegebenen Drehzahl S starten Sie mit einer Zusatzfunktion M. Eine Zusatzfunktion M geben Sie auf die gleiche Weise ein.

#### Vorschub F

Die Eingabe eines Vorschub F müssen Sie anstelle mit der externen START-Taste mit der Taste **ENT** bestätigen.

Für den Vorschub F gilt:

- Wenn F=0 eingegeben, dann wirkt der kleinste Vorschub aus Maschinen-Parameter manualFeed
- Überschreitet der eingegebene Vorschub den in Maschinen-Parameter maxFeed definierten Wert, dann wirkt der im Maschinen-Parameter eingetragene Wert
- F bleibt auch nach einer Stromunterbrechung erhalten
#### Spindeldrehzahl und Vorschub ändern

Mit den Override-Drehknöpfen für Spindeldrehzahl S und Vorschub F lässt sich der eingestellte Wert von 0% bis 150% ändern.

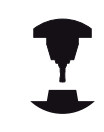

Der Override-Drehknopf für die Spindeldrehzahl wirkt nur bei Maschinen mit stufenlosem Spindelantrieb.

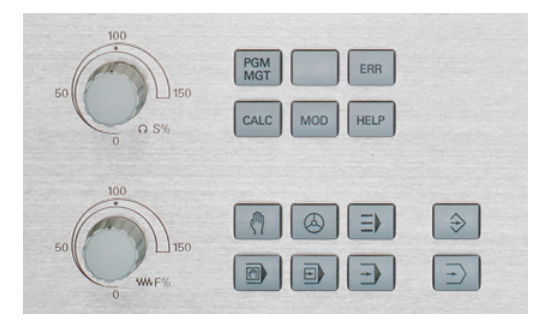

11.4 Bezugspunkt-Setzen ohne 3D-Tastsystem

### 11.4 Bezugspunkt-Setzen ohne 3D-Tastsystem

#### Hinweis

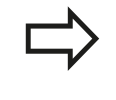

Bezugspunkt-Setzen mit 3D-Tastsystem: siehe "Bezugspunkt-Setzen mit 3D-Tastsystem (Software-Option #17 Touch Probe Functions)", Seite 309.

Beim Bezugspunkt-Setzen setzen Sie die Anzeige der TNC auf die Koordinaten einer bekannten Werkstück-Position.

#### Vorbereitung

- Werkstück aufspannen und ausrichten
- Nullwerkzeug mit bekanntem Radius einwechseln
- ▶ Sicherstellen, dass die TNC Ist-Positionen anzeigt

#### Bezugspunkt setzen mit Achstasten

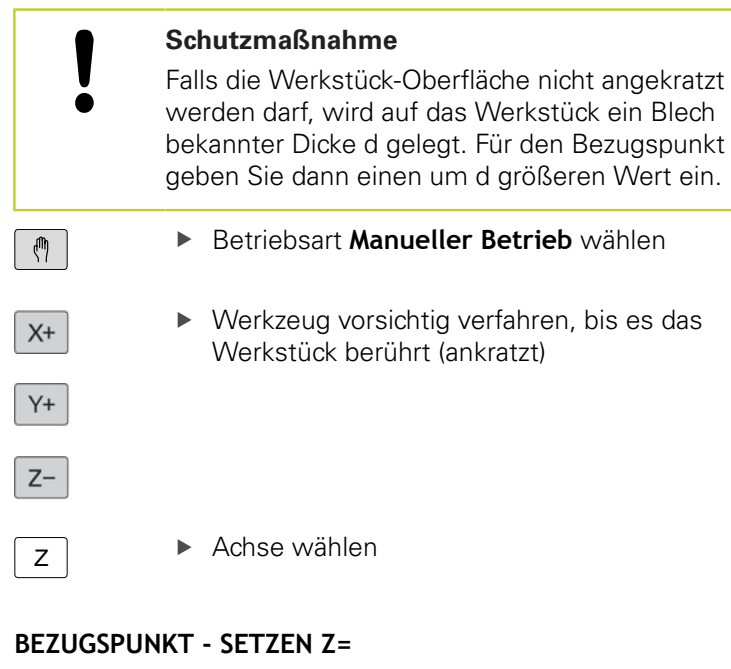

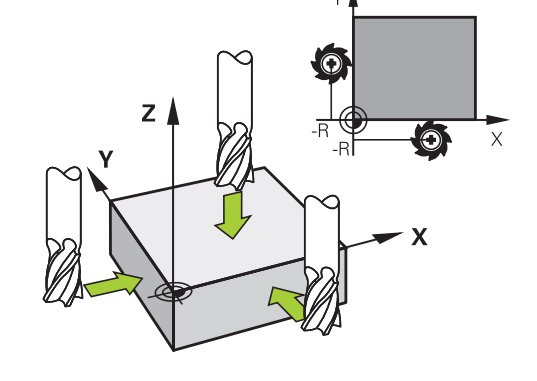

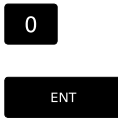

Nullwerkzeug, Spindelachse: Anzeige auf bekannte Werkstück-Position (z.B. 0) setzen oder Dicke d des Blechs eingeben. In der Bearbeitungsebene: Werkzeug-Radius berücksichtigen

Die Bezugspunkte für die verbleibenden Achsen setzen Sie auf die gleiche Weise.

Wenn Sie in der Zustellachse ein voreingestelltes Werkzeug verwenden, dann setzen Sie die Anzeige der Zustellachse auf die Länge L des Werkzeugs bzw. auf die Summe Z=L+d.

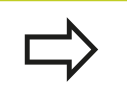

Den über die Achstasten gesetzten Bezugspunkt speichert die TNC automatisch in der Zeile 0 der Preset-Tabelle.

#### Bezugspunkt-Verwaltung mit der Preset-Tabelle

 $\Rightarrow$ 

Die Preset-Tabelle sollten Sie unbedingt verwenden, wenn

 Sie bisher an älteren TNC-Steuerungen mit REFbezogenen Nullpunkt-Tabellen gearbeitet haben

Die Preset-Tabelle darf beliebig viel Zeilen (Bezugspunkte) enthalten. Um die Dateigröße und die Verarbeitungs-Geschwindigkeit zu optimieren, sollten Sie nur so viele Zeilen verwenden, wie Sie für Ihre Bezugspunkt-Verwaltung auch benötigen.

Neue Zeilen können Sie aus Sicherheitsgründen nur am Ende der Preset-Tabelle einfügen.

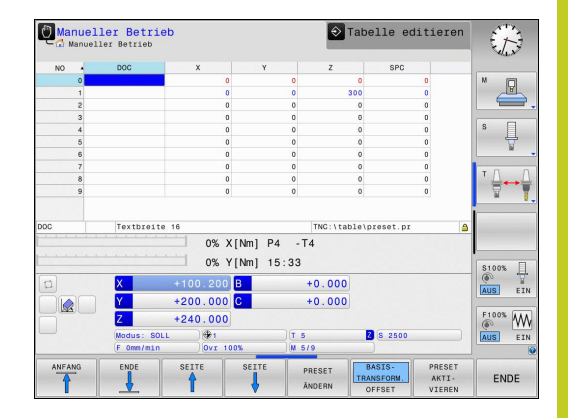

#### 11.4 Bezugspunkt-Setzen ohne 3D-Tastsystem

#### Bezugspunkte in der Preset-Tabelle speichern

Die Preset-Tabelle hat den Namen **PRESET.PR** und ist im Verzeichnis **TNC:\table\** gespeichert. **PRESET.PR** ist in der Betriebsart **Manueller Betrieb** und **El. Handrad** nur editierbar, wenn der Softkey **PRESET ÄNDERN** gedrückt wurde.

Das Kopieren der Preset-Tabelle in ein anderes Verzeichnis (zur Datensicherung) ist erlaubt. Zeilen, die von Ihrem Maschinenhersteller schreibgeschützt wurden, sind auch in den kopierten Tabellen grundsätzlich schreibgeschützt, können also von Ihnen nicht verändert werden.

Verändern Sie in den kopierten Tabellen die Anzahl der Zeilen grundsätzlich nicht! Dies könnte zu Problemen führen, wenn Sie die Tabelle wieder aktivieren wollen.

Um die in ein anderes Verzeichnis kopierte Preset-Tabelle zu aktivieren, müssen Sie diese wieder in das Verzeichnis **TNC:\**table\ zurückkopieren.

Sie haben mehrere Möglichkeiten, Bezugspunkte/Grunddrehungen in der Preset-Tabelle zu speichern:

- Über Antast-Zyklen in der Betriebsart Manueller Betrieb bzw.
   El. Handrad
- Manuelles Eintragen (siehe nachfolgende Beschreibung)

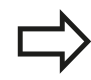

Die Zeile 0 in der Preset-Tabelle ist grundsätzlich schreibgeschützt. Die TNC speichert in der Zeile 0 immer den Bezugspunkt, den Sie zuletzt manuell über die Achstasten oder per Softkey gesetzt haben. Ist der manuell gesetzte Bezugspunkt aktiv, zeigt die TNC in der Status-Anzeige den Text **PR MAN(0)** an.

#### Bezugspunkte manuell in der Preset-Tabelle speichern

Um Bezugspunkte in der Preset-Tabelle speichern zu können, gehen Sie wie folgt vor:

| (m)                                                                                                    | Betriebsart <b>Manueller Betrieb</b> v                                                                                                    | vählen                                                                                                    |
|----------------------------------------------------------------------------------------------------|----------------------------------------------------------------------------------------------------|----------------------------------------------------------------------------------------------------|
| X+<br>Y+<br>Z-                                                                                                    | Werkzeug vorsichtig verfahren, k<br>Werkstück berührt (ankratzt), od<br>entsprechend positionieren                                                                                                    | bis es das<br>er Messuhr                                                                                    |
| PRESET<br>TABELLE                                                                                                    | Preset-Tabelle anzeigen lassen:<br>Preset-Tabelle und setzt den Cu<br>Tabellenzeile                                                                                                    | Die TNC öffnet die<br>rsor auf die aktive                                                                   |
| PRESET<br>ANDERN                                                                                                    | Funktionen zur Preset-Eingabe v<br>TNC zeigt in der Softkey-Leiste o<br>Eingabemöglichkeiten an. Besch<br>Eingabemöglichkeiten: siehe nac<br>Zeile in der Preset-Tabelle wähle<br>wollen (Zeilennummer entsprich                                              | vählen: Die<br>die verfügbaren<br>preibung der<br>chfolgende Tabelle<br>en, die Sie ändern<br>t der Preset- |
| →                                                                                                    | Nummer)<br>Ggf. Spalte (Achse) in der Preset<br>die Sie ändern wollen                                                                                                    | t-Tabelle wählen,                                                                                           |
| PRESET<br>KORRI-<br>GIEREN                                                                                                    | Per Softkey eine der verfügbarer<br>Eingabemöglichkeiten wählen (s<br>Tabelle)                                                                                                    | n<br>iehe nachfolgende                                                                                      |
| Funktion                                                                                                    |                                                                                                    | Softkey                                                                                                    |
| Die Ist-Position<br>als neuen Bezu<br>Funktion speic<br>Achse ab, in de                                                                               | n des Werkzeugs (der Messuhr)<br>ugspunkt direkt übernehmen:<br>hert den Bezugspunkt nur in der<br>er das Hellfeld gerade steht                                                                                                    | - <u>+</u> -                                                                                                |
| Der Ist-Position<br>einen beliebige<br>speichert den<br>Achse ab, in de<br>Gewünschten<br>eingeben                                                    | n des Werkzeugs (der Messuhr)<br>en Wert zuweisen: Funktion<br>Bezugspunkt nur in der<br>er das Hellfeld gerade steht.<br>Wert im Überblendfenster                                                                                                    | PRESET<br>NEU<br>EINGEBEN                                                                                   |
| Einen bereits i<br>Bezugspunkt in<br>Funktion speic<br>der Achse ab, i<br>Gewünschten<br>im Überblendfe<br>Inch-Anzeige: M<br>rechnet intern<br>mm um | n der Tabelle gespeicherten<br>nkremental verschieben:<br>hert den Bezugspunkt nur in<br>in der das Hellfeld gerade steht.<br>Korrekturwert vorzeichenrichtig<br>enster eingeben. Bei aktiver<br>Wert in inch eingeben, die TNC<br>den eingegebenen Wert nach | PRESET<br>KORRI-<br>GIEREN                                                                                  |

# 11.4 Bezugspunkt-Setzen ohne 3D-Tastsystem

| Funktion                                                                                                    | Softkey                        |
|----------------------------------------------------------------------------------------------------|--------------------------------|
| Neuen Bezugspunkt ohne Verrechnung der<br>Kinematik direkt eingeben (achsspezifisch).<br>Diese Funktion nur dann verwenden,<br>wenn Ihre Maschine mit einem Rundtisch<br>ausgerüstet ist und Sie durch direkte Eingabe<br>von 0 den Bezugspunkt in die Rundtisch-<br>Mitte setzen wollen. Funktion speichert<br>den Wert nur in der Achse ab, in der das<br>Hellfeld gerade steht. Gewünschten Wert<br>im Überblendfenster eingeben. Bei aktiver<br>Inch-Anzeige: Wert in inch eingeben, die TNC<br>rechnet intern den eingegebenen Wert nach<br>mm um | AKTUELLES<br>FELD<br>EDITIEREN |
| Den momentan aktiven Bezugspunkt in eine<br>wählbare Tabellenzeile schreiben: Funktion<br>speichert den Bezugspunkt in allen Achsen ab<br>und aktiviert die jeweilige Tabellenzeile dann<br>automatisch. Bei aktiver Inch-Anzeige: Wert                                                                                                    | PRESET<br>SPEICHERN            |

in inch eingeben, die TNC rechnet intern den

eingegebenen Wert nach mm um

11

#### Preset-Tabelle editieren

| Editier-Funktion im Tabellenmodus                                                                     | Softkey                        |
|----------------------------------------------------------------------------------------------------|--------------------------------|
| Tabellen-Anfang wählen                                                                                |                                |
| Tabellen-Ende wählen                                                                                  |                                |
| Vorherige Tabellen-Seite wählen                                                                       | SEITE                          |
| Nächste Tabellen-Seite wählen                                                                         | SEITE                          |
| Funktionen zur Preset-Eingabe wählen                                                                  | PRESET<br>ANDERN               |
| Den Bezugspunkt der aktuell angewählten<br>Zeile der Preset-Tabelle aktivieren                        | PRESET<br>AKTI-<br>VIEREN      |
| Eingebbare Anzahl von Zeilen am<br>Tabellenende anfügen (2. Softkey-Leiste)                           | N ZEILEN<br>AM ENDE<br>ANFÜGEN |
| Hell hinterlegtes Feld kopieren 2. Softkey-<br>Leiste)                                                | AKTUELLEN<br>WERT<br>KOPIEREN  |
| Kopiertes Feld einfügen (2. Softkey-Leiste)                                                           | KOPIERTEN<br>Wert<br>Einfügen  |
| Aktuell angewählte Zeile zurücksetzen: Die<br>TNC trägt in alle Spalten - ein (2. Softkey-<br>Leiste) | ZETLE<br>ZURÜCK-<br>SETZEN     |
| Einzelne Zeile am Tabellen-Ende einfügen<br>(2. Softkey-Leiste)                                       | ZEILE<br>EINFÜGEN              |
| Einzelne Zeile am Tabellen-Ende löschen<br>(2. Softkey-Leiste)                                        | ZEILE<br>Löschen               |

# 11.4 Bezugspunkt-Setzen ohne 3D-Tastsystem

#### Bezugspunkt aus der Preset-Tabelle in der Betriebsart Manueller Betrieb aktivieren

|                           | Beim Aktivieren eines Bezugspunktes aus der<br>Preset-Tabelle, setzt die TNC eine aktive Nullpunkt-<br>Verschiebung, Spiegelung und Massfaktor zurück. |
|---------------------------|----------------------------------------------------------------------------------------------------|
| ( <sup>m</sup> )          | <ul> <li>Betriebsart Manueller Betrieb wählen</li> </ul>                                                                                               |
| PRESET<br>TABELLE         | <ul> <li>Preset-Tabelle anzeigen lassen</li> </ul>                                                                                                    |
| t                         | <ul> <li>Bezugspunkt-Nummer wählen, die Sie aktivieren<br/>wollen, oder</li> </ul>                                                                     |
| GOTO<br>                  | <ul> <li>über die Taste GOTO die Bezugspunkt-Nummer<br/>wählen, die Sie aktivieren wollen, mit der Taste<br/>ENT bestätigen</li> </ul>                 |
| ENT                       |                                                                                                    |
| PRESET<br>AKTI-<br>VIEREN | <ul> <li>Bezugspunkt aktivieren</li> </ul>                                                                                                    |
| AUSFÜHREN                 | <ul> <li>Aktivieren des Bezugspunktes bestätigen. Die<br/>TNC setzt die Anzeige und - wenn definiert - die<br/>Grunddrehung</li> </ul>                 |
|                           | <ul> <li>Preset-Tabelle verlassen</li> </ul>                                                                                                    |

# Bezugspunkt aus der Preset-Tabelle in einem NC-Programm aktivieren

Um Bezugspunkte aus der Preset-Tabelle während des Programmlaufs zu aktivieren, benutzen Sie den Zyklus 247. Im Zyklus 247 definieren Sie lediglich die Nummer des Bezugspunktes, den Sie aktivieren wollen.

# 11.5 3D-Tastsystem verwenden (Software-Option #17 Touch Probe Functions)

#### Übersicht

In der Betriebsart **Manueller Betrieb** stehen Ihnen folgende Tastsystem-Zyklen zur Verfügung:

HEIDENHAIN übernimmt die Gewährleistung für die Funktion der Antastzyklen nur dann, wenn HEIDENHAIN-Tastsysteme eingesetzt werden.

•

Die TNC muss vom Maschinenhersteller für den Einsatz von 3D-Tastsystemen vorbereitet sein. Beachten Sie Ihr Maschinenhandbuch!

Die Tastsystem-Zyklen stehen nur mit der Software-Option #17 **Touch Probe Functions** zur Verfügung. Wenn Sie ein HEIDENHAIN-Tastsystem verwenden ist die Option automatisch verfügbar.

| Funktion                                       | Softkey         | Seite |
|------------------------------------------------|-----------------|-------|
| Wirksame Länge kalibrieren                     | € <u>777777</u> | 305   |
| Bezugspunkt-Setzen in einer<br>wählbaren Achse | ANTASTEN<br>POS | 309   |
| Kreismittelpunkt als Bezugspunkt setzen        |                 | 310   |
| Mittelachse als Bezugspunkt setzen             |                 | 312   |
| Verwaltung der Tastsystemdaten                 |                 | 480   |

#### 3D-Tastsystem verwenden (Software-Option #17 Touch Probe 11.5 **Functions**)

### **Funktionen in Tastsystem-Zyklen**

In den manuellen Tastsystem-Zyklen werden Softkeys angezeigt, mit denen Sie die Antastrichtung oder eine Antastroutine wählen können. Welche Softkeys angezeigt werden, ist vom jeweiligen Zyklus abhängig:

| Softkey | Funktion                                  |
|---------|-------------------------------------------|
| X +     | Antastrichtung wählen                     |
|         | Aktuelle Istposition übernehmen           |
|         | Bohrung (Innenkreis) automatisch antasten |
|         | Zapfen (Außenkreis) automatisch antasten  |

#### Automatische Antastroutine Bohrung und Zapfen

| ! | Wenn Sie eine Funktion zum automatischen<br>Kreis antasten verwenden, positioniert die TNC<br>das Tastsystem automatisch zu den jeweiligen<br>Antastpositionen. Achten Sie darauf, dass die<br>Positionen kollisionsfrei angefahren werden können. |
|---|----------------------------------------------------------------------------------------------------|
|---|----------------------------------------------------------------------------------------------------|

Falls Sie eine Antastroutine verwenden, um eine Bohrung oder einen Zapfen automatisch anzutasten, öffnet die TNC ein Formular mit den erforderlichen Eingabefeldern.

#### Eingabefelder in den Formularen Messen Zapfen und Messen Bohrung

| Eingabefeld                                        | Funktion                                                                                                    |
|----------------------------------------------------|----------------------------------------------------------------------------------------------------|
| Zapfendurchmesser?<br>oder<br>Bohrungsdurchmesser? | Durchmesser des Antastelements<br>(bei Bohrungen optional)                                                                                                    |
| Sicherheitsabstand?                                | Abstand zum Antastelement in der<br>Ebene                                                                                                    |
| Sichere Hoehe inkr.?                               | Positionierung des Tasters in<br>Spindelachsrichtung (ausgehend<br>von der aktuellen Position)                                                                                                    |
| Startwinkel?                                       | Winkel für den ersten<br>Antastvorgang (0° = positive<br>Richtung der Hauptachse, d.<br>h. bei Spindelachse Z in X+).<br>Alle weiteren Antastwinkel<br>ergeben sich aus der Anzahl der<br>Antastpunkte. |
| Anzahl Antastpunkte?                               | Anzahl der Antastvorgänge (3 - 8)                                                                                                    |
| Öffnungswinkel?                                    | Vollkreis (360°) oder Kreissegment<br>antasten (Öffnungswinkel<360°)                                                                                                    |

3D-Tastsystem verwenden (Software-Option #17 Touch Probe 11.5 Functions)

Positionieren Sie das Tastsystem ungefähr in die Bohrungsmitte (Innenkreis) bzw. in die Nähe des ersten Antastpunkts am Zapfen (Außenkreis) und wählen Sie den Softkey für die erste Antastrichtung. Wenn Sie den Tastsystem-Zyklus mit der externen START-Taste starten, führt die TNC alle Vorpositionierungen und Antastvorgänge automatisch aus.

Die TNC positioniert das Tastsystem zu den einzelnen Antastpunkten und berücksichtigt dabei den Sicherheitsabstand. Falls Sie eine Sichere Höhe definiert haben, positioniert die TNC das Tastsystem vorher in der Spindelachse auf Sichere Höhe.

Zum Anfahren der Position verwendet die TNC den in der Tastsystem-Tabelle definierten Vorschub **FMAX**. Der eigentliche Antastvorgang wird mit dem definierten Tastvorschub **F** ausgeführt.

> Bevor Sie die automatische Antastroutine starten, müssen Sie das Tastsystem in der Nähe des ersten Antastpunkts vorpositionieren. Versetzen Sie das Tastsystem in etwa um den Sicherheitsabstand (Wert aus Tastsystem-Tabelle + Wert aus Eingabeformular) entgegengesetzt der Antastrichtung.

Bei einem Innenkreis mit großem Durchmesser kann die TNC das Tastsystem auch auf einer Kreisbahn, mit dem Positioniervorschub FMAX, vorpositionieren. Hierzu tragen Sie im Eingabeformular einen Sicherheitsabstand für die Vorpositionierung und den Bohrungsdurchmesser ein. Positionieren Sie das Tastsystem in der Bohrung etwa um den Sicherheitsabstand versetzt neben der Wandung. Beachten sie bei der Vorpositionierung den Startwinkel für den ersten Antastvorgang (bei 0° tastet die TNC in positiver Hauptachsrichtung).

# 11.5 3D-Tastsystem verwenden (Software-Option #17 Touch Probe Functions)

### Tastsystem-Zyklus wählen

#### Betriebsart Manueller Betrieb oder El. Handrad wählen

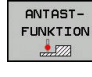

- Antastfunktionen wählen: Softkey ANTAST-FUNKTION drücken. Die TNC zeigt weitere Softkeys: Siehe Übersichtstabelle
- Tastsystem-Zyklus wählen: z.B. Softkey ANTASTEN POS drücken, die TNC zeigt am Bildschirm das entsprechende Menü an

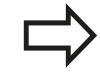

Wenn Sie eine manuelle Antastfunktion wählen, öffnet die TNC ein Formular, in dem alle erforderlichen Informationen angezeigt werden. Der Inhalt der Formulare ist abhängig von der jeweiligen Funktion.

In einigen Feldern können Sie auch Werte eingeben. Verwenden Sie die Pfeiltasten, um in das gewünschte Eingabefeld zu wechseln. Sie können den Cursor nur in Felder positionieren, die editierbar sind. Felder, die Sie nicht editieren können, werden grau dargestellt.

# 3D-Tastsystem verwenden (Software-Option #17 Touch Probe 11.5 Functions)

#### Messwerte aus den Tastsystem-Zyklen protokollieren

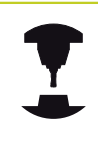

Die TNC muss für diese Funktion vom Maschinenhersteller vorbereitet sein. Beachten Sie Ihr Maschinenhandbuch!

Nachdem die TNC einen beliebigen Tastsystem-Zyklus ausgeführt hat, zeigt die TNC den Softkey **PROTOKOLL IN DATEI SCHREIBEN**. Wenn Sie den Softkey betätigen, protokolliert die TNC die aktuellen Werte des aktiven Tastsystem-Zyklus.

Wenn Sie die Messergebnisse speichern, legt die TNC die Text-Datei TCHPRMAN.TXT an. Falls Sie im Maschinen-Parameter fn16DefaultPath keinen Pfad festgelegt haben, speichert die TNC die Datei TCHPRMAN.TXT im Haupt-Verzeichnis **TNC:** ab.

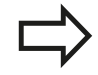

Wenn Sie den Softkey **PROTOKOLL IN DATEI SCHREIBEN** drücken, darf die Datei TCHPRMAN.TXT in der Betriebsart **Programmieren** nicht angewählt sein. Sonst gibt die TNC eine Fehlermeldung aus. Die TNC schreibt die Messwerte ausschließlich in die Datei TCHPRMAN.TXT. Wenn Sie mehrere Tastsystem-Zyklen hintereinander ausführen und deren Messwerte speichern wollen, müssen Sie

den Inhalt der Datei TCHPRMAN.TXT zwischen den Tastsystem-Zyklen sichern, indem Sie sie kopieren oder umbenennen.

Format und Inhalt der Datei TCHPRMAN.TXT legt Ihr Maschinenhersteller fest.

11.5 3D-Tastsystem verwenden (Software-Option #17 Touch Probe Functions)

# Messwerte aus den Tastsystem-Zyklen in eine Nullpunkt-Tabelle schreiben

Verwenden Sie diese Funktion, wenn Sie Messwerte im Werkstück-Koordinatensystem speichern wollen. Wenn Sie Messwerte im maschinenfesten Koordinatensystem (REF-Koordinaten) speichern wollen, verwenden Sie den Softkey **EINTRAG PRESET TABELLE,** siehe "Messwerte aus den Tastsystem-Zyklen in die Preset-Tabelle schreiben", Seite 303.

Über den Softkey **EINTRAG NULLPUNKT TABELLE** kann die TNC, nachdem ein beliebiger Tastsystem-Zyklus ausgeführt wurde, die Messwerte in eine Nullpunkt-Tabelle schreiben:

- Beliebige Antastfunktion durchführen
- Gewünschte Koordinaten des Bezugspunkts in die dafür angebotenen Eingabefelder eintragen (abhängig vom ausgeführten Tastsystem-Zyklus)
- Nullpunkt-Nummer im Eingabefeld Nummer in Tabelle = eingeben
- Softkey EINTRAG NULLPUNKT TABELLE drücken, die TNC speichert den Nullpunkt unter der eingegeben Nummer in die angegebene Nullpunkt-Tabelle

#### Messwerte aus den Tastsystem-Zyklen in die Preset-Tabelle schreiben

Verwenden Sie diese Funktion, wenn Sie Messwerte im maschinenfesten Koordinatensystem (REF-Koordinaten) speichern wollen. Wenn Sie Messwerte im Werkstück-Koordinatensystem speichern wollen, verwenden Sie den Softkey **EINTRAG Nullpunkt TABELLE,** siehe "Messwerte aus den Tastsystem-Zyklen in eine Nullpunkt-Tabelle schreiben", Seite 302.

Über den Softkey **EINTRAG PRESET TABELLE** kann die TNC, nachdem ein beliebiger Tastsystem-Zyklus ausgeführt wurde, die Messwerte in die Preset-Tabelle schreiben. Die Messwerte werden dann bezogen auf das maschinenfeste Koordinatensystem (REF-Koordinaten) gespeichert. Die Preset-Tabelle hat den Namen PRESET.PR und ist im Verzeichnis TNC:\table\ gespeichert.

- Beliebige Antastfunktion durchführen
- Gewünschte Koordinaten des Bezugspunkts in die dafür angebotenen Eingabefelder eintragen (abhängig vom ausgeführten Tastsystem-Zyklus)
- > Preset-Nummer im Eingabefeld Nummer in Tabelle: eingeben
- Softkey EINTRAG PRESET TABELLE drücken: Die TNC speichert den Nullpunkt unter der eingegeben Nummer in die Preset-Tabelle

3D-Tastsystem kalibrieren (Software-Option #17 Touch Probe 11.6 **Functions**)

#### 11.6 3D-Tastsystem kalibrieren (Software-**Option #17 Touch Probe Functions)**

### Einführung

Um den tatsächlichen Schaltpunkt eines 3D-Tastsystems exakt bestimmen zu können, müssen Sie das Tastsystem kalibrieren, ansonsten kann die TNC keine exakten Messergebnisse ermitteln.

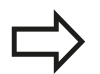

Tastsystem immer kalibrieren bei:

- Inbetriebnahme
- Taststift-Bruch
- Taststift-Wechsel
- Änderung des Antastvorschubs
- Unregelmäßigkeiten, beispielsweise durch Erwärmung der Maschine
- Anderung der aktiven Werkzeugachse

Wenn Sie nach dem Kalibriervorgang den Softkey OK drücken, werden die Kalibrierwerte für das aktive Tastsystem übernommen. Die aktualisierten Werkzeugdaten sind dann sofort wirksam, ein erneuter Werkzeugaufruf ist nicht erforderlich.

Beim Kalibrieren ermittelt die TNC die "wirksame" Länge des Taststifts und den "wirksamen" Radius der Tastkugel. Zum Kalibrieren des 3D-Tastsystems spannen Sie einen Einstellring oder einen Zapfen mit bekannter Höhe und bekanntem Radius auf den Maschinentisch.

Die TNC verfügt über Kalibrier-Zyklen für die Längen-Kalibrierung und für die Radius-Kalibrierung:

#### ► Softkey Antastfunktion wählen.

- Kalibrier-Zyklen anzeigen: TS KALIBR drücken.
- Kalibrier-Zyklus wählen

#### Kalibrier-Zyklen der TNC

TS KALIBR.

| Softkey  | Funktion                                                                  | Seite |
|----------|---------------------------------------------------------------------------|-------|
| <b>↓</b> | Länge kalibrieren                                                         | 305   |
|          | Radius und Mittenversatz mit einem<br>Kalibrierring ermitteln             | 306   |
|          | Radius und Mittenversatz mit einem<br>Zapfen bzw. Kalibrierdorn ermitteln | 306   |

# 3D-Tastsystem kalibrieren (Software-Option #17 Touch Probe 11.6 Functions)

#### Kalibrieren der wirksamen Länge

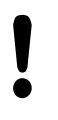

HEIDENHAIN übernimmt die Gewährleistung für die Funktion der Antastzyklen nur dann, wenn HEIDENHAIN-Tastsysteme eingesetzt werden.

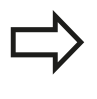

Die wirksame Länge des Tastsystems bezieht sich immer auf den Werkzeug-Bezugspunkt. In der Regel legt der Maschinenhersteller den Werkzeug-Bezugspunkt auf die Spindelnase.

 Bezugspunkt in der Spindel-Achse so setzen, dass f
ür den Maschinentisch gilt: Z=0.

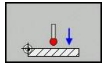

- Kalibrier-Funktion f
  ür die Tastsystem-L
  änge w
  ählen: Softkey KAL. L dr
  ücken. Die TNC öffnet ein Men
  ü-Fenster mit Eingabefeldern
- Bezug für Länge: Höhe des Einstellrings eingeben
- Neuer kal. Spindelwinkel: Spindelwinkel mit dem die Kalibrierung durchgeführt wird. Die TNC verwendet den Wert CAL\_ANG aus der Tastsystem-Tabelle als Vorgabe. Falls Sie den Wert ändern, speichert die TNC den Wert beim Kalibrieren in der Tastsystem-Tabelle.
- Tastsystem dicht über die Oberfläche des Einstellrings fahren
- Wenn nötig Verfahrrichtung ändern: über Softkey oder Pfeiltasten wählen
- Oberfläche antasten: Externe START-Taste drücken
- Ergebnisse überprüfen (ggf. Werte ändern)
- Softkey **OK** drücken um die Werte zu übernehmen
- Softkey ENDE drücken um die Kalibrierfunktion zu beenden

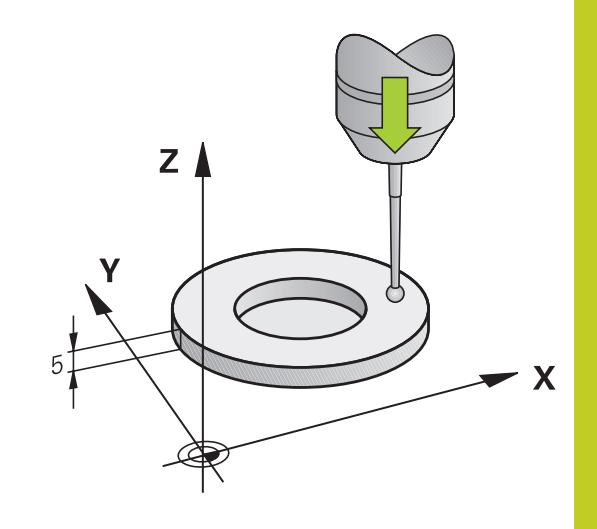

11.6 3D-Tastsystem kalibrieren (Software-Option #17 Touch Probe Functions)

### Wirksamen Radius kalibrieren und Tastsystem-Mittenversatz ausgleichen

HEIDENHAIN übernimmt die Gewährleistung für die Funktion der Antastzyklen nur dann, wenn HEIDENHAIN-Tastsysteme eingesetzt werden.

Sie können den Mittenversatz nur mit einem dafür geeigneten Tastsystem ermitteln.

Wenn Sie eine Außen-Kalibrierung durchführen, müssen Sie das Tastsystem mittig über der Kalibrierkugel oder dem Kalibrierdorn vorpositionieren. Achten Sie darauf, dass die Antastpositionen kollisionsfrei angefahren werden können.

Beim Kalibrieren des Tastkugel-Radius führt die TNC eine automatische Antastroutine aus. Im ersten Durchlauf ermittelt die TNC die Mitte des Kalibrierrings bzw. des Zapfens (Grobmessung) und positioniert das Tastsystem in das Zentrum. Anschließend wird im eigentlichen Kalibriervorgang (Feinmessung) der Tastkugel-Radius ermittelt. Falls mit dem Tastsystem eine Umschlagmessung möglich ist, wird in einem weiteren Durchlauf der Mittenversatz ermittelt.

Die Eigenschaft ob oder wie Ihr Tastsystem orientiert werden kann, ist bei HEIDENHAIN-Tastsystemen bereits vordefiniert. Andere Tastsysteme werden vom Maschinenhersteller konfiguriert.

## 3D-Tastsystem kalibrieren (Software-Option #17 Touch Probe 11.6 Functions)

Abhängig davon, wie Ihr Tastsystem orientiert werden kann, läuft die Kalibrier-Routine unterschiedlich ab:

- Keine Orientierung möglich bzw. Orientierung nur in eine Richtung möglich: Die TNC führt eine Grob- und eine Feinmessung aus und ermittelt den wirksamen Tastkugel-Radius (Spalte R in tool.t)
- Orientierung in zwei Richtungen möglich (z.B. Kabel-Tastsysteme von HEIDENHAIN): Die TNC führt eine Grob- und eine Feinmessung aus, dreht das Tastsystem um 180° und führt vier weitere Antastroutine aus. Durch die Umschlagmessung wird zusätzlich zum Radius, der Mittenversatz (CAL\_OF in tchprobe.tp) ermittelt.
- Beliebige Orientierung möglich (z.B. Infrarot-Tastsysteme von HEIDENHAIN): Antastroutine: siehe "Orientierung in zwei Richtungen möglich"

Gehen Sie beim manuellen Kalibrieren mit einem Kalibrierring wie folgt vor:

- Tastkugel in der Betriebsart Manueller Betrieb in die Bohrung des Einstellrings positionieren
- ► Kalibrier-Funktion wählen: Softkey KAL. R drücken
- Durchmesser des Einstellrings eingeben
- Sicherheitsabstand eingeben
- Neuer kal. Spindelwinkel: Spindelwinkel mit dem die Kalibrierung durchgeführt wird. Die TNC verwendet den Wert CAL\_ANG aus der Tastsystem-Tabelle als Vorgabe. Falls Sie den Wert ändern, speichert die TNC den Wert beim Kalibrieren in der Tastsystem-Tabelle.
- Antasten: externe START-Taste drücken. Das 3D-Tastsystem tastet in einer automatischen Antastroutine alle erforderlichen Punkte an und errechnet den wirksamen Tastkugel-Radius. Wenn eine Umschlagmessung möglich ist, errechnet die TNC den Mittenversatz
- Ergebnisse überprüfen (ggf. Werte ändern)
- Softkey OK drücken um die Werte zu übernehmen
- Softkey ENDE drücken um die Kalibrierfunktion zu beenden

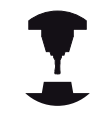

Um den Tastkugel-Mittenversatz zu bestimmen, muss die TNC vom Maschinenhersteller vorbereitet sein. Beachten Sie Ihr Maschinenhandbuch!

# 11.6 3D-Tastsystem kalibrieren (Software-Option #17 Touch Probe Functions)

Gehen Sie beim manuellen Kalibrieren mit einem Zapfen bzw. Kalibrierdorn wie folgt vor:

 Tastkugel in der Betriebsart Manueller Betrieb mittig über den Kalibrierdorn positionieren

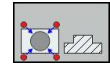

- ► Kalibrier-Funktion wählen: Softkey KAL. R drücken
- Durchmesser des Zapfens eingeben
- Sicherheitsabstand eingeben
- Neuer kal. Spindelwinkel: Spindelwinkel mit dem die Kalibrierung durchgeführt wird. Die TNC verwendet den Wert CAL\_ANG aus der Tastsystem-Tabelle als Vorgabe. Falls Sie den Wert ändern, speichert die TNC den Wert beim Kalibrieren in der Tastsystem-Tabelle.
- Antasten: externe START-Taste drücken. Das 3D-Tastsystem tastet in einer automatischen Antastroutine alle erforderlichen Punkte an und errechnet den wirksamen Tastkugel-Radius. Wenn eine Umschlagmessung möglich ist, errechnet die TNC den Mittenversatz
- Ergebnisse überprüfen (ggf. Werte ändern)
- Softkey **OK** drücken um die Werte zu übernehmen
- Softkey ENDE drücken um die Kalibrierfunktion zu beenden

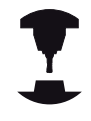

Um den Tastkugel-Mittenversatz zu bestimmen, muss die TNC vom Maschinenhersteller vorbereitet sein.

Beachten Sie Ihr Maschinenhandbuch!

#### Kalibrierwerte anzeigen

Die TNC speichert wirksame Länge und wirksamen Radius des Tastsystems in der Werkzeugtabelle. Den Tastsystem-Mittenversatz speichert die TNC in der Tastsystem-Tabelle, in den Spalten **CAL\_OF1** (Hauptachse) und **CAL\_OF2** (Nebenachse). Um die gespeicherten Werte anzuzeigen, drücken Sie den Softkey **Tastsystem-Tabelle**.

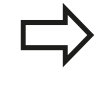

Beachten Sie, dass Sie die richtige Werkzeug-Nummer aktiv haben, wenn Sie das Tastsystem verwenden, unabhängig davon, ob Sie einen Tastsystem-Zyklus im Automatik-Betrieb oder in der Betriebsart **Manueller Betrieb** abarbeiten wollen.

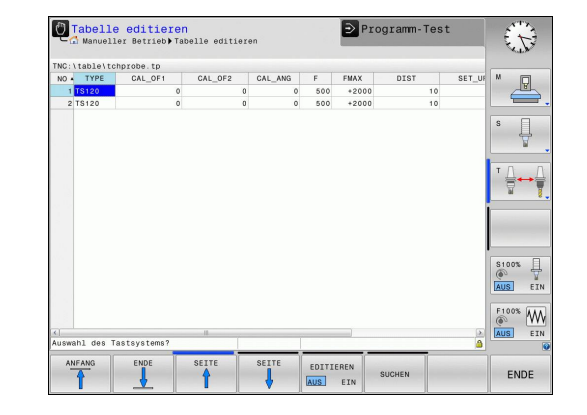

Bezugspunkt-Setzen mit 3D-Tastsystem (Software-Option #17

### 11.7 Bezugspunkt-Setzen mit 3D-Tastsystem (Software-Option #17 Touch Probe Functions)

#### Übersicht

Die Funktionen zum Bezugspunkt-Setzen am ausgerichteten Werkstück wählen Sie mit folgenden Softkeys:

| Softkey         | Funktion                                                                                                    | Seite                         |
|-----------------|----------------------------------------------------------------------------------------------------|-------------------------------|
| ANTASTEN<br>POS | Bezugspunkt-Setzen in einer<br>beliebigen Achse mit                                                                 | 309                           |
|                 | Kreismittelpunkt als Bezugspunkt<br>setzen                                                                          | 310                           |
|                 | Mittelachse als Bezugspunkt<br>Mittelachse als Bezugspunkt setzen                                                   | 312                           |
| l               | HEIDENHAIN übernimmt die Gewährle<br>die Funktion der Antastzyklen nur dann,<br>HEIDENHAIN-Tastsysteme eingesetzt v | istung für<br>wenn<br>verden. |

#### Bezugspunkt-Setzen in einer beliebigen Achse

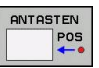

- Antastfunktion wählen: Softkey ANTASTEN POS drücken
- Tastsystem in die N\u00e4he des Antastpunkts positionieren
- Antastrichtung und gleichzeitig Achse wählen, für die der Bezugspunkt gesetzt wird, z.B. Z in Richtung Z– antasten: Über Softkey wählen
- Antasten: Externe START-Taste drücken
- Bezugspunkt: Soll-Koordinate eingeben, mit Softkey bezugsp. setzen übernehmen, siehe "Messwerte aus den Tastsystem-Zyklen in eine Nullpunkt-Tabelle schreiben", Seite 302
- Antast-Funktion beenden: Softkey END drücken

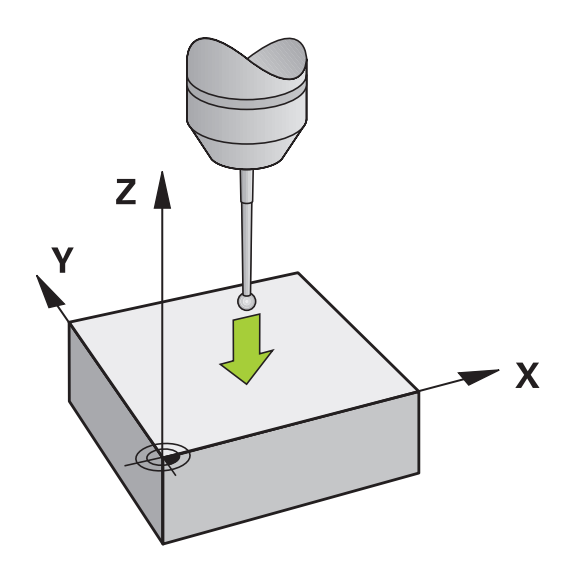

11.7

**Touch Probe Functions)** 

11.7 Bezugspunkt-Setzen mit 3D-Tastsystem (Software-Option #17 Touch Probe Functions)

### Kreismittelpunkt als Bezugspunkt

Mittelpunkte von Bohrungen, Kreistaschen, Vollzylindern, Zapfen, kreisförmigen Inseln usw. können Sie als Bezugspunkte setzen.

#### Innenkreis:

Die TNC tastet die Kreis-Innenwand in alle vier Koordinatenachsen-Richtungen an.

Bei unterbrochenen Kreisen (Kreisbögen) können Sie die Antastrichtung beliebig wählen.

- > Tastkugel ungefähr in die Kreismitte positionieren
- Antastfunktion wählen: Softkey ANTASTEN CC wählen
- Antastrichtung oder Softkey f
  ür automatische Antastroutine w
  ählen
- Antasten: Externe START-Taste drücken. Das Tastsystem tastet die Kreis-Innenwand in der gewählten Richtung. Falls Sie keine automatische Antastroutine verwenden, müssen Sie diesen Vorgang wiederholen. Nach dem dritten Antastvorgang können Sie den Mittelpunkt berechnen lassen (empfohlen werden vier Antastpunkte)
- Antastvorgang beenden, in das Auswertungsmenü wechseln: Softkey AUSWERTEN drücken
- Bezugspunkt: Im Menüfenster beide Koordinaten des Kreismittelpunkts eingeben, mit Softkey bezugsp. setzen übernehmen, oder Werte in eine Tabelle schreiben (siehe "Messwerte aus den Tastsystem-Zyklen in eine Nullpunkt-Tabelle schreiben", Seite 302, oder siehe "Messwerte aus den Tastsystem-Zyklen in die Preset-Tabelle schreiben", Seite 303)
- Antastfunktion beenden: Softkey ENDE drücken

Die TNC kann Außen- oder Innenkreise bereits mit drei Antastpunkten berechnen, z. B. bei Kreissegmenten. Genauere Ergebnisse erhalten Sie, wenn Sie Kreise mit vier Antastpunkten erfassen. Wenn möglich, sollten Sie das Tastsystem immer möglichst mittig vorpositionieren.

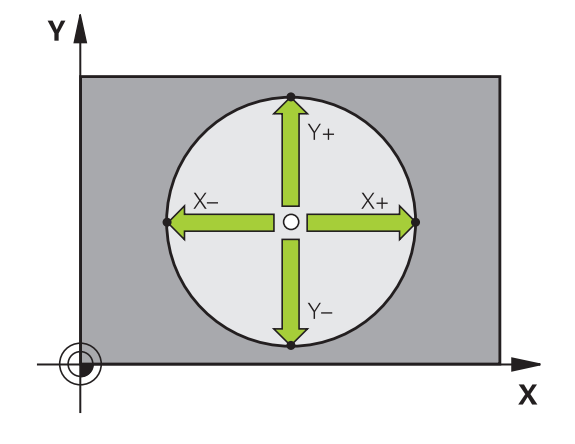

# Bezugspunkt-Setzen mit 3D-Tastsystem (Software-Option #17 11.7 Touch Probe Functions)

#### Außenkreis:

- Tastkugel in die N\u00e4he des ersten Antastpunkts au\u00dferhalb des Kreises positionieren
- Antastrichtung wählen: Entsprechenden Softkey wählen
- Antasten: Externe START-Taste drücken. Falls Sie keine automatische Antastroutine verwenden, müssen Sie diesen Vorgang wiederholen. Nach dem dritten Antasvorgang können Sie den Mittelpunkt berechnen lassen (empfohlen werden vier Antastpunkte)
- Antastvorgang beenden, in das Auswertungsmenü wechseln: Softkey AUSWERTEN drücken
- Bezugspunkt: Koordinaten des Bezugspunkts eingeben, mit Softkey bezugsp. setzen übernehmen, oder Werte in eine Tabelle schreiben (siehe "Messwerte aus den Tastsystem-Zyklen in eine Nullpunkt-Tabelle schreiben", Seite 302, oder siehe "Messwerte aus den Tastsystem-Zyklen in die Preset-Tabelle schreiben", Seite 303)
- Antast-Funktion beenden: Softkey ENDE drücken

Nach dem Antasten zeigt die TNC die aktuellen Koordinaten des Kreismittelpunkts und den Kreisradius PR an.

#### Bezugspunkt über mehrere Bohrungen / Kreiszapfen setzen

Auf der zweiten Softkey-Leiste befindet sich ein Softkey, mit dem Sie den Bezugspunkt über die Anordnung mehrerer Bohrungen oder Kreiszapfen setzen können. Sie können den Schnittpunkt von zwei oder mehr anzutastenden Elementen als Bezugspunkt setzen.

Antastfunktion für den Schnittpunkt von Bohrungen/Kreiszapfen wählen:

ANTASTEN

 $\bigcirc$ 

- Antastfunktion wählen: Softkey ANTASTEN CC drücken
- Bohrung soll automatisch angetastet werden: Über Softkey festlegen
- Kreiszapfen soll automatisch angetastet werden: Über Softkey festlegen

Tastsystem ungefähr in der Mitte der Bohrung bzw. in die Nähe des ersten Antastpunkts am Kreiszapfen vorpositionieren. Nachdem Sie die NC-Start-Taste gedrückt haben, tastet die TNC automatisch die Kreispunkte an.

Anschließend fahren Sie das Tastsystem zur nächsten Bohrung und tasten diese genauso an. Wiederholen Sie diesen Vorgang, bis alle Bohrungen für die Bezugspunkt-Bestimmung angetastet sind.

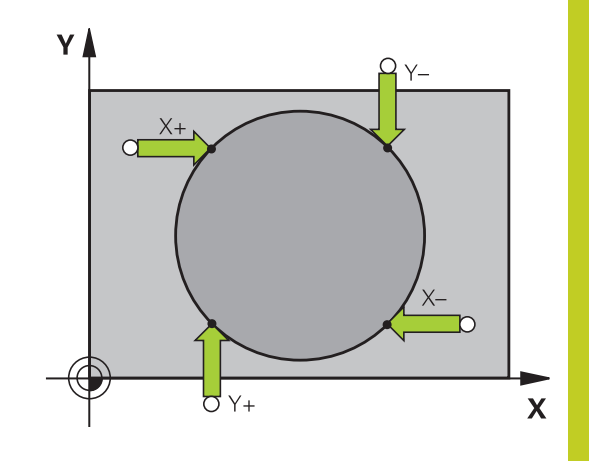

## 11.7 Bezugspunkt-Setzen mit 3D-Tastsystem (Software-Option #17 Touch Probe Functions)

Bezugspunkt im Schnittpunkt mehreren Bohrungen setzen:

ANTASTEN

CL

- Tastsystem ungefähr in der Mitte der Bohrung vorpositionieren
- Bohrung soll automatisch angetastet werden: Über Softkey festlegen
- Antasten: Externe START-Taste drücken. Das Tastsystem tastet den Kreis automatisch an
- Vorgang f
  ür die 
  übrigen Elemente wiederholen
- Antastvorgang beenden, in das Auswertungsmenü wechseln: Softkey AUSWERTEN drücken
- Bezugspunkt: Im Menüfenster beide Koordinaten des Kreismittelpunkts eingeben, mit Softkey bezugsp. setzen übernehmen, oder Werte in eine Tabelle schreiben (siehe "Messwerte aus den Tastsystem-Zyklen in eine Nullpunkt-Tabelle schreiben", Seite 302, oder siehe "Messwerte aus den Tastsystem-Zyklen in die Preset-Tabelle schreiben", Seite 303)
- Antastfunktion beenden: Softkey ENDE drücken

#### Mittelachse als Bezugspunkt

- Antastfunktion wählen: Softkey ANTASTEN CL drücken
- Tastsystem in die N\u00e4he des ersten Antastpunkts positionieren
- Antastrichtung über Softkey wählen
- Antasten: NC-Start-Taste drücken
- Tastsystem in die N\u00e4he des zweiten Antastpunkts positionieren
- Antasten: NC-Start-Taste drücken
- Bezugspunkt: Koordinate des Bezugspunkts im Menüfenster eingeben, mit Softkey bezugsp. setzen übernehmen, oder Wert in eine Tabelle schreiben (siehe "Messwerte aus den Tastsystem-Zyklen in eine Nullpunkt-Tabelle schreiben", Seite 302, oder siehe "Messwerte aus den Tastsystem-Zyklen in die Preset-Tabelle schreiben", Seite 303.
- Antast-Funktion beenden: Taste **ENDE** drücken

Nachdem Sie den zweiten Antastpunkt ermittelt haben, können Sie im Auswertemenü die Richtung der Mittelachse ändern. Über Softkeys können Sie wählen, ob der Bezugspunkt bzw. Nullpunkt in der Haupt-, Neben- oder Werkzeugachse gesetzt werden soll. Dies kann zum Beispiel erforderlich sein, wenn Sie die ermittelte Position in der Haupt- und Nebenachse speichern möchten.

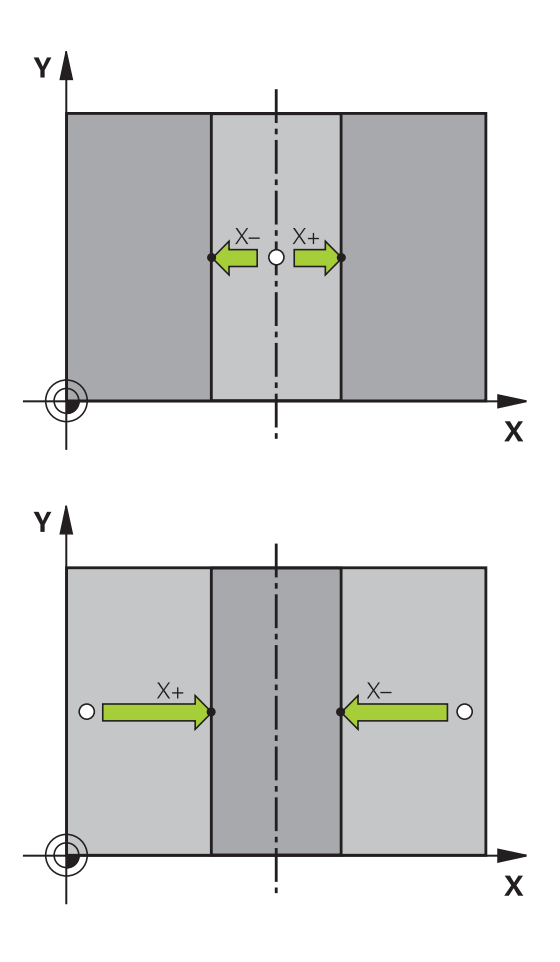

# Bezugspunkt-Setzen mit 3D-Tastsystem (Software-Option #17 11.7 Touch Probe Functions)

#### Werkstücke vermessen mit 3D-Tastsystem

Sie können das Tastsystem in den Betriebsarten **Manueller Betrieb** und **El. Handrad** auch verwenden, um einfache Messungen am Werkstück durchzuführen. Mit dem 3D-Tastsystem bestimmen Sie:

- Positionskoordinaten und daraus
- Maße am Werkstück

# Koordinate einer Position am ausgerichteten Werkstück bestimmen

- ANTASTEN POS
- Antastfunktion wählen: Softkey ANTASTEN POS drücken
- Tastsystem in die N\u00e4he des Antastpunkts positionieren
- Antastrichtung und gleichzeitig Achse wählen, auf die die Koordinate sich beziehen soll: Entsprechenden Softkey wählen.
- Antastvorgang starten: Externe START-Taste drücken

Die TNC zeigt die Koordinate des Antastpunkts als Bezugspunkt an.

### 11.7 Bezugspunkt-Setzen mit 3D-Tastsystem (Software-Option #17 Touch Probe Functions)

#### Werkstückmaße bestimmen

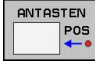

- Antastfunktion wählen: Softkey ANTASTEN POS drücken
- Tastsystem in die N\u00e4he des ersten Antastpunkts A positionieren
- Antastrichtung über Softkey wählen
- Antasten: Externe START-Taste drücken
- Als Bezugspunkt angezeigten Wert notieren (nur, falls vorher gesetzter Bezugspunkt wirksam bleibt)
- Bezugspunkt: "0" eingeben
- Dialog abbrechen: Taste END drücken
- Antastfunktion erneut wählen: Softkey ANTASTEN POS drücken
- Tastsystem in die N\u00e4he des zweiten Antastpunkts B positionieren
- Antastrichtung über Softkey wählen: Gleiche Achse, jedoch entgegengesetzte Richtung wie beim ersten Antasten.
- Antasten: Externe START-Taste drücken

In der Anzeige Bezugspunkt steht der Abstand zwischen den beiden Punkten auf der Koordinatenachse.

# Positionsanzeige wieder auf Werte vor der Längenmessung setzen

- Antastfunktion wählen: Softkey ANTASTEN POS drücken
- Ersten Antastpunkt erneut antasten
- Bezugspunkt auf notierten Wert setzen
- Dialog abbrechen: Taste END drücken

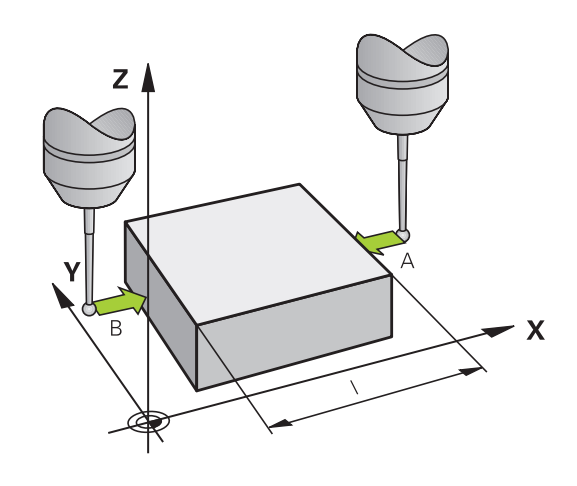

# Bezugspunkt-Setzen mit 3D-Tastsystem (Software-Option #17 11.7 Touch Probe Functions)

# Antastfunktionen mit mechanischen Tastern oder Messuhren nutzen

Sollten Sie an Ihrer Maschine kein elektronisches 3D-Tastsystem zur Verfügung haben, dann können Sie alle zuvor beschriebenen manuellen Antast-Funktionen (Ausnahme: Kalibrierfunktionen) auch mit mechanischen Tastern oder auch durch einfaches Ankratzen nutzen.

Anstelle eines elektronischen Signales, das automatisch von einem 3D-Tastsystem während der Antast-Funktion erzeugt wird, lösen Sie das Schaltsignal zur Übernahme der **Antast-Position** manuell über eine Taste aus. Gehen Sie dabei wie folgt vor:

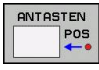

- Per Softkey beliebige Antastfunktion wählen
- Mechanischen Taster auf die erste Position fahren, die von der TNC übernommen werden soll
- Position übernehmen: Softkey Ist-Positions-Übernahme drücken, die TNC speichert die aktuelle Position
- Mechanischen Taster auf die nächste Position fahren, die von der TNC übernommen werden soll
- Position übernehmen: Softkey Ist-Positions-Übernahme drücken, die TNC speichert die aktuelle Position
- Ggf. weitere Positionen anfahren und wie zuvor beschrieben übernehmen
- Bezugspunkt: Im Menüfenster die Koordinaten des neuen Bezugspunktes eingeben, mit Softkey bezugsp. setzen übernehmen, oder Werte in eine Tabelle schreiben (siehe "Messwerte aus den Tastsystem-Zyklen in eine Nullpunkt-Tabelle schreiben", Seite 302, oder siehe "Messwerte aus den Tastsystem-Zyklen in die Preset-Tabelle schreiben", Seite 303)
- Antastfunktion beenden: Taste END drücken

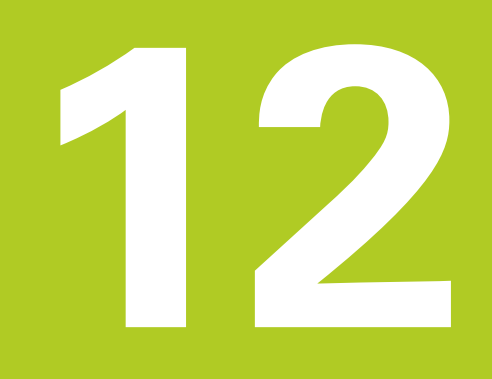

Positionieren mit Handeingabe

# **12** Positionieren mit Handeingabe

12.1 Einfache Bearbeitungen programmieren und abarbeiten

## 12.1 Einfache Bearbeitungen programmieren und abarbeiten

Für einfache Bearbeitungen oder zum Vorpositionieren des Werkzeugs eignet sich die Betriebsart **Positionieren mit Handeingabe**. Hier können Sie ein kurzes Programm im HEIDENHAIN-Klartext-Format eingeben und direkt ausführen lassen. Auch die Zyklen der TNC lassen sich aufrufen. Das Programm wird in der Datei \$MDI gespeichert. In der Betriebsart **Positionieren mit Handeingabe** lässt sich die zusätzliche Statusanzeige aktivieren.

#### Positionieren mit Handeingabe anwenden

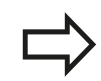

Ū

#### Einschränkung

Folgende Funktionen stehen in der Betriebsart **Positionieren mit Handeingabe** nicht zur Verfügung:

- Programmteil-Wiederholungen
- Unterprogramm-Technik
- Bahnkorrekturen
- Die Programmiergrafik
- Programmaufruf PGM CALL
- Die Programmlauf-Grafik
- Betriebsart Positionieren mit Handeingabe wählen. Die Datei \$MDI beliebig programmieren
  - Programmlauf starten: Externe START-Taste

## Einfache Bearbeitungen programmieren und abarbeiten 12.1

#### **Beispiel 1**

Ein einzelnes Werkstück soll mit einer 20 mm tiefen Bohrung versehen werden. Nach dem Aufspannen des Werkstücks, dem Ausrichten und Bezugspunkt-Setzen lässt sich die Bohrung mit wenigen Programmzeilen programmieren und ausführen.

Zuerst wird das Werkzeug mit Geraden-Sätzen über dem Werkstück vorpositioniert und auf einen Sicherheitsabstand von 5 mm über dem Bohrloch positioniert. Danach wird die Bohrung mit dem Zyklus **200 BOHREN** ausgeführt.

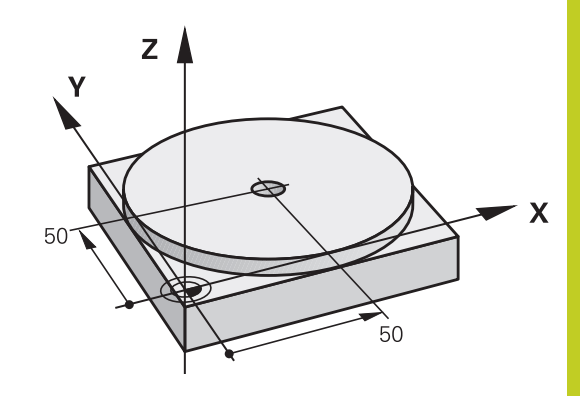

| O BEGIN PGM \$MDI MA  | ٨                  |                                                                |
|-----------------------|--------------------|----------------------------------------------------------------|
| 1 TOOL CALL 1 Z S2000 |                    | Werkzeug aufrufen: Werkzeugachse Z,                            |
|                       |                    | Spindeldrehzahl 2000 U/min                                     |
| 2 Z+200 R0 FMAX       |                    | Werkzeug freifahren (F MAX = Eilgang)                          |
| 3 Y+50 R0 FMAX M3     |                    | Werkzeug mit F MAX über Bohrloch positionieren, Spindel<br>ein |
| 4 CYCL DEF 200 BOHREN |                    | Zyklus BOHREN definieren                                       |
| Q200=5                | ;SICHERHEITS-ABST. | Sicherheitsabstand des Wkz über Bohrloch                       |
| Q201=-15              | ;TIEFE             | Tiefe des Bohrlochs (Vorzeichen=Arbeitsrichtung)               |
| Q206=250              | ;F TIEFENZUST.     | Bohrvorschub                                                   |
| Q202=5                | ;ZUSTELL-TIEFE     | Tiefe der jeweiligen Zustellung vor dem Rückzug                |
| Q210=0                | ;FZEIT OBEN        | Verweilzeit nach jedem Freifahren in Sekunden                  |
| Q203=-10              | ;KOOR. OBERFL.     | Koordinate der Werkstück-Oberfläche                            |
| Q204=20               | ;2. SABSTAND       | Sicherheitsabstand des Wkz über Bohrloch                       |
| Q211=0.2              | ;VERWEILZEIT UNTEN | Verweilzeit am Bohrungsgrund in Sekunden                       |
| 5 CYCL CALL           |                    | Zyklus BOHREN aufrufen                                         |
| 6 Z+200 R0 FMAX M2    |                    | Werkzeug freifahren                                            |
| 7 END PGM \$MDI MM    |                    | Programm-Ende                                                  |

Zyklus BOHREN: siehe Seite 403.

# **12** Positionieren mit Handeingabe

# 12.1 Einfache Bearbeitungen programmieren und abarbeiten

### Programme aus \$MDI sichern oder löschen

Die Datei \$MDI wird gewöhnlich für kurze und vorübergehend benötigte Programme verwendet. Soll ein Programm trotzdem gespeichert werden, gehen Sie wie folgt vor:

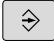

Betriebsart Programmieren wählen

- PGM MGT
- Datei-Verwaltung aufrufen: Taste PGM MGT drücken

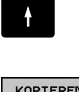

Datei \$MDI markieren

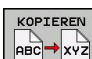

Datei kopieren: Softkey KOPIEREN wählen

#### ZIEL-DATEI =

 Geben Sie einen Namen ein, unter dem der aktuelle Inhalt der Datei \$MDI gespeichert werden soll, z.B. BOHRUNG.

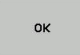

Softkey OK wählen

ENDE

Datei-Verwaltung verlassen: Softkey ENDE

Weitere Informationen: siehe "Einzelne Datei kopieren", Seite 103.

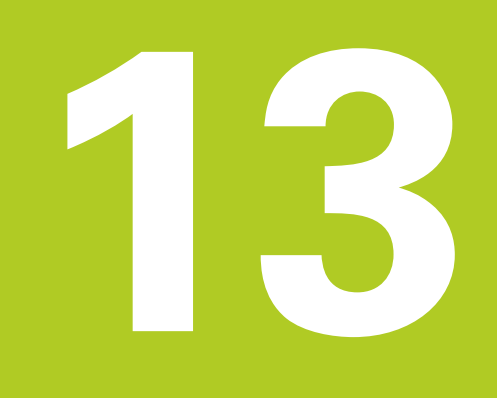

Programm-Test und Programmlauf

# **13** Programm-Test und Programmlauf

13.1 Grafiken

# 13.1 Grafiken

#### Anwendung

In den Betriebsarten **Programmlauf Einzelsatz** und **Programmlauf Satzfolge** und der Betriebsart **Programm-Test** simuliert die TNC eine Bearbeitung grafisch.

Die TNC bietet folgende Ansichten:

- Draufsicht
- Darstellung in 3 Ebenen
- 3D-Darstellung

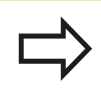

In der Betriebsart **Programm-Test** steht Ihnen außerdem die 3D-Liniengrafik zur Verfügung.

Die TNC-Grafik entspricht der Darstellung eines definierten Werkstücks, das mit einem zylinderförmigen Werkzeug bearbeitet wird.

Bei aktiver Werkzeug-Tabelle berücksichtigt die TNC zusätzlich die Einträge in den Spalten LCUTS, T-ANGLE und R2.

Die TNC zeigt keine Grafik, wenn

- das aktuelle Programm keine gültige Rohteil-Definition enthält
- kein Programm angewählt ist
- bei Rohteildefinition mit Hilfe eines Unterprogramms der BLK-FORM-Satz noch nicht abgearbeitet wurde

### Geschwindigkeit des Programm-Tests einstellen

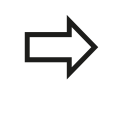

Die zuletzt eingestellte Geschwindigkeit bleibt bis zu einer Stromunterbrechung aktiv. Nach dem Einschalten der Steuerung ist die Geschwindigkeit auf FMAX gesetzt.

Nachdem Sie ein Programm gestartet haben, zeigt die TNC folgende Softkeys, mit der Sie die Simulationsgeschwindigkeit einstellen können:

| Funktionen                                                                                                    | Softkey |
|----------------------------------------------------------------------------------------------------|---------|
| Programm mit der Geschwindigkeiten testen, mit<br>der es auch abgearbeitet wird (programmierte<br>Vorschübe werden berücksichtigt) | 1:1     |
| Simulationsgeschwindigkeit schrittweise erhöhen                                                                                    | P       |
| Simulationsgeschwindigkeit schrittweise verkleinern                                                                                | 6       |
| Programm mit maximal möglicher Geschwindigkeit testen (Grundeinstellung)                                                           | MAX     |

Sie können die Simulationsgeschwindigkeit auch einstellen, bevor Sie ein Programm starten:

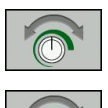

- Funktionen zur Einstellung der Simulationsgeschwindigkeit wählen
- Gewünschte Funktion per Softkey wählen, z.B. Simulationsgeschwindigkeit schrittweise erhöhen

# **13** Programm-Test und Programmlauf

13.1 Grafiken

#### Übersicht: Ansichten

In den Betriebsarten **Programmlauf Einzelsatz** und **Programmlauf Satzfolge** und in der Betriebsart **Programm-Test** zeigt die TNC folgende Softkeys:

| Ansicht                 | Softkey |
|-------------------------|---------|
| Draufsicht              |         |
| Darstellung in 3 Ebenen |         |
| 3D-Darstellung          | •       |

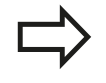

Die Lage der Softkeys ist von der gewählten Betriebsart abhängig.

Die Betriebsart **Programm-Test** bietet zusätzlich folgende Ansichten:

| Ansicht                         | Softkey   |
|---------------------------------|-----------|
| Volumenansicht                  | ANSICHTEN |
| Volumenansicht und Werkzeugwege | ANSICHTEN |
| Werkzeugwege                    | ANSICHTEN |

#### Einschränkung während des Programmlaufs

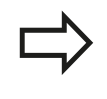

Das Resultat der Simulation kann fehlerhaft sein, wenn der Rechner der TNC durch komplizierte Bearbeitungsaufgaben ausgelastet ist.
13

### Draufsicht

Draufsicht wählen:

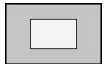

Softkey Draufsicht drücken

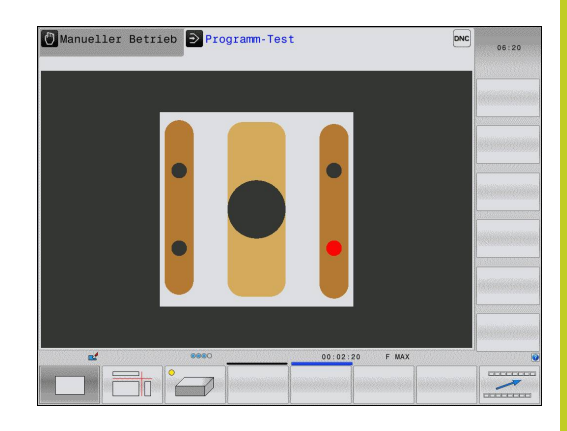

### Darstellung in 3 Ebenen

Die Darstellung zeigt drei Schnittebenen und ein 3D-Modell, ähnlich einer technischen Zeichnung.

Darstellung in 3 Ebenen wählen:

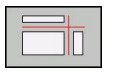

Softkey Darstellung in 3 Ebenen drücken

#### Schnittebenen verschieben:

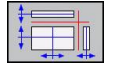

 Funktionen zum Verschieben der Schnittebene wählen: Die TNC zeigt folgende Softkeys

#### Funktion

### Softkeys

16

| Vertikale Schnittebene | nach rechts oder |
|------------------------|------------------|
| links verschieben      |                  |

Vertikale Schnittebene nach vorne oder hinten verschieben

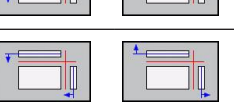

Horizontale Schnittebene nach oben oder unten verschieben

Die Lage der Schnittebene ist während des Verschiebens im 3D-Modell sichtbar.

Die Grundeinstellung der Schnittebene ist so gewählt, dass sie in der Bearbeitungsebene in der Rohteilmitte liegt und in der Werkzeug-Achse auf der Rohteiloberkante.

Schnittebenen in Grundstellung bringen:

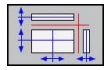

 Funktion zum Rücksetzen der Schnittebenen wählen

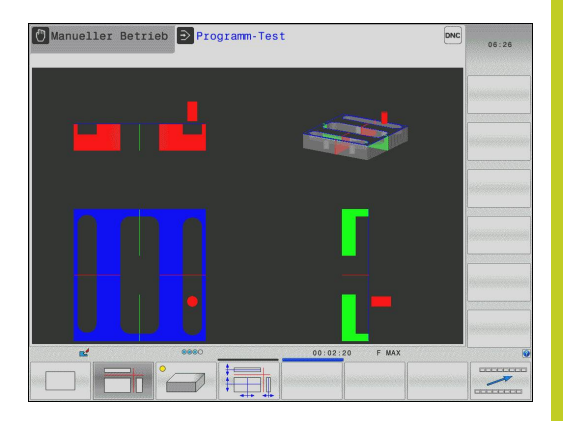

13.1 Grafiken

### **3D-Darstellung**

Mit der hochauflösenden 3D-Darstellung können Sie die Oberfläche des bearbeiteten Werkstücks detailliert darstellen. Die TNC erzeugt durch eine simulierte Lichtquelle realistische Verhältnisse von Licht und Schatten.

3D-Darstellung wählen:

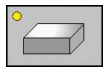

Softkey 3D-Darstellung drücken

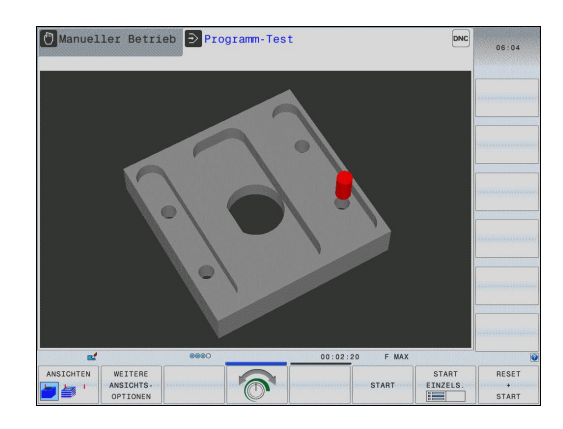

#### 3D-Darstellung drehen, vergrößern/verkleinern und verschieben

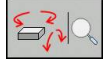

 Funktionen zum Drehen und Vergrößern/ Verkleinern wählen: Die TNC zeigt folgende Softkeys

| Funktion                                          | Softkeys |  |
|---------------------------------------------------|----------|--|
| Darstellung in 5°-Schritten vertikal drehen       |          |  |
| Darstellung in 5°-Schritten horizontal kippen     |          |  |
| Darstellung schrittweise vergrößern               | +        |  |
| Darstellung schrittweise verkleinern              |          |  |
| Darstellung auf ursprüngliche Größe<br>rücksetzen | 1:1      |  |

 $\triangleright$ 

Softkeyleiste weiterschalten

| Funktion                                          | Softkeys |
|---------------------------------------------------|----------|
| Darstellung nach oben und unten verschieben       | 1 I      |
| Darstellung nach links und rechts verschieben     | <b>+</b> |
| Darstellung auf ursprüngliche Position rücksetzen | 1:1      |

Sofern Sie eine Mouse an ihre TNC angeschlossen haben, können Sie die zuvor beschriebenen Funktionen auch mit der Mouse durchführen:

- Um die dargestellte Grafik dreidimensional zu drehen: rechte Mouse-Taste gedrückt halten und Mouse bewegen. Nachdem Sie die rechte Mouse-Taste losgelassen haben, orientiert die TNC das Werkstück auf die definierte Ausrichtung
- Um die dargestellte Grafik zu verschieben: mittlere Mouse-Taste, bzw. Mouse-Rad, gedrückt halten und Mouse bewegen. Die TNC verschiebt das Werkstück in die entsprechende Richtung. Nachdem Sie die mittlere Mouse-Taste losgelassen haben, verschiebt die TNC das Werkstück auf die definierte Position
- Um mit der Mouse einen bestimmten Bereich zu zoomen: mit gedrückter linker Mouse-Taste den Zoom-Bereichs markieren. Nachdem Sie die linke Mouse-Taste losgelassen haben, vergrößert die TNC das Werkstück auf den definierten Bereich
- Um mit der Mouse schnell aus- und einzuzoomen: Mouserad vor bzw. zurückdrehen

13.1 Grafiken

#### 3D-Darstellung in der Betriebsart Programm-Test

Die Betriebsart **Programm-Test** bietet zusätzlich folgende Ansichten:

| Funktion                        | Softkeys  |
|---------------------------------|-----------|
| Volumenansicht                  | ANSICHTEN |
| Volumenansicht und Werkzeugwege | ANSICHTEN |
| Werkzeugwege                    | ANSICHTEN |

Die Betriebsart **Programm-Test** bietet zusätzlich folgende Funktionen:

| Funktion                              | Softkeys                          |
|---------------------------------------|-----------------------------------|
| Rohteilrahmen einblenden              | ROHTEIL-<br>RAHMEN<br>AUS EIN     |
| Werkstückkanten hervorheben           | WERKSTÜCK-<br>KANTEN<br>AUS EIN   |
| Werkstück transparent anzeigen        | WERKSTÜCK<br>TRANSP.<br>AUS EIN   |
| Endpunkte der Werkzeugwege anzeigen   | ENDPUNKT<br>MARKIEREN<br>AUS EIN  |
| Satznummern der Werkzeugwege anzeigen | SATZ-<br>NUMMERN<br>AUS EIN       |
| Werkstück farbig anzeigen             | WERKSTÜCK<br>GRAUSTUFEN<br>FARBIG |

 $\Rightarrow$ 

Beachten Sie, dass der Umfang der Funktionen von der eingestellten Modellqualität abhängt. Die Modellqualität wählen Sie in der MOD-Funktion **Grafik-Einstellungen**.

| 1 | > |
|---|---|
|   |   |

Mit dem Anzeigen der Werkzeugwege können Sie die programmierten Verfahrwege der TNC dreidimensional darstellen lassen. Um Details schnell erkennen zu können, steht eine leistungsfähige Zoom-Funktion zur Verfügung. Insbesondere extern erstellte Programme können Sie durch das Anzeigen der Werkzeugwege schon vor der Bearbeitung auf Unregelmäßigkeiten prüfen, um unerwünschte Bearbeitungsmarken

am Werkstück zu vermeiden. Solche Bearbeitungsmarken treten beispielsweise dann auf, wenn Punkte vom Postprozessor falsch ausgegeben wurden.

Die TNC stellt Verfahrbewegungen mit FMAX rot dar.

### Ausschnittsvergrößerung

Den Ausschnitt können Sie in der Betriebsart **Programmlauf Einzelsatz** und **Programmlauf Satzfolge** und der Betriebsart **Programm-Test** in allen Ansichten verändern.

Dafür muss die grafische Simulation bzw. der Programmlauf gestoppt sein. Eine Ausschnittsvergrößerung ist immer in allen Darstellungsarten wirksam.

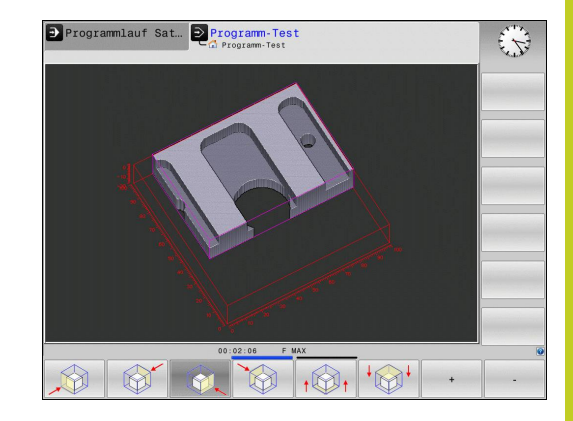

#### Ausschnittsvergrößerung ändern

Softkeys siehe Tabelle

- Falls nötig, grafische Simulation stoppen
- Softkey-Leiste in den Betriebsarten Programmlauf Einzelsatz und Programmlauf Satzfolge bzw. in der Betriebsart Programm-Test umschalten, bis der Auswahl-Softkey für die Ausschnittsvergrößerung erscheint

|--|

- Softkey-Leiste umschalten, bis der Auswahl-Softkey mit Funktionen zur Ausschnittsvergrößerung erscheint
- Funktionen zur Ausschnittsvergrößerung wählen
- Werkstückseite mit Softkey (siehe Tabelle unten) wählen
- Rohteil verkleinern oder vergrößern: Softkey "-" bzw. "+" gedrückt halten
- Programm-Test oder Programmlauf neu starten mit Softkey START (RESET + START stellt das ursprüngliche Rohteil wieder her)

| Funktion                                                                  | Softkeys                                                                                                    |          |
|---------------------------------------------------------------------------|----------------------------------------------------------------------------------------------------|----------|
| Linke/rechte Werkstückseite wählen                                        |                                                                                                    | <b>A</b> |
| Vordere/hintere Werkstückseite wählen                                     | (All and a second second secon |          |
| Obere/untere Werkstückseite wählen                                        | ↓<br>↓<br>↓                                                                                                    |          |
| Schnittfläche zum Verkleinern oder<br>Vergrößern des Rohteils verschieben | -                                                                                                    | +        |
| Ausschnitt übernehmen                                                     | AUSSCHN.<br>ÜBERNEHM.                                                                                                    |          |

### 13.1 Grafiken

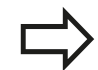

Bisher simulierte Bearbeitungen werden nach der Einstellung eines neuen Werkstück-Ausschnitts nicht mehr berücksichtigt. Die TNC stellt den bereits bearbeiteten Bereich als Rohteil dar.

Wenn die TNC das Rohteil nicht weiter verkleinern bzw. vergrößern kann, blendet die Steuerung eine entsprechende Fehlermeldung ins Grafik-Fenster ein. Um die Fehlermeldung zu beseitigen, vergrößern bzw. verkleinern Sie das Rohteil wieder.

#### Grafische Simulation wiederholen

Ein Bearbeitungs-Programm lässt sich beliebig oft grafisch simulieren. Dafür können Sie die Grafik wieder auf das Rohteil zurücksetzen.

| Funktion                        | Softkey                      |
|---------------------------------|------------------------------|
| Unbearbeitetes Rohteil anzeigen | ROHTEIL<br>ZURÜCK-<br>SETZEN |

#### Werkzeug anzeigen

Sie können sich in der Simulation die Werkzeuge anzeigen lassen.

| Funktion                                            | Softkey                            |
|-----------------------------------------------------|------------------------------------|
| Programmlauf Satzfolge / Programmlauf<br>Einzelsatz | WERKZEUGE<br>ANZEIGEN<br>AUSBLEND. |
| Programm-Test                                       | WERKZEUG                           |

### Bearbeitungszeit ermitteln

#### Betriebsarten Programmlauf Einzelsatz und Programmlauf Satzfolge

Anzeige der Zeit vom Programm-Start bis zum Programm-Ende. Bei Unterbrechungen wird die Zeit angehalten.

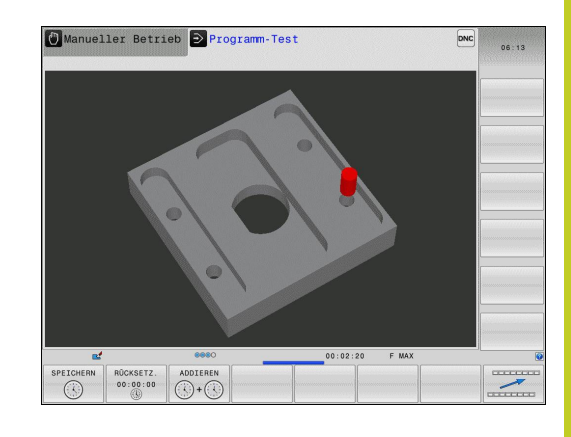

#### **Betriebsart Programm-Test**

Anzeige der Zeit, die die TNC für die Dauer der Werkzeug-Bewegungen, die mit Vorschub ausgeführt werden, errechnet, Verweilzeiten werden von der TNC mit eingerechnet. Die von der TNC ermittelte Zeit eignet sich nur bedingt zur Kalkulation der Fertigungszeit, da die TNC keine maschinenabhängigen Zeiten (z.B. für Werkzeug-Wechsel) berücksichtigt.

#### Stoppuhr-Funktion anwählen

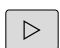

- Softkey-Leiste umschalten, bis der Auswahl-Softkey für die Stoppuhr-Funktionen erscheint

SPEICHERN

- Stoppuhr-Funktionen wählen
- Gewünschte Funktion per Softkey wählen, z.B. angezeigte Zeit speichern

| Stoppuhr-Funktionen                                   | Softkey               |
|-------------------------------------------------------|-----------------------|
| Angezeigte Zeit speichern                             | SPEICHERN             |
| Summe aus gespeicherter und angezeigter Zeit anzeigen |                       |
| Angezeigte Zeit löschen                               | RÜCKSETZ.<br>00:00:00 |

13.2 Rohteil im Arbeitsraum darstellen

# 13.2 Rohteil im Arbeitsraum darstellen

### Anwendung

In der Betriebsart **Programm-Test** können Sie die Lage des Rohteils bzw. Bezugspunktes im Arbeitsraum der Maschine grafisch überprüfen und die Arbeitsraum-Überwachung in der Betriebsart **Programm-Test** aktivieren: Drücken Sie dazu den Softkey **ROHTEIL IM ARBEITSRAUM**. Mit dem Softkey **SW-Endsch. überw.** (zweite Softkey-Leiste) können Sie die Funktion aktivieren bzw. deaktivieren.

Ein transparenter Quader stellt das Rohteil dar, dessen Abmaße in der Tabelle **BLK FORM** aufgeführt sind. Die Abmaße übernimmt die TNC aus der Rohteil-Definition des angewählten Programms. Der Rohteil-Quader definiert das Eingabe-Koordinatensystem, dessen Nullpunkt innerhalb des Verfahrbereichs-Quaders liegt.

Wo sich das Rohteil innerhalb des Arbeitsraumes befindet ist im Normalfall für den Programm-Test unerheblich. Wenn Sie jedoch die Arbeitsraumüberwachung aktivieren, müssen Sie das Rohteil "grafisch" so verschieben, dass das Rohteil innerhalb des Arbeitsraums liegt. Benützen Sie dazu die in der Tabelle aufgeführten Softkeys.

Darüber hinaus können Sie den aktuellen Bezugspunkt für die Betriebsart **Programm-Test** aktivieren (siehe nachfolgende Tabelle).

| Funktion                                                  | Softkeys             |
|-----------------------------------------------------------|----------------------|
| Rohteil in positiver/negativer X-Richtung verschieben     | X + X -              |
| Rohteil in positiver/negativer Y-Richtung verschieben     | Y + Y -              |
| Rohteil in positiver/negativer Z-Richtung verschieben     | Z+ Z-                |
| Rohteil bezogen auf den gesetzten<br>Bezugspunkt anzeigen |                      |
| Ein- bzw. Ausschalten der<br>Überwachungsfunktion         | SW-Endsch.<br>Überw. |
|                                                           |                      |

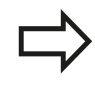

Beachten Sie, dass auch bei **BLK FORM CYLINDER** ein Quader als Rohteil im Arbeitsraum dargestellt wird.

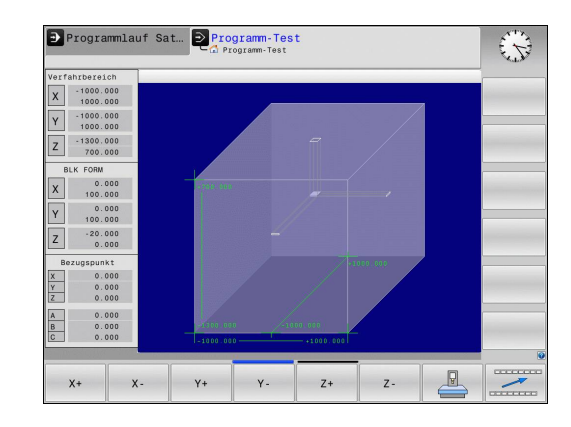

# 13.3 Funktionen zur Programmanzeige

### Übersicht

In den Betriebsarten **Programmlauf Einzelsatz** und **Programmlauf Satzfolge** zeigt die TNC Softkeys, mit denen Sie das Bearbeitungsprogramm seitenweise anzeigen lassen können:

| Funktionen                                             | Softkey |
|--------------------------------------------------------|---------|
| Im Programm um eine Bildschirm-Seite<br>zurückblättern | SEITE   |
| Im Programm um eine Bildschirm-Seite vorblättern       | SEITE   |
| Programm-Anfang wählen                                 |         |
| Programm-Ende wählen                                   |         |

13.4 Programm-Test

### 13.4 Programm-Test

#### Anwendung

In der Betriebsart **Programm-Test** simulieren Sie den Ablauf von Programmen und Programmteilen, um Programmierfehler im Programmlauf zu reduzieren. Die TNC unterstützt Sie beim Auffinden von

- geometrischen Unverträglichkeiten
- fehlenden Angaben
- nicht ausführbaren Sprüngen
- Verletzungen des Arbeitsraums
- Zusätzlich können Sie folgende Funktionen nutzen:
- Programm-Test satzweise
- Testabbruch bei beliebigem Satz
- Sätze überspringen
- Funktionen für die grafische Darstellung
- Bearbeitungszeit ermitteln
- Zusätzliche Statusanzeige

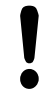

#### Achtung Kollisionsgefahr!

Die TNC kann bei der grafischen Simulation nicht alle tatsächlich von der Maschine ausgeführten Verfahrbewegungen simulieren, z.B.

- Verfahrbewegungen beim Werkzeugwechsel, die der Maschinenhersteller in einem Werkzeugwechsel-Makro oder über die PLC definiert hat
- Positionierungen, die der Maschinenhersteller in einem M-Funktions-Makro definiert hat
- Positionierungen, die der Maschinenhersteller über die PLC ausführt

HEIDENHAIN empfiehlt daher jedes Programm mit entsprechender Vorsicht einzufahren, auch wenn der Programm-Test zu keiner Fehlermeldung und zu keinen sichtbaren Beschädigungen des Werkstücks geführt hat.

Die TNC startet bei quaderförmigen Rohteilen den Programm-Test nach einem Werkzeug-Aufruf auf folgender Position:

- In der Bearbeitungsebene auf der Position X=0, Y=0
- In der Werkzeugachse 1 mm oberhalb des in der BLK FORM definierten MAX-Punktes

Wenn Sie dasselbe Werkzeug aufrufen, dann simuliert die TNC das Programm weiter von der zuletzt, vor dem Werkzeug-Aufruf programmierten Position.

Um auch beim Abarbeiten ein eindeutiges Verhalten zu haben, sollten Sie nach einem Werkzeugwechsel grundsätzlich eine Position anfahren, von der aus die TNC kollisionsfrei zur Bearbeitung positionieren kann. Ihr Maschinenhersteller kann auch für die Betriebsart **Programm-Test** ein Werkzeugwechsel-Makro definieren, dass das Verhalten der Maschine exakt simuliert. Beachten Sie Ihr Maschinenhandbuch!

### 13.4 Programm-Test

#### Programm-Test ausführen

| _ |        |
|---|--------|
| L | $\neg$ |
|   |        |
|   |        |

Bei aktivem zentralen Werkzeug-Speicher müssen Sie für den Programm-Test eine Werkzeug-Tabelle aktiviert haben (Status S). Wählen Sie dazu in der Betriebsart **Programm-Test** über die Datei-Verwaltung die gewünschte Werkzeug-Tabelle aus.

Mit der Funktion **ROHTEIL IM ARB.-RAUM** aktivieren Sie für den Programm-Test eine Arbeitsraum-Überwachung, siehe "Rohteil im Arbeitsraum darstellen ", Seite 332.

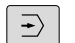

- Betriebsart Programm-Test wählen
- Datei-Verwaltung mit Taste PGM MGT anzeigen und Datei wählen, die Sie testen möchten

#### Die TNC zeigt folgende Softkeys:

| Funktionen                                                                                    | Softkey             |
|-----------------------------------------------------------------------------------------------|---------------------|
| Rohteil rücksetzen und gesamtes Programm testen                                               | RESET<br>+<br>START |
| Gesamtes Programm testen                                                                      | START               |
| Jeden Programm-Satz einzeln testen                                                            | START<br>EINZELS.   |
| Programm-Test anhalten (Softkey erscheint nur,<br>wenn Sie den Programm-Test gestartet haben) | STOPP               |

Sie können den Programm-Test zu jeder Zeit – auch innerhalb von Bearbeitungs-Zyklen – unterbrechen und wieder fortsetzen. Um den Test wieder fortsetzen zu können, dürfen Sie folgende Aktionen nicht durchführen:

- mit den Pfeiltasten oder der Taste GOTO einen anderen Satz wählen
- Anderungen am Programm durchführen
- ein neues Programm wählen

# 13.5 Programmlauf

### Anwendung

In der Betriebsart **Programmlauf Satzfolge** führt die TNC ein Bearbeitungsprogramm kontinuierlich bis zum Programm-Ende oder bis zu einer Unterbrechung aus.

In der Betriebsart **Programmlauf Einzelsatz** führt die TNC jeden Satz nach Drücken der externen **START**-Taste einzeln aus.

Die folgenden TNC-Funktionen können Sie in den Betriebsarten **Programmlauf Einzelsatz** und **Programmlauf Satzfolge** nutzen:

- Programmlauf unterbrechen
- Programmlauf ab bestimmtem Satz
- Sätze überspringen
- Werkzeug-Tabelle TOOL.T editieren
- Q-Parameter kontrollieren und ändern
- Handrad-Positionierung überlagern
- Funktionen f
  ür die grafische Darstellung
- Zusätzliche Status-Anzeige

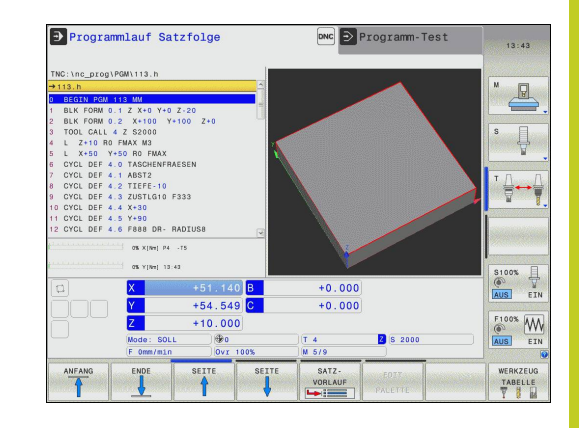

13.5 Programmlauf

#### Bearbeitungsprogramm ausführen

#### Vorbereitung

- 1 Werkstück auf dem Maschinentisch aufspannen
- 2 Bezugspunkt setzen
- 3 Benötigte Tabellen wählen (Status M)
- 4 Bearbeitungs-Programm wählen (Status M)

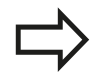

Vorschub und Spindeldrehzahl können Sie mit den Override-Drehknöpfen ändern.

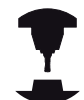

Über den Softkey **FMAX** können Sie die Vorschub-Geschwindigkeit reduzieren, wenn Sie das NC-Programm einfahren wollen. Die Reduzierung gilt für alle Eilgang- und Vorschubbewegungen. Der von Ihnen eingegebene Wert ist nach dem Aus- /Einschalten der Maschine nicht mehr aktiv. Um die jeweils festgelegte maximale Vorschub-Geschwindigkeit nach dem Einschalten wiederherzustellen, müssen Sie den entsprechenden Zahlenwert erneut eingeben.

Das Verhalten dieser Funktion ist maschinenabhängig. Beachten Sie Ihr Maschinenhandbuch!

#### **Programmlauf Satzfolge**

Bearbeitungsprogramm mit externer **Start**-Taste starten

#### Programmlauf Einzelsatz

 Jeden Satz des Bearbeitungsprogramms mit der externen Start-Taste einzeln starten

### Bearbeitung unterbrechen

Sie haben verschiedene Möglichkeiten, einen Programmlauf zu unterbrechen:

- Programmierte Unterbrechungen
- Externe STOPP-Taste
- Umschalten auf die Betriebsart Programmlauf Einzelsatz

Registriert die TNC während eines Programmlaufs einen Fehler, so unterbricht sie die Bearbeitung automatisch.

#### Programmierte Unterbrechungen

Unterbrechungen können Sie direkt im Bearbeitungs-Programm festlegen. Die TNC unterbricht den Programmlauf, sobald das Bearbeitungs-Programm bis zu dem Satz ausgeführt ist, der eine der folgenden Eingaben enthält:

- Zusatzfunktion M0, M2 oder M30
- Zusatzfunktion M6 (wird vom Maschinenhersteller festgelegt)

#### Unterbrechung durch externe STOPP-Taste

- Externe stopp-Taste drücken: Der Satz, den die TNC zum Zeitpunkt des Tastendrucks abarbeitet, wird nicht vollständig ausgeführt; in der Statusanzeige blinkt das NC-Stopp-Symbol (siehe Tabelle)
- Wenn Sie die Bearbeitung nicht fortführen wollen, dann die TNC mit dem Softkey INTERNER STOPP zurücksetzen: das NC-Stopp-Symbol in der Statusanzeige erlischt. Programm in diesem Fall vom Programm-Anfang aus erneut starten

#### Symbol Bedeutung

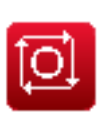

Programm ist gestoppt

#### Bearbeitung unterbrechen durch Umschalten auf Betriebsart Programmlauf Einzelsatz

Während ein Bearbeitungsprogramm in der Betriebsart **Programmlauf Satzfolge** abgearbeitet wird, **Programmlauf Einzelsatz** wählen. Die TNC unterbricht die Bearbeitung, nachdem der aktuelle Bearbeitungsschritt ausgeführt wurde.

### 13.5 Programmlauf

# Maschinenachsen während einer Unterbrechung verfahren

Sie können die Maschinenachsen während einer Unterbrechung wie in der Betriebsart **Manueller Betrieb** verfahren.

#### Anwendungsbeispiel: Freifahren der Spindel nach Werkzeugbruch

- Bearbeitung unterbrechen
- Externe Richtungstasten freigeben: Softkey MANUELL VERFAHREN drücken
- Maschinenachsen mit externen Richtungstasten verfahren

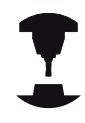

Bei einigen Maschinen müssen Sie nach dem Softkey **MANUELL VERFAHREN** die externe **START**-Taste zur Freigabe der externen Richtungstasten drücken. Beachten Sie Ihr Maschinenhandbuch!

#### Programmlauf nach einer Unterbrechung fortsetzen

 $\Rightarrow$ 

Wenn Sie ein Programm mit INTERNER STOPP abbrechen, müssen Sie das Programm mit der Funktion **VORLAUF ZU SATZ N** oder mit GOTO "0" starten.

Wenn Sie den Programmlauf während eines Bearbeitungszyklus unterbrechen, müssen Sie beim Wiedereinstieg mit dem Zyklusanfang fortfahren. Bereits ausgeführte Bearbeitungsschritte muss die TNC dann erneut abfahren.

Wenn Sie den Programmlauf innerhalb einer Programmteil-Wiederholung oder innerhalb eines Unterprogramms unterbrechen, müssen Sie mit der Funktion **VORLAUF ZU SATZ N** die Unterbrechungsstelle wieder anfahren. Die TNC speichert bei einer Programmlauf-Unterbrechung

- die Daten des zuletzt aufgerufenen Werkzeugs
- aktive Koordinaten-Umrechnungen (z.B. Nullpunkt-Verschiebung, Spiegelung)
- die Koordinaten des zuletzt definierten Kreismittelpunkts

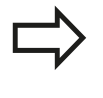

Beachten Sie, dass die gespeicherten Daten solange aktiv bleiben, bis Sie sie zurücksetzen (z.B. indem Sie ein neues Programm anwählen).

Die gespeicherten Daten werden für das Wiederanfahren an die Kontur nach manuellem Verfahren der Maschinenachsen während einer Unterbrechung (Softkey **POSITION ANFAHREN**) genutzt.

#### Programmlauf mit START-Taste fortsetzen

Nach einer Unterbrechung können Sie den Programmlauf mit der externen **START**-Taste fortsetzen, wenn Sie das Programm auf folgende Art angehalten haben:

- Externe **STOPP**-Taste gedrückt
- Programmierte Unterbrechung

#### Programmlauf nach einem Fehler fortsetzen

Bei löschbarer Fehlermeldung:

- ► Fehlerursache beseitigen
- Fehlermeldung am Bildschirm löschen: Taste **CE** drücken
- Neustart oder Programmlauf fortsetzen an der Stelle, an der unterbrochen wurde

#### Bei nicht löschbarer Fehlermeldung

- Taste END zwei Sekunden gedrückt halten, TNC führt einen Warmstart aus
- Fehlerursache beseitigen
- Neustart

Bei wiederholtem Auftreten des Fehlers notieren Sie bitte die Fehlermeldung und benachrichtigen den Kundendienst.

### 13.5 Programmlauf

#### Freifahren nach Stromausfall

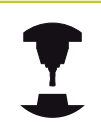

Die Betriebsart **Freifahren** muss vom Maschinenhersteller freigegeben und angepasst werden. Beachten Sie Ihr Maschinenhandbuch.

Mit der Betriebsart **Freifahren** können Sie nach einem Stromausfall das Werkzeug freifahren.

Die Betriebsart Freifahren ist in folgenden Zuständen anwählbar:

- Strom-Unterbrechung
- Steuerspannung für Relais fehlt
- Referenzpunkte überfahren

Die Betriebsart Freifahren bietet Ihnen folgende Verfahrmodi:

| Modus           | Funktion                                                                                           |
|-----------------|----------------------------------------------------------------------------------------------------|
| Maschinenachsen | Bewegungen aller Achsen im<br>ursprünglichen Koordinatensystem                                     |
| WZ-Achse        | Bewegungen der Werkzeugachse im<br>aktiven Koordinatensystem                                       |
| Gewinde         | Bewegungen der Werkzeugachse<br>im aktiven Koordinatensystem mit<br>Ausgleichsbewegung der Spindel |
|                 | Wirksame Parameter: Gewindesteigung und Drehrichtung                                               |

Die TNC wählt den Verfahrmodus und die dazugehörigen Parameter automatisch vor. Falls der Verfahrmodus oder die Paremeter nicht korrekt vorgewählt wurden, können Sie diese manuell umstellen.

#### Achtung Kollisionsgefahr!

Für nicht referenzierte Achsen übernimmt die TNC die zuletzt gespeicherten Achswerte. Diese entsprechen im Allgemeinen nicht exakt den tatsächlichen Achspositionen!

Das kann u.a. zur Folge haben, dass die TNC beim Fahren in Werkzeugrichtung das Werkzeug nicht exakt entlang der tatsächlichen Werkzeugrichtung bewegt. Steht das Werkzeug noch in Kontakt mit dem Werkstück, kann dies Verspannungen oder Schäden an Werkstück und Werkzeug verursachen. Spannungen oder Schäden an Werkstück und Werkzeug können auch durch unkontrolliertes Austrudeln oder Abbremsen der Achsen nach dem Stromausfall hervorgerufen werden. Bewegen Sie die Achsen vorsichtig, falls sich das Werkzeug noch in Kontakt mit dem Werkstück befindet. Stellen Sie den Vorschub-Override auf möglichst kleine Werte. Falls Sie das Handrad einsetzen, wählen Sie einen kleinen Vorschubfaktor.

Für nicht referenzierte Achsen steht die Verfahrbereichsüberwachung nicht zur Verfügung. Beobachten Sie die Achsen während Sie sie bewegen. Fahren Sie nicht an die Verfahrbereichsgrenzen. 13

# <sup>13</sup> Programm-Test und Programmlauf

### 13.5 Programmlauf

#### Beispiel

Während ein Gewindeschneidzyklus in der geschwenkten Bearbeitungsebene abgearbeitet wurde, fiel der Strom aus. Sie müssen den Gewindebohrer freifahren:

Die Versorgungsspannung von TNC und Maschine einschalten: Die TNC startet das Betriebssystem. Dieser Vorgang kann einige Minuten dauern. Danach zeigt die TNC in der Kopfzeile des Bildschirms den Dialog Stromunterbrechung an

| FREIF | AHREN |
|-------|-------|
| EIN   | AUS   |

 Betriebsart Freifahren aktivieren: Softkey FREIFAHREN drücken. Die TNC zeigt die Meldung Freifahren angewählt an.

CE

 Strom-Unterbrechung quittieren: Taste CE drücken. Die TNC übersetzt das PLC-Programm

- ) Sta die mi
- Steuerspannung einschalten: Die TNC überprüft die Funktion der Not-Aus-Schaltung. Falls mindestens eine Achse nicht referenziert ist, müssen Sie die angezeigten Positionswerte mit den tatsächlichen Achswerten vergleichen und die Übereinstimmung bestätigen, ggf. Dialog folgen.
- Vorgewählten Verfahrmodus überprüfen: ggf. GEWINDE auswählen
- Vorgewählte Gewindesteigung überprüfen: ggf. die Gewindesteigung eingeben
- Vorgewählte Drehrichtung überprüfen: ggf. die Drehrichtung des Gewindes auswählen.

Rechtsgewinde: Spindel dreht im Uhrzeigersinn bei Einfahren in das Werkstück, gegen den Uhrzeigersinn bei Ausfahren Linksgewinde: Spindel dreht gegen den Uhrzeigersinn bei Einfahren in das Werkstück, im Uhrzeigersinn bei Ausfahren

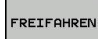

- Freifahren aktivieren: Softkey FREIFAHREN drücken
- Freifahren: das Werkzeug mit den externen Achstasten oder dem elektronischen Handrad freifahren AchstasteZ+: Ausfahren aus dem Werkstück Achstaste Z-: Einfahren in Werkstück

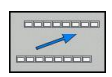

 Freifahren verlassen: zur ursprünglichen Softkeyebene zurückkehren

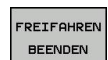

- Betriebsart Freifahren beenden: Softkey FREIFAHREN BEENDEN drücken. Die TNC prüft ob die Betriebsart Freifahren beendet werden kann, ggf. Dialog folgen.
- Sicherheitsfrage beantworten: Falls das Werkzeug nicht korrekt freigefahren wurde, Softkey NEIN drücken. Falls das Werkzeug korrekt freigefahren wurde, Softkey JA drücken. Die TNC blendet den Dialog Freifahren angewählt aus.
- > Maschine initialisieren: ggf. Referenzpunkte überfahren
- Gewünschten Maschinenzustand herstellen: ggf. geschwenkte Bearbeitungsebene rücksetzen

#### Beliebiger Einstieg ins Programm (Satzvorlauf)

Die Funktion **VORLAUF ZU SATZ N** muss vom Maschinenhersteller freigegeben und angepasst werden. Beachten Sie Ihr Maschinenhandbuch!

Mit der Funktion **VORLAUF ZU SATZ N** (Satzvorlauf) können Sie ein Bearbeitungsprogramm ab einem frei wählbaren Satz N abarbeiten. Die Werkstück-Bearbeitung bis zu diesem Satz wird von der TNC rechnerisch berücksichtigt. Sie kann von der TNC grafisch dargestellt werden.

Wenn Sie ein Programm mit einem **INTERNEN STOPP** abgebrochen haben, dann bietet die TNC automatisch den Satz N zum Einstieg an, in dem Sie das Programm abgebrochen haben.

Der Satzvorlauf darf nicht in einem Unterprogramm beginnen.

Alle benötigten Programme, Tabellen und Paletten-Dateien müssen in den Betriebsarten **Programmlauf Einzelsatz** und **Programmlauf Satzfolge** angewählt sein (Status M).

Enthält das Programm bis zum Ende des Satzvorlaufs eine programmierte Unterbrechung, wird dort der Satzvorlauf unterbrochen. Um den Satzvorlauf fortzusetzen, die externe **START**-Taste drücken.

Nach einem Satzvorlauf müssen Sie das Werkzeug mit der Funktion **POSITION ANFAHREN** auf die ermittelte Position fahren.

Die Werkzeug-Längenkorrektur wird erst durch den Werkzeug-Aufruf und einen nachfolgenden Positioniersatz wirksam. Das gilt auch dann, wenn Sie nur die Werkzeuglänge geänderte haben. Programmlauf Satzfolge Programmie: E.P. P s 🗍 ENDE \$100% U +0.000 +0.000 +200.000 F100% WW AUS EIN +240.000 Z S 2500 • ок ERWEITERT ENDE

## 13.5 Programmlauf

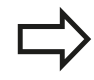

Alle Tastsystemzyklen werden bei einem Satzvorlauf von der TNC übersprungen. Ergebnisparameter, die von diesen Zyklen beschrieben werden, enthalten dann ggf. keine Werte.

Sie dürfen den Satzvorlauf nicht verwenden, wenn Sie nach einem Werkzeugwechsel im Bearbeitungsprogramm:

- der Stretch-Filter aktiv ist
- das Programm bei einem Gewinde-Zyklus (Zyklus 17, 206, 207) oder dem nachfolgenden Programm-Satz starten
- Ersten Satz des aktuellen Programms als Beginn f
  ür Vorlauf w
  ählen: GOTO "0" eingeben.

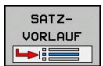

- Satzvorlauf wählen: Softkey SATZVORLAUF drücken
- Vorlauf bis N: Nummer N des Satzes eingeben, bei dem der Vorlauf enden soll
- Programm: Namen des Programms eingeben, in dem der Satz N steht
- Wiederholungen: Anzahl der Wiederholungen eingeben, die im Satz-Vorlauf berücksichtigt werden sollen, falls Satz N innerhalb einer Programmteil-Wiederholung oder in einem mehrfach aufgerufenen Unterprogramm steht
- Satzvorlauf starten: Externe START-Taste drücken
- Kontur anfahren (siehe folgenden Abschnitt)

#### **Einstieg mit der Taste GOTO**

Beim Einstieg mit der Taste **GOTO** Satznummer führen weder die TNC noch die PLC irgendwelche Funktionen aus, die einen sicheren Einstieg gewährleisten.

Wenn Sie in ein Unterprogramm mit Taste GOTO Satznummer einsteigen:

- überliest die TNC das Unterprogramm-Ende (LBL 0)
- setzt die TNC die Funktion M126 (Drehachsen wegoptimiert verfahren) zurück

In solchen Fällen grundsätzlich mit der Funktion Satzvorlauf einsteigen!

### Wiederanfahren an die Kontur

Mit der Funktion **POSITION ANFAHREN** fährt die TNC das Werkzeug in folgenden Situationen an die Werkstück-Kontur:

- Wiederanfahren nach dem Verfahren der Maschinenachsen während einer Unterbrechung, die ohne INTERNER STOPP ausgeführt wurde
- Wiederanfahren nach einem Vorlauf mit VORLAUF ZU SATZ N, z.B. nach einer Unterbrechung mit INTERNER STOPP
- Wenn sich die Position einer Achse nach dem Öffnen des Regelkreises während einer Programm-Unterbrechung verändert hat (maschinenabhängig)
- Wiederanfahren an die Kontur wählen: Softkey POSITION ANFAHREN wählen
- ▶ Ggf. Maschinenstatus wiederherstellen
- Achsen in der Reihenfolge verfahren, die die TNC am Bildschirm vorschlägt: Externe START-Taste drücken oder
- Achsen in beliebiger Reihenfolge verfahren: Softkeys ANFAHREN X, ANFAHREN Z usw. drücken und jeweils mit externer START-Taste aktivieren
- Bearbeitung fortsetzen: Externe START-Taste drücken

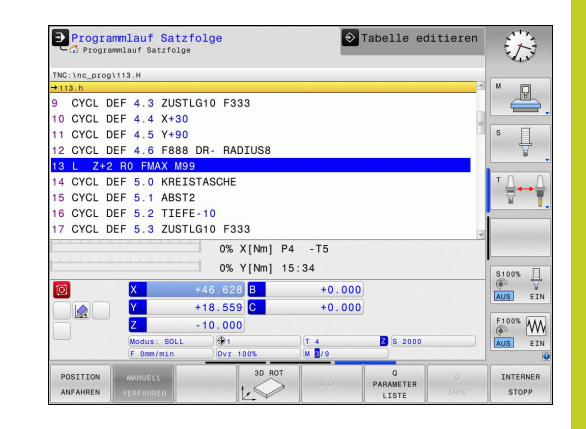

# <sup>13</sup> Programm-Test und Programmlauf

13.6 Sätze überspringen

# 13.6 Sätze überspringen

### Anwendung

Sätze, die Sie beim Programmieren mit einem "/"-Zeichen gekennzeichnet haben, können Sie beim Programm-Test oder Programmlauf überspringen lassen:

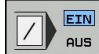

Programm-Sätze mit "/"-Zeichen nicht ausführen oder testen: Softkey auf EIN stellen

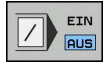

Programm-Sätze mit "/"-Zeichen ausführen oder testen: Softkey auf AUS stellen

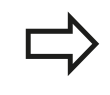

Diese Funktion wirkt nicht für **TOOL DEF**-Sätze.

Die zuletzt gewählte Einstellung bleibt auch nach einer Stromunterbrechung erhalten.

### "/"-Zeichen einfügen

 In der Betriebsart Programmieren den Satz wählen, bei dem das Ausblendzeichen eingefügt werden soll

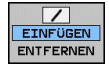

Softkey EINFÜGEN wählen

#### "/"-Zeichen löschen

In der Betriebsart Programmieren den Satz wählen, bei dem das Ausblendzeichen gelöscht werden soll

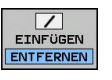

Softkey ENTFERNEN wählen

### 13.7 Wahlweiser Programmlauf-Halt

#### Anwendung

Die TNC unterbricht wahlweise den Programmlauf bei Sätzen in denen ein M1 programmiert ist. Wenn Sie M1 in der Betriebsart Programmlauf verwenden, dann schaltet die TNC die Spindel und das Kühlmittel nicht ab.

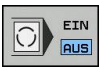

- Programmlauf oder Programm-Test bei Sätzen mit M1 nicht unterbrechen: Softkey auf AUS stellen
- Programmlauf oder Programm-Test bei Sätzen mit M1 unterbrechen: Softkey auf EIN stellen

**MOD-Funktionen** 

# 14 MOD-Funktionen

14.1 MOD-Funktion

# 14.1 MOD-Funktion

Über die MOD-Funktionen können Sie zusätzliche Anzeigen und Eingabemöglichkeiten wählen. Zudem können Sie Schlüsselzahlen eingeben um den Zugang zu geschützten Bereichen freizuschalten. Welche MOD-Funktionen zur Verfügung stehen, hängt von der gewählten Betriebsart ab.

### **MOD-Funktionen wählen**

Überblendfenster mit den MOD-Funktionen öffnen:

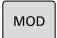

 MOD-Funktionen wählen: Taste MOD drücken.
 Die TNC öffnet ein Überblendfenster in dem die verfügbaren MOD-Funktionen angezeigt werden.

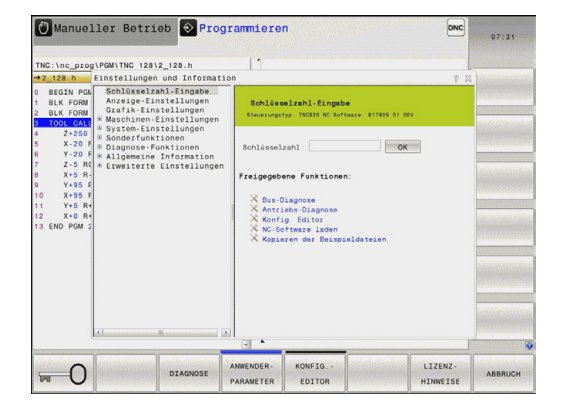

### Einstellungen ändern

Um eine Einstellung zu ändern, stehen – abhängig von der gewählten Funktion – drei Möglichkeiten zur Verfügung:

- Zahlenwert direkt eingeben, z.B. beim Festlegen der Verfahrbereichs-Begrenzung
- Einstellung durch Drücken der Taste ENT ändern, z.B. beim Festlegen der Programm-Eingabe
- Einstellung ändern über ein Auswahlfenster

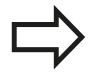

Wenn mehrere Einstellmöglichkeiten zur Verfügung stehen, können Sie durch Drücken der Taste GOTO ein Fenster einblenden, in dem alle Einstellmöglichkeiten auf einen Blick sichtbar sind. Mit der Taste ENT wählen Sie die Einstellung aus. Wenn Sie die Einstellung nicht ändern wollen, schließen Sie das Fenster mit der Taste END.

#### **MOD-Funktionen verlassen**

▶ MOD-Funktion beenden: Softkey ENDE oder Taste END drücken

### MOD-Funktion 14.1

### Übersicht MOD-Funktionen

Unabhängig von der gewählten Betriebsart stehen folgende Funktionen zur Verfügung:

Schlüsselzahl-Eingabe

- Schlüsselzahl
- Anzeige-Einstellungen
- Positions-Anzeigen
- Maß-Einheit (mm/inch) f
  ür Positions-Anzeige
- Programmier-Eingabe f
  ür MDI
- Uhrzeit anzeigen
- Info-Zeile anzeigen

Grafik-Einstellungen

- Modelltyp
- Modellqualität

Maschinen-Einstellungen

- Kinematik-Auswahl
- Werkzeug-Einsatzdatei
- Externer Zugriff

System-Einstellungen

- Systemzeit stellen
- Netzwerk-Verbindung definieren
- Netzwerk: IP Konfiguration

Diagnose-Funktionen

HeROS-Information

Allgemeine Information

- Software-Version
- FCL-Information
- Lizenz-Information
- Maschinenzeiten

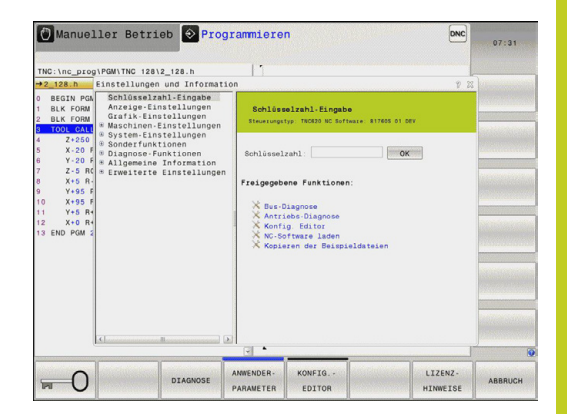

# 14 MOD-Funktionen

### 14.2 Grafik-Einstellungen

### 14.2 Grafik-Einstellungen

Mit der MOD-Funktion **Grafik-Einstellungen** können Sie den Modelltyp und die Modellqualität für die Betriebsart **Programm-Test**wählen.

Grafik-Einstellungen wählen:

- Wählen Sie im MOD-Menü die Gruppe Grafik-Einstellungen
- Wählen Sie den Modelltyp
- ► Wählen Sie die Modellqualität
- Drücken Sie den Softkey ÜBERNEHMEN
- ► Drücken Sie den Softkey OK

Für die Grafik-Einstellung der TNC haben Sie folgende Simulationsparameter:

#### Modelltyp

| Auswahl     | Eigenschaften                                     | Anwendung                            | Angezeigtes<br>Symbol |
|-------------|---------------------------------------------------|--------------------------------------|-----------------------|
| 3D          | sehr detailgetreu,<br>zeit- und speicheraufwändig | Fräsbearbeitung mit Hinterschnitten, | <b>2</b>              |
| 2.5D        | schnell                                           | Fräsbearbeitung ohne Hinterschnitte  |                       |
| kein Modell | sehr schnell                                      | Liniengrafik                         |                       |

#### Modellqualität

| Auswahl   | Eigenschaften                                              | Angezeigtes<br>Symbol |
|-----------|------------------------------------------------------------|-----------------------|
| sehr hoch | hohe Datenrate, genaue Abbildung der Werkzeuggeometrie,    | 0000                  |
|           | Abbildung von Satzendpunkten und Satznummern möglich,      | 0000                  |
| hoch      | hohe Datenrate, genaue Abbildung der Werkzeuggeometrie     | 0000                  |
| mittel    | mittlere Datenrate, Näherung der Werkzeuggeometrie         | 0000                  |
| niedrig   | niedrige Datenrate, geringe Näherung der Werkzeuggeometrie | 0000                  |

# 14.3 Maschinen-Einstellungen

### Externer Zugriff

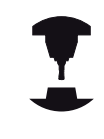

Der Maschinenhersteller kann die externen Zugriffsmöglichkeiten konfigurieren. Beachten Sie Ihr Maschinenhandbuch!

Mit der MOD-Funktion **Externer Zugriff** können Sie den Zugriff auf die TNC freigeben oder sperren. Wenn Sie den Externer Zugriff gesperrt haben, ist es nicht mehr möglich sich mit der TNC zu verbinden und Daten über ein Netzwerk oder über eine serielle Verbindung auszutaschen, z. B. mit der Datenübertragungssoftware TNCremo.

Externen Zugriff sperren:

- Wählen Sie im MOD-Menü die Gruppe Maschinen-Einstellungen
- Menü Externer Zugriff wählen
- Stellen Sie den Softkey ExterneR Zugriff Ein/aus auf AUS
- Drücken Sie den Softkey OK

#### Werkzeug-Einsatzdatei

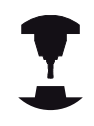

Die Funktion Werkzeug-Einsatzprüfung muss vom Maschinenhersteller freigegeben werden. Beachten Sie Ihr Maschinenhandbuch!

Mit der MOD-Funktion **Werkzeug-Einsatzdatei** wählen Sie, ob die TNC eine Werkzeug-Einsatzdatei nie, einmalig oder immer erzeugt. Werkzeug-Einsatzdatei erzeugen:

- Wählen Sie im MOD-Menü die Gruppe Maschinen-Einstellungen
- Wählen Sie das Menü Werkzeug-Einsatzdatei
- Wählen Sie die gewünschte Einstellung für die Betriebsarten Programmlauf Satzfolge/Einzelsatz und Programm-Test
- Drücken Sie den Softkey ÜBERNEHMEN
- Drücken Sie den Softkey OK

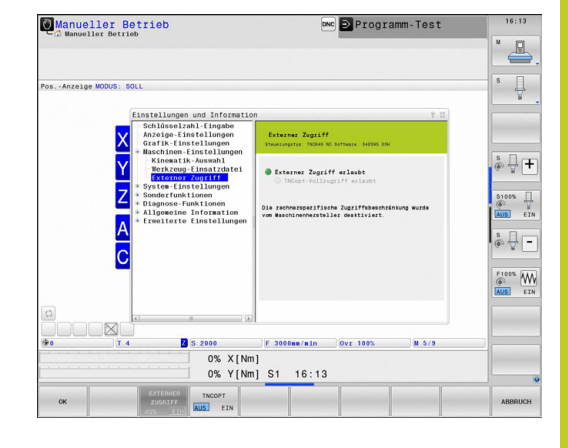

# 14 MOD-Funktionen

### 14.3 Maschinen-Einstellungen

### Kinematik wählen

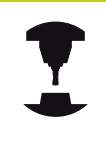

Die Funktion **Kinematik-Auswahl** muss vom Maschinenhersteller freigegeben und angepasst werden.

Beachten Sie Ihr Maschinenhandbuch!

Diese Funktion können Sie verwenden um Programme zu testen, deren Kinematik nicht mit der aktiven Maschinenkinematik übereinstimmt. Sofern Ihr Maschinenhersteller unterschiedliche Kinematiken auf Ihrer Maschine hinterlegt hat, können Sie über die MOD-Funktion eine dieser Kinematiken aktivieren. Wenn Sie eine Kinematik für den Programm-Test wählen, bleibt die Maschinenkinematik davon unberührt.

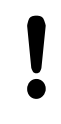

#### Achtung Kollisionsgefahr!

Wenn Sie die Kinematik für den Maschinenbetrieb umschalten, führt die TNC alle nachfolgenden Verfahrbewegungen mit der geänderten Kinematik aus.

Achten Sie darauf, dass Sie zum Überprüfen Ihres Werkstücks die richtige Kinematik im Programm-Test angewählt haben.

# 14.4 System-Einstellungen

### Systemzeit stellen

Mit der MOD-Funktion **Systemzeit stellen** können Sie die Zeitzone, das Datum und die Uhrzeit manuell oder mit Hilfe einer NTP-Server-Synchronisation einstellen.

Systemzeit manuell stellen:

- Wählen Sie im MOD-Menü die Gruppe System-Einstellungen
- Drücken Sie den Softkey Datum/Uhrzeit einstellen
- Wählen Sie Ihre Zeitzone im Bereich Zeitzone
- Drücken Sie den Softkey Local/NTP, um den Eintrag Zeit manuell einstellen zu wählen
- Ändern Sie bei Bedarf das Datum und die Uhrzeit
- Drücken Sie den Softkey OK

Systemzeit mit Hilfe eines NTP-Servers stellen:

- Wählen Sie im MOD-Menü die Gruppe System-Einstellungen
- Drücken Sie den Softkey Datum/Uhrzeit einstellen
- Wählen Sie Ihre Zeitzone im Bereich Zeitzone
- Drücken Sie den Softkey Local/NTP, um den Eintrag Zeit über NTP Server synchronisieren zu wählen
- Geben Sie den Hostnamen oder die URL eines NTP-Servers ein
- Drücken Sie den Softkey Hinzufügen
- Drücken Sie den Softkey OK

# 14 MOD-Funktionen

### 14.5 Positions-Anzeige wählen

### 14.5 Positions-Anzeige wählen

#### Anwendung

Für die Betriebsart **Manueller Betrieb** und die Betriebsarten **Programmlauf Satzfolge** und **Programmlauf Einzelsatz** können Sie die Anzeige der Koordinaten beeinflussen:

Das Bild rechts zeigt verschiedene Positionen des Werkzeugs

- Ausgangsposition
- Zielposition des Werkzeugs
- Werkstück-Nullpunkt
- Maschinen-Nullpunkt

Für die Positions-Anzeigen der TNC können Sie folgende Koordinaten wählen:

| I  |   | - |
|----|---|---|
| -  | • |   |
| -• | 1 |   |

| Funktion                                                                                                    | Anzeige |
|----------------------------------------------------------------------------------------------------|---------|
| Soll-Position; von der TNC aktuell<br>vorgegebener Wert                                                                  | SOLL    |
| Ist-Position; momentane Werkzeug-Position                                                                                | IST     |
| Referenz-Position; Ist-Position bezogen auf den Maschinen-Nullpunkt                                                      | REFIST  |
| Referenz-Position; Soll-Position bezogen auf<br>den Maschinen-Nullpunkt                                                  | REFSOLL |
| Schleppfehler; Differenz zwischen Soll und Ist-<br>Position                                                              | SCHPF   |
| Restweg zur programmierten Position im<br>Eingabe-System; Differenz zwischen Ist- und<br>Ziel-Position                   | ISTRW   |
| Restweg zur programmierten Position<br>bezogen auf den Maschinen-Nullpunkt;<br>Differenz zwischen Ref- und Ziel-Position | REFRW   |
| Verfahrwege, die mit der Funktion Handrad-<br>Überlagerung (M118) ausgeführt wurden                                      | M118    |

Mit der MOD-Funktion **Positions-Anzeige 1** wählen Sie die Positions-Anzeige in der Status-Anzeige.

Mit der MOD-Funktion **Positions-Anzeige 2** wählen Sie die Positions-Anzeige in der zusätzlichen Status-Anzeige.

# 14.6 Maßeinheit wählen

### Anwendung

Mit dieser MOD-Funktion legen Sie fest, ob die TNC Koordinaten in mm oder Inch anzeigen soll.

- Metrisches Maßsystem: z.B. X = 15,789 (mm) Anzeige mit 3 Stellen nach dem Komma
- Zoll-System: z.B. X = 0,6216 (inch) Anzeige mit 4 Stellen nach dem Komma

Wenn Sie die Inch-Anzeige aktiv haben, zeigt die TNC auch den Vorschub in inch/min an. In einem Inch-Programm müssen Sie den Vorschub mit einem Faktor 10 größer eingeben.

# 14.7 Betriebszeiten anzeigen

#### Anwendung

Über die MOD-Funktion **MASCHINENZEITEN** können Sie sich verschiedene Betriebszeiten anzeigen lassen:

| Betriebszeit  | Bedeutung                                                           |
|---------------|---------------------------------------------------------------------|
| Steuerung ein | Betriebszeit der Steuerung seit der<br>Inbetriebnahme               |
| Maschine ein  | Betriebszeit der Maschine seit der<br>Inbetriebnahme                |
| Programmlauf  | Betriebszeit für den gesteuerten Betrieb<br>seit der Inbetriebnahme |
|               |                                                                     |

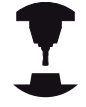

Der Maschinenhersteller kann noch zusätzliche Zeiten anzeigen lassen. Beachten Sie Ihr Maschinenhandbuch!

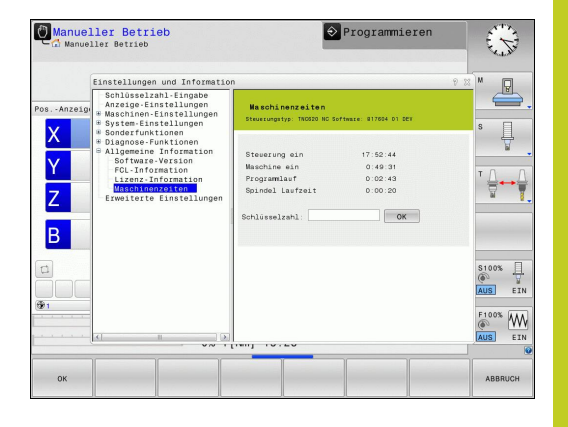

# MOD-Funktionen

14.8 Software-Nummern

### 14.8 Software-Nummern

#### Anwendung

Folgende Software-Nummern werden nach Anwahl der MOD-Funktion **Software-Version** im TNC-Bildschirm angezeigt:

- Steuerungstyp: Bezeichnung der Steuerung (wird von HEIDENHAIN verwaltet)
- NC-SW: Nummer der NC-Software (wird von HEIDENHAIN verwaltet)
- NCK: Nummer der NC-Software (wird von HEIDENHAIN verwaltet)
- PLC-SW: Nummer oder Name der PLC-Software (wird von Ihrem Maschinen-Hersteller verwaltet)

In der MOD-Funktion **FCL-Information** zeigt die TNC folgende Informationen:

 Entwicklungsstand (FCL=Feature Content Level): Auf der Steuerung installierter Entwicklungsstand, siehe "Entwicklungsstand (Upgrade-Funktionen)", Seite 9

### 14.9 Schlüsselzahl eingeben

#### Anwendung

Die TNC benötigt für folgende Funktionen eine Schlüsselzahl:

| Funktion                                                           | Schlüsselzahl |
|--------------------------------------------------------------------|---------------|
| Anwender-Parameter wählen                                          | 123           |
| Ethernet-Karte konfigurieren                                       | NET123        |
| Sonder-Funktionen bei der Q-Parameter-<br>Programmierung freigeben | 555343        |
# 14.10 Datenschnittstellen einrichten

#### Serielle Schnittstellen an der TNC 128

Die TNC 128 verwendet automatisch das Übertragungsprotokoll LSV2 für die serielle Datenübertragung. Das LSV2-Protokoll ist fest vorgegeben und kann außer der Einstellung der Baud-Rate (Maschinen-Parameter **baudRateLsv2**), nicht verändert werden. Sie können auch eine andere Übertragungsart (Schnittstelle) festlegen. Die nachfolgend beschriebenen Einstellmöglichkeiten sind dann nur für die jeweils neu definierte Schnittstelle wirksam.

#### Anwendung

Zum Einrichten einer Datenschnittstelle drücken Sie die Taste MOD. Geben Sie die Schlüsselzahl 123 ein. Im Anwender-Parameter **CfgSerialInterface** können Sie folgende Einstellungen eingeben:

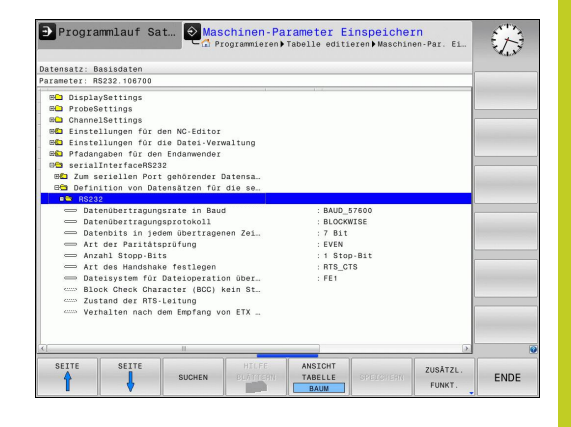

#### **RS-232-Schnittstelle einrichten**

Öffnen Sie den Ordner RS232. Die TNC zeigt folgende Einstellmöglichkeiten:

#### **BAUD-RATE einstellen (baudRate)**

Die BAUD-RATE (Datenübertragungs-Geschwindigkeit) ist zwischen 110 und 115.200 Baud wählbar.

## 14.10 Datenschnittstellen einrichten

#### Protokoll einstellen (protocol)

Das Datenübertragungsprotokoll steuert den Datenfluss einer seriellen Übertragung (vergleichbar mit MP5030 der iTNC 530).

Die Einstellung BLOCKWISE bezeichnet hier eine Form der Datenübertragung, bei der die Daten in Blöcke zusammengefasst übertragen werden. Nicht zu verwechseln mit dem blockweisen Datenempfang und gleichzeitigem blockweisen Abarbeiten von älteren TNC-Bahnsteuerungen. Das blockweise Empfangen und gleichzeitige Abarbeiten des selben NC-Programms wird von der Steuerung nicht unterstützt!

| Datenübertragungsprotokoll                              | Auswahl   |
|---------------------------------------------------------|-----------|
| Standard Datenübertragung (zeilenweise<br>Übertragung)  | STANDARD  |
| Paketweise Datenübertragung                             | BLOCKWISE |
| Überragung ohne Protokoll (reine<br>Zeichenübertragung) | RAW_DATA  |

#### Datenbits einstellen (dataBits)

Mit der Einstellung dataBits definieren Sie, ob ein Zeichen mit 7 oder 8 Datenbits übertragen wird.

#### Parität überprüfen (parity)

Mit dem Paritätsbit werden Übertragungsfehler erkannt. Das Paritätsbit kann auf drei verschiedene Arten gebildet werden:

- Keine Paritätsbildung (NONE): Es wird auf eine Fehlererkennung verzichtet
- Gerade Parität (EVEN): Hier liegt ein Fehler vor, falls der Empfänger bei seiner Auswertung eine ungerade Anzahl an gesetzten Bits feststellt
- Ungerade Parität (ODD): Hier liegt ein Fehler vor, falls der Empfänger bei seiner Auswertung eine gerade Anzahl an gesetzten Bit feststellt

#### Stopp-Bits einstellen (stopBits)

Mit dem Start- und einem oder zwei Stopp-Bits wird bei der seriellen Datenübertragung dem Empfänger eine Synchronistation auf jedes übertragene Zeichen ermöglicht.

#### Handshake einstellen (flowControl)

Mit einem Handshake üben zwei Geräte eine Kontrolle der Datenübertragung aus. Man unterscheidet zwischen Software-Handshake und Hardware-Handshake.

- Keine Datenflusskontrolle (NONE): Handshake ist nicht aktiv
- Hardware-Handshake (RTS\_CTS): Übertragungsstopp durch RTS aktiv
- Software-Handshake (XON\_XOFF): Übertragungsstopp durch DC3 (XOFF) aktiv

#### Einstellungen für die Datenübertragung mit der PC-Software TNCserver

Treffen Sie in den Anwender-Parametern (**serialInterfaceRS232 / Definition von Datensätzen für die seriellen Ports / RS232**) folgende Einstellungen:

| Parameter                                  | Auswahl                                                    |
|--------------------------------------------|------------------------------------------------------------|
| Datenübertragungsrate in Baud              | Muss mit der<br>Einstellung in TNCserver<br>übereinstimmen |
| Datenübertragungsprotokoll                 | BLOCKWISE                                                  |
| Datenbits in jedem übertragenen<br>Zeichen | 7 Bit                                                      |
| Art der Paritätsprüfung                    | EVEN                                                       |
| Anzahl Stopp-Bits                          | 1 Stop-Bit                                                 |
| Art des Handshake festlegen                | RTS_CTS                                                    |
| Dateisystem für Dateioperation             | FE1                                                        |

### 14.10 Datenschnittstellen einrichten

#### Betriebsart des externen Geräts wählen (fileSystem)

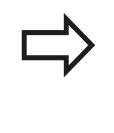

In den Betriebsarten FE2 und FEX können Sie die Funktionen "alle Programme einlesen", "angebotenes Programm einlesen" und "Verzeichnis einlesen" nicht nutzen.

| Externes Gerät                                               | Betriebsart | Symbol |
|--------------------------------------------------------------|-------------|--------|
| PC mit HEIDENHAIN<br>Übertragungs-Software<br>TNCremo        | LSV2        |        |
| HEIDENHAIN Disketten-<br>Einheiten                           | FE1         |        |
| Fremdgeräte, wie Drucker, Leser,<br>Stanzer, PC ohne TNCremo | FEX         | Ð      |

#### Software für Datenübertragung

Zur Übertragung von Dateien von der TNC und zur TNC, sollten Sie die HEIDENHAIN-Software zur Datenübertragung TNCremo benutzen. Mit TNCremo können Sie über die serielle Schnittstelle oder über die Ethernet-Schnittstelle alle HEIDENHAIN-Steuerungen ansteuern.

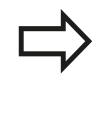

Die aktuelle Version von TNCremo können Sie kostenlos von der HEIDENHAIN Filebase herunterladen (www.heidenhain.de, <Dokumentation und Information>, <Software>, <Download-Bereich>, <PC-Software>, <TNCremo>).

System-Voraussetzungen für TNCremo:

- PC mit 486 Prozessor oder besser
- Betriebssystem Windows 95, Windows 98, Windows NT 4.0, Windows 2000, Windows XP, Windows Vista, Windows 7, Windows 8
- 16 MByte Arbeitsspeicher
- 5 MByte frei auf Ihrer Festplatte
- Eine freie serielle Schnittstelle oder Anbindung ans TCP/IP-Netzwerk

#### Installation unter Windows

- Starten Sie das Installationsprogramm SETUP.EXE mit dem Datei-Manager (Explorer)
- ► Folgen Sie den Anweisungen des Setup-Programms

#### **TNCremo unter Windows starten**

 Klicken Sie auf <Start>, <Programme>, <HEIDENHAIN Anwendungen>, <TNCremo>

Wenn Sie TNCremo das erste Mal starten, versucht TNCremo automatisch eine Verbindung zur TNC herzustellen.

### 14.10 Datenschnittstellen einrichten

#### Datenübertragung zwischen TNC und TNCremo

Bevor Sie ein Programm von der TNC zum PC übertragen unbedingt sicherstellen, dass Sie das momentan auf der TNC angewählte Programm auch gespeichert haben. Die TNC speichert Änderungen automatisch, wenn Sie die Betriebsart auf der TNC wechseln oder wenn Sie über die Taste PGM MGT die Datei-Verwaltung anwählen.

Überprüfen Sie, ob die TNC an der richtigen seriellen Schnittstelle Ihres Rechners, bzw. am Netzwerk angeschlossen ist.

Nachdem Sie die TNCremo gestartet haben, sehen Sie im oberen Teil des Hauptfensters 1 alle Dateien, die im aktiven Verzeichnis gespeichert sind. Über <Datei>, <Ordner wechseln> können Sie ein beliebiges Laufwerk bzw. ein anderes Verzeichnis auf Ihrem Rechner wählen.

Wenn Sie die Datenübertragung vom PC aus steuern wollen, dann bauen Sie die Verbindung auf dem PC wie folgt auf:

- Wählen Sie <Datei>, <Verbindung erstellen>. TNCremo empfängt nun die Datei- und Verzeichnis-Struktur von der TNC und zeigt diese im unteren Teil des Hauptfensters 2 an
- Um eine Datei von der TNC zum PC zu übertragen, wählen Sie die Datei im TNC-Fenster durch Mausklick und ziehen die markierte Datei bei gedrückter Maustaste in das PC-Fenster 1
- Um eine Datei vom PC zur TNC zu übertragen, wählen Sie die Datei im PC-Fenster durch Mausklick und ziehen die markierte Datei bei gedrückter Maustaste in das TNC-Fenster 2

Wenn Sie die Datenübertragung von der TNC aus steuern wollen, dann bauen Sie die Verbindung auf dem PC wie folgt auf:

- Wählen Sie <Extras>, <TNCserver>. TNCremo startet dann den Serverbetrieb und kann von der TNC Daten empfangen, bzw. an die TNC Daten senden
- Wählen Sie auf der TNC die Funktionen zur Datei-Verwaltung über die Taste PGM MGT, siehe "Datenübertragung zu/von einem externen Datenträger", Seite 117 und übertragen die gewünschten Dateien

#### TNCremo beenden

Wählen Sie den Menüpunkt <Datei>, <Beenden>

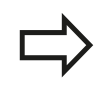

Beachten Sie auch die kontextsensitive Hilfefunktion von TNCremo, in der alle Funktionen erklärt sind. Der Aufruf erfolgt über die Taste F1.

|                                                                                                   |                                                      |            | XI\dumppamsi*.*I                                                                                                    |   | Steuerung                                                             |
|---------------------------------------------------------------------------------------------------|------------------------------------------------------|------------|----------------------------------------------------------------------------------------------------|---|-----------------------------------------------------------------------|
| Name                                                                                              | Größe                                                | Attribute  | Datum                                                                                                    |   | TNC 400                                                               |
| 27CHPRNTA<br>№ 1.H<br>№ 1E.H<br>№ 1E.H<br>№ 1E.H<br>№ 16.H<br>№ 11.H                              | 79<br>813<br>379<br>360<br>412<br>384                |            | 04.03.97 11:34:06<br>04.03.97 11:34:08<br>02.09.97 14:51:30<br>02.09.97 14:51:30<br>02.09.97 14:51:30<br>02.09.97 14:51:30                      |   | Dateistatus<br>Frei: [899 MByte<br>Insgesamt: [8<br>Maskiert: [8      |
|                                                                                                   | TNC:\NK\                                             | SCRDUMP[*. | 1                                                                                                    |   | Verbindung                                                            |
| Name                                                                                              | Größe                                                | Attribute  | Datum                                                                                                    | - | Protokoll:                                                            |
| 200.н<br>201.н<br>Разт.н<br>Разт.н<br>Разан<br>Разан<br>Разан<br>Разан<br>Разан<br>Разан<br>Разан | 1596<br>1004<br>1892<br>2340<br>3974<br>3604<br>3352 |            | 06.04.99 15:39:42<br>06.04.99 15:39:44<br>06.04.99 15:39:44<br>06.04.99 15:39:46<br>06.04.99 15:39:46<br>06.04.99 15:39:40<br>06.04.99 15:39:40 |   | Juaviz<br>Schnittstelle:<br>[CDM2<br>Baudrate (Auto Detect<br>[115200 |

# 14.11 Ethernet-Schnittstelle

### Einführung

Die TNC ist standardmäßig mit einer Ethernet-Karte ausgerüstet, um die Steuerung als Client in Ihr Netzwerk einzubinden. Die TNC überträgt Daten über die Ethernet-Karte mit

- dem smb-Protokoll (server message block) f
  ür Windows-Betriebssysteme, oder
- der TCP/IP-Protokoll-Familie (Transmission Control Protocol/ Internet Protocol) und mit Hilfe des NFS (Network File System)

### Anschluss-Möglichkeiten

Sie können die Ethernet-Karte der TNC über den RJ45-Anschluss (X26,100BaseTX bzw. 10BaseT) in Ihr Netzwerk einbinden oder direkt mit einem PC verbinden. Der Anschluss ist galvanisch von der Steuerungselektronik getrennt.

Beim 100BaseTX bzw. 10BaseT-Anschluss verwenden Sie Twisted Pair-Kabel, um die TNC an Ihr Netzwerk anzuschließen.

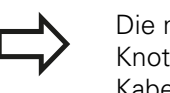

Die maximale Kabellänge zwischen TNC und einem Knotenpunkt ist abhängig von der Güteklasse des Kabels, von der Ummantelung und von der Art des Netzwerks (100BaseTX oder 10BaseT).

Sie können die TNC auch ohne großen Aufwand direkt mit einem PC verbinden, der mit einer Ethernet-Karte ausgerüstet ist. Verbinden Sie hierzu die TNC (Anschluss X26) und den PC mit einem gekreuzten Ethernet-Kabel (Handelsbezeichnung: Patchkabel gekreuzt oder STP-Kabel gekreuzt)

#### **TNC konfigurieren**

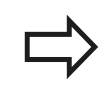

Lassen Sie die TNC von einem Netzwerk-Spezialisten konfigurieren.

- Drücken Sie in der Betriebsart Programmieren die Taste MOD und geben Sie die Schlüsselzahl NET123 ein
- > Drücken Sie in der Dateiverwaltung den Softkey NETZWERK.
- Drücken Sie den Softkey Netzwerk Konfigurieren: Die TNC zeigt im Überblendfenster die Netzwerkeinstellungen

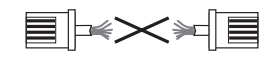

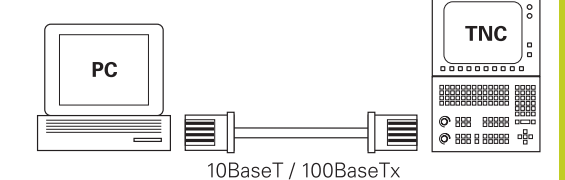

### 14.11 Ethernet-Schnittstelle

#### Allgemeine Netzwerk-Einstellungen

 Drücken Sie den Softkey Netzwerk Konfigurieren: Die TNC zeigt im Überblendfenster die Netzwerkeinstellungen. Reiter Computernamen ist aktiv:

| Einstellung                                             | Bedeutung                                                                                                    |  |  |
|---------------------------------------------------------|----------------------------------------------------------------------------------------------------|--|--|
| Primäre<br>Schnittstelle                                | Name der Ethernet-Schnittstelle, die in<br>Ihr Firmennetzwerk eingebunden werden<br>soll. Nur aktiv, wenn eine optionale<br>zweite Ethernetschnittstelle in der<br>Steuerungshardware zur Verfügung steht                                                                                                    |  |  |
| Rechnername                                             | Name, mit der die TNC in Ihrem<br>Firmennetzwerk sichtbar sein soll                                                                                                    |  |  |
| Host-Datei                                              | <b>Nur für Sonderanwendungen erforderlich</b> :<br>Name einer Datei, in der Zuordnungen<br>zwischen IP-Adressen und Rechnernamen<br>definiert sind                                                                                                    |  |  |
| <ul> <li>Wählen Sie der<br/>Schnittstellen-E</li> </ul> | n Reiter <b>Schnittstellen</b> zur Eingabe der<br>Einstellungen:                                                                                                    |  |  |
|                                                         |                                                                                                    |  |  |
| Einstellung                                             | Bedeutung                                                                                                    |  |  |
| Einstellung<br>Schnittstellen-<br>Liste                 | <b>Bedeutung</b><br>Liste der aktiven Ethernet-Schnittstellen.<br>Eine der aufgelisteten Schnittstellen<br>selektieren (per Mouse oder per Pfeiltasten)                                                                                                    |  |  |
| Einstellung<br>Schnittstellen-<br>Liste                 | <ul> <li>Bedeutung</li> <li>Liste der aktiven Ethernet-Schnittstellen.</li> <li>Eine der aufgelisteten Schnittstellen<br/>selektieren (per Mouse oder per Pfeiltasten)</li> <li>Schaltfläche Aktivieren: Gewählte<br/>Schnittstelle aktivieren (X in Spalte Aktiv)</li> </ul>                                                                                                    |  |  |
| Einstellung<br>Schnittstellen-<br>Liste                 | <ul> <li>Bedeutung</li> <li>Liste der aktiven Ethernet-Schnittstellen.</li> <li>Eine der aufgelisteten Schnittstellen<br/>selektieren (per Mouse oder per Pfeiltasten)</li> <li>Schaltfläche Aktivieren: Gewählte<br/>Schnittstelle aktivieren (X in Spalte Aktiv)</li> <li>Schaltfläche Deaktivieren: Gewählte<br/>Schnittstelle deaktivieren (- in Spalte<br/>Aktiv)</li> </ul>                                                               |  |  |
| Einstellung<br>Schnittstellen-<br>Liste                 | <ul> <li>Bedeutung</li> <li>Liste der aktiven Ethernet-Schnittstellen.<br/>Eine der aufgelisteten Schnittstellen<br/>selektieren (per Mouse oder per Pfeiltasten)</li> <li>Schaltfläche Aktivieren: Gewählte<br/>Schnittstelle aktivieren (X in Spalte Aktiv)</li> <li>Schaltfläche Deaktivieren: Gewählte<br/>Schnittstelle deaktivieren (- in Spalte<br/>Aktiv)</li> <li>Schaltfläche Konfigurieren:<br/>Konfigurationsmenü öffnen</li> </ul> |  |  |

|          | ······································     |
|----------|--------------------------------------------|
| erlauben | deaktiviert sein. Funktion nur aktivieren, |
|          | wenn zu Diagnosezwecken von extern über    |
|          | die TNC auf die optional vorhandene zweite |
|          | TNC Ethernet-Schnittstelle zugegriffen     |
|          | werden soll. Nur in Verbindung mit dem     |
|          | Kundendienst akivieren                     |
|          |                                            |

| Konngulations                                       | inenus.                                                                                                    |
|-----------------------------------------------------|----------------------------------------------------------------------------------------------------|
| Einstellung                                         | Bedeutung                                                                                                    |
| Status                                              | <ul> <li>Schnittstelle aktiv: Verbindungsstatus<br/>der gewählten Ethernet-Schnittstelle</li> </ul>                                                                                                    |
|                                                     | <ul> <li>Name: Name der Schnittstelle, die Sie<br/>gerade konfigurieren</li> </ul>                                                                                                    |
|                                                     | <ul> <li>Steckerverbindung: Nummer der<br/>Steckerverbindung dieser Schnittstelle an<br/>der Logikeinheit der Steuerung</li> </ul>                                                                                 |
| Profil                                              | Hier können Sie ein Profil erstellen bzw.<br>auswählen, in dem alle in diesem Fenster<br>sichtbaren Einstellungen hinterlegt sind.<br>HEIDENHAIN stellt zwei Standardprofile zur<br>Verfügung:                     |
|                                                     | <ul> <li>DHCP-LAN: Einstellungen für die Standard<br/>TNC Ethernet-Schnittstelle, die in einem<br/>Standard-Firmennetz funktionieren sollten</li> </ul>                                                            |
|                                                     | <ul> <li>MachineNet: Einstellungen f ür die zweite,<br/>optionale Ethernet-Schnittstelle, zur<br/>Konfiguration des Maschinennetzwerks</li> </ul>                                                                  |
|                                                     | Über die entsprechenden Schaltflächen<br>können Sie die Profile speichern, laden und<br>löschen                                                                                                    |
| IP-Adresse                                          | <ul> <li>IP-Adresse automatisch beziehen: Die<br/>TNC soll die IP-Adresse vom DHCP-Server<br/>beziehen</li> </ul>                                                                                                  |
|                                                     | <ul> <li>IP-Adresse manuell einstellen: IP-<br/>Adresse und Subnet-Mask manuell<br/>definieren. Eingabe: Jeweils vier durch<br/>Punkt getrennte Zahlenwerte, z.B.</li> <li>160.1.180.20 und 255.255.0.0</li> </ul> |
| Domain Name<br>Server (DNS)                         | <ul> <li>DNS automatisch beziehen: Die TNC soll<br/>die IP-Adresse des Domain Name Servers<br/>automatisch beziehen</li> </ul>                                                                                     |
|                                                     | <ul> <li>DNS manuell konfigurieren: IP-Adressen<br/>der Server und Domänenname manuell<br/>eingeben</li> </ul>                                                                                                    |
| Default<br>Gateway                                  | <ul> <li>Default GW automatisch beziehen:<br/>Die TNC soll den Default-Gateway<br/>automatisch beziehen</li> </ul>                                                                                                 |
|                                                     | <ul> <li>Default GW manuell konfigurieren: IP-<br/>Adressen des Default-Gateways manuell<br/>eingeben</li> </ul>                                                                                                   |
| <ul> <li>Änderungen m<br/>Schaltfläche A</li> </ul> | nit Schaltfläche <b>OK</b> übernehmen oder mit<br><b>bbrechen</b> verwerfen                                                                                                    |

 Wählen Sie die Schaltfläche Konfigurieren zum Öffnen des Konfigurationsmenüs:

### 14.11 Ethernet-Schnittstelle

• Reiter **Internet** ist momentan ohne Funktion.

| Einstellung                                            | Bedeutung                                                                                                    |  |
|--------------------------------------------------------|----------------------------------------------------------------------------------------------------|--|
| Ргоху                                                  | <ul> <li>Direkte Verbindung zum Internet /NAT:<br/>Internet-Anfragen leitet die Steuerung an<br/>das Default-Gateway weiter und müssen<br/>dort über Network Adress Translation<br/>weitergegeben werden (z.B. bei direktem<br/>Anschluss an ein Modem)</li> </ul>                                     |  |
|                                                        | <ul> <li>Proxy verwenden: Adresse und Port des<br/>Internet-Routers im Netzwerk definieren,<br/>beim Netzwerk-Administrator erfragen</li> </ul>                                                                                                    |  |
| Fernwartung                                            | Der Maschinenhersteller konfiguriert<br>hier den Server für die Fernwartung.<br>Änderungen nur in Absprache mit Ihrem<br>Maschinenhersteller durchführen                                                                                                    |  |
| <ul> <li>Wählen Sie der<br/>Routing-Einstel</li> </ul> | n Reiter <b>Ping/Routing</b> zur Eingabe der Ping- und<br>lungen:                                                                                                    |  |
| Einstellung                                            | Bedeutung                                                                                                    |  |
| Ping                                                   | Im Eingabefeld <b>Adresse:</b> die IP-Nummer<br>eingeben, zu der Sie eine Netzwerk-<br>Verbindung prüfen wollen. Eingabe: Vier<br>durch Punkt getrennte Zahlenwerte, z.B.<br><b>160.1.180.20</b> . Alternativ können Sie auch<br>den Rechnernamen eingeben, zu dem Sie<br>die Verbindung prüfen wollen |  |
|                                                        | <ul> <li>Schaltfläche Start: Prüfung starten, die<br/>TNC blendet Statusinformationen im<br/>Pingfeld ein</li> </ul>                                                                                                    |  |
|                                                        | Schalttläche Stopp: Prüfung beenden                                                                                                    |  |
| Routing                                                | Für Netzwerkspezialisten:<br>Statusinformationen des Betriebssystems<br>zum aktuellen Routing                                                                                                    |  |
|                                                        | <ul> <li>Schaltfläche Aktualisieren: Routing<br/>aktualisieren</li> </ul>                                                                                                    |  |
| <ul> <li>Wählen Sie der<br/>und Gruppenke</li> </ul>   | n Reiter <b>NFS UID/GID</b> zur Eingabe von Benutzer-<br>ennungen:                                                                                                    |  |
| Einstellung                                            | Bedeutung                                                                                                    |  |
|                                                        |                                                                                                    |  |

| UID/GID für<br>NFS-Shares | <b>User ID</b> : Definition, mit welcher User-<br>Identifikation der Endanwender im |
|---------------------------|-------------------------------------------------------------------------------------|
| setzen                    | Netzwerk auf Dateien zugreift. Wert beim Netzwerk-Spezialisten erfragen             |
|                           |                                                                                     |

 Group ID: Definition, mit welcher Gruppen-Identifikation Sie im Netzwerk auf Dateien zugreifen. Wert beim Netzwerk-Spezialisten erfragen

#### DHCP Server: Einstellungen zur automatischen Netzwerkkonfiguration

| Einstellung | Bedeutung                                                                                                    |
|-------------|----------------------------------------------------------------------------------------------------|
| DHCP Server | <ul> <li>IP Adressen ab:: Definition, ab welcher<br/>IP-Adresse die TNC den Pool der<br/>dynamischen IP-Adressen ableiten soll.<br/>Die ausgegrauten Werte übernimmt die<br/>TNC aus der statischen IPAdresse der<br/>definierten Ethernet- Schnittstelle, diese<br/>sind nicht veränderbar.</li> </ul>                                                |
|             | <ul> <li>IP Adressen bis: Definition, bis zu<br/>welcher IP-Adresse die TNC den Pool der<br/>dynamischen IP-Adressen ableiten soll.</li> </ul>                                                                                                    |
|             | <ul> <li>Lease Time (Stunden): Zeit, innerhalb<br/>der die dynamische IP-Adresse für einen<br/>Client reserviert bleiben soll. Meldet<br/>sich ein Client innerhalb dieser Zeit an,<br/>dann weist die TNC wieder dieselbe<br/>dynamische IP-Adresse zu.</li> </ul>                                                                                    |
|             | Domainname: Hier können Sie bei Bedarf<br>einen Namen für das Maschinennetz<br>definieren. Ist erforderlich, wenn z.B.<br>gleiche Namen im Maschinennetz und<br>dem externen Netz vergeben sind.                                                                                                    |
|             | DNS nach extern weiterleiten: Wenn IP<br>Forwarding aktiv ist (Reiter Schnittstellen)<br>können Sie bei aktiver Option festlegen,<br>dass die Namensauflösung für Geräte am<br>Maschinennetz auch vom externen Netz<br>verwendet werden kann.                                                                                                    |
|             | DNS von extern weiterleiten: Wenn IP<br>Forwarding aktiv ist (Reiter Schnittstellen)<br>können Sie bei aktiver Option festlegen,<br>dass die TNS DNSAnfragen von Geräten<br>innerhalb des Maschinennetzes auch an<br>den Namensserver des externen Netzes<br>weiterleiten soll, sofern der DNS-Server<br>der MC die Anfrage nicht beantworten<br>kann. |
|             | <ul> <li>Schaltfläche Status: Übersicht der Geräte<br/>aufrufen, die im Maschinennetz mit<br/>dynamischer IP-Adresse versorgt sind.<br/>Zusätzlich können Sie Einstellungen für<br/>diese Geräte vornehmen</li> </ul>                                                                                                    |
|             | <ul> <li>Schaltfläche Erweiterte Optionen:<br/>Erweiterte Einstellmöglichkeiten für den<br/>DNS-/DHCP-Server.</li> </ul>                                                                                                    |
|             | Schaltfläche Setze Standardwerte:                                                                                                    |

Werkseinstellungen setzen.

### 14.11 Ethernet-Schnittstelle

#### Gerätespezifische Netzwerk-Einstellungen

 Drücken Sie den Softkey DEFINE MOUNT zur Eingabe der gerätespezifischen Netzwerk-Einstellungen. Sie können beliebig viele Netzwerk-Einstellungen festlegen, jedoch nur maximal 7 gleichzeitig verwalten

| Einstellung      | Bedeutung                                                                                                    |
|------------------|----------------------------------------------------------------------------------------------------|
| Netzwerklaufwerk | Liste aller Verbundenen Netzlaufwerke. In<br>den Spalten zeigt die TNC den jeweiligen<br>Status der Netzwerkverbindungen an:                                                                                                |
|                  | <ul> <li>Mount: Netzlaufwerk verbunden/nicht verbunden</li> </ul>                                                                                                    |
|                  | <ul> <li>Auto: Netzlaufwerk soll automatisch/<br/>manuell verbunden werden</li> </ul>                                                                                                    |
|                  | <ul> <li>Typ: Art der Netzwerk-Verbindung.<br/>Möglich sind cifs und nfs</li> </ul>                                                                                                    |
|                  | <ul> <li>Laufwerk: Bezeichnung des<br/>Laufwerks auf der TNC</li> </ul>                                                                                                    |
|                  | <ul> <li>ID: Interne ID die kennzeichnet, wenn<br/>Sie mehrere Verbindungen über einen<br/>Mount-Point definiert haben</li> </ul>                                                                                           |
|                  | Server: Name des Servers                                                                                                    |
|                  | <ul> <li>Freigabename: Name des<br/>Verzeichnisses auf dem Server auf das<br/>die TNC zugreifen soll</li> </ul>                                                                                                    |
|                  | <ul> <li>Benutzer: Name des Benutzers am<br/>Netzwerk</li> </ul>                                                                                                    |
|                  | <ul> <li>Passwort: Netzlaufwerk Passwort<br/>geschützt oder nicht</li> </ul>                                                                                                    |
|                  | Passwort erfragen?: Passwort beim<br>Verbinden erfragen/nicht erfragen                                                                                                    |
|                  | <ul> <li>Optionen: Anzeige von zusätzlichen<br/>Verbindungsoptionen</li> </ul>                                                                                                    |
|                  | Über die Schaltflächen verwalten Sie die<br>Netzlaufwerke.                                                                                                    |
|                  | Üm Netzwerklaufwerke hinzuzufügen,<br>verwenden Sie die Schaltfläche<br><b>Hinzufügen</b> : Die TNC startet dann den<br>Verbindungs-Assistenten, in dem Sie alle<br>erforderlichen Angeben dialoggeführt<br>eingeben können |
| Status log       | Anzeige von Status-Informationen und<br>Fehlermeldungen.<br>Über die Schaltfläche Leeren können Sie                                                                                                    |
|                  | den Inhalt des Status-Fensters löschen.                                                                                                    |

14

# 14.12 Firewall

### Anwendung

Sie haben die Möglichkeit eine Firewall für die primäre Netzwerkschnittselle der Steuerung einzurichten. Diese kann so konfiguriert werden, dass eingehender Netzwerk-Verkehr je nach Absender und Dienst abgeblockt und/oder eine Meldung angezeigt wird. Die Firewall kann jedoch nicht für die zweite Netzwerkschnittstelle der Steuerung gestartet werden, wenn diese als DHCP-Server aktiv ist.

Nachdem die Firewall aktiviert wurde, wird dies über ein Symbol rechts unten in der Taskleiste angezeigt. Je nach Sicherheitsstufe, mit der die Firewall aktiviert wurde, verändert sich dieses Symbol und gibt Auskunft über die Höhe der Sicherheitseinstellungen:

| Symbol     | Bedeutung                                                                                                    |
|------------|----------------------------------------------------------------------------------------------------|
| ♥♥         | Ein Schutz durch die Firewall ist noch nicht<br>gegeben, obwohl diese laut Konfiguration<br>aktiviert wurde. Dies ist der Fall wenn<br>z.B. in der Konfiguration Rechnernamen<br>verwendet wurden, diese aber noch nicht<br>auf IP-Adressen umgesetzt sind. |
| 0          | Firewall ist mit mittlerer Sicherheitsstufe aktiviert.                                                                                                    |
| <b>V</b> 💈 | Firewall ist mit hoher Sicherheitsstufe<br>aktiviert. (Alle Dienste außer SSH sind<br>gesperrt)                                                                                                    |
|            | Lassen Sie die Standard-Einstellungen von<br>Ihrem Netzwerk-Spezialisten überprüfen und<br>gegebenenfalls ändern.                                                                                                    |

Die Einstellungen in dem zusätzlichen Reiter **SSH Settings** sind eine Vorbereitung für zukünftige Erweiterungen und derzeit noch ohne Funktion.

### Firewall konfigurieren

Einstellungen für die Firewall nehmen Sie wie folgt vor:

- Öffnen Sie mit der Maus die Taskleiste am unteren Bildschirmrand (siehe "Window-Manager", Seite 74)
- Betätigen Sie den grünen HEIDENHAIN-Button um das JH-Menu zu öffnen
- Wählen Sie den Menüpunkt Einstellungen
- Wählen Sie den Menüpunkt Firewall

HEIDENHAIN empfiehlt die Firewall mit den vorbereiteten Standard-Einstellungen zu aktivieren:

- Setzen Sie die Option **Active** um die Fireall einzuschalten
- Betätigen Sie die Schaltfläche Set standard values, um die von HEIDENHAIN empfohlenen Standard-Einstellungen zu aktivieren.
- Verlassen Sie den Dialog mit OK

14.12 Firewall

#### Elnstellungen der Firewall

| Option                                | Bedeutung                                                                                                    |
|---------------------------------------|----------------------------------------------------------------------------------------------------|
| Active                                | Ein- bzw. Ausschalten der Firewall                                                                                                    |
| Interface:                            | Auswahl der Schnittstelle <b>eth0</b> entspricht<br>im allgemeinen X26 des Hauptrechners<br>MC, <b>eth1</b> entspricht X116. Sie können<br>dies in den Netzwerkeinstellungen im<br>Reiter Schnittstellen überprüfen. Bei<br>Hauptrechner-Einheiten mit zwei Ethernet-<br>Schnittstellen ist für die zweite (nicht<br>primäre) im Standard der DHCP-Server<br>für das Maschinen-Netz aktiv. Mit dieser<br>Einstellung kann die Firewall für <b>eth1</b><br>nicht aktiviert werden, da sich Firewall und<br>DHCP-Server gegenseitig ausschließen |
| Report other<br>inhibited<br>packets: | Firewall ist mit hoher Sicherheitsstufe<br>aktiviert. (Alle Dienste außer SSH sind<br>gesperrt)                                                                                                    |
| Inhibit ICMP<br>echo answer:          | Ist diese Option gesetzt, antwortet die<br>Steuerung nicht mehr auf eine PING-<br>Anforderung.                                                                                                    |
| Servcie                               | <ul> <li>In dieser Spalte ist die Kurzbezeichnung der<br/>Dienste aufgeführt, die mit diesem Dialog<br/>konfiguriert werden. Ob die Dienste selbst<br/>gestartet sind, spielt für die Konfiguration<br/>hier keine Rolle</li> <li>LSV2 beinhaltet neben der Funktionalität<br/>für TNCRemoNT oder Teleservice auch<br/>die Heidenhain DNC-Schnittstelle (Ports<br/>19000 bis 19010)</li> </ul>                                                                                                    |
|                                       | <ul> <li>SMB bezieht sich nur auf eingehende<br/>SMB-Verbindungen, wenn also auf der<br/>NC eine Windows-Freigabe erstellt<br/>wird. Ausge-hende SMB-Verbindungen<br/>(wenn also eine Windows-Freigabe an<br/>der NC angebunden wird) können nicht<br/>verhindert werden.</li> </ul>                                                                                                    |
|                                       | <ul> <li>SSH bezeichnet das SecureShell-<br/>Protokoll (Port 22). Über dieses SSH-<br/>Protokoll kann ab HeROS 504 das LSV2<br/>sicher getunnelt abgewickelt werden.</li> </ul>                                                                                                    |
|                                       | VNC Protokoll bedeutet Zugriff auf den<br>Bildschirminhalt. Wird die-ser Dienst<br>gesperrt, kann auch mit den Teleservice-<br>Programmen von Heidenhain nicht auf<br>den Bildschirminhalt (z.B. Bildschirm-<br>Foto) zugegriffen werden. Wird dieser<br>Dienst gesperrt, so wird im VNC-<br>Konfigurationsdialog von HeROS eine<br>Warnung ange-zeigt, dass in der Firewall<br>VNC gesperrt ist.                                                                                                    |

14

| Option                 | Bedeutung                                                                                                    |
|------------------------|----------------------------------------------------------------------------------------------------|
| Method                 | Unter <b>Method</b> kann konfiguriert werden,<br>ob der Dienst für niemand erreichbar<br>ist ( <b>Prohibit all</b> ), für alle erreichbar ist<br>( <b>Permit all</b> ) oder nur für einzelne erreichbar<br>ist (Permit some). Wird <b>Permit some</b><br>angegeben, muss auch unter Computer<br>der Rechner angegeben werden, dem der<br>Zugriff auf den entsprechenden Dienst<br>erlaubt sein soll. Wird unter <b>Computer</b><br>kein Rechner eingetragen, wird beim<br>Abspeichern der Konfiguration automatisch<br>die Einstellung <b>Prohibit all</b> aktiv.                                                                                                    |
| Log                    | Ist <b>Log</b> aktiviert, so wird eine "rote"<br>Meldung ausgegeben , falls ein<br>Netzwerkpaket für diesen Dienst geblockt<br>wurde. Eine "blaue" Meldung wird<br>ausgegeben, falls ein Netzwerkpaket für<br>diesen Dienst angenommen wurde.                                                                                                    |
| Computer               | Wird unter <b>Method</b> die Einstellung <b>Permit</b><br><b>some</b> konfiguriert, können hier Rechner<br>angeben werden. Die Rechner können<br>mit IP-Adresse oder mit Hostnamen durch<br>Komma getrennt eingetragen werden.<br>Wird ein Hostname verwendet, so wird<br>beim Beenden oder Speichern des Dialogs<br>geprüft, ob dieser Hostname in eine IP-<br>Adresse übersetzt werden kann. Ist dies<br>nicht der Fall, bekommt der Benutzer<br>eine Fehlermeldung und der Dialog been-<br>det sich nicht. Gibt man einen gültigen<br>Hostnamen an, so wird bei jedem Start<br>der Steuerung dieser Hostname in eine IP-<br>Adresse übersetzt. Ändert ein mit Namen<br>eingetragener Rechner seine IP-Adresse,<br>kann es notwendig sein, die Steuerung neu<br>zu starten oder formal die Konfiguration der<br>Firewall zu ändern, damit die Steuerung in<br>der Firewall die neue IP-Adresse zu einem<br>Hostna-men verwendet. |
| Advanced options       | Diese Einstellungen sind nur für Ihre<br>Netzwerkspezialisten.                                                                                                    |
| Set standard<br>values | Setzt die Einstellungen auf die von<br>HEIDENHAIN empfohlenen Standardwerte<br>zurück                                                                                                    |

14.13 Maschinenkonfiguration laden

# 14.13 Maschinenkonfiguration laden

#### Anwendung

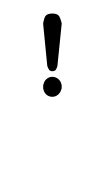

Achtung, Datenverlust!

Die TNC überschreibt beim Ausführen des Backups Ihre Maschinenkonfiguration. Die überschriebenen Maschinendaten gehen dabei verloren. Sie können diesen Vorgang nicht mehr rückgängig machen!

Ihr Maschinenhersteller kann Ihnen ein Backup mit einer Maschinenkonfiguration zur Verfügung stellen. Nach Eingabe das Schlüsselwort **RESTORE** können Sie das Backup auf Ihrer Maschine oder Ihren Programmierplatz laden. Um das Backup zu laden, gehen Sie wie folgt vor:

- Im MOD-Dialog Schlüsselwort RESTORE eingeben
- In der Datei-Verwaltung der TNC die Backup-Datei (z. B. BKUP-2013-12-12\_.zip) wählen, die TNC öffnet ein Überblendfenster für das Backup
- Not-Aus betätigen
- Softkey OK wählen, um den Backup-Vorgang zu starten

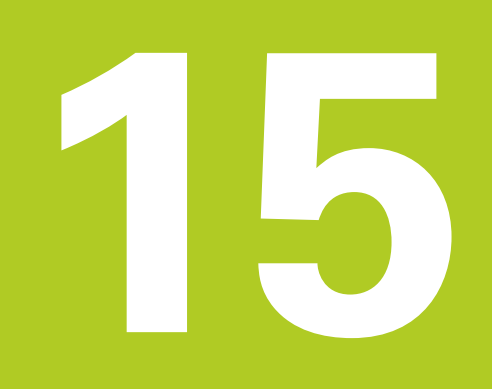

# Zyklen-Grundlagen

# <sup>15</sup> Zyklen-Grundlagen

15.1 Einführung

# 15.1 Einführung

Häufig wiederkehrende Bearbeitungen, die mehrere Bearbeitungsschritte umfassen, sind in der TNC als Zyklen gespeichert. Auch Koordinaten-Umrechnungen und einige Sonderfunktionen stehen als Zyklen zur Verfügung.

Die meisten Zyklen verwenden Q-Parameter als Übergabeparameter. Parameter mit gleicher Funktion, die die TNC in verschiedenen Zyklen benötigt, haben immer dieselbe Nummer: z.B. **Q200** ist immer der Sicherheits-Abstand, **Q202** immer die Zustell-Tiefe usw.

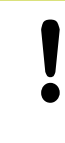

#### Achtung Kollisionsgefahr!

Zyklen führen ggf. umfangreiche Bearbeitungen durch. Aus Sicherheitsgründen vor dem Abarbeiten einen grafischen Programm-Test durchführen!

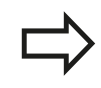

Wenn Sie bei Zyklen mit Nummern größer 200 indirekte Parameter-Zuweisungen (z.B. **Q210 = Q1**) verwenden, wird eine Änderung des zugewiesenen Parameters (z.B. Q1) nach der Zyklus-Definition nicht wirksam. Definieren Sie in solchen Fällen den Zyklusparameter (z.B. **Q210**) direkt.

Wenn Sie bei Bearbeitungszyklen mit Nummern größer 200 einen Vorschub-Parameter definieren, dann können Sie per Softkey anstelle eines Zahlenwertes auch den im **TOOL CALL**-Satz definierten Vorschub (Softkey **FAUTO**) zuweisen. Abhängig vom jeweiligen Zyklus und von der jeweiligen Funktion des Vorschub-Parameters, stehen noch die Vorschub-Alternativen **FMAX** (Eilgang), **FZ** (Zahnvorschub) und **FU** (Umdrehungs-Vorschub) zur Verfügung.

Beachten Sie, dass eine Änderung des **FAUTO**-Vorschubes nach einer Zyklus-Definition keine Wirkung hat, da die TNC bei der Verarbeitung der Zyklus-Definition den Vorschub aus dem **TOOL CALL**-Satz intern fest zuordnet.

Wenn Sie einen Zyklus mit mehreren Teilsätzen löschen wollen, gibt die TNC einen Hinweis aus, ob der komplette Zyklus gelöscht werden soll.

15

# 15.2 Verfügbare Zyklengruppen

# Übersicht Bearbeitungszyklen

- CYCL DEF
- Die Softkey-Leiste zeigt die verschiedenen Zyklus-Gruppen

| Softkey                      | Seite                                                                                                    |
|------------------------------|----------------------------------------------------------------------------------------------------|
| BOHREN/<br>GEWINDE           | 400                                                                                                    |
| TASCHEN/<br>ZAPFEN/<br>NUTEN | 434                                                                                                    |
| PUNKTE-<br>MUSTER            | 389                                                                                                    |
| KOORD<br>UMRECHN.            | 454                                                                                                    |
| SONDER-<br>ZYKLEN            | 470                                                                                                    |
|                              | 482                                                                                                    |
|                              | Softkey<br>BOHREN/<br>GEUINDE<br>TASCHEN/<br>ZAPFEN/<br>NUTEN<br>PUNKTE-<br>MUSTER<br>KOORD<br>UMRECHN.<br>SONDER-<br>ZYKLEN |

 Ggf. auf maschinenspezifische Bearbeitungszyklen weiterschalten. Solche Bearbeitungszyklen können von Ihrem Maschinenhersteller integriert werden

# 2 Zyklen-Grundlagen

15.3 Mit Bearbeitungszyklen arbeiten

## 15.3 Mit Bearbeitungszyklen arbeiten

#### Maschinenspezifische Zyklen

An vielen Maschinen stehen Zyklen zur Verfügung, die von Ihrem Maschinenhersteller zusätzlich zu den HEIDENHAIN-Zyklen in die TNC implementiert werden. Hierfür steht ein separater Zyklen-Nummernkreis zur Verfügung:

- Zyklen 300 bis 399
   Maschinenspezifische Zyklen, die über die Taste cycl def zu definieren sind
- Zyklen 500 bis 599
   Maschinenspezifische Tastsystemzyklen, die über die Taste cycl def zu definieren sind

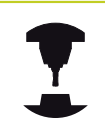

Beachten Sie hierzu die jeweilige Funktionsbeschreibung im Maschinenhandbuch.

Unter Umständen werden bei maschinenspezifischen Zyklen auch Übergabe-Parameter verwendet, die HEIDENHAIN bereits in Standard-Zyklen verwendet hat. Um bei der gleichzeitigen Verwendung von DEF-aktiven Zyklen (Zyklen, die die TNC automatisch bei der Zyklus-Definition abarbeitet, siehe "Zyklen aufrufen", Seite 382) und CALL-aktiven Zyklen (Zyklen, die Sie zur Ausführung aufrufen müssen, siehe "Zyklen aufrufen", Seite 382) Probleme hinsichtlich des Überschreibens von mehrfach verwendeten Übergabe-Parametern zu vermeiden, folgende Vorgehensweise beachten:

- Grundsätzlich DEF-aktive Zyklen vor CALL-aktiven Zyklen programmieren
- Zwischen der Definition eines CALL-aktiven Zyklus und dem jeweiligen Zyklus-Aufruf einen DEF-aktiven Zyklus nur dann programmieren, wenn keine Überschneidungen bei den Übergabeparametern dieser beiden Zyklen auftreten

#### Zyklus definieren über Softkeys

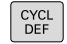

 Die Softkey-Leiste zeigt die verschiedenen Zyklus-Gruppen

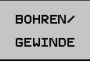

Syklus-Gruppe wählen, z.B. Bohrzyklen

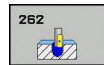

- Zyklus wählen, z.B. BOHREN. Die TNC eröffnet einen Dialog und erfragt alle Eingabewerte; gleichzeitig blendet die TNC in der rechten Bildschirmhälfte eine Grafik ein
- Geben Sie alle von der TNC geforderten Parameter ein und schließen Sie jede Eingabe mit der Taste ENT ab
- Die TNC beendet den Dialog, nachdem Sie alle erforderlichen Daten eingegeben haben

#### Zyklus definieren über GOTO-Funktion

| DEF |
|-----|
|-----|

ЗОТО П

- Die Softkey-Leiste zeigt die verschiedenen Zyklus-Gruppen
- Die TNC zeigt in einem Überblendfenster die Zyklenübersicht an
- Wählen Sie mit den Pfeiltasten den gewünschten Zyklus oder
- Geben Sie die Zyklusnummer ein und bestätigen jeweils mit der Taste ENT. Die TNC eröffnet dann den Zyklusdialog wie zuvor beschrieben

#### **NC-Beispielsätze**

| 7 C) | (CL | DEF | 200 | BOHREN |  |
|------|-----|-----|-----|--------|--|
|      |     |     |     |        |  |

| Q200=2    | ;SICHERHEITS-ABST.    |  |
|-----------|-----------------------|--|
| Q201=3    | ;TIEFE                |  |
| Q206=150  | ;VORSCHUB TIEFENZ.    |  |
| Q202=5    | ;ZUSTELL-TIEFE        |  |
| Q210=0    | ;VERWEILZEIT OBEN     |  |
| Q203=+0   | ;KOOR. OBERFLAECHE    |  |
| Q204=50   | ;2. SICHERHEITS-ABST. |  |
| Q211=0.25 | ;VERWEILZEIT UNTEN    |  |

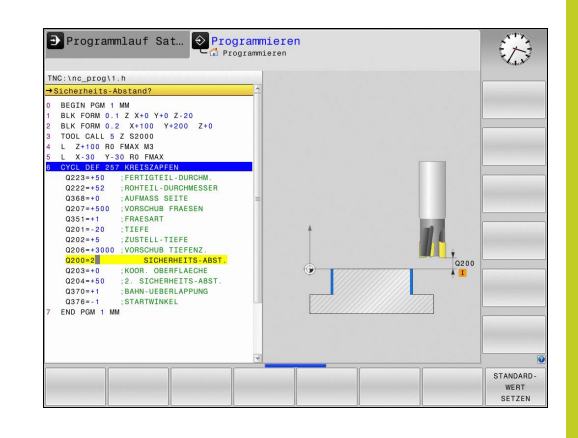

# <sup>15</sup> Zyklen-Grundlagen

### 15.3 Mit Bearbeitungszyklen arbeiten

#### Zyklen aufrufen

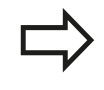

#### Voraussetzungen

Vor einem Zyklus-Aufruf programmieren Sie in jedem Fall:

- BLK FORM zur grafischen Darstellung (nur für Testgrafik erforderlich)
- Werkzeug-Aufruf
- Drehsinn der Spindel (Zusatz-Funktion M3/M4)
- Zyklus-Definition (CYCL DEF).

Beachten Sie weitere Voraussetzungen, die bei den nachfolgenden Zyklusbeschreibungen aufgeführt sind.

Folgende Zyklen wirken ab ihrer Definition im Bearbeitungs-Programm. Diese Zyklen können und dürfen Sie nicht aufrufen:

- Zyklen zur Koordinaten-Umrechnung
- den Zyklus 9 VERWEILZEIT
- alle Tastsystem-Zyklen

Alle übrigen Zyklen können Sie mit den nachfolgend beschriebenen Funktionen aufrufen.

#### Zyklus-Aufruf mit CYCL CALL

Die Funktion **CYCL CALL** ruft den zuletzt definierten Bearbeitungszyklus einmal auf. Startpunkt des Zyklus ist die zuletzt vor dem CYCL CALL-Satz programmierte Position.

- CYCL CALL
- Zyklus-Aufruf programmieren: Taste CYCL CALL drücken
- Zyklus-Aufruf eingeben: Softkey CYCL CALL M drücken
- Ggf. Zusatz-Funktion M eingeben (z.B. M3 um die Spindel einzuschalten) oder mit der Taste END den Dialog beenden

#### Zyklus-Aufruf mit CYCL CALL PAT

Die Funktion **CYCL CALL PAT** ruft den zuletzt definierten Bearbeitungszyklus an allen Positionen auf, die Sie in einer Musterdefinition PATTERN DEF (siehe "Muster-Definition PATTERN DEF", Seite 383) oder in einer Punkte-Tabelle (siehe "Punkte-Tabellen", Seite 394) definiert haben.

#### Zyklus-Aufruf mit M99/M89

Die satzweise wirksame Funktion **M99** ruft den zuletzt definierten Bearbeitungszyklus einmal auf. **M99** können Sie am Ende eines Positioniersatzes programmieren, die TNC fährt dann auf diese Position und ruft anschließend den zuletzt definierten Bearbeitungszyklus auf.

Soll die TNC den Zyklus nach jedem Positionier-Satz automatisch ausführen, programmieren Sie den ersten Zyklus-Aufruf mit **M89**.

Um die Wirkung von **M89** aufzuheben, programmieren Sie

- **M99** in dem Positioniersatz, in dem Sie den letzten Startpunkt anfahren, oder
- Sie definieren mit CYCL DEF einen neuen Bearbeitungszyklus

15

# 15.4 Muster-Definition PATTERN DEF

#### Anwendung

Mit der Funktion **PATTERN DEF** definieren Sie auf einfache Weise regelmäßige Bearbeitungsmuster, die Sie mit der Funktion **CYCL CALL PAT** rufen können. Wie bei den Zyklus-Definitionen, stehen auch bei der Musterdefinition Hilfsbilder zur Verfügung, die den jeweiligen Eingabeparameter verdeutlichen.

**PATTERN DEF** nur in Verbindung mit Werkzeug-Achse Z verwenden!

Folgende Bearbeitungsmuster stehen zur Verfügung:

| Bearbeitungsmuster                                                             | Softkey   | Seite |
|--------------------------------------------------------------------------------|-----------|-------|
| PUNKT<br>Definition von bis zu 9 beliebigen<br>Bearbeitungspositionen          | PUNKT     | 384   |
| REIHE<br>Definition einer einzelnen Reihe,<br>gerade oder gedreht              | REIHE     | 385   |
| MUSTER<br>Definition eines einzelnen Musters,<br>gerade, gedreht oder verzerrt | MUSTER    | 386   |
| RAHMEN<br>Definition eines einzelnen Rahmens,<br>gerade, gedreht oder verzerrt | RAHMEN    | 387   |
| KREIS<br>Definition eines Vollkreises                                          | KREIS     | 388   |
| TEILKREIS<br>Definition eines Teilkreises                                      | TEILKREIS | 388   |

#### **PATTERN DEF eingeben**

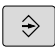

Betriebsart Programmieren wählen

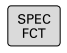

Sonderfunktionen wählen

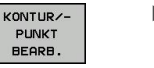

 Funktionen f
ür die Kontur- und Punktbearbeitung w
ählen

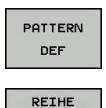

....

- PATTERN DEF-Satz öffnen
- Gewünschtes Bearbeitungsmuster wählen, z.B. einzelne Reihe
- Erforderliche Definitionen eingeben, jeweils mit Taste ENT bestätigen

# <sup>15</sup> Zyklen-Grundlagen

# 15.4 Muster-Definition PATTERN DEF

#### **PATTERN DEF verwenden**

Sobald Sie eine Musterdefinition eingegeben haben, können Sie diese über die Funktion **CYCL CALL PAT** aufrufen "Zyklen aufrufen", Seite 382. Die TNC führt dann den zuletzt definierten Bearbeitungszyklus auf dem von Ihnen definierten Bearbeitungsmuster aus.

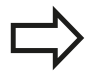

Ein Bearbeitungsmuster bleibt so lange aktiv, bis Sie ein Neues definieren, oder über die Funktion **SEL PATTERN** eine Punkte-Tabelle angewählt haben.

Über den Satzvorlauf können Sie einen beliebigen Punkt wählen, an dem Sie die Bearbeitung beginnen oder fortsetzen können siehe "Beliebiger Einstieg ins Programm (Satzvorlauf)", Seite 345.

#### Einzelne Bearbeitungspositionen definieren

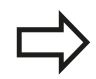

Sie können maximal 9 Bearbeitungspositionen eingeben, Eingabe jeweils mit Taste **ENT** bestätigen. Wenn Sie eine **Werkstückoberfläche in Z** ungleich 0 definieren, dann wirkt dieser Wert zusätzlich zur Werkstückoberfläche **Q203**, die Sie im Bearbeitungszyklus definiert haben.

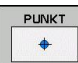

 X-Koordinate Bearbeitungspos. (absolut): X-Koordinate eingeben

- Y-Koordinate Bearbeitungspos. (absolut): Y-Koordinate eingeben
- Koordinate Werkstück-Oberfläche (absolut): Z-Koordinate eingeben, an der die Bearbeitung starten soll

#### NC-Sätze

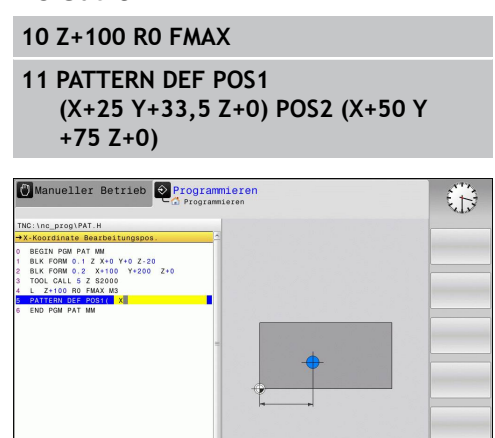

#### Einzelne Reihe definieren

| Wenn Sie eine Werkstückoberfläche in Z ungleich  |
|--------------------------------------------------|
| 0 definieren, dann wirkt dieser Wert zusätzlich  |
| zur Werkstückoberfläche <b>Q203</b> , die Sie im |
| Bearbeitungszyklus definiert haben.              |
|                                                  |

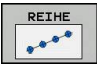

- Startpunkt X (absolut): Koordinate des Reihen-Startpunktes in der X-Achse
- Startpunkt Y (absolut): Koordinate des Reihen-Startpunktes in der Y-Achse
- Abstand Bearbeitungspositionen (inkremental): Abstand zwischen den Bearbeitungspositionen. Wert positiv oder negativ eingebbar
- Anzahl Bearbeitungen: Gesamtanzahl der Bearbeitungspositionen
- Drehlage des gesamten Musters (absolut): Drehwinkel um den eingegebenen Startpunkt. Bezugsachse: Hauptachse der aktiven Bearbeitungsebene (z.B. X bei Werkzeug-Achse Z). Wert positiv oder negativ eingebbar
- Koordinate Werkstück-Oberfläche (absolut): Z-Koordinate eingeben, an der die Bearbeitung starten soll

#### NC-Sätze

10 Z+100 R0 FMAX

11 PATTERN DEF ROW1 (X+25 Y+33,5 D+8 NUM5 ROT+0 Z +0)

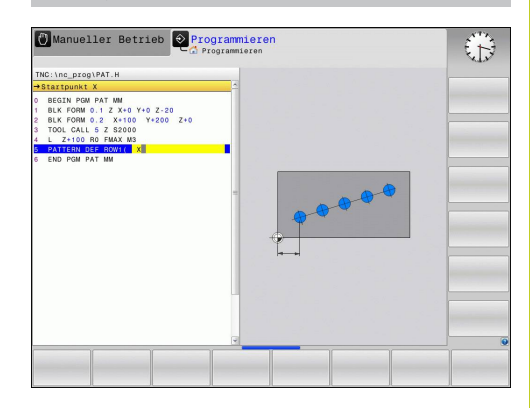

# Zyklen-Grundlagen

# 15.4 Muster-Definition PATTERN DEF

### **Einzelnes Muster definieren**

soll

| <br>                                                                                                    |
|----------------------------------------------------------------------------------------------------|
| Wenn Sie eine <b>Werkstückoberfläche in Z</b> ungleich<br>0 definieren, dann wirkt dieser Wert zusätzlich<br>zur Werkstückoberfläche <b>Q203</b> , die Sie im<br>Bearbeitungszyklus definiert haben.<br>Die Parameter <b>Drehlage Hauptachse</b> und <b>Drehlage</b><br><b>Nebenachse</b> wirken additiv auf eine zuvor<br>durchgeführte <b>Drehlage des gesamten Musters</b> . |
| <ul> <li>Startpunkt X (absolut): Koordinate des Muster-<br/>Startpunktes in der X-Achse</li> </ul>                                                                                                    |
| <br><ul> <li>Startpunkt Y (absolut): Koordinate des Muster-<br/>Startpunktes in der Y-Achse</li> </ul>                                                                                                    |
| <ul> <li>Abstand Bearbeitungspositionen X (inkremental):<br/>Abstand zwischen den Bearbeitungspositionen in X-<br/>Richtung. Wert positiv oder negativ eingebbar</li> </ul>                                                                                                    |
| <ul> <li>Abstand Bearbeitungspositionen Y (inkremental):<br/>Abstand zwischen den Bearbeitungspositionen in Y-<br/>Richtung. Wert positiv oder negativ eingebbar</li> </ul>                                                                                                    |
| Anzahl Spalten: Gesamt-Spaltenanzahl des Musters                                                                                                    |
| Anzahl Zeilen: Gesamt-Zeilenanzahl des Musters                                                                                                    |
| Drehlage des gesamten Musters (absolut):<br>Drehwinkel, um den das gesamte Muster<br>um den eingegebenen Startpunkt gedreht<br>wird. Bezugsachse: Hauptachse der aktiven<br>Bearbeitungsebene (z.B. X bei Werkzeug-Achse Z).<br>Wert positiv oder negativ eingebbar                                                                                                    |
| Drehlage Hauptachse: Drehwinkel, um<br>den ausschließlich die Hauptachse der<br>Bearbeitungsebene bezogen auf den eingegebenen<br>Startpunkt verzerrt wird. Wert positiv oder negativ<br>eingebbar.                                                                                                    |
| Drehlage Nebenachse: Drehwinkel, um<br>den ausschließlich die Nebenachse der<br>Bearbeitungsebene bezogen auf den eingegebenen<br>Startpunkt verzerrt wird. Wert positiv oder negativ<br>eingebbar.                                                                                                    |
| <ul> <li>Koordinate Werkstück-Oberfläche (absolut): Z-<br/>Koordinate eingeben, an der die Bearbeitung starten</li> </ul>                                                                                                    |

#### NC-Sätze

- 10 Z+100 R0 FMAX
- 11 PATTERN DEF PAT1 (X+25 Y+33,5 DX+8 DY+10 NUMX5 NUMY4 ROT+0 ROTX+0 ROTY+0 Z+0)

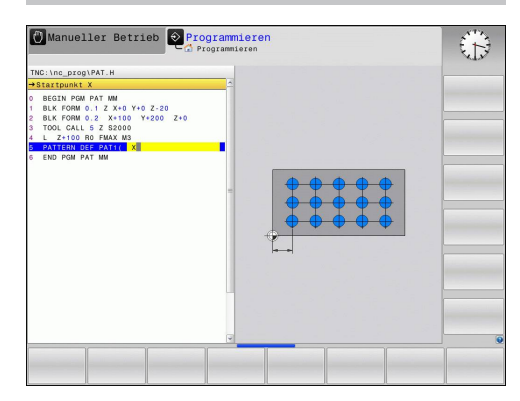

#### Einzelnen Rahmen definieren

Wenn Sie eine **Werkstückoberfläche in Z** ungleich 0 definieren, dann wirkt dieser Wert zusätzlich zur Werkstückoberfläche **Q203**, die Sie im Bearbeitungszyklus definiert haben.

Die Parameter **Drehlage Hauptachse** und **Drehlage Nebenachse** wirken additiv auf eine zuvor durchgeführte **Drehlage des gesamten Musters**.

- Startpunkt X (absolut): Koordinate des Rahmen-Startpunktes in der X-Achse
- Startpunkt Y (absolut): Koordinate des Rahmen-Startpunktes in der Y-Achse
- Abstand Bearbeitungspositionen X (inkremental): Abstand zwischen den Bearbeitungspositionen in X-Richtung. Wert positiv oder negativ eingebbar
- Abstand Bearbeitungspositionen Y (inkremental): Abstand zwischen den Bearbeitungspositionen in Y-Richtung. Wert positiv oder negativ eingebbar
- Anzahl Spalten: Gesamt-Spaltenanzahl des Musters
- Anzahl Zeilen: Gesamt-Zeilenanzahl des Musters
- Drehlage des gesamten Musters (absolut): Drehwinkel, um den das gesamte Muster um den eingegebenen Startpunkt gedreht wird. Bezugsachse: Hauptachse der aktiven Bearbeitungsebene (z.B. X bei Werkzeug-Achse Z). Wert positiv oder negativ eingebbar
- Drehlage Hauptachse: Drehwinkel, um den ausschließlich die Hauptachse der Bearbeitungsebene bezogen auf den eingegebenen Startpunkt verzerrt wird. Wert positiv oder negativ eingebbar.
- Drehlage Nebenachse: Drehwinkel, um den ausschließlich die Nebenachse der Bearbeitungsebene bezogen auf den eingegebenen Startpunkt verzerrt wird. Wert positiv oder negativ eingebbar.
- Koordinate Werkstück-Oberfläche (absolut): Z-Koordinate eingeben, an der die Bearbeitung starten soll

#### NC-Sätze

10 Z+100 R0 FMAX

11 PATTERN DEF FRAME1 (X+25 Y+33,5 DX+8 DY+10 NUMX5 NUMY4 ROT+0 ROTX+0 ROTY+0 Z +0)

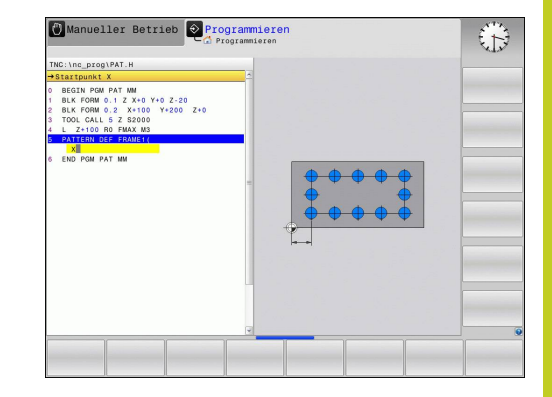

# <sup>15</sup> Zyklen-Grundlagen

# 15.4 Muster-Definition PATTERN DEF

#### Vollkreis definieren

KREIS

| Wenn Sie eine Werkstückoberfläche in Z ungleich  |
|--------------------------------------------------|
| 0 definieren, dann wirkt dieser Wert zusätzlich  |
| zur Werkstückoberfläche <b>Q203</b> , die Sie im |
| Bearbeitungszyklus definiert haben.              |

- Lochkreis-Mitte X (absolut): Koordinate des Kreis-Mittelpunktes in der X-Achse
- Lochkreis-Mitte Y (absolut): Koordinate des Kreis-Mittelpunktes in der Y-Achse
- Lochkreis-Durchmesser: Durchmesser des Lochkreises
- Startwinkel: Polarwinkel der ersten Bearbeitungsposition. Bezugsachse: Hauptachse der aktiven Bearbeitungsebene (z.B. X bei Werkzeug-Achse Z). Wert positiv oder negativ eingebbar
- Anzahl Bearbeitungen: Gesamtanzahl der Bearbeitungspositionen auf dem Kreis
- Koordinate Werkstück-Oberfläche (absolut): Z-Koordinate eingeben, an der die Bearbeitung starten soll

#### Teilkreis definieren

++

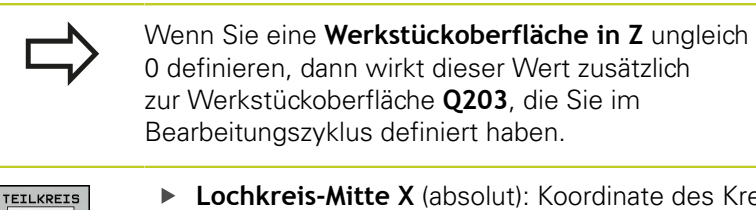

- Lochkreis-Mitte X (absolut): Koordinate des Kreis-Mittelpunktes in der X-Achse
- Lochkreis-Mitte Y (absolut): Koordinate des Kreis-Mittelpunktes in der Y-Achse
- Lochkreis-Durchmesser: Durchmesser des Lochkreises
- Startwinkel: Polarwinkel der ersten Bearbeitungsposition. Bezugsachse: Hauptachse der aktiven Bearbeitungsebene (z.B. X bei Werkzeug-Achse Z). Wert positiv oder negativ eingebbar
- Winkelschritt/Endwinkel: Inkrementaler Polarwinkel zwischen zwei Bearbeitungspositionen. Wert positiv oder negativ eingebbar. Alternativ Endwinkel eingebbar (per Softkey umschalten)
- Anzahl Bearbeitungen: Gesamtanzahl der Bearbeitungspositionen auf dem Kreis
- Koordinate Werkstück-Oberfläche (absolut): Z-Koordinate eingeben, an der die Bearbeitung starten soll

#### NC-Sätze

- 10 Z+100 R0 FMAX
- 11 PATTERN DEF CIRC1 (X+25 Y+33 D80 START+45 NUM8 Z +0)

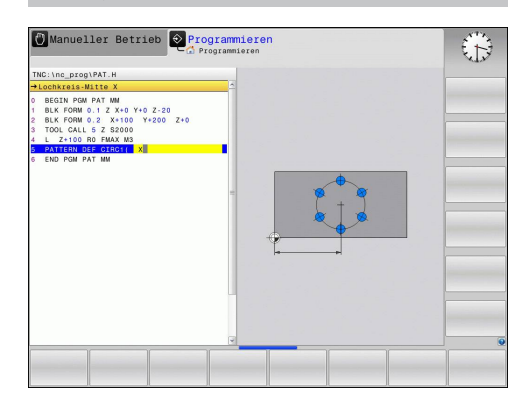

#### NC-Sätze

- 10 Z+100 R0 FMAX
- 11 PATTERN DEF PITCHCIRC1 (X+25 Y+33 D80 START+45 STEP30 NUM8 Z+0)

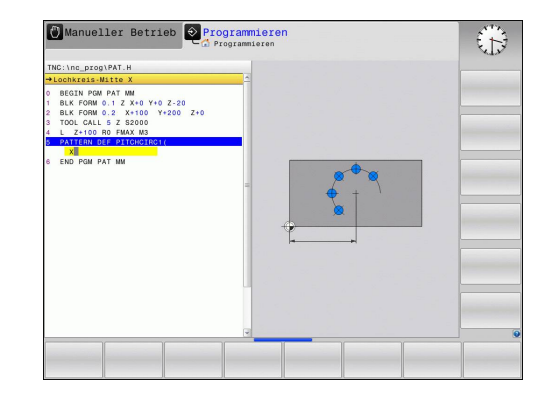

15

# 15.5 PUNKTEMUSTER AUF KREIS (Zyklus 220)

### Zyklusablauf

- Die TNC positioniert das Werkzeug im Eilgang von der aktuellen Position zum Startpunkt der ersten Bearbeitung. Reihenfolge:
  - 2. Sicherheits-Abstand anfahren (Spindelachse)
  - Startpunkt in der Bearbeitungsebene anfahren
  - Auf Sicherheits-Abstand über Werkstück-Oberfläche fahren (Spindelachse)
- 2 Ab dieser Position führt die TNC den zuletzt definierten Bearbeitungszyklus aus
- 3 Anschließend positioniert die TNC das Werkzeug mit einer Geraden-Bewegung auf den Startpunkt der nächsten Bearbeitung; das Werkzeug steht dabei auf Sicherheits-Abstand (oder 2. Sicherheits-Abstand)
- 4 Dieser Vorgang (1 bis 3) wiederholt sich, bis alle Bearbeitungen ausgeführt sind

#### Beim Programmieren beachten!

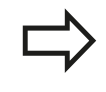

Zyklus 220 ist DEF-Aktiv, das heißt, Zyklus 220 ruft automatisch den zuletzt definierten Bearbeitungszyklus auf.

Wenn Sie einen der Bearbeitungszyklen 200 bis 209 und 251 bis 267 mit Zyklus 220 kombinieren, wirken der Sicherheits-Abstand, die Werkstück-Oberfläche und der 2. Sicherheits-Abstand aus Zyklus 220.

# **15** Zyklen-Grundlagen 15.5 PUNKTEMUSTER AUF KREIS (Zyklus 220)

#### Zyklusparameter

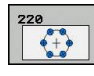

- Mitte 1. Achse Q216 (absolut): Teilkreis-Mittelpunkt in der Hauptachse der Bearbeitungsebene. Eingabebereich -99999,9999 bis 99999,9999
- Mitte 2. Achse Q217 (absolut): Teilkreis-Mittelpunkt in der Nebenachse der Bearbeitungsebene. Eingabebereich -99999,9999 bis 99999,9999
- ► **Teilkreis-Durchmesser** Q244: Durchmesser des Teilkreises. Eingabebereich 0 bis 99999,9999
- Startwinkel Q245 (absolut): Winkel zwischen der Hauptachse der Bearbeitungsebene und dem Startpunkt der ersten Bearbeitung auf dem Teilkreis. Eingabebereich -360,000 bis 360,000
- Endwinkel Q246 (absolut): Winkel zwischen der Hauptachse der Bearbeitungsebene und dem Startpunkt der letzten Bearbeitung auf dem Teilkreis (gilt nicht für Vollkreise); Endwinkel ungleich Startwinkel eingeben; wenn Endwinkel größer als Startwinkel eingegeben, dann Bearbeitung im Gegen-Uhrzeigersinn, sonst Bearbeitung im Uhrzeigersinn. Eingabebereich -360,000 bis 360,000
- Winkelschritt Q247 (inkremental): Winkel zwischen zwei Bearbeitungen auf dem Teilkreis; wenn der Winkelschritt gleich null ist, dann berechnet die TNC den Winkelschritt aus Startwinkel, Endwinkel und Anzahl Bearbeitungen; wenn ein Winkelschritt eingegeben ist, dann berücksichtigt die TNC den Endwinkel nicht; das Vorzeichen des Winkelschritts legt die Bearbeitungsrichtung fest (– = Uhrzeigersinn). Eingabebereich -360,000 bis 360,000
- Anzahl Bearbeitungen Q241: Anzahl der Bearbeitungen auf dem Teilkreis. Eingabebereich 1 bis 99999
- Sicherheits-Abstand Q200 (inkremental): Abstand zwischen Werkzeugspitze und Werkstück-Oberfläche. Eingabebereich 0 bis 99999,9999
- Koord. Werkstück-Oberfläche Q203 (absolut): Koordinate Werkstück-Oberfläche. Eingabebereich -99999,9999 bis 99999,9999
- Sicherheits-Abstand Q204 (inkremental): Koordinate Spindelachse, in der keine Kollision zwischen Werkzeug und Werkstück (Spannmittel) erfolgen kann. Eingabebereich 0 bis 99999,9999

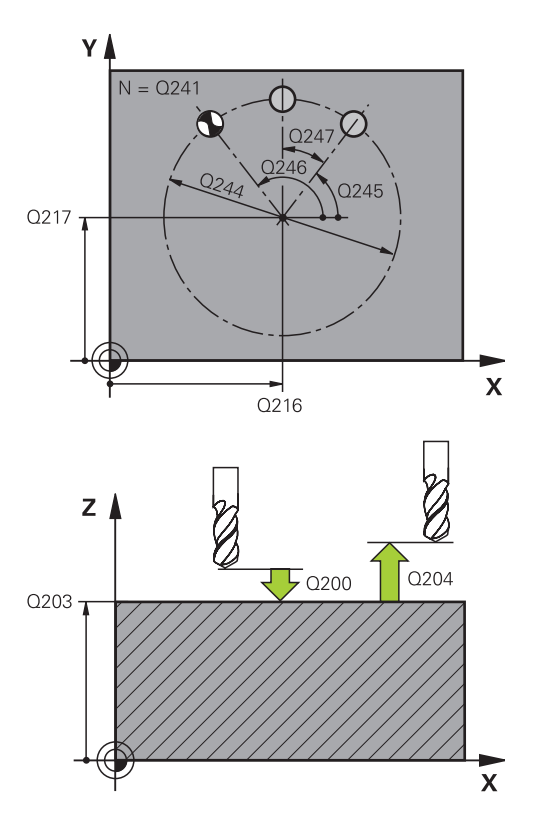

#### NC-Sätze

| 53 | CYCL DEF 2 | 20 MUSTER KREIS          |
|----|------------|--------------------------|
|    | Q216=+50   | ;MITTE 1. ACHSE          |
|    | Q217=+50   | ;MITTE 2. ACHSE          |
|    | Q244=80    | ;TEILKREIS-DURCHM.       |
|    | Q245=+0    | ;STARTWINKEL             |
|    | Q246=+360  | ;ENDWINKEL               |
|    | Q247=+0    | ;WINKELSCHRITT           |
|    | Q241=8     | ;ANZAHL<br>BEARBEITUNGEN |
|    | Q200=2     | ;SICHERHEITS-ABST.       |
|    | Q203=+30   | ;KOOR. OBERFLAECHE       |
|    | Q204=50    | ;2. SICHERHEITS-ABST.    |
|    | Q301=1     | ;FAHREN AUF S. HOEHE     |
|    |            |                          |

15

Fahren auf sichere Höhe Q301: Festlegen, wie das Werkzeug zwischen den Bearbeitungen verfahren soll:

**0**: Zwischen den Bearbeitungen auf Sicherheits-Abstand verfahren

**1**: Zwischen den Bearbeitungen auf 2. Sicherheits-Abstand verfahren

TNC 128 | Benutzer-Handbuch HEIDENHAIN-Klartext-Dialog | 3/2014

# <sup>15</sup> Zyklen-Grundlagen

15.6 PUNKTEMUSTER AUF LINIEN (Zyklus 221)

# 15.6 PUNKTEMUSTER AUF LINIEN (Zyklus 221)

### Zyklusablauf

- Die TNC positioniert das Werkzeug automatisch von der aktuellen Position zum Startpunkt der ersten Bearbeitung Reihenfolge:
  - 2. Sicherheits-Abstand anfahren (Spindelachse)
  - Startpunkt in der Bearbeitungsebene anfahren
  - Auf Sicherheits-Abstand über Werkstück-Oberfläche fahren (Spindelachse)
- 2 Ab dieser Position führt die TNC den zuletzt definierten Bearbeitungszyklus aus
- 3 Anschließend positioniert die TNC das Werkzeug in positiver Richtung der Hauptachse auf den Startpunkt der nächsten Bearbeitung; das Werkzeug steht dabei auf Sicherheits-Abstand (oder 2. Sicherheits-Abstand)
- 4 Dieser Vorgang (1 bis 3) wiederholt sich, bis alle Bearbeitungen auf der ersten Zeile ausgeführt sind; das Werkzeug steht am letzten Punkt der ersten Zeile
- 5 Danach fährt die TNC das Werkzeug zum letzten Punkt der zweiten Zeile und führt dort die Bearbeitung durch
- 6 Von dort aus positioniert die TNC das Werkzeug in negativer Richtung der Hauptachse auf den Startpunkt der nächsten Bearbeitung
- 7 Dieser Vorgang (6) wiederholt sich, bis alle Bearbeitungen der zweiten Zeile ausgeführt sind
- 8 Anschließend fährt die TNC das Werkzeug auf den Startpunkt der nächsten Zeile
- 9 In einer Pendelbewegung werden alle weiteren Zeilen abgearbeitet

#### Beim Programmieren beachten!

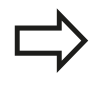

Zyklus 221 ist DEF-Aktiv, das heißt, Zyklus 221 ruft automatisch den zuletzt definierten Bearbeitungszyklus auf.

Wenn Sie einen der Bearbeitungszyklen 200 bis 209 und 251 bis 267 mit Zyklus 221 kombinieren, wirken der Sicherheits-Abstand, die Werkstück-Oberfläche, der 2. Sicherheits-Abstand und die Drehlage aus Zyklus 221.

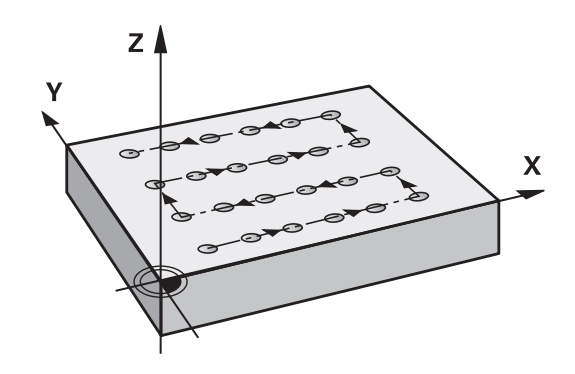

#### Zyklusparameter

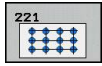

- Startpunkt 1. Achse Q225 (absolut): Koordinate des Startpunktes in der Hauptachse der Bearbeitungsebene
- Startpunkt 2. Achse Q226 (absolut): Koordinate des Startpunktes in der Nebenachse der Bearbeitungsebene
- Abstand 1. Achse Q237 (inkremental): Abstand der einzelnen Punkte auf der Zeile
- Abstand 2. Achse Q238 (inkremental): Abstand der einzelnen Zeilen voneinander
- Anzahl Spalten Q242: Anzahl der Bearbeitungen auf der Zeile
- Anzahl Zeilen Q243: Anzahl der Zeilen
- Drehlage Q224 (absolut): Winkel, um den das gesamte Anordnungsbild gedreht wird; das Drehzentrum liegt im Startpunkt
- Sicherheits-Abstand Q200 (inkremental): Abstand zwischen Werkzeugspitze und Werkstück-Oberfläche. Eingabebereich 0 bis 99999,9999
- Koord. Werkstück-Oberfläche Q203 (absolut): Koordinate Werkstück-Oberfläche. Eingabebereich -99999,9999 bis 99999,9999
- Sicherheits-Abstand Q204 (inkremental): Koordinate Spindelachse, in der keine Kollision zwischen Werkzeug und Werkstück (Spannmittel) erfolgen kann. Eingabebereich 0 bis 99999,9999
- Fahren auf sichere Höhe Q301: Festlegen, wie das Werkzeug zwischen den Bearbeitungen verfahren soll:

**0**: Zwischen den Bearbeitungen auf Sicherheits-Abstand verfahren

**1**: Zwischen den Bearbeitungen auf 2. Sicherheits-Abstand verfahren

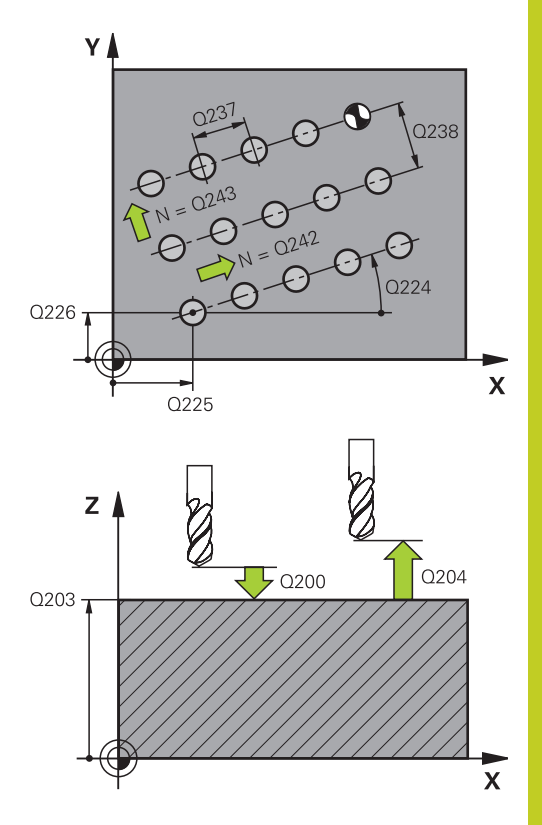

15

#### NC-Sätze

| 54 | CYCL DEF 2 | 21 MUSTER LINIEN      |
|----|------------|-----------------------|
|    | Q225=+15   | ;STARTPUNKT 1. ACHSE  |
|    | Q226=+15   | ;STARTPUNKT 2. ACHSE  |
|    | Q237=+10   | ;ABSTAND 1. ACHSE     |
|    | Q238=+8    | ;ABSTAND 2. ACHSE     |
|    | Q242=6     | ;ANZAHL SPALTEN       |
|    | Q243=4     | ;ANZAHL ZEILEN        |
|    | Q224=+15   | ;DREHLAGE             |
|    | Q200=2     | ;SICHERHEITS-ABST.    |
|    | Q203=+30   | ;KOOR. OBERFLAECHE    |
|    | Q204=50    | ;2. SICHERHEITS-ABST. |
|    | Q301=1     | ;FAHREN AUF S. HOEHE  |
|    |            |                       |

# <sup>15</sup> Zyklen-Grundlagen

15.7 Punkte-Tabellen

# 15.7 Punkte-Tabellen

#### Anwendung

Wenn Sie einen Zyklus, bzw. mehrere Zyklen hintereinander, auf einem unregelmäßigen Punktemuster abarbeiten wollen, dann erstellen Sie Punkte-Tabellen.

Wenn Sie Bohrzyklen verwenden, entsprechen die Koordinaten der Bearbeitungsebene in der Punkte-Tabelle den Koordinaten der Bohrungs-Mittelpunkte. Setzen Sie Fräszyklen ein, entsprechen die Koordinaten der Bearbeitungsebene in der Punkte-Tabelle den Startpunkt-Koordinaten des jeweiligen Zyklus (z.B. Mittelpunkts-Koordinaten einer Kreistasche). Koordinaten in der Spindelachse entsprechen der Koordinate der Werkstück-Oberfläche.

#### Punkte-Tabelle eingeben

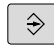

Betriebsart Programmieren wählen

PGM MGT  Datei-Verwaltung aufrufen: Taste PGM MGT drücken.

#### DATEI-NAME?

| ENT   |   |
|-------|---|
|       |   |
| ММ    |   |
|       | _ |
| ZEILE |   |
|       | 1 |

 Name und Datei-Typ der Punkte-Tabelle eingeben, mit Taste ENT bestätigen.

Maßeinheit wählen: Softkey MM oder INCH drücken. Die TNC wechselt ins Programm-Fenster und stellt eine leere Punkte-Tabelle dar.

Mit Softkey ZEILE EINFÜGEN neue Zeile einfügen und die Koordinaten des gewünschten Bearbeitungsortes eingeben.

Vorgang wiederholen, bis alle gewünschten Koordinaten eingegeben sind.

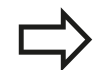

Der Name der Punkte-Tabelle muss mit einem Buchstaben beginnen. Mit den Softkeys **X AUS/EIN**, **Y AUS/EIN**, **Z AUS/** 

**EIN** (zweite Softkey-Leiste) legen Sie fest, welche Koordinaten Sie in die Punkte-Tabelle eingeben können.

### Einzelne Punkte für die Bearbeitung ausblenden

In der Punkte-Tabelle können Sie über die Spalte **FADE** den in der jeweiligen Zeile definierten Punkt so kennzeichnen, das dieser für die Bearbeitung wahlweise ausgeblendet wird.

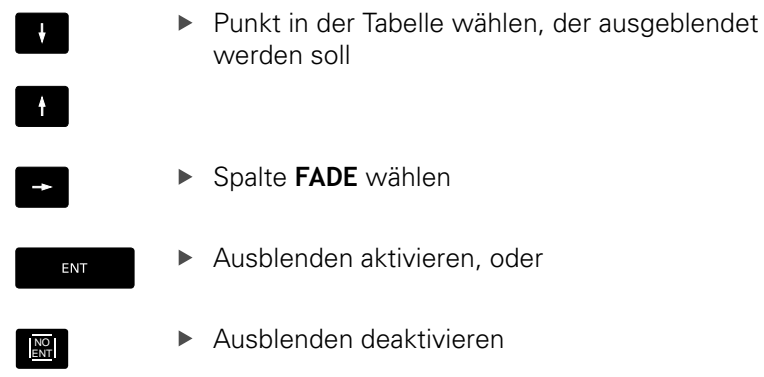

### Punkte-Tabelle im Programm wählen

In der Betriebsart **Programmieren** das Programm wählen, für das die Punkte-Tabelle aktiviert werden soll:

- PGM CALL
- Funktion zur Auswahl der Punkte-Tabelle aufrufen: Taste PGM CALL drücken

| PUNKTE  |  |
|---------|--|
| TOBELLE |  |

Softkey PUNKTE-TABELLE drücken

Name der Punkte-Tabelle eingeben, mit Taste **END** bestätigen. Wenn die Punkte-Tabelle nicht im selben Verzeichnis gespeichert ist wie das NC-Programm, dann müssen Sie den kompletten Pfadnamen eingeben.

#### **NC-Beispielsatz**

7 SEL PATTERN "TNC:\DIRKT5\NUST35.PNT"

# <sup>15</sup> Zyklen-Grundlagen

### 15.7 Punkte-Tabellen

#### Zyklus in Verbindung mit Punkte-Tabellen aufrufen

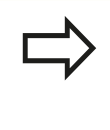

Die TNC arbeitet mit **CYCL CALL PAT** die Punkte-Tabelle ab, die Sie zuletzt definiert haben (auch wenn Sie die Punkte-Tabelle in einem mit **CALL PGM** verschachtelten Programm definiert haben).

Soll die TNC den zuletzt definierten Bearbeitungszyklus an den Punkten aufrufen, die in einer Punkte-Tabelle definiert sind, programmieren Sie den Zyklus-Aufruf mit **CYCL CALL PAT**:

- CYCL CALL
- Zyklus-Aufruf programmieren: Taste CYCL CALL drücken
- Punkte-Tabelle rufen: Softkey CYCL CALL PAT drücken
- Vorschub eingeben, mit dem die TNC zwischen den Punkten verfahren soll (keine Eingabe: Verfahren mit zuletzt programmiertem Vorschub, FMAX nicht gültig)
- Bei Bedarf Zusatz-Funktion M eingeben, mit Taste END bestätigen

Die TNC zieht das Werkzeug zwischen den Startpunkten zurück auf die sichere Höhe. Als sichere Höhe verwendet die TNC entweder die Spindelachsen-Koordinate beim Zyklus-Aufruf, oder den Wert aus dem Zyklus-Parameter Q204, je nach dem, welcher größer ist.

Wenn Sie beim Vorpositionieren in der Spindelachse mit reduziertem Vorschub fahren wollen, verwenden Sie die Zusatz-Funktion M103.

#### Wirkungsweise der Punkte-Tabellen mit SL-Zyklen und Zyklus 12

Die TNC interpretiert die Punkte als zusätzliche Nullpunkt-Verschiebung.

#### Wirkungsweise der Punkte-Tabellen mit Zyklen 200 bis 207

Die TNC interpretiert die Punkte der Bearbeitungsebene als Koordinaten des Bohrungs-Mittelpunktes. Wenn Sie die in der Punkte-Tabelle definierte Koordinate in der Spindel-Achse als Startpunkt-Koordinate nutzen wollen, müssen Sie die Werkstück-Oberkante (Q203) mit 0 definieren.
#### Wirkungsweise der Punkte-Tabellen mit Zyklen 251 bis 256

Die TNC interpretiert die Punkte der Bearbeitungsebene als Koordinaten des Zyklus-Startpunktes. Wenn Sie die in der Punkte-Tabelle definierte Koordinate in der Spindel-Achse als Startpunkt-Koordinate nutzen wollen, müssen Sie die Werkstück-Oberkante (Q203) mit 0 definieren.

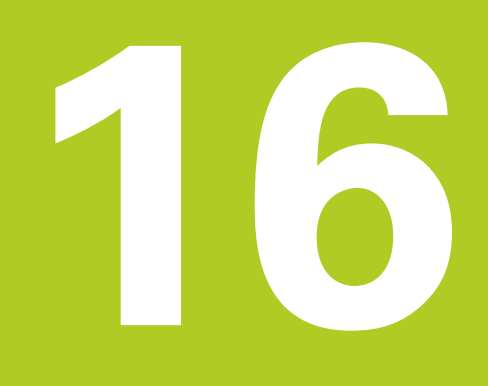

16.1 Grundlagen

### 16.1 Grundlagen

### Übersicht

Die TNC stellt folgende Zyklen für die verschiedensten Bohrbearbeitungen zur Verfügung:

| Zyklus                                                                                                    | Softkey   | Seite |
|----------------------------------------------------------------------------------------------------|-----------|-------|
| <ul><li>240 ZENTRIEREN</li><li>Mit automatischer Vorpositionierung,</li><li>2. Sicherheits-Abstand, wahlweise</li><li>Eingabe Zentrierdurchmesser/</li><li>Zentriertiefe</li></ul> | 240       | 401   |
| 200 BOHREN<br>Mit automatischer Vorpositionierung,<br>2. Sicherheits-Abstand                                                                                                    | 200       | 403   |
| 201 REIBEN<br>Mit automatischer Vorpositionierung,<br>2. Sicherheits-Abstand                                                                                                    | 201       | 405   |
| 202 AUSDREHEN<br>Mit automatischer Vorpositionierung,<br>2. Sicherheits-Abstand                                                                                                    | 202       | 407   |
| 203 UNIVERSAL-BOHREN<br>Mit automatischer Vorpositionierung,<br>2. Sicherheits-Abstand, Spanbruch,<br>Degression                                                                   | 203       | 410   |
| 204 RUECKWAERTS-SENKEN<br>Mit automatischer Vorpositionierung,<br>2. Sicherheits-Abstand                                                                                           | 204       | 413   |
| 205 UNIVERSAL-TIEFBOHREN<br>Mit automatischer Vorpositionierung,<br>2. Sicherheits-Abstand, Spanbruch,<br>Vorhalteabstand                                                          | 205 + ↓ ↓ | 416   |
| 241 EINLIPPEN-BOHREN<br>Mit automatischer Vorpositionierung<br>auf vertieften Startpunkt, Drehzahl-<br>Kühlmitteldefinition                                                        | 241       | 420   |

16

### 16.2 ZENTRIEREN (Zyklus 240)

### Zyklusablauf

- 1 Die TNC positioniert das Werkzeug in der Spindelachse im Eilgang **FMAX** auf den Sicherheits-Abstand über der Werkstück-Oberfläche
- 2 Das Werkzeug zentriert mit dem programmierten Vorschub **F** bis auf den eingegebenen Zentrierdurchmesser, bzw. auf die eingegebene Zentriertiefe
- 3 Falls definiert, verweilt das Werkzeug am Zentriergrund
- 4 Abschließend fährt das Werkzeug mit **FMAX** auf Sicherheits-Abstand oder – falls eingegeben – auf den 2. Sicherheits-Abstand

### Beim Programmieren beachten!

Positionier-Satz auf den Startpunkt (Bohrungsmitte) der Bearbeitungsebene mit Radiuskorrektur **R0** programmieren.

Das Vorzeichen des Zyklusparameters **Q344** (Durchmesser), bzw. **Q201** (Tiefe) legt die Arbeitsrichtung fest. Wenn Sie den Durchmesser oder die Tiefe = 0 programmieren, dann führt die TNC den Zyklus nicht aus.

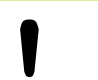

#### Achtung Kollisionsgefahr!

Mit Maschinen-Parameter **displayDepthErr** stellen Sie ein, ob die TNC bei der Eingabe einer positiven Tiefe eine Fehlermeldung ausgeben soll (on) oder nicht (off).

Beachten Sie, dass die TNC bei **positiv eingegebenem Durchmesser bzw. bei positiv eingegebener Tiefe** die Berechnung der Vorposition umkehrt. Das Werkzeug fährt also in der Werkzeug-Achse mit Eilgang auf Sicherheits-Abstand **unter** die Werkstück-Oberfläche!

16.2 ZENTRIEREN (Zyklus 240)

#### Zyklusparameter

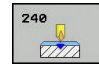

- Sicherheits-Abstand Q200 (inkremental): Abstand Werkzeugspitze – Werkstück-Oberfläche; Wert positiv eingeben. Eingabebereich 0 bis 99999,9999
- Auswahl Tiefe/Durchmesser (0/1) Q343: Auswahl, ob auf eingegebenen Durchmesser oder auf eingegebene Tiefe zentriert werden soll. Wenn die TNC auf den eingegebenen Durchmesser zentrieren soll, müssen Sie den Spitzenwinkel des Werkzeugs in der Spalte T-ANGLE der Werkzeug-Tabelle TOOL.T definieren.

0: Auf eingegebene Tiefe zentrieren1: Auf eingegebenen Durchmesser zentrieren

- Tiefe Q201 (inkremental): Abstand Werkstück-Oberfläche – Zentriergrund (Spitze des Zentrierkegels). Nur wirksam, wenn Q343=0 definiert ist. Eingabebereich -99999,9999 bis 99999,9999
- Durchmesser (Vorzeichen) Q344: Zentrierdurchmesser. Nur wirksam, wenn Q343=1 definiert ist. Eingabebereich -99999,9999 bis 99999,9999
- Vorschub Tiefenzustellung Q206: Verfahrgeschwindigkeit des Werkzeugs beim Zentrieren in mm/min. Eingabebereich 0 bis 99999,999 alternativ FAUTO, FU
- Verweilzeit unten Q211: Zeit in Sekunden, die das Werkzeug am Bohrungsgrund verweilt. Eingabebereich 0 bis 3600,0000
- Koord. Werkstück-Oberfläche Q203 (absolut): Koordinate Werkstück-Oberfläche. Eingabebereich -99999,9999 bis 99999,9999
- Sicherheits-Abstand Q204 (inkremental): Koordinate Spindelachse, in der keine Kollision zwischen Werkzeug und Werkstück (Spannmittel) erfolgen kann. Eingabebereich 0 bis 99999,9999

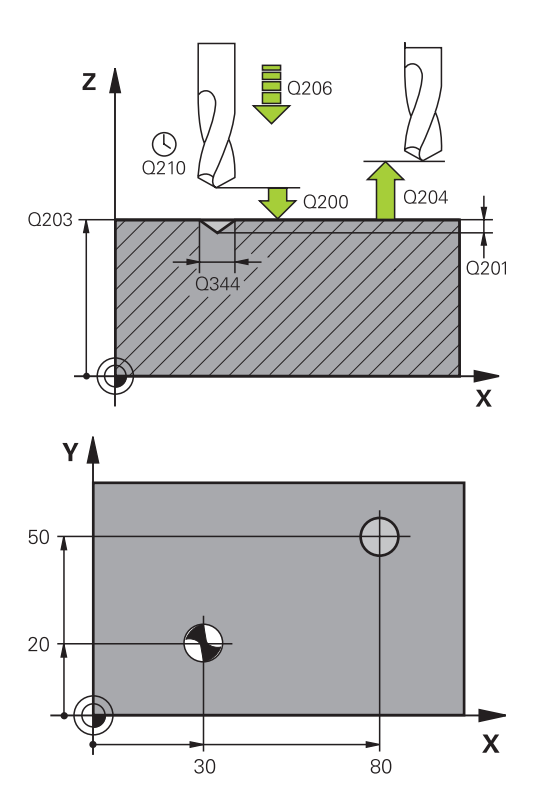

| 11 CYCL DEF 240 ZENTRIEREN |                            |  |
|----------------------------|----------------------------|--|
| Q200=2                     | ;SICHERHEITS-ABST.         |  |
| Q343=1                     | ;AUSWAHL TIEFE/<br>DURCHM. |  |
| Q201=+0                    | ;TIEFE                     |  |
| Q344=-9                    | ;DURCHMESSER               |  |
| Q206=250                   | ;VORSCHUB TIEFENZ.         |  |
| Q211=0.1                   | ;VERWEILZEIT UNTEN         |  |
| Q203=+20                   | ;KOOR. OBERFLAECHE         |  |
| Q204=100                   | ;2. SICHERHEITS-ABST.      |  |
| 12 X+30 R0 FMAX            |                            |  |
| 13 Y+20 R0 FMAX M3 M99     |                            |  |
| 14 X+80 R0 FMAX            |                            |  |
| 15 Y+50 R0 FMAX M99        |                            |  |

### 16.3 BOHREN (Zyklus 200)

### Zyklusablauf

- 1 Die TNC positioniert das Werkzeug in der Spindelachse im Eilgang **FMAX** auf den Sicherheits-Abstand über der Werkstück-Oberfläche
- 2 Das Werkzeug bohrt mit dem programmierten Vorschub **F** bis zur ersten Zustell-Tiefe
- 3 Die TNC f\u00e4hrt das Werkzeug mit FMAX auf den Sicherheits-Abstand zur\u00fcck, verweilt dort - falls eingegeben - und f\u00e4hrt anschlie\u00dfend wieder mit FMAX bis auf Sicherheits-Abstand \u00fcber die erste Zustell-Tiefe
- 4 Anschließend bohrt das Werkzeug mit eingegebenem Vorschub F um eine weitere Zustell-Tiefe
- 5 Die TNC wiederholt diesen Ablauf (2 bis 4), bis die eingegebene Bohrtiefe erreicht ist
- 6 Vom Bohrungsgrund f\u00e4hrt das Werkzeug mit FMAX auf Sicherheits-Abstand oder – falls eingegeben – auf den 2. Sicherheits-Abstand

### Beim Programmieren beachten!

Positionier-Satz auf den Startpunkt (Bohrungsmitte) der Bearbeitungsebene mit Radiuskorrektur RO programmieren. Das Vorzeichen des Zyklusparameters Tiefe legt die Arbeitsrichtung fest. Wenn Sie die Tiefe = 0 programmieren, dann führt die TNC den Zyklus nicht aus. Achtung Kollisionsgefahr! Mit Maschinen-Parameter displayDepthErr stellen Sie ein, ob die TNC bei der Eingabe einer positiven Tiefe eine Fehlermeldung ausgeben soll (on) oder nicht (off). Beachten Sie, dass die TNC bei positiv eingegebener Tiefe die Berechnung der Vorposition umkehrt. Das Werkzeug fährt also in der Werkzeug-Achse mit Eilgang auf Sicherheits-Abstand unter die Werkstück-Oberfläche!

# <sup>16</sup> Bohr- und Gewindezyklen

16.3 BOHREN (Zyklus 200)

### Zyklusparameter

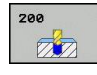

- Sicherheits-Abstand Q200 (inkremental): Abstand Werkzeugspitze – Werkstück-Oberfläche; Wert positiv eingeben. Eingabebereich 0 bis 99999,9999
- Tiefe Q201 (inkremental): Abstand Werkstück-Oberfläche – Bohrungsgrund. Eingabebereich -99999,9999 bis 99999,9999
- Vorschub Tiefenzustellung Q206: Verfahrgeschwindigkeit des Werkzeugs beim Bohren in mm/min. Eingabebereich 0 bis 99999,999 alternativ FAUTO, FU
- Zustell-Tiefe Q202 (inkremental): Maß, um welches das Werkzeug jeweils zugestellt wird. Eingabebereich 0 bis 99999,9999. Die Tiefe muss kein Vielfaches der Zustell-Tiefe sein. Die TNC fährt in einem Arbeitsgang auf die Tiefe wenn:
  - Zustell-Tiefe und Tiefe gleich sind
  - die Zustell-Tiefe größer als die Tiefe ist
- Verweilzeit oben Q210: Zeit in Sekunden, die das Werkzeug auf dem Sicherheits-Abstand verweilt, nachdem es die TNC zum Entspanen aus der Bohrung herausgefahren hat. Eingabebereich 0 bis 3600,0000
- Koord. Werkstück-Oberfläche Q203 (absolut): Koordinate Werkstück-Oberfläche. Eingabebereich -99999,9999 bis 99999,9999
- Sicherheits-Abstand Q204 (inkremental): Koordinate Spindelachse, in der keine Kollision zwischen Werkzeug und Werkstück (Spannmittel) erfolgen kann. Eingabebereich 0 bis 99999,9999
- Verweilzeit unten Q211: Zeit in Sekunden, die das Werkzeug am Bohrungsgrund verweilt. Eingabebereich 0 bis 3600,0000
- Bezug Tiefe Q395: Auswahl, ob sich die eingegebene Tiefe auf die Werkzeugspitze oder auf den zylindrischen Teil des Werkzeugs bezieht. Wenn die TNC die Tiefe auf den zylindrischen Teil des Werkzeugs beziehen soll, müssen Sie den Spitzenwinkel des Werkzeugs in der Spalte T-ANGLE der Werkzeug-Tabelle TOOL.T definieren.

**0** = Tiefe bezogen auf die Werkzeugspitze

1 = Tiefe bezogen auf den zylindrischen Teil des Werkzeugs

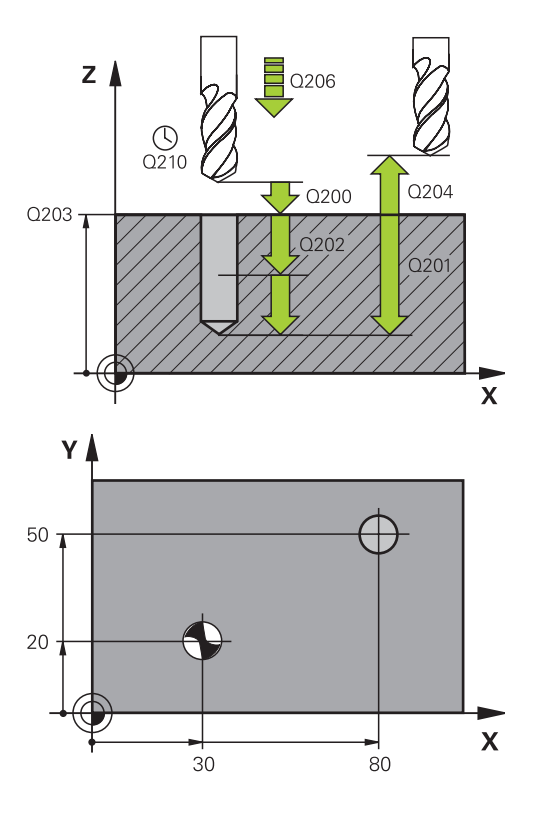

| 11 CYCL DEF 200 BOHREN |                       |  |
|------------------------|-----------------------|--|
| Q200=2                 | ;SICHERHEITS-ABST.    |  |
| Q201=-15               | ;TIEFE                |  |
| Q206=250               | ;VORSCHUB TIEFENZ.    |  |
| Q202=5                 | ;ZUSTELL-TIEFE        |  |
| Q210=0                 | ;VERWEILZEIT OBEN     |  |
| Q203=+20               | ;KOOR. OBERFLAECHE    |  |
| Q204=100               | ;2. SICHERHEITS-ABST. |  |
| Q211=0.1               | ;VERWEILZEIT UNTEN    |  |
| Q395=0                 | ;BEZUG TIEFE          |  |
| 12 X+30 FMAX           |                       |  |
| 13 Y+20 FMAX           | M3 M99                |  |
| 14 X+80 FMAX           |                       |  |
| 15 Y+50 FMAX           | M99                   |  |

### 16.4 REIBEN (Zyklus 201)

### Zyklusablauf

- Die TNC positioniert das Werkzeug in der Spindelachse im Eilgang FMAX auf den eingegebenen Sicherheits-Abstand über der Werkstück-Oberfläche
- 2 Das Werkzeug reibt mit dem eingegebenen Vorschub **F** bis zur programmierten Tiefe
- 3 Am Bohrungsgrund verweilt das Werkzeug, falls eingegeben
- 4 Anschließend fährt die TNC das Werkzeug im Vorschub F zurück auf den Sicherheits-Abstand und von dort – falls eingegeben – mit **FMAX** auf den 2. Sicherheits-Abstand

### Beim Programmieren beachten!

Positionier-Satz auf den Startpunkt (Bohrungsmitte) der Bearbeitungsebene mit Radiuskorrektur R0 programmieren.
 Das Vorzeichen des Zyklusparameters Tiefe legt die Arbeitsrichtung fest. Wenn Sie die Tiefe = 0 programmieren, dann führt die TNC den Zyklus nicht aus.
 Achtung Kollisionsgefahr!
 Mit Maschinen-Parameter displayDepthErr stellen Sie ein, ob die TNC bei der Eingabe einer positiven

nicht (off). Beachten Sie, dass die TNC bei **positiv eingegebener Tiefe** die Berechnung der Vorposition umkehrt. Das Werkzeug fährt also in der Werkzeug-Achse mit Eilgang auf Sicherheits-Abstand **unter** die Werkstück-Oberfläche!

Tiefe eine Fehlermeldung ausgeben soll (on) oder

16.4 REIBEN (Zyklus 201)

### Zyklusparameter

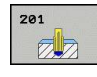

- Sicherheits-Abstand Q200 (inkremental): Abstand Werkzeugspitze – Werkstück-Oberfläche. Eingabebereich 0 bis 99999,9999
- Tiefe Q201 (inkremental): Abstand Werkstück-Oberfläche – Bohrungsgrund. Eingabebereich -99999,9999 bis 99999,9999
- Vorschub Tiefenzustellung Q206: Verfahrgeschwindigkeit des Werkzeugs beim Reiben in mm/min. Eingabebereich 0 bis 99999,999 alternativ FAUTO, FU
- Verweilzeit unten Q211: Zeit in Sekunden, die das Werkzeug am Bohrungsgrund verweilt. Eingabebereich 0 bis 3600,0000
- Vorschub Rückzug Q208: Verfahrgeschwindigkeit des Werkzeugs beim Herausfahren aus der Bohrung in mm/min. Wenn Sie Q208 = 0 eingeben, dann gilt Vorschub Reiben. Eingabebereich 0 bis 99999,999
- Koord. Werkstück-Oberfläche Q203 (absolut): Koordinate Werkstück-Oberfläche. Eingabebereich 0 bis 99999,9999
- Sicherheits-Abstand Q204 (inkremental): Koordinate Spindelachse, in der keine Kollision zwischen Werkzeug und Werkstück (Spannmittel) erfolgen kann. Eingabebereich 0 bis 99999,9999

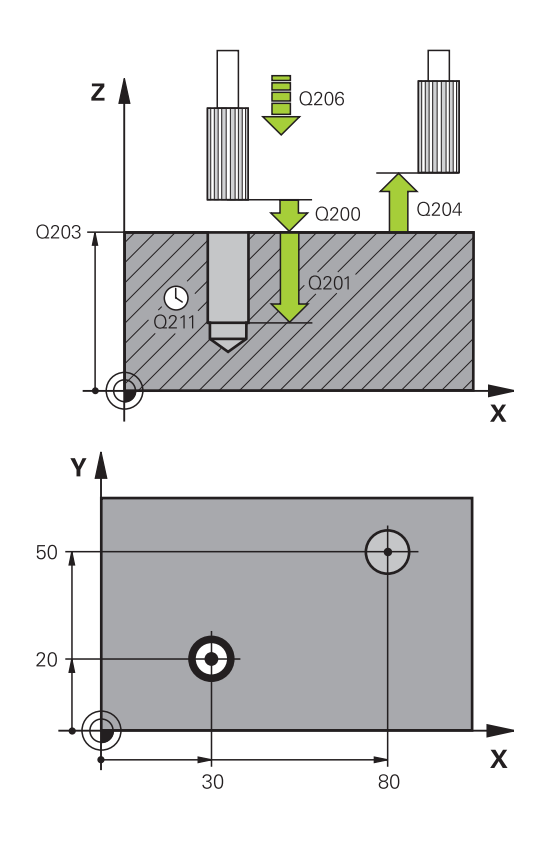

| 11 CYCL DEF 201 REIBEN |                       |  |
|------------------------|-----------------------|--|
| Q200=2                 | ;SICHERHEITS-ABST.    |  |
| Q201=-15               | ;TIEFE                |  |
| Q206=100               | ;VORSCHUB TIEFENZ.    |  |
| Q211=0.5               | ;VERWEILZEIT UNTEN    |  |
| Q208=250               | ;VORSCHUB RUECKZUG    |  |
| Q203=+20               | ;KOOR. OBERFLAECHE    |  |
| Q204=100               | ;2. SICHERHEITS-ABST. |  |
| 12 X+30 FMAX           |                       |  |
| 13 Y+20 FMAX           | M3 M99                |  |
| 14 X+80 FMAX           |                       |  |
| 15 Y+50 FMAX           | M9                    |  |

### 16.5 AUSDREHEN (Zyklus 202)

### Zyklusablauf

- 1 Die TNC positioniert das Werkzeug in der Spindelachse im Eilgang **FMAX** auf den Sicherheits-Abstand über der Werkstück-Oberfläche
- 2 Das Werkzeug bohrt mit dem Bohrvorschub bis zur Tiefe
- 3 Am Bohrungsgrund verweilt das Werkzeug falls eingegeben mit laufender Spindel zum Freischneiden
- 4 Anschließend führt die TNC eine Spindel-Orientierung auf die Position durch, die im Parameter Q336 definiert ist
- 5 Falls Freifahren gewählt ist, fährt die TNC in der eingegebenen Richtung 0,2 mm (fester Wert) frei
- 6 Anschließend f\u00e4hrt die TNC das Werkzeug im Vorschub R\u00fcckzug auf den Sicherheits-Abstand und von dort – falls eingegeben – mit FMAX auf den 2. Sicherheits-Abstand. Wenn Q214=0 erfolgt der R\u00fcckzug an der Bohrungswand

### Beim Programmieren beachten!

 Maschine und TNC müssen vom Maschinenhersteller vorbereitet sein.
 Zyklus nur an Maschinen mit geregelter Spindel verwendbar.
 Positionier-Satz auf den Startpunkt (Bohrungsmitte) der Bearbeitungsebene mit Radiuskorrektur RO programmieren.
 Das Vorzeichen des Zyklusparameters Tiefe legt die Arbeitsrichtung fest. Wenn Sie die Tiefe = 0 programmieren, dann führt die TNC den Zyklus nicht

> aus. Die TNC stellt am Zyklus-Ende den Kühlmittel- und Spindelzustand wieder her, der vor dem Zyklusaufruf aktiv war.

16.5 AUSDREHEN (Zyklus 202)

#### Achtung Kollisionsgefahr!

Mit Maschinen-Parameter **displayDepthErr** stellen Sie ein, ob die TNC bei der Eingabe einer positiven Tiefe eine Fehlermeldung ausgeben soll (on) oder nicht (off).

Beachten Sie, dass die TNC bei **positiv eingegebener Tiefe** die Berechnung der Vorposition umkehrt. Das Werkzeug fährt also in der Werkzeugachse mit Eilgang auf Sicherheits-Abstand **unter** die Werkstück-Oberfläche!

Wählen Sie die Freifahr-Richtung so, dass das Werkzeug vom Bohrungsrand wegfährt.

Überprüfen Sie, wo die Werkzeugspitze steht, wenn Sie eine Spindelorientierung auf den Winkel programmieren, den Sie im Q336 eingeben (z.B. in der Betriebsart **Positionieren mit Handeingabe**). Wählen Sie den Winkel so, dass die Werkzeugspitze parallel zu einer Koordinatenachse steht.

Die TNC berücksichtigt beim Freifahren eine aktive Drehung des Koordinatensystems automatisch.

#### Zyklusparameter

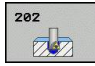

- Sicherheits-Abstand Q200 (inkremental): Abstand Werkzeugspitze – Werkstück-Oberfläche. Eingabebereich 0 bis 99999,9999
- Tiefe Q201 (inkremental): Abstand Werkstück-Oberfläche – Bohrungsgrund. Eingabebereich -99999,9999 bis 99999,9999
- Vorschub Tiefenzustellung Q206: Verfahrgeschwindigkeit des Werkzeugs beim Ausdrehen in mm/min. Eingabebereich 0 bis 99999,999 alternativ FAUTO, FU
- Verweilzeit unten Q211: Zeit in Sekunden, in der das Werkzeug am Bohrungsgrund verweilt. Eingabebereich 0 bis 3600,0000
- Vorschub Rückzug Q208: Verfahrgeschwindigkeit des Werkzeugs beim Herausfahren aus der Bohrung in mm/min. Wenn Sie Q208=0 eingeben, dann gilt Vorschub Tiefenzustellung. Eingabebereich 0 bis 99999,999 alternativ FMAX, FAUTO
- Koord. Werkstück-Oberfläche Q203 (absolut): Koordinate Werkstück-Oberfläche. Eingabebereich -99999,9999 bis 99999,9999
- Sicherheits-Abstand Q204 (inkremental): Koordinate Spindelachse, in der keine Kollision zwischen Werkzeug und Werkstück (Spannmittel) erfolgen kann. Eingabebereich 0 bis 99999,999
- Freifahr-Richtung (0/1/2/3/4) Q214: Richtung festlegen, in der die TNC das Werkzeug am Bohrungsgrund freifährt (nach der Spindel-Orientierung)
   Werkzeug nicht freifahren
  - 1: Werkzeug freifahren in Minus-Richtung der Hauptachse

**2**: Werkzeug freifahren in Minus-Richtung der Nebenachse

**3**: Werkzeug freifahren in Plus-Richtung der Hauptachse

**4**: Werkzeug freifahren in Plus-Richtung der Nebenachse

Winkel für Spindel-Orientierung Q336 (absolut): Winkel, auf den die TNC das Werkzeug vor dem Freifahren positioniert. Eingabebereich -360,000 bis 360,000

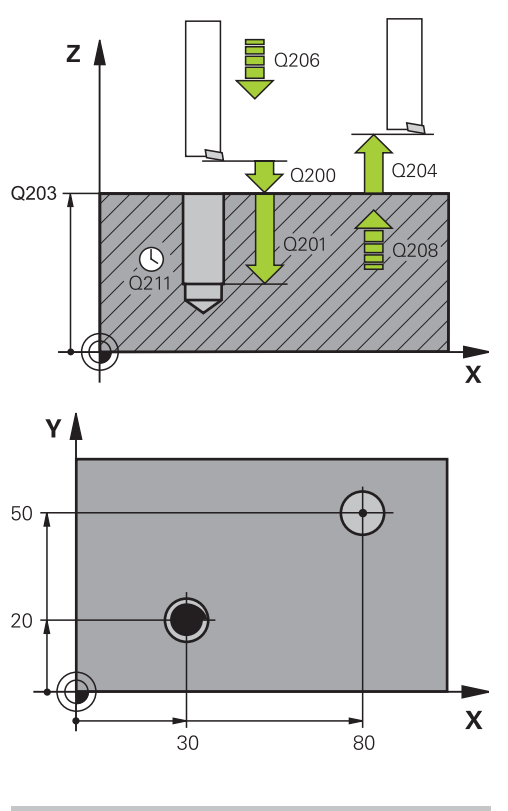

#### 10 Z+100 R0 FMAX

| 11 CYCL DEF 202 AUSDREHEN |                       |  |
|---------------------------|-----------------------|--|
| Q200=2                    | ;SICHERHEITS-ABST.    |  |
| Q201=-15                  | ;TIEFE                |  |
| Q206=100                  | ;VORSCHUB TIEFENZ.    |  |
| Q211=0.5                  | ;VERWEILZEIT UNTEN    |  |
| Q208=250                  | ;VORSCHUB RUECKZUG    |  |
| Q203=+20                  | ;KOOR. OBERFLAECHE    |  |
| Q204=100                  | ;2. SICHERHEITS-ABST. |  |
| Q214=1                    | ;FREIFAHR-RICHTUNG    |  |
| Q336=0                    | ;WINKEL SPINDEL       |  |
| 12 X+30 FMAX              |                       |  |
| 13 Y+20 FMAX              | M3 M99                |  |
| 14 X+80 FMAX              |                       |  |
| 14 Y+50 FMAX              | M99                   |  |

16.6 UNIVERSAL-BOHREN (Zyklus 203)

### 16.6 UNIVERSAL-BOHREN (Zyklus 203)

### Zyklusablauf

- Die TNC positioniert das Werkzeug in der Spindelachse im Eilgang FMAX auf den eingegebenen Sicherheits-Abstand über der Werkstück-Oberfläche
- 2 Das Werkzeug bohrt mit dem eingegebenen Vorschub **F** bis zur ersten Zustell-Tiefe
- 3 Falls Spanbruch eingegeben, fährt die TNC das Werkzeug um den eingegebenen Rückzugswert zurück. Wenn Sie ohne Spanbruch arbeiten, dann fährt die TNC das Werkzeug mit dem Vorschub Rückzug auf den Sicherheits-Abstand zurück, verweilt dort – falls eingegeben – und fährt anschließend wieder mit FMAX bis auf Sicherheits-Abstand über die erste Zustell-Tiefe
- 4 Anschließend bohrt das Werkzeug mit Vorschub um eine weitere Zustell-Tiefe. Die Zustell-Tiefe verringert sich mit jeder Zustellung um den Abnahmebetrag – falls eingegeben
- 5 Die TNC wiederholt diesen Ablauf (2-4), bis die Bohrtiefe erreicht ist
- 6 Am Bohrungsgrund verweilt das Werkzeug falls eingegeben – zum Freischneiden und wird nach der Verweilzeit mit dem Vorschub Rückzug auf den Sicherheits-Abstand zurückgezogen. Falls Sie einen 2. Sicherheits-Abstand eingegeben haben, fährt die TNC das Werkzeug mit **FMAX** dorthin

#### Beim Programmieren beachten!

Positionier-Satz auf den Startpunkt (Bohrungsmitte) der Bearbeitungsebene mit Radiuskorrektur **R0** programmieren.

Das Vorzeichen des Zyklusparameters Tiefe legt die Arbeitsrichtung fest. Wenn Sie die Tiefe = 0 programmieren, dann führt die TNC den Zyklus nicht aus.

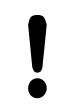

#### Achtung Kollisionsgefahr!

Mit Maschinen-Parameter **displayDepthErr** stellen Sie ein, ob die TNC bei der Eingabe einer positiven Tiefe eine Fehlermeldung ausgeben soll (on) oder nicht (off).

Beachten Sie, dass die TNC bei **positiv eingegebener Tiefe** die Berechnung der Vorposition umkehrt. Das Werkzeug fährt also in der Werkzeug-Achse mit Eilgang auf Sicherheits-Abstand **unter** die Werkstück-Oberfläche!

### UNIVERSAL-BOHREN (Zyklus 203) 16.6

#### Zyklusparameter

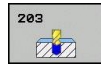

- Sicherheits-Abstand Q200 (inkremental): Abstand zwischen Werkzeugspitze und Werkstück-Oberfläche. Eingabebereich 0 bis 99999,9999
- Tiefe Q201 (inkremental): Abstand Werkstück-Oberfläche – Bohrungsgrund. Eingabebereich -99999,9999 bis 99999,9999
- Vorschub Tiefenzustellung Q206: Verfahrgeschwindigkeit des Werkzeugs beim Bohren in mm/min. Eingabebereich 0 bis 99999,999 alternativ FAUTO, FU
- Zustell-Tiefe Q202 (inkremental): Maß, um welches das Werkzeug jeweils zugestellt wird. Eingabebereich 0 bis 99999,9999. Die Tiefe muss kein Vielfaches der Zustell-Tiefe sein. Die TNC fährt in einem Arbeitsgang auf die Tiefe wenn:
  - Zustell-Tiefe und Tiefe gleich sind
  - die Zustell-Tiefe größer als die Tiefe und gleichzeitig kein Spanbruch definiert ist
- Verweilzeit oben Q210: Zeit in Sekunden, die das Werkzeug auf Sicherheits-Abstand verweilt, nachdem es die TNC zum Entspanen aus der Bohrung herausgefahren hat. Eingabebereich 0 bis 3600,0000
- Koord. Werkstück-Oberfläche Q203 (absolut): Koordinate Werkstück-Oberfläche. Eingabebereich -99999,9999 bis 99999,9999
- Sicherheits-Abstand Q204 (inkremental): Koordinate Spindelachse, in der keine Kollision zwischen Werkzeug und Werkstück (Spannmittel) erfolgen kann. Eingabebereich 0 bis 99999,9999
- Abnahmebetrag Q212 (inkremental): Wert, um den die TNC die Zustell-Tiefe Q202 nach jeder Zustellung verkleinert. Eingabebereich 0 bis 99999,9999
- Anz. Spanbrüche bis Rückzug Q213: Anzahl der Spanbrüche bevor die TNC das Werkzeug aus der Bohrung zum Entspanen herausfahren soll. Zum Spanbrechen zieht die TNC das Werkzeug jeweils um den Rückzugswert Q256 zurück. Eingabebereich 0 bis 99999
- Minimale Zustell-Tiefe Q205 (inkremental): Falls Sie einen Abnahmebetrag eingegeben haben, begrenzt die TNC die Zustellung auf den mit Q205 eingegeben Wert. Eingabebereich 0 bis 99999,9999

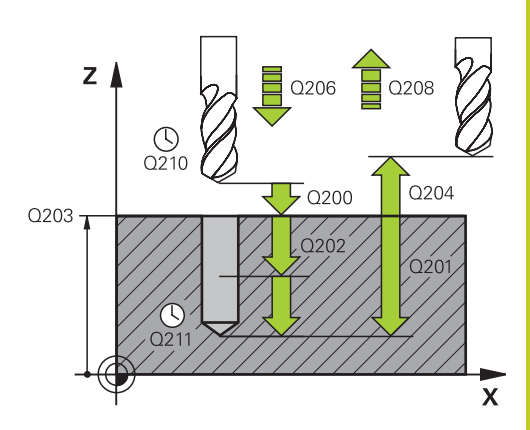

| 11 | 1 CYCL DEF 203 UNIVERSAL-BOHREN |                       |  |
|----|---------------------------------|-----------------------|--|
|    | Q200=2                          | ;SICHERHEITS-ABST.    |  |
|    | Q201=-20                        | ;TIEFE                |  |
|    | Q206=150                        | ;VORSCHUB TIEFENZ.    |  |
|    | Q202=5                          | ;ZUSTELL-TIEFE        |  |
|    | Q210=0                          | ;VERWEILZEIT OBEN     |  |
|    | Q203=+20                        | ;KOOR. OBERFLAECHE    |  |
|    | Q204=50                         | ;2. SICHERHEITS-ABST. |  |
|    | Q212=0.2                        | ;ABNAHMEBETRAG        |  |
|    | Q213=3                          | ;SPANBRUECHE          |  |
|    | Q205=3                          | ;MIN. ZUSTELL-TIEFE   |  |
|    | Q211=0.25                       | ;VERWEILZEIT UNTEN    |  |
|    | Q208=500                        | ;VORSCHUB RUECKZUG    |  |
|    | Q256=0.2                        | ;RZ BEI SPANBRUCH     |  |
|    | Q395=0                          | ;BEZUG TIEFE          |  |
|    |                                 |                       |  |

### 16.6 UNIVERSAL-BOHREN (Zyklus 203)

- Verweilzeit unten Q211: Zeit in Sekunden, die das Werkzeug am Bohrungsgrund verweilt. Eingabebereich 0 bis 3600,0000
- Vorschub Rückzug Q208: Verfahrgeschwindigkeit des Werkzeugs beim Herausfahren aus der Bohrung in mm/min. Wenn Sie Q208=0 eingeben, dann fährt die TNC das Werkzeug mit Vorschub Q206 heraus. Eingabebereich 0 bis 99999,999 alternativ FMAX, FAUTO
- Rückzug bei Spanbruch Q256 (inkremental): Wert, um den die TNC das Werkzeug beim Spanbrechen zurückfährt. Eingabebereich 0,000 bis 99999,999
- Bezug Tiefe Q395: Auswahl, ob sich die eingegebene Tiefe auf die Werkzeugspitze oder auf den zylindrischen Teil des Werkzeugs bezieht. Wenn die TNC die Tiefe auf den zylindrischen Teil des Werkzeugs beziehen soll, müssen Sie den Spitzenwinkel des Werkzeugs in der Spalte T-ANGLE der Werkzeug-Tabelle TOOL.T definieren.

**0** = Tiefe bezogen auf die Werkzeugspitze

**1** = Tiefe bezogen auf den zylindrischen Teil des Werkzeugs

### 16.7 RUECKWAERTS-SENKEN (Zyklus 204)

### Zyklusablauf

Mit diesem Zyklus stellen Sie Senkungen her, die sich auf der Werkstück-Unterseite befinden.

- Die TNC positioniert das Werkzeug in der Spindelachse im Eilgang FMAX auf den Sicherheits-Abstand über der Werkstück-Oberfläche
- 2 Dort führt die TNC eine Spindel-Orientierung auf die 0°-Position durch und versetzt das Werkzeug um das Exzentermaß
- 3 Anschließend taucht das Werkzeug mit dem Vorschub Vorpositionieren in die vorgebohrte Bohrung ein, bis die Schneide im Sicherheits-Abstand unterhalb der Werkstück-Unterkante steht
- 4 Die TNC fährt jetzt das Werkzeug wieder auf Bohrungsmitte, schaltet die Spindel und ggf. das Kühlmittel ein und fährt dann mit dem Vorschub Senken auf die eingegebene Tiefe Senkung
- 5 Falls eingegeben, verweilt das Werkzeug am Senkungsgrund und fährt anschließend wieder aus der Bohrung heraus, führt eine Spindelorientierung durch und versetzt erneut um das Exzentermaß
- 6 Anschließend fährt die TNC das Werkzeug im Vorschub Vorpositionieren auf den Sicherheits-Abstand und von dort – falls eingegeben – mit FMAX auf den 2. Sicherheits-Abstand

#### Beim Programmieren beachten!

| • | Maschine und TNC müssen vom<br>Maschinenhersteller vorbereitet sein.<br>Zyklus nur an Maschinen mit geregelter Spindel<br>verwendbar.<br>Zyklus arbeitet nur mit Rückwärtsbohrstangen.                                                                                                    |
|---|----------------------------------------------------------------------------------------------------|
|   | Positionier-Satz auf den Startpunkt (Bohrungsmitte)<br>der Bearbeitungsebene mit Radiuskorrektur <b>R0</b><br>programmieren.<br>Das Vorzeichen des Zyklusparameters Tiefe legt<br>die Arbeitsrichtung beim Senken fest. Achtung:<br>Positives Vorzeichen senkt in Richtung der positiven<br>Spindelachse.<br>Werkzeug-Länge so eingeben, dass nicht die<br>Schneide, sondern die Unterkante der Bohrstange<br>vermaßt ist.<br>Die TNC berücksichtigt bei der Berechnung des<br>Startpunktes der Senkung die Schneidenlänge der<br>Bohrstange und die Materialstärke. |
|   |                                                                                                    |

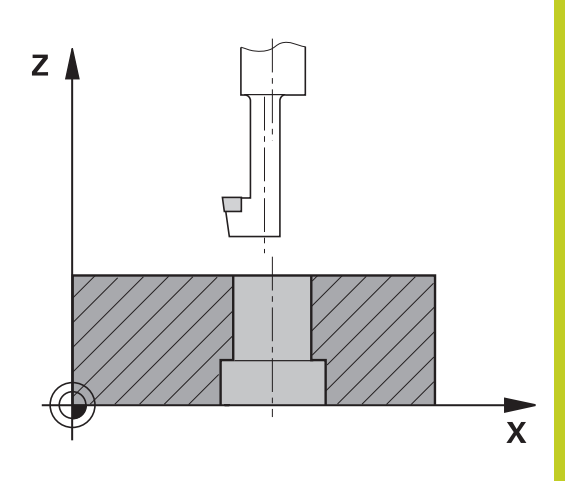

### 16.7 RUECKWAERTS-SENKEN (Zyklus 204)

# 

#### Achtung Kollisionsgefahr!

Überprüfen Sie, wo die Werkzeugspitze steht, wenn Sie eine Spindelorientierung auf den Winkel programmieren, den Sie im **Q336** eingeben (z.B. in der Betriebsart **Positionieren mit Handeingabe**). Wählen Sie den Winkel so, dass die Werkzeugspitze parallel zu einer Koordinatenachse steht. Wählen Sie die Freifahr-Richtung so, dass das Werkzeug vom Bohrungsrand wegfährt.

#### Zyklusparameter

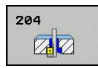

- Sicherheits-Abstand Q200 (inkremental): Abstand Werkzeugspitze – Werkstück-Oberfläche. Eingabebereich 0 bis 99999,9999
- Tiefe Senkung Q249 (inkremental): Abstand Werkstück-Unterkante – Senkungsgrund. Positives Vorzeichen stellt die Senkung in positiver Richtung der Spindelachse her. Eingabebereich -99999,9999 bis 99999,9999
- Materialstärke Q250 (inkremental): Dicke des Werkstücks. Eingabebereich 0,0001 bis 99999,9999
- Exzentermaß Q251 (inkremental): Exzentermaß der Bohrstange; aus Werkzeug-Datenblatt entnehmen. Eingabebereich 0,0001 bis 99999,9999
- Schneidenhöhe Q252 (inkremental): Abstand Unterkante Bohrstange – Hauptschneide; aus Werkzeug-Datenblatt entnehmen. Eingabebereich 0,0001 bis 99999,9999
- Vorschub Vorpositionieren Q253: Verfahrgeschwindigkeit des Werkzeugs beim Eintauchen in das Werkstück bzw. beim Herausfahren aus dem Werkstück in mm/min. Eingabebereich 0 bis 99999,999 alternativ FMAX, FAUTO
- Vorschub Senken Q254: Verfahrgeschwindigkeit des Werkzeugs beim Senken in mm/min. Eingabebereich 0 bis 99999,999 alternativ FAUTO, FU
- Verweilzeit Q255: Verweilzeit in Sekunden am Senkungsgrund. Eingabebereich 0 bis 3600,000
- Koord. Werkstück-Oberfläche Q203 (absolut): Koordinate Werkstück-Oberfläche. Eingabebereich -99999,9999 bis 99999,9999
- Sicherheits-Abstand Q204 (inkremental): Koordinate Spindelachse, in der keine Kollision zwischen Werkzeug und Werkstück (Spannmittel) erfolgen kann. Eingabebereich 0 bis 99999,9999
- Freifahr-Richtung (1/2/3/4) Q214: Richtung festlegen, in der die TNC das Werkzeug um das Exzentermaß versetzen soll (nach der Spindel-Orientierung); Eingabe von 0 nicht erlaubt
   1: Werkzeug freifahren in Minus-Richtung der Hauptachse

**2**: Werkzeug freifahren in Minus-Richtung der Nebenachse

**3**: Werkzeug freifahren in Plus-Richtung der Hauptachse

**4**: Werkzeug freifahren in Plus-Richtung der Nebenachse

Winkel für Spindel-Orientierung Q336 (absolut): Winkel, auf den die TNC das Werkzeug vor dem Eintauchen und vor dem Herausfahren aus der Bohrung positioniert. Eingabebereich -360,0000 bis 360,0000

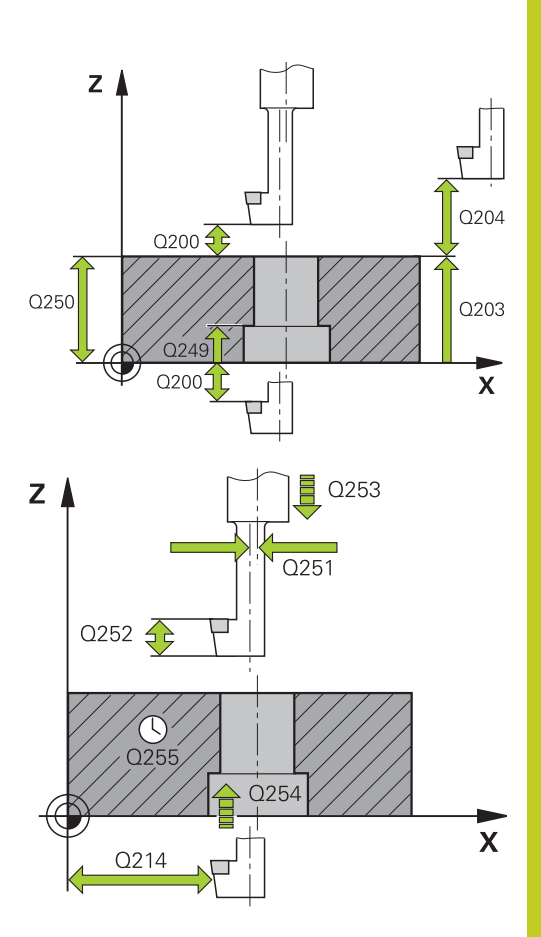

| 11 | CYCL DEF 2<br>SENKEN | 04 RUECKWAERTS-       |
|----|----------------------|-----------------------|
|    | Q200=2               | ;SICHERHEITS-ABST.    |
|    | Q249=+5              | ;TIEFE SENKUNG        |
|    | Q250=20              | ;MATERIALSTAERKE      |
|    | Q251=3.5             | ;EXZENTERMASS         |
|    | Q252=15              | ;SCHNEIDENHOEHE       |
|    | Q253=750             | ;VORSCHUB VORPOS.     |
|    | Q254=200             | ;VORSCHUB SENKEN      |
|    | Q255=0               | ;VERWEILZEIT          |
|    | Q203=+20             | ;KOOR. OBERFLAECHE    |
|    | Q204=50              | ;2. SICHERHEITS-ABST. |
|    | Q214=1               | ;FREIFAHR-RICHTUNG    |
|    | Q336=0               | ;WINKEL SPINDEL       |

16.8 UNIVERSAL-TIEFBOHREN (Zyklus 205)

### 16.8 UNIVERSAL-TIEFBOHREN (Zyklus 205)

### Zyklusablauf

- 1 Die TNC positioniert das Werkzeug in der Spindelachse im Eilgang **FMAX** auf den eingegebenen Sicherheits-Abstand über der Werkstück-Oberfläche
- 2 Wenn ein vertiefter Startpunkt eingegeben, fährt die TNC mit dem definierten Positioniervorschub auf den Sicherheits-Abstand über den vertieften Startpunkt
- 3 Das Werkzeug bohrt mit dem eingegebenen Vorschub **F** bis zur ersten Zustell-Tiefe
- 4 Falls Spanbruch eingegeben, fährt die TNC das Werkzeug um den eingegebenen Rückzugswert zurück. Wenn Sie ohne Spanbruch arbeiten, dann fährt die TNC das Werkzeug im Eilgang auf den Sicherheits-Abstand zurück und anschließend wieder mit **FMAX** bis auf den eingegebenen Vorhalteabstand über die erste Zustell-Tiefe
- 5 Anschließend bohrt das Werkzeug mit Vorschub um eine weitere Zustell-Tiefe. Die Zustell-Tiefe verringert sich mit jeder Zustellung um den Abnahmebetrag – falls eingegeben
- 6 Die TNC wiederholt diesen Ablauf (2-4), bis die Bohrtiefe erreicht ist
- Am Bohrungsgrund verweilt das Werkzeug falls eingegeben – zum Freischneiden und wird nach der Verweilzeit mit dem Vorschub Rückzug auf den Sicherheits-Abstand zurückgezogen. Falls Sie einen 2. Sicherheits-Abstand eingegeben haben, fährt die TNC das Werkzeug mit **FMAX** dorthin

#### Beim Programmieren beachten!

Positionier-Satz auf den Startpunkt (Bohrungsmitte) der Bearbeitungsebene mit Radiuskorrektur **R0** programmieren.

Das Vorzeichen des Zyklusparameters Tiefe legt die Arbeitsrichtung fest. Wenn Sie die Tiefe = 0 programmieren, dann führt die TNC den Zyklus nicht aus.

Wenn Sie die Vorhalteabstände **Q258** ungleich **Q259** eingeben, dann verändert die TNC den Vorhalteabstand zwischen der ersten und letzten Zustellung gleichmäßig.

Wenn Sie über **Q379** einen vertieften Startpunkt eingeben, dann verändert die TNC lediglich den Startpunkt der Zustell-Bewegung. Rückzugsbewegung werden von der TNC nicht verändert, beziehen sich also auf die Koordinate der Werkstück-Oberfläche.

#### Achtung Kollisionsgefahr!

Mit Maschinen-Parameter **displayDepthErr** stellen Sie ein, ob die TNC bei der Eingabe einer positiven Tiefe eine Fehlermeldung ausgeben soll (on) oder nicht (off).

Beachten Sie, dass die TNC bei **positiv eingegebener Tiefe** die Berechnung der Vorposition umkehrt. Das Werkzeug fährt also in der Werkzeug-Achse mit Eilgang auf Sicherheits-Abstand **unter** die Werkstück-Oberfläche!

### 16.8 UNIVERSAL-TIEFBOHREN (Zyklus 205)

#### Zyklusparameter

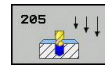

- Sicherheits-Abstand Q200 (inkremental): Abstand Werkzeugspitze – Werkstück-Oberfläche. Eingabebereich 0 bis 99999,9999
- Tiefe Q201 (inkremental): Abstand Werkstück-Oberfläche – Bohrungsgrund (Spitze des Bohrkegels). Eingabebereich -99999,9999 bis 99999,9999
- Vorschub Tiefenzustellung Q206: Verfahrgeschwindigkeit des Werkzeugs beim Bohren in mm/min. Eingabebereich 0 bis 99999,999 alternativ FAUTO, FU
- Zustell-Tiefe Q202 (inkremental): Maß, um welches das Werkzeug jeweils zugestellt wird. Eingabebereich 0 bis 99999,9999. Die Tiefe muss kein Vielfaches der Zustell-Tiefe sein. Die TNC fährt in einem Arbeitsgang auf die Tiefe wenn:
  - Zustell-Tiefe und Tiefe gleich sind
  - die Zustell-Tiefe größer als die Tiefe ist
- Koord. Werkstück-Oberfläche Q203 (absolut): Koordinate Werkstück-Oberfläche. Eingabebereich -99999,9999 bis 99999,9999
- Sicherheits-Abstand Q204 (inkremental): Koordinate Spindelachse, in der keine Kollision zwischen Werkzeug und Werkstück (Spannmittel) erfolgen kann. Eingabebereich 0 bis 99999,9999
- Abnahmebetrag Q212 (inkremental): Wert, um den die TNC die Zustell-Tiefe Q202 verkleinert. Eingabebereich 0 bis 99999,9999
- Minimale Zustell-Tiefe Q205 (inkremental): Falls Sie einen Abnahmebetrag eingegeben haben, begrenzt die TNC die Zustellung auf den mit Q205 eingegeben Wert. Eingabebereich 0 bis 99999,9999
- Vorhalteabstand oben Q258 (inkremental): Sicherheits-Abstand für Eilgang-Positionierung, wenn die TNC das Werkzeug nach einem Rückzug aus der Bohrung wieder auf die aktuelle Zustell-Tiefe fährt; Wert bei erster Zustellung. Eingabebereich 0 bis 99999,9999
- Vorhalteabstand unten Q259 (inkremental): Sicherheits-Abstand für Eilgang-Positionierung, wenn die TNC das Werkzeug nach einem Rückzug aus der Bohrung wieder auf die aktuelle Zustell-Tiefe fährt; Wert bei letzter Zustellung. Eingabebereich 0 bis 99999,9999
- Bohrtiefe bis Spanbruch Q257 (inkremental): Zustellung, nach der die TNC einen Spanbruch durchführt. Kein Spanbruch, wenn 0 eingegeben. Eingabebereich 0 bis 99999,9999
- Rückzug bei Spanbruch Q256 (inkremental): Wert, um den die TNC das Werkzeug beim Spanbrechen zurückfährt. Eingabebereich 0,000 bis 99999,999

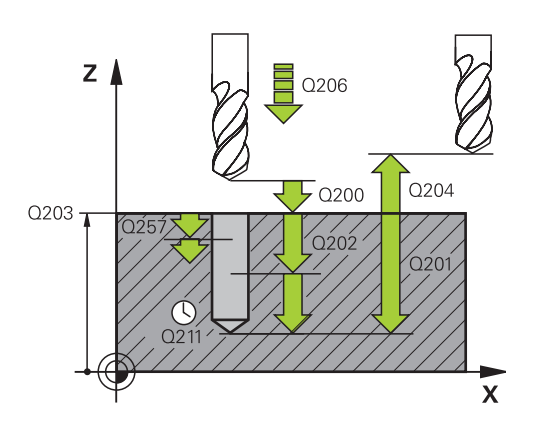

| 1 | CYCL DEF 205 UNIVERSAL-<br>TIEFBOHREN |                          |  |
|---|---------------------------------------|--------------------------|--|
|   | Q200=2                                | ;SICHERHEITS-ABST.       |  |
|   | Q201=-80                              | ;TIEFE                   |  |
|   | Q206=150                              | ;VORSCHUB TIEFENZ.       |  |
|   | Q202=15                               | ;ZUSTELL-TIEFE           |  |
|   | Q203=+100                             | ;KOOR. OBERFLAECHE       |  |
|   | Q204=50                               | ;2. SICHERHEITS-ABST.    |  |
|   | Q212=0.5                              | ;ABNAHMEBETRAG           |  |
|   | Q205=3                                | ;MIN. ZUSTELL-TIEFE      |  |
|   | Q258=0.5                              | ;VORHALTEABSTAND<br>OBEN |  |
|   | Q259=1                                | ;VORHALTEABST.<br>UNTEN  |  |
|   | Q257=5                                | ;BOHRTIEFE<br>SPANBRUCH  |  |
|   | Q256=0.2                              | ;RZ BEI SPANBRUCH        |  |
|   | Q211=0.25                             | ;VERWEILZEIT UNTEN       |  |
|   | Q379=7.5                              | ;STARTPUNKT              |  |
|   | Q253=750                              | ;VORSCHUB VORPOS.        |  |
|   | Q208=9999                             | ;VORSCHUB RUECKZUG       |  |
|   | Q395=0                                | ;BEZUG TIEFE             |  |

16

- Verweilzeit unten Q211: Zeit in Sekunden, die das Werkzeug am Bohrungsgrund verweilt. Eingabebereich 0 bis 3600,0000
- Vertiefter Startpunkt Q379 (inkremental bezogen auf die Werkstück-Oberfläche): Startpunkt der eigentlichen Bohrbearbeitung, wenn bereits mit einem kürzeren Werkzeug auf eine bestimmte Tiefe vorgebohrt wurde. Die TNC fährt im Vorschub Vorpositionieren vom Sicherheits-Abstand auf den vertieften Startpunkt. Eingabebereich 0 bis 99999,9999
- Vorschub Vorpositionieren Q253: Verfahrgeschwindigkeit des Werkzeugs beim Positionieren vom Sicherheits-Abstand auf einen vertieften Startpunkt in mm/min. Wirkt nur, wenn Q379 ungleich 0 eingegeben ist. Eingabebereich 0 bis 99999,999 alternativ FMAX, FAUTO
- Vorschub Rückzug Q208: Verfahrgeschwindigkeit des Werkzeugs beim Herausfahren nach der Bearbeitung in mm/min. Wenn Sie Q208=0 eingeben, dann fährt die TNC das Werkzeug mit Vorschub Q207 heraus. Eingabebereich 0 bis 99999,9999 alternativ FMAX,FAUTO
- Bezug Tiefe Q395: Auswahl, ob sich die eingegebene Tiefe auf die Werkzeugspitze oder auf den zylindrischen Teil des Werkzeugs bezieht. Wenn die TNC die Tiefe auf den zylindrischen Teil des Werkzeugs beziehen soll, müssen Sie den Spitzenwinkel des Werkzeugs in der Spalte T-ANGLE der Werkzeug-Tabelle TOOL.T definieren.

**0** = Tiefe bezogen auf die Werkzeugspitze

1 = Tiefe bezogen auf den zylindrischen Teil des Werkzeugs

16.9 EINLIPPEN-TIEFBOHREN (Zyklus 241)

### 16.9 EINLIPPEN-TIEFBOHREN (Zyklus 241)

### Zyklusablauf

- 1 Die TNC positioniert das Werkzeug in der Spindelachse im Eilgang **FMAX** auf den eingegebenen Sicherheits-Abstand über der Werkstück-Oberfläche
- 2 Danach fährt die TNC das Werkzeug mit dem definierten Positioniervorschub auf den Sicherheits-Abstand über den vertieften Startpunkt und schaltet dort die Bohrdrehzahl mit M3 und das Kühlmittel ein. Die TNC führt die Einfahrbewegung je nach der im Zyklus definierten Drehrichtung, mit rechtsdrehender, linksdrehender oder stehender Spindel aus
- 3 Das Werkzeug bohrt mit dem Vorschub F bis zur Bohrtiefe oder, falls ein kleinerer Zustell-Wert eingegeben wurde, bis zur Zustell-Tiefe. Die Zustell-Tiefe verringert sich mit jeder Zustellung um den Abnahmebetrag. Falls Sie eine Verweiltiefe eingegeben haben, reduziert die TNC den Vorschub nach dem Erreichen der Verweiltiefe um den Vorschubfaktor
- 4 Am Bohrungsgrund verweilt das Werkzeug falls eingegeben zum Freischneiden
- 5 Die TNC wiederholt diesen Ablauf (3-4), bis die Bohrtiefe erreicht ist
- 6 Nachdem die TNC die Bohrtiefe erreicht hat, schaltet die TNC das Kühlmittel aus und die Drehzahl wieder auf den definierten Ausfahrwert zurück
- 7 Die TNC positioniert das Werkzeug mit dem Vorschub Rückzug auf den Sicherheits-Abstand. Falls Sie einen 2. Sicherheits-Abstand eingegeben haben, fährt die TNC das Werkzeug mit **FMAX** dorthin

#### Beim Programmieren beachten!

 $\Rightarrow$ 

Positionier-Satz auf den Startpunkt (Bohrungsmitte) der Bearbeitungsebene mit Radiuskorrektur **RO** programmieren.

Das Vorzeichen des Zyklusparameters Tiefe legt die Arbeitsrichtung fest. Wenn Sie die Tiefe = 0 programmieren, dann führt die TNC den Zyklus nicht aus.

#### Achtung Kollisionsgefahr!

Mit Maschinen-Parameter **displayDepthErr** stellen Sie ein, ob die TNC bei der Eingabe einer positiven Tiefe eine Fehlermeldung ausgeben soll (on) oder nicht (off).

Beachten Sie, dass die TNC bei **positiv eingegebener Tiefe** die Berechnung der Vorposition umkehrt. Das Werkzeug fährt also in der Werkzeug-Achse mit Eilgang auf Sicherheits-Abstand **unter** die Werkstück-Oberfläche!

### EINLIPPEN-TIEFBOHREN (Zyklus 241) 16.9

#### Zyklusparameter

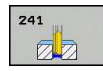

- Sicherheits-Abstand Q200 (inkremental): Abstand Werkzeugspitze – Werkstück-Oberfläche. Eingabebereich 0 bis 99999,9999
- Tiefe Q201 (inkremental): Abstand Werkstück-Oberfläche – Bohrungsgrund. Eingabebereich -99999,9999 bis 99999,9999
- Vorschub Tiefenzustellung Q206: Verfahrgeschwindigkeit des Werkzeugs beim Bohren in mm/min. Eingabebereich 0 bis 99999,999 alternativ FAUTO, FU
- Verweilzeit unten Q211: Zeit in Sekunden, die das Werkzeug am Bohrungsgrund verweilt. Eingabebereich 0 bis 3600,0000
- Koord. Werkstück-Oberfläche Q203 (absolut): Koordinate Werkstück-Oberfläche. Eingabebereich -99999,9999 bis 99999,9999
- Sicherheits-Abstand Q204 (inkremental): Koordinate Spindelachse, in der keine Kollision zwischen Werkzeug und Werkstück (Spannmittel) erfolgen kann. Eingabebereich 0 bis 99999,9999
- Vertiefter Startpunkt Q379 (inkremental bezogen auf die Werkstück-Oberfläche): Startpunkt der eigentlichen Bohrbearbeitung. Die TNC fährt im Vorschub Vorpositionieren vom Sicherheits-Abstand auf den vertieften Startpunkt. Eingabebereich 0 bis 99999,9999
- Vorschub Vorpositionieren Q253: Verfahrgeschwindigkeit des Werkzeugs beim Positionieren vom Sicherheits-Abstand auf den vertieften Startpunkt in mm/min. Wirkt nur, wenn Q379 ungleich 0 eingegeben ist. Eingabebereich 0 bis 99999,999 alternativ FMAX, FAUTO
- Vorschub Rückzug Q208: Verfahrgeschwindigkeit des Werkzeugs beim Herausfahren aus der Bohrung in mm/min. Wenn Sie Q208=0 eingeben, dann fährt die TNC das Werkzeug mit Bohrvorschub Q206 heraus. Eingabebereich 0 bis 99999,999 alternativ FMAX, FAUTO
- Drehr. ein-/ausfahren (3/4/5) Q426: Drehrichtung, in die das Werkzeug beim Einfahren in die Bohrung und beim Herausfahren aus der Bohrung drehen soll. Eingabe:
  - 3: Spindel mit M3 drehen
  - 4: Spindel mit M4 drehen
  - 5: Mit stehender Spindel fahren
- Spindeldrehzahl ein-/ausfahren Q427: Drehzahl, mit der das Werkzeug beim Einfahren in die Bohrung und beim Herausfahren aus der Bohrung drehen soll. Eingabebereich 0 bis 99999

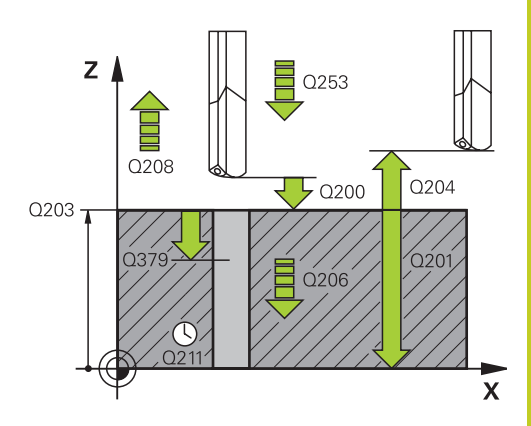

| 1 | CYCL DEF 24<br>TIEFBOHREI | 41 EINLIPPEN-<br>N    |
|---|---------------------------|-----------------------|
|   | Q200=2                    | ;SICHERHEITS-ABST.    |
|   | Q201=-80                  | ;TIEFE                |
|   | Q206=150                  | ;VORSCHUB TIEFENZ.    |
|   | Q211=0.25                 | ;VERWEILZEIT UNTEN    |
|   | Q203=+100                 | ;KOOR. OBERFLAECHE    |
|   | Q204=50                   | ;2. SICHERHEITS-ABST. |
|   | Q379=7.5                  | ;STARTPUNKT           |
|   | Q253=750                  | ;VORSCHUB VORPOS.     |
|   | Q208=1000                 | ;VORSCHUB RUECKZUG    |
|   | Q426=3                    | ;SPDREHRICHTUNG       |
|   | Q427=25                   | ;DREHZAHL EIN-/AUSF.  |
|   | Q428=500                  | ;DREHZAHL BOHREN      |
|   | Q429=8                    | ;KUEHLUNG EIN         |
|   | Q430=9                    | ;KUEHLUNG AUS         |
|   | Q435=0                    | ;VERWEILTIEFE         |
|   | Q401=100                  | ;VORSCHUBFAKTOR       |
|   | Q202=9999                 | ;MAX. ZUSTELL-TIEFE   |
|   | Q212=0                    | ;ABNAHMEBETRAG        |
|   | Q205=0                    | ;MIN. ZUSTELL-TIEFE   |
|   |                           |                       |

### 16.9 EINLIPPEN-TIEFBOHREN (Zyklus 241)

- Drehzahl Bohren Q428: Drehzahl, mit der das Werkzeug bohren soll. Eingabebereich 0 bis 99999
- M-Fkt. Kühlmittel EIN Q429: Zusatz-Funktion M zum Einschalten des Kühlmittels. Die TNC schaltet das Kühlmittel ein, wenn das Werkzeug in der Bohrung auf dem vertieften Startpunkt steht. Eingabebereich 0 bis 999
- M-Fkt. Kühlmittel AUS Q430: Zusatz-Funktion M zum Ausschalten des Kühlmittels. Die TNC schaltet das Kühlmittel aus, wenn das Werkzeug auf der Bohrtiefe steht. Eingabebereich 0 bis 999
- Verweiltiefe Q435 (inkremental): Koordinate Spindelachse, auf der das Werkzeug verweilen soll. Funktion ist nicht aktiv bei Eingabe von 0 (Standardeinstellung). Anwendung: Bei der Herstellung von Durchgangsbohrungen, erfordern manche Werkzeuge eine kurze Verweilzeit vor dem Austritt am Bohrungsgrund, um die Späne nach oben zu transportieren. Wert kleiner als Bohrtiefe Q201 definieren, Eingabebereich 0 bis 99999,9999
- Vorschubfaktor Q401: Faktor, um den die TNC den Vorschub nach dem Erreichen der Verweiltiefe reduziert. Eingabebereich 0 bis 100
- Zustell-Tiefe Q202 (inkremental): Maß, um welches das Werkzeug jeweils zugestellt wird. Die Tiefe muss kein Vielfaches der Zustell-Tiefe sein. Eingabebereich 0 bis 99999,9999
- Abnahmebetrag Q212 (inkremental): Wert, um den die TNC die Zustell-Tiefe Q202 nach jeder Zustellung verkleinert. Eingabebereich 0 bis 99999,9999
- Minimale Zustell-Tiefe Q205 (inkremental): Falls Sie einen Abnahmebetrag eingegeben haben, begrenzt die TNC die Zustellung auf den mit Q205 eingegeben Wert. Eingabebereich 0 bis 99999,9999

### 16.10 Programmierbeispiele

### Beispiel: Bohrzyklen

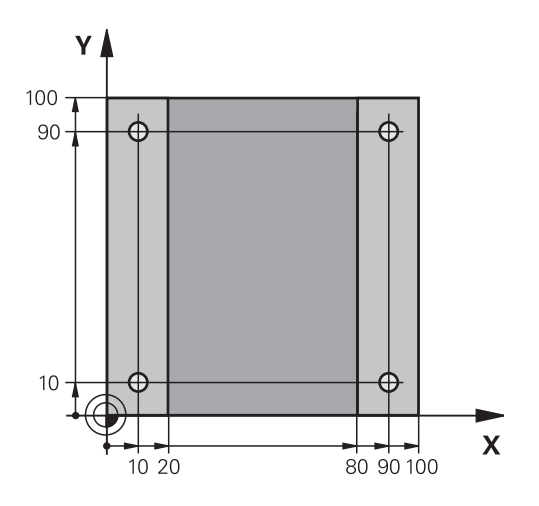

| 0 BEGIN PGM C200 M  | Μ                  |                                         |
|---------------------|--------------------|-----------------------------------------|
| 1 BLK FORM 0.1 Z X+ | 0 Y+0 Z-20         | Rohteil-Definition                      |
| 2 BLK FORM 0.2 X+10 | 00 Y+100 Z+0       |                                         |
| 3 TOOL CALL 1 Z S45 | 00                 | Werkzeug-Aufruf (Werkzeug-Radius 3)     |
| 4 Z+250 R0 FMAX     |                    | Werkzeug freifahren                     |
| 5 CYCL DEF 200 BOH  | REN                | Zyklus-Definition                       |
| Q200=2              | ;SICHERHEITS-ABST. |                                         |
| Q201=-15            | ;TIEFE             |                                         |
| Q206=250            | ;F TIEFENZUST.     |                                         |
| Q202=5              | ;ZUSTELL-TIEFE     |                                         |
| Q210=0              | ;FZEIT OBEN        |                                         |
| Q203=-10            | ;KOOR. OBERFL.     |                                         |
| Q204=20             | ;2. SABSTAND       |                                         |
| Q211=0.2            | ;VERWEILZEIT UNTEN |                                         |
| Q395=0              | ;BEZUG TIEFE       |                                         |
| 6 X+10 R0 FMAX M3   |                    | Bohrung 1 anfahren, Spindel einschalten |
| 7 Y+10 R0 FMAX M99  |                    | Bohrung 1 anfahren, Zyklus-Aufruf       |
| 8 X+90 R0 FMAX M99  |                    | Bohrung 2 anfahren, Zyklus-Aufruf       |
| 9 Y+90 R0 FMAX M99  |                    | Bohrung 3 anfahren, Zyklus-Aufruf       |
| 10 X+10 R0 FMAX M99 |                    | Bohrung 4 anfahren, Zyklus-Aufruf       |
| 11 Z+250 R0 FMAX M2 |                    | Werkzeug freifahren, Programm-Ende      |
| 12 END PGM C200 MM  |                    |                                         |

16.10 Programmierbeispiele

# Beispiel: Bohrzyklen in Verbindung mit PATTERN DEF verwenden

Die Bohrungskoordinaten sind in der Musterdefintion PATTERN DEF POS gespeichert und werden von der TNC mit CYCL CALL PAT gerufen.

Die Werkzeug-Radien sind so gewählt, dass alle Arbeitsschritte in der Testgrafik zu sehen sind.

#### Programm-Ablauf

- Zentrieren (Werkzeug-Radius 4)
- Bohren (Werkzeug-Radius 2,4)
- Gewindebohren (Werkzeug-Radius 3)

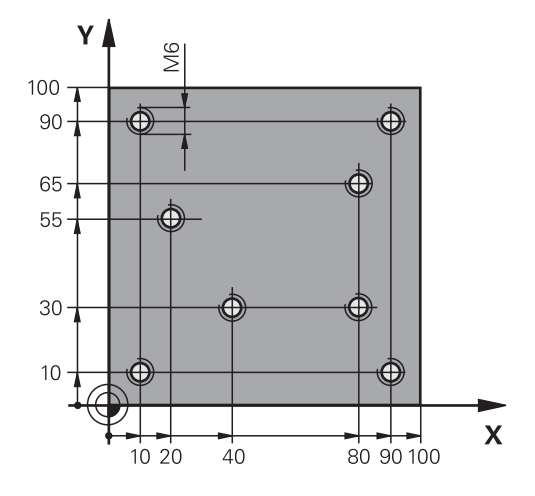

| 0 BEGIN PGM 1 MM              |                       |                                                                                                    |
|-------------------------------|-----------------------|----------------------------------------------------------------------------------------------------|
| 1 BLK FORM 0.1 Z X+0 Y+0 Z-20 |                       | Rohteil-Definition                                                                                                    |
| 2 BLK FORM 0.2 X+10           | 0 Y+100 Y+0           |                                                                                                    |
| 3 TOOL CALL 1 Z S500          | 00                    | Werkzeug-Aufruf Zentrierer (Radius 4)                                                                                          |
| 4 Z+10 R0 F5000               |                       | Werkzeug auf sichere Höhe fahren (F mit Wert<br>programmieren), die TNC positioniert nach jedem Zyklus auf<br>die sichere Höhe |
| 5 PATTERN DEF                 |                       | Alle Bohrpositionen im Punktemuster definieren                                                                                 |
| POS1( X+10 Y+10 Z+0           | )                     |                                                                                                    |
| POS2( X+40 Y+30 Z+0           | )                     |                                                                                                    |
| POS3( X+20 Y+55 Z+0           | )                     |                                                                                                    |
| POS4( X+10 Y+90 Z+0           | )                     |                                                                                                    |
| POS5( X+90 Y+90 Z+0           | )                     |                                                                                                    |
| POS6( X+80 Y+65 Z+0           | )                     |                                                                                                    |
| POS7( X+80 Y+30 Z+0 )         |                       |                                                                                                    |
| POS8( X+90 Y+10 Z+0 )         |                       |                                                                                                    |
| 6 CYCL DEF 240 ZENTRIEREN     |                       | Zyklus-Definition Zentrieren                                                                                                   |
| Q200=2                        | ;SICHERHEITS-ABST.    |                                                                                                    |
| Q343=0                        | ;AUSWAHL DURCHM/TIEFE |                                                                                                    |
| Q201=-2                       | ;TIEFE                |                                                                                                    |
| Q344=-10                      | ;DURCHMESSER          |                                                                                                    |
| Q206=150                      | ;F TIEFENZUST.        |                                                                                                    |
| Q211=0                        | ;VERWEILZEIT UNTEN    |                                                                                                    |
| Q203=+0                       | ;KOOR. OBERFL.        |                                                                                                    |
| Q204=50                       | ;2. SICHERHEITS-ABST. |                                                                                                    |
| 7 CYCL CALL PAT F5000 M13     |                       | Zyklus-Aufruf in Verbindung mit Punktemuster                                                                                   |
| 8 Z+100 R0 FMAX               |                       | Werkzeug freifahren, Werkzeug-Wechsel                                                                                          |
| 9 TOOL CALL 2 Z S5000         |                       | Werkzeug-Aufruf Bohrer (Radius 2,4)                                                                                            |

16

| 10 Z+10 R0 F5000                  |                       | Werkzeug auf sichere Höhe fahren (F mit Wert programmieren) |
|-----------------------------------|-----------------------|-------------------------------------------------------------|
| 11 CYCL DEF 200 BOHREN            |                       | Zyklus-Definition Bohren                                    |
| Q200=2                            | ;SICHERHEITS-ABST.    |                                                             |
| Q201=-25                          | ;TIEFE                |                                                             |
| Q206=150                          | ;VORSCHUB TIEFENZUST. |                                                             |
| Q202=5                            | ;ZUSTELL-TIEFE        |                                                             |
| Q210=0                            | ;VERWEILZEIT OBEN     |                                                             |
| Q203=+0                           | ;KOOR. OBERFL.        |                                                             |
| Q204=50                           | ;2. SICHERHEITS-ABST. |                                                             |
| Q211=0.2                          | ;VERWEILZEIT UNTEN    |                                                             |
| Q395=0                            | ;BEZUG TIEFE          |                                                             |
| 12 CYCL CALL PAT F5000 M13        |                       | Zyklus-Aufruf in Verbindung mit Punktemuster                |
| 13 Z+100 R0 FMAX                  |                       | Werkzeug freifahren                                         |
| 14 TOOL CALL 3 Z S200             |                       | Werkzeug-Aufruf Gewindebohrer (Radius 3)                    |
| 15 Z+50 R0 FMAX                   |                       | Werkzeug auf sichere Höhe fahren                            |
| 16 CYCL DEF 206 GEWINDEBOHREN NEU |                       | Zyklus-Definition Gewindebohren                             |
| Q200=2                            | ;SICHERHEITS-ABST.    |                                                             |
| Q201=-25                          | ;GEWINDETIEFE         |                                                             |
| Q206=150                          | ;VORSCHUB TIEFENZUST. |                                                             |
| Q211=0                            | ;VERWEILZEIT UNTEN    |                                                             |
| Q203=+0                           | ;KOOR. OBERFLAECHE    |                                                             |
| Q204=50                           | ;2. SICHERHEITS-ABST. |                                                             |
| 17 CYCL CALL PAT F5000 M13        |                       | Zyklus-Aufruf in Verbindung mit Punktemuster                |
| 18 Z+100 R0 FMAX M2               |                       | Werkzeug freifahren, Programm-Ende                          |
| 19 END PGM 1 MM                   |                       |                                                             |

16.11 GEWINDEBOHREN mit Ausgleichsfutter (Zyklus 206)

### 16.11 GEWINDEBOHREN mit Ausgleichsfutter (Zyklus 206)

### Zyklusablauf

- 1 Die TNC positioniert das Werkzeug in der Spindelachse im Eilgang **FMAX** auf den eingegebenen Sicherheits-Abstand über der Werkstück-Oberfläche
- 2 Das Werkzeug fährt in einem Arbeitsgang auf die Bohrtiefe
- 3 Danach wird die Spindeldrehrichtung umgekehrt und das Werkzeug nach der Verweilzeit auf den Sicherheits-Abstand zurückgezogen. Falls Sie einen 2. Sicherheits-Abstand eingegeben haben, fährt die TNC das Werkzeug mit **FMAX** dorthin
- 4 Auf Sicherheits-Abstand wird die Spindeldrehrichtung erneut umgekehrt

#### Beim Programmieren beachten!

Positionier-Satz auf den Startpunkt (Bohrungsmitte) der Bearbeitungsebene mit Radiuskorrektur **R0** programmieren.

Das Vorzeichen des Zyklusparameters Tiefe legt die Arbeitsrichtung fest. Wenn Sie die Tiefe = 0 programmieren, dann führt die TNC den Zyklus nicht aus.

Das Werkzeug muss in ein Längenausgleichsfutter gespannt sein. Das Längenausgleichsfutter kompensiert Toleranzen von Vorschub und Drehzahl während der Bearbeitung.

Während der Zyklus abgearbeitet wird, ist der Drehknopf für den Drehzahl-Override unwirksam. Der Drehknopf für den Vorschub-Override ist noch begrenzt aktiv (vom Maschinenhersteller festgelegt, Maschinenhandbuch beachten).

Für Rechtsgewinde Spindel mit **M3** aktivieren, für Linksgewinde mit **M4**.

Wenn Sie in der Werkzeug-Tabelle in der Spalte **Pitch** die Gewindesteigung des Gewindebohrers eintragen, vergleicht die TNC die Gewindesteigung aus der Werkzeug-Tabelle, mit der im Zyklus definierten Gewindesteigung. Die TNC gibt eine Fehlermeldung aus, wenn die Werte nicht übereinstimmen. Im Zyklus 206 berechnet die TNC die Gewindesteigung anhand der programmierten Drehzahl und des im Zyklus definierten Vorschubs.

#### Achtung Kollisionsgefahr!

Mit Maschinen-Parameter **displayDepthErr** stellen Sie ein, ob die TNC bei der Eingabe einer positiven Tiefe eine Fehlermeldung ausgeben soll (on) oder nicht (off).

Beachten Sie, dass die TNC bei **positiv eingegebener Tiefe** die Berechnung der Vorposition umkehrt. Das Werkzeug fährt also in der Werkzeug-Achse mit Eilgang auf Sicherheits-Abstand **unter** die Werkstück-Oberfläche!

#### Zyklusparameter

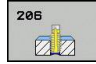

 Sicherheits-Abstand Q200 (inkremental): Abstand zwischen Werkzeugspitze und Werkstück-Oberfläche. Eingabebereich 0 bis 99999,9999

Richtwert: 4x Gewindesteigung.

- Gewindetiefe Q201 (inkremental): Abstand zwischen Werkstück-Oberfläche und Gewindegrund. Eingabebereich -99999,9999 bis 99999,9999
- Vorschub F Q206: Verfahrgeschwindigkeit des Werkzeugs beim Gewindebohren. Eingabebereich 0 bis 99999,999 alternativ FAUTO
- Verweilzeit unten Q211: Wert zwischen 0 und 0,5 Sekunden eingeben, um ein Verkeilen des Werkzeugs beim Rückzug zu vermeiden. Eingabebereich 0 bis 3600,0000
- Koord. Werkstück-Oberfläche Q203 (absolut): Koordinate Werkstück-Oberfläche. Eingabebereich -99999,9999 bis 99999,9999
- Sicherheits-Abstand Q204 (inkremental): Koordinate Spindelachse, in der keine Kollision zwischen Werkzeug und Werkstück (Spannmittel) erfolgen kann. Eingabebereich 0 bis 99999,9999

### Vorschub ermitteln: F = S x p

- **F:** Vorschub mm/min)
- S: Spindel-Drehzahl (U/min)
- **p:** Gewindesteigung (mm)

#### Freifahren bei Programm-Unterbrechung

Wenn Sie während des Gewindebohrens die externe Stopp-Taste drücken, zeigt die TNC einen Softkey an, mit dem Sie das Werkzeug freifahren können.

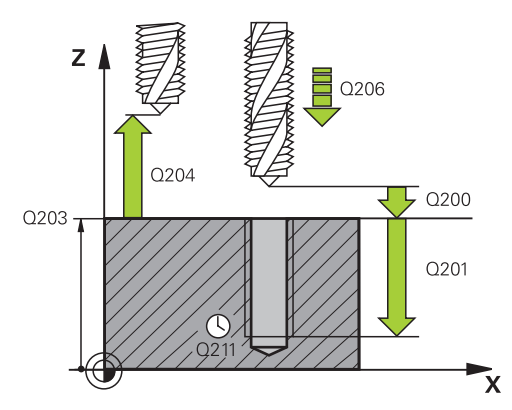

| 25 CYCL DEF 206 GEWINDEBOHREN<br>NEU |                       |  |  |
|--------------------------------------|-----------------------|--|--|
| Q200=2                               | ;SICHERHEITS-ABST.    |  |  |
| Q201=-20                             | ;TIEFE                |  |  |
| Q206=150                             | ;VORSCHUB TIEFENZ.    |  |  |
| Q211=0.25                            | ;VERWEILZEIT UNTEN    |  |  |
| Q203=+25                             | ;KOOR. OBERFLAECHE    |  |  |
| Q204=50                              | ;2. SICHERHEITS-ABST. |  |  |

16.12 GEWINDEBOHREN ohne Ausgleichsfutter GS (Zyklus 207)

### 16.12 GEWINDEBOHREN ohne Ausgleichsfutter GS (Zyklus 207)

### Zyklusablauf

Die TNC schneidet das Gewinde entweder in einem oder in mehreren Arbeitsgängen ohne Längenausgleichsfutter.

- 1 Die TNC positioniert das Werkzeug in der Spindelachse im Eilgang **FMAX** auf den eingegebenen Sicherheits-Abstand über der Werkstück-Oberfläche
- 2 Das Werkzeug fährt in einem Arbeitsgang auf die Bohrtiefe
- 3 Danach wird die Spindeldrehrichtung umgekehrt und das Werkzeug nach der Verweilzeit auf den Sicherheits-Abstand zurückgezogen. Falls Sie einen 2. Sicherheits-Abstand eingegeben haben, fährt die TNC das Werkzeug mit **FMAX** dorthin
- 4 Auf Sicherheits-Abstand hält die TNC die Spindel an

#### Beim Programmieren beachten!

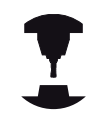

Maschine und TNC müssen vom Maschinenhersteller vorbereitet sein.

Zyklus nur an Maschinen mit geregelter Spindel verwendbar.

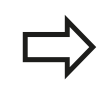

Positionier-Satz auf den Startpunkt (Bohrungsmitte) der Bearbeitungsebene mit Radiuskorrektur **R0** programmieren.

Das Vorzeichen des Zyklusparameters Tiefe legt die Arbeitsrichtung fest. Wenn Sie die Tiefe = 0 programmieren, dann führt die TNC den Zyklus nicht aus.

Die TNC berechnet den Vorschub in Abhängigkeit von der Drehzahl. Wenn Sie während des Gewindebohrens den Drehknopf für den Vorschub-Override betätigen, passt die TNC den Vorschub automatisch an.

Der Drehknopf für den Drehzahl-Override ist nicht aktiv.

Am Zyklusende steht die Spindel. Vor der nächsten Bearbeitung Spindel mit **M3** (bzw. **M4**) wieder einschalten.

Wenn Sie in der Werkzeug-Tabelle in der Spalte **Pitch** die Gewindesteigung des Gewindebohrers eintragen, vergleicht die TNC die Gewindesteigung aus der Werkzeug-Tabelle, mit der im Zyklus definierten Gewindesteigung. Die TNC gibt eine Fehlermeldung aus, wenn die Werte nicht übereinstimmen.

#### Achtung Kollisionsgefahr!

Mit Maschinen-Parameter **displayDepthErr** stellen Sie ein, ob die TNC bei der Eingabe einer positiven Tiefe eine Fehlermeldung ausgeben soll (on) oder nicht (off).

Beachten Sie, dass die TNC bei **positiv eingegebener Tiefe** die Berechnung der Vorposition umkehrt. Das Werkzeug fährt also in der Werkzeug-Achse mit Eilgang auf Sicherheits-Abstand **unter** die Werkstück-Oberfläche!

#### Zyklusparameter

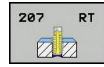

- Sicherheits-Abstand Q200 (inkremental): Abstand zwischen Werkzeugspitze und Werkstück-Oberfläche. Eingabebereich 0 bis 99999,9999
- Gewindetiefe Q201 (inkremental): Abstand zwischen Werkstück-Oberfläche und Gewindegrund. Eingabebereich -99999,9999 bis 99999,9999
- Gewindesteigung Q239: Steigung des Gewindes.
  Das Vorzeichen legt Rechts- oder Linksgewinde fest:
  + = Rechtsgewinde
  - = Linksgewinde.

Eingabebereich -99,9999 bis 99,9999

- Koord. Werkstück-Oberfläche Q203 (absolut): Koordinate Werkstück-Oberfläche. Eingabebereich -99999,9999 bis 99999,9999
- Sicherheits-Abstand Q204 (inkremental): Koordinate Spindelachse, in der keine Kollision zwischen Werkzeug und Werkstück (Spannmittel) erfolgen kann. Eingabebereich 0 bis 99999,9999

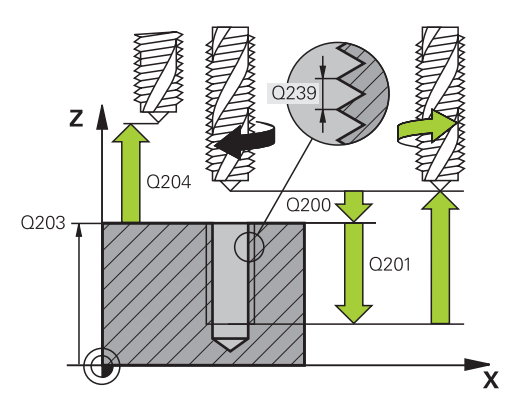

| 26 CYCL DEF 207 GEWBOHREN GS<br>NEU |                       |  |
|-------------------------------------|-----------------------|--|
| Q200=2                              | ;SICHERHEITS-ABST.    |  |
| Q201=-20                            | ;TIEFE                |  |
| Q239=+1                             | ;GEWINDESTEIGUNG      |  |
| Q203=+25                            | ;KOOR. OBERFLAECHE    |  |
| Q204=50                             | ;2. SICHERHEITS-ABST. |  |

16.13 Programmierbeispiele

### 16.13 Programmierbeispiele

#### **Beispiel: Gewindebohren**

Die Bohrungskoordinaten sind in der Punkte-Tabelle TAB1.PNT gespeichert und werden von der TNC mit **CYCL CALL PAT** gerufen.

Die Werkzeug-Radien sind so gewählt, dass alle Arbeitsschritte in der Testgrafik zu sehen sind.

#### **Programm-Ablauf**

- Zentrieren
- Bohren
- Gewindebohren

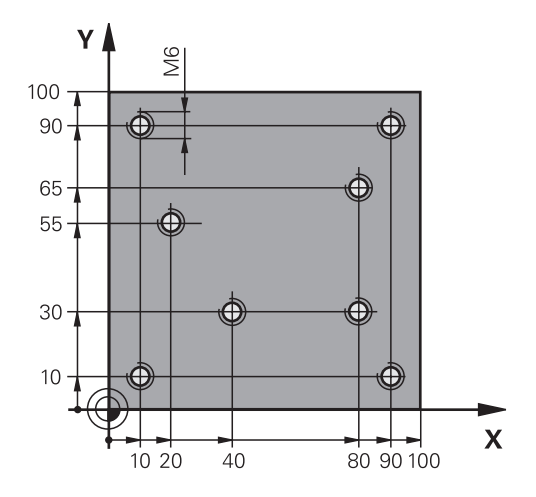

| 0 BEGIN PGM 1 MM               |                       |                                                                                                    |
|--------------------------------|-----------------------|----------------------------------------------------------------------------------------------------|
| 1 BLK FORM 0.1 Z X+0 Y+0 Z-20  |                       | Rohteil-Definition                                                                                                    |
| 2 BLK FORM 0.2 X+100 Y+100 Y+0 |                       |                                                                                                    |
| 3 TOOL CALL 1 Z S5000          |                       | Werkzeug-Aufruf Zentrierer                                                                                                    |
| 4 Z+10 R0 F5000                |                       | Werkzeug auf sichere Höhe fahren (F mit Wert<br>programmieren), die TNC positioniert nach jedem Zyklus auf<br>die sichere Höhe |
| 5 SEL PATTERN "TAB1"           |                       | Punkte-Tabelle festlegen                                                                                                    |
| 6 CYCL DEF 240 ZENTRIEREN      |                       | Zyklus-Definition Zentrieren                                                                                                   |
| Q200=2                         | ;SICHERHEITS-ABST.    |                                                                                                    |
| Q343=1                         | ;AUSWAHL DURCHM/TIEFE |                                                                                                    |
| Q201=-3.5                      | ;TIEFE                |                                                                                                    |
| Q344=-7                        | ;DURCHMESSER          |                                                                                                    |
| Q206=150                       | ;VORSCHUB TIEFENZ.    |                                                                                                    |
| Q11=0                          | ;VERWEILZEIT UNTEN    |                                                                                                    |
| Q203=+0                        | ;KOOR. OBERFLAECHE    | Zwingend 0 eingeben, wirkt aus Punkte-Tabelle                                                                                  |
| Q204=0                         | ;2. SICHERHEITS-ABST. | Zwingend 0 eingeben, wirkt aus Punkte-Tabelle                                                                                  |
| 10 CYCL CALL PAT F5000 M3      |                       | Zyklus-Aufruf in Verbindung mit Punkte-Tabelle TAB1.PNT,<br>Vorschub zwischen den Punkten: 5000 mm/min                         |
| 11 Z+100 R0 FMAX M6            |                       | Werkzeug freifahren, Werkzeug-Wechsel                                                                                          |
| 12 TOOL CALL 2 Z S5000         |                       | Werkzeug-Aufruf Bohrer                                                                                                    |
| 13 Z+10 R0 F5000               |                       | Werkzeug auf sichere Höhe fahren (F mit Wert programmieren)                                                                    |
| 14 CYCL DEF 200 BOHREN         |                       | Zyklus-Definition Bohren                                                                                                    |
| Q200=2                         | ;SICHERHEITS-ABST.    |                                                                                                    |
| Q201=-25                       | ;TIEFE                |                                                                                                    |
| Q206=150                       | ;VORSCHUB TIEFENZ.    |                                                                                                    |
| Q202=5                         | ;ZUSTELL-TIEFE        |                                                                                                    |

### Programmierbeispiele 16.13

| Q210=0                        | ;VERWEILZEIT OBEN     |                                                         |
|-------------------------------|-----------------------|---------------------------------------------------------|
| Q203=+0                       | ;KOOR. OBERFLAECHE    | Zwingend 0 eingeben, wirkt aus Punkte-Tabelle           |
| Q204=0                        | ;2. SICHERHEITS-ABST. | Zwingend 0 eingeben, wirkt aus Punkte-Tabelle           |
| Q211=0.2                      | ;VERWEILZEIT UNTEN    |                                                         |
| Q395=0                        | ;BEZUG TIEFE          |                                                         |
| 15 CYCL CALL PAT F5000 M3     |                       | Zyklus-Aufruf in Verbindung mit Punkte-Tabelle TAB1.PNT |
| 16 Z+100 R0 FMAX M6           |                       | Werkzeug freifahren, Werkzeug-Wechsel                   |
| 17 TOOL CALL 3 Z S200         |                       | Werkzeug-Aufruf Gewindebohrer                           |
| 18 Z+50 R0 FMAX               |                       | Werkzeug auf sichere Höhe fahren                        |
| 19 CYCL DEF 206 GEWINDEBOHREN |                       | Zyklus-Definition Gewindebohren                         |
| Q200=2                        | ;SICHERHEITS-ABST.    |                                                         |
| Q201=-25                      | ;GEWINDETIEFE         |                                                         |
| Q206=150                      | ;VORSCHUB TIEFENZ.    |                                                         |
| Q211=0                        | ;VERWEILZEIT UNTEN    |                                                         |
| Q203=+0                       | ;KOOR. OBERFLAECHE    | Zwingend 0 eingeben, wirkt aus Punkte-Tabelle           |
| Q204=0                        | ;2. SICHERHEITS-ABST. | Zwingend 0 eingeben, wirkt aus Punkte-Tabelle           |
| 20 CYCL CALL PAT F5000 M3     |                       | Zyklus-Aufruf in Verbindung mit Punkte-Tabelle TAB1.PNT |
| 21 Z+100 R0 FMAX M2           |                       | Werkzeug freifahren, Programm-Ende                      |
| 22 END PGM 1 MM               |                       |                                                         |

#### Punkte-Tabelle TAB1.PNT

| TAB1. PNT MM |
|--------------|
| NR X Y Z     |
| 0 +10 +10 +0 |
| 1 +40 +30 +0 |
| 2 +90 +10 +0 |
| 3 +80 +30 +0 |
| 4 +80 +65 +0 |
| 5 +90 +90 +0 |
| 6 +10 +90 +0 |
| 7 +20 +55 +0 |
| [END]        |
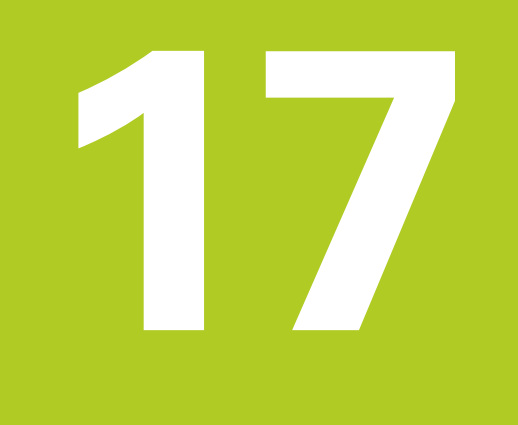

17.1 Grundlagen

# 17.1 Grundlagen

### Übersicht

Die TNC stellt folgende Zyklen für Taschen- und Zapfenbearbeitungen zur Verfügung:

| Zyklus                                                                                                    | Softkey | Seite |
|----------------------------------------------------------------------------------------------------|---------|-------|
| 251 RECHTECKTASCHE<br>Schrupp-/Schlicht-Zyklus mit Auswahl<br>des Bearbeitungsumfanges                           | 251     | 435   |
| 256 RECHTECKZAPFEN<br>Schrupp-/Schlicht-Zyklus mit seitlicher<br>Zustellung, wenn Mehrfachumlauf<br>erforderlich | 256     | 439   |

# 17.2 RECHTECKTASCHE (Zyklus 251)

### Zyklusablauf

Mit dem Rechtecktaschen-Zyklus 251 können Sie eine Rechtecktasche vollständig bearbeiten. In Abhängigkeit der Zyklus-Parameter stehen folgende Bearbeitungsalternativen zur Verfügung:

- Komplettbearbeitung: Schruppen, Schlichten Tiefe, Schlichten Seite
- Nur Schruppen
- Nur Schlichten Tiefe und Schlichten Seite
- Nur Schlichten Tiefe
- Nur Schlichten Seite

#### Schruppen

- 1 Das Werkzeug taucht in der Taschenmitte in das Werkstück ein und fährt auf die erste Zustell-Tiefe.
- 2 Die TNC räumt die Tasche von innen nach außen unter Berücksichtigung des Überlappungsfaktors (Parameter Q370) und der Schlichtaufmaße (Parameter Q368 und Q369) aus
- 3 Am Ende des Ausräumvorgangs fährt die TNC das Werkzeug von der Taschenwand weg, fährt um den Sicherheits-Abstand über die aktuelle Zustell-Tiefe und von dort aus im Eilgang zurück zur Taschenmitte
- 4 Dieser Vorgang wiederholt sich, bis die programmierte Taschentiefe erreicht ist

#### Schlichten

- 5 Sofern Schlichtaufmaße definiert sind, taucht das Werkzeug in der Taschenmitte in das Werkstück ein und fährt auf die Zustell-Tiefe Schlichten. Die TNC schlichtet zunächst die Taschenwände, falls eingegeben in mehreren Zustellungen.
- 6 Anschließend schlichtet die TNC den Boden der Tasche von innen nach außen.

17.2 RECHTECKTASCHE (Zyklus 251)

#### Beim Programmieren beachten

Werkzeug auf Startposition in der Bearbeitungsebene vorpositionieren mit Radiuskorrektur **RO**. Parameter Q367 (Lage) beachten.

Die TNC positioniert das Werkzeug in der Werkzeug-Achse automatisch vor. **2. Sicherheits-Abstand** Q204 beachten.

Das Vorzeichen des Zyklusparameters Tiefe legt die Arbeitsrichtung fest. Wenn Sie die Tiefe = 0 programmieren, dann führt die TNC den Zyklus nicht aus.

Die TNC positioniert das Werkzeug am Zyklusende wieder zurück auf die Startposition.

Die TNC positioniert das Werkzeug am Ende eines Ausräum-Vorgangs im Eilgang zurück zur Taschenmitte. Das Werkzeug steht dabei um den Sicherheits-Abstand über der aktuellen Zustell-Tiefe. Sicherheits-Abstand so eingeben, dass das Werkzeug beim Verfahren nicht mit abgetragenen Spänen verklemmen kann.

Die TNC positioniert das Werkzeug am Ende zurück auf den Sicherheits-Abstand, wenn eingegeben auf den 2. Sicherheits-Abstand.

#### Achtung Kollisionsgefahr!

Mit Maschinen-Parameter **displayDepthErr** stellen Sie ein, ob die TNC bei der Eingabe einer positiven Tiefe eine Fehlermeldung ausgeben soll (on) oder nicht (off).

Beachten Sie, dass die TNC bei **positiv eingegebener Tiefe** die Berechnung der Vorposition umkehrt. Das Werkzeug fährt also in der Werkzeug-Achse mit Eilgang auf Sicherheits-Abstand **unter** die Werkstück-Oberfläche!

#### Zyklusparameter

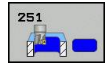

- Bearbeitungs-Umfang (0/1/2) Q215: Bearbeitungs-Umfang festlegen:
  - 0: Schruppen und Schlichten
  - 1: Nur Schruppen
  - 2: Nur Schlichten

Schlichten Seite und Schlichten Tiefe werden nur ausgeführt, wenn das jeweilige Schlichtaufmaß (Q368, Q369) definiert ist

- 1. Seiten-Länge Q218 (inkremental): Länge der Tasche, parallel zur Hauptachse der Bearbeitungsebene. Eingabebereich 0 bis 99999,9999
- Seiten-Länge Q219 (inkremental): Länge der Tasche, parallel zur Nebenachse der Bearbeitungsebene. Eingabebereich 0 bis 99999,9999
- Tiefe Q201 (inkremental): Abstand Werkstück-Oberfläche – Taschengrund. Eingabebereich -99999,9999 bis 99999,9999
- Taschenlage Q367: Lage der Tasche bezogen auf die Position des Werkzeuges beim Zyklus-Aufruf:
   0: Werkzeugposition = Taschenmitte
  - **U**: Werkzeugposition = Taschenmitte
  - 1: Werkzeugposition = Linke untere Ecke 2: Werkzeugposition = Rechte untere Ecke
  - 3: Werkzeugposition = Rechte obere Ecke
  - 4: Werkzeugposition = Linke obere Ecke
- Zustell-Tiefe Q202 (inkremental): Maß, um welches das Werkzeug jeweils zugestellt wird; Wert größer 0 eingeben. Eingabebereich 0 bis 99999,9999
- Vorschub Fräsen Q207: Verfahrgeschwindigkeit des Werkzeugs beim Fräsen in mm/min. Eingabebereich 0 bis 99999,999 alternativ FAUTO, FU, FZ
- Vorschub Tiefenzustellung Q206: Verfahrgeschwindigkeit des Werkzeugs beim Fahren auf Tiefe in mm/min. Eingabebereich 0 bis 99999,999 alternativ FAUTO, FU, FZ
- Vorschub Schlichten Q385: Verfahrgeschwindigkeit des Werkzeugs beim Seiten- und Tiefenschlichten in mm/min. Eingabebereich 0 bis 99999,999 alternativ FAUTO, FU, FZ
- Schlichtaufmaß Seite Q368 (inkremental): Schlicht-Aufmaß in der Bearbeitungs-Ebene. Eingabebereich 0 bis 99999,9999
- Schlichtaufmaß Tiefe Q369 (inkremental): Schlicht-Aufmaß für die Tiefe. Eingabebereich 0 bis 99999,9999
- Zustellung Schlichten Q338 (inkremental): Maß, um welches das Werkzeug in der Spindelachse beim Schlichten zugestellt wird. Q338=0: Schlichten in einer Zustellung. Eingabebereich 0 bis 99999,9999

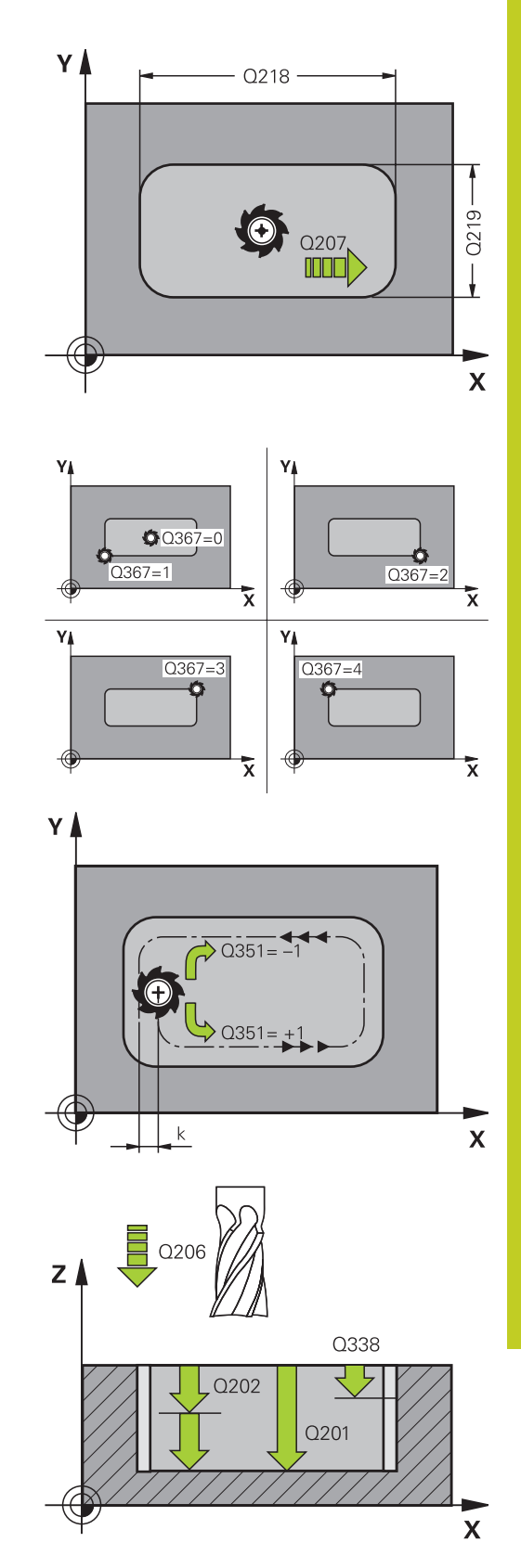

17.2 RECHTECKTASCHE (Zyklus 251)

- Sicherheits-Abstand Q200 (inkremental): Abstand zwischen Werkzeugspitze und Werkstück-Oberfläche. Eingabebereich 0 bis 99999,9999
- Koord. Werkstück-Oberfläche Q203 (absolut): Koordinate Werkstück-Oberfläche. Eingabebereich -99999,9999 bis 99999,9999
- Sicherheits-Abstand Q204 (inkremental): Koordinate Spindelachse, in der keine Kollision zwischen Werkzeug und Werkstück (Spannmittel) erfolgen kann. Eingabebereich 0 bis 99999,9999
- Fräsart Q351: Art der Fräsbearbeitung bei M3
   +1 = Gleichlauffräsen
  - -1 = Gegenlauffräsen
- Bahn-Überlappung Faktor Q370: Q370 x Werkzeug-Radius ergibt die seitliche Zustellung k. Eingabebereich 0,1 bis 1,414

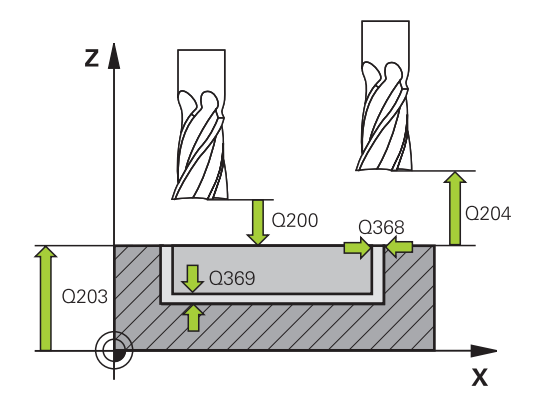

#### NC-Sätze

| 8 CYCL DEF 25 | 1 RECHTECKTASCHE         |
|---------------|--------------------------|
| Q215=0        | ;BEARBEITUNGS-<br>UMFANG |
| Q218=80       | ;1. SEITEN-LAENGE        |
| Q219=60       | ;2. SEITEN-LAENGE        |
| Q201=-20      | ;TIEFE                   |
| Q367=0        | ;TASCHENLAGE             |
| Q202=5        | ;ZUSTELL-TIEFE           |
| Q207=500      | ;VORSCHUB FRAESEN        |
| Q206=150      | ;VORSCHUB TIEFENZ.       |
| Q385=500      | ;VORSCHUB<br>SCHLICHTEN  |
| Q368=0.2      | ;AUFMASS SEITE           |
| Q369=0.1      | ;AUFMASS TIEFE           |
| Q338=5        | ;ZUST. SCHLICHTEN        |
| Q200=2        | ;SICHERHEITS-ABST.       |
| Q203=+0       | ;KOOR. OBERFLAECHE       |
| Q204=50       | ;2. SICHERHEITS-ABST.    |
| Q351=+1       | ;FRAESART                |
| Q370=1        | ;BAHN-UEBERLAPPUNG       |
| 9 X+50 R0 FM  | AX                       |
| 10 Y+50 R0 FM | MAX M3 M99               |

# 17.3 RECHTECKZAPFEN (Zyklus 256)

### Zyklusablauf

Mit dem Rechteckzapfen-Zyklus 256 können Sie einen Rechteckzapfen bearbeiten. Wenn ein Rohteilmaß größer als die maximal mögliche seitliche Zustellung ist, dann führt die TNC mehrere seitliche Zustellungen aus bis das Fertigmaß ereicht ist.

- Das Werkzeug f\u00e4hrt von der Zyklus-Startposition aus (Zapfenmitte)in negativer X-Richtung auf die Startposition derZapfenbearbeitung. Die Startposition liegt um den Sicherheits-Abstand + Werkzeugradius versetzt links neben dem Zapfenrohteil
- 2 Falls das Werkzeug auf dem 2. Sicherheits-Abstand steht, fährt die TNC das Werkzeug im Eilgang FMAX auf den Sicherheits-Abstand und von dort mit dem Vorschub Tiefenzustellung auf die erste Zustelltiefe
- 3 Anschließend fährt das Werkzeug linear tangential an die Zapfenkontur und fräst danach einen Umlauf.
- 4 Wenn sich das Fertigmaß nicht in einem Umlauf erreichen lässt, stellt die TNC das Werkzeug auf der aktuellen Zustell-Tiefe seitlich zu und fräst danach erneut einen Umlauf. Die TNC berücksichtigt dabei das Rohteilmaß, das Fertigmaß und die erlaubte seitliche Zustellung. Dieser Vorgang wiederholt sich, bis das definierte Fertigmaß erreicht ist.
- 5 Sind weitere Zustellungen erforderlich, fährt das Werkzeug von der Kontur weg zurück zum Startpunkt der Zapfenbearbeitung
- 6 Anschließend fährt die TNC das Werkzeug auf die nächste Zustell-Tiefe und bearbeitet den Zapfen auf dieser Tiefe
- 7 Dieser Vorgang wiederholt sich, bis die programmierte Zapfentiefe erreicht ist

#### Beim Programmieren beachten!

Werkzeug auf Startposition in der Bearbeitungsebene vorpositionieren mit Radiuskorrektur **RO**. Parameter Q367 (Lage) beachten.

Die TNC positioniert das Werkzeug in der Werkzeug-Achse automatisch vor. **2. Sicherheits-Abstand** Q204 beachten.

Das Vorzeichen des Zyklusparameters Tiefe legt die Arbeitsrichtung fest. Wenn Sie die Tiefe = 0 programmieren, dann führt die TNC den Zyklus nicht aus.

Die TNC reduziert die Zustelltiefe auf die in der Werkzeug-Tabelle definierte Schneidenlänge LCUTS, falls die Schneidenlänge kürzer ist als die im Zyklus eingegebene Zustelltiefe Q202.

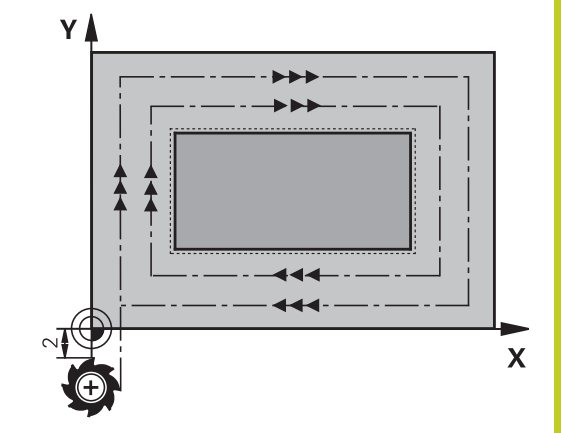

17.3 RECHTECKZAPFEN (Zyklus 256)

#### Achtung Kollisionsgefahr!

Mit Maschinen-Parameter **displayDepthErr** stellen Sie ein, ob die TNC bei der Eingabe einer positiven Tiefe eine Fehlermeldung ausgeben soll (on) oder nicht (off).

Beachten Sie, dass die TNC bei **positiv eingegebener Tiefe** die Berechnung der Vorposition umkehrt. Das Werkzeug fährt also in der Werkzeug-Achse mit Eilgang auf Sicherheits-Abstand **unter** die Werkstück-Oberfläche!

#### Zyklusparameter

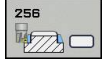

- Bearbeitungs-Umfang (0/1/2) Q215: Bearbeitungs-Umfang festlegen:
  - 0: Schruppen und Schlichten1: Nur Schruppen
  - 2: Nur Schlichten
  - Z: NUR Schlichten Solte

Schlichten Seite und Schlichten Tiefe werden nur ausgeführt, wenn das jeweilige Schlichtaufmaß (Q368, Q369) definiert ist

- ► **1. Seiten-Länge** Q218: Länge des Zapfens, parallel zur Hauptachse der Bearbeitungsebene. Eingabebereich 0 bis 99999,9999
- Rohteilmaß Seitenlänge 1 Q424: Länge des Zapfenrohteils, parallel zur Hauptachse der Bearbeitungsebene. Rohteilmaß Seitenlänge 1 größer als 1. Seiten-Länge eingeben. Die TNC führt mehrere seitliche Zustellungen aus, wenn die Differenz zwischen Rohteilmaß 1 und Fertigmaß 1 größer ist als die erlaubte seitliche Zustellung (Werkzeug-Radius mal Bahn-Überlappung Q370). Die TNC berechnet immer eine konstante seitliche Zustellung. Eingabebereich 0 bis 99999,9999
- 2. Seiten-Länge Q219: Länge des Zapfens, parallel zur Nebenachse der Bearbeitungs-ebene.
   Rohteilmaß Seitenlänge 2 größer als 2. Seiten-Länge eingeben. Die TNC führt mehrere seitliche Zustellungen aus, wenn die Differenz zwischen Rohteilmaß 2 und Fertigmaß 2 größer ist als die erlaubte seitliche Zustellung (Werkzeug-Radius mal Bahn-Überlappung Q370). Die TNC berechnet immer eine konstante seitliche Zustellung. Eingabebereich 0 bis 99999,9999
- Rohteilmaß Seitenlänge 2 Q425: Länge des Zapfenrohteils, parallel zur Nebenachse der Bearbeitungsebene. Eingabebereich 0 bis 99999,9999
- Tiefe Q201 (inkremental): Abstand Werkstück-Oberfläche – Zapfengrund. Eingabebereich -99999,9999 bis 99999,9999
- Zapfenlage Q367: Lage des Zapfens bezogen auf die Position des Werkzeuges beim Zyklus-Aufruf:
   Werkzeugposition = Zapfenmitte
  - 1: Werkzeugposition = Linke untere Ecke
  - 2: Werkzeugposition = Rechte untere Ecke
  - 3: Werkzeugposition = Rechte obere Ecke
  - 4: Werkzeugposition = Linke obere Ecke
- Zustell-Tiefe Q202 (inkremental): Maß, um welches das Werkzeug jeweils zugestellt wird; Wert größer 0 eingeben. Eingabebereich 0 bis 99999,9999
- Vorschub Fräsen Q207: Verfahrgeschwindigkeit des Werkzeugs beim Fräsen in mm/min. Eingabebereich 0 bis 99999,999 alternativ FAUTO, FU, FZ

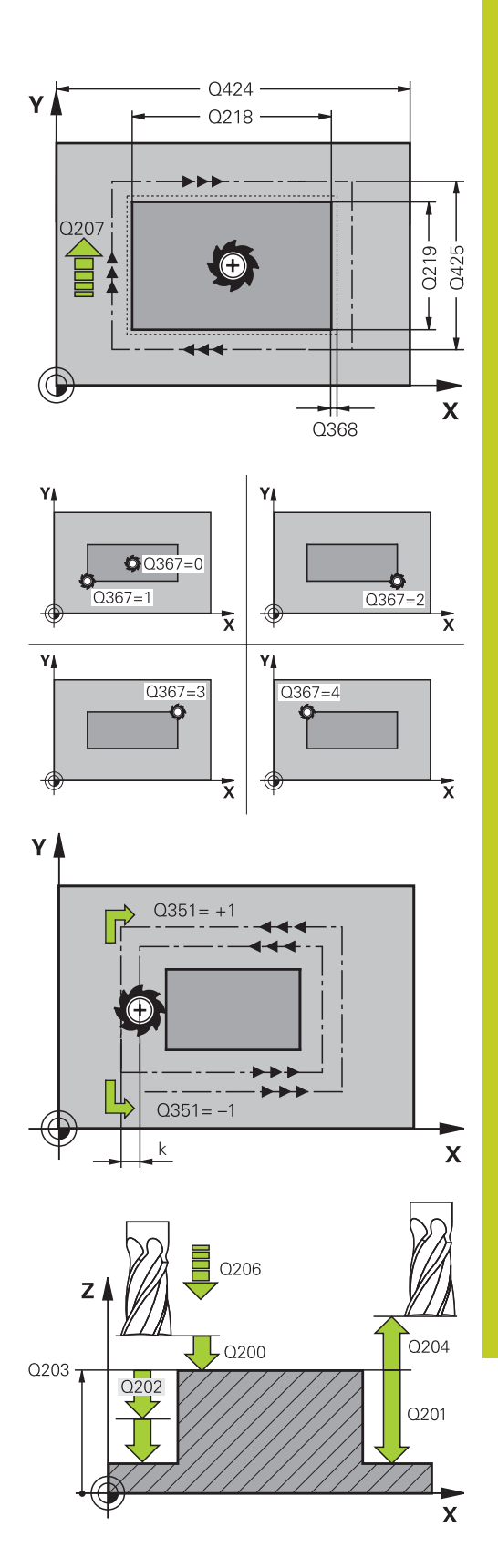

# 17 Bearbeitungszyklen: Taschenfräsen / Zapfenfräsen 17.3 RECHTECKZAPFEN (Zyklus 256)

- Vorschub Tiefenzustellung Q206: Verfahrgeschwindigkeit des Werkzeugs beim Fahren auf Tiefe in mm/min. Eingabebereich 0 bis 99999,999 alternativ FMAX, FAUTO, FU, FZ
- Vorschub Schlichten Q385: Verfahrgeschwindigkeit des Werkzeugs beim Seiten- und Tiefenschlichten in mm/min. Eingabebereich 0 bis 99999,999 alternativ FAUTO, FU, FZ
- Schlichtaufmaß Seite Q368 (inkremental): Schlicht-Aufmaß in der Bearbeitungs-Ebene, das die TNC bei der Bearbeitung stehen lässt. Eingabebereich 0 bis 99999,9999
- Schlichtaufmaß Tiefe Q369 (inkremental): Schlicht-Aufmaß für die Tiefe. Eingabebereich 0 bis 99999,9999
- Zustellung Schlichten Q338 (inkremental): Maß, um welches das Werkzeug in der Spindelachse beim Schlichten zugestellt wird. Q338=0: Schlichten in einer Zustellung. Eingabebereich 0 bis 99999,9999
- Sicherheits-Abstand Q200 (inkremental): Abstand zwischen Werkzeugspitze und Werkstück-Oberfläche. Eingabebereich 0 bis 99999,9999
- Koord. Werkstück-Oberfläche Q203 (absolut): Koordinate Werkstück-Oberfläche. Eingabebereich -99999,9999 bis 99999,9999
- Sicherheits-Abstand Q204 (inkremental): Koordinate Spindelachse, in der keine Kollision zwischen Werkzeug und Werkstück (Spannmittel) erfolgen kann. Eingabebereich 0 bis 99999,9999
- Fräsart Q351: Art der Fräsbearbeitung bei M3
   +1 = Gleichlauffräsen
   -1 = Gegenlauffräsen
- Bahn-Überlappung Faktor Q370: Q370 x Werkzeug-Radius ergibt die seitliche Zustellung k. Eingabebereich 0,1 bis 1,9999

#### NC-Sätze

| 8 CYCL DEF 25 | 6 RECHTECKZAPFEN         |
|---------------|--------------------------|
| Q215=0        | ;BEARBEITUNGS-<br>UMFANG |
| Q218=60       | ;1. SEITEN-LAENGE        |
| Q424=74       | ;ROHTEILMASS 1           |
| Q219=40       | ;2. SEITEN-LAENGE        |
| Q425=60       | ;ROHTEILMASS 2           |
| Q201=-20      | ;TIEFE                   |
| Q367=0        | ;ZAPFENLAGE              |
| Q202=5        | ;ZUSTELL-TIEFE           |
| Q207=500      | ;VORSCHUB FRAESEN        |
| Q206=150      | ;VORSCHUB TIEFENZ.       |
| Q385=500      | ;VORSCHUB<br>SCHLICHTEN  |
| Q368=0.2      | ;AUFMASS SEITE           |
| Q369=0.1      | ;AUFMASS TIEFE           |
| Q338=5        | ;ZUST. SCHLICHTEN        |
| Q200=2        | ;SICHERHEITS-ABST.       |
| Q203=+0       | ;KOOR. OBERFLAECHE       |
| Q204=50       | ;2. SICHERHEITS-ABST.    |
| Q351=+1       | ;FRAESART                |
| Q370=1        | ;BAHN-UEBERLAPPUNG       |
| 9 X+50 R0 FMA | X                        |
|               | AV 412 4100              |

10 Y+50 R0 FMAX M3 M99

# 17.4 PLANFRAESEN (Zyklus 233)

#### Zyklusablauf

Mit dem Zyklus 233 können Sie eine ebene Fläche in mehreren Zustellungen und unter Berücksichtigung eines Schlicht-Aufmaßes planfräsen. Zusätzlich können Sie im Zyklus auch Seitenwände definieren, die dann bei der Bearbeitung der Planfläche berücksichtigt werden. Im Zyklus stehen verschiedene Bearbeitungsstrategien zur Verfügung:

- Strategie Q389=0: Mäanderförmig bearbeiten, seitliche Zustellung ausserhalb der zu bearbeitenden Fläche
- Strategie Q389=1: Mäanderförmig bearbeiten, seitliche Zustellung am Rand der zu bearbeitenden Fläche
- Strategie Q389=2: Zeilenweise mit Überlauf bearbeiten, seitliche Zustellung nach dem Rückzug im Eilgang
- Strategie Q389=3: Zeilenweise ohne Überlauf bearbeiten, seitliche Zustellung nach dem Rückzug im Eilgang
- Strategie Q389=4: Spiralförmig von außen nach innen bearbeiten
- Die TNC positioniert das Werkzeug im Eilgang FMAX von der aktuellen Position aus in der Bearbeitungsebene auf den Startpunkt 1: Der Startpunkt in der Bearbeitungsebene liegt um den Werkzeug-Radius und um den seitlichen Sicherheits-Abstand versetzt neben dem Werkstück
- 2 Danach positioniert die TNC das Werkzeug im Eilgang **FMAX** in der Spindelachse auf Sicherheitsabstand
- 3 Anschließend fährt das Werkzeug mit dem Vorschub zum Vorpositionieren Q253 in der Spindelachse auf die von der TNC berechnete erste Zustell-Tiefe

#### Strategie Q389=0 und Q389=1

Die Strategien Q389=0 und Q389=1 unterscheiden sich durch den Überlauf beim Planfräsen. Bei Q389=0 liegt der Endpunkt außerhalb der Fläche, bei Q389=1 am Rand der Fläche. Die TNC berechnet den Endpunkt 2 aus der Seitenlänge und dem seitlichen Sicherheitsabstand. Bei der Strategie Q389=0 verfährt die TNC das Werkzeug zusätzlich um den Werkzeugradius über die Planfläche hinaus.

- 4 Die TNC fährt das Werkzeug mit dem programmierten Vorschub Fräsen auf den Endpunkt 2.
- 5 Danach versetzt die TNC das Werkzeug mit Vorschub Vorpositionieren quer auf den Startpunkt der nächsten Zeile; die TNC berechnet den Versatz aus der programmierten Breite, dem Werkzeug-Radius, dem maximalen Bahn-Überlappungs-Faktor und dem seitlichen Sicherheitsabstand
- 6 Anschließend fährt die TNC das Werkzeug mit dem Fräsvorschub in entgegengesetzter Richtung zurück
- 7 Der Vorgang wiederholt sich, bis die eingegebene Fläche vollständig bearbeitet ist.
- 8 Danach positioniert die TNC das Werkzeug im Eilgang **FMAX** zurück zum Starpunkt **1**
- 9 Falls mehrere Zustellungen erforderlich sind, f\u00e4hrt die TNC das Werkzeug mit Positionier-Vorschub in der Spindelachse auf die n\u00e4chste Zustell-Tiefe

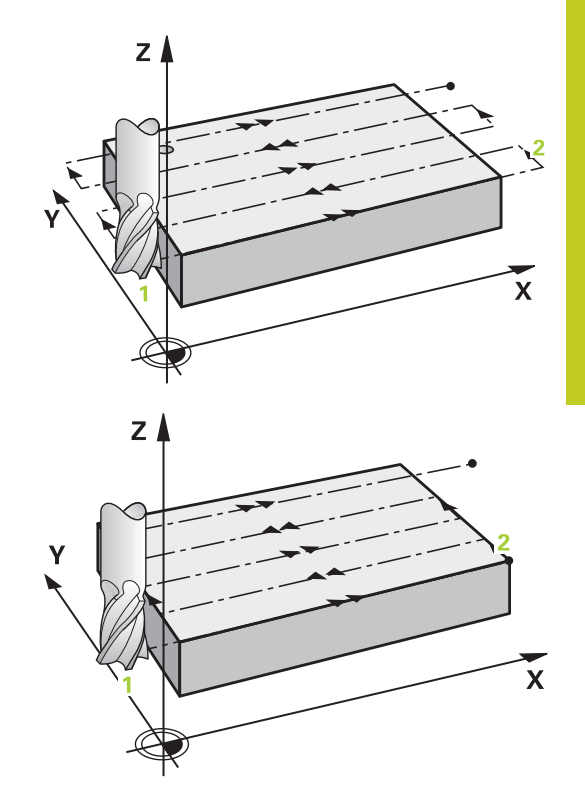

17.4 PLANFRAESEN (Zyklus 233)

- 10 Der Vorgang wiederholt sich, bis alle Zustellungen ausgeführt sind. Bei der letzten Zustellung wird lediglich das eingegebene Schlichtaufmaß im Vorschub Schlichten abgefräst
- 11 Am Ende f\u00e4hrt die TNC das Werkzeug mit FMAX zur\u00fcck auf den 2. Sicherheits-Abstand

#### Strategie Q389=2 und Q389=3

Die Strategien Q389=2 und Q389=3 unterscheiden sich durch den Überlauf beim Planfräsen. Bei Q389=2 liegt der Endpunkt außerhalb der Fläche, bei Q389=3 am Rand der Fläche. Die TNC berechnet den Endpunkt 2 aus der Seitenlänge und dem seitlichen Sicherheitsabstand. Bei der Strategie Q389=2 verfährt die TNC das Werkzeug zusätzlich um den Werkzeugradius über die Planfläche hinaus.

- 4 Danach fährt das Werkzeug mit dem programmierten Vorschub Fräsen auf den Endpunkt 2.
- 5 Die TNC fährt das Werkzeug in der Spindelachse auf Sicherheits-Abstand über die aktuelle Zustell-Tiefe und fährt mit FMAXachsparallel zurück auf den Startpunkt der nächsten Zeile. Die TNC berechnet den Versatz aus der programmierten Breite, dem Werkzeug-Radius, dem maximalen Bahn-Überlappungs-Faktor und dem seitlichen Sicherheitsabstand
- 6 Danach fährt das Werkzeug wieder auf die aktuelle Zustell-Tiefe und anschließend wieder in Richtung des Endpunktes 2
- 7 Der Abzeil-Vorgang wiederholt sich, bis die eingegebene Fläche vollständig bearbeitet ist. Am Ende der letzten Bahn positioniert die TNC das Werkzeug im Eilgang FMAX zurück zum Starpunkt 1
- 8 Falls mehrere Zustellungen erforderlich sind, fährt die TNC das Werkzeug mit Positionier-Vorschub in der Spindelachse auf die nächste Zustell-Tiefe
- 9 Der Vorgang wiederholt sich, bis alle Zustellungen ausgeführt sind. Bei der letzten Zustellung wird lediglich das eingegebene Schlichtaufmaß im Vorschub Schlichten abgefräst
- 10 Am Ende f\u00e4hrt die TNC das Werkzeug mit FMAX zur\u00fcck auf den 2. Sicherheits-Abstand

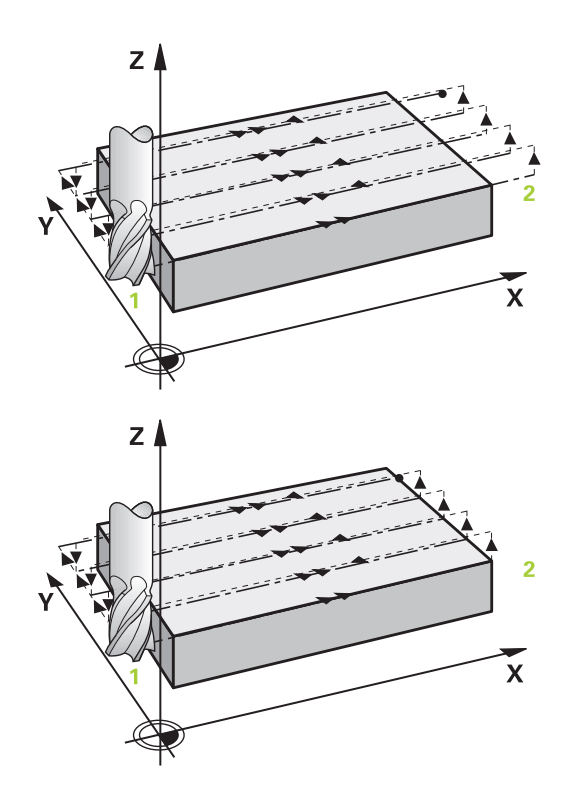

#### Strategie Q389=4

- 4 Danach fährt das Werkzeug mit dem programmierten **Vorschub Fräsen** mit einer linear tangentialen Anfahrbewegung auf den Anfangspunkt der Fräsbahn.
- 5 Die TNC bearbeitet die Planfläche im Vorschub Fräsen von außen nach innen mit immer kürzer werdenden Fräsbahnen. Durch die konstante seitliche Zustellung ist das Werkzeug permanent im Eingriff.
- 6 Der Vorgang wiederholt sich, bis die eingegebene Fläche vollständig bearbeitet ist. Am Ende der letzten Bahn positioniert die TNC das Werkzeug im Eilgang FMAX zurück zum Starpunkt 1
- 7 Falls mehrere Zustellungen erforderlich sind, fährt die TNC das Werkzeug mit Positionier-Vorschub in der Spindelachse auf die nächste Zustell-Tiefe
- 8 Der Vorgang wiederholt sich, bis alle Zustellungen ausgeführt sind. Bei der letzten Zustellung wird lediglich das eingegebene Schlichtaufmaß im Vorschub Schlichten abgefräst
- 9 Am Ende f\u00e4hrt die TNC das Werkzeug mit FMAX zur\u00fcck auf den
   2. Sicherheits-Abstand

#### Begrenzung

Mit den Begrenzungen können Sie die Bearbeitung der Planfäche eingrenzen, um beispielsweise Seitenwände oder Absätze bei der Bearbeitung zu berücksichtigen. Eine durch eine Begrenzung definierte Seitenwand wird auf das Maß bearbeitet, das sich aus dem Startpunkt bzw. der Seitenlängen der Planfläche ergibt. Bei der Schruppbearbeitung berücksichtigt die TNC das Aufmaß Seite – beim Schlichtvorgang dient das Aufmaß zur Vorpositionierung des Werkeugs.

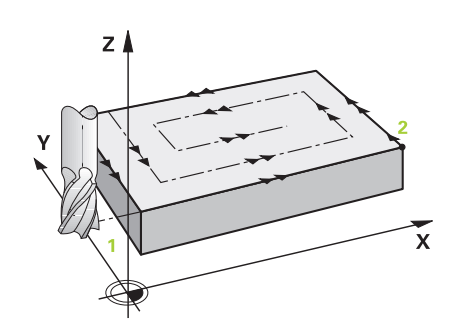

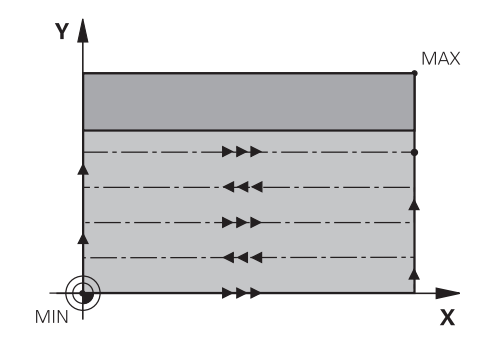

#### Beim Programmieren beachten!

Werkzeug auf Startposition in der Bearbeitungsebene vorpositionieren mit Radiuskorrektur **RO**. Bearbeitungsrichtung beachten.

Die TNC positioniert das Werkzeug in der Werkzeug-Achse automatisch vor. **2. Sicherheits-Abstand** Q204 beachten.

Den **2. Sicherheits-Abstand** Q204 so eingeben, dass keine Kollision mit dem Werkstück oder Spannmitteln erfolgen kann.

Wenn Startpunkt 3. Achse Q227 und Endpunkt 3. Achse Q386 gleich eingegeben sind, dann führt die TNC den Zyklus nicht aus (Tiefe = 0 programmiert).

PLANFRAESEN (Zyklus 233) 17.4

#### Achtung Kollisionsgefahr!

Mit Maschinen-Parameter displayDepthErr stellen Sie ein, ob die TNC bei der Eingabe einer positiven Tiefe eine Fehlermeldung ausgeben soll (on) oder nicht (off).

Beachten Sie, dass die TNC bei Startpunkt < Endpunkt die Berechnung der Vorposition umkehrt. Das Werkzeug fährt also in der Werkzeugachse mit Eilgang auf Sicherheitsabstand unter die Werkstück-Oberfläche!

#### Zyklusparameter

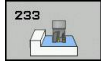

- Bearbeitungs-Umfang (0/1/2) Q215: Bearbeitungs-Umfang festlegen:
  - **0**: Schruppen und Schlichten
  - 1: Nur Schruppen
  - 2: Nur Schlichten

Schlichten Seite und Schlichten Tiefe werden nur ausgeführt, wenn das jeweilige Schlichtaufmaß (Q368, Q369) definiert ist

Fraesstrategie (0 - 4) Q389: Festlegen, wie die TNC die Fläche bearbeiten soll:

**0**: Mäanderförmig bearbeiten, seitliche Zustellung im Positionier-Vorschub ausserhalb der zu bearbeitenden Fläche

1: Mäanderförmig bearbeiten, seitliche Zustellung im Fräsvorschub am Rand der zu bearbeitenden Fläche

**2**: Zeilenweise bearbeiten, Rückzug und seitliche Zustellung im Positionier-Vorschub ausserhalb der zu bearbeitenden Fläche

**3**: Zeilenweise bearbeiten, Rückzug und seitliche Zustellung im Positionier-Vorschub am Rand der zu bearbeitenden Fläche

**4**: Spiralförmig bearbeiten, gleichmäßige Zustellung von Außen nach Innen

- Fraesrichtung Q350: Achse der Bearbeitungsebene, nach der die Bearbeitung ausgerichtet werden soll:
   1: Hauptachse = Bearbeitungsrichtung
  - 2: Nebenachse = Bearbeitungsrichtung
- 1. Seiten-Länge Q218 (inkremental): Länge der abzuzeilenden Fläche in der Hauptachse der Bearbeitungsebene, bezogen auf den Startpunkt 1. Achse. Eingabebereich 0 bis 99999,9999
- 2. Seiten-Länge Q219 (inkremental): Länge der zu bearbeitenden Fläche in der Nebenachse der Bearbeitungsebene. Über das Vorzeichen können Sie die Richtung der ersten Querzustellung bezogen auf den Startpunkt 2. Achse festlegen. Eingabebereich -99999,9999 bis 99999,9999

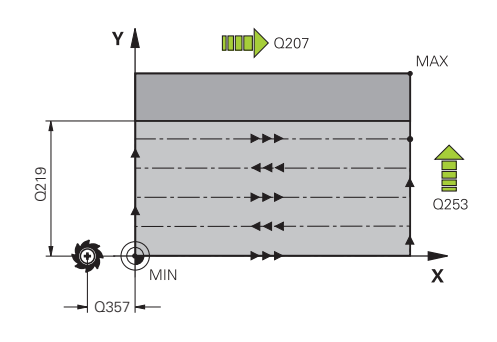

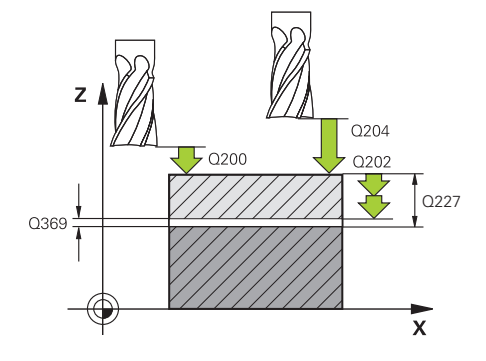

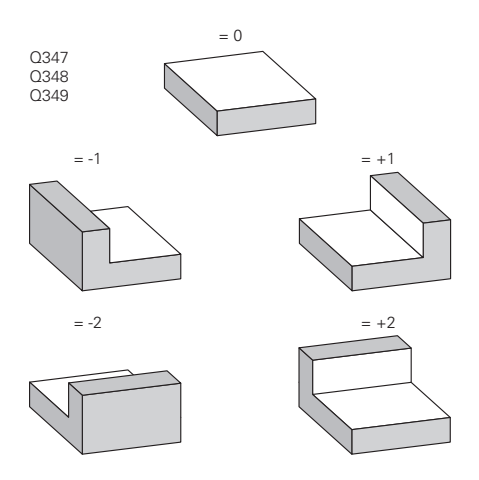

17.4 PLANFRAESEN (Zyklus 233)

- Startpunkt 3. Achse Q227 (absolut): Koordinate Werkstück-Oberfläche, von der aus die Zustellungen berechnet werden. Eingabebereich -99999,9999 bis 99999,9999
- Endpunkt 3. Achse Q386 (absolut): Koordinate in der Spindelachse, auf die die Fläche plangefräst werden soll. Eingabebereich -99999,9999 bis 99999,9999
- Schlichtaufmaß Tiefe Q369 (inkremental): Wert, mit dem die letzte Zustellung verfahren werden soll. Eingabebereich 0 bis 99999,9999
- Zustell-Tiefe Q202 (inkremental): Maß, um welches das Werkzeug jeweils zugestellt wird; Wert größer 0 eingeben. Eingabebereich 0 bis 99999,9999
- Bahn-Überlappung Faktor Q370: Maximale seitliche Zustellung k. Die TNC berechnet die tatsächliche seitliche Zustellung aus der
   Seitenlänge (Q219) und dem Werkzeug-Radius so, dass jeweils mit konstanter seitlicher Zustellung bearbeitet wird. Eingabebereich: 0,1 bis 1,9999.
- Vorschub Fräsen Q207: Verfahrgeschwindigkeit des Werkzeugs beim Fräsen in mm/min. Eingabebereich 0 bis 99999,999 alternativ FAUTO, FU, FZ
- Vorschub Schlichten Q385: Verfahrgeschwindigkeit des Werkzeugs beim Fräsen der letzten Zustellung in mm/min. Eingabebereich 0 bis 99999,9999 alternativ FAUTO, FU, FZ
- Vorschub Vorpositionieren Q253: Verfahrgeschwindigkeit des Werkzeugs beim Anfahren der Startposition und beim Fahren auf die nächste Zeile in mm/min; wenn Sie im Material quer fahren (Q389=1), dann fährt die TNC die Querzustellung mit Fräsvorschub Q207. Eingabebereich 0 bis 99999,9999 alternativ FMAX, FAUTO
- Sicherheits-Abstand Seite Q357 (inkremental): Seitlicher Abstand des Werkzeuges vom Werkstück beim Anfahren der ersten Zustell-Tiefe und Abstand, auf dem die seitliche Zustellung bei Bearbeitungsstrategie Q389=0 und Q389=2 verfahren wird. Eingabebereich 0 bis 99999,9999
- Sicherheits-Abstand Q200 (inkremental): Abstand zwischen Werkzeugspitze und Werkstück-Oberfläche. Eingabebereich 0 bis 99999,9999

#### NC-Sätze

| 8 CYC  | L DEF 23  | 3 PLANFRAESEN            |
|--------|-----------|--------------------------|
| Q2     | 215=0     | ;BEARBEITUNGS-<br>UMFANG |
| Q3     | 89=2      | ;FRAESSTRATEGIE          |
| Q3     | 50=1      | ;FRAESRICHTUNG           |
| Q2     | 218=120   | ;1. SEITEN - LAENGE      |
| Q2     | 219=80    | ;2. SEITEN - LAENGE      |
| Q2     | 27=0      | ;STARTPUNKT 3. ACHSE     |
| Q3     | 86=-6     | ;ENDPUNKT 3. ACHSE       |
| Q3     | 69=0.2    | ;AUFMASS TIEFE           |
| Q2     | 202=3     | ;MAX. ZUSTELL-TIEFE      |
| Q3     | 370=1     | ;BAHN -<br>UEBERLAPPUNG  |
| Q2     | 207=500   | ;VORSCHUB FRAESEN        |
| Q3     | 85=500    | ;VORSCHUB<br>SCHLICHTEN  |
| Q2     | 253=750   | ;VORSCHUB VORPOS.        |
| Q3     | 857=2     | ;SI ABSTAND SEITE        |
| Q2     | 200=2     | ;SICHERHEITS - ABST.     |
| Q2     | 204=50    | ;2. SICHERHEITS - ABST.  |
| Q3     | 47=0      | ;1. BEGRENZUNG           |
| Q3     | 48=0      | ;2. BEGRENZUNG           |
| Q3     | 49=0      | ;3. BEGRENZUNG           |
| Q2     | 20=0      | ;ECKENRADIUS             |
| Q3     | 68=0      | ;AUFMASS SEITE           |
| Q3     | 38=0      | ;ZUST. SCHLICHTEN        |
| 9 L X+ | -0 Y+0 RC | FMAX M3 M99              |

TNC 128 | Benutzer-Handbuch HEIDENHAIN-Klartext-Dialog | 3/2014

- Sicherheits-Abstand Q204 (inkremental): Koordinate Spindelachse, in der keine Kollision zwischen Werkzeug und Werkstück (Spannmittel) erfolgen kann. Eingabebereich 0 bis 99999,9999
- 1. Begrenzung Q347: Werkstück-Seite auswählen, an der die Planfläche durch eine Seitenwand begrenzt wird. Je nach Lage der Seitenwand begrenzt die TNC die Bearbeitung der Planfläche auf die entsprechende Startpunkt-Koordinate oder Seitenlänge: :

Eingabe **0**: keine Begrenzung Eingabe **-1**: Begrenzung in negativer Hauptachse Eingabe **+1**: Begrenzung in positiver Hauptachse Eingabe **-2**: Begrenzung in negativer Nebenachse Eingabe **+2**: Begrenzung in positiver Nebenachse

- 2. Begrenzung Q348: Siehe Parameter
   1. Begrenzung Q347
- 3. Begrenzung Q349: Siehe Parameter
   1. Begrenzung Q347
- Schlichtaufmaß Seite Q368 (inkremental): Schlicht-Aufmaß in der Bearbeitungs-Ebene. Eingabebereich 0 bis 99999,9999
- Zustellung Schlichten Q338 (inkremental): Maß, um welches das Werkzeug in der Spindelachse beim Schlichten zugestellt wird. Q338=0: Schlichten in einer Zustellung. Eingabebereich 0 bis 99999,9999

17.5 Programmierbeispiele

# 17.5 Programmierbeispiele

### Beispiel: Tasche, Zapfen fräsen

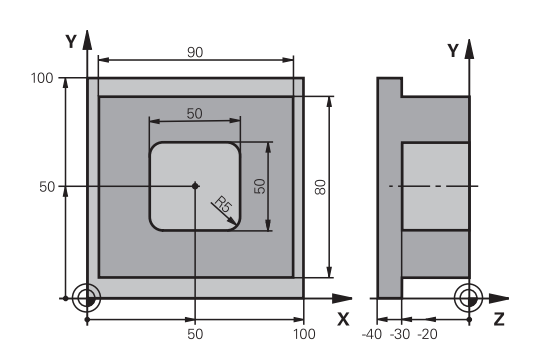

| 0 BEGINN PGM C210 M           | AM                    |                                      |
|-------------------------------|-----------------------|--------------------------------------|
| 1 BLK FORM 0.1 Z X+0 Y+0 Z-40 |                       | Rohteil-Definition                   |
| 2 BLK FORM 0.2 X+10           | 0 Y+100 Z+0           |                                      |
| 3 TOOL CALL 1 Z S350          | 00                    | Werkzeug-Aufruf Schruppen/Schlichten |
| 4 Z+250 R0 FMAX               |                       | Werkzeug freifahren                  |
| 5 CYCL DEF 256 RECH           | ITECKZAPFEN           | Zyklus-Definition Außenbearbeitung   |
| Q218=90                       | ;1. SEITEN-LAENGE     |                                      |
| Q424=100                      | ;ROHTEILMASS 1        |                                      |
| Q219=80                       | ;2. SEITEN-LAENGE     |                                      |
| Q425=100                      | ;ROHTEILMASS 2        |                                      |
| Q201=-30                      | ;TIEFE                |                                      |
| Q367=0                        | ;ZAPFENLAGE           |                                      |
| Q202=5                        | ;ZUSTELL-TIEFE        |                                      |
| Q207=250                      | ;VORSCHUB FRAESEN     |                                      |
| Q206=250                      | ;VORSCHUB TIEFENZ.    |                                      |
| Q385=750                      | ;VORSCHUB SCHLICHTEN  |                                      |
| Q368=0                        | ;AUFMASS SEITE        |                                      |
| Q369=0.1                      | ;AUFMASS TIEFE        |                                      |
| Q338=5                        | ;ZUST. SCHLICHTEN     |                                      |
| Q200=2                        | ;SICHERHEITS-ABST.    |                                      |
| Q203=+0                       | ;KOOR. OBERFLAECHE    |                                      |
| Q204=20                       | ;2. SICHERHEITS-ABST. |                                      |
| Q351=+1                       | ;FRAESART             |                                      |
| Q370=1                        | ;BAHN-UEBERLAPPUNG    |                                      |
| 6 X+50 R0                     |                       | Außenbearbeitung                     |
| 7 Y+50 R0 M3 M99              |                       | Zyklus-Aufruf Außenbearbeitung       |
| 8 CYCL DEF 252 RECHTECKTASCHE |                       | Zyklus-Definition Rechtecktasche     |
| Q215=0                        | ;BEARBEITUNGS-UMFANG  |                                      |
| Q218=50                       | ;1. SEITEN-LAENGE     |                                      |
| Q219=50                       | ;2. SEITEN-LAENGE     |                                      |

# Programmierbeispiele 17.5

| Q201=-30             | ;TIEFE                |               |
|----------------------|-----------------------|---------------|
| Q367=+0              | ;TASCHENLAGE          |               |
| Q202=5               | ;ZUSTELL-TIEFE        |               |
| Q207=500             | ;VORSCHUB FRAESEN     |               |
| Q206=150             | ;VORSCHUB TIEFENZ.    |               |
| Q385=750             | ;VORSCHUB SCHLICHTEN  |               |
| Q368=0.2             | ;AUFMASS SEITE        |               |
| Q369=0.1             | ;AUFMASS TIEFE        |               |
| Q338=5               | ;ZUST. SCHLICHTEN     |               |
| Q200=2               | ;SICHERHEITS-ABST.    |               |
| Q203=+0              | ;KOOR. OBERFLAECHE    |               |
| Q204=50              | ;2. SICHERHEITS-ABST. |               |
| Q351=+1              | ;FRAESART             |               |
| Q370=1               | ;BAHN-UEBERLAPPUNG    |               |
| 9 X+50 R0 FMAX       |                       |               |
| 10 Y+50 R0 FMAX M9   | 9                     | Zyklus-Aufruf |
| 11 Z+250 R0 FMAX M30 |                       |               |
| 12 END PGM C210 MM   | 1                     |               |

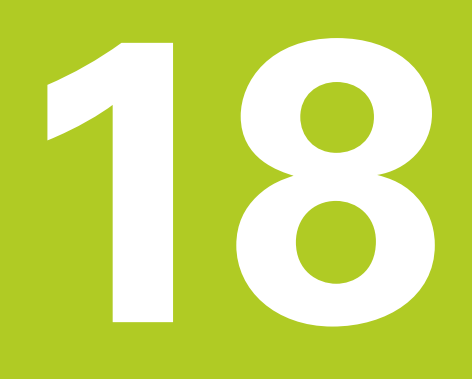

Zyklen: Koordinaten-Umrechnungen

# **18** Zyklen: Koordinaten-Umrechnungen

18.1 Grundlagen

# 18.1 Grundlagen

### Übersicht

Mit Koordinaten-Umrechnungen kann die TNC eine einmal programmierte Kontur an verschiedenen Stellen des Werkstücks mit veränderter Lage und Größe ausführen. Die TNC stellt folgende Koordinaten-Umrechnungszyklen zur Verfügung:

| Zyklus                                                                                                    | Softkey          | Seite |
|----------------------------------------------------------------------------------------------------|------------------|-------|
| 7 NULLPUNKT<br>Konturen verschieben direkt im<br>Programm oder aus Nullpunkt-<br>Tabellen                        | 7                | 455   |
| 247 BEZUGSPUNKT SETZEN<br>Bezugspunkt während des<br>Programmlaufs setzen                                        | 247              | 461   |
| 8 SPIEGELN<br>Konturen spiegeln                                                                                  | <sup>8</sup> (↓) | 462   |
| 11 MASSFAKTOR<br>Konturen verkleinern oder<br>vergrößern                                                         | 11               | 463   |
| 26 ACHSSPEZIFISCHER<br>MASSFAKTOR<br>Konturen verkleinern oder<br>vergrößern mit achsspezifischen<br>Maßfaktoren | 26 CC            | 464   |

#### Wirksamkeit der Koordinaten-Umrechnungen

Beginn der Wirksamkeit: Eine Koordinaten-Umrechnung wird ab ihrer Definition wirksam – wird also nicht aufgerufen. Sie wirkt so lange, bis sie rückgesetzt oder neu definiert wird.

#### Koordinaten-Umrechnung rücksetzen:

- Zyklus mit Werten f
  ür das Grundverhalten erneut definieren, z.B. Maßfaktor 1.0
- Zusatzfunktionen M2, M30 oder den Satz END PGM ausführen (abhängig von Maschinen-Parameter clearMode)
- Neues Programm wählen

# 18.2 NULLPUNKT-Verschiebung (Zyklus 7)

#### Wirkung

Mit der NULLPUNKT-VERSCHIEBUNG können Sie Bearbeitungen an beliebigen Stellen des Werkstücks wiederholen.

Nach einer Zyklus-Definition NULLPUNKT-VERSCHIEBUNG beziehen sich alle Koordinaten-Eingaben auf den neuen Nullpunkt. Die Verschiebung in jeder Achse zeigt die TNC in der zusätzlichen Status-Anzeige an. Die Eingabe von Drehachsen ist auch erlaubt.

#### Rücksetzen

- Verschiebung zu den Koordinaten X=0; Y=0 etc. durch erneute Zyklus-Definition programmieren
- Aus der Nullpunkt-Tabelle Verschiebung zu den Koordinaten X=0; Y=0 etc. aufrufen

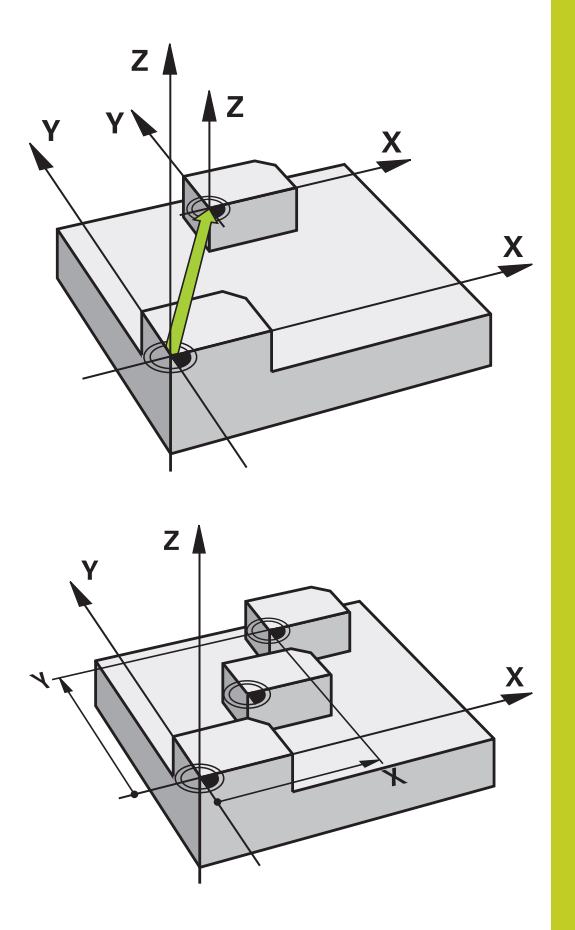

#### Zyklusparameter

| 7 |  |
|---|--|
|   |  |
| ۲ |  |

Verschiebung: Koordinaten des neuen Nullpunkts eingeben; Absolutwerte beziehen sich auf den Werkstück-Nullpunkt, der durch das Bezugspunkt-Setzen festgelegt ist; Inkrementalwerte beziehen sich immer auf den zuletzt gültigen Nullpunkt – dieser kann bereits verschoben sein. Eingabe-Bereich bis zu 6 NC-Achsen, jeweils von -99999,9999 bis 99999,9999

#### NC-Sätze

| 13 | CYCL | DEF | 7.0 | NULL | .PUNKT |
|----|------|-----|-----|------|--------|
|----|------|-----|-----|------|--------|

- 14 CYCL DEF 7.1 X+60
- 15 CYCL DEF 7.2 Y+40
- 16 CYCL DEF 7.3 Z-5

# **18** Zyklen: Koordinaten-Umrechnungen

18.3 NULLPUNKT-Verschiebung mit Nullpunkt-Tabellen (Zyklus 7)

### 18.3 NULLPUNKT-Verschiebung mit Nullpunkt-Tabellen (Zyklus 7)

#### Wirkung

Nullpunkt-Tabellen setzen Sie z.B. ein bei

- häufig wiederkehrenden Bearbeitungsgängen an verschiedenen Werkstück-Positionen oder
- häufiger Verwendung derselben Nullpunktverschiebung

Innerhalb eines Programms können Sie Nullpunkte sowohl direkt in der Zyklus-Definition programmieren als auch aus einer Nullpunkt-Tabelle heraus aufrufen.

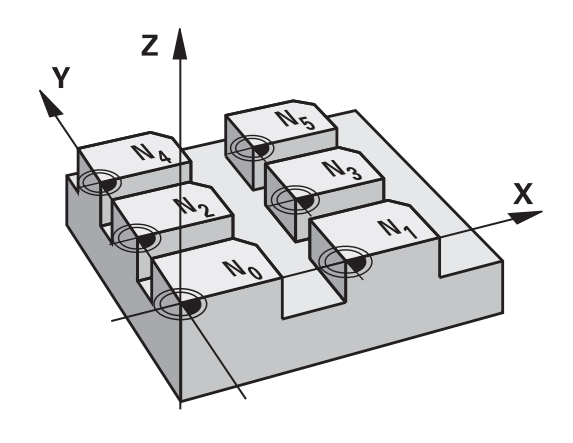

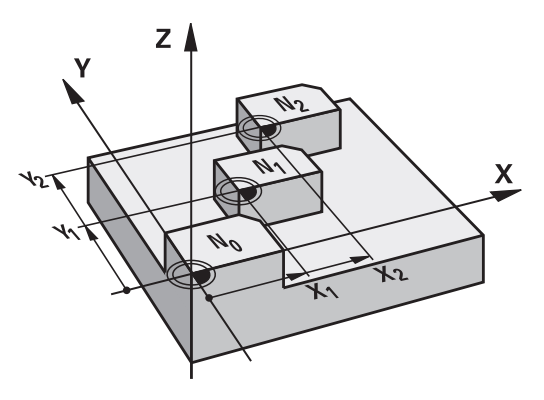

#### Rücksetzen

- Aus der Nullpunkt-Tabelle Verschiebung zu den Koordinaten X=0; Y=0 etc. aufrufen
- Verschiebung zu den Koordinaten X=0; Y=0 etc. direkt mit einer Zyklus-Definition aufrufen

#### Status-Anzeigen

In der zusätzlichen Status-Anzeige werden folgende Daten aus der Nullpunkt-Tabelle angezeigt:

- Name und Pfad der aktiven Nullpunkt-Tabelle
- Aktive Nullpunkt-Nummer
- Kommentar aus der Spalte DOC der aktiven Nullpunkt-Nummer

#### Beim Programmieren beachten!

|   | Achtung Kollisionsgefahr!<br>Nullpunkte aus der Nullpunkt-Tabelle beziehen<br>sich <b>immer und ausschließlich</b> auf den aktuellen<br>Bezugspunkt (Preset).                                           |
|---|----------------------------------------------------------------------------------------------------|
|   |                                                                                                    |
| • | Wenn Sie Nullpunkt-Verschiebungen mit Nullpunkt-<br>Tabellen einsetzen, dann verwenden Sie die Funktion<br><b>SEL TABLE</b> , um die gewünschte Nullpunkt-Tabelle<br>vom NC-Programm aus zu aktivieren. |
|   | Wenn Sie ohne <b>SEL TABLE</b> arbeiten, dann müssen<br>Sie die gewünschte Nullpunkt-Tabelle vor dem                                                                                                    |

Sie die gewünschte Nullpunkt-Tabelle vor dem Programmtest oder dem Programmlauf aktivieren (gilt auch für die Programmier-Grafik):

- Gewünschte Tabelle für den Programmtest in der Betriebsart Programm-Test über die Datei-Verwaltung wählen: Tabelle erhält den Status S
- Gewünschte Tabelle für den Programmlauf in den Betriebsarten Programmlauf Einzelsatz und Programmlauf Satzfolge über die Datei-Verwaltung wählen: Tabelle erhält den Status M

Die Koordinaten-Werte aus Nullpunkt-Tabellen sind ausschließlich absolut wirksam.

Wenn Sie Nullpunkt-Tabellen erstellen, muss der Dateinamen mit einem Buchstaben beginnen.

#### Zyklusparameter

| 7 |  |
|---|--|
| T |  |
|   |  |

Verschiebung: Nummer des Nullpunktes aus der Nullpunkt-Tabelle oder einen Q-Parameter eingeben; Wenn Sie einen Q-Parameter eingeben, dann aktiviert die TNC die Nullpunkt-Nummer, die im Q-Parameter steht. Eingabe-Bereich 0 bis 9999

#### NC-Sätze

77 CYCL DEF 7.0 NULLPUNKT 78 CYCL DEF 7.1 #5

# **18** Zyklen: Koordinaten-Umrechnungen

# 18.3 NULLPUNKT-Verschiebung mit Nullpunkt-Tabellen (Zyklus 7)

### Nullpunkt-Tabelle im NC-Programm wählen

Mit der Funktion **SEL TABLE** wählen Sie die Nullpunkt-Tabelle, aus der die TNC die Nullpunkte entnimmt:

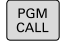

Funktionen zum Programm-Aufruf wählen: Taste
 PGM CALL drücken

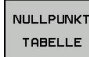

- Softkey NULLPUNKT TABELLE drücken
- Vollständigen Pfadnamen der Nullpunkt-Tabelle eingeben oder Datei mit dem Softkey
   AUSWÄHLEN wählen, mit Taste END bestätigen

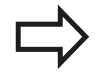

**SEL TABLE**-Satz vor Zyklus 7 Nullpunkt-Verschiebung programmieren.

Eine mit **SEL TABLE** gewählte Nullpunkt-Tabelle bleibt solange aktiv, bis Sie mit **SEL TABLE** oder über **PGM MGT** eine andere Nullpunkt-Tabelle wählen.

#### Nullpunkt-Tabelle editieren in der Betriebsart Programmieren

 $\Rightarrow$ 

PGM MGT Nachdem Sie einen Wert in einer Nullpunkt-Tabelle geändert haben, müssen Sie die Änderung mit der Taste **ENT** speichern. Ansonsten wird die Änderung ggf. beim Abarbeiten eines Programmes nicht berücksichtigt.

Die Nullpunkt-Tabelle wählen Sie in der Betriebsart Programmieren

- Datei-Verwaltung aufrufen: Taste PGM MGT drücken
  - Nullpunkt-Tabellen anzeigen: Softkeys TYP
     WÄHLEN und ZEIGE .D drücken
  - Gewünschte Tabelle wählen oder neuen Dateinamen eingeben
  - Datei editieren. Die Softkey-Leiste zeigt dazu unter anderem folgende Funktionen an:

| Funktion                        | Softkey           |
|---------------------------------|-------------------|
| Tabellen-Anfang wählen          |                   |
| Tabellen-Ende wählen            |                   |
| Seitenweise blättern nach oben  | SEITE             |
| Seitenweise blättern nach unten | SEITE             |
| Zeile einfügen                  | ZEILE<br>EINFÜGEN |
| Zeile löschen                   | ZEILE<br>LÖSCHEN  |

# NULLPUNKT-Verschiebung mit Nullpunkt-Tabellen (Zyklus 7) 18.3

| Funktion                                                              | Softkey                        |
|-----------------------------------------------------------------------|--------------------------------|
| Suchen                                                                | SUCHEN                         |
| Cursor zum Zeilen-Anfang                                              | ZEILEN-<br>ANFANG              |
| Cursor zum Zeilen-Ende                                                | ZEILEN-<br>ENDE                |
| Aktuellen Wert kopieren                                               | AKTUELLEN<br>WERT<br>KOPIEREN  |
| Kopierten Wert einfügen                                               | KOPIERTEN<br>WERT<br>EINFÜGEN  |
| Eingebbare Anzahl von Zeilen (Nullpunkten) am<br>Tabellenende anfügen | N ZEILEN<br>AM ENDE<br>ANFÜGEN |

# **18** Zyklen: Koordinaten-Umrechnungen

# 18.3 NULLPUNKT-Verschiebung mit Nullpunkt-Tabellen (Zyklus 7)

#### Nullpunkt-Tabelle konfigurieren

Wenn Sie zu einer aktiven Achse keinen Nullpunkt definieren wollen, drücken Sie die Taste CE. Die TNC löscht dann den Zahlenwert aus dem entsprechenden Eingabefeld.

Sie können die Eigenschaften von Tabellen ändern. Geben Sie hierzu im MOD-Menü die Schlüsselzahl 555343 ein. Die TNC bietet dann den Softkey FORMAT EDITIEREN an, wenn eine Tabelle angewählt ist. Wenn Sie diesen Softkey drücken, öffnet die TNC ein Überblend-Fenster in dem die Spalten der angewählten Tabelle mit den jeweiligen Eigenschaften angezeigt werden. Änderungen sind nur für die geöffnete Tabelle wirksam.

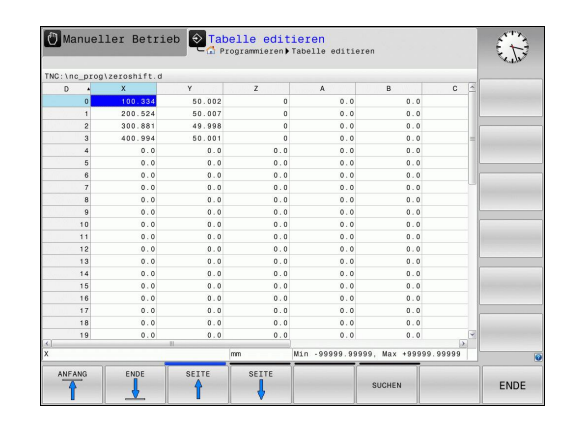

#### Nullpunkt-Tabelle verlassen

In der Datei-Verwaltung anderen Datei-Typ anzeigen lassen und gewünschte Datei wählen.

Nachdem Sie einen Wert in einer Nullpunkt-Tabelle geändert haben, müssen Sie die Änderung mit der Taste **ENT** speichern. Ansonsten berücksichtigt die TNC die Änderung ggf. beim Abarbeiten eines Programmes nicht.

#### Status-Anzeigen

In der zusätzlichen Status-Anzeige zeigt die TNC die Werte der aktiven Nullpunkt-Verschiebung an.

# 18.4 BEZUGSPUNKT SETZEN (Zyklus 247)

#### Wirkung

Mit dem Zyklus BEZUGSPUNKT SETZEN können Sie einen in der Preset-Tabelle definierten Preset als neuen Bezugspunkt aktivieren. Nach einer Zyklus-Definition BEZUGSPUNKT SETZEN beziehen sich alle Koordinaten-Eingaben und Nullpunkt-Verschiebungen (absolute und inkrementale) auf den neuen Preset.

#### Status-Anzeige

In der Status-Anzeige zeigt die TNC die aktive Preset-Nummer hinter dem Bezugspunkt-Symbol an.

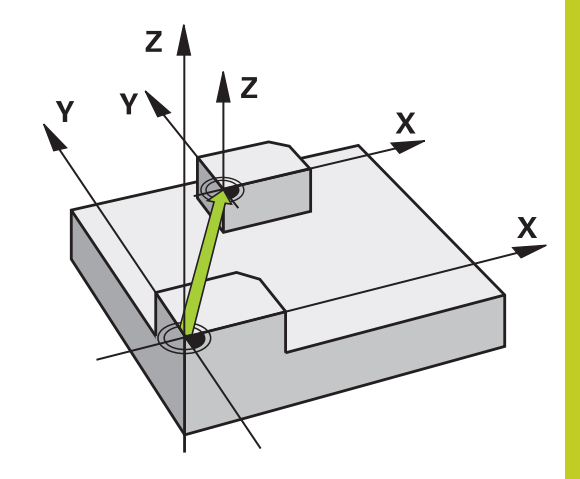

#### Vor dem Programmieren beachten!

Beim Aktivieren eines Bezugspunktes aus der Preset-Tabelle setzt die TNC Nullpunkt-Verschiebung, Spiegeln, Maßfaktor und achsspezifischer Maßfaktor zurück. Wenn Sie den Preset Nummer 0 (Zeile 0) aktivieren, dann aktivieren Sie den Bezugspunkt, den Sie

zuletzt in der Betriebsart **Manueller Betrieb** oder **El. Handrad** gesetzt haben.

In der Betriebsart **Programm-Test** ist Zyklus 247 nicht wirksam.

#### Zyklusparameter

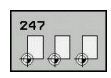

Nummer für Bezugspunkt?: Nummer des Bezugspunktes aus der Preset-Tabelle angeben, der aktiviert werden soll. Eingabe-Bereich 0 bis 65535

#### NC-Sätze

| 13 CYCL DEF<br>SETZEN | 247 BEZUGSPUNKT         |
|-----------------------|-------------------------|
| Q339=4                | ;BEZUGSPUNKT-<br>NUMMER |

18.5 SPIEGELN (Zyklus 8)

# 18.5 SPIEGELN (Zyklus 8)

#### Wirkung

Die TNC kann Bearbeitung in der Bearbeitungsebene spiegelbildlich ausführen.

Die Spiegelung wirkt ab ihrer Definition im Programm. Sie wirkt auch in der Betriebsart **Positionieren mit Handeingabe**. Die TNC zeigt aktive Spiegelachsen in der zusätzlichen Status-Anzeige an.

 Wenn Sie nur eine Achse spiegeln, ändert sich der Umlaufsinn des Werkzeugs. Dies gilt nicht bei SL-Zyklen

 Wenn Sie zwei Achsen spiegeln, bleibt der Umlaufsinn erhalten Das Ergebnis der Spiegelung hängt von der Lage des Nullpunkts ab:

- Nullpunkt liegt auf der zu spiegelnden Kontur: Das Element wird direkt am Nullpunkt gespiegelt
- Nullpunkt liegt außerhalb der zu spiegelnden Kontur: Das Element verlagert sich zusätzlich

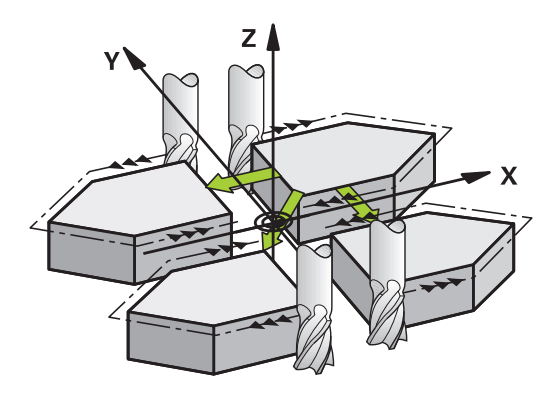

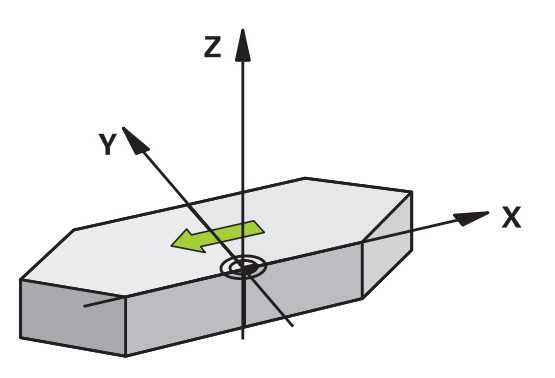

#### Rücksetzen

Zyklus SPIEGELN mit Eingabe NO ENT erneut programmieren.

#### Beim Programmieren beachten!

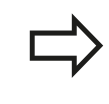

Wenn Sie nur eine Achse spiegeln, ändert sich der Umlaufsinn beim Konturfräsen. Ein in einem Zyklus definierter Umlaufsinn bleibt erhalten.

#### Zyklusparameter

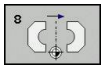

 Gespiegelte Achse?: Achsen eingeben, die gespiegelt werden soll; Sie können alle Achsen spiegeln – incl. Drehachsen – mit Ausnahme der Spindelachse und der dazugehörigen Nebenachse. Erlaubt ist die Eingabe von maximal drei Achsen. Eingabe-Bereich bis zu 3 NC-Achsen X, Y, Z, U, V, W, A, B, C

#### NC-Sätze

79 CYCL DEF 8.0 SPIEGELN 80 CYCL DEF 8.1 X Y Z

# 18.6 MASSFAKTOR (Zyklus 11)

#### Wirkung

Die TNC kann innerhalb eines Programms Konturen vergrößern oder verkleinern. So können Sie beispielsweise Schrumpf- und Aufmaß-Faktoren berücksichtigen.

Der MASSFAKTOR wirkt ab seiner Definition im Programm. Er wirkt auch in der Betriebsart **Positionieren mit Handeingabe**. Die TNC zeigt den aktiven Maßfaktor in der zusätzlichen Status-Anzeige an.

Der Maßfaktor wirkt

- auf alle drei Koordinatenachsen gleichzeitig
- auf Maßangaben in Zyklen

#### Voraussetzung

Vor der Vergrößerung bzw. Verkleinerung sollte der Nullpunkt auf eine Kante oder Ecke der Kontur verschoben werden.

Vergrößern: SCL größer als 1 bis 99,999 999

Verkleinern: SCL kleiner als 1 bis 0,000 001

#### Rücksetzen

Zyklus MASSFAKTOR mit Maßfaktor 1 erneut programmieren.

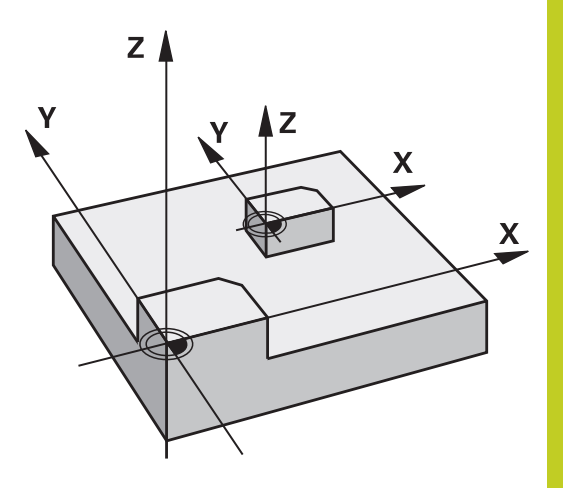

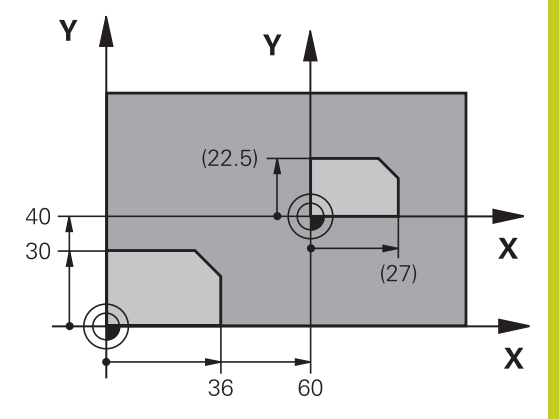

#### Zyklusparameter

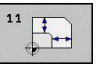

 Faktor?: Faktor SCL eingeben (engl.: scaling); die TNC multipliziert Koordinaten und Radien mit SCL (wie in "Wirkung" beschrieben). Eingabe-Bereich 0,000001 bis 99,999999

#### NC-Sätze

| 11 CALL LBL 1               |
|-----------------------------|
| 12 CYCL DEF 7.0 NULLPUNKT   |
| 13 CYCL DEF 7.1 X+60        |
| 14 CYCL DEF 7.2 Y+40        |
| 15 CYCL DEF 11.0 MASSFAKTOR |
| 16 CYCL DEF 11.1 SCL 0.75   |
| 17 CALL LBL 1               |

# **18** Zyklen: Koordinaten-Umrechnungen

18.7 MASSFAKTOR ACHSSP. (Zyklus 26)

# 18.7 MASSFAKTOR ACHSSP. (Zyklus 26)

#### Wirkung

Mit dem Zyklus 26 können Sie Schrumpf- und Aufmaß-Faktoren achsspezifisch berücksichtigen.

Der MASSFAKTOR wirkt ab seiner Definition im Programm. Er wirkt auch in der Betriebsart **Positionieren mit Handeingabe**. Die TNC zeigt den aktiven Maßfaktor in der zusätzlichen Status-Anzeige an.

#### Rücksetzen

Zyklus MASSFAKTOR mit Faktor 1 für die entsprechende Achse erneut programmieren

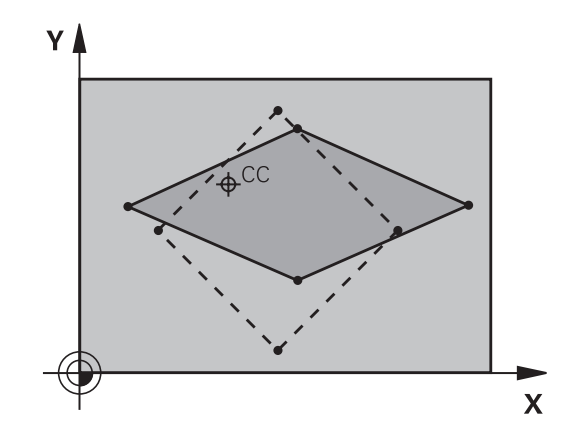

#### Beim Programmieren beachten!

Für jede Koordinaten-Achse können Sie einen eigenen achsspezifischen Maßfaktor eingeben. Zusätzlich lassen sich die Koordinaten eines Zentrums für alle Maßfaktoren programmieren.

Die Kontur wird vom Zentrum aus gestreckt oder zu ihm hin gestaucht, also nicht unbedingt vom und zum aktuellen Nullpunkt – wie beim Zyklus 11 MASSFAKTOR.

# MASSFAKTOR ACHSSP. (Zyklus 26) 18.7

#### Zyklusparameter

| 26 | cc |
|----|----|
|    |    |
| 1  | -  |

- Achse und Faktor: Koordinatenachse(n) per Softkey wählen und Faktor(en) der achsspezifischen Streckung oder Stauchung eingeben. Eingabe-Bereich 0,000001 bis 99,999999
- Zentrums-Koordinaten: Zentrum der achsspezifischen Streckung oder Stauchung. Eingabe-Bereich -99999,9999 bis 99999,9999

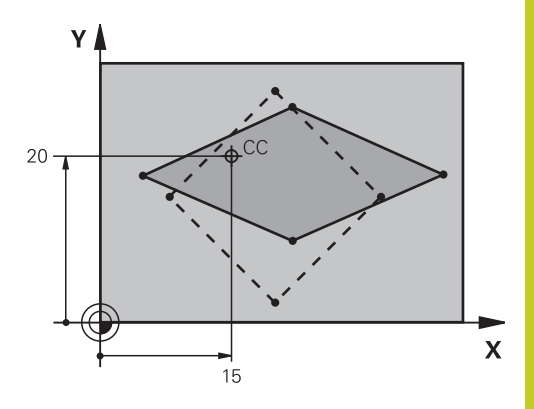

#### NC-Sätze

25 CALL LBL 1

- 26 CYCL DEF 26.0 MASSFAKTOR ACHSSP.
- 27 CYCL DEF 26.1 X 1.4 Y 0.6 CCX+15 CCY+20
- 28 CALL LBL 1

# 18 Zyklen: Koordinaten-Umrechnungen

18.8 Programmierbeispiele

# 18.8 Programmierbeispiele

#### Beispiel: Bohrungsgruppen

Programm-Ablauf:

- Bohrungsgruppen anfahren im Hauptprogramm
- Bohrungsgruppe (Unterprogramm 1) aufrufen im Hauptprogramm
- Bohrungsgruppe nur einmal im Unterprogramm 1 programmieren

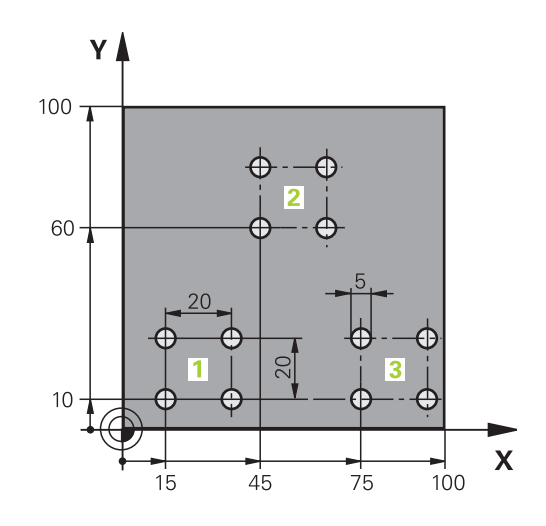

| 0 BEGIN PGM UP2 M         | M                     |                         |
|---------------------------|-----------------------|-------------------------|
| 1 BLK FORM 0.1 Z X        | (+0 Y+0 Z-20          |                         |
| 2 BLK FORM 0.2 X+         | 100 Y+100 Z+0         |                         |
| 3 TOOL CALL 1 Z S3        | 000                   | Werkzeugaufruf          |
| 4 Z+250 R0 FMAX M         | 13                    |                         |
| 5 CYCL DEF 200 BO         | HREN                  | Zyklusdefinition Bohren |
| Q200=+2                   | ;SICHERHEITS-ABST.    |                         |
| Q201=-20                  | ;TIEFE                |                         |
| Q206=+150                 | ;VORSCHUB TIEFENZ.    |                         |
| Q202=+5                   | ;ZUSTELL-TIEFE        |                         |
| Q210=+0                   | ;VERWEILZEIT OBEN     |                         |
| Q203=+0                   | ;KOOR. OBERFLAECHE    |                         |
| Q204=+50                  | ;2. SICHERHEITS-ABST. |                         |
| Q211=+0                   | ;VERWEILZEIT UNTEN    |                         |
| Q395=+0                   | ;BEZUG TIEFE          |                         |
| 6 CYCL DEF 7.0 NULLPUNKT  |                       | Nullpunktverschiebung   |
| 7 CYCL DEF 7.1 X+15       |                       |                         |
| 8 CYCL DEF 7.2 Y+10       |                       |                         |
| 9 CALL LBL 1              |                       |                         |
| 10 CYCL DEF 7.0 NULLPUNKT |                       | Nullpunktverschiebung   |
| 11 CYCL DEF 7.1 X+75      |                       |                         |
| 12 CYCL DEF 7.2 Y+        | -10                   |                         |
| 13 CALL LBL 1             |                       |                         |
| 14 CYCL DEF 7.0 NULLPUNKT |                       | Nullpunktverschiebung   |
| 15 CYCL DEF 7.1 X+45      |                       |                         |
| 16 CYCL DEF 7.2 Y+60      |                       |                         |
| 17 CALL LBL 1             |                       |                         |

| 18 CYCL DEF 7.0 NULLPUNKT |                                     |
|---------------------------|-------------------------------------|
| 19 CYCL DEF 7.1 X+0       |                                     |
| 20 CYCL DEF 7.2 Y+0       |                                     |
| 21 Z+100 R0 FMAX M30      |                                     |
| 22 LBL 1                  |                                     |
| 23 X+0 R0 FMAX            |                                     |
| 24 Y+0 R0 FMAX M99        | Bohrung 1 anfahren, Zyklus aufrufen |
| 25 X+20 R0 FMAX M99       | Bohrung 2 anfahren, Zyklus aufrufen |
| 26 Y+20 R0 FMAX M99       | Bohrung 3 anfahren, Zyklus aufrufen |
| 27 X-20 R0 FMAX M99       | Bohrung 4 anfahren, Zyklus aufrufen |
| 28 LBL 0                  |                                     |
| 29 END PGM UP2 MM         |                                     |
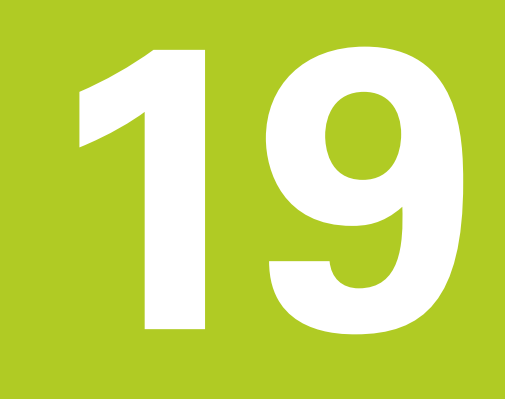

# Zyklen: Sonderfunktionen

# 19 Zyklen: Sonderfunktionen

19.1 Grundlagen

# 19.1 Grundlagen

## Übersicht

Die TNC stellt folgende Zyklen für folgende Sonderanwendungen zur Verfügung:

| Zyklus                  | Softkey           | Seite |
|-------------------------|-------------------|-------|
| 9 VERWEILZEIT           | •                 | 471   |
| 12 PROGRAMM-AUFRUF      | 12<br>PGM<br>CALL | 472   |
| 13 SPINDEL-ORIENTIERUNG | <sup>13</sup>     | 474   |

# 19.2 VERWEILZEIT (Zyklus 9)

#### Funktion

Der Programmlauf wird für die Dauer der VERWEILZEIT angehalten. Eine Verweilzeit kann beispielsweise zum Spanbrechen dienen.

Der Zyklus wirkt ab seiner Definition im Programm. Modal wirkende (bleibende) Zustände werden dadurch nicht beeinflusst, wie z.B. die Drehung der Spindel.

#### Zyklusparameter

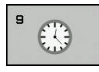

Verweilzeit in Sekunden: Verweilzeit in Sekunden eingeben. Eingabebereich 0 bis 3 600 s (1 Stunde) in 0,001 s-Schritten

#### NC-Sätze

89 CYCL DEF 9.0 VERWEILZEIT

90 CYCL DEF 9.1 V.ZEIT 1.5

# **19** Zyklen: Sonderfunktionen

19.3 PROGRAMM-AUFRUF (Zyklus 12)

# 19.3 PROGRAMM-AUFRUF (Zyklus 12)

## Zyklusfunktion

Sie können beliebige Bearbeitungs-Programme, wie z.B. spezielle Bohrzyklen oder Geometrie-Module, einem Bearbeitungs-Zyklus gleichstellen. Sie rufen dieses Programm dann wie einen Zyklus auf.

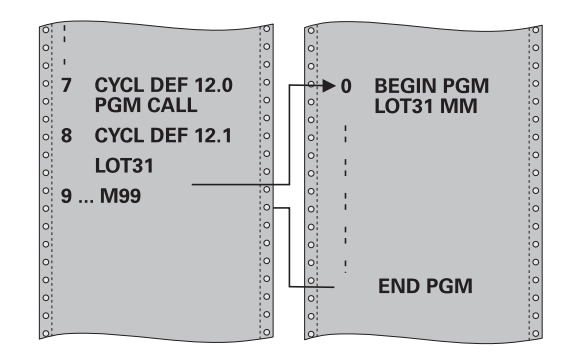

#### Beim Programmieren beachten!

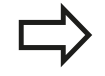

Das aufgerufene Programm muss auf dem internen Speicher der TNC gespeichert sein.

Wenn Sie nur den Programm-Namen eingeben, muss das zum Zyklus deklarierte Programm im selben Verzeichnis stehen wie das rufende Programm.

Wenn das zum Zyklus deklarierte Programm nicht im selben Verzeichnis steht wie das rufende Programm, dann geben Sie den vollständigen Pfadnamen ein, z.B. **TNC:\KLAR35\FK1\50.H**.

Q-Parameter wirken bei einem Programm-Aufruf mit Zyklus 12 grundsätzlich global. Beachten Sie daher, dass Änderungen an Q-Parametern im aufgerufenen Programm sich ggf. auch auf das aufrufende Programm auswirken.

## PROGRAMM-AUFRUF (Zyklus 12) 19.3

#### Zyklusparameter

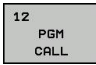

- Programm-Name: Name des aufzurufenden Programms ggf. mit Pfad eingeben, in dem das Programm steht, oder
- über den Softkey AUSWÄHLEN den File-Select-Dialog aktivieren und aufzurufendes Programm wählen

Das Programm rufen Sie auf mit:

- CYCL CALL (separater Satz) oder
- M99 (satzweise) oder
- M89 (wird nach jedem Positionier-Satz ausgeführt)

Programm 50 als Zyklus deklarieren und mit M99 aufrufen

55 CYCL DEF 12.0 PGM CALL

56 CYCL DEF 12.1 PGM TNC: \KLAR35\FK1\50.H

57 X+20 FMAX

58 Y+50 FMAX M99

19.4 SPINDEL-ORIENTIERUNG (Zyklus 13)

# **19.4 SPINDEL-ORIENTIERUNG (Zyklus 13)**

### Zyklusfunktion

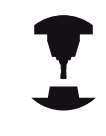

Maschine und TNC müssen vom Maschinenhersteller vorbereitet sein.

Die TNC kann die Hauptspindel einer Werkzeugmaschine ansteuern und in eine durch einen Winkel bestimmte Position drehen.

Die Spindel-Orientierung wird z.B. benötigt

- bei Werkzeugwechsel-Systemen mit bestimmter Wechsel-Position für das Werkzeug
- zum Ausrichten des Sende- und Empfangsfensters von 3D-Tastsystemen mit Infrarot-Übertragung

Die im Zyklus definierte Winkelstellung positioniert die TNC durch Programmieren von M19 oder M20 (maschinenabhängig).

Wenn Sie M19, bzw. M20 programmieren, ohne zuvor den Zyklus 13 definiert zu haben, dann positioniert die TNC die Hauptspindel auf einen Winkelwert, der vom Maschinenhersteller festgelegt ist (siehe Maschinenhandbuch).

#### Beim Programmieren beachten!

In den Bearbeitungszyklen 202 und 204 wird intern Zyklus 13 verwendet. Beachten Sie in Ihrem NC-Programm, dass Sie ggf. Zyklus 13 nach einem der oben genannten Bearbeitungszyklen erneut programmieren müssen.

#### Zyklusparameter

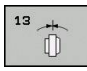

 Orientierungswinkel: Winkel bezogen auf die Winkel-Bezugsachse der Arbeitsebene eingeben. Eingabe-Bereich: 0,0000° bis 360,0000°

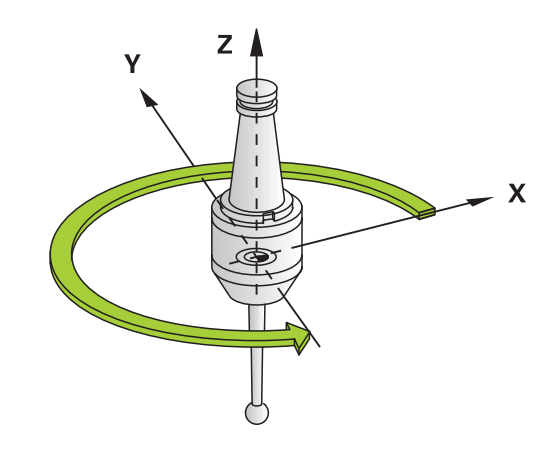

#### NC-Sätze

- 93 CYCL DEF 13.0 ORIENTIERUNG
- 94 CYCL DEF 13.1 WINKEL 180

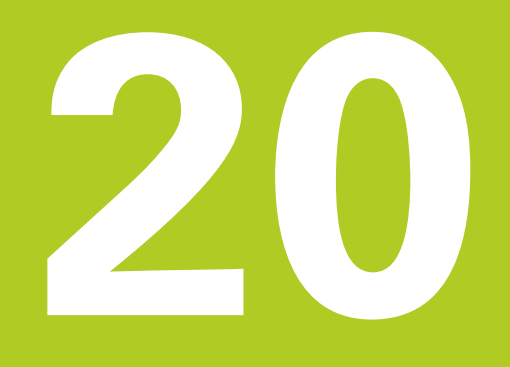

#### 20.1 Allgemeines zu den Tastsystemzyklen

## 20.1 Allgemeines zu den Tastsystemzyklen

HEIDENHAIN übernimmt die Gewährleistung für die Funktion der Antastzyklen nur dann, wenn HEIDENHAIN-Tastsysteme eingesetzt werden.

Die TNC muss vom Maschinenhersteller für den Einsatz von 3D-Tastsystemen vorbereitet sein.

Beachten Sie Ihr Maschinenhandbuch!

Die Tastsystem-Zyklen stehen nur mit der Software-Option #17 Touch Probe Functions zur Verfügung. Wenn Sie ein HEIDENHAIN-Tastsystem verwenden ist die Option automatisch verfügbar.

#### **Funktionsweise**

Wenn die TNC einen Tastsystem-Zyklus abarbeitet, fährt das 3D-Tastsystem achsparallel auf das Werkstück zu (auch bei aktiver Grunddrehung und bei geschwenkter Bearbeitungsebene). Der Maschinenhersteller legt den Antast-Vorschub in einem Maschinen-Parameter fest (siehe "Bevor Sie mit Tastsystemzyklen arbeiten" weiter hinten in diesem Kapitel).

Wenn der Taststift das Werkstück berührt,

- sendet das 3D-Tastsystem ein Signal an die TNC: Die Koordinaten der angetasteten Position werden gespeichert
- stoppt das 3D-Tastsystem und
- fährt im Eilvorschub auf die Startposition des Antastvorgangs zurück

Wird innerhalb eines festgelegten Wegs der Taststift nicht ausgelenkt, gibt die TNC eine entsprechende Fehlermeldung aus (Weg: **DIST** aus Tastsystem-Tabelle).

#### Tastsystemzyklen in den Betriebsarten Manueller Betrieb und El. Handrad

Die TNC stellt in den Betriebsarten **Manueller Betrieb** und **El. Handrad** Tastsystemzyklen zur Verfügung, mit denen Sie:

- das Tastsystem kalibrieren
- Bezugspunkte setzen

Die manuellen Tastsystemzyklen sind im Kapitel "Handbetrieb und Einrichten" beschrieben (siehe "3D-Tastsystem verwenden (Software-Option #17 Touch Probe Functions)", Seite 297).

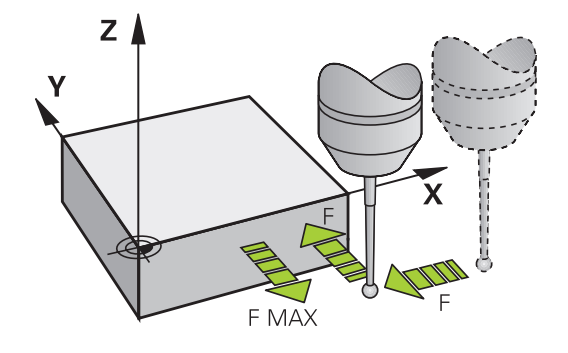

# 20.2 Bevor Sie mit Tastsystemzyklen arbeiten!

Um einen möglichst großen Anwendungsbereich an Messaufgaben abdecken zu können, stehen Ihnen über Maschinen-Parameter Einstellmöglichkeiten zur Verfügung, die das grundsätzliche Verhalten aller Tastsystemzyklen festlegen:

# Maximaler Verfahrweg zum Antastpunkt: DIST in Tastsystem-Tabelle

Wenn der Taststift innerhalb des in **DIST** festgelegten Wegs nicht ausgelenkt wird, gibt die TNC eine Fehlermeldung aus.

# Z A DIST

20

# Sicherheits-Abstand zum Antastpunkt: SET\_UP in Tastsystem-Tabelle

In **SET\_UP** legen Sie fest, wie weit die TNC das Tastsystem vom definierten – bzw. vom Zyklus berechneten – Antastpunkt entfernt vorpositionieren soll. Je kleiner Sie diesen Wert eingeben, desto genauer müssen Sie die Antastpositionen definieren. In vielen Tastsystemzyklen können Sie zusätzlich einen Sicherheits-Abstand definieren, der additiv zu **SET\_UP** wirkt.

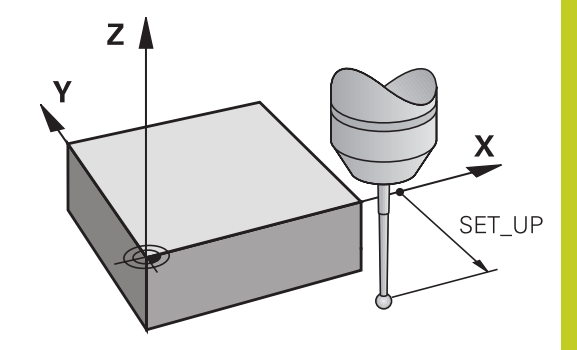

# Infrarot-Tastsystem auf programmierte Antastrichtung orientieren: TRACK in Tastsystem-Tabelle

Um die Messgenauigkeit zu erhöhen, können Sie über **TRACK** = ON erreichen, dass ein Infrarot-Tastsystem vor jeden Antastvorgang in Richtung der programmierten Antastrichtung orientiert. Der Taststift wird dadurch immer in die gleiche Richtung ausgelenkt.

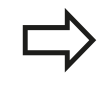

Wenn Sie **TRACK** = ON verändern, dann müssen Sie das Tastsystem neu kalibrieren.

# 20.2 Bevor Sie mit Tastsystemzyklen arbeiten!

# Schaltendes Tastsystem, Antastvorschub: F in Tastsystem-Tabelle

In **F** legen Sie den Vorschub fest, mit dem die TNC das Werkstück antasten soll.

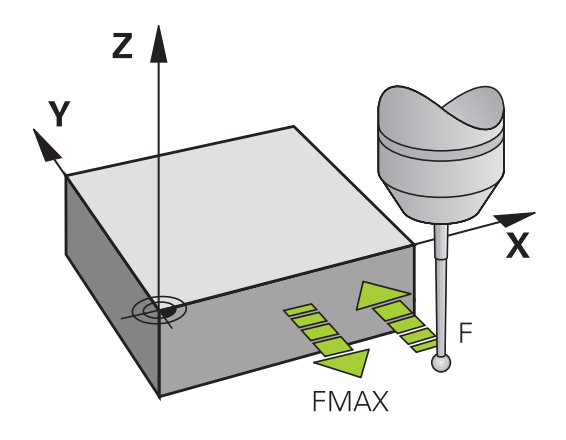

# Schaltendes Tastsystem, Vorschub für Positionierbewegungen: FMAX

In **FMAX** legen Sie den Vorschub fest, mit dem die TNC das Tastsystem vorpositioniert, bzw. zwischen Messpunkten positioniert.

#### Schaltendes Tastsystem, Eilgang für Positionierbewegungen: F\_PREPOS in Tastsystem-Tabelle

In **F\_PREPOS** legen Sie fest, ob die TNC das Tastsystem mit dem in FMAX definierten Vorschub positionieren soll, oder im Maschinen-Eilgang.

- Eingabewert = FMAX\_PROBE: Mit Vorschub aus FMAX positionieren
- Eingabewert = FMAX\_MACHINE: Mit Maschineneilgang vorpositionieren

#### Tastsystemzyklen abarbeiten

Alle Tastsystemzyklen sind DEF-aktiv. Die TNC arbeitet also den Zyklus automatisch ab, wenn im Programmlauf die Zyklus-Definition von der TNC abgearbeitet wird.

Achtung Kollisionsgefahr!

Bei Ausführung der Tastsystem-Zyklen dürfen keine Zyklen zur Koordinaten-Umrechnung (Zyklus 8 SPIEGELUNG, Zyklus 11 MASSFAKTOR und 26 MASSFAKTOR ACHSSPEZ.) aktiv sein.

Tastsystemzyklen mit einer Nummer größer 400 positionieren das Tastsystem nach einer Positionierlogik vor:

- Ist die aktuelle Koordinate des Taststift-Südpols kleiner als die Koordinate der Sicheren Höhe (im Zyklus definiert), dann zieht die TNC das Tastsystem zuerst in der Tastsystemachse auf Sichere Höhe zurück und positioniert anschließend in der Bearbeitungsebene zum ersten Antastpunkt
- Ist die aktuelle Koordinate des Taststift-Südpols größer als die Koordinate der Sicheren Höhe, positioniert die TNC das Tastsystem zuerst in der Bearbeitungsebene auf den ersten Antastpunkt und anschließend in der Tastsystemachse direkt auf die Messhöhe

#### 20.3 Tastsystem-Tabelle

## 20.3 Tastsystem-Tabelle

#### Allgemeines

In der Tastsystem-Tabelle sind verschiedene Daten gespeichert, die das Verhalten beim Antastvorgang bestimmen. Wenn Sie an Ihrer Maschine mehrere Tastsysteme im Einsatz haben, können Sie zu jedem Tastsystem separate Daten speichern.

#### Tastsystem-Tabellen editieren

Um die Tastsystem-Tabelle editieren zu können gehen Sie wie folgt vor:

| (M) |
|-----|
|-----|

Betriebsart Manueller Betrieb wählen

ANTAST-FUNKTION

TASTSYSTEM TABELLE

- Antastfunktionen wählen: Softkey ANTAST-FUNKTION drücken. Die TNC zeigt weitere Softkeys
- Tastsystem-Tabelle wählen: Softkey Tastsystemtabelle drücken
- EDITIEREN
- ► Softkey Editieren auf EIN setzen
- Mit den Pfeiltasten gewünschte Einstellung wählen
- Gewünschte Änderungen durchführen
- Tastsystem-Tabelle verlassen: Softkey ende drücken

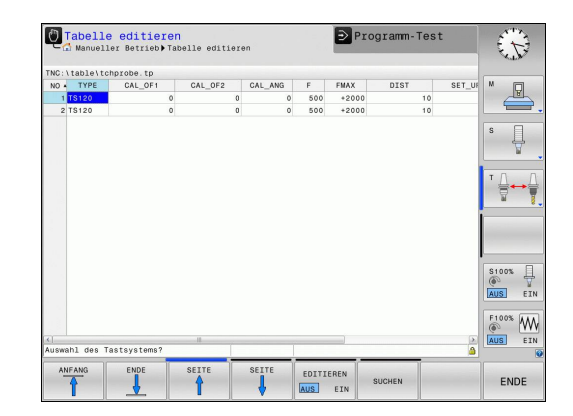

## Tastsystem-Daten

| Abk.     | Eingaben                                                                                                    | Dialog                                    |
|----------|----------------------------------------------------------------------------------------------------|-------------------------------------------|
| NO       | Nummer des Tastsystems: Diese Nummer müssen<br>Sie in der Werkzeugtabelle (Spalte: <b>TP_NO</b> ) unter der<br>entsprechenden Werkzeugnummer eintragen                                                                                                    | _                                         |
| TYPE     | Auswahl des verwendeten Tastsystems                                                                                                    | Auswahl des Tastsystems?                  |
| CAL_OF1  | Versatz von Tastsystem-Achse zu Spindelachse in der<br>Hauptachse                                                                                                    | TS-Mittenversatz Hauptachse?<br>[mm]      |
| CAL_OF2  | Versatz von Tastsystem-Achse zu Spindelachse in der<br>Nebenachse                                                                                                    | TS-Mittenversatz Nebenachse?<br>[mm]      |
| CAL_ANG  | Die TNC orientiert das Tastsystem vor dem Kalibrieren<br>bzw. Antasten auf den Orientierungswinkel (falls<br>Orientierung möglich)                                                                                                    | Spindelwinkel beim Kalibrieren?           |
| F        | Vorschub, mit dem die TNC das Werkstück antasten soll                                                                                                    | Antast-Vorschub? [mm/min]                 |
| FMAX     | Vorschub, mit dem das Tastsystem vorpositioniert, bzw.<br>zwischen den Messpunkten positioniert                                                                                                    | Eilgang im Antast-Zyklus? [mm/<br>min]    |
| DIST     | Wird der Taststift innerhalb des hier definierten Wertes nicht ausgelenkt, gibt die TNC eine Fehlermeldung aus                                                                                                    | Maximaler Messweg? [mm]                   |
| SET_UP   | Über <b>SET_UP</b> legen Sie fest, wie weit die TNC<br>das Tastsystem vom definierten - bzw. vom Zyklus<br>berechneten - Antastpunkt entfernt vorpositionieren<br>soll. Je kleiner Sie diesen Wert eingeben, desto<br>genauer müssen Sie die Antastpositionen definieren.<br>In vielen Tastsystem-Zyklen können Sie zusätzlich<br>einen Sicherheits-Abstand definieren, der additiv zum<br>Maschinen-Parameter <b>SET_UP</b> wirkt | Sicherheits-Abstand? [mm]                 |
| F_PREPOS | <ul> <li>Geschwindigkeit beim Vorpositionieren festlegen:</li> <li>Vorpositionieren mit Geschwindigkeit aus FMAX:<br/>FMAX_PROBE</li> <li>Vorpositionieren mit Maschineneilgang:</li> </ul>                                                                                                    | Vorposition. mit Eilgang? ENT/<br>NO ENT  |
|          | FMAX_MACHINE                                                                                                    |                                           |
| TRACK    | Um die Messgenauigkeit zu erhöhen, können Sie über<br><b>TRACK = ON</b> erreichen, dass die TNC ein Infrarot-<br>Tastsystem vor jeden Antastvorgang in Richtung der<br>programmierten Antastrichtung orientiert. Der Taststift<br>wird dadurch immer in die gleiche Richtung ausgelenkt:                                                                                                    | Tastsystem orient.? Ja=ENT,<br>Nein=NOENT |
|          | ON: Spindel-Nachtührung durchführen                                                                                                    |                                           |

• **OFF**: Keine Spindel-Nachführung durchführen

20.4 Grundlagen

# 20.4 Grundlagen

#### Übersicht

Bei Ausführung der Tastsystem-Zyklen dürfen Zyklus 8 SPIEGELUNG, Zyklus 11 MASSFAKTOR und Zyklus 26 MASSFAKTOR ACHSSPEZ. nicht aktiv sein. HEIDENHAIN übernimmt die Gewährleistung für die Funktion der Antastzyklen nur dann, wenn HEIDENHAIN-Tastsysteme eingesetzt werden. Maschine und TNC müssen vom Maschinenhersteller für das Tastsystem TT vorbereitet sein. Ggf. stehen an Ihrer Maschine nicht alle hier beschriebenen Zyklen und Funktionen zur Verfügung. Beachten Sie Ihr Maschinenhandbuch! Die Tastsystem-Zyklen stehen nur mit der Software-Option #17 Touch Probe Functions zur Verfügung. Wenn Sie ein HEIDENHAIN-Tastsystem verwenden ist die Option automatisch verfügbar.

Mit dem Tischtastsystem und den Werkzeug-Vermessungszyklen der TNC vermessen Sie Werkzeuge automatisch: Die Korrekturwerte für Länge und Radius werden von der TNC im zentralen Werkzeugspeicher TOOL.T abgelegt und automatisch am Ende des Antast-Zyklus verrechnet. Folgende Vermessungsarten stehen zur Verfügung:

- Werkzeug-Vermessung mit stillstehendem Werkzeug
- Werkzeug-Vermessung mit rotierendem Werkzeug
- Einzelschneiden-Vermessung

Die Zyklen zur Werkzeug-Vermessung programmieren Sie in der Betriebsart **Programmieren** über die Taste **Cycl Def**. Folgende Zyklen stehen zur Verfügung:

| Zyklus                                           | Neues<br>Format | Seite |
|--------------------------------------------------|-----------------|-------|
| TT kalibrieren, Zyklus 480                       | 480<br>         | 487   |
| Werkzeug-Länge vermessen, Zyklus 481             | 481             | 489   |
| Werkzeug-Radius vermessen, Zyklus 482            | 482             | 491   |
| Werkzeug-Länge und -Radius vermessen, Zyklus 483 | 433             | 493   |

Die Vermessungszyklen arbeiten nur bei aktivem zentralen Werkzeugspeicher TOOL.T. Bevor Sie mit den Vermessungszyklen arbeiten, müssen Sie alle zur Vermessung erforderlichen Daten im zentralen Werkzeugspeicher eingetragen und das zu vermessende Werkzeug mit **TOOL CALL** aufgerufen haben.

#### Maschinen-Parameter einstellen

| Bevor Sie mit den Vermessungszyklen arbeiten,<br>alle Maschinen-Parameter prüfen, die unter<br><b>ProbeSettings &gt; CfgTT</b> und <b>CfgTTRoundStylus</b><br>definiert sind. |
|----------------------------------------------------------------------------------------------------|
| Die TNC verwendet für die Vermessung mit<br>stehender Spindel den Antast-Vorschub aus dem<br>Maschinen-Parameter <b>probingFeed</b> .                                         |

Beim Vermessen mit rotierendem Werkzeug berechnet die TNC die Spindeldrehzahl und den Antast-Vorschub automatisch.

Die Spindeldrehzahl berechnet sich dabei wie folgt:

| n:                  | Drehzahl [U/min]             |
|---------------------|------------------------------|
| maxPeriphSpeedMeas: | Maximal zulässige            |
| r:                  | Aktiver Werkzeug-Radius [mm] |

Der Antast-Vorschub berechnet sich aus:  $v = Messtoleranz \bullet n mit$ 

| <b>v</b> :    | Antast-Vorschub [mm/min]                           |
|---------------|----------------------------------------------------|
| Messtoleranz: | Messtoleranz [mm], abhängig von maxPeriphSpeedMeas |
| n:            | Drehzahl [U/min]                                   |

# <sup>20</sup> Tastsystemzyklen

## 20.4 Grundlagen

Mit **probingFeedCalc** stellen Sie die Berechnung des Antast-Vorschubs ein:

#### probingFeedCalc = ConstantTolerance:

Die Messtoleranz bleibt konstant – unabhängig vom Werkzeug-Radius. Bei sehr großen Werkzeugen reduziert sich der Antast-Vorschub jedoch zu Null. Dieser Effekt macht sich um so früher bemerkbar, je kleiner Sie die maximale Umlaufgeschwindigkeit (maxPeriphSpeedMeas) und die zulässige Toleranz (measureTolerance1) wählen.

#### probingFeedCalc = VariableTolreance:

Die Messtoleranz verändert sich mit zunehmendem Werkzeug-Radius. Das stellt auch bei großen Werkzeug-Radien noch einen ausreichenden Antast-Vorschub sicher. Die TNC verändert die Messtoleranz nach folgender Tabelle:

| Werkzeug-Radius | Messtoleranz          |
|-----------------|-----------------------|
| bis 30 mm       | measureTolerance1     |
| 30 bis 60 mm    | 2 • measureTolerance1 |
| 60 bis 90 mm    | 3 • measureTolerance1 |
| 90 bis 120 mm   | 4 • measureTolerance1 |

#### probingFeedCalc = ConstantFeed:

Der Antast-Vorschub bleibt konstant, der Messfehler wächst jedoch linear mit größer werdendem Werkzeug-Radius:

Messtoleranz = (r • measureTolerance1)/ 5 mm) mit

| r:                 | Aktiver Werkzeug-Radius [mm]  |
|--------------------|-------------------------------|
| measureTolerance1: | Maximal zulässiger Messfehler |

| Abk.    | Eingaben                                                                                                    | Dialog                         |
|---------|----------------------------------------------------------------------------------------------------|--------------------------------|
| CUT     | Anzahl der Werkzeug-Schneiden (max. 20 Schneiden)                                                                                                    | Anzahl der Schneiden?          |
| LTOL    | Zulässige Abweichung von der Werkzeug-Länge L für<br>Verschleiß-Erkennung. Wird der eingegebene Wert<br>überschritten, sperrt die TNC das Werkzeug (Status L).<br>Eingabebereich: 0 bis 0,9999mm | Verschleiß-Toleranz: Länge?    |
| RTOL    | Zulässige Abweichung vom Werkzeug-Radius R für<br>Verschleiß-Erkennung. Wird der eingegebene Wert<br>überschritten, sperrt die TNC das Werkzeug (Status L).<br>Eingabebereich: 0 bis 0,9999mm    | Verschleiß-Toleranz: Radius?   |
| R2TOL   | Zulässige Abweichung vom Werkzeug-Radius R2 für<br>Verschleiß-Erkennung. Wird der eingegebene Wert<br>überschritten, sperrt die TNC das Werkzeug (Status L).<br>Eingabebereich: 0 bis 0,9999mm   | Verschleiß-Toleranz: Radius 2? |
| DIRECT. | Schneid-Richtung des Werkzeugs für Vermessung mit drehendem Werkzeug                                                                                                    | Schneid-Richtung (M3 = -)?     |
| R_OFFS  | Längenvermessung: Versatz des Werkzeugs zwischen<br>Stylus-Mitte und Werkzeug-Mitte. Voreinstellung: Kein<br>Wert eingetragen (Versatz = Werkzeugradius)                                         | Werkzeug-Versatz Radius?       |
| L_OFFS  | Radiusvermessung: zusätzlicher Versatz des Werkzeugs<br>zu <b>offsetToolAxis</b> zwischen Stylus-Oberkante und<br>Werkzeug-Unterkante. Voreinstellung: 0                                         | Werkzeug-Versatz Länge?        |
| LBREAK  | Zulässige Abweichung von der Werkzeug-Länge L<br>für Bruch-Erkennung. Wird der eingegebene Wert<br>überschritten, sperrt die TNC das Werkzeug (Status L).<br>Eingabebereich: 0 bis 0,9999mm      | Bruch-Toleranz: Länge?         |
| RBREAK  | Zulässige Abweichung vom Werkzeug-Radius R<br>für Bruch-Erkennung. Wird der eingegebene Wert<br>überschritten, sperrt die TNC das Werkzeug (Status L).<br>Fingabebereich: 0 bis 0.9999 mm        | Bruch-Toleranz: Radius?        |

# Eingaben in der Werkzeug-Tabelle TOOL.T

20.4 Grundlagen

#### Eingabebeispiele für gängige Werkzeug-Typen

| Werkzeug-Typ                                       | CUT               | TT:R_OFFS                                                                                                    | TT:L_OFFS                                                                                                    |
|----------------------------------------------------|-------------------|----------------------------------------------------------------------------------------------------|----------------------------------------------------------------------------------------------------|
| Bohrer                                             | – (ohne Funktion) | 0 (kein Versatz erforderlich,<br>da Bohrerspitze gemessen<br>werden soll)                                    |                                                                                                    |
| <b>Schaftfräser</b> mit<br>Durchmesser < 19 mm     | 4 (4 Schneiden)   | 0 (kein Versatz erforderlich,<br>da Werkzeug-Durchmesser<br>kleiner ist als der<br>Tellerdurchmesser des TT) | 0 (kein zusätzlicher Versatz<br>bei der Radiusvermessung<br>erforderlich. Versatz<br>wird aus <b>offsetToolAxis</b><br>verwendet) |
| <b>Schaftfräser</b> mit<br>Durchmesser > 19 mm     | 4 (4 Schneiden)   | R (Versatz erforderlich, da<br>Werkzeug-Durchmesser<br>größer ist als der<br>Tellerdurchmesser des TT)       | 0 (kein zusätzlicher Versatz<br>bei der Radiusvermessung<br>erforderlich. Versatz<br>wird aus <b>offsetToolAxis</b><br>verwendet) |
| <b>Radiusfräser</b> mit z. B.<br>Durchmesser 10 mm | 4 (4 Schneiden)   | 0 (kein Versatz erforderlich,<br>da Kugel-Südpol gemessen<br>werden soll)                                    | 5 (immer Werkzeug-Radius<br>als Versatz definieren,<br>damit der Durchmesser<br>nicht im Radius gemessen<br>wird)                 |

# TT kalibrieren (Zyklus 480, Software-Option #17 Touch Probe 20.5 Functions)

# 20.5 TT kalibrieren (Zyklus 480, Software-Option #17 Touch Probe Functions)

# Zyklusablauf

Das TT kalibrieren Sie mit dem Messzyklus TCH PROBE 480 . Der Kalibrier-Vorgang läuft automatisch ab. Die TNC ermittelt auch automatisch den Mittenversatz des Kalibrierwerkzeugs. Dazu dreht die TNC die Spindel nach der Hälfte des Kalibrierzyklus um 180°.

Als Kalibrierwerkzeug verwenden Sie ein exakt zylindrisches Teil, z.B. einen Zylinderstift. Die Kalibrierwerte speichert die TNC und berücksichtigt sie bei nachfolgenden Werkzeug-Vermessungen.

## Beim Programmieren beachten!

Die Funktionsweise des Kalibrierzyklus ist abhängig von Maschinen-Parameter CfgToolMeasurement.
Beachten Sie Ihr Maschinenhandbuch.
Bevor Sie kalibrieren, müssen Sie den genauen Radius und die genaue Länge des Kalibrier-Werkzeugs in der Werkzeug-Tabelle TOOL.T eintragen.
In den Maschinen-Parametern centerPos > [0] bis [2] muss die Lage des TT im Arbeitsraum der Maschine festgelegt sein.

Wenn Sie einen der Maschinen-Parameter **centerPos** > **[0]** bis **[2]** ändern, müssen Sie neu kalibrieren.

# Zyklusparameter

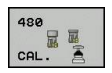

Sichere Höhe: Position in der Spindelachse eingeben, in der eine Kollision mit Werkstücken oder Spannmitteln ausgeschlossen ist. Die Sichere Höhe bezieht sich auf den aktiven Werkstück-Bezugspunkt. Wenn die Sichere Höhe so klein eingegeben ist, dass die Werkzeugspitze unterhalb der Telleroberkante liegen würde, positioniert die TNC das Kalibrierwerkzeug automatisch über den Teller (Sicherheitszone aus safetyDistStylus). Eingabebereich -99999,9999 bis 99999,9999

#### NC-Sätze neues Format

- 6 TOOL CALL 1 Z
- 7 TCH PROBE 480 TT KALIBRIEREN
  - Q260=+100 ;SICHERE HOEHE

# <sup>20</sup> Tastsystemzyklen

20.6 Kabelloses TT 449 kalibrieren (Zyklus 484, Software-Option 17 Software-Option #17 Touch Probe Functions)

## 20.6 Kabelloses TT 449 kalibrieren (Zyklus 484, Software-Option 17 Software-Option #17 Touch Probe Functions)

#### Grundlegendes

Mit dem Zyklus 484 kalibrieren Sie das kabellose Infrarot-Tischtastsystem TT 449. Der Kalibriervorgang läuft nicht vollautomatisch ab, da die Position des Tischtastsystems auf dem Maschinentisch nicht festgelegt ist.

#### Zyklusablauf

- Kalibrierwerkzeug einwechseln
- ▶ Kalibrierzyklus definieren und starten
- Kalibrierwerkzeug manuell über die Mitte des Tastsystems positionieren und den Anweisungen im Überblendfenster folgen. Darauf achten, dass das Kalibrierwerkzeug über der Messfläche des Tastelementes steht

Der Kalibriervorgang läuft halbautomatisch ab. Die TNC ermittelt auch den Mittenversatz des Kalibrierwerkzeugs. Dazu dreht die TNC die Spindel nach der Hälfte des Kalibrierzyklus um 180°.

Als Kalibrierwerkzeug verwenden Sie ein exakt zylindrisches Teil, z.B. einen Zylinderstift. Die Kalibrierwerte speichert die TNC und berücksichtigt sie bei nachfolgenden Werkzeug-Vermessungen.

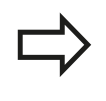

Das Kalibrierwerkzeug sollte einen Durchmesser größer 15 mm besitzen und ca. 50 mm aus dem Spannfutter herausstehen. Bei dieser Konstellation entsteht eine Verbiegung von 0.1  $\mu$ m pro 1 N Antastkraft.

#### Beim Programmieren beachten!

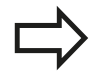

Die Funktionsweise des Kalibrierzyklus ist abhängig von Maschinen-Parameter **CfgToolMeasurement**. Beachten Sie Ihr Maschinenhandbuch.

Bevor Sie kalibrieren, müssen Sie den genauen Radius und die genaue Länge des Kalibrierwerkzeugs in der Werkzeug-Tabelle TOOL.T eintragen.

Wenn Sie die Position des TT auf dem Tisch verändern, müssen Sie neu kalibrieren.

#### Zyklusparameter

Zyklus 484 besitzt keine Zyklusparameter.

## 20.7 Werkzeug-Länge vermessen (Zyklus 481, Software-Option 17 Software-Option #17 Touch Probe Functions)

#### Zyklusablauf

Zum Vermessen der Werkzeug-Länge programmieren Sie den Messzyklus TCH PROBE 481. Über Eingabe-Parameter können Sie die Werkzeug-Länge auf drei verschiedene Arten bestimmen:

- Wenn der Werkzeug-Durchmesser größer als der Durchmesser der Messfläche des TT ist, dann vermessen Sie mit rotierendem Werkzeug
- Wenn der Werkzeug-Durchmesser kleiner als der Durchmesser der Messfläche des TT ist oder wenn Sie die Länge von Bohrern oder Radiusfräsern bestimmen, dann vermessen Sie mit stillstehendem Werkzeug
- Wenn der Werkzeug-Durchmesser größer als der Durchmesser der Messfläche des TT ist, dann führen Sie eine Einzelschneiden-Vermessung mit stillstehendem Werkzeug durch

#### Ablauf "Vermessung mit rotierendem Werkzeug"

Um die längste Schneide zu ermitteln wird das zu vermessende Werkzeug versetzt zum Tastsystem-Mittelpunkt und rotierend auf die Messfläche des TT gefahren. Den Versatz programmieren Sie in der Werkzeug-Tabelle unter Werkzeug-Versatz: Radius (**TT: R\_OFFS**).

# Ablauf "Vermessung mit stillstehendem Werkzeug" (z.B. für Bohrer)

Das zu vermessende Werkzeug wird mittig über die Messfläche gefahren. Anschließend fährt es mit stehender Spindel auf die Messfläche des TT. Für diese Messung tragen Sie den Werkzeug-Versatz: Radius (**TT: R\_OFFS**) in der Werkzeug-Tabelle mit "0" ein.

#### Ablauf "Einzelschneiden-Vermessung"

Die TNC positioniert das zu vermessende Werkzeug seitlich vom Tastkopf vor. Die Werkzeug-Stirnfläche befindet sich dabei unterhalb der Tastkopf-Oberkante wie in **offsetToolAxis** festgelegt. In der Werkzeug-Tabelle können Sie unter Werkzeug-Versatz: Länge (**TT: L\_OFFS**) einen zusätzlichen Versatz festlegen. Die TNC tastet mit rotierendem Werkzeug radial an, um den Startwinkel für die Einzelschneiden-Vermessung zu bestimmen. Anschließend vermisst sie die Länge aller Schneiden durch Ändern der Spindel-Orientierung.

#### Beim Programmieren beachten!

Bevor Sie Werkzeuge zum ersten Mal vermessen, tragen Sie den ungefähren Radius, die ungefähre Länge, die Anzahl der Schneiden und die Schneid-Richtung des jeweiligen Werkzeugs in die Werkzeug-Tabelle TOOL.T ein.

Eine Einzelschneidenvermessung können Sie für Werkzeuge mit **bis zu 20 Schneiden** ausführen.

20.7 Werkzeug-Länge vermessen (Zyklus 481, Software-Option 17 Software-Option #17 Touch Probe Functions)

#### Zyklusparameter

481

▶ Werkzeug messen=0 / prüfen=1: Festlegen, ob das Werkzeug zum ersten Mal vermessen wird oder ob Sie ein bereits vermessenes Werkzeug überprüfen möchten. Bei der Erstvermessung überschreibt die TNC die Werkzeug-Länge L im zentralen Werkzeugspeicher TOOL.T und setzt den Delta-Wert DL = 0. Falls Sie ein Werkzeug prüfen, wird die gemessene Länge mit der Werkzeug-Länge L aus TOOL.T verglichen. Die TNC berechnet die Abweichung vorzeichenrichtig und trägt diese als Delta-Wert DL in TOOL.T ein. Zusätzlich steht die Abweichung auch im Q-Parameter Q115 zur Verfügung. Wenn der Delta-Wert größer ist als die zulässige Verschleiß- oder Bruch-Toleranz für die Werkzeug-Länge, dann sperrt die TNC das Werkzeug (Status L in TOOL.T)

- Sichere Höhe: Position in der Spindelachse eingeben, in der eine Kollision mit Werkstücken oder Spannmitteln ausgeschlossen ist. Die Sichere Höhe bezieht sich auf den aktiven Werkstück-Bezugspunkt. Wenn die Sichere Höhe so klein eingegeben ist, dass die Werkzeugspitze unterhalb der Telleroberkante liegen würde, positioniert die TNC das Werkzeug automatisch über den Teller (Sicherheitszone aus safetyDistStylus). Eingabebereich -99999,9999 bis 99999,9999
- Schneidenvermessung 0=Nein / 1=Ja: Festlegen, ob eine Einzelschneiden-Vermessung durchgeführt werden soll (maximal 20 Schneiden vermessbar)

#### NC-Sätze

| 6 TOOL CALL 1 | 2 Z                  |
|---------------|----------------------|
| 7 TCH PROBE 4 | 81 WERKZEUG-LAENGE   |
| Q340=1        | ;PRUEFEN             |
| Q260=+100     | ;SICHERE HOEHE       |
| 0341=1        | :SCHNEIDENVERMESSUNG |

# 20.8 Werkzeug-Radius vermessen (Zyklus 482, Software-Option 17 Software-Option #17 Touch Probe Functions)

# Zyklusablauf

Zum Vermessen des Werkzeug-Radius programmieren Sie den Messzyklus TCH PROBE 482. Über Eingabe-Parameter können Sie den Werkzeug-Radius auf zwei Arten bestimmen:

- Vermessung mit rotierendem Werkzeug
- Vermessung mit rotierendem Werkzeug und anschließender Einzelschneiden-Vermessung

Die TNC positioniert das zu vermessende Werkzeug seitlich vom Tastkopf vor. Die Fräserstirnfläche befindet sich dabei unterhalb der Tastkopf-Oberkante, wie in **offsetToolAxis** festgelegt. Die TNC tastet mit rotierendem Werkzeug radial an. Falls zusätzlich eine Einzelschneiden-Vermessung durchgeführt werden soll, werden die Radien aller Schneiden mittels Spindel-Orientierung vermessen.

# Beim Programmieren beachten!

Bevor Sie Werkzeuge zum ersten Mal vermessen, tragen Sie den ungefähren Radius, die ungefähre Länge, die Anzahl der Schneiden und die Schneid-Richtung des jeweiligen Werkzeugs in die Werkzeug-Tabelle TOOL.T ein.

Zylinderförmige Werkzeuge mit Diamantoberfläche können mit stehender Spindel vermessen werden. Dazu müssen Sie in der Werkzeugtabelle die Schneidenanzahl **CUT** mit 0 definieren und Maschinen-Parameter **CfgToolMeasurement** anpassen. Beachten Sie Ihr Maschinenhandbuch.

20.8 Werkzeug-Radius vermessen (Zyklus 482, Software-Option 17 Software-Option #17 Touch Probe Functions)

#### Zyklusparameter

482

▶ Werkzeug messen=0 / prüfen=1: Festlegen, ob Sie das Werkzeug zum ersten Mal vermessen oder ob ein bereits vermessenes Werkzeug überprüft werden soll. Bei der Erstvermessung überschreibt die TNC den Werkzeug-Radius R im zentralen Werkzeugspeicher TOOL.T und setzt den Delta-Wert DR = 0. Falls Sie ein Werkzeug prüfen, wird der gemessene Radius mit dem Werkzeug-Radius R aus TOOL.T verglichen. Die TNC berechnet die Abweichung vorzeichenrichtig und trägt diese als Delta-Wert DR in TOOL.T ein. Zusätzlich steht die Abweichung auch im Q-Parameter Q116 zur Verfügung. Wenn der Delta-Wert größer ist als die zulässige Verschleiß- oder Bruch-Toleranz für den Werkzeug-Radius, dann sperrt die TNC das Werkzeug (Status L in TOOL.T)

- Sichere Höhe: Position in der Spindelachse eingeben, in der eine Kollision mit Werkstücken oder Spannmitteln ausgeschlossen ist. Die Sichere Höhe bezieht sich auf den aktiven Werkstück-Bezugspunkt. Wenn die Sichere Höhe so klein eingegeben ist, dass die Werkzeugspitze unterhalb der Telleroberkante liegen würde, positioniert die TNC das Werkzeug automatisch über den Teller (Sicherheitszone aus safetyDistStylus). Eingabebereich -99999,9999 bis 99999,9999
- Schneidenvermessung 0=Nein / 1=Ja: Festlegen, ob zusätzlich eine Einzelschneiden-Vermessung durchgeführt werden soll oder nicht (maximal 20 Schneiden vermessbar)

#### NC-Sätze

|                          | 6 TOOL CALL 1 | 2 Z                  |
|--------------------------|---------------|----------------------|
|                          | 7 TCH PROBE   | 182 WERKZEUG-RADIUS  |
|                          | Q340=1        | ;PRUEFEN             |
| Q260=+100 ;SICHERE HOEHE |               |                      |
|                          | 0341=1        | :SCHNEIDENVERMESSUNG |

# 20.9 Werkzeug komplett vermessen (Zyklus 483, Software-Option 17 Software-Option #17 Touch Probe Functions)

# Zyklusablauf

Um das Werkzeug komplett zu vermessen (Länge und Radius), programmieren Sie den Messzyklus TCH PROBE 483. Der Zyklus eignet sich besonders für die Erstvermessung von Werkzeugen, da – verglichen mit der Einzelvermessung von Länge und Radius – ein erheblicher Zeitvorteil besteht. Über Eingabe-Parameter können Sie das Werkzeug auf zwei Arten vermessen:

- Vermessung mit rotierendem Werkzeug
- Vermessung mit rotierendem Werkzeug und anschließender Einzelschneiden-Vermessung

Die TNC vermisst das Werkzeug nach einem fest programmierten Ablauf. Zunächst wird der Werkzeug-Radius und anschließend die Werkzeug-Länge vermessen. Der Messablauf entspricht den Abläufen aus Messzyklus 481 und 482.

## Beim Programmieren beachten!

Bevor Sie Werkzeuge zum ersten Mal vermessen, tragen Sie den ungefähren Radius, die ungefähre Länge, die Anzahl der Schneiden und die Schneid-Richtung des jeweiligen Werkzeugs in die Werkzeug-Tabelle TOOL.T ein.

Zylinderförmige Werkzeuge mit Diamantoberfläche können mit stehender Spindel vermessen werden. Dazu müssen Sie in der Werkzeugtabelle die Schneidenanzahl **CUT** mit 0 definieren und Maschinen-Parameter **CfgToolMeasurement** anpassen. Beachten Sie Ihr Maschinenhandbuch.

20.9 Werkzeug komplett vermessen (Zyklus 483, Software-Option 17 Software-Option #17 Touch Probe Functions)

#### **Zyklusparameter**

483

▶ Werkzeug messen=0 / prüfen=1: Festlegen, ob das Werkzeug zum ersten Mal vermessen wird oder ob Sie ein bereits vermessenes Werkzeug überprüfen möchten. Bei der Erstvermessung überschreibt die TNC den Werkzeug-Radius R und die Werkzeug-Länge L im zentralen Werkzeugspeicher TOOL.T und setzt die Delta-Werte DR und DL = 0. Falls Sie ein Werkzeug prüfen, werden die gemessenen Werkzeug-Daten mit den Werkzeug-Daten aus TOOL.T verglichen. Die TNC berechnet die Abweichungen vorzeichenrichtig und trägt diese als Delta-Werte DR und DL in TOOL.T ein. Zusätzlich stehen die Abweichungen auch in den Q-Parametern Q115 und Q116 zur Verfügung. Wenn einer der Delta-Werte größer ist als die zulässigen Verschleiß- oder Bruch-Toleranzen, dann sperrt die TNC das Werkzeug (Status L in TOOL.T)

- Sichere Höhe: Position in der Spindelachse eingeben, in der eine Kollision mit Werkstücken oder Spannmitteln ausgeschlossen ist. Die Sichere Höhe bezieht sich auf den aktiven Werkstück-Bezugspunkt. Wenn die Sichere Höhe so klein eingegeben ist, dass die Werkzeugspitze unterhalb der Telleroberkante liegen würde, positioniert die TNC das Werkzeug automatisch über den Teller (Sicherheitszone aus safetyDistStylus). Eingabebereich -99999,9999 bis 99999,9999
- Schneidenvermessung 0=Nein / 1=Ja: Festlegen, ob zusätzlich eine Einzelschneiden-Vermessung durchgeführt werden soll oder nicht (maximal 20 Schneiden vermessbar)

#### NC-Sätze

| 6 TOOL CALL 1 | 2 Z                  |
|---------------|----------------------|
| 7 TCH PROBE 4 | 83 WERKZEUG MESSEN   |
| Q340=1        | ;PRUEFEN             |
| Q260=+100     | ;SICHERE HOEHE       |
| 0341=1        | :SCHNEIDENVERMESSUNG |

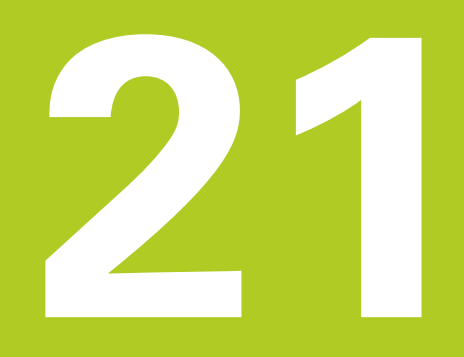

Tabellen und Übersichten

# <sup>21</sup> Tabellen und Übersichten

21.1 Maschinenspezifische Anwenderparameter

# 21.1 Maschinenspezifische Anwenderparameter

#### Anwendung

Die Eingabe der Parameter-Werte erfolgt über den sogenannten **Konfigurationseditor**.

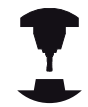

Um die Einstellung maschinenspezifischer Funktionen für den Anwender zu ermöglichen, kann Ihr Maschinenhersteller definieren, welche Maschinen-Parameter als Anwender-Parameter zur Verfügung stehen. Darüber hinaus kann Ihr Maschinenhersteller auch zusätzliche, im nachfolgenden nicht beschriebene Maschinen-Parameter in die TNC einbinden. Beachten Sie Ihr Maschinenhandbuch!

Im Konfigurationseditor sind die Maschinen-Parameter in einer Baumstruktur zu Parameter-Objekten zusammengefasst. Jedes Parameter-Objekt trägt einen Namen (z.B. **CfgDisplayLanguage**), der auf die Funktion der darunterliegenden Parameter schließen lässt. Ein Parameter-Objekt (Entität) wird in der Baumstruktur mit einem "E" im Ordnersymbol gekennzeichnet. Einige Maschinen-Parameter besitzen zur eindeutigen Identifizierung einen Key-Namen, der den Parameter einer Gruppe (z.B. X für die X-Achse) zuordnet. Der jeweilige Gruppenordner trägt den Key-Namen und wird durch ein "K" im Ordnersymbol gekennzeichnet.

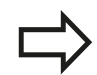

Wenn Sie sich im Konfigurations-Editor für die Anwender-Parameter befinden, können Sie die Darstellung der vorhandenen Parameter ändern. Mit der Standard-Einstellung werden die Parameter mit kurzen, erklärenden Texten angezeigt. Um die tatsächlichen Systemnamen der Parameter anzeigen zu lassen, drücken Sie die Taste für die Bildschirm-Aufteilung und anschließend den Softkey SYSTEMNAMEN ANZEIGEN. Gehen Sie in gleicher Weise vor, um wieder zur Standard-Ansicht zu gelangen.

#### Konfigurations- Editor aufrufen und Parameter ändern

- Betriebsart Programmieren anwählen
- Taste MOD betätigen
- Schlüsselzahl 123 eingeben
- Parameter ändern
- ▶ Mit dem Softkey ENDE den Konfigurations-Editor verlassen
- Änderungen mit Softkey SPEICHERN übernehmen

Am Anfang jeder Zeile des Parameter-Baums zeigt die TNC ein Icon an, das Zusatzinformationen zu dieser Zeile liefert. Die Icons haben folgende Bedeutung:

- E and a ser zugeklappt
   E and a ser zugeklappt
   E and a ser zugeklappt
   E and a ser zugeklappt
   E and a ser zugeklappt
   E and a ser zugeklappt
   E and a ser zugeklappt
   E and a ser zugeklappt
   E and a ser zugeklappt
   E and a ser zugeklappt
   E and a ser zugeklappt
   E and a ser zugeklappt
   E and a ser zugeklappt
   E and a ser zugeklappt
   E and a ser zugeklappt
   E and a ser zugeklappt
   E and a ser zugeklappt
   E and a ser zugeklappt
   E and a ser zugeklappt
   E and a ser zugeklappt
   E and a ser zugeklappt
   E and a ser zugeklappt
   E and a ser zugeklappt
   E and a ser zugeklappt
   E and a ser zugeklappt
   E and a ser zugeklappt
   E and a ser zugeklappt
   E and a ser zugeklappt
   E and a ser zugeklappt
   E and a ser zugeklappt
   E and a ser zugeklappt
   E and a ser zugeklappt
   E and a ser zugeklappt
   E and a ser zugeklappt
   E and a ser zugeklappt
   E and a ser zugeklappt
   E and a ser zugeklappt
   E and a ser zugeklappt
   E and a ser zugeklappt
   E and a ser zugeklappt
   E and a ser zugeklappt
   E and a ser zugeklappt
   E and a ser zugeklappt
   E and a ser zugeklappt
   E and a ser zugeklappt
   E and a ser zugeklappt
   E and a ser zugeklappt
   E and a ser zugeklappt
   E and a ser zugeklappt
   E and a ser zugeklappt
   E and a ser zugeklappt
   E and a ser zugeklappt
   E and a ser zugeklappt
   E and a ser zugeklappt
   E and a ser zugeklappt
   E and a ser zugeklappt
   E and a ser zugek
- nicht initialisierter (optionaler) Maschinen-Parameter
- 📕 🧰 lesbar aber nicht editierbar
- 🔀 nicht lesbar und nicht editierbar

Am Ordner-Symbol ist der Typ des Konfig-Objektes erkennbar:

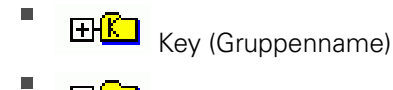

Liste

Entität bzw. Parameter-Objekt

#### Hilfetext anzeigen

Mit der Taste **HELP** kann zu jedem Parameterobjekt bzw. Attribut ein Hilfetext angezeigt werden.

Hat der Hilfetext nicht auf einer Seite Platz (oben rechts steht dann z.B. 1/2), dann kann mit dem Softkey **HILFE BLÄTTERN** auf die zweite Seite geschaltet werden.

Ein erneutes Drücken der Taste **HELP** schaltet den Hilfetext wieder aus.

Zusätzlich zum Hilfetext werden weitere Informationen angezeigt, wie z.B. die Maßeinheit, ein Initialwert, eine Auswahl usw. Wenn der angewählte Maschinen-Parameter einem Parameter der Vorgängersteuerung entspricht, dann wird auch die entsprechende MP-Nummer angezeigt.

# <sup>21</sup> Tabellen und Übersichten

## 21.1 Maschinenspezifische Anwenderparameter

#### Parameterliste

#### Parametereinstellungen

#### DisplaySettings

Einstellungen für Bildschirmanzeige

Reihenfolge der angezeigten Achsen

[0] bis [5]

#### Abhängig von verfügbaren Achsen

Art der Positionsanzeige im Positionsfenster

SOLL IST REFIST REFSOLL SCHPF RESTW

Art der Positionsanzeige in der Status-Anzeige

SOLL IST REFIST REFSOLL SCHPF RESTW

.

Definition Dezimal-Trennzeichen für Positions-Anzeige

Anzeige des Vorschubs in Betriebsart Manueller Betrieb

at axis key: Vorschub nur anzeigen, wenn Achsrichtungstaste gedrückt always minimum: Vorschub immer anzeigen

Anzeige der Spindel-Position in der Positions-Anzeige

during closed loop: Spindelposition nur anzeigen, wenn Spindel in Lageregelung during closed loop and M5: Spindelpositon anzeigen, wenn Spindel in Lageregelung und bei M5

Softkey Preset Tabelle anzeigen oder ausblenden

True: Softkey Preset-Tabelle wird nicht angezeigt False: Softkey Preset-Tabelle anzeigen

#### Parametereinstellungen

DisplaySettings

Anzeigeschritt für die einzelnen Achsen

Liste aller verfügbaren Achsen

Anzeigeschritt für Positionsanzeige in mm bzw. Grad

0.1 0.05 0.01 0.005 0.001 0.0005 0.0001 0.00005 (Software-Option Display step) 0.00001 (Software-Option Display step)

Anzeigeschritt für Positionsanzeige in inch

0.005 0.001 0.0005 0.0001 0.00005 (Software-Option Display step) 0.00001 (Software-Option Display step)

#### DisplaySettings

Definition der für die Anzeige gültigen Maßeinheit

metric: Metrisches System verwenden

inch: Inch-System verwenden

#### DisplaySettings

Format der NC-Programme und Zyklenanzeige

Programmeingabe im HEIDENHAIN Klartext oder in DIN/ISO

HEIDENHAIN: Programm-Eingabe in der Betriebsart Positionieren mit Handeingabe im Klartext-Dialog

ISO: Programm-Eingabe in der Betriebsart Positionieren mit Handeingabe in DIN/ISO

Darstellung der Zyklen

TNC\_STD: Zyklen mit Kommentartexten anzeigen TNC\_PARAM: Zyklen ohne Kommentartext anzeigen

# 21 Tabellen und Übersichten

# 21.1 Maschinenspezifische Anwenderparameter

#### Parametereinstellungen

| DisplaySettings                           |
|-------------------------------------------|
| Einstellung der NC- und PLC-Dialogsprache |
| NC-Dialogsprache                          |
| ENGLISH                                   |
| GERMAN                                    |
| CZECH                                     |
| FRENCH                                    |
| ITALIAN                                   |
| SPANISH                                   |
| PORTUGUESE                                |
| SWEDISH                                   |
| DANISH                                    |
| FINNISH                                   |
| DUTCH                                     |
| POLISH                                    |
| HUNGARIAN                                 |
| RUSSIAN                                   |
| CHINESE                                   |
| CHINESE_TRAD                              |
| SLOVENIAN                                 |
| ESTONIAN                                  |
| KOREAN                                    |
| NORWEGIAN                                 |
| ROMANIAN                                  |
| SLOVAK                                    |
| IUKKISH                                   |
| PLC-Dialogsprache                         |
| Siehe NC-Dialogsprache                    |
| PLC-Fehlermeldungssprache                 |
| Siehe NC-Dialogsprache                    |
| Hilfe-Sprache                             |

Siehe NC-Dialogsprache

#### Parametereinstellungen

DisplaySettings

Verhalten beim Steuerungshochlauf

Meldung 'Strom-Unterbrechung' quittieren

TRUE: Steuerungshochlauf wird erst nach Quittierung der Meldung fortgesetzt FALSE: Meldung 'Strom-Unterbrechung' erscheint nicht

#### DisplaySettings

Einstellungen zur 3D-Simulationsgrafik

Modelltyp der 3D-Simulationsgrafik

3D (rechenintensiv): Modelldarstellung für komplexe Bearbeitungen mit Hinterschnitten 2,5D: Modelldarstellung für 3-achsige Bearbeitungen No Model: Die Modelldarstellung ist deaktiviert

Modellqualität der 3D-Simulationsgrafik

very high: Hohe Auflösung; Darstellung der Satzendpunkte möglich high: Hohe Auflösung medium: Mittlere Auflösung low: Niedrige Auflösung

#### ProbeSettings

Konfiguration eines runden Stylus

Koordinaten des Stylus-Mittelpunktes

[0]: X-Koordinate des Stylus-Mittelpunktes bezogen auf den Maschinen-Nullpunkt

[1]: Y-Koordinate des Stylus-Mittelpunktes bezogen auf den Maschinen-Nullpunkt

[2]: Z-Koordinate des Stylus-Mittelpunktes bezogen auf den Maschinen-Nullpunkt

Sicherheitsabstand über dem Stylus für Vorpositionierung

0.001 bis 99 999.9999 [mm]: Sicherheitsabstand in Werkzeugachsrichtung

Sicherheitszone um den Stylus für Vorpositionierung

0.001 bis 99 999.9999 [mm]: Sicherheitsabstand in der Ebene senkrecht zur Werkzeugachse

# <sup>21</sup> Tabellen und Übersichten

#### 21.1 Maschinenspezifische Anwenderparameter

#### Parametereinstellungen

CfgToolMeasurement

M-Funktion für Spindel-Orientierung -1: Spindel-Orientierung direkt über NC

0: Funktion inaktiv

1 bis 999: Nummer der M-Funktion zur Spindel-Orientierung

#### Antastroutine

MultiDirections: Aus mehreren Richtungen antasten SingleDirection: Aus einer Richtung antasten

Antast-Richtung für Werkzeug-Radius-Vermessung X\_Positive, Y\_Positive, X\_Negative, Y\_Negative (abhängig von der Werkzeug-Achse)

Abstand Werkzeug-Unterkante zu Stylus-Oberkante 0.001 bis 99.9999 [mm]: Versatz Stylus zu Werkzeug

Eilgang im Antast-Zyklus

10 bis 300 000 [mm/min]: Eilgang im Antast-Zyklus

Antast-Vorschub bei Werkzeug-Vermessung

1 bis 3 000 [mm/min]: Antast-Vorschub bei Werkzeug-Vermessung

Berechnung des Antast-Vorschubs

ConstantTolerance: Berechnung des Antast-Vorschubs mit konstanter Toleranz VariableTolerance: Berechnung des Antast-Vorschubs mit variabler Toleranz ConstantFeed: Konstanter Antast-Vorschub

Max. zul. Umlaufgeschwindigkeit an der Werkzeugschneide **1 bis 129 [m/min]: Zulässige Umlaufgeschwindigkeit am Fräserumfang** 

Maximal zulässige Drehzahl beim Werkzeug-Vermessen 0 bis 1 000 [1/min]: Maximal zulässige Drehzahl

Maximal zulässiger Messfehler bei Werkzeug-Vermessung 0.001 bis 0.999 [mm]: Erster maximal zulässiger Messfehler

Maximal zulässiger Messfehler bei Werkzeug-Vermessung 0.001 bis 0.999 [mm]: Zweiter maximal zulässiger Messfehler

# Maschinenspezifische Anwenderparameter 21.1

#### Parametereinstellungen

ChannelSettings CH\_NC Aktive Kinematik Zu aktivierende Kinematik Liste der Maschinen-Kinematiken Verhalten des NC-Programmes festlegen Zurücksetzen der Bearbeitungszeit bei Programmstart True: Bearbeitungszeit wird zurückgesetzt False: Bearbeitungszeit wird nicht zurückgesetzt Konfiguration der Bearbeitungszyklen Überlappungsfaktor beim Taschenfräsen 0.001 bis 1.414: Überlappungsfaktor für Zyklus 4 TASCHENFRAESEN und Zyklus 5 **KREISTASCHE** Fehlermeldung "Spindel ?" anzeigen wenn kein M3/M4 aktiv on: Fehlermeldung ausgeben off: Keine Fehlermeldung ausgeben Fehlermeldung "Tiefe negativ eingeben" anzeigen on: Fehlermeldung ausgeben off: Keine Fehlermeldung ausgeben M-Funktion für Spindel-Orientierung -1: Spindel-Orientierung direkt über NC 0: Funktion inaktiv 1 bis 999: Nummer der M-Funktion zur Spindel-Orientierung Fehlermeldung "Eintauchart nicht möglich" nicht anzeigen on: Fehlermeldung wird nicht angezeigt off: Fehlermeldung wird angezeigt

# <sup>21</sup> Tabellen und Übersichten

#### 21.1 Maschinenspezifische Anwenderparameter

#### Parametereinstellungen

Einstellungen für den NC-Editor

#### Backup-Dateien erzeugen

TRUE: Nach dem Editieren von NC-Programmen Backup-Datei erstellen FALSE: Nach dem Editieren von NC-Programmen keine Backup-Datei erstellen

Verhalten des Cursors nach dem Löschen von Zeilen

TRUE: Cursor steht nach dem Löschen auf vorheriger Zeile (iTNC-Verhalten) FALSE: Cursor steht nach dem Löschen auf nachfolgender Zeile

Verhalten des Cursors bei der ersten bzw. letzen Zeile

TRUE: Rundum-Cursorn am PGM-Anfang/Ende erlaubt FALSE: Rundum-Cursorn am PGM-Anfang/Ende nicht erlaubt

#### Zeilenumbruch bei mehrzeiligen Sätzen

ALL: Zeilen immer vollständig darstellen ACT: Nur die Zeilen des aktiven Satzes vollständig darstellen NO: Zeilen nur vollständig anzeigen, wenn Satz editiert wird

#### Hilfe aktivieren

TRUE: Hilfsbilder grundsätzlich immer während der Eingabe anzeigen FALSE: Hilfsbilder nur anzeigen, wenn der Softkey ZYKLEN-HILFE auf EIN gesetzt wird. Der Softkey ZYKLEN-HILFE AUS/EIN wird in der Betriebsart Programmieren, nach dem Drücken der Taste "Bildschirmaufteilung" angezeigt

Verhalten der Softkeyleiste nach einer Zyklus-Eingabe

TRUE: Zyklen-Softkeyleiste nach einer Zyklus-Definition aktiv lassen FALSE: Zyklen-Softkeyleiste nach einer Zyklus-Definition ausblenden

Sicherheitsabfrage bei Block löschen

TRUE: Beim Löschen eines NC-Satzes Sicherheitsabfrage anzeigen FALSE: Beim Löschen eines NC-Satzes Sicherheitsabfrage nicht anzeigen

Zeilennummer, bis zu der eine Prüfung das NC-Programms durchgeführt wird

100 bis 9999: Programmlänge, auf die die Geometrie überprüft werden soll

DIN/ISO-Programmierung: Satznummern Schrittweite

0 bis 250: Schrittweite, mit der DIN/ISO-Sätze im Programm erzeugt werden

Zeilennummer, bis zu der gleiche Syntax-Elemente gesucht werden 500 bis 9999: Angewählte Elemente mit Pfeiltasten oben / unten suchen

#### Pfadangaben für den Endanwender

Liste mit Laufwerken und/oder Verzeichnissen

Hier eingetragene Laufwerke und Verzeichnisse zeigt die TNC in der Dateiverwaltung an

FN 16-Ausgabepfad für die Abarbeitung

Pfad für FN 16-Ausgabe, wenn im Programm keine Pfad definiert wird

FN 16-Ausgabepfad für Betriebsart Programmieren und Programm-Test Pfad für FN 16-Ausgabe, wenn im Programm keine Pfad definiert wird
21

### Parametereinstellungen

Einstellungen für die Datei-Verwaltung

Anzeige von Abhängigen Dateien

MANUAL: Abhängige Dateien werden angezeigt AUTOMATIC: Abhängige Dateien werden nicht angezeigt

serial Interface: siehe "Datenschnittstellen einrichten", Seite 361

21.2 Steckerbelegung und Anschlusskabel für Datenschnittstellen

# 21.2 Steckerbelegung und Anschlusskabel für Datenschnittstellen

## Schnittstelle V.24/RS-232-C HEIDENHAIN-Geräte

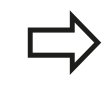

Die Schnittstelle erfüllt EN 50 178 Sichere Trennung vom Netz.

Bei Verwendung des 25-poligen Adapterblocks:

| TNC   |                  | VB 3657 | 725-xx |        | Adapterb<br>310085-01 | lock   | VB 2745 | 45-xx          |        |
|-------|------------------|---------|--------|--------|-----------------------|--------|---------|----------------|--------|
| Stift | Belegung         | Buchse  | Farbe  | Buchse | Stift                 | Buchse | Stift   | Farbe          | Buchse |
| 1     | nicht<br>belegen | 1       |        | 1      | 1                     | 1      | 1       | weiß/<br>braun | 1      |
| 2     | RXD              | 2       | gelb   | 3      | 3                     | 3      | 3       | gelb           | 2      |
| 3     | TXD              | 3       | grün   | 2      | 2                     | 2      | 2       | grün           | 3      |
| 4     | DTR              | 4       | braun  | 20     | 20                    | 20     | 20      | braun          | 8 7    |
| 5     | Signal<br>GND    | 5       | rot    | 7      | 7                     | 7      | 7       | rot            | 7      |
| 6     | DSR              | 6       | blau   | 6      | 6                     | 6      | 6       |                | 6      |
| 7     | RTS              | 7       | grau   | 4      | 4                     | 4      | 4       | grau           | 5      |
| 8     | CTR              | 8       | rosa   | 5      | 5                     | 5      | 5       | rosa           | 4      |
| 9     | nicht<br>belegen | 9       |        |        |                       |        | 8       | violett        | 20     |

Geh. Außenschirm Geh. Außenschirm Geh. Geh. Geh. Außenschirm Geh.

Bei Verwendung des 9-poligen Adapterblocks:

| TNC   |                  | VB 355484-xx |             |       | Adapterblock<br>363987-02 |       | VB 366964-xx |             |        |
|-------|------------------|--------------|-------------|-------|---------------------------|-------|--------------|-------------|--------|
| Stift | Belegung         | Buchse       | Farbe       | Stift | Buchse                    | Stift | Buchse       | Farbe       | Buchse |
| 1     | nicht<br>belegen | 1            | rot         | 1     | 1                         | 1     | 1            | rot         | 1      |
| 2     | RXD              | 2            | gelb        | 2     | 2                         | 2     | 2            | gelb        | 3      |
| 3     | TXD              | 3            | weiß        | 3     | 3                         | 3     | 3            | weiß        | 2      |
| 4     | DTR              | 4            | braun       | 4     | 4                         | 4     | 4            | braun       | 6      |
| 5     | Signal<br>GND    | 5            | schwarz     | 5     | 5                         | 5     | 5            | schwarz     | 5      |
| 6     | DSR              | 6            | violett     | 6     | 6                         | 6     | 6            | violett     | 4      |
| 7     | RTS              | 7            | grau        | 7     | 7                         | 7     | 7            | grau        | 8      |
| 8     | CTR              | 8            | weiß/grün   | 8     | 8                         | 8     | 8            | weiß/grün   | 7      |
| 9     | nicht<br>belegen | 9            | grün        | 9     | 9                         | 9     | 9            | grün        | 9      |
| Geh.  | Außenschirm      | Geh.         | Außenschirm | Geh.  | Geh.                      | Geh.  | Geh.         | Außenschirn | n Geh. |

# Fremdgeräte

Die Stecker-Belegung am Fremdgerät kann erheblich von der Stecker-Belegung eines HEIDENHAIN-Gerätes abweichen.

Sie ist vom Gerät und der Übertragungsart abhängig. Entnehmen Sie bitte die Steckerbelegung des Adapter-Blocks der untenstehenden Tabelle.

| Adapterblock | 363987-02 | VB 366964-xx |                  |        |  |
|--------------|-----------|--------------|------------------|--------|--|
| Buchse       | Stift     | Buchse       | Farbe            | Buchse |  |
| 1            | 1         | 1            | rot              | 1      |  |
| 2            | 2         | 2            | gelb             | 3      |  |
| 3            | 3         | 3            | weiß             | 2      |  |
| 4            | 4         | 4            | braun            | 6      |  |
| 5            | 5         | 5            | schwarz          | 5      |  |
| 6            | 6         | 6            | violett          | 4      |  |
| 7            | 7         | 7            | grau             | 8      |  |
| 8            | 8         | 8            | weiß/<br>grün    | 7      |  |
| 9            | 9         | 9            | grün             | 9      |  |
| Geh.         | Geh.      | Geh.         | Außen-<br>schirm | Geh.   |  |

# 21.2 Steckerbelegung und Anschlusskabel für Datenschnittstellen

# Ethernet-Schnittstelle RJ45-Buchse

Maximale Kabellänge:

- Ungeschirmt: 100 m
- Geschirmt: 400 m

| Pin | Signal | Beschreibung  |
|-----|--------|---------------|
| 1   | TX+    | Transmit Data |
| 2   | TX-    | Transmit Data |
| 3   | REC+   | Receive Data  |
| 4   | frei   |               |
| 5   | frei   |               |
| 6   | REC-   | Receive Data  |
| 7   | frei   |               |
| 8   | frei   |               |

21

# 21.3 Technische Information

# **Technische Information**

# Symbolerklärung

- Standard
- □ Achs-Option
- **1** Software-Option 1

# **Benutzer-Funktionen**

| Kurzbeschreibung            |              | Grundausführung: 3 Achsen plus geregelte Spindel                                                                                                    |
|-----------------------------|--------------|----------------------------------------------------------------------------------------------------|
|                             |              | 1. Zusatzachse für 4 Achsen plus geregelte Spindel                                                                                                    |
|                             |              | 2. Zusatzachse für 5 Achsen plus geregelte Spindel                                                                                                    |
| Programm-Eingabe            | lm ł         | HEIDENHAIN-Klartext-Dialog                                                                                                    |
| Positionsangaben            |              | Soll-Positionen für Geraden in rechtwinkligen Koordinaten                                                                                                    |
|                             |              | Maßangaben absolut oder inkremental                                                                                                    |
|                             |              | Anzeige und Eingabe in mm oder inch                                                                                                    |
| Werkzeug-Korrekturen        | •            | Werkzeug-Radius in der Bearbeitungsebene und Werkzeug-Länge                                                                                                    |
| Werkzeug-Tabellen           | Mel          | nrere Werkzeug-Tabellen mit beliebig vielen Werkzeugen                                                                                                    |
| Parallelbetrieb             | Prog<br>Prog | gramm mit grafischer Unterstützung erstellen, während ein anderes<br>gramm abgearbeitet wird                                                                                                    |
| Programmsprünge             |              | Unterprogramme                                                                                                    |
|                             |              | Programmteil-Wiederholung                                                                                                    |
|                             |              | Beliebiges Programm als Unterprogramm                                                                                                    |
| Bearbeitungszyklen          | 1            | Bohrzyklen zum Bohren, Gewindebohren mit und ohne<br>Ausgleichsfutter                                                                                                    |
|                             |              | Rechtecktasche schruppen und schlichten                                                                                                    |
|                             |              | Bohrzyklen zum Tiefbohren, Reiben, Ausdrehen und Senken                                                                                                    |
|                             |              | Rechteckzapfen schruppen und schlichten                                                                                                    |
|                             |              | Punktemuster auf Kreis und Linien                                                                                                    |
|                             |              | Zusätzlich können Herstellerzyklen – spezielle vom<br>Maschinenhersteller erstellte Bearbeitungszyklen – integriert werden                                                                                                    |
| Koordinaten-Umrechnung      |              | Verschieben, Spiegeln                                                                                                    |
|                             |              | Maßfaktor (achsspezifisch)                                                                                                    |
| Q-Parameter                 |              | Mathematische Grundfunktionen =, +, -, *, /, Wurzelrechnung                                                                                                    |
| Programmieren mit Variablen |              | Logische Verknüpfungen (=, □, <, >)                                                                                                    |
|                             |              | Klammerrechnung                                                                                                    |
|                             |              | sin $\alpha$ , cos $\alpha$ , tan $\alpha$ , arcus sin, arcus cos, arcus tan, a <sup>n</sup> , e <sup>n</sup> , In, log, Absolutwert einer Zahl, Konstante $\pi$ , Negieren, Nachkommastellen oder Vorkommastellen abschneiden |
|                             |              | Funktionen zur Kreisberechnung                                                                                                    |
|                             |              | String-Parameter                                                                                                    |
| Programmierhilfen           | -            | Taschenrechner                                                                                                    |

# 21.3 Technische Information

## **Benutzer-Funktionen**

|                                                |   | Vollständige Liste aller anstehenden Fehlermeldungen                                                                                                    |
|------------------------------------------------|---|----------------------------------------------------------------------------------------------------|
|                                                |   | Kontextsensitive Hilfe-Funktion bei Fehlermeldungen                                                                                                    |
|                                                |   | Grafische Unterstützung beim Programmieren von Zyklen                                                                                                    |
|                                                |   | Kommentar-Sätze im NC-Programm                                                                                                    |
| Teach-In                                       |   | lst-Postitionen werden direkt ins NC-Programm übernommen                                                                                                   |
| Test-Grafik<br>Darstellungsarten               | - | Grafische Simulation des Bearbeitungsablaufs auch wenn ein anderes<br>Programm abgearbeitet wird                                                           |
|                                                |   | Draufsicht / Darstellung in 3 Ebenen / 3D-Darstellung                                                                                                    |
|                                                |   | Ausschnitt-Vergrößerung                                                                                                    |
| Programmier-Grafik                             |   | In der Betriebsart <b>Programmieren</b> werden die eingegebenen NC-Sätze mitgezeichnet (2D-Strich-Grafik) auch wenn ein anderes Programm abgearbeitet wird |
| <b>Bearbeitungsgrafik</b><br>Darstellungsarten |   | Grafische Darstellung des abgearbeiteten Programms in Draufsicht /<br>Darstellung in 3 Ebenen / 3D-Darstellung                                             |
| Bearbeitungszeit                               |   | Berechnen der Bearbeitungszeit in der Betriebsart Programm-Test                                                                                            |
|                                                | - | Anzeige der aktuellen Bearbeitungszeit in den Betriebsarten<br>Programmlauf Einzelsatz und Programmlauf Satzfolge                                          |
| Wiederanfahren an die<br>Kontur                | - | Satzvorlauf zu einem beliebigen Satz im Programm und Anfahren der errechneten Soll- Position zum Fortführen der Bearbeitung                                |
|                                                |   | Programm unterbrechen, Kontur verlassen und wieder anfahren                                                                                                |
| Nullpunkt-Tabellen                             |   | Mehrere Nullpunkt-Tabellen zum Speichern werkstückbezogener<br>Nullpunkte                                                                                  |
| Tastsystem-Zyklen                              |   | Tastsystem kalibrieren                                                                                                    |
|                                                |   | Bezugspunkt manuell setzen                                                                                                    |
|                                                |   |                                                                                                    |

Werkzeuge automatisch vermessen

| Technische-Daten                      |   |                                                                                                    |
|---------------------------------------|---|----------------------------------------------------------------------------------------------------|
| Komponenten                           |   | Bedienfeld                                                                                                    |
|                                       | - | TFT-Farb-Flachbildschirm mit Softkeys                                                                                                    |
| Programm-Speicher                     |   | 2 GByte                                                                                                    |
| Eingabefeinheit und<br>Anzeigeschritt | • | bis 0,1 μm bei Linearachsen                                                                                                    |
|                                       |   | bis 0,000 1° bei Winkelachsen                                                                                                    |
| Eingabebereich                        |   | Maximum 999 999 999 mm bzw. 999 999 999°                                                                                                    |
| Satzverarbeitungszeit                 |   | 6 ms                                                                                                    |
| Achsregelung                          |   | Lageregelfeinheit: Signalperiode des Positionsmessgeräts/1024                                                                                      |
|                                       |   | Zykluszeit Lageregler: 3 ms                                                                                                    |
|                                       |   | Zykluszeit Drehzahlregler: 200 µs                                                                                                    |
| Verfahrweg                            |   | Maximal 100 m (3 937 Zoll)                                                                                                    |
| Spindeldrehzahl                       |   | Maximal 100 000 U/min (analoger Drehzahlsollwert)                                                                                                  |
| Fehler-Kompensation                   |   | Lineare und nichtlineare Achsfehler, Lose, Wärmeausdehnung                                                                                         |
|                                       | - | Haftreibung                                                                                                    |
| Datenschnittstellen                   |   | je eine V.24 / RS-232-C max. 115 kBaud                                                                                                    |
|                                       |   | Erweiterte Datenschnittstelle mit LSV-2-Protokoll zum externen<br>Bedienen der TNC über die Datenschnittstelle mit HEIDENHAIN-<br>Software TNCremo |
|                                       | • | Ethernet-Schnittstelle 100 Base T ca. 40 bis 80 MBit/s (abhängig vom<br>Dateityp und der Netzauslastung)                                           |
|                                       | - | 3 x USB 2.0                                                                                                    |
| Umgebungstemperatur                   | - | Betrieb: 0°C bis +45°C                                                                                                    |
|                                       |   | Lagerung: -30°C bis +70°C                                                                                                    |

# 21.3 Technische Information

| Zubehör                            |     |                                                                   |  |  |
|------------------------------------|-----|-------------------------------------------------------------------|--|--|
| Elektronische Handräder            | -   | ein HR 410 tragbares Handrad oder                                 |  |  |
|                                    | -   | ein HR 130 Einbau-Handrad oder                                    |  |  |
|                                    | -   | bis zu drei HR 150 Einbau-Handräder über Handrad-Adapter HRA 110  |  |  |
| Tastsysteme                        | -   | TS 220: schaltendes 3D-Tastsystem mit Kabelanschluss              |  |  |
|                                    | -   | TT 140: schaltendes 3D-Tastsystem zur Werkzeug-Vermessung         |  |  |
|                                    | -   | KT 130: einfaches schaltendes Tastsystem mit Kabelanschluss       |  |  |
| Touch Probe Functions (Option #17) |     |                                                                   |  |  |
| Tastsystem-Zyklen                  |     |                                                                   |  |  |
|                                    | •   | Bezugspunkt in der Betriebsart Manueller Betrieb setzen           |  |  |
|                                    | •   | Werkzeuge automatisch vermessen                                   |  |  |
| HEIDENHAIN DNC (Option #18)        |     |                                                                   |  |  |
|                                    | -   | Kommunikation mit externen PC-Anwendungen über COM-<br>Komponente |  |  |
| Python OEM Process (Option #4      | 45) |                                                                   |  |  |
|                                    |     | Python-Anwendungen auf der TNC                                    |  |  |
|                                    |     |                                                                   |  |  |

| Positionen, Koordinaten, Fasenlängen           | -99 999.9999 bis +99 999.9999<br>(5,4: Vorkommastellen, Nachkommastellen) [mm]                      |
|------------------------------------------------|----------------------------------------------------------------------------------------------------|
| Werkzeug-Nummern                               | 0 bis 32 767,9 (5,1)                                                                                |
| Werkzeug-Namen                                 | 16 Zeichen, bei <b>TOOL CALL</b> zwischen "" geschrieben.<br>Erlaubte Sonderzeichen: #, \$, %, &, - |
| Delta-Werte für Werkzeug-Korrekturen           | -99,9999 bis +99,9999 (2,4) [mm]                                                                    |
| Spindeldrehzahlen                              | 0 bis 99 999,999 (5,3) [U/min]                                                                      |
| Vorschübe                                      | 0 bis 99 999,999 (5,3) [mm/min] oder [mm/Zahn] oder<br>[mm/U]                                       |
| Verweilzeit in Zyklus 9                        | 0 bis 3 600,000 (4,3) [s]                                                                           |
| Gewindesteigung in diversen Zyklen             | -99,9999 bis +99,9999 (2,4) [mm]                                                                    |
| Winkel für Spindel-Orientierung                | 0 bis 360,0000 (3,4) [°]                                                                            |
| Nullpunkt-Nummern in Zyklus 7                  | 0 bis 2 999 (4,0)                                                                                   |
| Maßfaktor in Zyklen 11 und 26                  | 0,000001 bis 99,999999 (2,6)                                                                        |
| Zusatz-Funktionen M                            | 0 bis 999 (4,0)                                                                                     |
| Q-Parameter-Nummern                            | 0 bis 1999 (4,0)                                                                                    |
| Q-Parameter-Werte                              | -99 999,9999 bis +99 999,9999 (9.6)                                                                 |
| Marken (LBL) für Programm-Sprünge              | 0 bis 999 (5,0)                                                                                     |
| Marken (LBL) für Programm-Sprünge              | Beliebiger Textstring zwischen Hochkommas ("")                                                      |
| Anzahl von Programmteil-Wiederholungen<br>REP  | 1 bis 65 534 (5,0)                                                                                  |
| Fehler-Nummer bei Q-Parameter-Funktion<br>FN14 | 0 bis 1 199 (4,0)                                                                                   |

# Eingabe-Formate und Einheiten von TNC-Funktionen

| Roarl | haitur | 1462/ | klon  |
|-------|--------|-------|-------|
| Dean  | Jeilui | iyszy | KIEII |

| Zyklus-<br>Nummer | Zyklus-Bezeichnung                      | DEF-<br>aktiv | CALL-<br>aktiv |
|-------------------|-----------------------------------------|---------------|----------------|
| 7                 | Nullpunkt-Verschiebung                  |               |                |
| 8                 | Spiegeln                                |               |                |
| 9                 | Verweilzeit                             |               |                |
| 11                | Maßfaktor                               |               |                |
| 12                | Programm-Aufruf                         | -             |                |
| 13                | Spindel-Orientierung                    | -             |                |
| 200               | Bohren                                  |               |                |
| 201               | Reiben                                  |               |                |
| 202               | Ausdrehen                               |               |                |
| 203               | Universal-Bohren                        |               |                |
| 204               | Rückwärts-Senken                        |               |                |
| 205               | Universal-Tiefbohren                    |               |                |
| 206               | Gewindebohren mit Ausgleichsfutter, neu |               |                |

# 21.3 Technische Information

| Zyklus-<br>Nummei | Zyklus-Bezeichnung                                                       | DEF-<br>aktiv | CALL-<br>aktiv |
|-------------------|--------------------------------------------------------------------------|---------------|----------------|
| 207               | Gewindebohren ohne Ausgleichsfutter, neu                                 |               |                |
| 233               | Planfräsen (Bearbeitungsrichtung wählbar, Seitenflächen berücksichtigen) |               |                |
| 240               | Zentrieren                                                               |               |                |
| 241               | Einlippen-Tiefbohren                                                     |               |                |
| 247               | Bezugspunkt Setzen                                                       |               |                |
| 251               | Rechtecktasche Komplettbearbeitung                                       |               |                |
| 256               | Rechteckzapfen Komplettbearbeitung                                       |               |                |

# Zusatz-Funktionen

| Μ                     | Wirkung                                                                                                    | Wirkung am Satz - Anfang           | Ende | Seite |
|-----------------------|----------------------------------------------------------------------------------------------------|------------------------------------|------|-------|
| M0                    | Programmlauf HALT/Spindel HALT/Kühlmittel AUS                                                                              |                                    |      | 257   |
| M1                    | Wahlweiser Programmlauf HALT/Spindel HALT/Kühlr                                                                            | nittel AUS                         |      | 349   |
| M2                    | Programmlauf HALT/Spindel HALT/Kühlmittel AUS/gg<br>Status-Anzeige (abhängig von Maschinen-Parameter)<br>Satz 1            | gf. Löschen der<br>I/Rücksprung zu | •    | 257   |
| <b>M3</b><br>M4<br>M5 | Spindel EIN im Uhrzeigersinn<br>Spindel EIN gegen den Uhrzeigersinn<br>Spindel HALT                                        | :                                  |      | 257   |
| M6                    | Werkzeugwechsel/Programmlauf HALT (abhängig vo<br>Parameter)/Spindel HALT                                                  | n Maschinen-                       | •    | 257   |
| <b>M8</b><br>M9       | Kühlmittel EIN<br>Kühlmittel AUS                                                                                           |                                    |      | 257   |
| <b>M13</b><br>M14     | Spindel EIN im Uhrzeigersinn /Kühlmittel EIN<br>Spindel EIN gegen den Uhrzeigersinn/Kühlmittel ein                         | :                                  |      | 257   |
| M30                   | Gleiche Funktion wie M2                                                                                                    |                                    |      | 257   |
| M89                   | Freie Zusatz-Funktion <b>oder</b><br>Zyklus-Aufruf, modal wirksam (abhängig von Maschir                                    | nen-Parameter)                     |      | 382   |
| M91                   | Im Positioniersatz: Koordinaten beziehen sich auf der<br>Nullpunkt                                                         | n Maschinen-                       |      | 258   |
| M92                   | Im Positioniersatz: Koordinaten beziehen sich auf ein<br>Maschinenhersteller definierte Position, z.B. auf die<br>Position | e vom  Werkzeugwechsel-            |      | 258   |
| M94                   | Anzeige der Drehachse reduzieren auf einen Wert ur                                                                         | nter 360°                          |      | 260   |
| M99                   | Satzweiser Zyklus-Aufruf                                                                                                   |                                    |      | 382   |
| M140                  | Rückzug von der Kontur in Werkzeugachsen-Richtung                                                                          | 9                                  |      | 263   |
| M141                  | Tastsystem-Überwachung unterdrücken                                                                                        |                                    |      | 264   |

# Index

| 3                   |     |
|---------------------|-----|
| 3D-Darstellung      | 326 |
| 3D-Tastsysteme 378, | 476 |
| kalibrieren         | 304 |
| schaltendes         | 304 |

### Α

| Antastfunktionen mit<br>mechanischen Tastern oder |
|---------------------------------------------------|
| Messuhren nutzen 315                              |
| Antastvorschub 478                                |
| Antastwerte in Nullpunkt-Tabelle                  |
| schreiben                                         |
| Antastwerte in Preset-Tabelle                     |
| schreiben                                         |
| Antastzyklen 297                                  |
| Betriebsart Manuell 297                           |
| Siehe Benutzer-Handbuch                           |
| Tastsystem-Zyklen                                 |
| Anwenderparameter                                 |
| maschinenspezifische                              |
| Arbeitsraum-Überwachung 332,                      |
| 336                                               |
| ASCII-Dateien 279                                 |
| Ausdrehen 407                                     |
| Ausschalten 285                                   |
| Automatische Werkzeug-                            |
| Vermessung 155, 485                               |
|                                                   |

### BAUD-Rate einstellen....

В

|               |         | ~ ~ ~    |                           | ~ ~ ~   | ~ ~ ~            |
|---------------|---------|----------|---------------------------|---------|------------------|
| 361,          | 362,    | 362,     | 362,                      | 362,    | 363              |
| Bearb         | eitung  | smust    | er                        |         | 383              |
| Bearb         | eituna  | szeit e  | ermitte                   | ln      | 331              |
| Rearb         | eituna  | unter    | breche                    | n       | 339              |
| Redie         | nfeld   | ancon    | 0100110                   |         | 64               |
| Potrio        | hearta  |          |                           |         | . 0 <del>-</del> |
| Detrie        | USarte  |          | •••••                     | •••••   | 00               |
| Betrie        | bszeit  | en       | · · · · · · · · · · · · · | •••••   | 359              |
| Bezug         | jspunk  | te ver   | walter                    | 1       | 291              |
| Bezug         | jspunk  | t man    | uell se                   | tzen    | 309              |
| in ei         | ner be  | liebige  | n Achs                    | se      | 309              |
| Kreis         | smittel | punkt    | als Bez                   | zuqspu  | nkt.             |
| 310           |         |          |                           | 0.1     |                  |
| СТС<br>N/i++/ | alache  | a ale B  | 0711001                   | ounkt   | 212              |
|               |         |          | ezuys                     | JUIIKL. | 200              |
| Bezug         | JSPUNK  | t setze  | en                        | •••••   | 290              |
| ohne          | 9 3D-18 | astsyst  | tem                       |         | 290              |
| Bezug         | jspunk  | t wähl   | en                        |         | 83               |
| Bezug         | jssyste | əm       |                           | 8´      | I, 81            |
| Bildsc        | hirm    |          |                           |         | . 63             |
| Bildso        | hirm-A  | Aufteilu | ina                       |         | 63               |
| Bildeo        | hirm_T  | actatu   | r 9                       |         | 124              |
|               | Dotoi J | äffnan   |                           |         | 110              |
| BIVIP-        | Dater   | Sinnen   |                           |         | 110              |
| Bohre         | n       |          | 403                       | 3, 410, | 416              |
| Verti         | efter S | Startpu  | nkt                       | 419,    | 421              |
| Bohrz         | yklen.  |          |                           |         | 400              |
|               |         |          |                           |         |                  |

| Darstellung in 3 Ebenen      | 325          |
|------------------------------|--------------|
|                              | 100          |
|                              | 103          |
|                              | 2/5          |
|                              |              |
| Datei-verwaltung             | ), 99<br>101 |
| autruten                     | 101          |
| Datei                        | 100          |
| erstellen                    | 103          |
| Dateien markieren            | 108          |
| Dateien überschreiben        | 104          |
| Datei kopieren               | 103          |
| Datei loschen                | 107          |
|                              | 110          |
|                              | . 96         |
| externe Datei-Iypen          | . 98         |
| Datei umbenennen             | 109          |
| Datei umbenennen             | 109          |
|                              | 102          |
| Evolutione Übersicht         | 11/          |
| Taballan kanjaran            | 100          |
|                              | 105          |
| verzeichnisse                | 102          |
| kenjaran                     | 103          |
| Detenguageho auf Pildophirm  | 214          |
| Datenausgabe auf bliuschiffi | 214          |
|                              | 261          |
| Stockarbologungon            | 501          |
| Datonsichorung               | 000          |
| Datensicherunge              | . 90         |
| Cosobwindigkoit              |              |
| 361 362 362 362 362 362      | 363          |
| Datenübertragungs-Software   | 365          |
| Dialog                       | 200          |
| Dokumentenbetrachter         | . 00         |
| Draufsicht                   | 325          |
| Drehachse                    | 020          |
| Anzeige reduzieren M94       | 260          |
|                              | 200          |
| E Classer                    | 140          |
| Eligang                      | 148          |
| Einiippen-Bonren             | 420          |
| Entwicklungeotead            | 204          |
| Entwicklungsstand            | 9            |
| EISELZEII VOII IEXLEII       | . 90         |

lösen..... 119 Excel-Datei öffnen..... 112

iTNC 530..... 117 Externer Zugriff...... 355

Externe Datenübertragung

### G

| Gewindebohren            |      |
|--------------------------|------|
| mit Ausgleichsfutter     | 426  |
| ohne Ausgleichsfutter    | 428  |
| GIF-Datei öffnen         | 116  |
| Gliedern von Programmen  | 126  |
| Grafik-Dateien öffnen    | 116  |
| Grafik-Einstellungen     | 354  |
| Grafiken                 | 322  |
| Ansichten                | 324  |
| Ausschnittsvergrößerung  | 329  |
| beim Programmieren       | 130  |
| Ausschnittsvergrößerung. | 132  |
| Grafische Simulation     | 330  |
| Werkzeug anzeigen        | 330  |
| Grundlagen               | . 80 |
|                          |      |

### н

| Handrad                   | 287  |
|---------------------------|------|
| Hauptachsen               | , 81 |
| Hilfe bei Fehlermeldungen | 133  |
| Hilfedateien downloaden   | 144  |
| Hilfesystem               | 139  |

I

J

| HTML-Dateien an: | zeigen 113 |
|------------------|------------|
|------------------|------------|

| Indizierte Werkzeuge      | 159  |
|---------------------------|------|
| INI-Datei öffnen          | 115  |
| Internet-Dateien anzeigen | 113  |
| Ist-Position übernehmen   | . 90 |
| iTNC 530                  | . 62 |

### JPG-Datei öffnen..... 116

| К                           |      |
|-----------------------------|------|
| Kinematik wählen            | 356  |
| Klammerrechnung             | 236  |
| Klartext-Dialog             | . 88 |
| Kommentare einfügen         | 125  |
| Kontextsensitive Hilfe      | 139  |
| Koordinaten-Transformation  | 276  |
| Koordinaten-Umrechnung      | 454  |
| Kopieren von Programmteilen | . 93 |
| Kreisberechnungen           | 201  |

# L

| Lochkreis                      | 389 |
|--------------------------------|-----|
| Lokale Q-Parameter definieren. | 196 |

# Μ

| M91, M92 258                     |
|----------------------------------|
| Machinenachsen verfahren         |
| mit dem Handrad 287              |
| Maschinenachsen verfahren 286    |
| mit externen Richtungstasten 286 |
| schrittweise 286                 |
| Maschinen-Einstellungen 355      |
| Maschinenkonfiguration laden 376 |
| Maschinen-Parameter auslesen     |
| 248                              |
| Maschinen-Parameter für 3D-      |
| Tastsystem 477                   |
| Maßeinheit wählen 86             |
| Maßfaktor 463                    |
| Maßfaktor achsspezifisch 464     |
| M-Funktionen                     |
| Siehe Zusatz-Funktionen 256      |
| MOD-Funktion                     |
| Übersicht 353                    |
| verlassen 352                    |
| wählen 352                       |
| Muster-Definition 383            |

### N

| NC-Fehlermeldungen          | 133 |
|-----------------------------|-----|
| NC und PLC synchronisieren  | 224 |
| Netzwerk-Anschluß           | 119 |
| Netzwerk-Einstellungen      | 367 |
| Nullpunkt-Tabelle           | 302 |
| Übernehmen von Tastergebnis | sen |
| 302                         |     |
| Nullpunkt-Verschiebung 276. | 455 |

| im Programm            | 455 |
|------------------------|-----|
| Koordinateneingabe     | 276 |
| mit Nullpunkt-Tabellen | 456 |
| Rücksetzen             | 278 |
| Über Nullpunkt-Tabelle | 277 |

# 0

Options-Nummer...... 360

# Р

| Parameter-Programmierung:Sie  | he         |
|-------------------------------|------------|
| Q-Parameter-Programmierung    |            |
| 194,                          | 240        |
| Pfad                          | . 99       |
| PLC und NC synchronisieren    | 224        |
| PNG-Datei öffnen              | 116        |
| Positionieren                 | 318        |
| mit Handeingabe               | 318        |
| Positionierlogik              | 479        |
| Preset-Tabelle 291            | 303        |
| Übernehmen von Testergebnis   | son        |
| 202                           | 3011       |
| Brogramm                      | 01         |
|                               | . 04       |
|                               | 84         |
| editieren                     | . 91       |
| gliedern                      | 126        |
| neues eroffnen                | 86         |
| Programm-Autrut               | 472        |
| Beliebiges Programm als       |            |
| Unterprogramm                 | 183        |
| über Zyklus                   | 472        |
| Programmlauf                  | 337        |
| ausführen                     | 338        |
| fortsetzen nach Unterbrechung | g          |
| 340                           |            |
| Freifahren                    | 342        |
| Sätze überspringen            | 348        |
| Satzvorlauf                   | 345        |
| Übersicht                     | 337        |
| unterbrechen                  | 339        |
| Programmteile kopieren        | 93         |
| Programmteil-Wiederholung     | 181        |
| Programm-Test                 | 333        |
| ausführen                     | 336        |
| Geschwindiakeit einstellen    | 323        |
| Übersicht                     | 333        |
| Programm-Verwaltung:SieheDa   | itei-      |
| Verwaltung                    | . 96       |
| Programmyorgaben              | 266        |
| Punktemuster                  | 200        |
| auf Kreis                     | 389        |
| auflinien                     | 392        |
| Punkte-Tabellen               | 201<br>201 |
|                               | 004        |

# Q

Q-Paramete-Programmierung Mathematische Grundfunktionen.. 198

Programmierhinweise....

| 24   | Ι,        | 242,      | 243,    |          | 245 |
|------|-----------|-----------|---------|----------|-----|
| We   | enn/dar   | nn-Entsch | eidung  | jen      | 202 |
| Wi   | nkelfur   | nktionen. |         |          | 200 |
| Zus  | sätzlich  | e Funktio | onen    |          | 206 |
| Q-Pa | aramet    | er        |         | 194,     | 240 |
| Exp  | oort      |           |         |          | 225 |
| for  | matiert   | ausgebe   | en      |          | 211 |
| kor  | ntrollier | en        |         |          | 204 |
| lok  | ale Par   | ameter C  | 2L      |          | 194 |
| ren  | nanent    | e Parame  | eter QF | <b>≀</b> | 194 |
| vor  | belegt    | e         |         |          | 251 |
| We   | erte an   | PLC übe   | rgeben  | 2        | 24, |
| 225  | 5         |           |         |          |     |
| Q-Pa | aramet    | er-Progra | mmieru  | ung      |     |
| 194, |           |           |         |          | 240 |
| Kre  | eisbere   | chnungei  | า       |          | 201 |
| Pro  | gramn     | nierhinwe | eise    | 195,     | 247 |
|      |           |           |         |          |     |

### R

| Radiuskorrektur               | 168  |
|-------------------------------|------|
| Eingabe                       | 169  |
| Rechtecktasche                |      |
| Schruppen+Schlichten          | 435  |
| Rechteckzapfen                | 439  |
| Referenzpunkte überfahren     | 284  |
| Reiben                        | 405  |
| Remanente Q-Parameter definie | eren |
| 196                           |      |
| Rohteil definieren            | . 86 |
| Rückwärts-Senken              | 413  |
| Rückzug von der Kontur        | 263  |

## S

| Satz                     | 92     |
|--------------------------|--------|
| einfügen, ändern         | 92     |
| löschen                  | 92     |
| Satzvorlauf              | 345    |
| nach Stromausfall        | 345    |
| Schlüsselzahlen          | 360    |
| Software-Nummer          | 360    |
| Sonderfunktionen         | 266    |
| SPEC FCT                 | 266    |
| Spiegeln                 | 462    |
| Spindeldrehzahl ändern   | 289    |
| Spindeldrehzahl eingeben | 162    |
| Spindel-Orientierung     | 474    |
| SQL-Anweisungen          | 226    |
| Status-Anzeige           | 67, 67 |
| allgemeine               | 67     |
| zusätzliche              | 68     |
| Steckerbelegung          |        |
| Datenschnittstellen      | 506    |
| String-Parameter         | 240    |
| Suchfunktion             | 94     |
| т                        |        |
|                          |        |

| Fabellenzugriffe | 226 |
|------------------|-----|
| Taschenrechner   | 127 |
| lastsystem-Daten | 481 |

\_

| Tastsystem-Tabelle         | 480 |
|----------------------------|-----|
| Tastsystem-Überwachung     | 264 |
| Teach In                   | 175 |
| Teilefamilien              | 197 |
| Text-Datei                 | 279 |
| Lösch-Funktionen           | 280 |
| öffnen und verlassen       | 279 |
| Textteile finden           | 282 |
| Text-Dateien öffnen        | 115 |
| Text-Variablen             | 240 |
| Tiefbohren 416,            | 420 |
| Vertiefter Startpunkt 419, | 421 |
| TNCguide                   | 139 |
| TNCremo                    | 365 |
| TNCremoNT                  | 365 |
| TRANS DATUM                | 276 |
| Trigonometrie              | 200 |
| TXT-Datei öffnen           | 115 |

## U

### V

| Verschachtelungen               | 185  |
|---------------------------------|------|
| Versionsnummern 360,            | 376  |
| Vertiefter Startpunkt beim      |      |
| Bohren 419,                     | 421  |
| Verweilzeit                     | 471  |
| Verzeichnis                     | 103  |
| erstellen                       | 103  |
| kopieren                        | 106  |
| löschen                         | 107  |
| Vorschub                        | 288  |
| ändern                          | 289  |
| Eingabemöglichkeiten            | . 89 |
| Vorschubfaktor für              |      |
| Eintauchbewegungen M103         | 261  |
| Vorschub in Millimeter/Spindel- |      |
| Umdrehung M136                  | 262  |

## W

| Werkstücke vermessen    | 313  |
|-------------------------|------|
| Werkstück-Positionen    | . 82 |
| Werkzeug-Bewegungen     |      |
| programmieren           | . 88 |
| Werkzeug-Daten          | 150  |
| aufrufen                | 162  |
| Delta-Werte             | 151  |
| in die Tabelle eingeben | 152  |
| indizieren              | 159  |
| ins Programm eingeben   | 151  |
| Werkzeug-Einsatzdatei   | 355  |
| Werkzeug-Einsatz-Datei  | 164  |
| Werkzeug-Einsatzprüfung | 164  |
| Werkzeug-Korrektur      | 167  |
| Länge                   | 167  |

| Radius                                                                                                 | 168                                            |
|----------------------------------------------------------------------------------------------------|------------------------------------------------|
| Werkzeug-Länge                                                                                         | 150                                            |
| Werkzeug-Name                                                                                          | 150                                            |
| Werkzeug-Nummer                                                                                        | 150                                            |
| Werkzeug-Radius                                                                                        | 150                                            |
| Werkzeug-Tabelle                                                                                       | 152                                            |
| editieren, verlassen                                                                                   | 156                                            |
| Editierfunktionen                                                                                      | 159                                            |
| Eingabemöglichkeiten                                                                                   | 152                                            |
| Werkzeug-Vermessung                                                                                    |                                                |
| 155, 482,                                                                                              | 485                                            |
| Komplett vermessen                                                                                     | 493                                            |
| Maschinen-Parameter                                                                                    | 100                                            |
| TT kalibrieren 487,                                                                                    | 483                                            |
| ,                                                                                                    | 483<br>488                                     |
| Werkzeug-Länge                                                                                         | 483<br>488<br>489                              |
| Werkzeug-Länge<br>Werkzeug-Radius                                                                      | 483<br>488<br>489<br>491                       |
| Werkzeug-Radius<br>Werkzeugwechsel                                                                     | 483<br>488<br>489<br>491<br>164                |
| Werkzeug-Radius<br>Werkzeugwechsel<br>Wiederanfahren an die Kontur                                     | 483<br>488<br>489<br>491<br>164<br>347         |
| Werkzeug-Länge<br>Werkzeug-Radius<br>Werkzeugwechsel<br>Wiederanfahren an die Kontur<br>Window-Manager | 483<br>488<br>489<br>491<br>164<br>347<br>. 74 |

# Z

| Zentrieren                 | 401  |
|----------------------------|------|
| ZIP-Archive                | 114  |
| Zubehör                    | . 76 |
| Zusatzachsen 81            | , 81 |
| Zusatz-Funktionen          | 256  |
| eingeben                   | 256  |
| für das Bahnverhalten      | 261  |
| für Koordinatenangaben     | 258  |
| für Programmlauf-Kontrolle | 257  |
| für Spindel und Kühlmittel | 257  |
| Zyklen und Punkte-Tabellen | 396  |
| Zyklus                     | 380  |
| aufrufen                   | 382  |
| definieren                 | 381  |
|                            |      |

# HEIDENHAIN

DR. JOHANNES HEIDENHAIN GmbH

EAX +49 8669 5061 E-mail: info@heidenhain.de Technical support EAX +49 8669 32-1000

| Measuring systems 🐵 +49 8669 31-3104        |
|---------------------------------------------|
| E-mail: service.ms-support@heidenhain.de    |
| <b>TNC support 2</b> +49 8669 31-3101       |
| E-mail: service.nc-support@heidenhain.de    |
| <b>NC programming (2)</b> +49 8669 31-3103  |
| E-mail: service.nc-pgm@heidenhain.de        |
| <b>PLC programming (2)</b> +49 8669 31-3102 |
| E-mail: service.plc@heidenhain.de           |
| Lathe controls 28 +49 8669 31-3105          |
| E-mail: service.lathe-support@heidenhain.de |

www.heidenhain.de

# Tastsysteme von HEIDENHAIN helfen Ihnen, Nebenzeiten zu reduzieren und die

helfen Ihnen, Nebenzeiten zu reduzieren und die Maßhaltigkeit der gefertigten Werkstücke zu verbessern.

## Werkstück-Tastsysteme

| ΤS | 220         |
|----|-------------|
| TS | 440, TS 444 |
| ΤS | 640, TS 740 |

kabelgebundene SignalübertragungInfrarot-ÜbertragungInfrarot-Übertragung

- Werkstücke ausrichten
- Bezugspunkte setzen
- Werkstücke vermessen

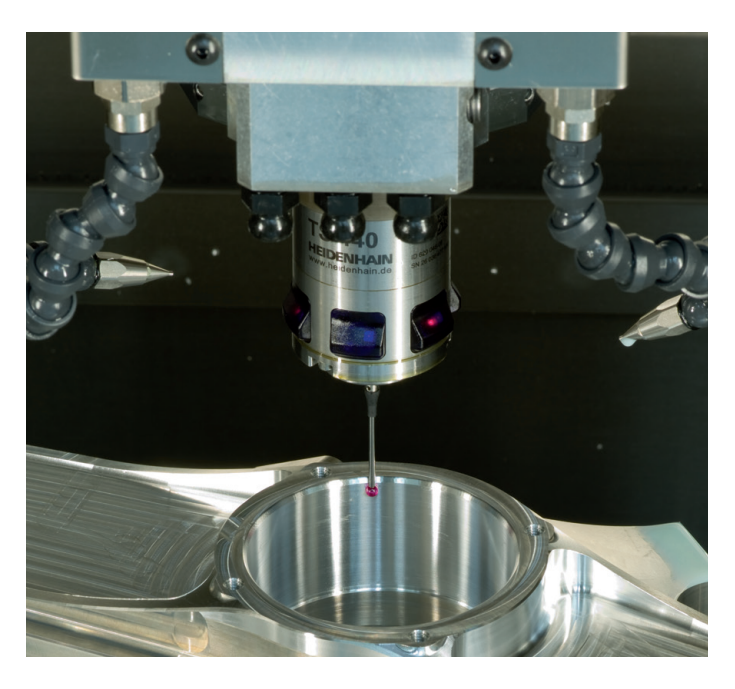

# Werkzeug-Tastsysteme

| TT 140 | kabelgebundene Signalübertragung |
|--------|----------------------------------|
| TT 449 | Infrarot-Übertragung             |
| TL     | berührungslose Lasersysteme      |

- Werkzeuge vermessen
- Verschleiß überwachen
- Werkzeugbruch erfassen

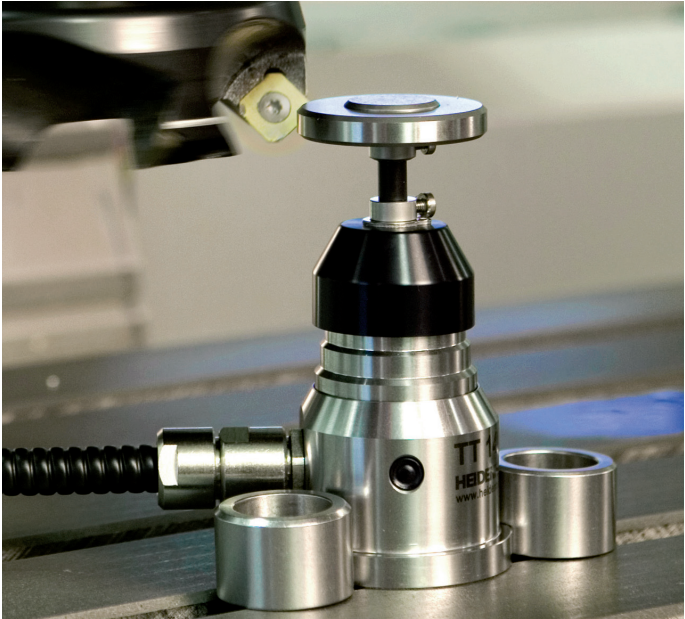

#